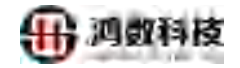

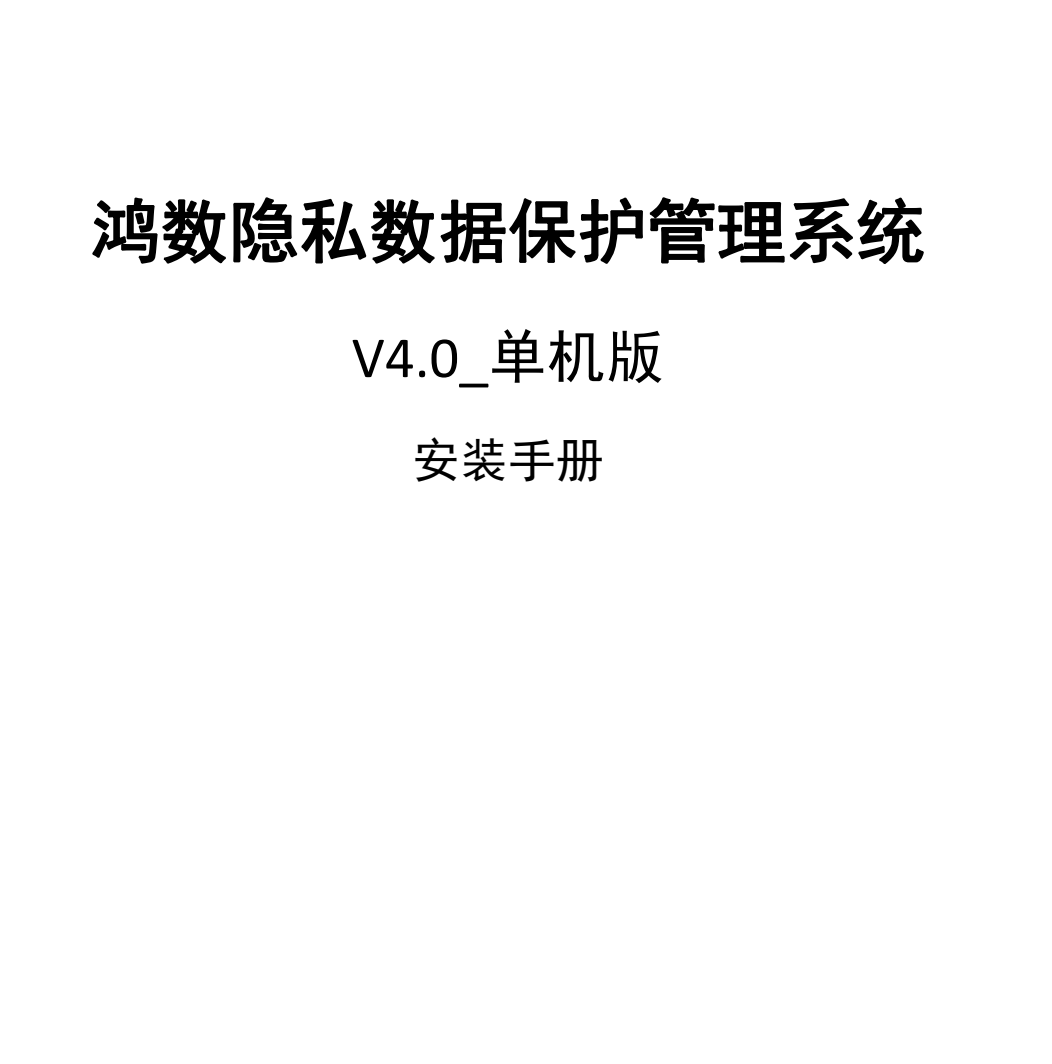

四數科技

### 单机版部署系统

预先安装: MYSQL 数据库 服务器需开放端口: 8090(用在 web 上登录)

### 一、上传-解压系统

1.1 将脱敏系统上传到指定的服务器上

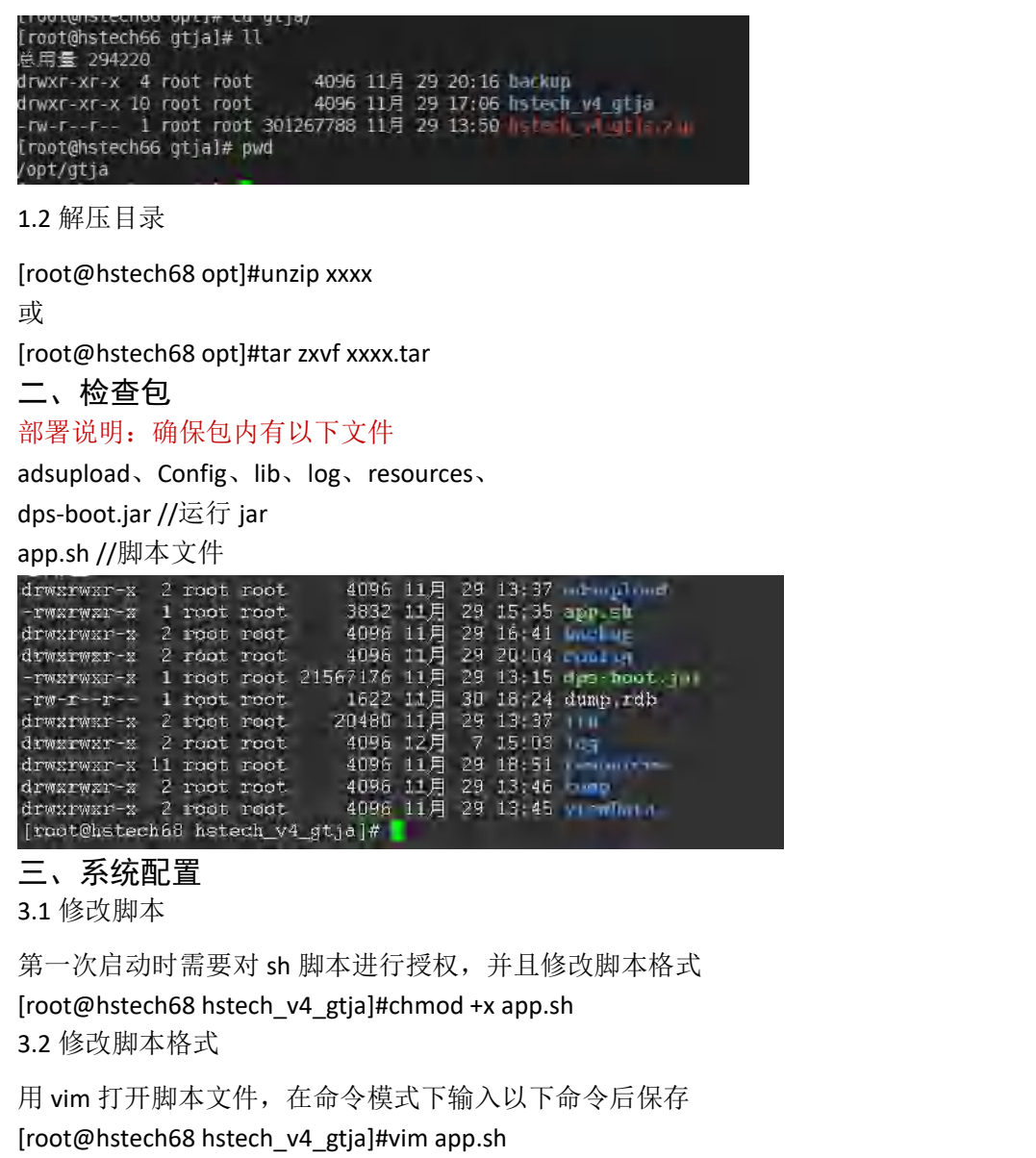

进入内容后,输入 set ff=unix

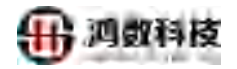

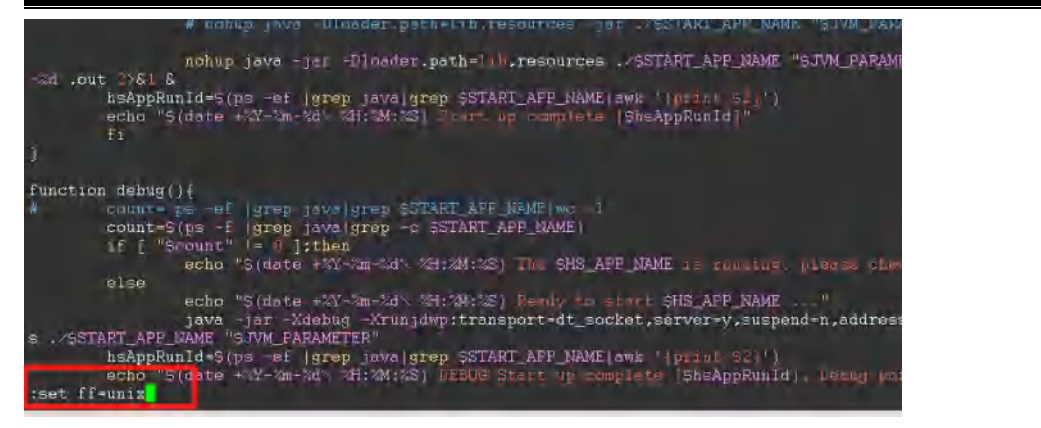

3.3 修改资料库连接信息及访问端口

1) 配置资料库连接信息

[root@hstech68 hstech\_v4\_gtja]#vim config/application.yml

库名: 需修改参数 ① 和 ②中 参数中的库名 (新建数据库名),请确保两个参数的值一致。

用户名: username (资料库账号)

密码: password (资料库密码)

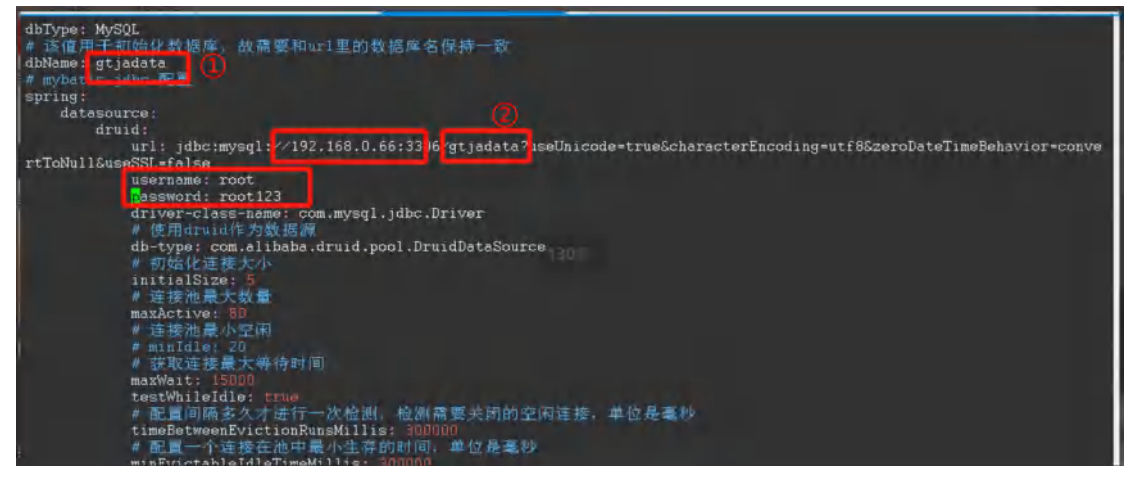

2) 配置访问 IP 端口(可修改为没有使用的端口号,默认为 8090) [root@hstech68 hstech\_v4\_gtja]#vim config/application.yml 访问端口: port 访问路径: context-path

| server:               |
|-----------------------|
| port: 8090            |
| servlet:              |
| context-path: /hstech |
|                       |

#### 3.4 初始化资料库

路径:/opt/hstech\_v4\_gtja/reoucres/config/dcs.properties APP\_INIT: 修改为 0

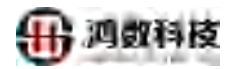

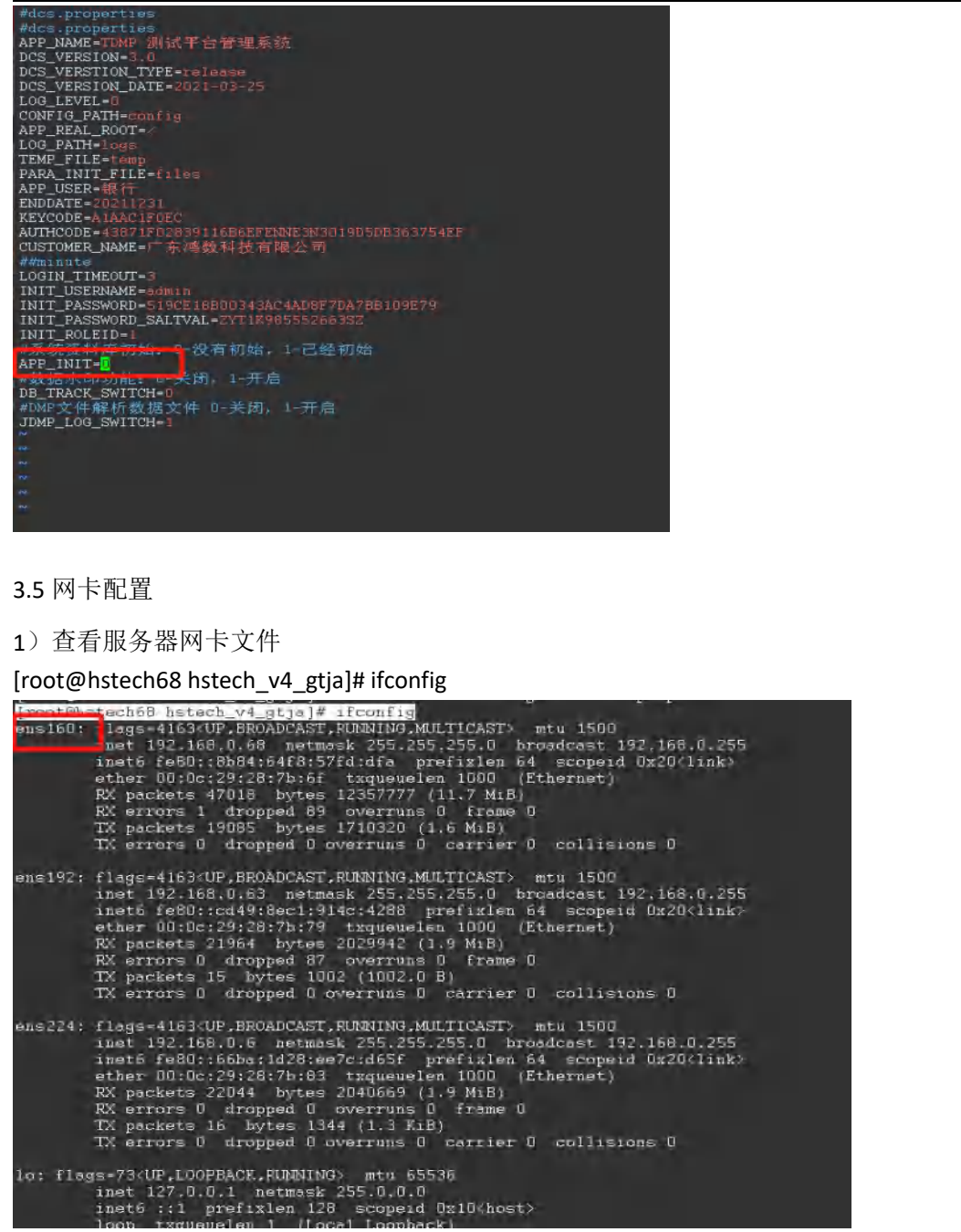

2) 修改 workflow.properties 文件

将得到的网卡配置填入文件内

[root@hstech68 hstech\_v4\_gtja]# vim resources/config/workflow.properties

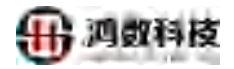

#oracle插入数据最大允许错误数 oracle\_inner\_errroCount\_Max=100

#TDMF 本机用户密码(db2 编目使用) DB2\_LOOK\_IP=tdmp DB2\_LOOK\_PORT=22 DB2\_LOOK\_USER=root DB2\_LOOK\_PWD=passw0rd #hdfs 端口-源端 HDFS\_PORT\_SRC=8020 #hdfs 端口-目标端 HDFS\_PORT\_AIM=8020 #hadoop是否清除临时表 hadoop\_dropTempTab=1 #敏感扫描匹配度 matchDegree=50 #临时表达到此值后复制入目标表 tempCommitSize=500000 #网卡配置 🛛 🕌 <mark>l</mark>inuxNet=ens160 "resources/config/workflow.properties" [dos] 123L, 13358C 四、启动 回到文件脱敏系统文件页面 运行命令 ./app.sh start # 启动项目 ./app.sh debug # 启动项目 - 调试模式 5005 端口 ./app.sh status # 项目运行状态 ./app.sh stop # 停止项目 ./app.sh restart # 重启项目 ./app.sh update [updatePath] # 更新文件到 jar 包中 该路径需要指定到迭代文件 五、日志查看方式 主成两种日志信息 /hstech v4 gtja/log 路径下在 在启动时请查看 system.out server.log 系统日志 +启动相关日志 系统日志 system.out 六、web 浏览器登录方式 浏览器登录 http://xxx:8090(端口号)/hstech 初始账户密码(需要获得官方授权码才可进行登录) 用户名: admin 密码: aaaa1111

#### 第5页共7页

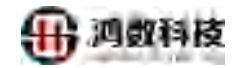

|                                     | V4.0 |
|-------------------------------------|------|
| 隐私数据保护管理系统                          |      |
| 账户授权<br>▲ BB56FA71DA<br>ARXe1<br>を权 |      |
| 序私数据保护管理系统                          |      |
| 初始化,修改密码                            |      |
| 登录                                  |      |

### 第6页共7页

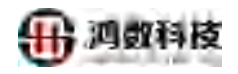

| ← → C ▲    | 不安全 192.168.8.121:8090/hstech/redirect?page=main<br>Cloudera Manager き HUAWEIFusionIn. 選 动向原数条件 * TDH 「 安全統 | 截系统 🥜 VM 27 🖸 Öcea        | m.Base 企业级       | 0 00                   | * 1                 | • = (           | 更新 :) 阅读清单   |
|------------|----------------------------------------------------------------------------------------------------|---------------------------|------------------|------------------------|---------------------|-----------------|--------------|
| 隐私数据保护系    |                                                                                                    |                           |                  | 0                      |                     | 0               | mmbe         |
|            |                                                                                                    | sulserver tar001          | 2021-12-20 00:00 | 18 执行完成                | 0                   | ō               | 1205 *       |
| - LALIDUM  |                                                                                                    | idfacle_task1215          | 2021-12-16 00:00 | 01 执行完成                | 0                   | 0               | 1214         |
| ORFE       | 11111年 11111 11111 1111                                                                                     | The tar us                | 2021-12-15 00:00 | 15 <b>Mithad</b>       | 0                   | ŋ               | 170 <u>5</u> |
| ≡ Melennie |                                                                                                    | lity_bi                   | 2021-12-11 00:00 | 3) 执行完成                | 0                   | 0               | UMB          |
| a, mene    |                                                                                                    | db_ds_test0+              | 0000 01-51-1405  | 08 例(云三)所<br>02 例(云三)所 | E A                 | A               | 1210         |
| a a barra  | 708 W                                                                                                    | widity_1209               | 20010 60.00      | 0/ 执行高成                | 0                   | 0               | 17/1         |
|            | Albert 只有这些                                                                                                 | Lain_hive                 | 2021-12-02 00000 | 19 9NSHOO              | -0-                 | -0-             | 1778         |
|            | CPU/内存在的                                                                                                    | 网络信息                      |                  |                        |                     |                 |              |
| TT WINNER  |                                                                                                    | 动态数据                      | <b>● </b> 梯松 3   | -                      |                     |                 |              |
|            |                                                                                                    | 20<br>15<br>10<br>05<br>9 | 01.00.00         | 02.49 05               | (90.55              | 4 5 2 1 0 0 100 | I            |
|            |                                                                                                    |                           |                  |                        |                     |                 |              |
|            |                                                                                                    | 鐵堡空间                      |                  |                        |                     |                 | 1            |
|            |                                                                                                    | 又作些统                      | ESEN(GB) E       | 112330(CB).            | and a second of the | 供加加加加           | bintae). 🔺   |
|            | X<br>X                                                                                                    |                           |                  |                        |                     |                 |              |
|            |                                                                                                    |                           |                  |                        |                     |                 |              |
|            |                                                                                                    |                           |                  |                        |                     |                 |              |

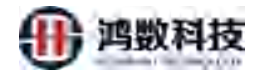

# 鸿数隐私数据保护管理系统

## V4.0

操作手册

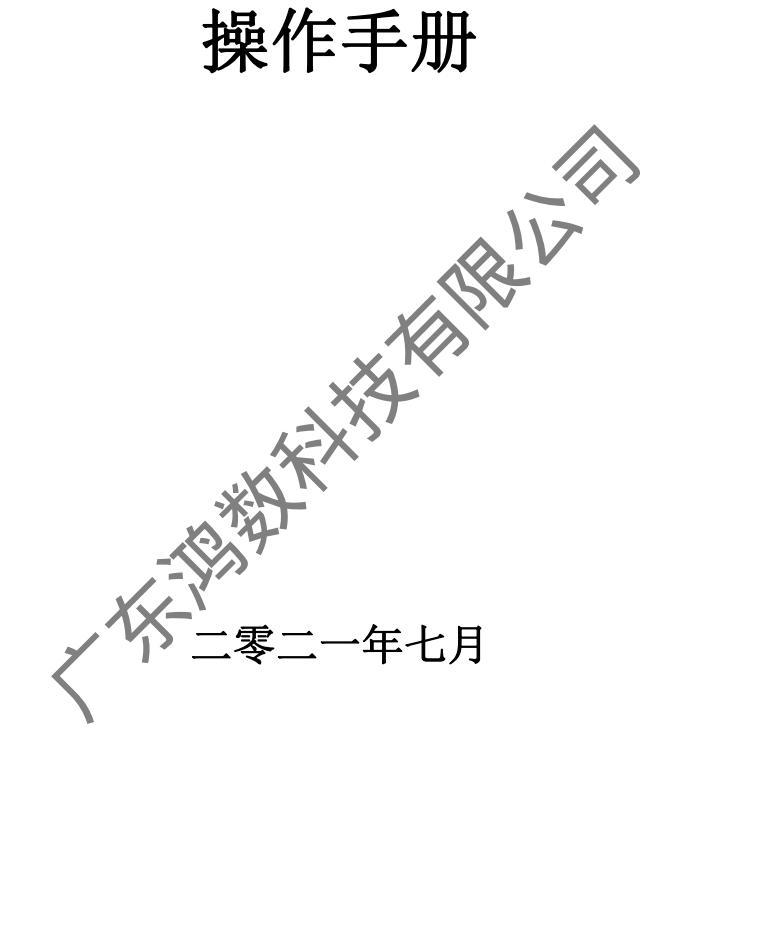

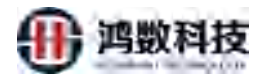

目录

| 1. 登录界面                                                                  |    |
|--------------------------------------------------------------------------|----|
| 2. 主页                                                                    |    |
| 3. 快速脱敏                                                                  |    |
| 3.1 新增快速脱敏生成任务                                                           | 10 |
| 3.2 查看敏感元数据                                                              | 15 |
| 3.3 查看数据源                                                                | 16 |
| 3.4 修改任务范围和结果                                                            | 17 |
| 3.5 删除敏感元数据                                                              |    |
| 4. 数据源管理                                                                 |    |
| 4.1 数据库模块                                                                |    |
| 4.1.1 新增数据库                                                              |    |
| 4.1.2 编辑数据库                                                              | 21 |
| 4.1.3 查询数据库                                                              |    |
| 4.1.4 删除数据库                                                              |    |
| 4.2文件模块                                                                  | 23 |
| 4.2.1 新增文件                                                               | 24 |
| 4.2.2 编辑文件                                                               | 25 |
| 4.2.3 查询文件                                                               |    |
| 4.2.4 删除文件                                                               |    |
| 4.3 大数据平台                                                                |    |
| 4.3.1 新增大数据                                                              |    |
| 4.3.2 编辑大数据                                                              |    |
|                                                                          |    |
| 4.3.3 查询大数据                                                              |    |
| 4.3.3 查询大数据<br>4.3.4 删除大数据                                               |    |
| <ul> <li>4.3.3 查询大数据</li> <li>4.3.4 删除大数据</li> <li>4.4 非关系数据库</li> </ul> |    |

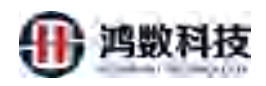

| 4.4.2 编辑非关系数据库    |    |
|-------------------|----|
| 4.4.3 查询非关系数据库    |    |
| 4.4.4 删除非关系数据库    |    |
| 5. 数据分类分级管理模块     |    |
| 5.1 分级分类标准管理      | 35 |
| 5.1.1 新增数据标签      |    |
| 5.1.2 修改数据标签      |    |
| 5.1.3 查询数据标签      |    |
| 5.1.4 删除数据标签      |    |
| 5.1.5 数据标签批量上传    |    |
| 5.2 敏感数据标签管理      |    |
| 5.2.1 新增敏感扫描算法    |    |
| 5.2.2 修改敏感扫描算法    |    |
| 5.2.3 查询敏感扫描算法    |    |
| 5.2.4 删除敏感扫描算法    | 42 |
| 5.2.5 开启\关闭敏感数据标签 |    |
| 5.3 敏感数据清单管理      |    |
| 5.3.1 新增敏感数据元     |    |
| 5.3.2 修改敏感数据范围    |    |
| 5.3.3 修改敏感数据结果    |    |
| 5.3.4 查询敏感数据元     |    |
| 5.1.5 删除敏感数据元     |    |
| 6. 数据脱敏管理模块       |    |
|                   |    |
| 6.1 数据脱敏算法管理      | 51 |
| 6.1.1 新增脫敏算法      |    |
| 6.1.2 查询脱敏算法      |    |
| 6.1.3 测试脱敏算法      |    |
| 用户可以通过测试来验证脱敏算法   |    |
| 6.2 策略基线管理        |    |

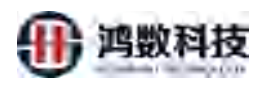

| 6.2.1 新增策略基线        | 55 |
|---------------------|----|
| 6.2.2 编辑策略基线        | 57 |
| 6.2.3 查询策略基线        |    |
| 6.2.4 删除策略基线        | 59 |
| 6.2.5 下载策略基线报表      | 59 |
| 6.2.6 同步策略模板        | 61 |
| 非主策略基线同步主策略基线的更新内容。 | 61 |
| 6.3 静态脱敏任务管理        | 61 |
| 6.3.1 新增静态脱敏任务      | 62 |
| 6.3.2 编辑静态脱敏任务      |    |
| 6.3.3 删除静态脱敏任务      | 64 |
| 6.3.4 查询静态脱敏任务      | 65 |
| 6.3.5 静态脱敏任务-同步     | 65 |
| 6.3.6 下载静态脱敏任务报表    |    |
| 6.4 静态脱敏定时任务调度      | 67 |
| 6.4.1 新增静态\脚本脱敏调度任务 | 67 |
| 6.4.2 编辑静态脱敏调度任务    |    |
| 6.4.3 查询静态脱敏调度任务    |    |
| 6.4.4 删除静态脱敏调度任务    |    |
| 6.5 动态脱敏任务管理        | 70 |
| 6.5.1 代理服务配置        | 71 |
| 6.5.2 动态脱敏方案        | 75 |
| 6.5.3 操作阻断方案        |    |
| 6.5.4 动态脱敏策略        |    |
| 6.6 数据字典            | 86 |
| 6.6.1 新增数据字典        | 87 |
| 6.6.2 删除数据字典        |    |
| 6.6.3 导出字典内容        |    |
| 6.7AI 敏感识别          |    |

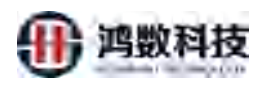

| 6.7.1 测试 AI 敏感识别                         | 90  |
|------------------------------------------|-----|
| 6.8 黑白名单                                 |     |
| <i>6.8.1 白名单</i>                         |     |
| 6.8.2 <u>黑名单</u>                         |     |
| 6.9 扫描码表                                 |     |
| 5.9.1 新增扫描码表                             |     |
| 6.9.2 编辑扫描码表                             |     |
| 6.9.3 查询扫描码表                             |     |
| 6.9.4 删除扫描码表                             |     |
| 6.10 安全例外                                | 100 |
| 6.10.1 新增安全例外                            |     |
| 6.10.2 编辑安全例外                            |     |
| 6.10.3 查询安全例外                            |     |
| 6.10.4 删除安全例外                            |     |
| 6.11 数据台账                                | 103 |
| 6.12 任务监控                                |     |
| 7.数据加密管理模块                               | 110 |
|                                          |     |
| 7.1 数据加密算法官理                             |     |
| 7.1.1 <i>新增数据加省复法</i>                    |     |
| 7.2 数据加密社务管理                             | 111 |
| 7.2.1 新增数据加密任务                           |     |
| 7.2.2 数据加密任务调度                           |     |
| 7.2.3 查询数据加密任务 (该操作指南可参考 6.3.4 查询静态脱敏任务) |     |
| 7.2.4 删除数据加密任务 (该操作指南可参考 6.3.3 删除静态脱敏任务) |     |
| 3.数据解密管理模块                               | 115 |
| 8.1 新增解密任务配置                             | 116 |
| 8.2 编辑解密任务                               | 117 |
| 83 删除解率任务                                |     |

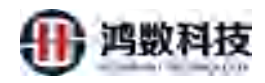

| 9. | 数据水印管理模块        | 118   |
|----|-----------------|-------|
|    | 9.1 新增数据水印任务    | 118   |
|    | 9.2 查询数据水印任务    | 120   |
|    | 9.3 编辑数据水印任务    | 121   |
|    | 9.4 删除数据水印任务    | 122   |
|    | 9.5 数据水印稽查管理    | 122   |
|    | 9.5.1 新增文件水印朔源  | 123   |
|    | 9.5.2 水印校验      | 126   |
|    | 9.5.3 校验日志      | 127   |
|    | 9.5.4 校验报告      | 128   |
| 10 | 报表管理            | 128   |
| -  | AIV             | -     |
|    | 10.1 任务报表       | 128   |
|    | 10.1.1 查看任务报表详情 | 129   |
|    | 10.1.2 查看任务配置   | 130   |
|    | 10.1.3 查看敏感元数据  | 131   |
|    | 10.1.4 导出报表     | 131   |
|    | 10.2 策略历史       | 133   |
|    | 10.3 审计报表       | 135   |
|    | 10.4 敏感源敏感报表    | 136   |
|    | 10.4.1 大数据敏感报表  | 136   |
|    | 10.4.2 传统库敏感报表  | 138   |
|    | 11.应用集成         | 139   |
|    | 11.1API 管理      | 139   |
|    | 11.2 邮件         | 141   |
|    | 11.3 工单对接       | . 141 |
|    | 11.4 账号对接       | 142   |
|    | 12.系统管理模块       | 142   |
|    | 12.1 用户管理       | 142   |

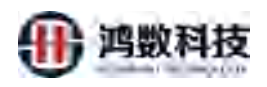

| 12.1.1 新增用户                                  |     |
|----------------------------------------------|-----|
| 12.1.2 查看整体架构                                |     |
| 10.1.3 编辑用户                                  |     |
| 10.1.3 激活用户                                  |     |
| 12.1.4 解锁用户                                  |     |
| 12.1.5 删除用户                                  |     |
| 12.1.6 组管理                                   |     |
| 12.1.7 角色                                    |     |
| <b>12.2**</b> 系统参数( <mark>非开发不要随便改动</mark> ) | 154 |
| 12.2.1 查看系统参数                                |     |
| 12.3 流程审批                                    | 156 |
| 12.3.1 新增审批链                                 |     |
| 12.3.2 修改审批链                                 |     |
| 12.3.3 删除审批链                                 |     |
| 12.3.4 开关审批链                                 |     |
| 12.3.5 查看审批信息                                |     |
| 12.4 系统日志                                    | 159 |
| 12.3.1 查询系统日志                                |     |
| 12.3.2 下载系统日表                                |     |
| 12.3.3 删除系统日志                                |     |
| 12.5 集群管理                                    | 162 |
| 12.5.1 <i>集群配置</i>                           |     |
| 12.5.2 项目包管理                                 |     |
| 12.6 系统授权                                    | 167 |
| 12.7 加解密验证                                   | 167 |

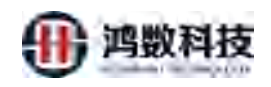

### 第一章 登录界面

通过浏览器访问平台地址(以 http://IP:8889/hstech/ 为例),打开数据安全管理系统登录页面:

|        |                                                                                      | V4.0 |
|--------|--------------------------------------------------------------------------------------|------|
|        | 数据安全管理系统                                                                             |      |
|        | 用户登录<br>通一型型<br>型型<br>型型<br>目前<br>目前<br>目前<br>目前<br>目前<br>目前<br>目前<br>目前<br>目前<br>目前 |      |
| 第二章 主页 | 图1管理系统登录                                                                             |      |

登录平台,进入主页界面。系统内置四个管理系统的人员:超级管理员、管理员、操作员、安全员、敏感源管理员。下图所示,为各个用户登录后看到的管理菜单。

| 隐私数据保护系统              | ▲ 静态脱散 □ 动位脱散                           |               |                          |                            |               |             | 4       | P 4 | Q   | admin |
|-----------------------|-----------------------------------------|---------------|--------------------------|----------------------------|---------------|-------------|---------|-----|-----|-------|
| ● 探達脱敏                | 潭端数据源                                   | 任务            | 目級數攝課                    | 性业名称                       | 自动时间          | 运行用时        | 运行联合    | 增估数 | 福泉教 | IRIT: |
| □ 太坂京市市 **            |                                         | [[泉林: 35      | seeman a their 7 ments a | file_file2                 | 2021-09-06    | 00:01:06    | 执行完成    | 0   | 0   |       |
|                       | AUNIT T SET 3 ASAM O                    | 1220404 1 244 | BARRET & SATT & ABARR, V | file_file12                | 2021-09-08    | 00:00:01    | 执行完成    | 0   | 0   |       |
| 三 市田市市市 ~             |                                         |               |                          | file_file200               | 2021-09-08    | 00,01,06    | 执行完成    | 0   | 0   |       |
| A. 151212             |                                         | 教成教授扫描        |                          | file filebit furimi        | 2021-09-08    | 00:00:01    | 执行完成    | 0   | 0   |       |
|                       | 数据库 🧮                                   |               |                          | tile_filecsv_fu1mi         | 2021-09-08    | 50,00,00    | 执行完成    | 0   | 0   |       |
| 里 (15'81) *           |                                         |               |                          | The filebit_fur            | 2021-09-08    | 00:01:02    | 执行完成    | 0   | 0   | 1210  |
| Mail alter or The Col | x # (=)                                 |               |                          | file_filecsv_fu1           | 2021-09-07    | 00:00:52    | 执行完成    | 7   | D   | (H)   |
| - INTERSVIET          |                                         | 数据脱数          | 7 8 8                    | mask_0907                  | 2021-09-07    | 00:00:32    | 执行充成    | 0   | 0   | 190   |
| 🖬 ### 22 **           | 大数型                                     |               | 10.0.001年                | decry_wuhy_test_encry_0906 | 2021-09-07    | 00:00:21    | 执行完成    | 0   | 0   |       |
|                       | leave.                                  |               |                          | wuhy test_encry_0906       | 2021-09-07    | 00:00:16    | 执行完成    | a   | 0   |       |
| • ==== ·              | сри                                     |               |                          | 内存                         |               |             |         |     |     |       |
|                       |                                         |               |                          |                            | + 192 168.8.1 | 20 - 192.16 | 8.8.121 |     |     |       |
|                       | 100 100 100 100 100 100 100 100 100 100 |               |                          | 100<br>100<br>40<br>40     |               | -           |         |     |     |       |
|                       | 20                                      |               |                          | -40                        |               |             |         |     |     |       |

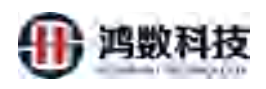

### 图 2.1 主页(管理员)

#### 在主页界面右上角修改密码、编辑个人资料(用户退出),如下图:

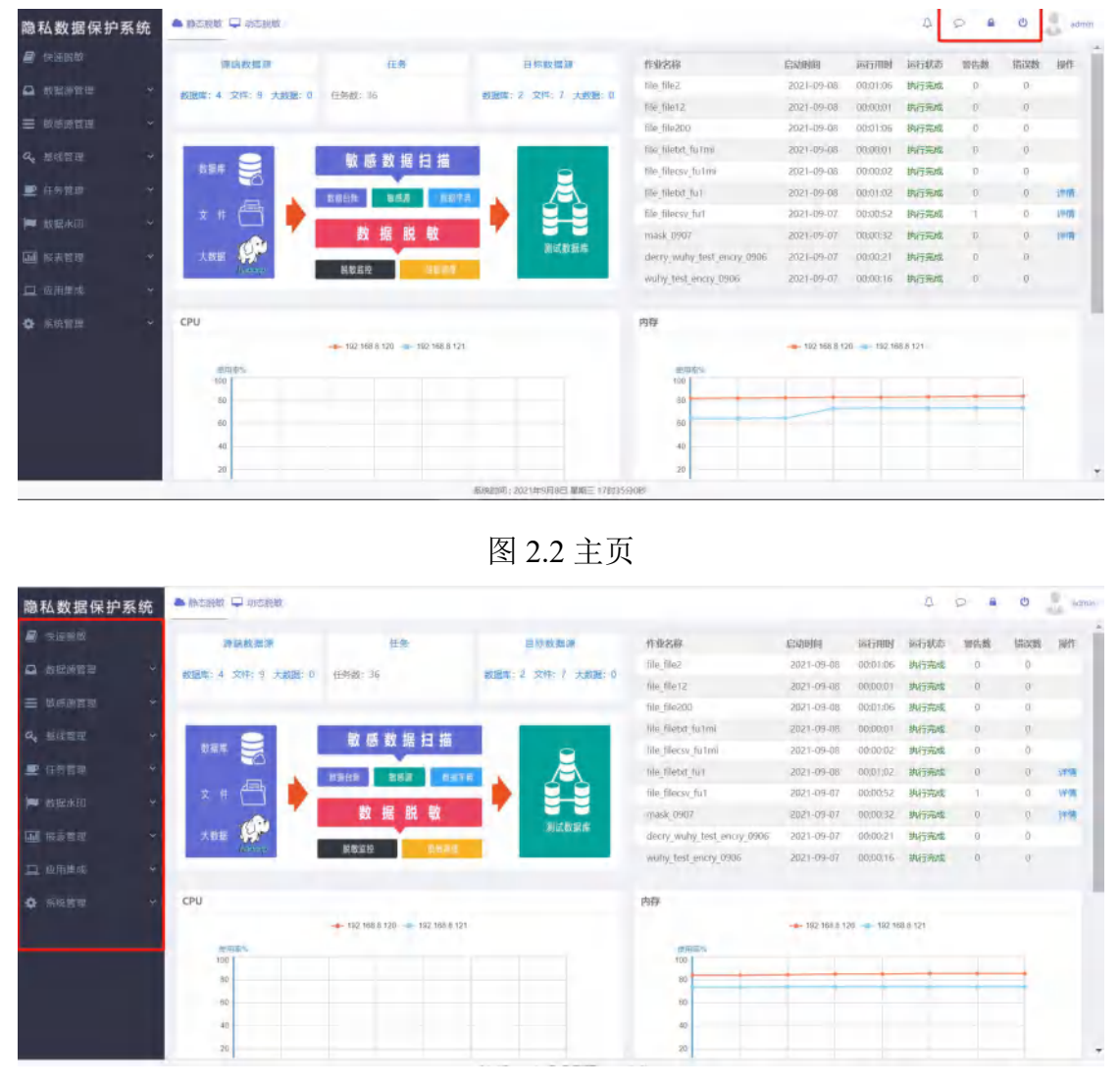

图 2.3 主页

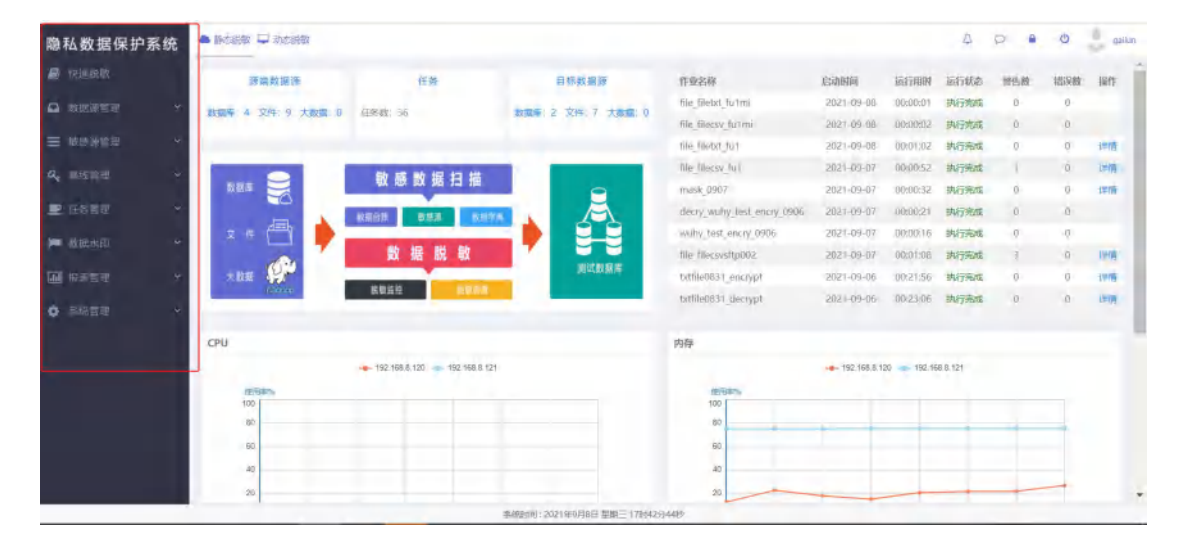

### 图 2.4 主页

### 登录用户的为审计者的时候,该用户没有新增敏感元的权限。

| *                                          | 19990->.00007-00005510<br>                                                                                                    |                                                                                                    |                                                                                                    | 词 + 柳灰下歌                                                                                                    | -                                                                                  |                                                                                             |                                                                                                    |                                                                                                    |
|--------------------------------------------|----------------------------------------------------------------------------------------------------|----------------------------------------------------------------------------------------------------|----------------------------------------------------------------------------------------------------|----------------------------------------------------------------------------------------------------|------------------------------------------------------------------------------------|---------------------------------------------------------------------------------------------|----------------------------------------------------------------------------------------------------|----------------------------------------------------------------------------------------------------|
| *                                          | 1945 ROBACHAR                                                                                                    |                                                                                                    |                                                                                                    |                                                                                                    |                                                                                    |                                                                                             |                                                                                                    |                                                                                                    |
| *                                          | 🖂 1. file_stipser,                                                                                                    | 2.19                                                                                                    | 教派部                                                                                                    | 限间罩而达                                                                                                    | 白暗                                                                                 | 秋政                                                                                          | 的建造户                                                                                                    | 现后继续时间                                                                                                    |
|                                            |                                                                                                    | fultor                                                                                                    | file_sttpsrc                                                                                                    | sftp_192.168.8.121_structured                                                                                                    | 全部                                                                                 | 已回版                                                                                         | admin                                                                                                    | 2021-09-07 23:55:38                                                                                                    |
|                                            | Z file_csvsftp                                                                                                    | 210907145917_MD                                                                                                    | file_csvsftp                                                                                                    | sftp_192.168.8.121_structured                                                                                                    | 全部                                                                                 | 未建核                                                                                         | admin                                                                                                    | 2021-09-08 17:07:00                                                                                                    |
|                                            | 3 file_csvoftp                                                                                                    | No.1                                                                                                    | file_covsftp                                                                                                    | sftp_192.168.8.121_structured                                                                                                    | 全部                                                                                 | 已編核                                                                                         | admin                                                                                                    | 2021-09-07 22:02:57                                                                                                    |
|                                            | 4 file_csvs/tp                                                                                                    | 210907101809_MD                                                                                                    | file_csvs/tp                                                                                                    | shtp_192.168.8.121_structured                                                                                                    | 全部                                                                                 | 已編校                                                                                         | admin                                                                                                    | 2021-09-07 10:18:30                                                                                                    |
| Ť                                          | 5 Enkry_0907                                                                                                    | .src.205_MD                                                                                                    | enery_0907_sec_205                                                                                                    | shp_192.168.8.205_structured                                                                                                    | 全部                                                                                 | 已編版                                                                                         | admin                                                                                                    | 2021-09-07 17:20:58                                                                                                    |
|                                            | 6 oracle_bon                                                                                                    | ht_ful                                                                                                    | pracla_both1                                                                                                    | oracle_192,168:8.47_orcl                                                                                                    | 276                                                                                | 已刷核                                                                                         | pt1                                                                                                    | 2021-09-07 22:23:18                                                                                                    |
|                                            | 7 oracle_test                                                                                                    | 1_101                                                                                                    | orade_test3                                                                                                    | oracle_192.168.8.47_DRCL                                                                                                    | 全部                                                                                 | 已建校                                                                                         | admin                                                                                                    | 2021-09-07 22:23:51                                                                                                    |
|                                            | 8 bracke_test                                                                                                    | 1_210906181448_MD                                                                                                    | orade_test1                                                                                                    | oracle_192.168.8.47_ORCL                                                                                                    | 全部                                                                                 | 已期核                                                                                         | gl1                                                                                                    | 2021-09-06 18:41:07                                                                                                    |
|                                            | 9 pracle_test                                                                                                    | 1_210906213955_MD                                                                                                    | oracle_test1                                                                                                    | oracle_192.168.8.47_DRCL                                                                                                    | 全部                                                                                 | 已建榜                                                                                         | admin                                                                                                    | 2021-09-06 22:23:45                                                                                                    |
| × .                                        | 10 oracle_test                                                                                                    | 0906                                                                                                    | oracle_test1                                                                                                    | oracle_192.168.8.47_ORCL                                                                                                    | 全部                                                                                 | 已串核                                                                                         | admin                                                                                                    | 2021-09-06 21:17:50                                                                                                    |
| -                                          | 毎页重示条数: 10 🖌                                                                                                    | 第1到10条记录。共3:                                                                                                    | 3条                                                                                                    |                                                                                                    |                                                                                    |                                                                                             |                                                                                                    | 他罚 7 2                                                                                                    |
| ~                                          |                                                                                                    |                                                                                                    |                                                                                                    |                                                                                                    |                                                                                    |                                                                                             |                                                                                                    |                                                                                                    |
|                                            |                                                                                                    |                                                                                                    |                                                                                                    |                                                                                                    |                                                                                    |                                                                                             |                                                                                                    |                                                                                                    |
|                                            |                                                                                                    |                                                                                                    |                                                                                                    |                                                                                                    |                                                                                    |                                                                                             |                                                                                                    |                                                                                                    |
| ~                                          |                                                                                                    |                                                                                                    |                                                                                                    |                                                                                                    |                                                                                    |                                                                                             |                                                                                                    |                                                                                                    |
|                                            |                                                                                                    |                                                                                                    |                                                                                                    |                                                                                                    |                                                                                    | 7                                                                                           |                                                                                                    |                                                                                                    |
|                                            |                                                                                                    |                                                                                                    |                                                                                                    |                                                                                                    | \$£.'                                                                              |                                                                                             |                                                                                                    |                                                                                                    |
| 子 1                                        | 山油 昭名                                                                                                    | र्धत                                                                                                    |                                                                                                    |                                                                                                    |                                                                                    |                                                                                             |                                                                                                    |                                                                                                    |
| 章                                          | 央速脱每                                                                                                    | 政                                                                                                    |                                                                                                    |                                                                                                    |                                                                                    |                                                                                             |                                                                                                    |                                                                                                    |
| 章 【                                        | 央速脱氧                                                                                                    | 政                                                                                                    |                                                                                                    | FXXXXXXXXXXXXXXXXXXXXXXXXXXXXXXXXXXXXX                                                                                                    |                                                                                    |                                                                                             |                                                                                                    | ۵ ۵ ۵                                                                                                    |
| 章 【                                        | 央速脱每                                                                                                    | 改                                                                                                    | *                                                                                                    |                                                                                                    |                                                                                    |                                                                                             |                                                                                                    |                                                                                                    |
| 章 (                                        | 央速脱盘<br>BACKE - ROCKEE                                                                                                    | <b>≵</b><br>antisentet. ~                                                                                                    | 10×1                                                                                                    |                                                                                                    |                                                                                    |                                                                                             |                                                                                                    |                                                                                                    |
| 章 【                                        | 央速脱线<br>Backet C Roccett<br>RELADISTRIBUTE                                                                                                    | 教<br>REAS-SAUCE ~<br>RAE                                                                                                    | TO A                                                                                                    |                                                                                                    | EE4                                                                                | 855                                                                                         | 612381°*                                                                                                    | ара со<br>Ian                                                                                                    |
| 章 1                                        |                                                                                                    | 政<br>PEESSARTECE ~<br>REF<br>Schice                                                                                                    | - Part                                                                                                    | A + 442 0 mm<br>A + 442 0 mm<br>A + 442 0 mm<br>A + 442 0 mm<br>A + 442 0 mm                                                                                                    | lik<br>25                                                                          | Ka<br>Pant                                                                                  | Guzgar/*<br>admin                                                                                               | ।<br>सम<br>( कार्याज्य ) सम्बद्ध                                                                                                    |
| 章 1                                        | 央速脱る<br>Pactel Pactel<br>PRACE<br>PRACE | ¥E<br>PEESSeesettet                                                                                                    |                                                                                                    | Image: State State                                                                                                    | іій.<br>226<br>225                                                                 | Kō<br>Đată<br>Asta                                                                          | estation,<br>admin<br>admin                                                                                     | A C A C                                                                                                    |
| <b>全</b>                                   | 央速脱る<br>Pacter Pacter<br>Pacter Pacter Pacter<br>Pacter Pacter<br>Pacter                                                                                                    | totas<br>20007seestota ≈<br>20007seestota                                                                                                    | en en en en en en en en en en en en en e                                                                                                    | the first structured of p. 1921608.121 structured of p. 1921608.121 s                                                                                                    | 1月前日<br>日本<br>日本<br>日本<br>日本<br>日本<br>日本<br>日本<br>日本<br>日本<br>日本<br>日本<br>日本<br>日本 | 秋石<br>已来秋<br>未憲注<br>已憲故                                                                     | Butter<br>admin<br>admin<br>admin                                                                               | A C A C<br>BA<br>GATES HATTER H<br>GATES HATTER H<br>GATES HATTER H                                                                                                    |
| ₽<br>●<br>系统<br>○<br>○<br>○<br>○<br>○<br>○ | 中国の<br>中国の<br>中国の<br>中国の<br>中国の<br>中国の<br>中国の<br>中国の                                                                                                    | 数<br>201535-00511.0.1<br>2015<br>2017-0.10<br>2017-0.10<br>2017-0.10<br>2017-0.10<br>2017-0.10<br>2017-0.10<br>2017-0.10<br>2017-0.10<br>2017-0.10<br>2017-0.10<br>2015<br>2017-0.10<br>2015<br>2015<br>2015<br>2015<br>2015<br>2015<br>2015<br>20                                                                                                    | en de series<br>Verdene<br>Regente<br>Regente<br>Regente                                                                                                    | A Markine<br>Markine<br>M | 101<br>102<br>102<br>102<br>102<br>102<br>102<br>102<br>102<br>102                 | NS<br>Dati<br>Ast<br>Dati                                                                   | essentaria<br>admin<br>admin<br>admin<br>admin                                                                  | (1000)<br>(1000)<br>(1000)                                                                                                    |
| 章                                          | 中国の<br>中国の<br>中国の<br>中国の<br>中国の<br>中国の<br>中国の<br>中国の                                                                                                    | ₩<br>20535-60555.00 ~<br>205<br>205<br>205<br>205<br>205<br>205<br>205<br>205                                                                                                    | n Styne<br>Natywe<br>Natywe<br>Natywe<br>Natywe<br>Natywe<br>Natywe<br>Natywe<br>Natywe<br>Natywe                                                                                                    | • • • • • • • • • • • • • • • • • • •                                                                                                    |                                                                                    | 秋点<br>日本秋<br>十単枝<br>日本秋<br>日本秋<br>日本秋<br>日本秋                                                | Osepair»<br>admin<br>admin<br>admin<br>admin<br>admin                                                           | 1917<br>1917<br>1927<br>1927<br>1927<br>1927<br>1927<br>1927                                                                                                    |
| 章                                          | 中国の<br>中国の<br>中国の<br>中国の<br>中国の<br>中国の<br>中国の<br>中国の                                                                                                    | ₩<br>2015/2017/02/02<br>5476<br>(210907-102/04/04)<br>(210907-102/04/04)<br>(2109/04/04/04)<br>(2109/04/04/04)<br>(210/04/04/04/04)<br>(210/04/04/04/04)<br>(210/04/04/04/04)<br>(210/04/04/04/04)<br>(210/04/04/04/04)<br>(210/04/04/04/04)<br>(210/04/04/04/04)<br>(210/04/04/04/04/04)<br>(210/04/04/04/04/04)<br>(210/04/04/04/04/04)<br>(210/04/04/04/04/04/04)<br>(210/04/04/04/04/04/04/04/04/04/04/04/04/04                                                                                                    | ne styre<br>No styre<br>No |                                                                                                    |                                                                                    | 秋本<br>日本秋<br>日本秋<br>日本秋<br>日本秋<br>日本秋<br>日本秋<br>日本秋<br>日本秋                                  | Otezater<br>admin<br>admin<br>admin<br>admin<br>admin<br>pt1                                                    | 1900 6 0 4<br>1900 1000 1000 1000<br>1000 1000 1000 1000                                                                                                    |
| 章 ſ                                        | 央速脱名<br>Pacets Roccess<br>Pacets Roccess<br>Pacets                                                                                                    | 数<br>1955年9月10日 ~<br>555<br>51563<br>2100071-011655, MD<br>1000071011655, MD<br>10000710010000000000000000000000000000                                                                                                    | states<br>stores<br>Reconfip<br>Reconfip<br>Reconfip<br>Reconfip<br>Reconfip<br>Reconfip<br>Reconfip<br>Reconfip                                                                                                    | Hells Definition     Hells Definition     Hells     Hells     H                                                                                                    |                                                                                    | 状态<br>已来成<br>未来院<br>日期成<br>日期成<br>日期成<br>日期成<br>日期成<br>日期成                                  | eszzere/*<br>admin<br>admin<br>admin<br>admin<br>admin<br>pt1<br>admin                                          | 1947<br>1947<br>1947 |
|                                            | 中国人間のでの日間に<br>中国人間のでの日間には<br>中国人間のでの日間には<br>中国人間の<br>中国人間の<br>中国人<br>中国人間の<br>中国人<br>中国人間の<br>中国人<br>中国人間の<br>中国人<br>中国人<br>中国人<br>中国人<br>中国人<br>中国人<br>中国人<br>中国人                                                                                                    | 数<br>REAIS-Selection ~<br>また<br>「Alters<br>に2000714059_MD<br>になったのの<br>は、Al<br>上ののの7140159_MD<br>このかいの<br>になったの<br>したいのの<br>したいの<br>したいのの<br>したいのの<br>したいの<br>したいのの<br>したいの<br>したいのの<br>したいの<br>したいの | Marc shpare<br>Inc. softpare<br>Inc. softpare<br>Inc.                                                                                                    | P + HER D #HE<br>MR_1122168.8121_shuthed<br>shp_192168.8121_shuthed<br>shp_192168.8121_shuthed<br>shp_192168.8121_shuthed<br>shp_192168.8121_shuthed<br>shp_192168.8121_shuthed<br>shp_192168.8121_shuthed<br>shp_192168.825_shuthed<br>shp_192168.826_shuthed<br>shp_192168.847_gnCL                                                                                                    |                                                                                    | KS<br>Dents<br>Dents<br>Dents<br>Dents<br>Dents<br>Dents<br>Dents                           | esspell*<br>admin<br>admin<br>admin<br>admin<br>admin<br>admin<br>pt1<br>admin<br>g11                           | A         A         C           HH             HA         A         A           HA             HA         A         A           HA             HA         A         A           HA             HA         A         A           HA         A            HA         A         A           HA         A            HA         A         A           HA         A         A           HA         A         A           HA         A         A           HA         A         A           HA         A         A           HA         A         A           HA         A         A           HA         A         A           HA         A         A           HA         A         A           HA         A         A           HA         A         A           HA         A         A           HA         A                                                                                                    |
|                                            | 中国人間のでは2008<br>18-00028<br>18-00028<br>18-00008<br>18-00028<br>18-00028<br>1                                                                                                    | ₩<br>₩<br>₩<br>₩<br>₩<br>₩<br>₩<br>₩<br>₩<br>₩<br>₩<br>₩<br>₩<br>₩                                                                                                    | Version of the subject of the subject of the subjec                                                                                                    | A THE DIMENSION OF THE THE THE THE THE THE THE THE THE THE                                                                                                    |                                                                                    | KS<br>Dette<br>+sta<br>Dette<br>Dette<br>Dette<br>Dette<br>Dette<br>Dette<br>Dette<br>Dette | Oszpilir*<br>admin<br>admin<br>admin<br>admin<br>admin<br>pt1<br>admin<br>g11<br>admin                          | •         •         •         •         •         •         •         •         •         •         •         •         •         •         •         •         •         •         •         •         •         •         •         •         •         •         •         •         •         •         •         •         •         •         •         •         •         •         •         •         •         •         •         •         •         •         •         •         •         •         •         •         •         •         •         •         •         •         •         •         •         •         •         •         •         •         •         •         •         •         •         •         •         •         •         •         •         •         •         •         •         •         •         •         •         •         •         •         •         •         •         •         •         •         •         •         •         •         •         •         •         •         •         •         •         •         •                                                                                                            |
|                                            | December 2     December 2     D                                                                                                    | BREISWIERCE →     SEE     SEE                                                                                                    | verse average average aver                                                                                                    | REGISTER<br>App. 192168.8.121, shuchered<br>shp. 192168.8.121, shuchered<br>shp. 192168.8.121, shuchered<br>shp. 192168.8.121, shuchered<br>shp. 192168.8.121, shuchered<br>shp. 192168.8.121, shuchered<br>shp. 192168.8.121, shuchered<br>shp. 192168.8.47, gmCl<br>arade; 192168.8.47, gmCl<br>arade; 192168.8.47, gmCl<br>arade; 192168.8.47, gmCl                                                                                                    | 二<br>二<br>二<br>二<br>二<br>二<br>二<br>二<br>二<br>二<br>二<br>二<br>二                      | KO<br>Dank<br>Patk<br>Dank<br>Dank<br>Dank<br>Dank<br>Dank<br>Dank                          | esagaar<br>admin<br>admin<br>admin<br>admin<br>admin<br>admin<br>admin<br>gl1<br>admin<br>gl1<br>admin<br>admin | Image: Control of the second second                                                                                                    |

图 3.1 首页

### 3.1 新增快速脱敏生成任务

添加敏感元数据,数据源类型分为数据库、文件、大数据。

敏感元数据配置参数包括:

子集名称:可自拟定名称

鸿数科技

描述:可以自拟定填写

数据源:选择之前创建的数据库服务器别名

数据类型: 自动根据数据源填写

数据库类型: 自动根据数据源填写

敏感信息文本导入:分否与是

注: 敏感信息文本导入"否"是指: 直接从数据库中选择相应的表自动敏感发现敏感字段 敏感信息文本导入"是"是指:提前根据提供的敏感信息文本模板填写好,相应的模式名(或 用户名),表名,字段名,字段备注,敏感发现规则,SQL条件,抽取限制条数,\*等相关 信息

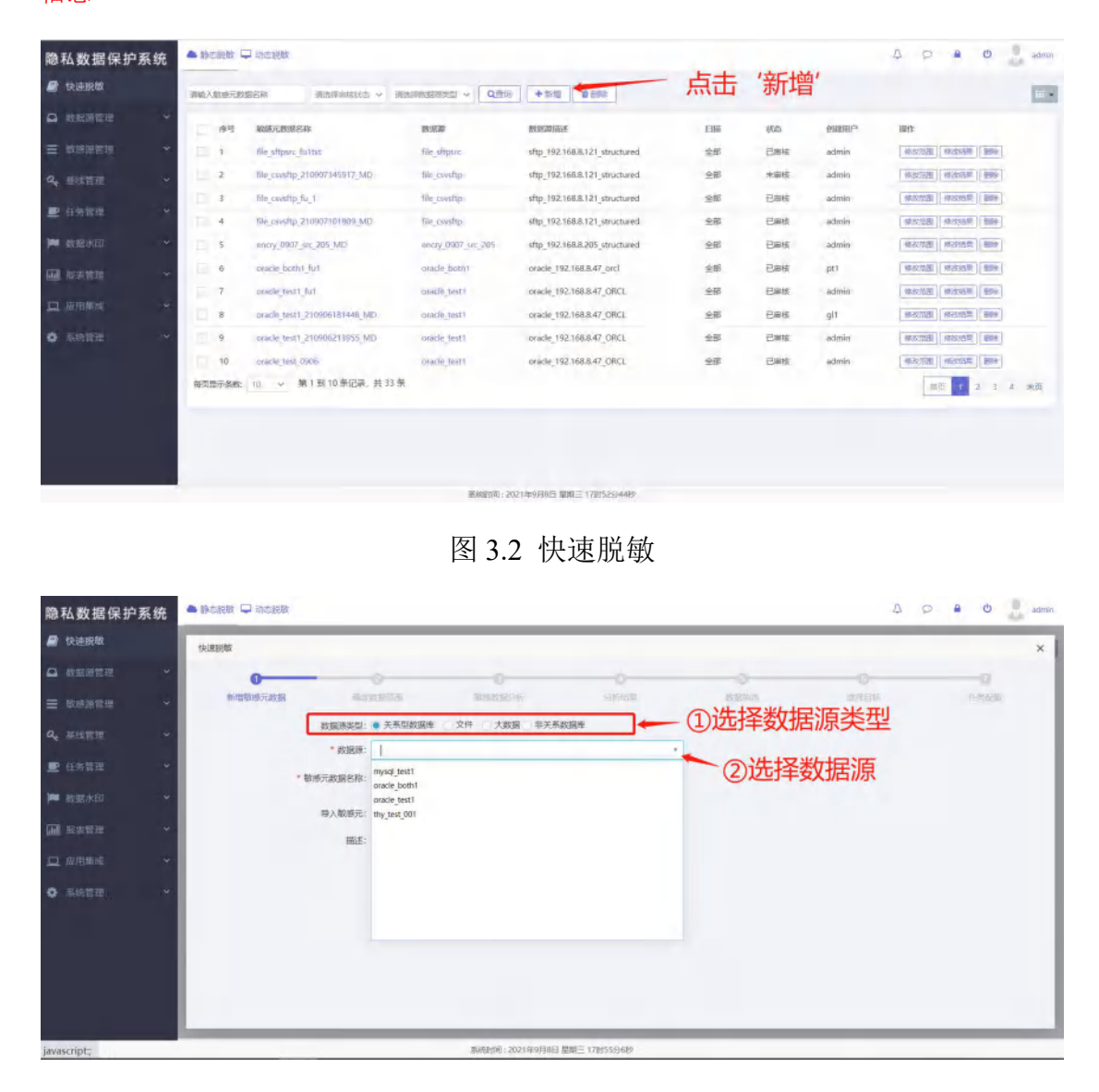

图 3.3 快速脱敏

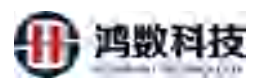

| 隐私数据保护系统                   | ▲ 縣盃錫敏 ↓ 动峦鸦敏                             |                           |                                          | ۵           | 0 4 0 | admin |
|----------------------------|-------------------------------------------|---------------------------|------------------------------------------|-------------|-------|-------|
| 🛢 快速脱敏                     | 快速統設                                      |                           |                                          |             |       | ×     |
| • 教服派管理 *                  | 0                                         | 0 0                       | 0                                        | 0           |       | -     |
| Ξ 物质调整理 *                  | 新播散源元素进行 确定数据的图 图1992                     | 20-046                    | 的語識語                                     | -2418 Hite. | 任务配置》 | - 11  |
| <b>4、</b> 继续营业 ~           | 数距游类型:关系型数据库 敏感元数把名称: mysql test1_2109081 | 75651_MD IP: 192.168.8.73 | 端口: 3306 , 数据库名: huang                   | ızh         |       |       |
| <ul> <li>但告诉世 ~</li> </ul> | 待选择列表 共228年                               | 海极检索                      | 已选择列表 共0%                                |             |       |       |
| 🗯 救振水印 🔷                   | 185chemai2章 ~ 医水石检索 =                     |                           | 授schema检定<br>① 全部                        | → 投表名检索     |       |       |
| 报表教章     *     *           | * huangdh                                 |                           |                                          |             |       | - 11  |
| 🛄 成用集成 👻                   | ①点击选择目标表                                  |                           | () () () () () () () () () () () () () ( | 击添加到右侧      |       | - 11  |
| ● 系统管理 *                   |                                           |                           |                                          |             |       | - 11  |
|                            |                                           |                           |                                          |             |       | - 11  |
|                            |                                           |                           |                                          |             |       | - 11  |
|                            |                                           |                           | · ③下一步                                   | Þ           |       | - 8   |
|                            |                                           |                           |                                          |             |       |       |

图 3.4 快速脱敏

#### 敏感数据扫描

选择对应的敏感扫描算法,选择数据扫描模式,可选择行扫描、小子描和不扫描,其中默认 行扫描,之后点击数据扫描。

图 3.5 快速脱敏

分析结果

手动确定自动敏感发现字段是否正确,可自主选择敏感发现规则,确认无误,点击分析结果确认,和审核数据结果,如下图:

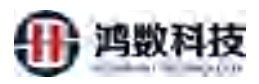

| 隐私数据保护系统                                     | <b>A</b> (10) | 1100 L  | a atanta |                |                  |         |        |            |       |             |           |              |    |               |                  | 0 0    | a 0        | - 2    |
|----------------------------------------------|---------------|---------|----------|----------------|------------------|---------|--------|------------|-------|-------------|-----------|--------------|----|---------------|------------------|--------|------------|--------|
| 9 快速脱版                                       | 快速            | ulsy.   |          |                |                  |         |        |            | -     | -           |           |              | -  |               | -                | -      |            |        |
| a. interveture 😽                             | -             | 1045.55 | in and   | 75 70          | the municipality | v #3    | MATE - | 散怒声        | 数据学校  | jsan≇       |           | 69           | 导出 | 10.00 HAR     | REAL I B         | uine - | - 制印秋 - 12 | 108247 |
| E WEWER *                                    |               |         | -        |                | sin              | -       |        |            | THEAT | ID-R-WEI    |           | WTITING DO   | -  | Lang to a la  | NEW              | 1      | IN L ENER  | -      |
|                                              |               | 1       | huannah  | en cust mor de | SEONO            | Themes. | -0/40  | WAD        | -1080 | DIREC       | 36.124034 | or subscript |    | DECIMAL       | 4009K.95.20      | CARA I |            | TRGs.  |
|                                              | 12            | 2       | huangan  | EUST_0001 shs  | CUSTNO           |         |        |            |       |             |           |              | 2  | ②确<br>VAREHAR | 认没问              | 一题点    | 0.0        | RE     |
| 教師状的. マ                                      |               | 3       | ①核       | 讨查看敏           | 感的               |         |        |            |       |             |           |              | ~  | VARCHAR'      | ¥里甲作<br>≠ 201702 | ă I    | 108.0      | 522    |
| 10.75m +                                     | 15            | 4       | 数据       | <b>送型是否</b>    | 正确。              |         | 84     | 1986<br>19 | a.    | 贩子          | 4         | BANET        | N. | VARCHAR       | 教师发现             | a.     | 31.6       | 12.2   |
|                                              | 12            | 5       | huangzh  | CUST_0001_shs  | ADDRESS          |         | 科技業    | 1999       | 12.01 | 236         | a         | 1512         | v  | VARCHAR       | 机动动              | 10     | 98.0       | 1972   |
| 4988 (B) (B) (B) (B) (B) (B) (B) (B) (B) (B) | 1             | -6      | huangzh  | CUST_0001_shs  | PHONE            |         | 0.0    | 个人信息       | 联系方式  | 宗机电码        | 4         | 动活动口         | ~  | VARCHAR       |                  | à      | 90.8       | 12.6   |
|                                              | 12            | 1       | howngzh  | CUST_0001_she  | EMAR             |         | CR.    | 198        | UK    | <b>Text</b> | 4         | uteri        | 8  | VARCHAR       | \$99975EE        | ġ.     | 100.0      | -      |
|                                              | 12            | 8       | huangzh  | CUST 0001_shs  | MD6CODE          |         |        |            |       |             |           |              | ~  | VARCHAR       |                  | 樹      | 0.0        | RE     |
|                                              | -             | -9      | huangzh  | CUST_0001_shs  | UPDATE DATE      |         |        |            |       |             |           |              | ÷, | DATETIME      |                  | 8      | 0.0        | H.M.   |
|                                              |               | 10      | huangzh  | CUST_0001_shs  | TDMP_STRATEG     |         | _      |            |       |             |           | -            | Y. | DECIMAL       |                  | 8      | 0.0        | 517    |

图 3.6 快速脱敏

### 数据筛选

可以用 where 条件对单个表的列名进行勾选配置来进行数据筛选

| 隐私数据保护                    | 系统 | ▲ 19 5.50 | 10 C 110                                         | utets:                   |                                                                                                    |                                                   | A O B 🙂 atri         |
|---------------------------|----|-----------|--------------------------------------------------|--------------------------|----------------------------------------------------------------------------------------------------|---------------------------------------------------|----------------------|
| <ul> <li>4.888</li> </ul> |    | 快速路       | R                                                | _                        |                                                                                                    |                                                   | ×                    |
| a solution                | ٣  |           | 0                                                |                          | <del></del> 0                                                                                                    |                                                   | -0                   |
| E REGISTER                | ~  |           | per tata per per per per per per per per per per | 元政策                      | 現金政策活動 動態政策分析 分析的                                                                                                    | an Alana antipa                                   | PORT                 |
|                           | *  | 政部計       | 同型: 关系                                           | 医眼数据连 松坡元日               | R語名称: mysql_test1_210908175651_MD P: 192.168.8.73 開口: 33                                                                                                    | 152 A. hustern                                    |                      |
| ■ 6.9 x 2                 | ~  | 詞能入       | esta v                                           | 建始入类部                    | ALERE COMMI LORATERIA                                                                                                    | <b>21</b> 战策病众 [212]                              | Twhere条件 记录量编元 记一能希望 |
| <b>1</b>                  | ~  | Π.        | 编号                                               | Scheme/IIL <sup>IN</sup> | 赤四 where3付 (100 where 1-1 (2010年1)                                                                                                    | Nodestati (0 <del>26-5.1.100</del> 4) milis/secta |                      |
| 10 R#22                   |    |           | r                                                | huangzh                  | CUST_0001_sHe                                                                                                    | 0                                                 | IEII.                |
| 口成用風露                     |    | 10        | 2                                                | huangzh                  | CUST_1020_bhg4                                                                                                    | 0                                                 | N/H                  |
| A sizes                   |    |           | 3                                                | huangzh                  | Cu57_1027                                                                                                    | 0                                                 | 8.0                  |
| 9 (010) B-42              |    | Π.        | 4                                                | huarigzh                 | CUST_T021_sHs                                                                                                    | 0                                                 | 62                   |
|                           |    |           | 5                                                | huangzh                  | CUST_0001_kHg/                                                                                                    | Ø                                                 | 638                  |
|                           |    |           | 6                                                | huangzh                  | CUST_1020_gid#                                                                                                    | ٥                                                 | NET .                |
|                           |    | 11-       | 7                                                | huangzh                  | Cust_1020_abs                                                                                                    | 0                                                 | 128                  |
|                           |    | 12        | 8                                                | huangzh                  | C41/01_99                                                                                                    | 0                                                 | nim.                 |
|                           |    |           | 9                                                | huangzh                  | Con the second second s | 0                                                 | 12                   |
|                           |    | 10        | 10                                               | huangzh                  | CUST_100_sha_khgf                                                                                                    | 0                                                 | 5.E                  |

图 3.7 快速脱敏

| 隐私数据保护系统                       |                                                                                  |
|--------------------------------|----------------------------------------------------------------------------------|
| <ul> <li>Reidelikas</li> </ul> | 快速的数 ×                                                                           |
|                                | 0 0 0 0 0 0                                                                      |
| = ₩1531203                     | PRESERVE REFERENCE OFFICE REFE                                                   |
| <b>4、</b> 基础管理 *               | 教派得先型:关系型数据库 秘密元批型方册:gp_both1_210715163040_MD IP 192.166.8.162, 编目 5432, 数据用名:db |
| ■ 任务管理 ~                       | WALKES WALKE WERE QUER CONSTRUCTION CONSTRUCTION CONSTRUCTION CONSTRUCTION       |
| HAMB                           | 時当 Scheme/用户 載名 where計(目前 where 1+1 注意的信空音) 利用用用(の あらえ見数) 用空刊作品                  |
|                                | 1 huangts 160001 0 R.M.                                                          |
| ◆ ※#装置                         | 編版目的時級: 10 → 第1901年初28,共1年<br>(○ 生命時間単数)<br>■2                                   |
|                                | 1-3 M2                                                                           |

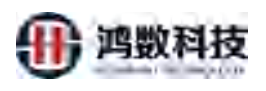

图 3.8 快速脱敏

选择目标库

选择数据脱敏完要插入的数据的目标端。目标端分为数据库、文本、大数据。需要的配置的参数有数据源类型、数据库类型、目标服务器。

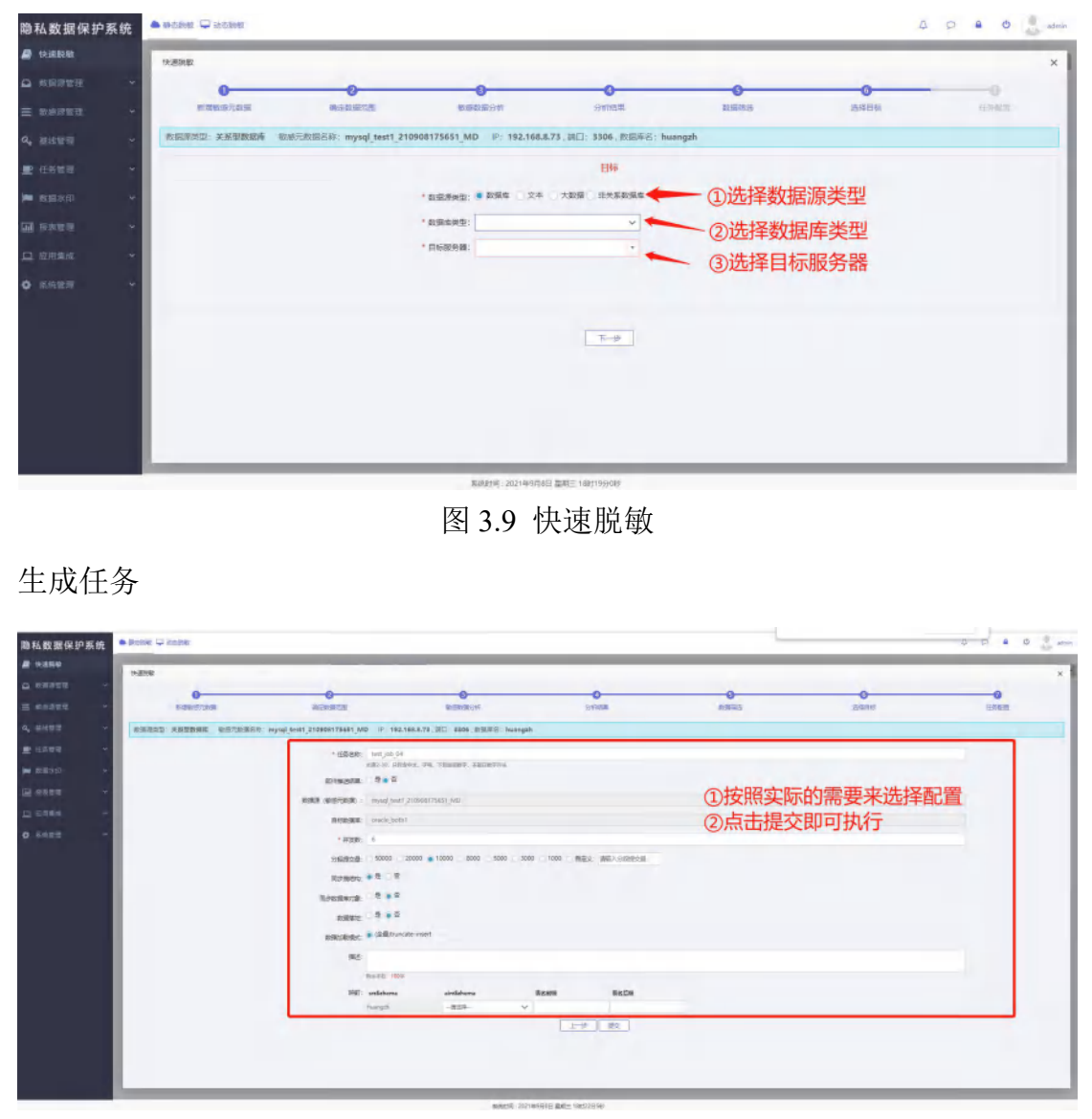

图 3.10 快速脱敏

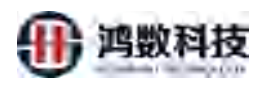

| 隐私数据保护系统  | A Boster 🖵 Roster     |                                      |                                     |                                                                                                    |        |      | 4 0 <b>8 0 </b> emit |
|-----------|-----------------------|--------------------------------------|-------------------------------------|----------------------------------------------------------------------------------------------------|--------|------|----------------------|
| A 2326    | 14810                 |                                      |                                     |                                                                                                    |        |      | ×                    |
| □ RR#28   | 0                     | 0                                    | 0                                   |                                                                                                    | 0      | 0    | 0                    |
|           | RIDKETING             | RODATE                               | ALCONOMICS OF                       | 224745B                                                                                                    | ROBINS | 2000 | 6828                 |
| а, импя - | REALS: ANUBRA AUGRORA | : myxql_txxt1_210908175651_MD (P: 18 | 2.146.0.73 (MC): 3304 ( MSRWA: hump | zh                                                                                                    |        |      |                      |
| R 6888 -  |                       | · 在教堂時: test job 0                   | 4                                   |                                                                                                    |        |      |                      |
| - DER:01  |                       | 1082-10.53                           | 8697, 94, 786887, 38687995          |                                                                                                    |        |      |                      |
|           |                       | 的问题的现象: 〇 章 章 背                      |                                     |                                                                                                    |        |      |                      |
|           |                       | REAL (REDIER) : modite               | 11_210908175691_MD                  |                                                                                                    |        |      |                      |
| D SHES Y  |                       | BGERR: oracle ho                     | ihi.                                |                                                                                                    |        |      |                      |
| • 5558 •  |                       | * #130201: 6                         |                                     |                                                                                                    |        |      |                      |
|           |                       | 200222 S0000                         | 20000 - 1000 - 8000 - 5000 - 50     | 000 1000 MRO 2503-94240-65                                                                                      |        |      |                      |
|           |                       | Ream: # 4 1                          |                                     | × 217.01                                                                                                    |        |      |                      |
|           |                       | Diestaria C R . T                    |                                     | 🕑 ##BER#Rb                                                                                                    |        |      |                      |
|           |                       | andres C 2 a 2                       |                                     |                                                                                                    |        |      |                      |
|           |                       | antenne a there                      | restainset                          | the second second second second second second second second second second second second second second second se |        |      |                      |
|           |                       | atomongo dest.                       |                                     |                                                                                                    |        |      |                      |
|           |                       | 942                                  |                                     |                                                                                                    |        |      |                      |
|           |                       | RANE 10                              |                                     |                                                                                                    |        |      |                      |
|           |                       | Residence<br>Notice                  | aterdations<br>W/JPH A              | READ REEDR                                                                                                    |        |      |                      |
|           |                       |                                      |                                     |                                                                                                    |        |      |                      |
|           |                       |                                      |                                     |                                                                                                    |        |      |                      |
|           |                       |                                      |                                     |                                                                                                    |        |      |                      |
|           |                       |                                      |                                     |                                                                                                    |        |      |                      |
|           |                       |                                      |                                     |                                                                                                    |        |      |                      |

图 3.11 快速脱敏

3.2 查看敏感元数据 生成任务查看可以查看任务配置的敏感元数据 · ##### a p . O 1 隐私数据保护系统 ø 11 man a literature loss form 1点击敏感》 敏碱元数据名称 月晴 秋市 -展作 922.2.2 92150 989 全部 已审核 admin s Itast loser 已申扶 102:50 [00:50 ] 10.02/020 (000000 (0000) 68.8.121 st 日申枝 83738 83358 805 8.8.121 stru 28 已审核 8.121 st 日申核 10.0712.00 (0.0715.00) (0.000) 18.205 stri oler 已度林 idmir 1445/MBL (44200.41) (#### 白柳枝 pt1 #1515.55 (#101519 | \$100 acle 192 168 8 47 CRC 已刷线 selmin 6-85 oracle\_192.168.8.47\_ORCL ó 98 已順後 gl1 4×33 4×42 (88) acle\_192.168.8.47\_ORCL 已审核 admir 4.75 前四 1 2 3 4 主页

图 3.12 查看敏感元数据

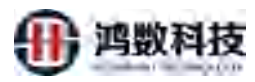

| 隐私数据保护系统         | ٠  | 的表示的      | - <b>中</b> 和志瀬     |                     |                                    |       |             |          |          |        |      |               |          | 4                    | P          | • ¢          | 2. str      |
|------------------|----|-----------|--------------------|---------------------|------------------------------------|-------|-------------|----------|----------|--------|------|---------------|----------|----------------------|------------|--------------|-------------|
| 📄 快速脱降           | 1  | 查看參       | 想元[mysq]           | _test1_210908       | 175651_MD]                         | -     | -           | -10      | ~        | -      | -    |               |          | -                    | -          | -            | ×           |
|                  |    | -263      | ~ 34               | 的人类名                | 调动经数据未济                            | ✓ 却否相 | - 942       | 数带字段     | 敏感病      | json判毁 |      |               |          | 香润                   |            | te la la     | 線車核         |
|                  |    | 序号        | 和武                 | 唐                   | 710                                | 字段着注  | 一级类目        | 二级类目     | 三頭类目     | 四级美目   | 安全级别 | 发现规则          | 数据类型     | 数据来源                 | 是否核实       | 铜铁人          | 医配度         |
|                  |    | Ŧ         | huangzh            | ccust_1064          | SEQNO                              |       |             |          |          |        |      |               | DECIMAL  |                      | 是          | admin        | 0.0         |
| ■ 任务管理           |    | z         | huangzh            | ccust_1064          | CUSTNO                             |       |             |          |          |        |      |               | VARCHAR  |                      | 県          | admin        | 0.0         |
| 100 at 100 at 10 |    | 3         | huangzh            | ccust_1064          | ACCOUNT                            |       |             |          |          |        |      |               | VARCHAR  | 手动修改                 | 是          | admin        | 100.0       |
|                  |    | 4         | huangzh            | ccust_1064          | ADDRESS                            |       | 证件<br>(1)本例 | \$7(E)#4 | ALC: NO. | 数子     | 4    | 局份证句<br>Setil | VARCHAR  | <b>取</b> 感发现<br>酸或发现 | *          | admin        | 100         |
| <b>王王</b> 报李信璟 · |    | 6         | huangzh            | ccust_1064          | PHONE                              |       | 信息          | 个人信息     | 联系方式     | 手机電機   | 4    | 电话号码          | VARCHAR  | 敏感发现                 | -A.        | admin        | 100         |
|                  |    | 7         | huangzh            | ccust_1064          | EMAIL                              |       | 记录          | 1418     | 联系       | 方式     | 4    | 邮箱            | VARCHAR  | 敏感发现                 | 泉          | admin        | 100         |
| ✿ 系统管理           |    | 8         | huangzh            | ccust_1064          | MD5CODE                            |       |             |          |          |        |      |               | VARCHAR  |                      | #          | admin        | 0.0         |
|                  |    | 9         | huangzh            | ccust_1064          | UPDATE_DATE                        |       |             |          |          |        |      |               | DATETIME |                      | 歴          | admiri       | 0.0         |
|                  | 10 | 10<br>每页量 | huangzh<br>示条数: 10 | ccust_1064<br>~ 第1号 | tdmp_strategyld<br>到10 条记录,共 2,094 | 褒     |             |          |          |        |      |               | INT      | 10                   | 是<br>[[]]2 | admin<br>3 4 | 0.0<br>5 末页 |

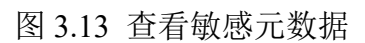

- 3.3 查看数据源 4 0 0 0 serie 隐私数据保护系统 - 静藏 - 动动 -**月** 快速说敏 市田 ~ Q古田 + 新治 自制絵 運輸入敏感元数据名称 ①点击数据源名 数据源信息 ◎ 收退源管理 敏感元数据名称 1917 10.25 1010-00 mysql test1\_210906175651\_MD 已审核 WATER METER RIP 100000 (BR file sftpsrc fuittet 已审核 Sie altpos admin #2015 #205# #H file\_clwsftp, 710907145917\_MD 已审核 æ Tile\_cavettp\_fu\_f 已审核 SOUTH NEWS file reven admin 修改加固 第5/四年 副時 file\_crystip\_210907101909\_MD 已审核 admin file c meny\_0907\_str\_205\_MU 已审核 1820520 (122052) (122052) admin **3** 1 oracle both1 full 已审核 pti 107/128 145/24E 809 8 已审核 \$255 \$550 BM 'n 58.8.47 ORCL +25 已审核 git 8.8.47 ORCL 己审核 admin 10 全部 每页显示条数: 10 · 第1到10条 百页 1 2 3 4 五页 图 3.14 查看数据源 4 0 🔒 O 💄 admin ▲ 静态脱数 및 动态脱数 隐私数据保护系统 實輸入國際元數語名称 明治理教報報告型 ~ Q査団 + 新畑 査書除 ..... 原作 查看放账净信息 10-22-2300 No.22-2500 Billion file shpsrc fulbit 10000 (000000) (0000000) 新屬用户组: 测试的(1) 1000 (Street Street **数据库类型** 1000000 (100000) (1000 4 utf-8 HANCOLE MANAGER MARK 1927.72.22 (1927.67.76) (1939) THE PERSON DECISION 2010 NORTH NEEDER 10103338 (102030) 1000 hongix a Hand Barrison 10 ~ 第1到10条记录 共34 主码 1 2 3 4 末期 每页显示系统 描述 新统时间:2021年9月8日 早期三 18时3
  - 图 3.15 查看数据源信息

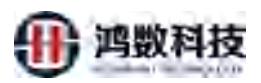

| 隐私数据保护系统   | • ()-  | 5月秋秋 日  | 2 动态脱级                        |               |              |    |    |      | A D .                                   | 😃 🧂 admin |
|------------|--------|---------|-------------------------------|---------------|--------------|----|----|------|-----------------------------------------|-----------|
| 🛢 快速脱敏     | inter- | 82.6元83 | 最高校 · 通过抨击接受法 ~ 3             |               | +新潮 自部除      |    |    |      |                                         |           |
| ▲ 教授導管理 *  |        | 康晤      | 输运元数据名称                       | 0.00          | 1018501554   | PW | KA | 他在用户 | 1011:                                   |           |
| ☰ 敏感游营理    |        | 1       | mysql_test1_210908175651_MD   | 查看数据承信思       |              |    |    | ×    | MARTINE MASSAGE                         | 1000      |
| Q, 基线管理 ~  |        | 5       | file_sttpsrc_fultxt           | 数据库类型:        | mAzdı        |    | ~  | in   | (RECEIR) MERSON                         |           |
|            |        | 3       | file_cs/sttp_210907145917_MD  | 字符集:          | utf-8        |    |    | in   | MIRITAR MARKER                          | late-     |
| E NORM     |        | 4       | file_rsvsfrp_fu_1             | IP地址:         | 192.168.8.73 |    |    | in   | (根本)(四)(4)(3)(4)                        | MON .     |
| ▶ 鼓振水印 ~   |        | 5       | file_csvsftg_210907101809_MD  | 第日号:          | 3306         |    |    | in   | HARRYSTER HARRYSTER                     | 307       |
| ■ 报表常用 *   |        | 6       | encry_0907_src_205_MD         | 数据库名称:        | huangzh      |    |    | in   | ARRENTER ARRENTER                       | 807       |
| 口 原用集成 🔹 👻 |        | E       | onacle testi hit              | 用户名:          | hongjx_a     |    |    | ín   | 「「「「「「」」」」」(「「」」」)(「「」」」)(「」」)(「」」)(「」」 | 4011      |
| • 系统管理 *   |        | 9       | oracle_test1_210906181448_MD  | 忠碍:           | *****        |    |    |      | HERE MUSIA                              |           |
|            |        | 10      | coracle_test1_210906213955_MD | [描述:          |              |    |    | in   | TRANSIAN INCOMENT                       | 209       |
|            | 1000   | 出示条数:   | 10 🔶 蟹1到10 新记录, 共 34 5        |               | == 391xC1519 |    |    | ¥    | 1100 1                                  | 2 3 4 来页  |
|            |        |         |                               | Transition of |              |    |    |      |                                         |           |

图 3.16 敏感源数据库测试连接功能(数据库和大数据)

### 3.4 修改任务范围和结果

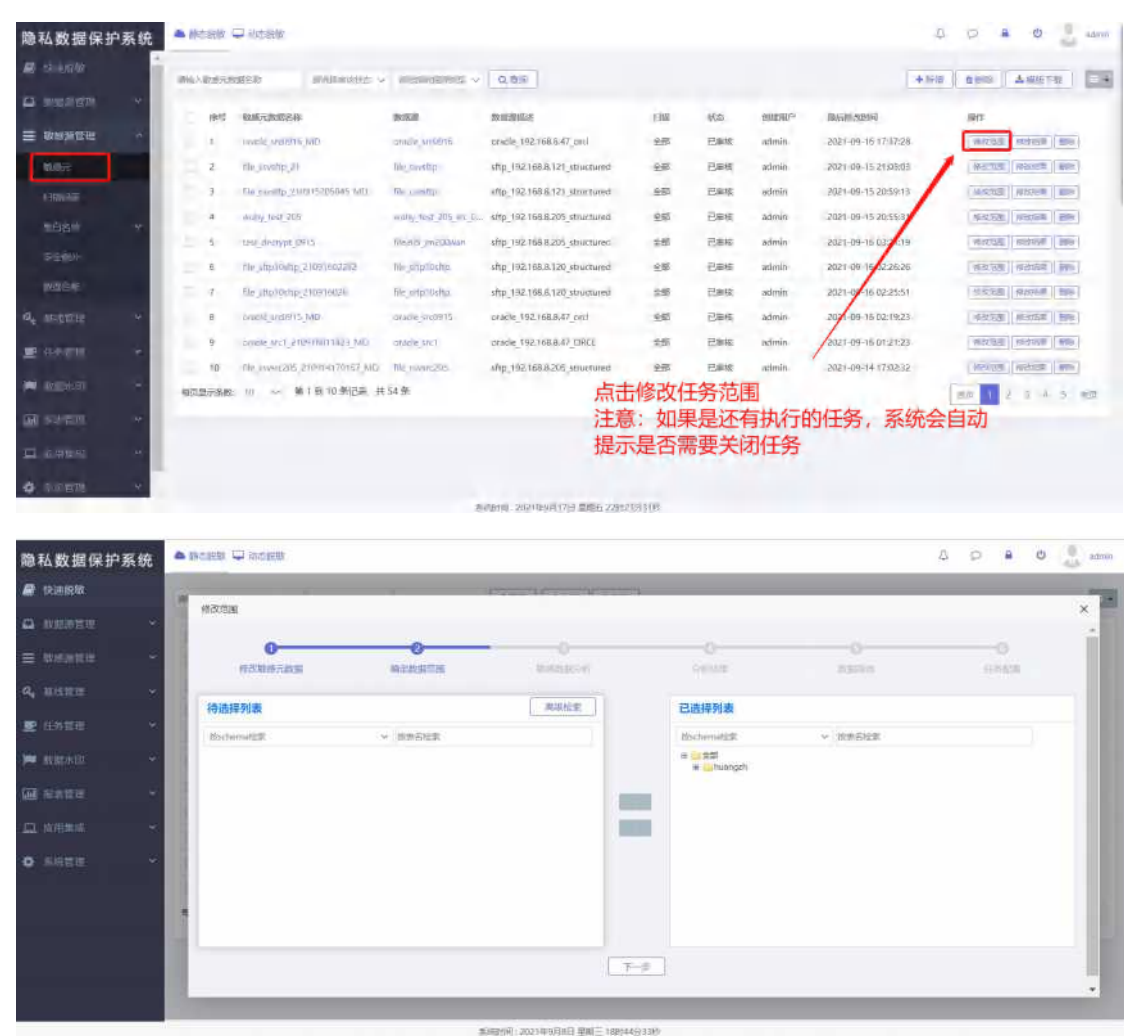

图 3.17、3.18 选择修改范围

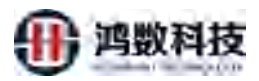

| 隐私数据保护系统                                                                                                    | • 10 |       | 2 北京開設                       |                    |                               | 收圻生 | ⊞.         |              | 4 0               |           | 0    | admitt |
|----------------------------------------------------------------------------------------------------|------|-------|------------------------------|--------------------|-------------------------------|-----|------------|--------------|-------------------|-----------|------|--------|
| ■ 快速脱敏                                                                                                    | IMR. | MARIE | 888                          | LEROGERAD - QUE    | + 新聞 - 登 副隊                   | 可以对 | 来.<br>以有的任 | E务的分析        | 结果进行              | <b>修改</b> |      | 100    |
| • 教授論言記 *                                                                                                    |      | 接守    | 敏辱元数要名称                      | 8918530            | 教教報道体                         | 1   |            | a (1920)     |                   |           |      |        |
| ≡ 地球市営和 ~                                                                                                    |      | 1     | mysql_test1_210906195951_MD  | mysol, liest1      | mysql_192.168.6.73_huangzh    |     | 18 C       | etik admini  | 97.05             | 8836P     | 1994 |        |
| a. 玉线雪理 4                                                                                                    |      | 2     | file_stipsec_futter          | fin_stipus.        | sftp_192.168.8.121_structured |     | en e       | 市核 admin     | 1942/528          | (ERNER)   | 899  |        |
| -                                                                                                    |      | 3     | file_csvsftp_21090714691(_MD | file_tsvillp       | sftp_192.168.8.121_structured |     | 986 C)     | initia admin | 080320            | 体的话题      | 0.01 |        |
| ■ 1924                                                                                                    |      | 4     | file_covsftp_fu_1            | file_covertip      | sftp_192.168.8.121_structured |     | 946 B      | EHS admin    | जिल्ल <u>'ल</u> म | 48:58     | -    |        |
| 🖮 Barani 🔸 🔸                                                                                                    |      | 5     | File_csvsftp_210907101809_MD | file_covstip       | sftp_192.168.8.121_structured | 3   | 195 20     | 要核 admin     | (##C10E)          | 体实结果      | 894  |        |
|                                                                                                    |      | 6     | encry_0907_src_205_M0        | entry 0007_ent_205 | sftp_192,168.8.205_structured | 1   | LSR B      | admin admin  | (0490/628L)       | 16336W    | 899  |        |
| The sector of the sector of th |      | 7     | oracle_both1_fu1             | aracle_bath1       | oracle_192.168.8.47_orcl      | 4   | 28 P       | 田核 pti       | 神政思想              | (信み)活業    | 田田中  |        |
|                                                                                                    |      | 8     | onacle test1_fu1             | procle_test1       | orade_192.168.8.47_ORCL       | -   | 25 R       | attà admin   | 印代日間              | 傳出這里      | -    |        |
| 💠 संस्वाल 🗠 🗠                                                                                                    |      | 9     | chacle_test1_210906181448_MD | pracle_test1       | oracle_192.168.8.47_ORCL      | 4   | 286 D      | m核 gl1       | 1422100           | 10.015 M  | -    |        |
|                                                                                                    |      | 10    | .cmm1e_test1_210906213955_MD | kiracle_test1      | oracle_192.168.8.47_ORCL      | 4   |            | 新統 admin     | MARSIN.           | 4554P     | 89¥  |        |
|                                                                                                    | 梅西   | 显示条数: | 10 · · · 第1到10条记录, 共34条      |                    |                               |     |            |              |                   | 1 1       | 3.4  | 20     |
|                                                                                                    |      |       |                              |                    |                               |     |            |              |                   |           |      |        |
|                                                                                                    |      |       |                              |                    |                               |     |            |              |                   |           |      |        |
|                                                                                                    |      |       |                              |                    |                               |     |            |              |                   |           |      |        |
|                                                                                                    |      |       |                              |                    |                               |     |            |              |                   |           |      |        |

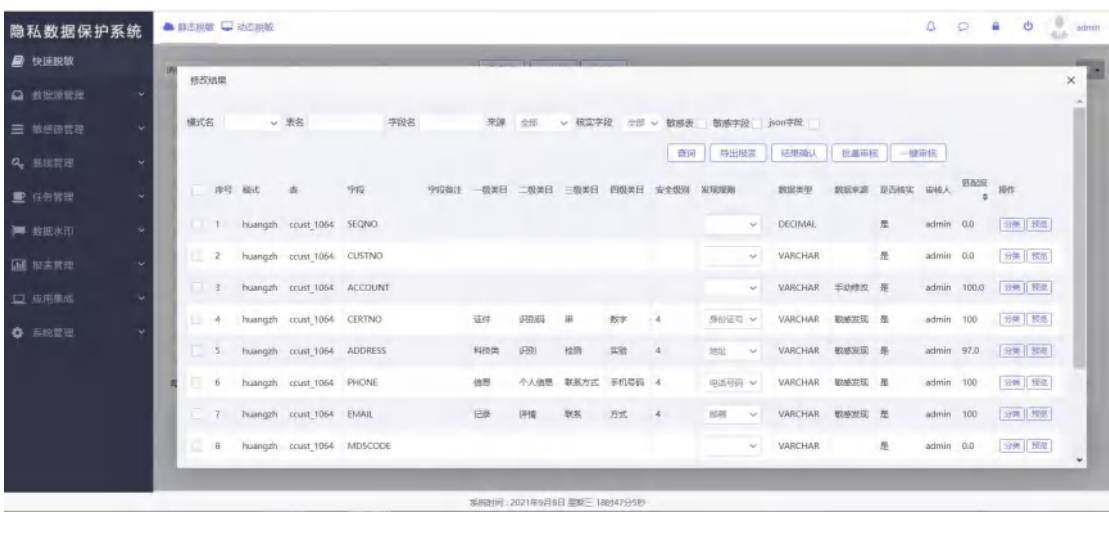

3.19、3.20选择修改结果

### 3.5 删除敏感元数据

| 隐私数据保护系统         | ▲ 静态现数 \$     | → 动态思想                       |                   |                               |    |      |     |       | Δ 👂 🔒 😃 ad                        | tmin |
|------------------|---------------|------------------------------|-------------------|-------------------------------|----|------|-----|-------|-----------------------------------|------|
| 📓 快速脱敏           | (明知人)均((5)(3) | ursk performs - a            |                   | + 1111 0 mile                 |    |      |     |       | F                                 |      |
| □ 数据游管理 ~        | - 傳母          | MERCHERR                     | PK1820            | 网络都南征                         |    | FILM | 状态  | 的建制户  | ien:                              |      |
| = 10.509 North ~ | -1.1          | mysql_tes41_210908175651_MD  | mysql_test1       | mysqf_192.168.8.73_huangzh    |    | 全部   | 已审核 | admin | (#20702) (#20102#) (##2           |      |
| Q. 系线管理 ~        | <u> </u>      | file_sttpsrc_futbd.          | file_shpsrc       | sftp_192.168.8.121_structured |    | 全部   | 已應檢 | admin | 1000 (1000) (1000) (1000)         |      |
|                  | ") š          | file_csvsftp_210907145917_MD | file_covertip     | shtp_192.168.8.121_structured |    | 全部   | 已鄉核 | admin | 14-22/10/20 (40-22/10/10) (40.04) |      |
| ▶ 住务百姓 *         | 4             | file_covsftp_tu_1            | file_csysttp      | sftp_102.168.8.121_structured | _  | 全部   | 日本核 | admin | 10201028 (102010288) (1000        |      |
| 📕 数据水印 👻         | 3.            | file_covsftp_210907101809_MD | file_covsftp      | stip 信息                       | ×  | 全部   | 已串核 | admin | AREASY ARE BESTSTARE              |      |
|                  | 1 6           | encry_0907_src_205_MD        | emry_0907_srt_205 | stip<br>请确定删除数据元批据            |    | 全部   | 已應該 | admin | · 保設/位置 · 明治均有限 · 金融              |      |
| -                | 1 7           | intacle_both1_fu1            | oracle_both1      | ora                           |    | 全部   | 已需核 | pt1   | 1022/2020 1022/2020 10209         |      |
| □ 服用側底 *         | 8             | citade testi fui             | pracle_test1      | ora                           | 取消 | 全部   | 已應核 | admin | 19432/020 (19432839) (1949        |      |
| 京祝哲理 ~           | _ 0           | cracle_test1_210906181445_MD | oracle_test1      | oracle_192.168.8.47_ORCL      |    | 全部   | 已率核 | gl1   | 19:32/020 (0:35:01.00) (0:00)     |      |
|                  | 10            | oracle_test1_210906213955_MD | oracle_test1      | oracle_192.168.8.47_ORCL      |    | 全部   | 已要核 | admin | HERE FREESON BUTCHERE             |      |
|                  | 每页显示条数        | 10 ~ 第1到10祭记录,共34条           |                   |                               |    |      |     |       | 1 2 3 4 未正                        | z    |
|                  |               |                              |                   |                               |    |      |     |       |                                   |      |
|                  |               |                              |                   |                               |    |      |     |       |                                   |      |
|                  |               |                              |                   |                               |    |      |     |       |                                   |      |
|                  |               |                              | BUADUR. 3         | AND ROLL MARK INCOME          |    |      |     |       |                                   |      |
|                  |               |                              | 360世纪时12          | 121年9月0日 金融二 18約48572589      |    |      |     |       |                                   | -    |

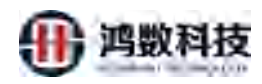

图 3.21 删除敏感元数据

### 第四章 数据源管理

数据源管理菜单是软件一级管理菜单,用于完成所需数据源的相关配置工

| ● 12月前前数                                                                                                    |                  | 26.639.103 | t     | wanter - wa  | 、教堂学生作 |               | mii +a                                |               | + 紅銀時入                                  |       |              |       |                |   |
|----------------------------------------------------------------------------------------------------|------------------|------------|-------|--------------|--------|---------------|---------------------------------------|---------------|-----------------------------------------|-------|--------------|-------|----------------|---|
| a mananan                                                                                                    |                  |            | 1915  | RUED         |        | min           | manina                                | <b>新加车关</b> 型 | (PRI)                                   | • mor | Schema/RiP   | 9259  | 10rb           |   |
| 10.00F                                                                                                    |                  |            | 1     | onele_botht  |        | BOTH          | READE                                 | uracle        | 192.168.8.47                            | 1521  | hongir_e     | unt-8 |                |   |
|                                                                                                    |                  |            | 2     | thy_next_001 |        | 1716          | 第14日7                                 | myscal        | 127.0.0.1                               | 3306  | root         | unf-B | (400) (200)    |   |
| 18876                                                                                                    |                  |            | 3     | oracle_text1 |        | 1758          | RIGHT)                                | oracle        | 192,168.8.47                            | 1521  | hongja_a     | utf-B | (HIL) ( 310+ ) |   |
|                                                                                                    |                  |            | 4     | mystil_test1 |        | BOTH          | (R02811)                              | mysch         | 192.168.8.73                            | 3306  | bungix_a     | utf-8 | (200 (305)     |   |
|                                                                                                    | -                | 每页度示值      | 10    | 第1到4条运用。     | 电车船    |               |                                       |               |                                         |       |              |       | wm s           | 1 |
|                                                                                                    | 1                |            |       |              |        |               |                                       |               |                                         |       |              |       |                |   |
|                                                                                                    |                  |            |       |              |        |               |                                       |               |                                         |       | $\mathbf{V}$ |       |                |   |
|                                                                                                    |                  |            |       |              |        |               |                                       |               |                                         | 11.   |              |       |                |   |
|                                                                                                    |                  |            |       |              |        |               |                                       |               |                                         |       |              |       |                |   |
|                                                                                                    |                  |            |       |              |        |               |                                       |               |                                         | 21    |              |       |                |   |
|                                                                                                    | 14               |            |       |              |        |               |                                       |               |                                         |       |              |       |                |   |
|                                                                                                    | ~                |            |       |              |        |               |                                       |               |                                         | V     |              |       |                |   |
|                                                                                                    | 2                |            |       |              |        |               |                                       |               | ~~~~~~~~~~~~~~~~~~~~~~~~~~~~~~~~~~~~~~~ | V     |              |       |                |   |
|                                                                                                    | 9<br>8<br>8      |            |       |              |        |               |                                       |               |                                         |       |              |       |                |   |
| - 12272)<br>- 12272<br>- 12222<br>- 12222                                                                                                    | 6 4 8 6<br>6     |            |       |              |        |               |                                       | X             |                                         |       |              |       |                |   |
| • 82572)<br>  52523<br>  52334<br>  52334<br>  54335                                                                                                    |                  |            |       |              |        |               |                                       | X             |                                         |       |              |       |                |   |
| • 8535-123<br>6 955-123<br>1 953-123<br>2 954-123<br>2 954-123<br>2 955-123<br>2 955-123<br>1 955-123<br>1 955-123<br>1 95 |                  |            |       |              |        |               | MANUTURI ( 2021)                      |               | Salase                                  |       |              |       |                |   |
| <ul> <li>() 数据示法</li> <li>() 成長管理</li> <li>() 近日開始</li> <li>※() 新聞</li> </ul>                                                                                                    | 9<br>8<br>9<br>9 |            |       |              |        | [万]           | AMERIC 2011                           |               |                                         |       |              |       |                |   |
| f READ<br>FRANK<br>ANTRIA                                                                                                    |                  |            |       |              |        | 图             | ××××××××××××××××××××××××××××××××××××× | 文据源           | 管理                                      |       |              |       |                |   |
| <ul> <li>(1)</li> <li>(1)</li></ul>                                                                                                    |                  |            |       |              |        | 图<br>•        | amenti 2002<br>4.7 4                  | <b>父</b> 据源   | 管理                                      |       |              |       |                |   |
| • 数数小型<br>- 成大管理<br>- 近日第9年<br>- 近日第9年                                                                                                    | 2<br>2<br>2<br>2 |            |       |              |        | 图<br>¥        | 4.7 ž                                 | 文据源           | 管理                                      |       |              |       |                |   |
| 4 数数4133<br>6 864世纪<br>- 近日第68<br>- 近日第58                                                                                                    |                  |            |       |              |        | 图<br><b>补</b> | 4. 7 - 3                              | 文据源           | 管理                                      |       |              |       |                |   |
| - 数据大部<br>- 成大管理<br>- 近月美生<br>- 近月美生                                                                                                    |                  |            |       |              | _~~    | 图<br>*        | 4.17 - 34                             | 数据源           | 管理                                      |       |              |       |                |   |
| 截至大部<br>校大管理<br>后用型成<br>所可算量                                                                                                    | 1 4              |            | 1 1 2 |              |        | 图<br>*        | 4.7 3                                 | 文据源           | 管理                                      |       |              |       |                |   |

数据库子菜单是配置隐私数据保护系统的数据源以传统数据库为主的一种类型, 配置信息包括:

数据库别名:可以根据实际的情况自拟定名称

用途:选择该数据库对应的用途,分三类:源,目标,BOTH

所属用户组: 配置该数据库数据源组信息, 根据之前创建的域选择即可

数据库类型: 可选择 oracle, mysql, greenplum 等

字符集: 配置数据库类型数据源的字符集类型, 选择相应的数据库字符集

IP 地址: 配置数据库类型数据源相应的 IP 地址

端口号:配置数据库类型数据源相应的端口号

数据库名称: 配置数据库类型数据源相应的数据库名

鸿数科技

访问用户: 配置数据库类型数据源相应的数据库用户名 访问密码: 配置数据库类型数据源相应用户名密码 描述: 配置自定义描述信息使用

4.1.1 新增数据库

点击右侧新增按钮,填写数据库相应关键信息,点击按钮测试连接,连接通 过后可提交该数据源。

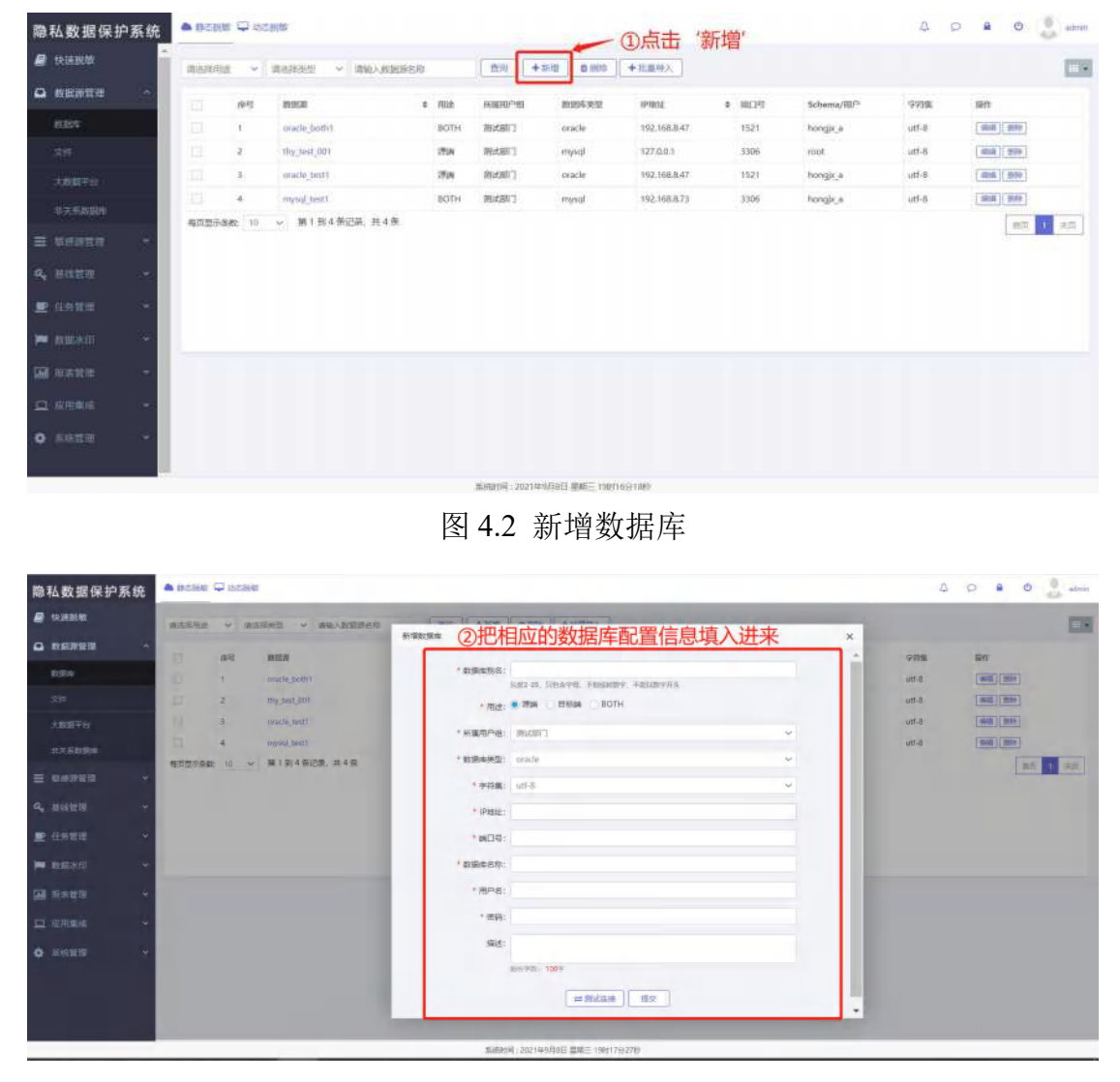

图 4.3 新增数据库

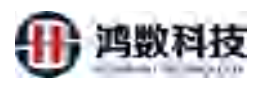

| 隐私数据保护系统                                                                                                    | ▲ Health ♀ acaitr                                                                                                    | A D B O 🛃 admin |
|----------------------------------------------------------------------------------------------------|----------------------------------------------------------------------------------------------------|-----------------|
| 8 快速脱敏                                                                                                    | RANAL V RANKE V REARRAN                                                                                                    |                 |
| 使快速地域         中国           和新市営業         へ           対応         日本           文応         日本           文応         日本           支応         日本           支応         日本           支応         日本           支応         日本           支応         日本           支応         日本           夏 伝奇変指         ・           10         和当家市           11         和当家市           12         自用来来 | R200月日注         R80月日注         R80月日注         R80月日注         R80月日注         R80月日注         R80月日ご         X           1         0.0002_0001         10002.0001         10002.0001         10002.0001         10002.0001         10002.0001         10002.0001         10002.0001         10002.0001         10002.0001         10002.0001         10002.0001         10002.0001         10002.0001         10002.0001         10002.0001         10002.0001         10002.0001         10002.0001         10002.0001         10002.0001         10002.0001         10002.0001         10002.0001         10002.0001         10002.0001         10002.0001         10002.0001         10002.0001         10002.0001         10002.0001         10002.0001         10002.0001         10002.0001         10002.0001         10002.0001         10002.0001         10002.0001         10002.0001         10002.0001         10002.0001         10002.0001         10002.0001         10002.0001         10002.0001         10002.0001         10002.0001         10002.0001         10002.0001         10002.0001         10002.0001         10002.0001         10002.0001         10002.0001         10002.0001         10002.0001         10002.0001         10002.0001         10002.0001         10002.0001         10002.0001         10002.0001         10002.0001         10002.0001         10 |                 |
| <b>ğ</b> -ener                                                                                                    | 888:<br>88998 1009<br>③提交之前先点击测试连接 → = 864588 150 ④ ④点击提交                                                                                                    |                 |

图 4.4 新增数据库

4.1.2 编辑数据库

SER IV 点击右侧编辑按钮进行编辑,其中数据库别名为不可编辑,其他信息可根据需 求自行修改,测试连接通过后可点击

| 隐    | 私数据保护         | 系统 | ● men | 版 🖵 动怒 | 5.811,402    |       | N'A         |                 |              |         |           | A 5   | a o ,        | admin |
|------|---------------|----|-------|--------|--------------|-------|-------------|-----------------|--------------|---------|-----------|-------|--------------|-------|
| 8    | 快速脱散          | Î  | 请选择用  | (g - y | 请选择类型 × 请输入  | 救肥神名称 | ) 🔤    4    |                 | +北最特入        |         |           |       |              |       |
| •    | 教祝源管理         | ^  |       | · 伊尼   | INSISSIO     |       | Carlin Pres | 数据等类型           | iPitti       | * XXD15 | Schema/阻户 | 9998  | 關作           |       |
|      | 数据车           |    |       | 1      | oracle_both1 | влян  | 制成部门        | oracle          | 192.168.8.47 | 1521    | hongix_a  | utf-8 |              |       |
|      |               |    |       | 2      | thy_test_001 | 1734  | 期试察门        | mysql           | 127.0.0.1    | 3306    | root      | utf-8 |              |       |
|      | 大数据平台         |    |       | 3      | oracle_test1 | 175M  | 潮动部门        | oracle          | 192.168.8.47 | 1521    | hongix_a  | utf-8 | (1)14 (1)191 |       |
|      |               |    |       | 4      | mysel esti   | BOTH  | 则成部门        | mysql           | 192.168.8.73 | 3306    | hongix_a  | utf-8 | MAR BOR      | _     |
|      | 1011052010720 |    | 每页显示  | 条数: 10 | → 第1到4条记录,共  | 4条    |             |                 |              |         |           | 1     | 営業           | 末原    |
|      |               |    |       |        |              |       |             |                 |              |         | ①点        | 击编辑   |              |       |
| 9    |               | Ť  |       |        |              |       |             |                 |              |         |           |       |              |       |
| =    |               | ~  |       |        |              |       |             |                 |              |         |           |       |              |       |
| -    |               | *  |       |        |              |       |             |                 |              |         |           |       |              |       |
| i.t. |               | ~  |       |        |              |       |             |                 |              |         |           |       |              |       |
| -    | 应用集成          | ~  |       |        |              |       |             |                 |              |         |           |       |              |       |
| •    |               | *  |       |        |              |       |             |                 |              |         |           |       |              |       |
|      |               |    |       |        |              |       |             |                 |              |         |           |       |              |       |
|      |               |    |       |        |              |       | 系統計詞:2021年  | 19月8日 聖城三 19812 | 3934689      |         |           |       |              |       |

图 4.5 编辑数据库

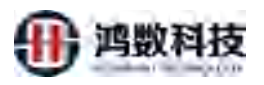

| 隐私数据保护系统   | -     | t 🖵 these | RWX              |                                          |                  |   | A D B O 📕 admin |
|------------|-------|-----------|------------------|------------------------------------------|------------------|---|-----------------|
| 🖉 快速影响     | 由古塚用台 |           | 和这样来望 > 请输入到更多合称 | 1-1-1-1-1-1-1-1-1-1-1-1-1-1-1-1-1-1-1-1- |                  |   | -               |
|            |       | 88        | 1.07.0           | 特改数据库                                    |                  |   |                 |
| 8350¥      |       |           | grade_both1      | * 数据库制名:                                 | mysql_test1      | - |                 |
| <b>汝</b> 祥 |       | 2         | mar.test.001     | * 雨注:                                    | 284 BRIA BOTH    |   | ②编辑内容 💷 📼       |
| 大政部平台      |       | 3         | istacle_text1    | • 函数号入:                                  | .是 . 四           |   | 注意:"数据库别名不能     |
| 北关系数据用     |       | 4         | mport seats      | * 所運用产炮:                                 | Right#T          | ~ | 编辑 "            |
|            | 67279 | BARE 10   | ▽ 第1到4条记录,共4余    | * 数据库映型:                                 | mysql            | ÷ | 1 12            |
| a, 当然管理 ~  |       |           |                  | *李符集:                                    | utf-8            | ~ |                 |
| P (1518)   |       |           |                  | • iP#saz:                                | 192:168.8.73     |   |                 |
|            |       |           |                  | * MD9:                                   | 3306             |   |                 |
|            |       |           |                  | + 数据库名称:                                 | huangzh          |   | -               |
| M 新約112 ~  |       |           |                  | *用户名:                                    | bongix_a         |   |                 |
| 山 山田県山 ~   |       |           |                  | * 密码:                                    |                  |   |                 |
| • 36818 ·  |       |           |                  | 1016 :                                   |                  |   |                 |
|            |       |           |                  |                                          | MAT PAR: 100 P   |   |                 |
|            |       |           |                  |                                          | <b>二 形式主接</b> 爱文 |   | •               |

图 4.6 编辑数据库

4.1.3 查询数据库

、**类型**,或直接输入数据源名称关键字 选择所需查看的数据库的数据库用途 点击查询即可查询相应数据库列表

| 隐私数据保护系统                                                                                                    | A 19-5828 🖵 23 | 10.89B             |              | <b>医</b> 直接输                                                                                                    | 入库名          |         |               | 4      | 0 4 0      | admin |
|----------------------------------------------------------------------------------------------------|----------------|--------------------|--------------|----------------------------------------------------------------------------------------------------|--------------|---------|---------------|--------|------------|-------|
| 🖨 teallan                                                                                                    | 调选级用注 ~        | anant - anternatio |              | 100 + 11 11 7 A                                                                                                    |              |         |               |        |            | 100   |
| ▲ #36#1111 ^                                                                                                    | INCOME AND     | H-HE-N             | 7            | a and a set of a set of a set | 10403-       | a 18738 | Scheme (IIII) | 102448 | Sile       |       |
| 和前体                                                                                                    | 1534           | pracis both1       | A.T          | oracle                                                                                                    | 192.168.8.47 | 1521    | tongia        | utt-8  | and inte   |       |
| 双件                                                                                                    | Elitate        | Ing sent_001       | Real Present | mysal                                                                                                    | 127.0.0.1    | 3306    | root          | utt-8  | 415        |       |
| 大数据平台                                                                                                    | BOTH           | oracle_test1       | C188686 MG   | oracle                                                                                                    | 192.168.8.47 | 1521    | hongix_a      | utt-8  | 1886 #124  |       |
| 非大学和目标                                                                                                    |                | mysql_test1        | EOTH SHEEPT  | rm/sal                                                                                                    | 192.168.8.73 | 3306    | hongia_a      | 8-thu  | 1885 (BSA) |       |
| ■ 申成非単態 ~ ● 申成非単態 ~ ● 日本市田 ~ ● 日本市田 |                | ①选择目标库的用           | 建 ②道         | 选择目标库                                                                                                    | 的类型          |         |               |        |            |       |
| <b>6</b> лова -                                                                                                    |                |                    |              |                                                                                                    |              |         |               |        |            |       |

#### 图 4.7 查询数据库

4.1.4 删除数据库

数据库列表选择一条数据点击"删除"按钮,确定删除

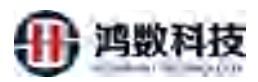

| 隐   | 私数据保护系 | 系统 | ▲ 静态脉 | 微口 誠   | る脱載          |       |      |                    |        |              |                         |           | 4 0   | a o        | admin |
|-----|--------|----|-------|--------|--------------|-------|------|--------------------|--------|--------------|-------------------------|-----------|-------|------------|-------|
|     | 快速脱敏   | Î  | 请选择用  | 能 >    | 请选择类型 > 请转   | 入数据源名 | 称    | 直面                 | +新措 0  | 副除 + 批量導入    |                         |           |       |            |       |
| •   | 数据源管理  | ^  |       | 序号     | 教記録          | •     | 用途   | 所属用户组              | 数服炸类型  | IP地址         | <ul> <li>編ロ号</li> </ul> | Schema/用户 | 字符集   | BHT:       |       |
|     | 数据库    |    |       | )      | oracle_both1 |       | BOTH | WSIJESS ]          | oracle | 192.168.8.47 | 1521                    | hongjx_a  | utf-8 | 4041 (Este |       |
|     |        |    |       | 2      | thy_test_001 |       | 语跳   | 测试出门               | mysql  | 127.0.0.1    | 3306                    | root      | utf-8 |            |       |
|     |        |    |       | 3      | oracle_test1 |       | 1918 | 295 <i>1.68</i> 77 | oracle | 192.168.8.47 | 1521                    | hongix_a  | utf-8 |            |       |
|     |        |    |       | 4      | mysql_test1  |       | BOTH | 测试起门               | mysql  | 192.168.8.73 | .3306                   | hongjx_a  | utf-8 | 348 BH     |       |
| =   |        | ~  | 每页显示  | 条数: 10 | ◇ 第1到4条记录。   | 共4条   |      |                    |        |              |                         |           |       | 前页         | 1 宋页  |
| a.  |        | ч. |       |        |              |       |      |                    |        |              |                         | ①点        | 击删除   |            |       |
|     |        | ~  |       |        |              |       |      |                    |        |              |                         |           |       |            |       |
| 100 |        | *  |       |        |              |       |      |                    |        |              |                         |           |       |            |       |
| œ   |        | *  |       |        |              |       |      |                    |        |              |                         |           |       |            |       |
| 9   |        | *  |       |        |              |       |      |                    |        |              |                         |           |       |            |       |
| 0   | 系统管理   | ~  |       |        |              |       |      |                    |        |              |                         |           |       |            |       |

图 4.8 删除数据库

|                              |             | 前获得在 | 36 *         | 神奇神波草    海州   | 以相關連合相                | 1.000    |                           | 10.09 1                | 2      | $\wedge$     |        |              |
|------------------------------|-------------|------|--------------|---------------|-----------------------|----------|---------------------------|------------------------|--------|--------------|--------|--------------|
| 和新加盟通                        |             |      | 伴吐           | BACB          | ÷ 1828                | HIGHLIND | <b>股股件资</b> 用             | 4Pittid                | + 8035 | All years 10 | 998    | 80           |
| 83825                        | _           |      | х.           | omde_buth)    | BOTH                  | manno    | ionacle                   | 192.168.8.47           | -      | Kongja_a     | utf-B  | (##)(##)     |
|                              |             |      | 2            | thy_fest_007  | 滑肉                    | 用成部门     | myseli                    | 127.0.0.1              | 306 -  | roat         | utt-ñ  | (#10) (Bits) |
|                              |             |      | 3            | ouade_test1   | 38.00                 | 3823573  | orade                     | 192.168.8              | 15     | hongia_a     | utt-0  | ana ana      |
|                              |             |      | 5            | myseg, test t | BCJTH:                | CIRCUM   | 68                        |                        | 7306   | hongh_a      | utf-ll | (WH (HP)     |
| wentu                        | ан<br>12    | 每次的行 | <b>FR</b> 10 | → 第1到4多记录。    | <b>共4</b> 条           |          | 确认要的结构                    |                        |        |              |        | 2017. 1      |
|                              |             |      |              |               |                       |          | X4                        | -                      |        |              |        |              |
|                              |             |      |              |               |                       |          |                           |                        |        |              |        |              |
|                              | 4           |      |              |               |                       | 1-       | X                         |                        |        |              |        |              |
|                              | 3)<br>4     |      |              |               |                       | X        | Χ,                        |                        |        |              |        |              |
|                              | *           |      |              |               | -**-                  | A.       | Χ,                        |                        |        |              |        |              |
|                              |             |      |              |               | ×                     | X        | χ,                        |                        |        |              |        |              |
| 数据水田<br>村本董母<br>后四季或<br>主味著母 |             |      |              |               |                       |          | <b>→</b><br>利旺紅 風潮三 21072 | 5920                   |        |              |        |              |
| 数据水田<br>制本管理<br>后用集成<br>系统管理 |             |      |              |               | N<br>N<br>N<br>N      | 4.9 #    | Ang mare 20072<br>削除数     | <sup>5920</sup><br>据库  |        |              |        |              |
| 数距水田<br>粉末管理<br>后用集成<br>玉統管理 | 3<br>*<br>* |      |              | Xx            | N<br>N<br>N<br>N<br>N | 4.9 册    | Anel www.c.20072<br>削除数   | <sup>56200</sup><br>据库 |        |              |        |              |

### 4.2 文件模块

文件:是纯文本文件存放在本地服务器目录,以脱敏纯文本文件类型的一种类型,其中配置 信息包括:

模板别名:根据实际情况自拟定。

描述:填写数据库文件的描述信息,可选择填写

用途:分三类:源,目标,BOTH

所属域: 根据实际情况选择相应的域

字符集: 根据实际情况选择相应的文本字符集

文件路径: 纯文本存放的绝对路径

字段分隔符: 根据文本的实际情况填写

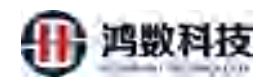

行分隔符: 根据实际的情况填写

逃逸符: 根据实际情况填写

括号符:根据实际情况填写

| · · · · · · · · · · · · · · · · · · · |      |        |            |                           |       |       |           |       |               |       |       |                 |
|---------------------------------------|------|--------|------------|---------------------------|-------|-------|-----------|-------|---------------|-------|-------|-----------------|
|                                       |      | 请这何用这  | - * 第      | 出作进程 > 研始人数据源名称           | Qi    | HR +  | 新聞 直部時    |       |               |       |       | 6               |
| 9 数据读管理                               | ~    |        | <b>#</b> 号 | 教派即名称                     | 文件类型  | 用途    | 新闻用户相     | 服务器类型 | iPIRIE        | 学符集   | 發标用/* | 题作:             |
| 政策不                                   | _    |        | 4          | encry_0907_sec_205        | 结构化文本 | 17536 | ·原始本图(1)  | sttp  | 192.168.8.205 | utt-8 | root  | (100) (100)     |
|                                       |      |        | 2          | wuhy test encry 0906 src  | 语构化文本 | 1928  | (REX 59/7 | sftp  | 192.168.8.205 | utf-8 | root  | (mail) (debe)   |
| 大說居平台                                 |      |        | 3          | wuhy_test_205_aim/ile     | 后期化文本 | 目标制   | WELLEN'T  | sftp  | 192.168.8.205 | utf-8 | toon  | 1888 (1999)     |
| 非关系数据库                                |      |        | 4          | muhy_test_205_srcfile     | 后构化文本 | 日行詞   | 测试图门      | sftp  | 192.168.8.205 | utf-8 | root  | 9994E #1592     |
| - Sitematical                         |      |        | 5          | encryp#_0906_205          | 后物化文本 | 1928  | 测试器门      | sftp  | 192.168.8.205 | utf-8 | root  | WEAK HENRY      |
|                                       |      |        | 6          | txtfile_tar4mark_0830     | 后构化文本 | Etiga | 测试器门      | sttp  | 192.168.8.205 | utf-8 | root  | see .           |
|                                       | ×    |        | 7          | txtifile_tar4decrypt_0830 | 感换化文本 | 日初時   | 1983.8977 | sftp  | 192.168,8.205 | utf-8 | toos  | 9888 \$4899     |
| 2 任务管理                                |      |        | 8          | txtfile_src4decrypt_0830  | 后期比文本 | 牌加    | 想到太阳门     | sftp  | 192.168.8.205 | utf-8 | toot  | antest and      |
| aktericen                             |      |        | 9.         | bxtfile_src_0630          | 结构化文本 | 源湖    | REXERT    | sftp  | 192.168.8.121 | utf-8 | root  | UNIEN BUDY      |
| - SUSSA CALLS                         |      | 1      | 10         | txtfile_tar_0030          | 后构化文本 | Bifat | (Reten)   | sftp  | 192.168.8.205 | utf-8 | root  | 4094 <u>+09</u> |
| 1. 投资管理                               | ~    | 每页显示条数 | 2 10 4     | 第1到10条记录, 共16条            |       |       |           |       |               |       |       | 11月 7 2 10月     |
| 1 应用生成                                | ~    |        |            |                           |       |       |           |       |               |       |       |                 |
| ★ 系統管理                                | - v. |        |            |                           |       |       |           |       |               |       |       |                 |
|                                       |      |        |            |                           |       |       |           |       |               |       |       |                 |

4.2.1 新增文件 点击右侧新增按钮,填写文件数据源的相应关键信息,点击按钮测试连接, 连接通过后可提交该数据源。

| 隐私数据保护         | 系統 |        |       |                          |       |              |           | ~     |               |        | à p   | a o .          | ádmin |
|----------------|----|--------|-------|--------------------------|-------|--------------|-----------|-------|---------------|--------|-------|----------------|-------|
| 🔮 快速脱数         | Î  | manna  | ~ (R) | 神炎型 ~ 清输入数据数名称           | QE    | iiiii   +    | 新港 自用時    | (1)后  | <b>社</b> 新唱   |        |       |                |       |
| ▲ 数据源管理        | ^  |        | 建设    | 政权服装将                    | 文件类型  | 用論           | 永麗用产物     | 服务器类型 | iPitelà       | 9256   | 御礼田/* | 1941           |       |
| 数据库            |    |        | i     | encry_0807_stc_205       | 编码化文本 | 2928         | (16±18/1) | sttp  | 192.168.8.205 | utf-8  | root  | anti Sure      |       |
| 文件             |    |        | 2     | wuhy_test_encry_0906_src | 结构化文本 | 1728         | 用标准用门     | sftp  | 192.168,8,205 | utf-8  | 1001  | 4012           |       |
| 大政府干台          |    |        | 3     | auby_test_205_similie    | 结构化文本 | (CRESSA)     | 测压式相邻门    | sftp  | 192.168.8.205 | utf-8  | toot  | anti dent      |       |
| 北王系教授集         |    |        | 4     | wuhy_test_205_srcfile    | 据构化文本 | Bifiet       | UNEX BY   | sftp  | 192.168.8.205 | utf-8  | root  | 1000 ( Maile ) |       |
|                |    |        | 5     | encrypt_0906_205         | 结构化文本 | 1914         | 3%式部门     | shp   | 192.168.8.205 | .utf-8 | toos  | 9988 \$4097    |       |
| 三 和高麗君王        |    |        | 6     | txtfile_tar4mark_0830    | 结构化文本 | Etija        | 制式部门      | sftp  | 192.168.8.205 | utf-8  | root  | 4050 AUS9:     |       |
|                | *  |        | 7     | txtfile_tar4decryp1_0830 | 结构化文本 | 田村内          | 网络肉目      | sttp  | 192.168.8.205 | utf-8  | root  | 4048 (1019)    |       |
|                |    |        | 8     | txtfile_src4decrypt_0830 | 结构化文本 | 1934         | 海武前门      | step  | 192.168.8.205 | utf-8  | root  | 9888 #899      |       |
|                |    |        | 9     | txtFile_src_0830         | 后悔论文本 | JRIN         | 用成的口      | sftp  | 192.168.8.121 | utf-8  | toot  | witti Mile     |       |
| ▶ 松田休田         | Ť  |        | 10    | txtfile_tar_0830         | 结构化文本 | Internal Aug | 964881    | sftp  | 192.168.8.205 | utt-8  | root  | 1988 B1995     |       |
| <b>11</b> 根本管理 | ~  | 與其里示条款 | 10. ~ | 第1到10                    |       |              |           |       |               |        |       | 1107 1 2.      | 宗页    |
| <b>山</b> 反抗组成  | *  |        |       |                          |       |              |           |       |               |        |       |                |       |
|                | *  |        |       |                          |       |              |           |       |               |        |       |                |       |

图 4.11 新增文件

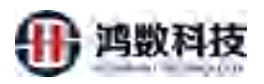

| 隐私数据保护系统                                | A 160 | sielis 🖵 intried                                     | R.                              |                                                                                                    |                                                                                                    |                                                                    |        | 4                                                               | O B O dmin |
|-----------------------------------------|-------|------------------------------------------------------|---------------------------------|----------------------------------------------------------------------------------------------------|----------------------------------------------------------------------------------------------------|--------------------------------------------------------------------|--------|-----------------------------------------------------------------|------------|
| HERE                                    | 11518 | 6781.00 × 200                                        |                                 | [max]   is                                                                                                    | and the second                                                                                                    |                                                                    | _      |                                                                 | 158        |
|                                         |       | ②<br>復<br>写<br>· · · · · · · · · · · · · · · · · · · | ADDARE マン MRA.ALBERTON          | *1000年<br>* 1000年の<br>* 1000年の<br>* 2014年2<br>・ 2014年2<br>・ 2015年<br>* 4101年<br>* 4101<br>* 4101<br>* 4101<br>* 4101<br>* 4101<br>* 4101<br>* 4101<br>* 4101<br>* 4101<br>* 4101<br>* 4101<br>* 4101<br>* 4101<br>* 4101<br>* 4101<br>* 4101<br>* 4101<br>* 410 | 1122-45, 1968/976, 1918/8877, 49532<br>4438, 2019/177, 2019/577, 0<br>5019/02/57, 5040/02/57, 646<br>10472/5, 5040/02/57, 646<br>10472/5, 5040/27, 647<br>1047-6<br>104-6<br>104- | 945<br>1950<br>1950<br>1950<br>1950<br>1950<br>1950<br>1950<br>195 | xmt2t+ | station<br>real<br>real<br>real<br>real<br>real<br>real<br>real |            |
| □ 2 2 2 2 2 2 2 2 2 2 2 2 2 2 2 2 2 2 2 | 402   | 10<br>29:542 10 -                                    | レベニュル 2005<br>第1511日 新聞男弟、共16 第 | 17分間杆<br>高曲符<br>15年7<br>15年7<br>15年7                                                                                                    | 80.35=807                                                                                                    |                                                                    |        | 测试查看如                                                           | 文件是否存      |

图 4.12 新增文件

4.2.2 编辑文件

点击右侧编辑按钮进行编辑,其中数据库别名为不可编辑,其他信息可根据需 求自行修改,测试连接通过后可点击;

| 隐私数据保护系统        | A 1310 590 | t 🖵 inclea |                                       |            | $\Lambda$ |          |       |               |        | Δ     | 0 0           | admin |
|-----------------|------------|------------|---------------------------------------|------------|-----------|----------|-------|---------------|--------|-------|---------------|-------|
| RESERVE         | 佛想掉用成      |            | ····································· | <b>1</b>   | + 10 -    | 195      |       |               |        |       |               | -     |
| • NERGE •       | -          | 88         | NICE CAR                              | 13.4       | -         | 前展開合物    | 副教習業型 | IPINI-        | 122548 | Diamo | 675           |       |
|                 |            | 1          | anery_0907_src_205                    | Yest '     | 33        | RectarD  | sttp  | 192.168.8.205 | utr-8  | root  | 100 200       |       |
| 文件              |            | 2          | wahy best encry 0405 er               | ittelizza- | 79        | 游试路门     | stip  | 192,168.8.205 | utf-8  | root  | 102 819       |       |
|                 | E          | 3          | wuhy_test, 205_alm/s                  | 结构化文字      | HUR       | 网络制门     | shp   | 192.168.8.205 | utf-8  | root  | 1948 259      |       |
|                 | 0.         | 4          | wuhy_test_275_secflie                 | 植物化文本      | E trat    | 993(201) | sftp  | 192.168.8.205 | utf-8  | root  | AUR 1999      |       |
|                 | -A         | 5          | encry/ /906_205                       | 结构化文本      | 250       | 用试题门     | sttp  | 192.168.8.205 | utf-8  | root  | 100 BS        |       |
| I ROUGH .       | 12         | 6          | times, basemark, 0830                 | 编档化文平      | 12.650N   | 1000007  | sftp  | 192.168.8.205 | Ltf-B  | root  | 442 299       |       |
|                 | 12         | 7          | tatflie_tax decrypt_03.50             | 结构化文本      | BRAN      | Rister   | stip  | 192.168.8.205 | utt-8  | root  | ( 45% ( 25% ) |       |
| 🗩 (ES) (ES) 🗸 🗸 | 12         | 8          | tetfile_troAdecrypt_0830              | 储特化文丰      | 2591      | 网络部门     | aftp  | 192,168.8.205 | utf-8  | root  | 1040 BD9      |       |
| attieut         | 10         | 9          | tatfiar_arc_0830                      | 结构化文本      | 257       | 用就用门     | aftp  | 192.168.8.121 | utf-8  | root  | 100 BO9       |       |
| - anarism       | 0.0        | 10         | tatfile_tar_0830                      | 结构化文本      | 日初期       | 测试器门     | sttp  | 192/168.8.205 | utf-8  | root  | 1992 209      |       |
| ■ 6463 ×        | 每页显示条      | an 10 ↔    | 第1到10条纪录,共16条                         |            |           |          |       |               |        |       | 1 15 1        | 2 東京  |
|                 | -          |            |                                       |            |           |          |       |               |        |       | /             |       |
| <b>6</b> 200    |            |            |                                       |            |           |          |       |               | 1      | 点击编辑  |               |       |
|                 |            |            |                                       |            |           |          |       |               |        |       |               |       |
|                 |            |            |                                       |            |           |          |       |               |        |       |               |       |
|                 |            |            |                                       |            |           |          |       |               |        |       |               |       |
|                 |            |            |                                       |            |           |          |       |               |        |       |               |       |

图 4.13

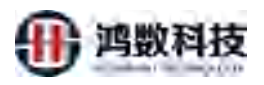

| 隐私数据保护系统                               | ■ Bring III motes |                           |       |                                                              |          |         | 000                       | 0 1 |
|----------------------------------------|-------------------|---------------------------|-------|--------------------------------------------------------------|----------|---------|---------------------------|-----|
|                                        |                   | v munitie                 |       |                                                              |          |         |                           | 100 |
|                                        |                   |                           |       |                                                              | *        |         | -                         | -   |
| 1001                                   | 1 1               | an an an an               | - 100 | DR Melie se dall                                             | +++      | _注:数据源  | 名称                        |     |
| 11 28                                  | 1                 |                           | - 100 | The set of the second second and the second second           |          | 不能修改    | ile (m)                   |     |
| TRATIC                                 | ②修改文件             | 牛配置内容                     | 128   | BERGEZE BERGEZE rect25 dru254 14254 14254 14054 140554 14055 | e detter | THOISEA | 1842 (800)<br>(1868)(200) |     |
| -                                      |                   | wood, Diff. ort           |       | R2 - R2 + INR                                                | - H      | -       | (194)[196]                |     |
|                                        |                   | hits side and (1831       | · 100 | de: (men)                                                    |          | -       | 1440 ( 1014 )             |     |
| a esse -                               | - T               | and a subscript (40)      |       | na da -                                                      |          | 100     | [Bal [ 679 ]              |     |
| B 2446 -                               |                   | selling a children of the | - 10  | THE THE LEASE                                                |          | nat     | (012) [E12]               |     |
| # 8840 -                               | 2                 | and so the                | 18    | De z                                                         |          |         | (84) (200)                |     |
| 10 0 0 0 0 0 0 0 0 0 0 0 0 0 0 0 0 0 0 |                   |                           | 14    | PS: nd                                                       |          | 200     | [                         |     |
| - 1864 -                               |                   |                           | -     | ati                                                          |          |         | 14                        |     |
| O RESIL                                |                   |                           | -     | M2: Anneldagtathalata/                                       |          |         |                           |     |
|                                        |                   |                           | 1485  | ar                                                           |          |         |                           |     |
|                                        |                   |                           | . 69  | 新 millions:                                                  |          |         |                           |     |
|                                        |                   |                           |       | 8F:                                                          |          |         |                           |     |
|                                        |                   |                           |       | 90. ·                                                        |          |         |                           |     |
|                                        |                   |                           |       | 82.                                                          |          |         |                           |     |
|                                        |                   |                           |       | BARE 100                                                     |          |         |                           |     |
|                                        | 3)                | 点击测试迫                     | 接     | 28 B4586                                                     |          |         |                           |     |
|                                        |                   |                           |       |                                                              |          |         |                           | _   |

图 4.14 编辑文件

4.2.3 查询文件

选择所需查看的文件的文件类型,或输入数据源名称关键字点击查询即可查询相应文件列表。

| 隐私数据保护系统                                  | · MORE      | <b>-</b> 810 | ing.                   | 1             | ③或者        | 自接洗             | 择文件名和         | 弥             |        | à     | 0 8 0              | ideii . |
|-------------------------------------------|-------------|--------------|------------------------|---------------|------------|-----------------|---------------|---------------|--------|-------|--------------------|---------|
| e suzzitete                               | statis/itua | *            | ★市場本型 → 前編入政府計合称       | (ABR)         | -6-        | X               |               | 4.            |        |       |                    | -       |
|                                           | 1           |              | Mercher                |               | A.A.       | anteriore       | Barris with   | 124014        | 088    | ana a | -                  | -       |
| 81514                                     |             | -            | *# 7 x x 105           | 1040          | - Ann      | ment of         | stip          | 192.168.8.205 | .et.8  | root  | [ MARE ] [ down ]  |         |
| 2e                                        |             | 2            | STEFTP ANTY DIE WE     | A THE PARTY   | 719        | instant.        | sitta:        | 192,163,8,325 | uel-8  | rott  | 100 (C ( ) ( ) ( ) |         |
| 大氣氛平台                                     | 1.0         | з            | SARSHTP 205 amilit     | a de          | BRA        |                 | smp           | 192,168.8.205 | ulti-8 | Hoot  | [ SHEET ] [ MERT   |         |
| 100.000000                                |             | 4            | w.mcmin.205.width      | eshion.       | 31524      | 1122 (I         | strp          | 192,168.8.305 | uct-8  | root  | [#4] [BH           |         |
| -                                         |             | 5            | seringri Pale IIA      | 相同比文本         | 197N       | 19828613        | ettp          | 192,168,8,205 | utt-8  | root  | 1815               |         |
| = distants                                |             |              | Lettin Lashmuk Dire    | tatpiks:#     | 3038       | W2217           | sttp          | 192.168.8.205 | uti-B  | Abot  | NEED BOOK          |         |
| A <sub>↓</sub> 無料新型 -                     |             | 1            | tatile January million | KANDIESS#     | 日标牌        | 始成時门            | attp          | 192.16A.n.205 | utt-3  | root  | undi Beer          |         |
| 🕑 (15 m) +                                |             | -            | 10780 Presserver 0630  | <b>山</b> 相北文本 | 278        | 現代第1            | sttp          | 192,168.8.205 | utt-8  | root  | 19730 8994         |         |
| a said                                    |             | ġ            | 0000 avr.0010          | 141410元年      | 1728       | 用此常行            | sttp          | 192.168.8.121 | unt-B  | root  | weil ( Bree        |         |
| - Wakmen ·                                |             | 10           | Fattlin Fort Who       | 相同化文中         | =1528      | Res:            | stip          | 192.101.0.205 | 8-992  | root  | (#6)[258]          |         |
| · (12) (12) (12) (12) (12) (12) (12) (12) | 每页显示关数      | 10.          | シ 第1型10条记录, 共15部       |               |            |                 |               |               |        |       | 100 T              | 43      |
| in installing 🗸 🗸                         |             |              |                        |               | 1          |                 | a of the size |               |        |       |                    |         |
| <b>0</b> 系统管理 +                           |             |              | ①选择目标又件                | 的用途           | (2)迂       | 译目标             | 又件的类型         | 빋             |        |       |                    |         |
|                                           |             |              |                        |               |            |                 |               |               |        |       |                    |         |
|                                           |             |              |                        |               |            |                 |               |               |        |       |                    |         |
|                                           |             |              |                        |               | 家族定用:从21世9 | R8日 副第三 2185545 | 35B           |               |        |       |                    |         |

图 4.15 查询文件

4.2.4 删除文件

数据库列表选择一条数据点击"删除"按钮,确定删除。

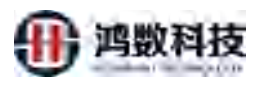

| 隐私数据保护系统                     | <ul> <li>60-253682</li> </ul>         | - 2000MB |                                               |       |        |              |                                                                                                    |               |                | 4        | 0 0           | advin . |
|------------------------------|---------------------------------------|----------|-----------------------------------------------|-------|--------|--------------|----------------------------------------------------------------------------------------------------|---------------|----------------|----------|---------------|---------|
| <ul> <li>Instance</li> </ul> | ····································· | ✓ 103    | (1) マ (1) (1) (1) (1) (1) (1) (1) (1) (1) (1) | QER   | +## 0  | 104          |                                                                                                    |               |                |          |               |         |
|                              | 10                                    |          | and the first state                           |       |        | Personal and | No. of Lot of Lot of Lo | initial       | -              | man      |               | -       |
|                              | 10                                    | 1        | encry 0107 are 205                            | 这种更更  | 754    | (時間)(7)      | alto                                                                                                    | 192.168.8.205 | 9-93%<br>utf-8 | Thereby. | 1971          |         |
| 72/H                         | 12                                    | 2        | wuhy_tast_enery_0906_src                      | 结构化文本 | 19m    | DESER        | sttp                                                                                                    | 192.168.8.205 | utt-8          | root     | W20 200       |         |
| 大数图平台                        | 12                                    | 3        | wuty_test_205_almilie                         | 植物论文本 | 71526  | 游动新门         | ste                                                                                                    | 192.168.8.205 | utf-8          | root     | (040) (010)   |         |
|                              | 17                                    | 4        | wurty_test_205_arcfile                        | 植物化文本 | 目标网    | 的动物门         | sttp                                                                                                    | 192.168.8.205 | utf-8          | root     | 1010E (1010E) |         |
| -                            | - D                                   | 5        | wncrypt_0905_205                              | 结构化文本 | 1918   | 204207       | stip                                                                                                    | 192.168.8.205 | utf-8          | root     | (948) (2019-  |         |
|                              | 12                                    | 6        | tetflie_tar4mark_0830                         | 结构化文本 | 目标制    | CREASES      | sta                                                                                                    | 192.168.8.205 | utf-8          | root     | 19532 BED9    |         |
|                              | 12                                    | 7        | petfile_tar4decrypt_0830                      | 植物化文本 | 211/24 | 周武章门         | ste                                                                                                    | 192.168.8.205 | utf-B          | root     | 5948E (2019)  |         |
| <ul> <li>王 任务管理</li> </ul>   | 12                                    | 8        | txtfle_src4decrypt_0830                       | 结构化文本 | 资源     | (Robie) 1    | star                                                                                                    | 192,168,8-205 | utr-B          | root     | (明珠) (世际)     |         |
| In Addition of the           | 11                                    | 9        | titfle_src_0836                               | 结构化文本 | 1928   | 他出版了         | sttp                                                                                                    | 192.168.8.121 | utf-8          | root     | 982           |         |
| - ROBOVH                     | 13                                    | 10       | tetfile_tar_0630                              | 编物化文本 | 四1分3月  | 游戏取门         | shp                                                                                                    | 192.168.8.205 | utf-8          | root     | 10140 BUD9    |         |
|                              | · · · · · · · · · · · · · · · · · · · | ti 10 🗸  | 第1到10 新记费, 共16 条                              |       |        |              |                                                                                                    |               |                |          | M33 1 2       | 未良      |
|                              | -                                     |          |                                               |       |        |              |                                                                                                    |               |                |          | 1             |         |
| Ó SHERR -                    |                                       |          |                                               |       |        |              |                                                                                                    |               | (1             | )点击删除    | Ŕ.            |         |
|                              |                                       |          |                                               |       |        |              |                                                                                                    |               |                |          |               |         |
|                              |                                       |          |                                               |       |        |              |                                                                                                    |               |                |          |               |         |
|                              |                                       |          |                                               |       |        |              |                                                                                                    |               |                |          |               |         |

图 4.16 删除文件

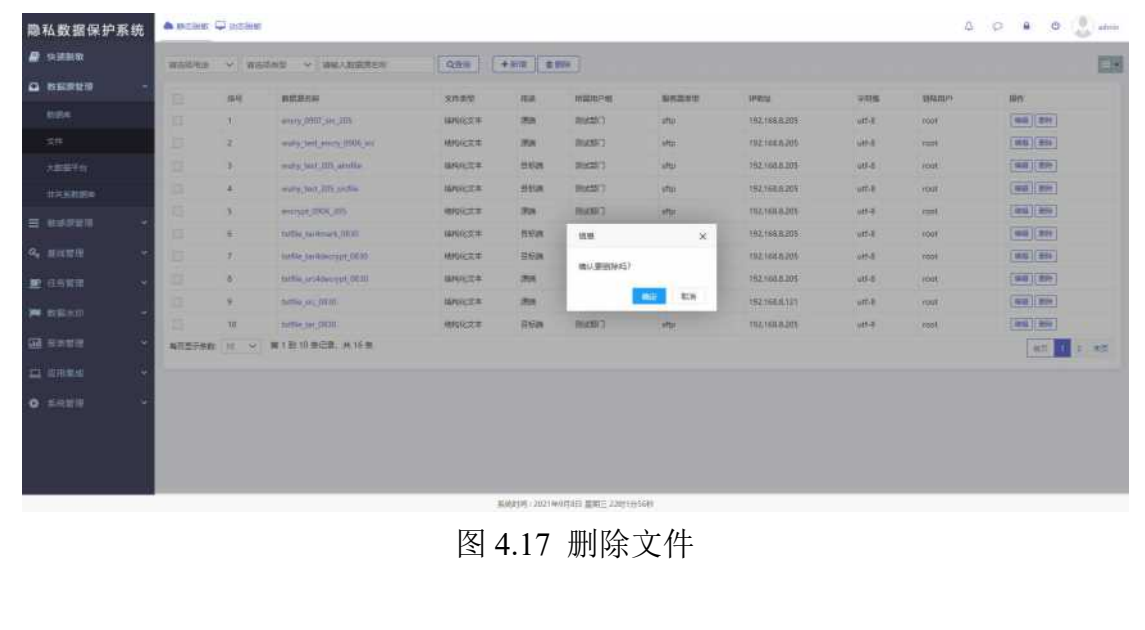

### 4.3 大数据平台

大数据: 是脱敏 hive 和 hbase 为主的一种类型,配置信息包括:数据库别名、大数据平台、 用途、服务类型、抽取模型、kerberos 认证、所属用户组、字符集、描述、hive2 jdbc 连 接信息、hadoop 节点信息、hbase-zookeeper 连接信息、(SFTP/FTP)配置信息等;

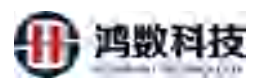

| 隐私数据保护系统       | <b>6</b> positiv ( |            | i.           |     |      |           |               |        | ۵          | 0              | O (a) admin |
|----------------|--------------------|------------|--------------|-----|------|-----------|---------------|--------|------------|----------------|-------------|
| e man          | anarest.           | - 100      | 人教訓書名称       | QźW | +=== | 0.000     |               |        |            |                |             |
| ◎ 数据原其理 ~      |                    | <b>治</b> 符 | 政府調告科        |     | 1814 | N00000790 | 1PHD1g        | ± 9000 | 1012-20174 | 180            |             |
| 8304           |                    | i          | hadmp_jji002 |     | 2718 | PERMIT)   | 192,168.8.131 | utf-8  | hive       | ( appl) ( appr |             |
|                | 每回型示导数             | 10.5 8     | 篇1到1条记录,共    | 1条  |      |           |               |        |            |                | 10.1 M +31  |
| 大教研干白          |                    |            |              |     |      |           |               |        |            |                |             |
| #X55207        |                    |            |              |     |      |           |               |        |            |                |             |
| = asimte -     |                    |            |              |     |      |           |               |        |            |                |             |
| a, 20000 -     |                    |            |              |     |      |           |               |        |            |                |             |
| E (1923) -     |                    |            |              |     |      |           |               |        |            |                |             |
| 🗯 extensio 🗧 – |                    |            |              |     |      |           |               |        |            |                |             |
| . REER -       |                    |            |              |     |      |           |               |        |            |                |             |
| 🖂 0.000 -      |                    |            |              |     |      |           |               |        |            |                |             |
| • 5510 ·       |                    |            |              |     |      |           |               |        |            |                |             |
|                |                    |            |              |     |      |           |               |        |            |                |             |

图 4.20 大数据平台主页

- 4.3.1 新增大数据
  - 图 4.21 新增大数据平台

| 隐私数据保护系统                     |                          |                                                      |            |
|------------------------------|--------------------------|------------------------------------------------------|------------|
| <ul> <li>********</li> </ul> | · 通信活用曲 · 网络人加密港名称 Q通用   | Farm Farms                                           |            |
| • 数据原位现 •                    | 04 BE275                 | 新蒲大政团                                                | ×          |
| 83B#                         | 1 hadsop (8002           | * 数据序名称:<br>1-22-25, 519:87-28, 下2558的中,不是1139-78-5, | the MIN MO |
| 文件                           | 単変型示例数 10 ~ 第1至11条记录,共1条 | *大歌選平台: 圏生志Hadoop イ                                  | MC 1 107   |
| 大戰勝平台                        | /                        | • Hit: • Fin Defice BOTH                             |            |
| 11-9-56 03204                |                          | * Monore hive htuse impala                           |            |
| Ξ. 8.6.823                   |                          | ● 接合编页式: ● hdfs-api hive jdbc                        |            |
| Q. 基础管理 ~                    | ②填写大数据平台                 | • kerberosi从证: ● 量 _ 一百                              |            |
| 🗩 (ESTR) 🗸 🗸                 | 相对应的配置参数                 | * 府職問中題: 別におつ ~                                      |            |
| <b>声</b> 数据水印 🗸              |                          | * 9438: utr-8                                        | 1          |
|                              |                          | 1965.                                                |            |
| 口 波用集成 🌳                     |                          | at::::047: 1007                                      |            |
| O RIMEN                      |                          | JDBC连续信息                                             |            |
|                              |                          | * IP##12:                                            |            |
|                              |                          | * 14E1 :                                             |            |
|                              |                          |                                                      |            |
|                              | ,                        | 新成長分前1,2021年9月8日 豊康二 22時24分54月                       |            |

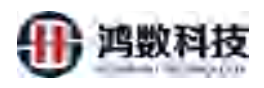

图 4.22 新增大数据平台

| 隐私数据保护系统       | la bolak 🖓 solak            |                                |                       |  |
|----------------|-----------------------------|--------------------------------|-----------------------|--|
|                |                             | Tana Tana T                    |                       |  |
|                | 40 899.999                  | 新編大数据<br>1017日 - 1007          | ×                     |  |
| 8284           | 1 hadoop_0002               | JD6C造物信息                       | Here West Base        |  |
| 关件             | 毎夜盛示学校:10 → 第1到1第1日後:共1美    | * 17932:                       | R. 1                  |  |
| 大都由平台          |                             | * B(C):                        |                       |  |
| 非关系数据库         | 1                           | * 数据库名称::                      |                       |  |
| ☰ 収成領知 →       |                             | Hive-Principal:                |                       |  |
| a, austa -     |                             | * Principal :                  |                       |  |
| ■ 任約前期 ~       | OFFE                        | * user,keytab: 上市 下板           |                       |  |
| 🗭 政制水田 👻       | ③俱与入奴据半百                    | * krb5.conf:                   |                       |  |
|                | XJI型的配量参数                   |                                |                       |  |
| O pass         |                             | <u>A2</u> Ⅲ文件                  | -                     |  |
|                |                             | * core-siteami: 上市 下配          |                       |  |
| Q SARE .       |                             | * hofs-sheami: 上语 下版           |                       |  |
|                |                             | 二 同动在接 建文                      | ④ 点击测试连接              |  |
|                |                             |                                |                       |  |
|                |                             | 系统的时间:2021年9月8日 靈際三 228月26分20時 |                       |  |
|                |                             | 图 4.23 新增大数据平台                 |                       |  |
|                |                             |                                | >>                    |  |
| 4.3.2 编结       | 辑大数据                        | RIV                            |                       |  |
| 点击右侧线          | 编辑按钮进行编辑                    | ;,其中大数据名称为不可编辑,其               | 他信息可根据需求自             |  |
| 行修改,注          | 则试连接通过后可                    | 点击提交                           |                       |  |
| 隐私数据保护系统       | A trollet 🖵 molest          | 1                              | 6 0 <b>a 0 🚊</b> amir |  |
|                |                             |                                | -                     |  |
| Q DENET        | Allowing A Weversites (450) | 1 Al                           | 1.4                   |  |
| 1004           | at attaca                   | 55 MEDITAL 17854 \$ 9778       | BAND BA               |  |
|                | 4757982 11 V #191928, #19   | - 192560.0.131 0018            |                       |  |
| SAMETERS       | XX                          |                                |                       |  |
| (annua)        |                             |                                | の点击编辑                 |  |
| a exercite 🗸 🗸 | Z '                         |                                |                       |  |
| a, anten       |                             |                                |                       |  |
|                | 1                           |                                |                       |  |
| in makeli      |                             |                                |                       |  |
| 172 al martin  |                             |                                |                       |  |
|                |                             |                                |                       |  |
| And DO MARKS   |                             |                                |                       |  |
| 0 2628         |                             |                                |                       |  |
|                |                             |                                |                       |  |
|                |                             |                                |                       |  |

图 4.24 编辑大数据平台

SAMPH JOINTSBEE SHE LORDONIAN
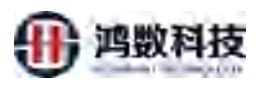

| 闷私数据保护系统   |                                                |                                                                                                    |   |            |           |         |
|------------|------------------------------------------------|----------------------------------------------------------------------------------------------------|---|------------|-----------|---------|
| # miller   | Results - 186. 1988. 1997 - 1997 - 1997 - 1997 | 67 J                                                                                                    |   |            |           |         |
|            | and sectors                                    | ME-ER                                                                                                    |   | - Interior | 10.5      |         |
| 2004       | T Hadoor (J002                                 | - more # 3504 BREAR BOTH                                                                                                    |   | - Hu       | (WE) (20) |         |
| 204        | MINTAR U V MINIACE AIA                         | - means the house mosts                                                                                                    |   |            |           | 10 1 10 |
| 大的展开的      |                                                | anness a https://www.sbc                                                                                                    |   |            |           | _       |
| 01022208   |                                                | and a second second sec |   |            |           |         |
| 1000       | ②编辑大数据                                         | * karberooks2: U K                                                                                                    |   |            |           |         |
|            | マム町開会業                                         | * 56292 (Mell)                                                                                                    | ~ |            |           |         |
| a, anna -  | 平百配直参数                                         | 1908 1011                                                                                                    | ~ |            |           |         |
| ■ 任効管理 ~   |                                                | ##:                                                                                                    |   |            |           |         |
| je navin 🗸 |                                                | Res 2 mil                                                                                                    |   |            |           |         |
| a same r   |                                                | /DECate                                                                                                    |   |            |           |         |
| -          |                                                | * PR02: 192168.8181                                                                                                    |   |            |           |         |
| A 1000 -   |                                                | * JNE: 10000                                                                                                    |   |            |           |         |
| -          |                                                | ・飲養業務時: Sriant                                                                                                    |   |            |           |         |
|            |                                                | Den No                                                                                                    |   |            |           |         |
|            |                                                |                                                                                                    |   |            |           |         |
|            |                                                |                                                                                                    |   |            |           |         |
|            |                                                | 822 C                                                                                                    |   |            |           |         |
|            |                                                | * con-sheart: convitored LtV TE                                                                                                    |   |            |           |         |
|            |                                                | *hth-short: https://www                                                                                                    |   |            |           |         |
|            | の古土河県北在陸                                       |                                                                                                    |   | _          |           |         |
|            | 包点山凤风庄按 ——                                     |                                                                                                    |   | -          |           |         |

图 4.25 编辑大数据平台

4.3.3 查询大数据

选择所需查看的大数据的数据库类型,或输入数据源名称关键字点击查询即可查询相应大数据列表。

| 隐私数据保护系统         | ● Booke Caboke                     |                       |        | 0       | 0 8         | 0 🔮 etce |
|------------------|------------------------------------|-----------------------|--------|---------|-------------|----------|
| <b>8</b> mase    |                                    |                       |        |         |             |          |
| • ******* •      | at annos - an                      | INCL.                 | • 970% | 1887HIP | un          |          |
|                  | C Hartesch (1925)                  | 192.308.0.131         | utr-il | hilos   | (412) (854) |          |
|                  | ■世世的80 10 · #1919년8.#16<br>3英古直接輸) | 数据源名称                 |        |         |             | HH ) #H  |
| E NAPER -        | ①选择大数据平台尺途                         |                       |        |         |             |          |
| 9, BICUTI -      | XX-'                               |                       |        |         |             |          |
| E 1987 -         | 1 13                               |                       |        |         |             |          |
| <b>-</b> 88540 * |                                    |                       |        |         |             |          |
| al name          |                                    |                       |        |         |             |          |
| <u>D 8868</u> ~  |                                    |                       |        |         |             |          |
| • ***** ·        |                                    |                       |        |         |             |          |
|                  | -<br>                              | 100月1日 聖地三 23月343525月 |        |         |             |          |

图 4.26 查询大数据

#### 4.3.4 删除大数据

大数据列表选择一条数据点击"删除"按钮,确定删除。

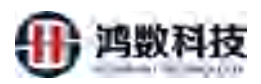

| 1 |
|---|
| 0 |
| 3 |
|   |
|   |
|   |
|   |
|   |
|   |
|   |
|   |
|   |
|   |
|   |
|   |

图 4.27 删除大数据平台

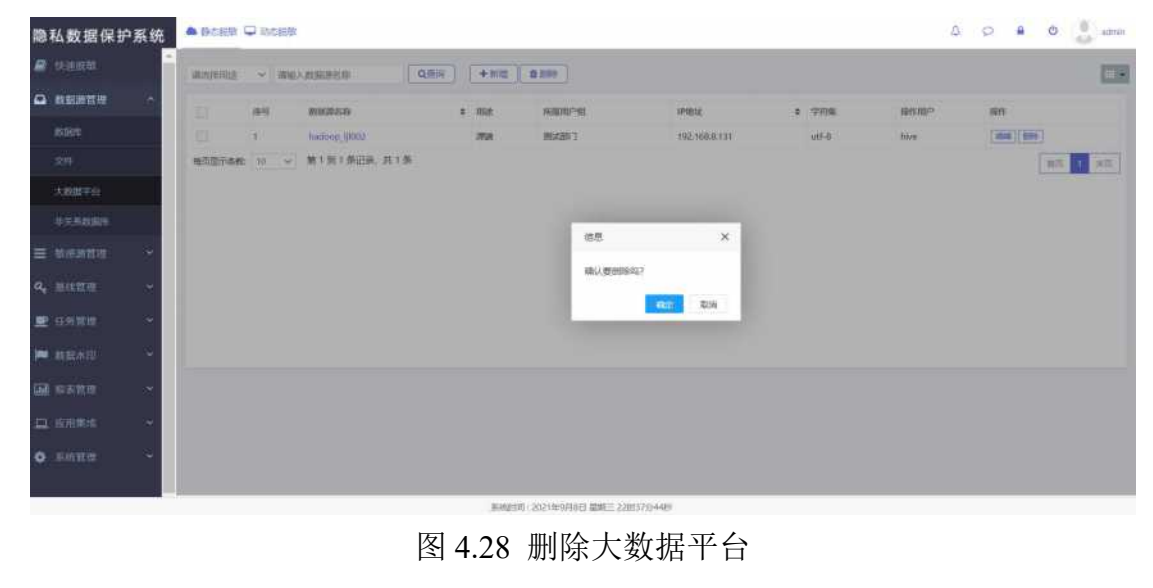

4.4 非关系数据库

非关系数据库子菜单是配置敏感元数据的数据源以传统数据库为主的一种类型, 配置信息包括:

非关系数据库别名:可以根据实际的情况自拟定名称

用途:选择该数据库对应的用途,分三类:源,目标,BOTH

所属用户组:配置该数据库数据源组信息,根据之前创建的域选择即可

数据库类型:可选择 redis 等非关系型数据库

字符集: 配置数据库类型数据源的字符集类型, 选择相应的数据库字符集

IP 地址: 配置数据库类型数据源相应的 IP 地址

端口号: 配置数据库类型数据源相应的端口号

数据库名称:配置数据库类型数据源相应的数据库名

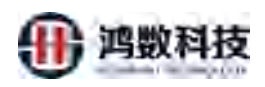

访问密码: 配置数据库类型数据源相应用户名密码

# 描述:配置自定义描述信息使用

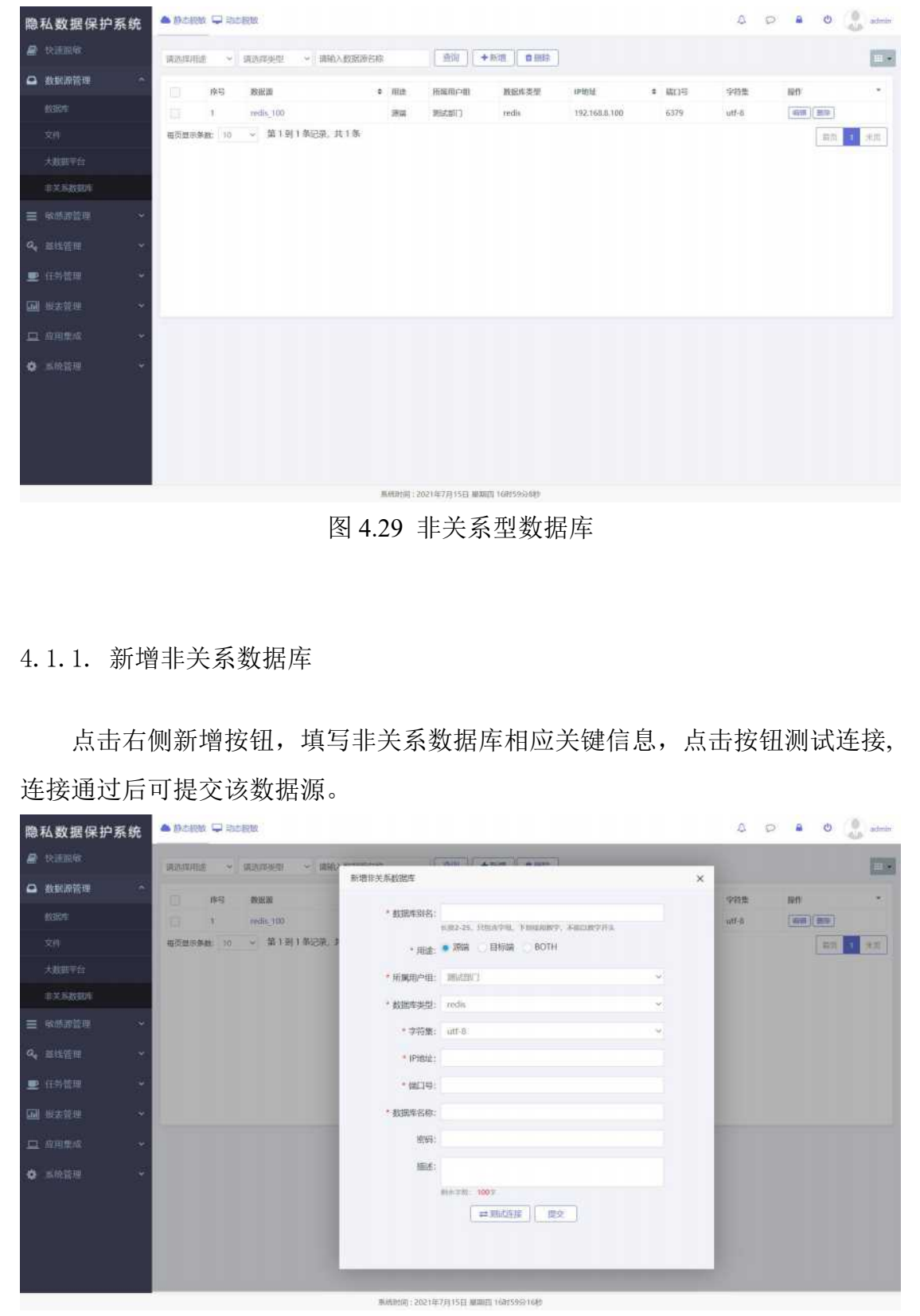

图 4.30 新增非关系型数据库

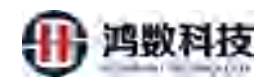

#### 4.1.2. 编辑非关系数据库

点击右侧编辑按钮进行编辑,其中非关系数据库别名为不可编辑,其他信息可 根据需求自行修改,测试连接通过后可点击提交,如下图:

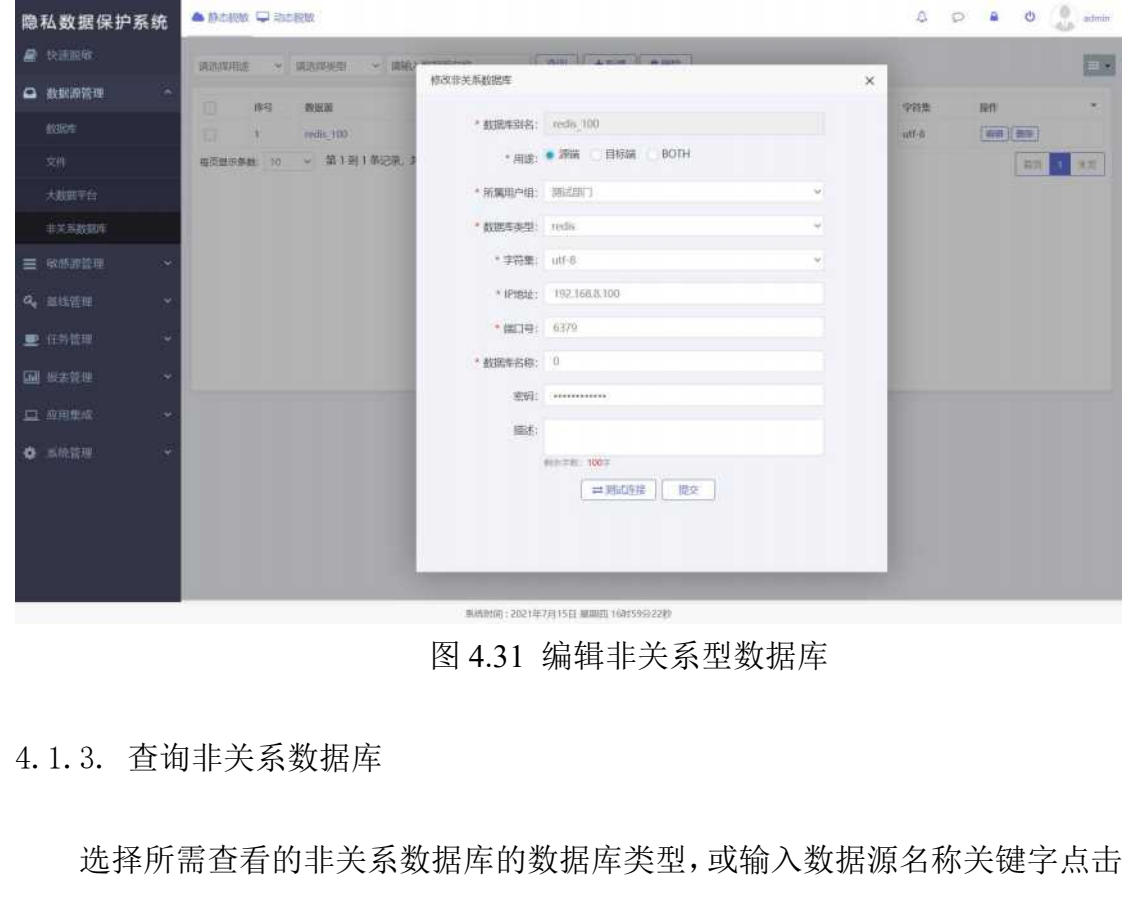

查询即可查询相应非关系数据库列表,如下图:

| 隐私数据保护系统              | 🔺 (Dictations) 🖓 Ris | さ配版                                         |        |                |             |               |       | 0 E   | a (      | atmin 🔔 |
|-----------------------|----------------------|---------------------------------------------|--------|----------------|-------------|---------------|-------|-------|----------|---------|
| 2 REE                 | 请选择用途 ~              | · (1) · · · · · · · · · · · · · · · · · · · |        | 1000 +         | 新道 [ 自頭詩 ]  |               |       |       |          |         |
| ▲ 数据原管理 ^             | 序号                   | 教祝書                                         | o me   | 用運用户間          | 數記库类型       | 伊纳曼           | * MOS | 字符集   | 180      |         |
| 103R#                 | E 1                  | redis_100                                   | 清潔     | 第日式部门          | redis       | 192.168.8.100 | 6379  | utf-6 | (4)H)(20 | 0       |
| 文件                    | 每页显示条数: 10           | > 第1到1条记录,共1条                               |        |                |             |               |       |       | - 27     | 1. M.H. |
| 大敗軍平台                 |                      |                                             |        |                |             |               |       |       |          |         |
| #X52000               |                      |                                             |        |                |             |               |       |       |          |         |
| ≡ semmen ~            |                      |                                             |        |                |             |               |       |       |          |         |
| Q <sub>4</sub> Ⅲ线管理 ~ |                      |                                             |        |                |             |               |       |       |          |         |
| <b>里</b> (19)1518 ~   |                      |                                             |        |                |             |               |       |       |          |         |
| <b>圖</b> ##### ~      |                      |                                             |        |                |             |               |       |       |          |         |
| 口 6月世紀 ~              |                      |                                             |        |                |             |               |       |       |          |         |
| • =00200 ·            |                      |                                             |        |                |             |               |       |       |          |         |
|                       |                      |                                             |        |                |             |               |       |       |          |         |
|                       |                      |                                             |        |                |             |               |       |       |          |         |
|                       |                      |                                             |        |                |             |               |       |       |          |         |
|                       |                      |                                             |        |                |             |               |       |       |          |         |
|                       |                      |                                             | 惠統動領:2 | 2021年7月15日 星期日 | 1(81599358) |               |       |       |          |         |

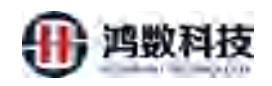

4.1.4. 删除非关系数据库

| <ul> <li>中国語句</li> <li>● 教鮮語音可</li> </ul>    | CRUE-WITCH                                                                                                    |                                          |                                                                                                    |                                                  |                                                                              |                                                                     |                                                                                                    |                                                                                                    |                                             |
|----------------------------------------------|----------------------------------------------------------------------------------------------------|------------------------------------------|----------------------------------------------------------------------------------------------------|--------------------------------------------------|------------------------------------------------------------------------------|---------------------------------------------------------------------|----------------------------------------------------------------------------------------------------|----------------------------------------------------------------------------------------------------|---------------------------------------------|
| 0 教鮮語管理                                      | PSADE PTTUE                                                                                                    | * MEMOREN * 1                            |                                                                                                    | 查询 + 新                                           | 酒 自動給                                                                        |                                                                     |                                                                                                    |                                                                                                    |                                             |
|                                              |                                                                                                    | 57 #010100                               |                                                                                                    | and the own                                      | 1000 200                                                                     | aniana                                                              | * 10/102                                                                                                    |                                                                                                    |                                             |
|                                              |                                                                                                    | redit, 100                               | 52                                                                                                    | 2622071                                          | redia                                                                        | 192.165.8.100                                                       | 6379                                                                                                    | atf-8                                                                                                    | (200)                                       |
|                                              | 相页型示算数                                                                                                    | 10 - 第1到1都记录。                            | .共1条                                                                                                    |                                                  |                                                                              |                                                                     |                                                                                                    |                                                                                                    | 20                                          |
|                                              |                                                                                                    |                                          |                                                                                                    |                                                  |                                                                              |                                                                     |                                                                                                    |                                                                                                    | Theorem 1                                   |
|                                              |                                                                                                    |                                          |                                                                                                    |                                                  |                                                                              |                                                                     |                                                                                                    |                                                                                                    |                                             |
| *******                                      |                                                                                                    |                                          |                                                                                                    |                                                  |                                                                              |                                                                     |                                                                                                    |                                                                                                    |                                             |
| ■ 敏感調整理                                      | ~                                                                                                    |                                          |                                                                                                    | GR.                                              |                                                                              | ×                                                                   |                                                                                                    |                                                                                                    |                                             |
| 4、重线管理                                       | 25                                                                                                    |                                          |                                                                                                    | 他认识的                                             | Baill 5                                                                      | ~                                                                   |                                                                                                    |                                                                                                    |                                             |
| ▶ 任時管理                                       |                                                                                                    |                                          |                                                                                                    |                                                  |                                                                              | 1                                                                   |                                                                                                    |                                                                                                    |                                             |
| 副 服素管理                                       |                                                                                                    |                                          |                                                                                                    |                                                  | 10.00                                                                        |                                                                     |                                                                                                    |                                                                                                    |                                             |
|                                              |                                                                                                    |                                          |                                                                                                    |                                                  |                                                                              |                                                                     |                                                                                                    |                                                                                                    |                                             |
|                                              |                                                                                                    |                                          |                                                                                                    |                                                  |                                                                              |                                                                     |                                                                                                    |                                                                                                    |                                             |
| CONTRACTOR IN CONTRACT                       |                                                                                                    |                                          |                                                                                                    |                                                  |                                                                              |                                                                     |                                                                                                    |                                                                                                    |                                             |
|                                              |                                                                                                    |                                          |                                                                                                    |                                                  |                                                                              |                                                                     |                                                                                                    |                                                                                                    |                                             |
|                                              |                                                                                                    |                                          |                                                                                                    |                                                  |                                                                              |                                                                     |                                                                                                    |                                                                                                    |                                             |
|                                              |                                                                                                    |                                          |                                                                                                    |                                                  |                                                                              | 7                                                                   |                                                                                                    |                                                                                                    |                                             |
|                                              |                                                                                                    |                                          |                                                                                                    |                                                  | S.                                                                           | V                                                                   |                                                                                                    |                                                                                                    |                                             |
|                                              | _                                                                                                    |                                          | · 唐·杨时间:2                                                                                                    | 2021年7月15日 編期日                                   |                                                                              |                                                                     |                                                                                                    |                                                                                                    | _                                           |
|                                              |                                                                                                    |                                          |                                                                                                    |                                                  | X Y                                                                          |                                                                     |                                                                                                    |                                                                                                    |                                             |
| ī章                                           | 女据分类                                                                                                    | 分级管理                                     | I<br>模块                                                                                                    |                                                  | <b>?</b>                                                                     |                                                                     |                                                                                                    |                                                                                                    |                                             |
| <b>L 章 劣</b>                                 | <b>女据分类</b>                                                                                                    | 分级管理                                     | 里模块,                                                                                                    |                                                  | <b>入</b><br>入<br>下                                                           | 米刑同                                                                 | 1字个仞                                                                                                    | . 모山 641 米行 1                                                                                                    | 軍信                                          |
| <b>〔章 数</b><br>将不同:                          | <b>女据分类</b><br>业务属性标                                                                                                    | <b>分级管理</b><br>目同数据属                     | 里模块。<br>注的数据                                                                                                    | 居进行会                                             | <b>》、</b><br>}类, 同                                                           | ]类型同                                                                | 安全级                                                                                                    | 别的数                                                                                                    | 据创                                          |
| <b>〕 章 娄</b><br>将不同:                         | <b>女据分类</b><br>业务属性和                                                                                                    | <b>分级管理</b><br>目同数据属                     | 里模块<br>性的数据                                                                                                    | 居进行分                                             | <b>》、</b><br>}类,同                                                            | ]类型同                                                                | ]安全级                                                                                                    | 别的数                                                                                                    | 据传                                          |
| <b>〔                                    </b> | <b>女据分类</b><br>业务属性#<br>全能力进行                                                                                                    | <b>分级管理</b><br>目同数据属<br><sub>亍处理</sub> 、 | 里模块<br>注的数据                                                                                                    | 居进行分                                             | <b>》、</b><br>}类, 同                                                           | 类型同                                                                 | 安全级                                                                                                    | 别的数据                                                                                                    | 据传                                          |
| <b>章 数</b><br>将不同:<br>用的安:                   | <b>牧据分类</b><br>业务属性和<br>全能力进行                                                                                                    | <b>分级管理</b><br>目同数据属<br><sub>亍处理</sub> 。 | 里模块                                                                                                    | 居进行分                                             | <b>》</b> 、<br>入类,同                                                           | 类型同                                                                 | ]安全级                                                                                                    | 别的数                                                                                                    | 据传                                          |
| <b>章 娄</b><br>将不同:<br>用的安:                   | <b>女据分类</b><br>业务属性相<br>全能力进行                                                                                                    | <b>分级管理</b><br>目同数据属<br><sub>テ处理</sub>   | 里模块<br>快的数据                                                                                                    | 居进行分                                             | <b>》</b> 、<br>大类,同                                                           | 类型同                                                                 | ]安全级                                                                                                    | 别的数                                                                                                    | 据作                                          |
| <b>章 数</b><br>将不同<br>用的安<br><sup>保护系统</sup>  | <b>女据分类</b><br>业务属性和<br>全能力进行                                                                                                    | <b>分级管理</b><br>目同数据属<br>了处理              | 里模块<br>件的数打                                                                                                    | <b>展进行</b> 会                                     | <b>》、</b><br>}类,同                                                            | ]类型同                                                                | ]安全级<br>                                                                                                    | 别的数                                                                                                    | 居住                                          |
| <b>章 数</b><br>将不同<br>用的安<br><sup>保护系统</sup>  | <b>女据分类</b><br>业务属性本<br>全能力进行                                                                                                    | <b>分级管理</b><br>目同数据属<br>了处理。             | 里模块,<br>使的数据                                                                                                    | 居进行分<br>RE进行分                                    | <b>入</b><br>大类,同<br>(1)<br>(1)<br>(1)<br>(1)<br>(1)<br>(1)<br>(1)<br>(1)     | ]类型同                                                                | ]安全级<br>@<br>@<br>@ @ @ @<br>@ @ @ @ @                                                                                                    | 别的数<br>。 e o<br>ent                                                                                                    | 居 仓<br>Matter F M                           |
| <b>章 娄</b><br>将不同<br>用的安<br><sup>保护系统</sup>  | <b>女据分类</b><br>业务属性本<br>全能力进行                                                                                                    | <b>分级管理</b><br>目同数据属<br>了处理。             | 里模块<br>读的数t                                                                                                    | 居进行分<br>Rite: Matching<br>FREEE<br>eff2555       | <b>入</b> 关,同                                                                 | ]类型同                                                                | ]安全级<br>()<br>()<br>()<br>()<br>()<br>()<br>()<br>()<br>()<br>()<br>()<br>()<br>()                                                                                                    | 别的数<br>~ • • • • • • • • • • • • • • • • • • •                                                                                                    | 居住                                          |
| <b>章 劣</b><br>将不同<br>用的安                     | <b>女据分类</b><br>业务属性本<br>全能力进ネ                                                                                                    | <b>分级管理</b><br>目同数据属<br>了处理。             | 里模块<br>在的数1                                                                                                    | 居进行分<br>Riter and a second<br>PREEE<br>engage    | <b>入</b><br>大类,同<br>()<br>()<br>()<br>()<br>()<br>()<br>()<br>()<br>()<br>() | ]类型同<br>##### =<br>4                                                | 日本<br>()安全级<br>()安全级<br>()<br>()<br>()<br>()<br>()<br>()<br>()<br>()<br>()<br>()                                                                                                    | 别的数<br>。 e o<br>ee e o<br>ee e e o<br>ee e e o<br>ee e e o<br>ee e e o<br>ee e e o<br>ee e e o<br>ee e e o<br>ee e e o<br>ee e e o<br>ee e o<br>ee e o<br>ee e o<br>ee e o<br>ee e o<br>ee e o<br>ee e e o<br>ee e e o<br>ee e e e e e e e e e e e e e e e e e e                                                                                                     | 居 仓                                         |
| <b>章 劣</b><br>将不同:<br>用的安:                   | <b>女据分类</b><br>业务属性本<br>全能力进ネ                                                                                                    | <b>分级管理</b><br>目同数据属<br>了处理。<br>         | 里模块<br>在的数1                                                                                                    | 居进行分<br>R进行分<br>PREE<br>elf7228                  | <b>入</b><br>大类,同<br>()<br>()<br>()<br>()<br>()<br>()<br>()<br>()<br>()<br>() | ]类型同<br>###Ø∦=<br>4<br>1                                            | 日<br>安全级<br>(単語)<br>(単語)<br>(単語)<br>(単語)<br>(単語)<br>(単語)<br>(単語)<br>(単語)                                                                                                    | 别的数<br>。 e o<br>ee e o<br>ee e e<br>ee e e<br>ee e e<br>ee e e<br>ee e e<br>ee e e<br>ee e e<br>ee e e<br>ee e e<br>ee e e<br>ee e e<br>ee e e<br>ee e e<br>ee e e<br>ee e e<br>ee e e<br>ee e e<br>ee e e<br>ee e e e<br>ee e e e                                                                                                    | 据信                                          |
| <b>章                                    </b> | <b>女据分类</b><br>业务属性本<br>全能力进ネ                                                                                                    | <b>分级管理</b><br>目同数据属<br>了处理。<br>         | 里模块<br>注的数<br>2012 - 1<br>2013 - 1<br>2013 - 1<br>2014 - 1<br>2014 | 居进行分<br>R进行分<br>PREE<br>elif228                  | <b>入</b> 类,同                                                                 | ]类型同<br>###Ø∦=<br>4<br>1<br>1                                       | 日<br>安全级<br>(9)ほ<br>(1)の<br>(1)の<br>(1)の<br>(1)の<br>(1)の<br>(1)の<br>(1)の<br>(1)の                                                                                                    | 别的数<br>。 e o<br>met Rasy<br>met magine<br>met magine<br>met met met met<br>met met met met met<br>met met met met met met met met met met                                                                                                    | 居仓                                          |
| <b>章                                    </b> | <b>女据分类</b><br>业务属性本<br>全能力进行                                                                                                    | <b>分级管理</b><br>目同数据属<br>了处理。<br>         | 里模块<br>注的数<br>2012 - 1<br>2012 - 1<br>2013 - 1<br>2014 - 1<br>2014 | 居进行分<br>R进行分<br>PREXE<br>eff228                  | ♪类,同                                                                         | 类型同<br>###001=<br>4<br>1<br>1<br>1                                  | ]安全级<br>( )安全级 ( ) ) ( ) ) (                                                                                                    | <ul> <li>▶ ● ● ●</li> <li>● ● ●</li> <li>● ● ●</li> <li>● ● ●</li> <li>● ● ●</li> <li>● ● ●</li> <li>● ● ●</li> <li>● ● ●</li> <li>● ● ●</li> <li>● ● ●</li> <li>● ● ●</li> <li>● ● ●</li> <li>● ● ●</li> <li>● ●</li> <li>● ● ●</li> <li>● ●</li> <li>● ●</li></ul> | 居 仓                                         |
| <b>章                                    </b> | <b>女据分类</b><br>业务属性本<br>全能力进ネ<br>全能力进ネ<br>*** - ****<br>*** - ****<br>*** - ****<br>*** - ****                                                                                                    | <b>分级管理</b><br>目同数据属<br>了处理。<br>         | 里模块<br>注的数<br>2012 - 1<br>2012 - 1<br>2013 - 1<br>2014 - 1<br>2014 | 居进行分<br>R进行分<br>PREXE<br>elf7228                 | <b>入</b> 类,同                                                                 | 类型同<br>######<br>4<br>1<br>1<br>1<br>4<br>2                         | 安全级<br>( )<br>( )<br>( )<br>( )<br>( )<br>( )<br>( )<br>(                                                                                                    | <ul> <li>□</li> <li>■</li> <li>■<td>居在</td></li></ul>                                                          | 居在                                          |
| <b>章 劣</b><br>将不同<br>用的安                     | <b>女据分类</b><br>业务属性本<br>全能力进行<br>を能力速で<br>***                                                                                                    | <b>分级管理</b><br>目同数据属<br>了处理。<br>         | 里模块<br>注的数<br>第<br>7<br>8<br>8<br>8<br>8<br>8<br>8<br>8<br>8<br>8<br>8<br>8<br>8<br>8                                                                                                    | 居进行分<br>www.waster<br>engage                     | ♪类,同                                                                         | 类型同<br>######<br>4<br>1<br>1<br>4<br>2<br>2                         | 日<br>安全级<br>(1913)<br>(1813)<br>(1813)<br>( | 別的数据                                                                                                    | 居位                                          |
| <b>章                                    </b> | <b>女据分类</b><br>业务属性本<br>全能力进行<br>を能力速で<br>*** - ***<br>*** - ***<br>*** - ***<br>*** - ***<br>*** - ***                                                                                                    | <b>分级管理</b><br>目同数据属<br>了处理<br>          | 里模块<br>注的数<br>3<br>3<br>3<br>3<br>3<br>3<br>3<br>3<br>3<br>3<br>3<br>3<br>3                                                                                                    | 居进行分<br>www.waster<br>encast                     | ♪类,同                                                                         | 类型同<br>######<br>4<br>1<br>1<br>4<br>2<br>2<br>4                    | 日安全级<br>(1)安全级<br>(1)安安<br>(1)安安<br>(1)安<br>(1)安安<br>(1)安安<br>(1)安安<br>(1)安安<br>(1)安安<br>(1)安安<br>(1)安安<br>(1)安安<br>(1)安安<br>(1)安<br>(1)安<br>(1)安安<br>(1)安<br>(1)安<br>(                                                                                                    | 別的数据                                                                                                    | 居位                                          |
| <b>章                                    </b> | <b>女据分类</b><br>业务属性本<br>全能力进イ<br>を能力速(<br>*** - ***<br>*** - ***<br>*** - ***<br>*** - ***<br>*** - ***                                                                                                    | <b>分级管理</b><br>目同数据属<br>了处理<br>          | 里模块<br>注的数<br>302                                                                                                    | 居进行分<br>www.waster<br>energy<br>energy<br>energy | ♪类,同                                                                         | 类型同<br>######<br>4<br>1<br>1<br>4<br>2<br>2<br>4<br>1               | 日安全级<br>(1)安全级<br>(1)<br>(1)<br>(1)<br>(1)<br>(1)<br>(1)<br>(1)<br>(1)                                                                                                    | <ul> <li>別的数3</li> <li>2280、1</li> <li>86</li> <li>86</li></ul>                                   | 居 何<br>···································· |
| <b>章 劣</b><br>将不同:<br>用的安:                   | 文据分类   业务属性本 全能力进   日本   日本 | <b>分级管理</b><br>目同数据属<br>了处理<br>          | 里模块<br>件的数<br>第2<br>10<br>10<br>10<br>10<br>10<br>10<br>10<br>10<br>10<br>10                                                                                                    | 居进行分<br>www.wadday<br>maxxe<br>maxxe<br>maxxe    | ♪类,同                                                                         | 类型同<br>######<br>4<br>1<br>1<br>4<br>2<br>2<br>4<br>1<br>2<br>2     | 日安全级<br>(1)安全级<br>(1)安安<br>(1)安安<br>(1)安<br>(1)安<br>(1)安<br>(                                                                                                    | · 別的数<br>· ・ ・ ・ ・ ・ ・ ・ ・ ・ ・ ・ ・ ・ ・ ・ ・ ・ ・ ・                                                                                                    | 居 d                                         |
| <b>章                                    </b> | <b>女据分类</b><br>业务属性本<br>全能力进イ<br>のまー。<br>***<br>***<br>***<br>***<br>***<br>***<br>***<br>***<br>***<br>*                                                                                                    | <b>分级管理</b><br>目同数据属<br>了处理<br>          | 里模块<br>注的数<br>2012 - 11<br>2012 - 11<br>2013 - 11<br>2014 - 11<br>2014 - 11                                        | 居进行分<br>www.wadday<br>maxxe<br>maxxe<br>maxxe    | ♪类,同                                                                         | 类型 同<br>安全観測 =<br>4<br>1<br>1<br>4<br>2<br>4<br>1<br>2<br>1<br>10新河 | 日本<br>(<br>)<br>安全级<br>(<br>)<br>(<br>)<br>)<br>(<br>)<br>)<br>(<br>)<br>)<br>(<br>)<br>)<br>)<br>(<br>)<br>)<br>)<br>(<br>)<br>)<br>)<br>)<br>)<br>)<br>)<br>)<br>)<br>)<br>)<br>)<br>)                                                                                                    | <ul> <li>別的数/</li> <li>238%</li> <li>84</li> <li>88</li> <li>88</li> <li>89</li> <li>84</li> <li>84</li> <li>85</li> <li>84</li> <li>85</li> <li>84</li> <li>85</li> <li>84</li> <li>85</li> <li>84</li> <li>85</li> <li>85</li> <li>84</li> <li>85</li> <li>85</li> <li>86</li> <li>86</li></ul>                                     | 居 仓<br>···································· |

北关系粉据底列丰洪扬一条粉据占土"删除"按钮 确定删除 加下图

图 5.1 数据分级分类管理

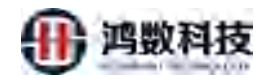

## 5.1 分级分类标准管理

#### 5.1.1 新增数据标签

在点击新增弹出新窗口里面的,必填项包括"一级类目"、"二级类目"、"信 息项名称"、"安全级别"、"敏感规则"

| 隐私数据保护系统                  | A Bold | 数 🖵 :    | 动态脱敏       |                 |                          |                                        |                 |        | 4 0                                     | 🖨 😃 🔒 admin                                                |
|---------------------------|--------|----------|------------|-----------------|--------------------------|----------------------------------------|-----------------|--------|-----------------------------------------|------------------------------------------------------------|
| ₽ 快速脱放                    | (662.5 | -12(2,2) |            | 网络人工成业器         | 安全保設                     | ······································ | <b>#</b> # (1)  | 点击新增一  | (1) (1) (1) (1) (1) (1) (1) (1) (1) (1) | 1 社最导入 機版下载                                                |
| ◎ 数据講習理 ~                 |        |          |            |                 |                          |                                        |                 |        |                                         |                                                            |
| = atelenter -             |        | 序号       | 一般类目 🗧     | 二级美日            | 三级実田                     | 四极类日                                   | 信息顶名称 ÷         | 安全级别 ≑ | REFERRE                                 | High:                                                      |
| Q。基线管理 ^                  |        | 1        | 公开类        | 金融              | 银行                       | 银行业务                                   |                 | 4      | 工業注册局                                   | 9000 0000                                                  |
| MERINE                    |        | 3        | 10 m       | 12月             | 510                      |                                        |                 | t      | 影響代码                                    | WAR HOR                                                    |
| 10/054303/151             |        | 4        | 账户         | 5085            |                          |                                        |                 | i.     |                                         | ana mare                                                   |
| 10054073                  |        | 5        | 362        | 投來              |                          |                                        |                 | 4      |                                         | (1558) 1858                                                |
| BOOK-BHICS                |        | 6        | 证明         | 出場              |                          |                                        |                 | 2      |                                         | 1948 (Bate                                                 |
| 90.991102                 |        | 7        | 对象         | 联系              |                          |                                        |                 |        | )                                       | 1946E 1899:                                                |
| AI斷應识出                    |        | 8        | 思想         | 内容              |                          |                                        |                 |        |                                         | 9058 (1959                                                 |
| 数据字用                      |        | 9        | 限に         | මැත             |                          |                                        | 1               | -      |                                         | MULL BOOM                                                  |
| ■ 任务管理 ~                  |        | 10       | 证明         | 出国              |                          |                                        | ~ ^ '           | V      |                                         | See Boo                                                    |
| 🏓 數據水印 👻                  |        |          |            |                 |                          |                                        | 1X4             | 10%/页  | 共43条 😒 1                                | 2 3 4 5 >                                                  |
| ₩ 投表管理 >                  |        |          |            |                 |                          |                                        | $\sim 2^{\sim}$ |        |                                         |                                                            |
| □ 应用重成 ~                  |        |          |            |                 |                          |                                        | <b>`</b>        |        |                                         |                                                            |
|                           |        |          |            |                 | 系統計詞:20                  | 21年9月8日 皇子 228(57分11)                  |                 |        |                                         |                                                            |
| 955 21 Wh H3 10 H4 27 1/5 |        |          | 5.5.80 新   |                 |                          |                                        | ×× 1/1 //1 20   | -      | Λ                                       | e 😃 🖉 admin                                                |
| ◎ 松文店保护系统                 | -      |          |            |                 |                          | 1                                      |                 |        |                                         | -                                                          |
|                           | -      | 新規数      | 旗标签        |                 | 8.7                      | Constant Street Street                 | 20              |        | de Mill Tan                             | A TO SHORE A TO AREA TO A TO A TO A TO A TO A TO A TO A TO |
|                           |        |          |            |                 |                          |                                        |                 |        |                                         |                                                            |
|                           |        |          |            | XX-             | 10. 劳他的中女、手供、下胡锦         | 日数字,不能以数字开系。                           |                 |        |                                         |                                                            |
| We MIXETE ~               |        |          | 2          |                 | · 30. 同胞素中空 李亮 下對約8      | (1)1本、不能(2)数半开头                        |                 |        |                                         |                                                            |
| 2142 Carlos               |        |          | X          | 二级自动:           |                          |                                        |                 |        |                                         |                                                            |
|                           |        | ②填       | <b>认信息</b> |                 |                          |                                        |                 |        |                                         |                                                            |
| C-90002                   |        |          |            | 日66日号:          |                          |                                        |                 |        |                                         |                                                            |
| 政策的研究                     |        |          |            | (信意项名称:         | .10 Deletro all Talla    | des Astronom                           |                 |        |                                         |                                                            |
| ARABIER                   |        |          |            | • (7) (4 (5 m)) | new, sensitive, when the | Care P. C. BOUGER P. (198              |                 |        |                                         |                                                            |
| 政盟字典                      |        |          |            | 30 22 30 AU     | and the                  |                                        |                 |        |                                         |                                                            |
| ■ 任务管理 *                  |        |          |            | 敏感规则: 二         | 単作                       |                                        |                 |        |                                         |                                                            |
| 📁 数据水印 🖌 🖌                |        |          |            |                 | e t t                    |                                        | 根交 取消           |        |                                         | 5 2                                                        |
| · 医表管理 ·                  |        |          |            |                 | ③点击                      | <b>提父</b>                              |                 |        |                                         |                                                            |
| ロ 应用集成                    |        |          |            |                 |                          |                                        |                 |        |                                         |                                                            |
|                           |        |          |            |                 | Riestor - 20             | 21年9日8日 周期三 23時1公16月                   |                 |        |                                         |                                                            |

图 5.3 新增数据标签

5.1.1. 修改数据标签

在数据标签界面修改已有的标签信息。

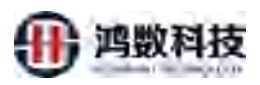

| 隐私数据保护    | 系统  | ▲ #82  | kiek 🖵 | 动态删散   |         |               |          |                 |               |        | 4 0      | atmin         |
|-----------|-----|--------|--------|--------|---------|---------------|----------|-----------------|---------------|--------|----------|---------------|
| 😹 快速膨敏    | î   | 1998.2 |        |        | 潮汕人二級集合 | 2:56E         |          | 1050 A 40075201 | 2018          |        |          | 除 批量与入 模板下载   |
| ◎ 数据源管理   | ~   |        | -      | -848 - | -890    | -640          |          | matero          | indelik se e  | 中全部间 - | MARKED - | 1041-         |
| ≡ 868883  | ~   |        | 1      | 公开街    |         | -SCALL<br>SET |          | Bites           | and design of | 4      | 工業注册局    | (ant) are     |
| Q,基线管理    | ^   |        | 2      | 副成     | IKS.    |               |          |                 |               | 1      | 电适号码     | WALL BRO      |
| 用数据/医     |     |        | 3      | 設課     | 交易      | PUQ           |          |                 |               | 1      | 設備代码     | (1916) (1919) |
| 敏感扫描算法    |     |        | 4      | 用50%   | \$655   |               |          |                 |               | 1      | /        | 9040 B399     |
| BORNERA   |     |        | 5      | 洲思     | 授末      |               |          |                 |               | 4 1    | 点击编辑     | SWEEL BEER    |
| 武和林浩      |     |        | 6      | 证明     | 出印      |               |          |                 |               | 2      |          | (RAL) HPR     |
| AIBWEIDDI | - 1 |        | 7      | 对象     | 联系      |               |          |                 |               | 2      |          | (R14) (#98    |
|           |     |        | 8      | 消费     | 内容      |               |          |                 |               | 4      |          | 3852 899      |
| 数据字典      | _   |        | 9      | 账户     | 潮助      |               |          |                 |               | 1      |          | WANT HERE     |
| ▶ 任务管理    | ~   |        | 10     | 证明     | 24(33)  |               |          |                 |               | 2      |          | 404 870       |
| 🍽 数嵌水印    | ~   |        |        |        |         |               |          |                 |               | 10最/页  | - 共43条 1 | 2 3 4 5 >     |
| ₩ 报表常理    | *   |        |        |        |         |               |          |                 |               |        |          |               |
| 🛄 应用集成    | ~   |        |        |        |         |               |          |                 |               |        |          |               |
|           |     |        |        |        |         | 派纳时间:20       | 021年9月8日 | 3 編載三 23的7分45秒  |               |        |          |               |

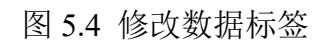

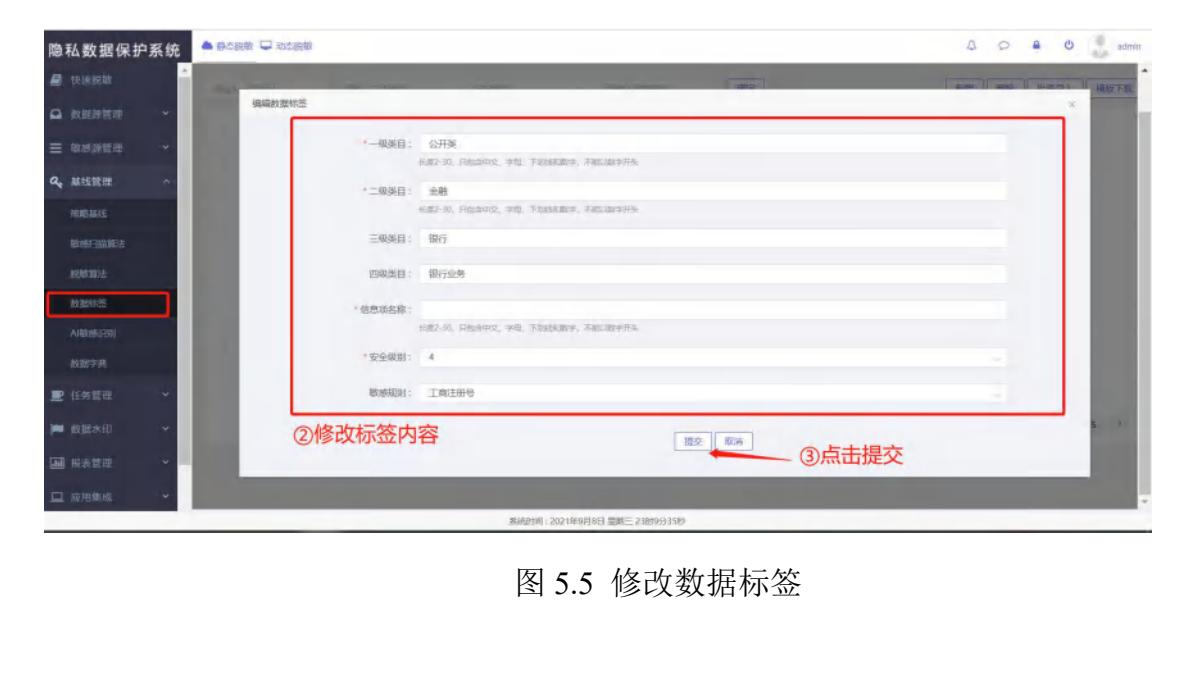

#### 5.1.2. 查询数据标签

用户可根据"信息项类目"模糊查询,同时可根据"安全级别"、"敏感规则" 进行精确查询。

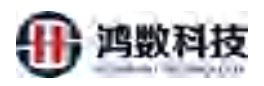

|                |   | mile- |              | Microsoft |           | - maximum             | <b>查</b> 吗 | 一(2) 点击宣 | IN MARK    | 刘最导入 模面      |
|----------------|---|-------|--------------|-----------|-----------|-----------------------|------------|----------|------------|--------------|
| 教医得言亚          | * | 19    | 8 一级美田 =     | 一般要日      | 三质类日      | 四级发日                  | 仙園語名称 =    | 安全版图 =   | ALARMANI = | HEPT:        |
| es aran an an  | ~ | 1     | 公开使          | 金融        | <b>銀行</b> | 银行业务                  |            | 4        | IRING      |              |
| 基廷前理           | ~ | 2     | 1000         | W.R.      | 100       |                       |            | 4        | 中达明明       | 1940   2011  |
| eneratis;      |   | 3     | 股票           | 安局        | 网络        |                       |            | r        | 间期代码       | WHE BRE      |
| esint takan ta |   | 4     | 90=          | \$675     |           |                       |            | 4        |            | -            |
|                |   | 5     | 342          | 世史        |           |                       |            | 4        |            | 1000         |
| To be seen as  |   | 6     | 1539         | 出纳        |           |                       |            | 2        |            | 1016E   1854 |
|                | - | 7.    | 218          | 联系        |           |                       |            | 2        |            | 2658   1894  |
|                |   | 8     | 185          | 内容        |           |                       |            | 4        |            | with mile    |
| 810(7N         |   | 9     | 账户           | ittiin    |           |                       |            | .0       |            | 1968 SHIP    |
|                | * | -10   | 证明           | 121232    |           |                       |            | 2        |            | SRIE SHE     |
|                |   |       |              |           | U.        |                       |            | 10册/如    | 共43 策 🔽 2  | 3 4 5 .      |
|                |   | (     | D用户可         | 「以在查询中选   | 择输入一级     | 类目、二级类                | 目、安全级别     | 」或者是直接   | 输入敏感规      | 则的           |
|                |   | 1     | <b>S称里</b> 找 | 到目标标签     |           |                       |            |          |            |              |
| WINE THE       | × |       |              |           |           |                       |            |          |            |              |
|                |   |       | _            |           | 常活動而:2021 | 图9月8日 墨朝三 238H 3公218/ |            |          |            |              |

|                         |               |                                         |        | 图 5.   | .6 笡끱 | 怀金      |          |             |                    |
|-------------------------|---------------|-----------------------------------------|--------|--------|-------|---------|----------|-------------|--------------------|
| 5.1.3. ;                | 删除数据          | 弱标签                                     |        |        |       |         |          |             |                    |
| 可以对核                    | <b>豪签进行</b>   | 批量删除                                    | 余或者是   | 单个删除   | 余     | Ke-     | •        |             |                    |
| 隐私数据保护系                 | 统 🔷 新立語歌 🖵    | 1 动态能数                                  |        |        | JK/   | 2       |          | A P         | a O 🔮 damm         |
| 🖉 快速线数                  | *<br>1000-000 | n mire                                  | -      |        | 4     | 查得      | ②批量删除_   | 1000 MIR    | 21条件               |
| □ 約80月1日日               |               |                                         | 一份类日   | 三级关日   | EIRE  | 做意项名称 = | 安全版制 =   | 020530300 = | NRt:               |
| = areaster              | *             | 公开使                                     | 金融     | 現行     | 假行业务  |         | 4        | 工商注册局       | 9862 800           |
| Q, 基注管理                 | ^2            | 1802.                                   | R.F.   |        |       |         | ĩ        | 电送导码        | 360 dete           |
| energe e                | 3             | 股票                                      | 28     | TAT    |       |         | r        | 服團代码        | WIND. HERE         |
| · 1001年1月4月1日末-         | 4             | 960°                                    | 505    | T      |       |         | 4        |             |                    |
| INSIANS.                | 5             | 调整                                      | 122    | ~      |       |         | 4        |             | and may            |
| 政限标签                    | 6             | 证明                                      | -19    |        |       |         | 2        |             | WELL HELY          |
| AIRSISIES               | 7.            | 218                                     | S      |        |       |         | 2        |             | ( 9884 ) ( 889 h ) |
| 家田子用                    | 9             | 112                                     | 1      |        |       |         | 4        |             | (1001) (1000)      |
|                         | ~             | ALL ALL ALL ALL ALL ALL ALL ALL ALL ALL | TREEL. |        |       |         | 7        |             | Stat Stat          |
| Additional and a second |               |                                         |        |        |       |         | 105/32 # | E43 M 1 2   | 3 4 5 >            |
| ▲ 报表管理                  | 0             | 如果是批量                                   | 删除,在要  | 删除的标签打 | J钩    |         | ③删除单     | 自个标签点击      | 这里                 |
| TT WHENE                |               |                                         |        |        |       |         |          |             |                    |

图 5.7 删除标签

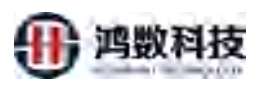

| 隐私数据保护系统           | ● 許可到期  |           | 結測較  |        |      |              |                  |            |           | Δ (     | o 🔒 🕘 🤮 earrain                         |
|--------------------|---------|-----------|------|--------|------|--------------|------------------|------------|-----------|---------|-----------------------------------------|
| e tranto           | Mar.s 4 |           |      |        |      |              |                  | 111        |           | (       |                                         |
| Ω #1000000 *       |         | -         |      |        | - 83 |              | (maginese)       | ADMINIST N | CONTRACT. | -       | and a                                   |
| 王 秋州神宮市 🔹          |         |           | CHR  | 5.01   | 1077 |              | Witers           |            | 4         | Technia | Tana ( Sec. )                           |
| 4, <u>#45</u> 22 ~ |         | 2         | 210  | bits.  |      |              |                  |            |           | materia |                                         |
| 2105316            |         |           | 1010 | 10     | 244  |              |                  |            | aC        | BORHON. | (1000) (1000)                           |
| WORLDWICE          |         | 5         | REAL | 10     |      |              |                  |            | 1         |         | (mail ( 1000 )                          |
| HINKSEL            |         |           | -    | 12.00  |      |              | 97 - 1339 ) 7    | ж          | 1         |         |                                         |
| i anderske         |         | ŧ         | 1288 | In the |      |              |                  | 82A        | 2         |         |                                         |
| ANDREED            |         |           | 100  | 0.0    |      |              |                  |            |           |         |                                         |
| 1027A              |         |           | 8.0  | 202    |      |              |                  |            | 1         |         |                                         |
| 2 (19) TH          |         | HII)) - 1 | 1299 | 110    |      |              |                  |            | 30        |         | [ ( ( ( ( ( ( ( ( ( ( ( ( ( ( ( ( ( ( ( |
| M REAR -           |         |           |      |        |      |              |                  |            | 1662      |         | 2 3 4 5 1                               |
| GRANNE -           |         |           |      |        |      |              |                  |            |           |         |                                         |
|                    |         |           |      |        |      |              |                  |            |           |         |                                         |
|                    |         |           |      |        | 1640 | 1月:2021年9月8日 | 1 編城三 2301201922 | 0          |           |         |                                         |

图 5.8 删除标签

5.1.4. 数据标签批量上传

先下载 csv 模板,按格式填写业务分类分级信息,填写完成导入系统。

| 隐私数据保护         | 系统 | ▲ 10 dt 8 | 180 🖵 | uter miller |         |       |     | 190        | 0. <b>5</b> : | 土樹板下栽     | o 🔒 😃 🤱 admin |
|----------------|----|-----------|-------|-------------|---------|-------|-----|------------|---------------|-----------|---------------|
| 🛢 快速跳跃         | Î  | 1962      | -03H  |             | 海道入二级美国 | 2002  |     |            | (1)mi         |           | 除放服务入使版下载     |
| ▲ 数据添管理        | *  |           | mB.   | -8*8 -      |         | -640  | Xa  | analised + | © ◆ #8 81 ±   | MUSICAL C | 104-          |
|                | *  |           | 1     | 公开题         |         |       | XX  |            | 4             | 工會注册品     | (384) (886)   |
| <b>4、</b> 基线管理 | *  |           | ż.    | 制泉          | 联系      | ,-    | -12 |            | i             | 电线号码      | (REAL BRE)    |
|                |    |           | 3     | 披展          | 交易      | pue - |     |            | 1             | 設備代約      | (2018) (2016) |
|                |    |           | 4     | 那些          | 1076    | J.V.  |     |            | 1             |           | 9999 (8999    |
| IRAR DES 2     |    |           | 5     | 消息          | 1929K   |       | 1   |            | 4             |           | 363 80t       |
| Bir Birtinitis |    |           | 6     | 证明          | 出場      | 9.4   |     |            | 2             |           | WEAK BEAR     |
| Automotive     |    |           | 7     | 对象          | R.K.    |       |     |            | 2             |           | 4048 (BE9     |
|                |    |           | в     | 调思          | 1       |       |     |            | 4             |           | WRSH HEP:     |
|                | -  |           | 9     | 账户          | XX-     |       |     |            | 1             |           | (058) (1995)  |
| ■ 任务管理         | *  |           | 10    | UE#I        | 1 47    |       |     |            | 2             |           | 4040 2016     |
| 🍽 鼓服水印         |    |           |       | <           |         |       |     |            | 10条/页         | 共43条 1    | 2 3 4 5 >     |
| THE HOUSE MEN  |    |           |       |             |         |       |     |            |               |           |               |

图 5.9 标签批量上传

| 1  | A     | В     | c       | D      | E       | F   | G H | 1    | J  | К | L | М |
|----|-------|-------|---------|--------|---------|-----|-----|------|----|---|---|---|
| 1  | 一级类目* | 二级类目* | 三级类目    | 四级类目   | 信息项名称安全 | 级别* |     |      |    |   |   |   |
| 2  | _     |       | _       | -      | _       | _   |     |      |    |   |   |   |
| 3  |       |       |         |        |         |     |     |      |    |   |   |   |
| 5  |       |       |         |        |         | (   | う情を | 荷板   | 信自 |   |   |   |
| 6  |       |       |         |        |         |     | 04- | バ大バス |    |   |   |   |
| 7  |       |       |         |        |         |     |     |      |    |   |   |   |
| 8  |       |       |         |        |         |     |     |      |    |   |   |   |
| 9  |       |       |         |        |         |     |     |      |    |   |   |   |
| 10 |       |       |         |        |         |     |     |      |    |   |   |   |
| 12 |       |       |         |        |         |     |     |      |    |   |   |   |
| 13 |       |       |         |        |         |     |     |      |    |   |   |   |
| 14 |       |       |         |        |         |     |     |      |    |   |   |   |
| 15 |       |       |         |        |         |     |     |      |    |   |   |   |
| 16 |       |       |         |        |         |     |     |      |    |   |   |   |
| 17 |       |       |         | -      |         |     |     |      |    |   |   |   |
|    |       | 数据标   | 签模板(编码) | 5BK) + |         |     |     |      |    |   |   |   |

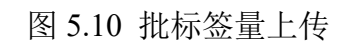

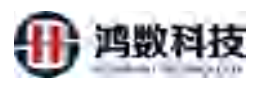

| 隐私数据保护             | 系统     | A 1961 |      | 动态脱敏      |         |        |          |         | ◎占±₩■  |                                         | A O anni      |
|--------------------|--------|--------|------|-----------|---------|--------|----------|---------|--------|-----------------------------------------|---------------|
| 📓 快速脱敏             | Î      | /892   |      |           | (Ma) 2, | TORE V | 网络人物州联盟市 | 唐词      | ③出田加重  | (1) (1) (1) (1) (1) (1) (1) (1) (1) (1) | 批最导入 樹板下載     |
| ▲ 救抵課管理            | ~      |        | 1915 |           | 二個業日    | 二级发行   | 四级变日     | 仙思译名称 : | 安全版列 = | RURREN ¢                                | 15/1:         |
| ≡ 地球消費率            |        |        | 1    | 公开类       | 金融      | 银行     | 银行业务     |         | 4      | 工業注册局                                   | (1000) (1000) |
| Q. 基线管理            | $\sim$ |        | 2    | 和众        | 联系      |        |          |         | 1      | 电运动码                                    | WELL HOR      |
| 2ABSNM             |        |        | 3    | 股票        | 安思      | FUIG   |          |         | 1      | 服職代码                                    | WRAN HERE     |
| 物相当物质法             |        |        | 4    | <b>御戶</b> | 5685    |        |          |         | 1      |                                         | URSAL MERS    |
| 脱敏解法               |        |        | 5    | 消息        | 授家      |        |          |         | 4      |                                         | NEED BEE      |
| #194675            |        |        | Б    | 证明        | 田嶋      |        |          |         | 2      |                                         | 9461 800      |
|                    |        |        | 7    | 对教        | 联系      |        |          |         | 2      |                                         | SHEEL BIRD    |
| AJB0992(5)         |        |        | 8    | 168       | 内容      |        |          |         | 4      |                                         | 1916 BR#      |
| 政际字典               | _      |        | 9    | 账户        | 3530    |        |          |         | 1      |                                         | 1968          |
| 🗩 任务管理             | × 1    |        | 10   | 征明        | 出国      |        |          |         | 2      |                                         | URSAL HIPP:   |
| 🃁 数据水印             | *      |        |      |           |         |        |          |         | 10册/页  | 共43 美 1 2                               | 3 4 5 >       |
| THE ADDRESS OF THE |        |        |      |           |         |        |          |         |        |                                         |               |

# 图 5.11 批量上传标签

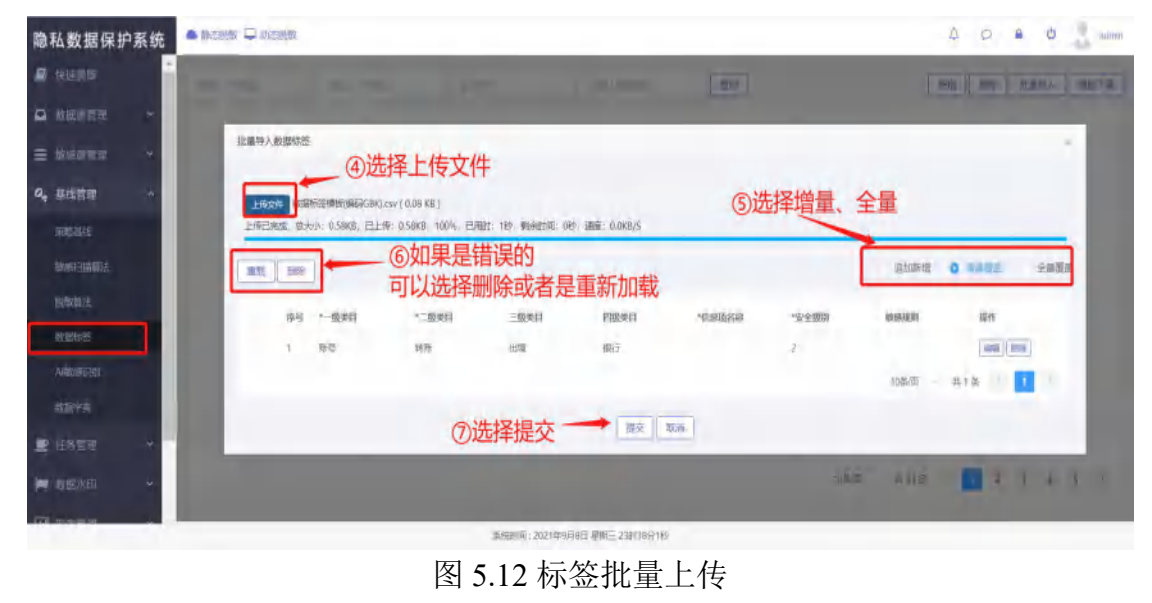

# 5.2 敏感数据标签管理

敏感数据标签管理:将不同信息项但相同数据类型的敏感数据定义标签,例如"出生日期"、"签发日期"、"有效日期"、"作废日期"等都可以归纳定 义为"日期",使用"日期"相关的脱敏算法进行脱敏。

| 隐私数据保持                | 户系统 | A BASER A | 🖵 anc 199 | 20         |                 |                      | 2 0             | e O admin     |
|-----------------------|-----|-----------|-----------|------------|-----------------|----------------------|-----------------|---------------|
| 🖉 快速能数                | ^   | 规则名称      |           |            | • Q面洞 + 新聞 會 開始 |                      |                 |               |
| ▲ 数据原管理               |     |           | 序号        | 规则名称       | HUE             | 数部理例                 | 秋志              | HH1:          |
| 🗮 敏感派管理               |     |           | 11        | 组织机构代码     | 進行机构代码          | 581649608            | <b># ()</b>     | 563E ( 1979)  |
| Q. 基线管理               | ~   |           | 12        | 纳税人识别感     | 纳税人识别导          | 91500000942161944    | (H ()           | 1011          |
| MIRSON                |     |           | 13        | 工商注册局      | 工商發记号或营业执粹导     | 310115400073538      | (Ħ O            | ana ana       |
|                       | -   |           | 14        | 日期         | 出生日期、发卡日编等      | 19970405             | (# (I)          | SHALL GROSS   |
| 較好自指算法                |     |           | 15        | 全额         | 金額              | 12.34                | (H ()           | 10111E (2019) |
| 1968年2017年            |     |           | 16        | 网址         | 公罚网站、个人主页等      | http://www.baidu.com | H O             | SPACE SHOW    |
| 31384755              |     |           | 17        | 东德岛        | 车牌导             | <b>B</b> A38888      | <del># ()</del> | stati likate  |
| AIRCORTEN             |     |           | 18        | 本保管        | 车辆运动代码          | LVVDC118X90378219    | πO              | anut anne     |
| and the second second |     |           | 19        | 股票代码       | 股票代码            | 000001               | (# <b>(</b> )   | CRIMIT GHILP  |
| Sprawly 1: and        |     |           | 20        | 股票名称       | 图题名称            | 广东河政                 | H D             | 10%E 22/99    |
| ■ 任务管理                | *   | 每页显示条数    | 10 4      | 第11到20条记录。 | 共33条            |                      | 相页              | 1 2 3 4 20    |
| 🍽 数距水印                | ~   |           |           |            |                 |                      |                 |               |
| THE REPORT            |     |           |           |            |                 |                      |                 |               |

39

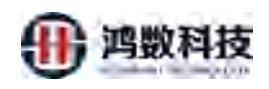

#### 图 5.13 敏感数据标签管理

#### 5.2.1 新增敏感扫描算法

|                 |             |         | ш 1 <b>3</b> .      | 111111                                |                                                                                                    |                   |                   |                   |
|-----------------|-------------|---------|---------------------|---------------------------------------|----------------------------------------------------------------------------------------------------|-------------------|-------------------|-------------------|
| 隐私数据保护系统        | A MACERNIX  |         | BX                  |                                       |                                                                                                    |                   | 4 9 1             | a 🙂 🧕 admin       |
| 📓 快速號隊          | 规则名称        |         |                     | + Q西部 +訪問                             | ①点击新华                                                                                                    |                   |                   |                   |
| ■ 救援運営理 ×       |             | 序号      | 规则名称                | 編練                                    |                                                                                                    | <b>股</b> 2018至401 | 835               | 1811              |
| ■ 軟細胞管理 ~       |             | 11      | REARANCE            | 相的构成代码                                |                                                                                                    | 581649608         | (HO)              | 494E (1959)       |
| 0. 1246.00.00   |             | 12      | 纳税人识别号              | 纳税人织则号                                |                                                                                                    | 9150000094210     | 1944 <b>H</b> (I) | ( Stat   1999.)   |
| of actual       |             | 13      | 工廠注册号               | 工業發行导致营业总领导                           |                                                                                                    | 3101154000735     | в (н ())          | ( STEE ) ( 1995 ) |
| 用總額經            |             | 14      | 日期                  | 出生日期、发卡日期等                            |                                                                                                    | 19970405          | (# (1)            | (1014) (10175)    |
| 物相目描算法          |             | 15      | 含類                  | 金額                                    |                                                                                                    | 12.34             | (H ())            |                   |
| 的现在分词           | 11          | 16      | 网址                  | 公司网站、个人主页等                            |                                                                                                    | http://www.baid   | Acom (# (II)      | 1911              |
| 81/2014/7/25    |             | 17      | 主練号                 | 主神号                                   |                                                                                                    | \$0A55555         | <b>н (i)</b>      | ( 2010 ) ( 2010 ) |
| Automation      |             | 18      | 车架带                 | 车辆运营时也研                               |                                                                                                    | LVVDC11EX9033     | 8219 (H 🛈         | 000 900           |
| Mantabali.      |             | 19      | 脱颖代码                | 般際代码                                  |                                                                                                    | (000)             | (# <b>(</b> )     | 0590 (1979        |
| 成肥学用            |             | 20      | 股票名称                | 設備名称                                  |                                                                                                    |                   | л D               | 305E ( 00%)       |
| 🖭 任务管理 💙        | 每页显示影       | R: 10 V | 第11到20条记            | 慶. 共33条                               |                                                                                                    |                   | 皆京                | 2 3 4 20          |
| 🗰 教庭永田 👻        |             |         |                     |                                       |                                                                                                    | 117               |                   |                   |
|                 |             |         |                     |                                       | /                                                                                                    | 3'V               |                   |                   |
| TAR INCOMPANY A |             |         |                     | 东府时间 / 2                              | 021年9月9日 墨鵰田 0017分53秒                                                                                          |                   |                   |                   |
| <b>隐私数据保护系统</b> | install 🖵 a | ation   |                     | 图 5.14                                | + 利增政24                                                                                                    | 加异伝               | 4 0               | a di atsar        |
|                 |             |         |                     |                                       | XX                                                                                                    |                   |                   |                   |
|                 | DINER       |         |                     | Cun with Col                          |                                                                                                    | ×                 |                   | 1.0               |
| A REMARKING M   |             | ne)     | 101307              | * 限制告称; (15                           |                                                                                                    |                   | 465               | #n                |
| ≡ econalita ~   |             |         | 编码的构始结              |                                       | R                                                                                                    | в                 |                   | 444. 1894         |
| Q, 基达管理 ~       |             | 12      | 間限に人民間              | 1 1 1 1 1 1 1 1 1 1 1 1 1 1 1 1 1 1 1 |                                                                                                    | 103421011         | ш (н ()           | 100               |
| Bentaux         | ②输/         | 入相对     | 加的敏感                | 规则、个人了                                | ■-z]  S  -z[0-9x] \$                                                                                           | 0073538           | 000               | 16642   100-11    |
| 102300-00030002 | 正则、         | 数据      | 字典等                 |                                       | line ast                                                                                                    | Oth               |                   |                   |
| Sectors:        |             | ie      | No.                 |                                       |                                                                                                    | 1935 JANU         | (JUHENITU         | IT J 1X           |
| REAL REAL       |             | 17      |                     | P656381: **3                          | \$18_289*e 108280*e 208_78281*e 308_7881                                                                       | 3M.               | 00                | WARE MICH         |
| Allenter        |             | 18      | 125                 | JAVATE                                | link det.                                                                                                    | BX503782          | 9 000             | 18662 ( 1968-)    |
| <b>XE25</b>     |             | 19      | ER-ER               | 在远测试:                                 |                                                                                                    | 1920              | 010               | NAME OF TAXABLE   |
| -               |             | 20      | N Carr              | 数据中面: 21                              | 1021-0                                                                                                    | ~                 | (HO)              | WHAT WHEN         |
|                 | 和瓦里示思想 10   | ~ M1    | 1 EN O. STER. H 33. | €<br>154: 1880                        | in to the second second second second second second second second second second second second second second se |                   | 80                | 1 4 4 45          |
| 🖛 exacted 🖉     |             |         |                     |                                       | 17 TY                                                                                                    | 6/160             |                   |                   |
| m Rada ~        |             |         |                     | (A)#+1X                               |                                                                                                    |                   |                   |                   |
|                 |             |         |                     | (4)ZE1+                               | 证义                                                                                                    |                   |                   |                   |

新增敏感规则包括名称、内容扫描、测试、列名、数据字典等

图 5.15 新增敏感扫描算法

#### 5.2.2 修改敏感扫描算法

修改敏感扫描算法:选中敏感扫描规则名称,点击右侧修改,修改相应的参数如下图:

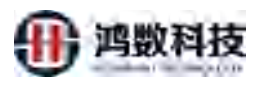

| 隐私数据保护系统                  |        |      |               |               |                      | 4 0 è | d admin      |
|---------------------------|--------|------|---------------|---------------|----------------------|-------|--------------|
| 🖉 sezinia                 | 规则名称   |      |               | Q 田市 + 新宿 自然称 |                      |       |              |
|                           |        | 80   | 规则名称          | 3814          | 0022547-01           | 秋志    | 20           |
| = enseme -                |        | 11   | ISSERTANCES   | INFRINCTSS    | 581649608            | (H O) | 1442 229     |
| Q. 基线管理 ^                 |        | 12   | 纳税人识别考        | 结视人口的境        | 91500000942161944    | (H () | Well Bits    |
| WHO INCOME.               |        | 13   | 工業注册号         | 工具要记号或常业约用号   | 310115400073538      | (HO)  | 9948 (\$259  |
|                           |        | 14   | 日期            | 出生日期、波卡日期等    | 19970405             | (Ħ O  | 1948) (B)21- |
| READERED THE READERED THE |        | 15   | 金额            | 金額            | 12.34                | (H () | 1858 (BEA    |
| 新联邦法                      |        | 16   | 网红            | 公司网站,个人主页等    | http://www.bakdu.com | (# O  | 900 (B99)    |
| 教師時徑                      |        | -17  | 车牌卷           | 作業の           | ₩A30583              | (HO)  | 488 (195a    |
| Alexentrativ              |        | 18   | 主架号           | 生物间积468       | LVVDC118X90378219    | (HO)  | 5948 (1955)  |
| 8274                      |        | 19   | 設務代码          | 設願代码          | 000001               |       | 1848 (BPD)   |
| The strength of           |        | 20   | 股票名称          | 验费包标          | 广东沟殿                 |       | W10 259      |
| E manin                   | 梅茨里示族政 | 10 🛩 | 第11到20条记录,#33 | ž.            |                      | 1     | 2 3 4 末気     |
| 🎮 救営水印 🛛 👻                |        |      |               |               |                      | /     |              |
| (iii) 12.01039 ·          |        |      |               |               | ①点击编辑                | 眞     |              |
|                           |        |      |               |               |                      |       |              |

图 5.16 修改敏感扫描算法

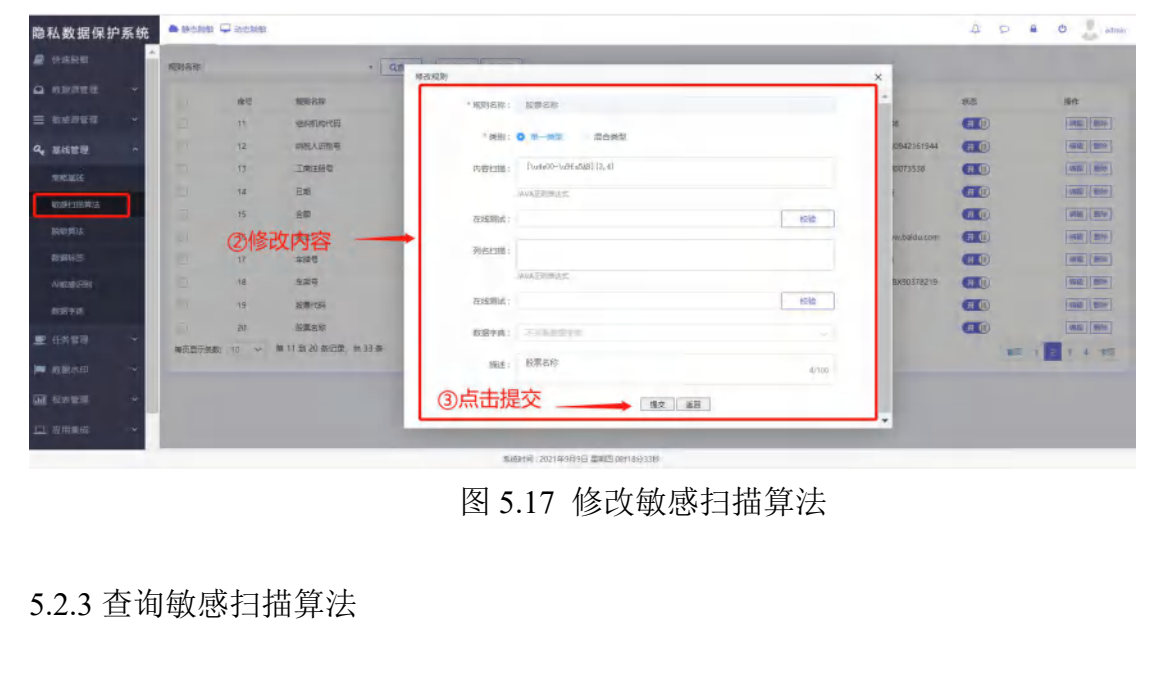

用户可通过查询条件(规则名称)进行查询

| 隐私数据保护系统     | <b>●</b> ₩088 | a 🖵 195380                                                                                                    |            |       |                                 |                      | 0 0  | e O denin    |
|--------------|---------------|----------------------------------------------------------------------------------------------------|------------|-------|---------------------------------|----------------------|------|--------------|
| ■ 林田能報       | 规则各称          |                                                                                                    |            | -     | Q.图:(2) + 图:(2)                 |                      |      |              |
|              |               | 金融                                                                                                    |            | î     | RE                              | 40281294             | ¥0   | <b>s</b> n   |
| E RARES -    |               | - REC - REC |            |       | aintUnitia                      | 381649608            | T O  | 1015 1019    |
| Q. 胡桃管理: ^   |               | ESHI<br>ANIZH                                                                                                    |            |       | 转载人到時                           | 91500000942161944    | (H O | (3948) (855) |
| MIE 215      |               | □銀行非費                                                                                                    |            |       | 工業就信号總書业的展開                     | 310115400073538      | 7 0  | A10 183      |
|              |               | (任件局码                                                                                                    | Live       | *     | 出生日期、没半日期等                      | 19970405             | H D  | WIG (1958)   |
| 和時出出用法       |               | 15                                                                                                    | 金额         |       | 金印                              | 12.34                | (TO. | 1446 (BTO-   |
| Bint Hod     |               | -16                                                                                                    | Ru         |       | 公司网站、个人主击等                      | http://www.baidu.com | (я 🔘 | was me       |
| 21001/25     |               | 17                                                                                                    | 车续号        |       | 车通号                             | 專A68565              |      | WANE BOOM    |
| Alagan (PB)  |               | 18                                                                                                    | 东梁母        |       | 车辆已到此群                          | LVVDC1180/90378219   | H O  | (845) (859)  |
| 财富学师         |               | 19                                                                                                    | 総黨代码       |       | 設築代码                            | 000001               | H O  | (WER) (1959- |
|              |               | -25                                                                                                    | 股機留称       |       | 股票高印                            | 广东闲数                 | (H 🔘 | 1846 385v    |
| E month A    | 每次型示:         | 940: TI) Y                                                                                                    | 第11到20倍记录。 | 共33 铁 |                                 |                      |      | 1 2 5 4 827  |
| 🗭 國際水的 🔷     |               |                                                                                                    |            |       |                                 |                      |      |              |
| 田 泉水信葉     ヤ |               |                                                                                                    |            |       |                                 |                      |      |              |
| 口 山田市市 ~     |               |                                                                                                    |            |       |                                 |                      |      |              |
| lavascript:  |               |                                                                                                    |            |       | 新研約100:2021年9月9日 開閉石 (BE24分11時) |                      |      |              |

图 5.18 查询敏感扫描算法

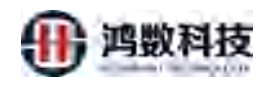

#### 5.2.4 删除敏感扫描算法

| e telelitetetetetetetetetetetetetetetetete                                                                                                    |                                                                                                    |                                                                                                    |                                                                                                    |                                                                                                    | ALS.                                                                                                    |
|----------------------------------------------------------------------------------------------------|----------------------------------------------------------------------------------------------------|----------------------------------------------------------------------------------------------------|----------------------------------------------------------------------------------------------------|----------------------------------------------------------------------------------------------------|----------------------------------------------------------------------------------------------------|
| 🗅 augintirm 🗠                                                                                                    | 规则名称                                                                                                    |                                                                                                    |                                                                                                    |                                                                                                    |                                                                                                    |
|                                                                                                    | -                                                                                                    | water in                                                                                                    |                                                                                                    |                                                                                                    | silar                                                                                                    |
|                                                                                                    | 11                                                                                                    | 2019873604785                                                                                                    | THE REPORT                                                                                                    | 581640508                                                                                                    |                                                                                                    |
|                                                                                                    | 12                                                                                                    | 编程人识到感                                                                                                    | 100000000                                                                                                    | 91500000942161944                                                                                                    |                                                                                                    |
| Q. 基弦管理 ~                                                                                                    | 13.                                                                                                    | 工業主要型                                                                                                    | 工商發送导致重化的線局                                                                                                    | 310115400079538                                                                                                    | (100 H 100 H                                                                                                    |
| MINISTRA                                                                                                    | 14                                                                                                    | 1316                                                                                                    | 出生日期, 没不已能够                                                                                                    | 19970405                                                                                                    | [ 101 H 1 H 1 H 1 H 1 H 1 H 1 H 1 H 1 H 1                                                                                                    |
| 敏感扫描算法                                                                                                    | 15                                                                                                    | 金額                                                                                                    | 1155                                                                                                    | 12.34                                                                                                    |                                                                                                    |
| anter and the                                                                                                    | 16                                                                                                    | 周址                                                                                                    | 公司网站、个人主页等                                                                                                    | http://www.baidu.com                                                                                                    | assa assa                                                                                                    |
| NUME:                                                                                                    | 17                                                                                                    | 生神長                                                                                                    | 车牌号                                                                                                    | 10 AB8888B                                                                                                    | -                                                                                                    |
| A MILLION TO AN                                                                                                    | 18                                                                                                    | 车架带                                                                                                    | THE PROPERTY OF                                                                                                    | LVVDC118X90378219 (J)                                                                                                    | 1078 [209]                                                                                                    |
| Press and the second second se                                                                                                    | 19                                                                                                    | 股票代码                                                                                                    | 設要+C研                                                                                                    | 000001 (开 ①)                                                                                                    | 1016 1009                                                                                                    |
| 687.8                                                                                                    | 20                                                                                                    | 股票占称                                                                                                    | 影舞台称                                                                                                    | 广东冲极 (开页)                                                                                                    | 441 1991                                                                                                    |
| ■ 任务管理 *                                                                                                    | · · · · · · · · · · · · · · · · · · ·                                                                                                    | 第 11 到 20 条记录。                                                                                                    | 共33条                                                                                                    | ※四元 1 2                                                                                                    |                                                                                                    |
| 🏟 政振地印 🔶                                                                                                    |                                                                                                    |                                                                                                    |                                                                                                    |                                                                                                    |                                                                                                    |
| -                                                                                                    | ①批量                                                                                                    | 删除可以勾                                                                                                    | J选标签                                                                                                    | ③单个删除                                                                                                    |                                                                                                    |
| mm 账款目语 人                                                                                                    |                                                                                                    |                                                                                                    |                                                                                                    |                                                                                                    |                                                                                                    |
| 🖵 屈用単成 🛛 👻                                                                                                    |                                                                                                    |                                                                                                    |                                                                                                    |                                                                                                    |                                                                                                    |
|                                                                                                    |                                                                                                    |                                                                                                    | 系統时间:2021年9月9日 星崎四 D的58分4180                                                                                                    |                                                                                                    |                                                                                                    |
| 关闭状态: )<br>关闭状态时1                                                                                                    | 点击敏感;<br>如果有依:                                                                                                    | 规则选择<br>赖,则不                                                                                                    | ·新增填写相应的参数,如下图<br>5.能关闭                                                                                                    | 1.                                                                                                    |                                                                                                    |
| > < 1+4 . N () (D + 4 ) )                                                                                                    |                                                                                                    |                                                                                                    |                                                                                                    |                                                                                                    |                                                                                                    |
| 隐私数据保护系统                                                                                                    | 🕈 Manka 🖵 alai                                                                                                    | Hat                                                                                                    |                                                                                                    |                                                                                                    | admm                                                                                                    |
| 隐私数据保护系统<br><i>届</i> 快速频                                                                                                    | <ul> <li>● 静志説故 ♀ 动态</li> <li>規則名称</li> </ul>                                                                                                    | HIRK                                                                                                    |                                                                                                    | Q Q & C                                                                                                    | admm                                                                                                    |
| 隐私数据保护系统<br>与快速能够<br>Q 数据综合型 ~                                                                                                    | <ul> <li>● 約本規約</li> <li>平 約本目</li> <li>和目本部</li> <li>和目本部</li> </ul>                                                                                                    | REMISING                                                                                                    |                                                                                                    | 2 0 B C                                                                                                    | admin<br>Lieft:                                                                                                    |
| ◎ 秋田(京都) ◎ 秋田(京都) ○ 秋田(京都) ○ 秋田(京都) ○ 秋田(京都) ○ 秋田(京都)                                                                                                    | <ul> <li>● (BCH)(K) → (bCH)</li> <li>→ (BCH)(K) → (bCH)</li> <li>→ (BCH)(K)</li> <li>→ (BCH)</li> <li>→ (</li></ul>                                                                                                    | RENG RE                                                                                                    |                                                                                                    | 8008694<br>581064608<br>())))))))))))))))))))))))))))))))))))                                                                                                    | admm<br>Birft:<br>(cold) (bits)                                                                                                    |
| ○ 「 + 1 」 √ 2 ↓ + 1 ↓ 2 ↓ + 1 ↓ 2 ↓ + 1 ↓ 2 ↓ + 1 ↓ 2 ↓ + 1 ↓ + 1                                                                                                    | <ul> <li>         ・ 計画説体         ・ 対点         ・ 対点         ・         ・         ・</li></ul>                                                                                                    | States<br>And And And And And And And And And And                                                                                                    |                                                                                                    | 2 P 2 C<br>8038564<br>581646608<br>9150000094216144 (10)                                                                                                    | admin<br>Birts<br>and mos                                                                                                    |
| ◎ A数据保护系统<br><i>■</i> 快速能够<br>□ 教授研究理<br>= 新研研究理<br>4、 基状管理<br>・                                                                                                    | BENK     BENK     BRE     BRE     11     12     13                                                                                                    | AND AND AND AND AND AND AND AND AND AND                                                                                                    |                                                                                                    | 2 P 2 C<br>803154<br>59154608<br>9150000042161544<br>10115400071518<br>(20)                                                                                                    | Birt:<br>Call Birs<br>State Color<br>Fact Color                                                                                                    |
| <ul> <li>○ たいませんのは、日、1</li> <li>○ たいますで、</li> <li>○ たいますで、</li> <li>○ たいますで、</li> <li>○ たいますで、</li> <li>○ たいますで、</li> <li>○ たいますで、</li> <li>○ たいますで、</li> <li>○ たいますで、</li> </ul>                                                                                                    | ##2###      ##3      ##5      ##5      ##5      ##5      ##5      ##5      ##5      ##5      ##5      ##5      ##5      ##5      ##5      ##5      ##5      ##5      ##5      ##5      ##5      ##5      ##5      ##5      ##5      ##5      ##5      ##5      ##5      ##5      ##5      ##5      ##5      ##5      ##5      ##5      ##5      ##5      ##5      ##5      ##5      ##5      ##5      ##5      ##5      ##5      ##5      ##5      ##5      ##5      ##5      ##5      ##5      ##5      ##5      ##5      ##5      ##5      ##5      ##5      ##5      ##5      ##5      ##5      ##5      ##5      ##5      ##5      ##5      ##5      ##5      ##5      ##5      ##5      ##5      ##5      ##5      ##5      ##5      ##5      ##5      ##5      ##5      ##5      ##5      ##5      ##5      ##5      ##5      ##5      ##5      ##5      ##5      ##5      ##5      ##5      ##5      ##5      ##5      ##5      ##5      ##5      ##5      ##5      ##5      ##5      ##5      ##5      ##5      ##5      ##5      ##5      ##5      ##5      ##5      ##5      ##5      ##5      ##5      ##5      ##5      ##5      ##5      ##5      ##5      ##5      ##5      ##5      ##5      ##5      ##5      ##5      ##5      ##5      ##5      ##5      ##5      ##5      ##5      ##5      ##5      ##5      ##5      ##5      ##5      ##5      ##5      ##5      ##5      ##5      ##5      ##5      ##5      ##5      ##5      ##5      ##5      ##5      ##5      ##5      ##5      ##5      ##5      ##5      ##5      ##5      ##5      ##5      ##5      ##5      ##5      ##5      ##5      ##5      ##5      ##5      ##5      ##5      ##5      ##5      ##5      ##5      ##5      ##5      ##5      ##5      ##5      ##5      ##5      ##5      ##5      ##5      ##5      ##5      ##5      ##5      ##5      ##5      ##5      ##5      ##5      ##5      ##5      ##5      ##5      ##5      ##5      ##5      ##5      ##5      ##5      ##5      ##5      ##5      ##5      ##5      ##5      ##5      ##5      ##5      ##5      ##5      ##5      ##5      ##5   #5     #5        | 2000<br>2000<br>2000<br>2000<br>2000<br>2000<br>2000<br>200                                                                                                    | Image: Constraint of the second second sec                                                                                                    | 2 P 2 C<br>888884<br>58164608<br>9150000004216144<br>1013400073538<br>10070465<br>10070465<br>1007                                                                                                    | Bift:<br>Gift Difs<br>Dift Office<br>Gift Diffs<br>Gift Diffs<br>Gift Diffs<br>Gift Diffs                                                                                                    |
| <ul> <li>         ・ ・・・・・・・・・・・・・・・・・・・・・・・・・・・</li></ul>                                                                                                    | <ul> <li>● 株工技術</li> <li>● 株工技術</li> <li>● 株工</li> <li>● 株工</li></ul>                                                                                                    | NK                                                                                                    | Image: Control of the second second                                                                                                    | 2         2         2         2         2         2         2         2         2         2         2         2         2         2         2         2         2         2         2         2         2         2         2         2         2         2         2         2         2         2         2         2         2         2         2         2         2         2         2         2         2         2         2         2         2         2         2         2         2         2         2         2         2         2         2         2         2         2         2         2         2         2         2         2         2         2         2         2         2         2         2         2         2         2         2         2         2         2         2         2         2         2         2         2         2         2         2         2         2         2         2         2         2         2         2         2         2         2         2         2         2         2         2         2         2         2         2                                                                                                            | Sift:<br>Gall 2019<br>Gall 2019<br>Gall 2019<br>Gall 2019<br>Gall 2019                                                                                                    |
| <ul> <li>○ 「マイ・レンビンドイノン</li> <li>◎ 快速影響</li> <li>◎ 救田時苦菜</li> <li>○ 救田時苦菜</li> <li>○ 蒸焼清葱</li> <li>○ 蒸焼清葱</li> <li>○ 蒸焼清葱</li> <li>○ 蒸焼湯</li> <li>○ 蒸焼湯</li> <li>○ 蒸焼湯</li> <li>○ 蒸焼湯</li> <li>○ 蒸焼湯</li> <li>○ 蒸焼湯</li> <li>○ 蒸焼湯</li> <li>○ 蒸焼</li> <li>○ 蒸焼</li> <li>○ 蒸焼</li> <li>○ 蒸焼</li> <li>○ (○)</li> <li>○ (○)</li></ul>                                                                                                    | ##2898     ##2898      ##1      ##1      ##1      ##1      ##1      ##1      ##1      ##1      ##1      ##1      ##1      ##1      ##1      ##1      ##1      ##1      ##1      ##1      ##1      ##1      ##1      ##1      ##1      ##1      ##1      ##1      ##1      ##1      ##1      ##1      ##1      ##1      ##1      ##1      ##1      ##1      ##1      ##1      ##1      ##1      ##1      ##1      ##1      ##1      ##1      ##1      ##1      ##1      ##1      ##1      ##1      ##1      ##1      ##1      ##1      ##1      ##1      ##1      ##1      ##1      ##1      ##1      ##1      ##1      ##1      ##1      ##1      ##1      ##1      ##1      ##1      ##1      ##1      ##1      ##1      ##1      ##1      ##1      ##1      ##1      ##1      ##1      ##1      ##1      ##1      ##1      ##1      ##1      ##1      ##1      ##1      ##1      ##1      ##1      ##1      ##1      ##1      ##1      ##1      ##1      ##1      ##1      ##1      ##1      ##1      ##1      ##1      ##1      ##1      ##1      ##1      ##1      ##1      ##1      ##1      ##1      ##1      ##1      ##1      ##1      ##1      ##1      ##1      ##1      ##1      ##1      ##1      ##1      ##1      ##1      ##1      ##1      ##1      ##1      ##1      ##1      ##1      ##1      ##1      ##1      ##1      ##1      ##1      ##1      ##1      ##1      ##1      ##1      ##1      ##1      ##1      ##1      ##1      ##1      ##1      ##1      ##1      ##1      ##1      ##1      ##1      ##1      ##1      ##1      ##1      ##1      ##1      ##1      ##1      ##1      ##1      ##1      ##1      ##1      ##1      ##1      ##1      ##1      ##1      ##1      ##1      ##1      ##1      ##1      ##1      ##1      ##1      ##1      ##1      ##1      ##1      ##1      ##1      ##1      ##1      ##1      ##1      ##1      ##1      ##1      ##1      ##1      ##1      ##1      ##1      ##1      ##1      ##1      ##1      ##1      ##1      ##1      ##1      ##1      ##1      ##1      ##1      ##1      ##1      ##1     #1      ##1      ##1      ##1      ##1  | NK                                                                                                    | 日上 スマレオ<br>・ (1) ・ (1) \cdot (1) \cdot (1) \cdot (1) \cdot (1) \cdot (1) \cdot (1)                                                                                                    | 2         2         2         2         2         2         2         2         2         2         2         2         2         2         2         2         2         2         2         2         2         2         3         1         3         1         3         1         3         1         3         1         3         1         3         1         3         1         3         1         3         1         3         1         3         1         3         1         3         1         3         1         3         1         3         1         3         1         3         1         3         1         3         1         3         1         3         1         3         1         3         1         3         1         3         1         3         1         3         1         3         1         3         1         3         1         3         1         3         1         3         1         3         1         3         1         3         1         3         1         3         1         3         1         3         1         3                                                                                                    | 2 40mm<br>287:<br>600 50%<br>601 60%<br>603 60%<br>603 80%                                                                                                    |
| <ul> <li>○ 「マイリンノンドイリン</li> <li>◎ 快速比較</li> <li>◎ 快速比較</li> <li>○ 救田時吉澤</li> <li>○ 救田時吉澤</li> <li>○ 秋田時吉澤</li> <li>○ 秋田時吉</li> <li>○ 秋田時吉</li> </ul>                                                                                                    | #AZIMA     #AZIMA      #AZIMA      #A | NK<br>RRNAR<br>1000/01(3)<br>100<br>200<br>200<br>200<br>200<br>200<br>200<br>200                                                                                                    | BL ( P 4)<br>■ ( P 4)<br>■                                                                                                    | EXERTING         CON           58164668         (1)           9150000094276144         (1)           3/011540071338         (1)           19070467         (1)           12,24         (1)           12,24         (1)           12,24         (1)           12,34         (1)           12,34         (1)           12,35         (1)           12,34         (1)           12,35         (1)                                                                                                    |                                                                                                    |
| <ul> <li>○ (10.1 ) (20.1 ) (20.</li></ul>                                                                                                    | BALIKA      ALE     ALE   | NAC                                                                                                    | 日上 マイドル<br>・ (1) ・ (1) \cdot (1) \cdot (1)                                                                                                    | EXESTION         OCC         OCC         OC                                                                                                    | 2                                                                                                    |
| ○ 「マリアレンビバイリン<br>除私数据保护系统<br>■ 快速能够<br>■ 数据研究理<br>■ 数据研究理<br>■ 数据研究理<br>へ、基状管理<br>和定急性<br>数数目除<br>素に急し<br>数数の物道<br>A物施作用i<br>■ 1000000000000000000000000000000000000                                                                                                    | <ul> <li>● ● ● ● ● ● ● ● ● ● ● ● ● ● ● ● ● ● ●</li></ul>                                                                                                    | RBN259<br>RBN259<br>ログロマス<br>ログロ・マス<br>ログロ・<br>ロ<br>ロ<br>ロ<br>ロ<br>ロ<br>ロ<br>ロ<br>ロ<br>ロ<br>ロ<br>ロ<br>ロ<br>ロ<br>ロ<br>ロ<br>ロ<br>ロ                                                                                                    | 日上 マイ・31<br>・ 20<br>・ 20                                                                                                    | EXESSION         OCC           SS164608         OCC           91500000942161         OCC           31011540071538         OCC           19270405         OCC           12.24         OCC           Http://www.baiduc.orm         OCC           Wasses         OCC           LVMC118X90378249         OCC           000001         OCC                                                                                                    | 2                                                                                                    |
| <ul> <li>○ たい・・・・・・・・・・・・・・・・・・・・・・・・・・・・・・・・・・・・</li></ul>                                                                                                    | <ul> <li>● ● ● ○ ● ● ○ ● ● ● ● ● ● ● ● ● ● ● ● ●</li></ul>                                                                                                    | NAC<br>用用EGR<br>1011<br>1015<br>1015 |                                                                                                    | EXERCISA         COC           SEIGEARIA         COC           SEIGEARIA         COC           SEIGEARIA         COC           SEIGEARIA         COC           SEIGEARIA         COC           SEIGEARIA         COC           SEIGEARIA         COC           SEIGEARIA         COC           SEIGEARIA         COC           SEIGEARIA         COC           SEIGEARIA         COC           SEIGEARIA         COC           SEIGEARIA         COC           QUADITISUOUTARIS         COC           LUMODITISUOUTARIS         COC           COCOCI         COC           COCOCI         COC           COCOCI         COC           COCOCI         COC                                                                                                    | Image: Control of the second second                                                                                                    |
| <ul> <li>除私数据保护系统</li> <li>使速能燃</li> <li>数型所管理</li> <li>数型所管理</li> <li>数型所管理</li> <li>4</li> <li>基状管理</li> <li>第</li> <li>和能通過</li> <li>助物引动解志</li> <li>助物引动解志</li> <li>助物引动解志</li> <li>助物引动解志</li> <li>助物引动解志</li> <li>助物引动解志</li> <li>動物引动解志</li> <li>動物引动解志</li> <li>動物引动解志</li> <li>単 任务管理</li> </ul>                                                                                                    | ● 野二秋秋 - 秋江<br>東辺吉田家<br>- 12<br>- 13<br>- 14<br>- 15<br>- 16<br>- 17<br>- 19<br>- 19<br>- 19<br>- 20<br>- 戦力型が多楽 10                                                                                                    | <ul> <li>開始になっていた。</li> <li>開始になっていた。</li> <li>たっての方向</li> <li>たっての方向</li> <li>たっの方向</li> <li>たっての方向</li> <li>たっての方向</li> <li>たっての方向</li> <li>たっての方向</li> <li>たっての方向</li> <li>たっての方向</li> <li>たっての方向</li> <li>たっての方向</li> <li>たっての方向</li> <li>たっの方向</li> <li>たっの方向</li> <li>たっの方向</li> <li>たっの方向</li> <li>たっの方向</li> <li>たっの方向</li> <li>たっの方向</li> <li>たっの方向</li> <li>たっの方向</li> <li>たっの方向</li> <li>たっの方向</li> <li>たっの方向</li> <li>たっの方向</li> <li>たっの方向</li></ul>                                                                                                    |                                                                                                    | EXERCIPI         CCC           SITICATION         CCC           SITICATION         CCC           SITICATION         CCC           SITICATION         CCC           SITICATION         CCC           SITICATION         CCC           SITICATION         CCC           SITICATION         CCC           SITICATION         CCC           SITICATION         CCC           CCC         CCC           CCC         CCC           CCC         CCC           CCCC         CCC           CCCC         CCC           CCCC         CCC           CCCC         CCC           CCCC         CCC           CCCC         CCC           CCCC         CCC           CCCC         CCC           CCCC         CCC           CCCC         CCCC           CCCC         CCC           CCCC         CCC           CCCC         CCC           CCCC         CCCC           CCCC         CCCC           CCCC         CCCC           CCCC         CCCC           CCCCCCCC         CCCC                                                                                                    | Brit:<br>GRI DIN<br>GRI DIN<br>GRI D |
| <ul> <li>除私数据保护系统</li> <li>単性連邦等</li> <li>数照時管理</li> <li>数照時管理</li> <li>数照時管理</li> <li>電 燃焼管管道</li> <li>構成整合</li> <li>酸塩生活</li> <li>酸塩生活</li> <li>酸塩生活</li> <li>酸塩生活</li> <li>酸塩生活</li> <li>酸塩生活</li> <li>酸塩生活</li> <li>酸塩生活</li> <li>酸塩生活</li> <li>酸塩生活</li> <li>酸塩生活</li> <li>酸塩生活</li> <li>酸塩生活</li> <li>酸塩生活</li> <li>酸塩生活</li> <li>酸塩生活</li> <li>酸塩生活</li> <li>酸塩生活</li> <li>酸塩生活</li> <li>酸塩生活</li> <li>マ</li> <li>ビ</li> <li>(1)</li> <li>(1)</li></ul>                                                                                                    | <ul> <li>● 株式技術</li> <li>● 株式</li> <li>● 株式</li></ul>                                                                                                    | 第第1250年<br>第第1250年<br>(1月19年)(日本)<br>(1月19年)(日本)<br>(1月19年)(1月19年)(1月                                                                                                    |                                                                                                    | EXERTSFI       0000         S1164668       0000         91500000947161       0000         1017140007138       0000         12.34       0000         12.34       0000         12.34       0000         100001       0000         100001       0000         100001       0000         100001       0000         100001       0000                                                                                                    | admin           Bift           Gail (10)           Gail (10)           Gail (10                                                                                                    |
| <ul> <li></li></ul>                                                                                                    | <ul> <li>● 株式数数</li> <li>● 株式数</li> <li>● 株式数</li> <li>● 株式数</li> <li>● 株式数</li> <li>● 株式数</li> <li>● 株式数</li> <li>● 株式数</li> <li>● 株式数</li> <li>● 株式数</li> <li>● 株式数</li> <li>● 株式数</li> </ul>                                                                                                    | ■第二日<br>「日本日本日本日本日本日本日本日本日本日本日本日本日本日本日本日本日本日本日本                                                                                                    | IDL         → INE         IDE           IDL         → INE         IDE           IDL <td>EXERTING       Image: Constrained of the constrained of the constrai</td> <td>Int:           Int:           Int:</td> | EXERTING       Image: Constrained of the constrained of the constrai | Int:           Int:                                                                                                    |
| <ul> <li>除私数据保护系统</li> <li>が旧時常常準</li> <li>数旧時常常準</li> <li>数旧時常常準</li> <li>数田時常常準</li> <li>製作管理</li> <li>製作管理</li> <li>製作管理</li> <li>製作管理</li> <li>製作管理</li> <li>製作管理</li> <li>製作管理</li> <li>製作管理</li> <li>製作管理</li> <li>製作管理</li> <li>製作管理</li> <li>製作管理</li> <li>製作管理</li> <li>製作管理</li> <li></li> <li></li></ul> <li></li> <li> <li></li> <li></li> <li> <li></li> <li> <li></li> <li> <li> <li></li> <li> <li></li> <li> <li></li> <li> <li></li> <li> <li> <li> <li> <li> <li> <li> <li> <li> <li> <li> <ul> <li></li> <li></li> <li></li> <li></li> <li></li> <li></li> <li></li> <li></li> <li></li> <li></li> <li></li> <li></li> <li></li> <li></li> <li></li> <li></li> <li></li> <li></li> <li></li> <li></li> <li></li> <li></li> <li></li> <li></li> <li></li> <li></li> <li></li> <li><!--</td--><td><ul> <li>● 株式技術</li> <li>● 株式</li> <li>● 株式</li> <li>● 日本</li> <li>● 日本</li></ul></td><td>開催にあ<br/>開催にあ<br/>1011年1月<br/>1015日<br/>1015日</td><td>BL         → min         BMS           BL         → min         BMS           BL         BL         BL           BL         BL         BL           BL         BL         BL           BL         BL         BL           BL         BL         BL           BL         BL         BL           SUBC         SUBC         SUBC           SUBC         SUBC         SUBC           SUBCE         SUBCE         SUBCE</td><td>EXERTIN       Image: Comparison of the comparison of the compa</td><td>Image: Control of the second second</td></li></ul></li></li></li></li></li></li></li></li></li></li></li></li></li></li></li></li></li></li></li> | <ul> <li>● 株式技術</li> <li>● 株式</li> <li>● 株式</li> <li>● 日本</li> <li>● 日本</li></ul>                                                                                                    | 開催にあ<br>開催にあ<br>1011年1月<br>1015日<br>1015日                                                                                                    | BL         → min         BMS           BL         → min         BMS           BL         BL         BL           BL         BL         BL           BL         BL         BL           BL         BL         BL           BL         BL         BL           BL         BL         BL           SUBC         SUBC         SUBC           SUBC         SUBC         SUBC           SUBCE         SUBCE         SUBCE                                                                                                    | EXERTIN       Image: Comparison of the comparison of the compa | Image: Control of the second second                                                                                                    |

#### 用户可以对敏感标签进行批量删除或者是单个删除

图 5.20 开启\关闭敏感数据标签

#### 5.3 敏感数据清单管理

梳理海事一体化平台的核心数据,结合交通部数据分类分级标准,梳理海事 敏感数据清单,对于超出交通部数据分类分级标准外的业务数据,通过与业务部

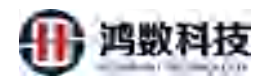

门进行协调沟通,对交通部数据分类分级标准进行完善,最终形成适用于海事业 务的数据分类分级标准,进而完善海事一体化业务范围内的敏感数据清单,为数 据脱敏、数据加密、数据水印、数据库运维、分类分级结果查询等业务提供依据。

| 隐私数据保护                                                                                                    | 中系統 | <b>A</b> B: | 2.69.9X | 🖵 antarak                             |                                   |                               |                   |      |         |                     |                             |
|----------------------------------------------------------------------------------------------------|-----|-------------|---------|---------------------------------------|-----------------------------------|-------------------------------|-------------------|------|---------|---------------------|-----------------------------|
| 🖉 (संबेडेक                                                                                                    | Î   | 明前入         | 敏速元素    | ····································· | <ul> <li>用在译的描述中型 &gt;</li> </ul> |                               | + 親辰下線            |      |         |                     |                             |
|                                                                                                    |     |             | 34      | 被除于你们大众                               | 教任期                               | 教教派的                          | E165              | 1625 | outilin | 机动机水料间              | (Pr)                        |
| ☰ 敏感源管理                                                                                                    | ~   |             | 1       | mysgl test1 210908114405 MD           | invision test                     | mysof 192.168,8.73 huangzh    | 全部                | 已审核  | admin   | 2021-09-08 1358:06  | 10-22/22 00-22/22 00-       |
| 10/67E                                                                                                    |     |             | 2       | mysql test1 210908175651 MD           | mysti testi                       | mysql 192.168.8.73 huangzh    | 25                | 不能技  | admin   | 2021-09-08 17:23:49 | 10000E 10000E 100+          |
| and the second second s | -   |             | 3       | file_strasm_fulnet                    | file_sftgsn                       | shp_192.168.8.121_structured  | 金花                | 已审核  | admin   | 2021-09-07 23:55:38 |                             |
|                                                                                                    |     |             | 4       | file_csvsttp_210907145917_MD          | file_savsftp                      | sftp_192,168.8.121_structured | 25                | 已潮寂  | admin   | 2021-09-08 18:16:02 | (MAR21028) (MAR21028) (MAR2 |
|                                                                                                    | Ť   |             | 5       | file cevalto to 1                     | file_cavshp                       | sltp_192.168.8.121_structured | 28                | 已编核  | admin   | 2021-09-07 22:02:57 | 4922528 4923528 B998        |
|                                                                                                    |     |             | 6       | Ne_csustip_210907101809_MD            | Ne_csvsttp                        | sttp_192.168.8.121_structured | 全部                | 已审核  | admin   | 2021-09-07 10:18:30 | (0222522) 4022222. 1099     |
| 教育合理                                                                                                    |     |             | 7       | encry_0907_src_205_MD                 | encry_0907_src_205                | sftp_192.168.8.205_structured | 200               | 已审核  | admin   | 2021-09-07 17:20:58 | (1027528) (1022628) (1009)  |
| 4、 表示言语                                                                                                    | ~   |             | 8       | tracht Junits Jul                     | uma le lucitivi                   | oracle_192.168.8.47_ord       | 全部                | Eets | pit     | 2021-09-08 17:25:24 | 100000 (00000 (000          |
|                                                                                                    |     |             | 9       | oracle_test1_fu1                      | oracle_test1                      | oracle_192.168.8.47_ORCL      | 25                | 已审核  | admin   | 2021-09-07 22:23:51 | #42/108 (#70/6/R) 299       |
| E HARE                                                                                                    |     |             | 10      | 04168.1est1_210906181448_MD           | oracle_test1                      | oracle_192.168.8.47_ORCL      | 全部                | 已审核  | git     | 2021-09-06 18:41:07 | 1000,000 (#20,000) #800     |
| 🗮 数据水印                                                                                                    | *   | 构成3         | 1元34枚   | 18 ~ 第1到10条记录。                        | 共 35 条                            |                               |                   |      |         |                     | 1111日 1 2 3 4 米页            |
| <b>M</b> (Karshi                                                                                                    |     |             |         |                                       |                                   |                               |                   |      |         |                     |                             |
| 🛄 成雨集或                                                                                                    | ~   |             |         |                                       |                                   |                               |                   |      |         | $\wedge$            |                             |
| • 5850                                                                                                    |     |             |         |                                       |                                   |                               |                   |      |         | $\sim$              |                             |
|                                                                                                    |     |             |         |                                       | _                                 | 系统时间:2021年9月9日 重調四 1時5分5      | 5482              |      | -       | Y                   |                             |
|                                                                                                    |     |             |         |                                       |                                   |                               |                   |      | 17      | 1                   |                             |
|                                                                                                    |     |             |         |                                       | 图 5.21                            | 敏感数据清                         | <b>青</b> 単、       | 管理   |         |                     |                             |
|                                                                                                    |     |             |         |                                       |                                   |                               | ~~                | 5    |         |                     |                             |
|                                                                                                    |     |             |         |                                       |                                   | X                             |                   | Ň    |         |                     |                             |
|                                                                                                    |     |             |         |                                       |                                   | .1                            | $\langle \rangle$ |      |         |                     |                             |
| :21 卒                                                                                                    | - + | 祈 扂         | レ 米     | 눈 바라 구구                               |                                   |                               |                   |      |         |                     |                             |

添加敏感元数据,数据源类型分为数据库、文件、大数据。

敏感元数据配置参数包括:

子集名称:可自拟定名称

描述:可以自拟定填写

数据源:选择之前创建的数据库服务器别名

数据类型: 自动根据数据源填写

数据库类型: 自动根据数据源填写

敏感信息文本导入:分否与是

注: 敏感信息文本导入"否"是指: 直接从数据库中选择相应的表自动敏感发现敏感字段 敏感信息文本导入"是"是指:提前根据提供的敏感信息文本模板填写好,相应的模式名(或 用户名),表名,字段名,字段备注,敏感发现规则,SQL条件,抽取限制条数,\*等相关 信息

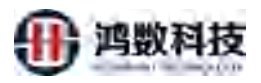

| 隐私数据保护             | 系统  | A MERICE | - 北东的城                       |                    |                               |               |     |        |                     | 4 9        | a 🗢 💄 admin      |
|--------------------|-----|----------|------------------------------|--------------------|-------------------------------|---------------|-----|--------|---------------------|------------|------------------|
| <b>圖</b> 快速能数      | Î   | 课始入报告可能  | unation instruction v        | -                  |                               | ◆個級下級         |     |        |                     |            | ER.              |
|                    | *   |          | 敏感元散动名称                      | 教務課                | ROUMPERS                      | - (1),<br>HIM | 点击新 | 增      | 展后病改图词              | 80         |                  |
| = sere             | *   | - 1      | mysql_test1_210908114405_MD  | mysql_test1        | mysql 192.168.8.73 huangzh    | 全部            | 已谢核 | admin  | 2021-09-06 13:58:06 | 柳枝花园       | HOUR BY          |
| 8%元                |     | 2        | mysql_test1_210906479851_MD. | mysql_testi        | mysql_102,168.8.73_ltuangzh   | 全部            | 用田枝 | admini | 2021-09-08 17:23:49 | 福金市市       | 1 19735# 1810    |
| 扫描写表               |     | а з      | file_sitpsing_fulter         | Tile_sttpsrt       | sftp_192.168.8.121_structured | 全85           | 已新成 | admin  | 2021-09-07 23:55:38 | 10 1721028 | 191570-9 With    |
|                    | 0   | 4        | file_csisftp_210507145917_MD | tile_csvs/tp       | sftp_192.168.8.121_structured | 全部            | 已审核 | admin  | 2021-09-08 18:16:02 | 柳歌词题       | 1 (555-10) EPH   |
|                    |     | 5        | Rie_csystip_bu_y             | file_csvsftp       | sftp_192.168.8.121_structured | 全部            | 已由核 | admin  | 2021-09-07 22:02:57 | 柳原的語       | Registre Beer    |
|                    |     | - 0      | file_csvsftp_210907101809_MD | file_csvsftp       | sftp_192.168.8.121_structured | 全部            | 日本核 | admin  | 2021-09-07 10:18:30 | 使此实验题      | 1 19/3529 1 19/9 |
|                    |     | 7        | encry_0907_src_205_MD        | entry 0907 sto 205 | sftp_192;168.8.205_structured | 全部            | 已审核 | admin  | 2021-09-07 17:20:58 | ALC: NO    | 1953日日期 一世界5     |
| <b>4</b> 。 出现资源    |     | 8        | oracle_both1_lu1             | pracle_both1       | oracle_192.168.8.47_orcl      | 全部            | 已市场 | pt1    | 2021-09-08 17:25:24 | 相称(188     | 191528.00 808    |
| and the second     |     | 9        | oradie_hist1_lu1             | oracle_test1       | oracle_192.168.8.47_ORCL      | 全部            | 已新版 | admin  | 2021-09-07 22:23:51 | 柳秋花園       | NOTE: BIT        |
| E 168/678          | Ť., | 10       | bradie_best1_210906181448_MD | oracle_test1       | oracle_192.168.8.47_ORCL      | 全部            | 已由核 | gli    | 2021-09-06 18:41:07 | 相同的        | RASSSE BOY       |
| 🛤 國國派的             | × . | 每页显示手段   | 10. ~ 第1到10条记录,其             | 35 条               |                               |               |     |        |                     | 伯肉         | 2 2 4 302        |
| 10 形成管理            | *   |          |                              |                    |                               |               |     |        |                     |            |                  |
| <u>二.</u> 成用制成     | •   |          |                              |                    |                               |               |     |        |                     |            |                  |
| • 新統管理             |     |          |                              |                    |                               |               |     |        |                     |            |                  |
| javascript:void(0) |     |          |                              |                    | Mindeling 2021年9月9日 開設四 1017公 | 5488          |     |        |                     |            |                  |

图 5.22 新增敏感数据清单

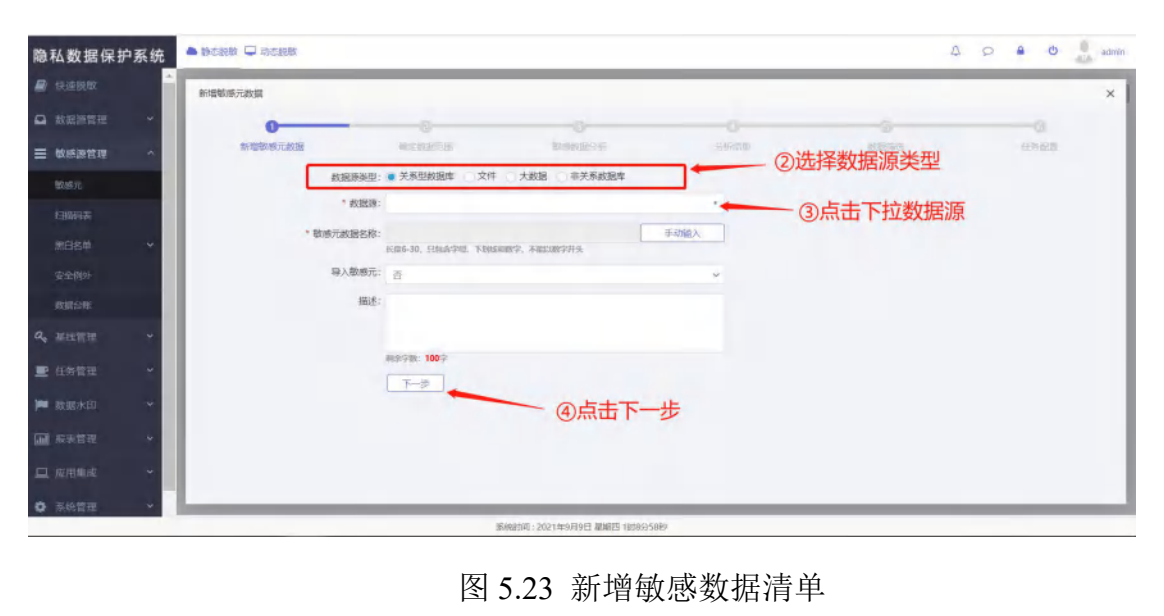

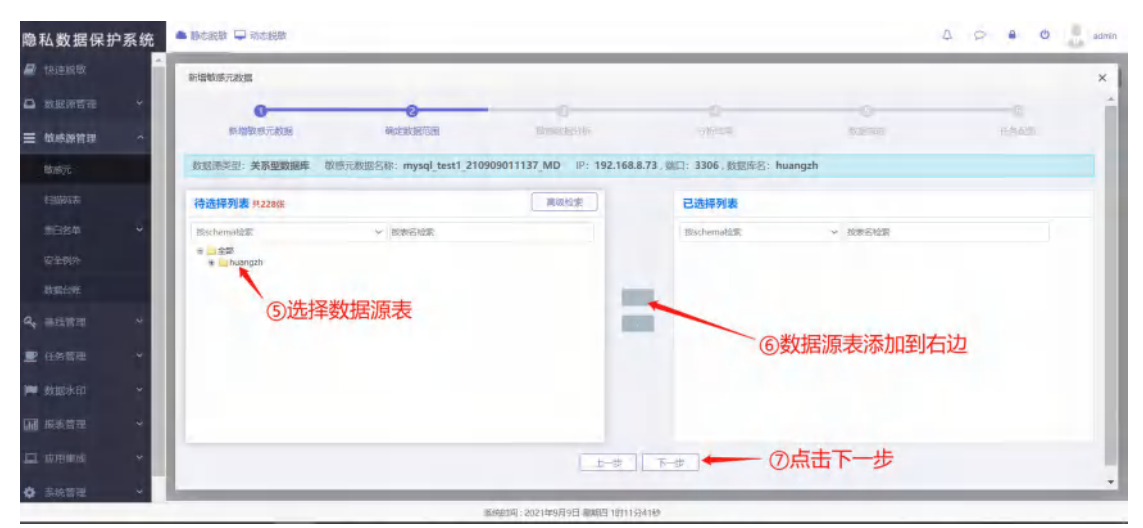

图 5.24 新增敏感数据清单

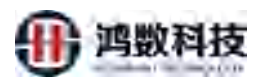

| 隐私数据保护系统                                             |                                                                                                    | dmin |
|------------------------------------------------------|----------------------------------------------------------------------------------------------------|------|
| /快速或地                                                | ▲<br>● 情報時元政策                                                                                                  | ×    |
| ◎ 被建新管理 *                                            | 0 0 0 0 0                                                                                                    | 1    |
| ☰ 敏感調管理 ^                                            | 新國國地方政治 建合成的管理 和原始政治分析 分析分析 医原子的 经分支法                                                                          |      |
| 10875                                                | 数超源类型:关系型数据库 等原元数据总结: mysql test1 210909011137 MD IP: 192.168.8.73,或口: 3306,数据库谷: huangzh                      |      |
| 目描码表                                                 | NUMBER V XXV V CARAGE V MRR/HM A FREAM A FREAM A FREAM A FREAM A FREAM A FREAM A FREAM A FREAM A FREAM A FREAM | 1    |
| 用白名单 ~                                               | 71名1538 主外域、家31158 jsort38                                                                                     |      |
| 安全部外                                                 | @选择数据扫描                                                                                                    | 1    |
| 601R153%                                             |                                                                                                    |      |
| a, 畫线管理 *                                            |                                                                                                    |      |
| ■ 任時物理 *                                             |                                                                                                    |      |
| 📁 政理水印 🛛 🗡                                           |                                                                                                    | 1    |
| <ul> <li>         ··         ··         ··</li></ul> |                                                                                                    |      |
| 旦. 应用复动 ~                                            |                                                                                                    | 1    |
| ✿ 系统管理 ◆                                             |                                                                                                    |      |

# 图 5.25 新增敏感数据清单

| a - Railani                                                                             | 14 新加斯斯市政度                                                       | $\wedge$                              |
|-----------------------------------------------------------------------------------------|------------------------------------------------------------------|---------------------------------------|
| a nanan -                                                                               | 0 0 0                                                            |                                       |
|                                                                                         | Remenues Managers Needloof 11, 👥                                 | 1果表数量较多可以选择筛选敏感表                      |
| 5cm                                                                                     | 新聞市を出 美家屋前屋飾 初州と新王S中 mysql test 210909011137,MO IP: 192.168.8.73 | 16. BELS hunder                       |
|                                                                                         | REMARKS + BRARS PRAFES ADDER - BORETH + BER BEFR 1973            | 200 . 10000 . 10000 10000 . 10000     |
|                                                                                         |                                                                  | AND ADDRESS ADDRESS OF THE REAL       |
| 0.090-                                                                                  |                                                                  |                                       |
| Mark.                                                                                   | hungh com, the sectro 12、检查发现规则和数据中容                             | 13、点击审核                               |
|                                                                                         | 2 humph cust, 1054 CUSTNO                                        | · · · · · · · · · · · · · · · · · · · |
| PUSTE +                                                                                 | 3 huangsh orual tiber Account                                    | VARCHAR PRIME II 100.0 Here FILE      |
|                                                                                         | A hungh cost 1084 (19/146 ER 2016 A 19 187 4                     | Security - VARCHAR BURKER 15 79.6     |
|                                                                                         | 3 humph crud_1064 ADDRESS Hitter Cit Not The 4                   | NEI - VARCHAR EINIGER /S 97.0 In REI  |
| E RATHER Y                                                                              | 6 hungah arun tinin innone in a shahiti distatu shaqayi a        | NUTRIN VARCHAS EMERIC S 82.0 P. R.S.  |
|                                                                                         | 7 hungth Quil, 1964 IMAL                                         | THE - VARCHAR WERE & 1000 (TE         |
|                                                                                         | 图 5 26 新增敏感数据演                                                   | <b>当</b> 前                            |
| ᅱᄥᅝᇛᅕᇗᄷ                                                                                 |                                                                  |                                       |
| 私数据保护系统                                                                                 |                                                                  |                                       |
| 私数据保护系统<br>Harper                                                                       |                                                                  |                                       |
| 私数据保护系统<br>快速器<br>款回示描言<br>                                                             |                                                                  |                                       |
| 私数据保护系统<br>任道导部<br>教研序哲型 · · · · · · · · · · · · · · · · · · ·                          |                                                                  |                                       |
| <b>仏数据保护系统</b><br>供道思想:                                                                 |                                                                  |                                       |
|                                                                                         |                                                                  |                                       |
|                                                                                         |                                                                  |                                       |
| <b>払数据保护系统</b><br>低回知知 名<br>初時常世年 -<br>初時の元<br>2006年 -<br>2006年 -<br>2006年 -<br>2006年 - |                                                                  |                                       |

CUST TO2T sh CUST\_1020 and huangen huangzh-CUST\_1021ya 90**1** 8 CUST\_1020\_gldy **市工型市会社** 第1到10条记载,共228条 14、点击提交 國交

图 5.27 新增敏感数据清单

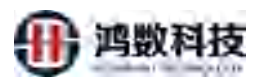

| 隐私数据保护系统                                   | A proster C | and and a second             |                   |                               |                   |      |                     |                     | 4 P A O               |
|--------------------------------------------|-------------|------------------------------|-------------------|-------------------------------|-------------------|------|---------------------|---------------------|-----------------------|
| # winter                                   | 明暗入敏性元和     |                              | uptranska - Q     |                               | HARDE TO BE       |      |                     |                     | 13                    |
| e entre é                                  |             | 新运业教教名称                      | 852               | perturbicase                  | 06                | 1625 | ALCONT OF THE OWNER | ECRAMO              | 16th                  |
|                                            | 1           | myhal feet1 210909011137_MD  | myngt best 1      | mysci 192,168.8.73 huangati   | 金田                | 日御枝  | admitt              | 2021-09-09 01:24:56 | WEXTERN MERSONAL BODA |
| 10.01.72                                   | 2           | mysol_past1_210908114405_MD  | mysql_test1       | mysol_192,168.8.73_huangzh    | -13-1 1 -13-13-14 | 日前板  | admin               | 2021-09-08 13:58:06 | (#2023年)[#2019年][第28] |
| LET TO I IS                                | 77.4        | trynal_sevt1_210908125651_MD | mynupl_text1      | mysel 192.168.8.73 Hungsh     | 成切生成数             | 循元   | admin               | 2021-09-06 17:23:49 | Water Water Water     |
| ROCH                                       | E.*.        | Ww_affpare_kalted            | No altput         | aftp_192.168.8.121_structured | 全印                | Batt | admin               | 2021-09-07 23:55:38 | Normal Banks          |
|                                            | 12 5        | flw_csvsttp_210907145917_MD  | two_cswittp       | shp_192.168.8.121_structured  | 92                | Bes  | admin               | 2021-09-08 18:16:02 | THE PERSON PERSON     |
| SCENAL                                     | E 6         | Rin_cwittip_fu_t             | fin_country       | shp_192.168.8.121_structured  | 全部                | 日御枝  | admitt              | 3021-09-07 22:02:57 | WREER MEMORY BAN      |
| RESE                                       | 7           | 194_senstrip_210907101809_MD | Tie_ssviftp       | smp_192.168.8.121_structured  | 22                | Bass | admin               | 2021-09-07 10:18:30 | (02228) (02048) (020  |
| Re 建成管理 →                                  | 10.0        | wnery_0907_are_205_MB        | encey 0907 or 205 | rftp_192.168.8.205_structured | 2年                | 日申核  | admin               | 2021-09-07 17:20:58 | WARE WOME BO          |
| 10 - 13 - 14 - 14 - 14 - 14 - 14 - 14 - 14 | 0.1         | muche hoth1 full             | nozle_both1       | orade_192.168.8.47_orci       | 全部                | Batt | pt1                 | 2021-09-08 17:64:28 | Marshill Manuff Bin   |
|                                            | 10          | pracin_text_Aut              | oracid_test1      | oracle_192.168.8.47_ORCL      | 925               | Bes  | admin               | 2021-09-07 22:23:51 | 10822A 175111 200     |
| 10 10 10 Y                                 | 带负量示条数      | 10 🛩 第1到10条团装,共16条           |                   |                               |                   |      |                     |                     | 11日 1 2 1 4 第四        |
| 🖼 natatal 👻                                |             |                              |                   |                               |                   |      |                     |                     |                       |
| <b>三</b> (2月18)(2 ~                        |             |                              |                   |                               |                   |      |                     |                     |                       |
| 0 5689 ·                                   |             |                              |                   |                               |                   |      |                     |                     |                       |
|                                            |             |                              |                   |                               | 1007746 MD        |      |                     |                     |                       |

图 5.28 新增敏感数据清单

## 5.3.2 修改敏感数据范围

新增敏感元之后可以在任务中引用当作数据脱敏的"源",如果任务所需的敏感 元范围发生变化,比如敏感元范围从 schemal 变更为 schemal+schema2,那么就 需要将引用该敏感元的任务修改为关闭状态,然后修改敏感元范围。修改完敏感 元范围后需要对新的敏感元进行重新扫描生成结果集。

| 隐私数据保护系         | 系統  | Anceser G | P audulan                    | -                 | 7                             |      |     |        |                     | 0 0 0                    | edmin |
|-----------------|-----|-----------|------------------------------|-------------------|-------------------------------|------|-----|--------|---------------------|--------------------------|-------|
| ■ 林田祝能          | Ê   | 领输入教授无限   |                              | Anterest Ques     | + mar 0 mm + marra            |      |     |        |                     |                          | 1     |
|                 | •   | .98       | <b>秋秋元即居名</b> 移              | X-                | REAME                         | 1340 | 160 | OR BR  | 0.643396            | 10/6                     |       |
| ≡ 收拾課管理         | ~   | E 1       | myseqLitest1_210909251470_MD | rg.so_test1       | mysql_192.168.8.73_huangzh    | 25   | 已奉统 | admin  | 2021-09-09 01:24:56 | HANNE BANKE              |       |
| 4056772         |     | 2         | ingsch_seat1_210520114405_MD | mysal_test1       | mysql_192.168.8.73_huanguh    | 全部   | 已申核 | admin. | 2021-09-08 13:58:06 | 16285230 40285140 1859.  |       |
| 19100000        |     | 0.3       | mssql_test1_210900111551_MD  | impsial_test1     | mysql_192.160.8.73_huangzh    | 25   | 雨南坡 | admin  | 2021-09-08 17:23:49 | [#8554][#856#][#656#]    |       |
| 100-157 MB      |     | L 4       | Fir_sitesrc_fulter           | file_masrc        | shtp_192.168.8.121_structured | 25   | 已崇ģ | admirt | 2021-09-07 23:55:38 | 10022208 (000000 (0000)  |       |
|                 |     | 5         | Me_config_200907145017_MD    | file_caveftp      | sHp_192.168.8.121_structured  | 全部   | 已鄉被 | admin  | 2021-09-08 18:16:02 | No.510 No.01 Bits        |       |
| BCIEND?         |     | 6         | The covertor_to_t            | file_cliesttp     | sttp_192.166.8.121_structured | 65   | 已重成 | admin  | 2021-09-07 22:02:57 | ANDE ANNE BR             |       |
| SCOTION!        |     | E 7       | Bie_covettep_210002101809_MD | Bla_puvittp       | xftp_192.168.8.121_vtructured | 235  | 已維续 | admin  | 2021-09-07 10:18:30 | 1922EN #2548 804         |       |
| 9, संदेश्व      | *   | E 8       | vncy_0507_sec_205_MD         | anoy_0907_src_205 | sttp_192.168.8.205_structured | 92   | 日申納 | admin  | 2021-09-07 17:20:58 | 神政法律「第四法律」               |       |
|                 |     | EI 9      | mane both ( dut              | crade_both1       | oracle_192.168.8.47_orcl      | 95   | 已制度 | pti    | 2021-09-08 17:53:23 | Theorem I share with the |       |
|                 |     | 10        | cracle_best1_hrt             | oracle_test!      | oracle_192.168,8.47_ORO       | 全部   | 已申核 | admin  | 2021-09-07 22:23:51 | #37.5.00 P204.00 B64     |       |
| ● 数据水印          | ň 🔛 | 毒页显示学家    | 10 💛 第1到10第2页。共36 新          |                   |                               |      |     |        |                     | HE 1 2 3 4 5             | est.  |
| M 把加始相          | *   |           |                              |                   |                               |      |     | ①点击    | 修改范围                |                          |       |
| 旦 紅田泉/6         | •   |           |                              |                   |                               |      |     |        |                     |                          |       |
| <b>Ó</b> 300100 | Ĩ   |           |                              |                   |                               |      |     |        |                     |                          |       |
|                 | _   |           |                              |                   | 条件时间:約21年1月1日 星期月 185355      | 6165 |     |        |                     |                          |       |

图 5.29 修改敏感数据范围

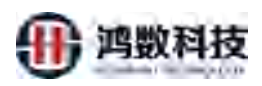

| 隐私数据保持     | 户系统      | 📥 (\$15.000) 🖵 =155.000                                                         |                   |                 |             |                                       |         | A 9 A      | d admit |
|------------|----------|---------------------------------------------------------------------------------|-------------------|-----------------|-------------|---------------------------------------|---------|------------|---------|
| 📓 快速脱氧     | <u>^</u> | 71                                                                              |                   | 11 - 11 -       | a Harr      |                                       |         |            | -       |
| ◎ 政振游管理    | *        | 修改范围                                                                            |                   |                 |             |                                       |         |            | ×       |
| ☰ 敏感源管理    | *        | 10<br>10<br>10<br>10<br>10<br>10<br>10<br>10<br>10<br>10<br>10<br>10<br>10<br>1 |                   |                 | C.          | 040                                   |         | - Contract | - 18    |
| the states |          |                                                                                 |                   |                 |             | -                                     |         |            | - 88    |
| 日相称表       |          | 待选择列表                                                                           |                   | 高级检索            |             | 已选择列表                                 |         |            | - 100   |
| HICH AN    |          | 描schemat設置                                                                      | ∨ 拉波名检索           |                 |             | 推动chems检逻程                            | ✓ 拉表名检索 |            |         |
| and the    |          |                                                                                 |                   |                 |             | ····································· |         |            |         |
| 安全的外       |          |                                                                                 |                   |                 |             |                                       |         |            |         |
| 截成台标       |          |                                                                                 |                   |                 |             | /                                     |         |            |         |
| Q, 基线管理    | ~        |                                                                                 |                   |                 | -/          |                                       |         |            |         |
| ■ 任务管理     | ~        |                                                                                 |                   |                 | 1           |                                       |         |            |         |
| 🏴 数据水印     | ÷        |                                                                                 | ②可以选择已7<br>重新更换源表 | <b></b> 月的源表或   | 成者是         |                                       |         |            |         |
| ■ 按表管理     | *        |                                                                                 |                   |                 |             | 3点击下                                  | 一步      |            |         |
| 旦 府用集成     | ÷        |                                                                                 |                   | 0               | <b>1</b> -7 |                                       |         |            |         |
| 京統管理       | ~        |                                                                                 |                   |                 |             |                                       |         |            |         |
|            |          |                                                                                 | 彩亮时间:2            | 021年9月9日 羅城四 18 | 158935069   |                                       |         |            |         |

图 5.30 修改敏感数据范围

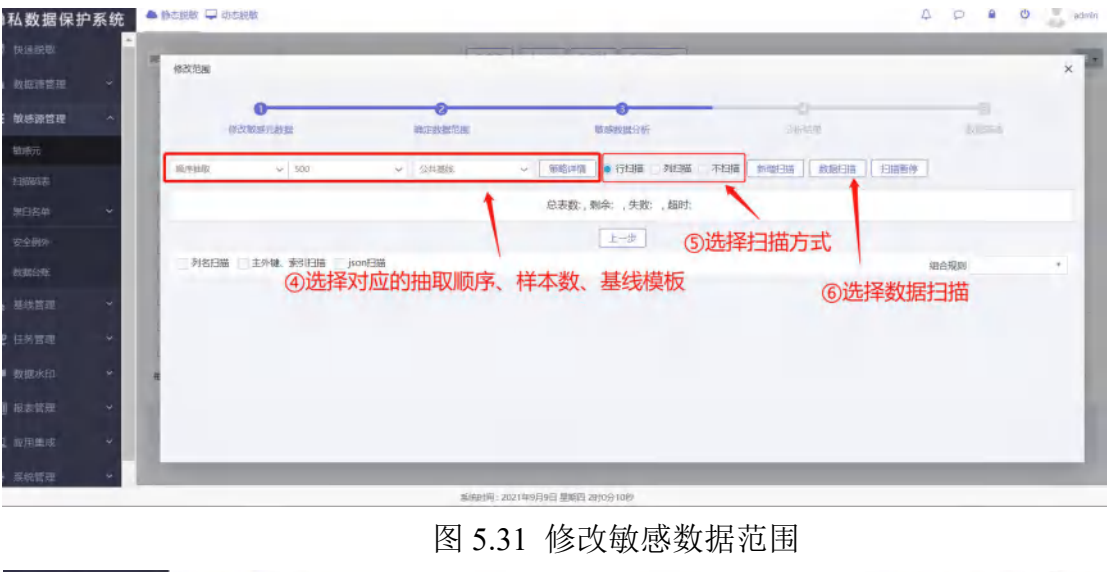

图 5.31 修改敏感数据范围

|             | 111-170 | -     |         |                |              |                       | _     |          | _             |              |      | _      |      |               | _      |
|-------------|---------|-------|---------|----------------|--------------|-----------------------|-------|----------|---------------|--------------|------|--------|------|---------------|--------|
|             | - 11    | m + + | -       | and state of a | - Contractor | + Perilian            | - 100 | SAL U LA |               | 1            | _    | _      |      |               | -      |
| 数据源管理       | ~       | 修改的   | 包围      |                |              |                       |       |          |               |              |      |        |      |               |        |
| 敏感源管理       | ~       |       | Mr.30   | O-             |              | 2                     | how   | 3        |               |              |      | Č      |      | -0            |        |
| <b>放</b> 根元 |         | 8     | Carlos. | which do des   |              | Annual Station Contra |       | 2020.01  |               | 10 Districts |      |        |      | 1250 martin   |        |
|             |         | 模式名   | 5       | ~ 7            | 物名           | 字段名                   | 来》    | 全部       | ~ 核实学段        | 全部 > 敏感表     | 敏感字段 | json李叔 |      |               | 1      |
|             | ~       |       |         |                |              |                       |       |          |               | 重制           | 导出搬表 | 结果确认   | 批量审核 |               | 掖      |
|             |         | 10    | 序号      | 模式             | ż            | 学段                    | 字段备注  | 数据标签     | 发现规则          | 数据类型         | 酸据来源 | 是否核实   | 审核人  | <b>四記版</b> \$ | 预范     |
| 数据规算        |         |       | 1       | huangzh        | CU5T_1020    | SEQNO                 |       |          | Ŷ             | DECIMAL      |      | ð      |      | 0.0           | 预发     |
| 数据台账        |         | 11    | 2       | huangzh        | CUST_1020    | CUSTNO                |       |          | Y             | VARCHAR      |      | ð      |      | 0.0           | 接進     |
| 战强水印        |         | 11    | 3       | huangzh        | CU5T_1020    | ACCOUNT               |       |          | Y             | VARCHAR      |      | 香      |      | 0.0           | 预制     |
|             | ų       |       | 4       | huangzh        | CU5T_1020    | CERTNO                |       |          | 证件明码 <b>~</b> | VARCHAR      | 敏感发现 | 香      |      | 91.6          | 预度     |
|             | *       |       | 5       | huangzh        | CU5T_1020    | ADDRESS               |       |          | 地址 Y          | VARCHAR      | 敏感发现 | 百      |      | 96.2          | 预定     |
| 报表管理        | *       | Ш,    | 6       | huangzh        | CU5T_1020    | PHONE                 |       |          | 电话号码 ~        | VARCHAR      | 敏感发现 | 杏      |      | 88.0          | 108    |
|             |         |       | 7       | huangzh        | CUST_1020    | EMAIL                 |       |          | 郎袖 ~          | VARCHAR      | 敏感发现 | 香      |      | 100.0         | 發展     |
|             |         | Ð     | 8       | huangzh        | CUST_1020    | MDSCODE               |       |          | ~             | VARCHAR      |      | ā      |      | 0.0           | Here:  |
|             | ~       | 1.2   | 0       | humant         | CUET 1030    |                       |       |          |               | DATETRAL     |      | *      |      | 0.0           | 1.5 hr |

系统时间:2021年7月15日 星期四 17时34分5

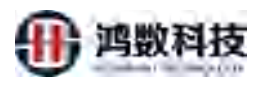

图 5.31 修改敏感数据范围

| 急私数据保护系统        | ● 静动物数 🖵 动齿脱数                                                                                  |                      |
|-----------------|------------------------------------------------------------------------------------------------|----------------------|
| ▶ 快速脱敏          |                                                                                                |                      |
| コ 数据源管理 🛛 🗡     | *5:03/225                                                                                      |                      |
| ☰ 敏感源管理 ^       | 作号 模式 表 · · · · · · · · · · · · · · · · · ·                                                    | ○ 是否核实 审核人 匹配度 ◆ 预数  |
| 敏感元             | 1 huangzh CUST_1020 SEQNO ~ DECIMAL                                                            | 查 0.0 整题             |
| HIMALS          | 2 huangzh CUST_1020 CUSTNO VARCHAR                                                             | 香 0.0 登班             |
|                 | 3 huangzh CUST_1020 ACCOUNT 提示框 ×                                                              | 查 0.0 <u>第85</u>     |
|                 | 4 huangzh CUST_1020 CERTNO (第次二般)時代後期時代 Identifier tast mused                                  | 图 查 91.6 图图          |
| 2622-0004       | 5 huangzh CUST_1020 ADDRESS                                                                    | 图 资 96.2 预察          |
| SCIER PROV      | G huangzh CUST, 1020 PHONE 依赖于敏感元如vgl_dyna, 210715163740 数感发                                   | 服 否 68.0 骤骤          |
| EXUSENT.        | MU。带颈向步,加速0.5筹:demp所有于软<br>7 huangzh CUST_1020 EMAIL 感元mysql_dyna_210715163740_MD,需要 抽感发       | 現 否 100.0 [邪死]       |
| <u>BUBENCHI</u> | 同步, 数据子集: mysql_dyna_210/15163/<br>8 huangzh CUST 1020 MDSCODE 40_MD_DS依被于软感元mysql_dyna_210/71 | 西 0.0 預期             |
| * 菜线管理 *        | 5163740_MD, 需要修改                                                                               | 7 00 1956            |
| E 任务管理 💙        |                                                                                                |                      |
| 副 报表管理 🔷 👻      | 10 huangzh CUST_1020 tdmp_strategyld                                                           | 香 0.0 <u>料業</u>      |
| 1 应用生成 🗸        | 電気量示象数 10 → 第11到1036记录, 共33条                                                                   | <u>第四 1</u> 2 3 4 米页 |
|                 |                                                                                                |                      |

图 5.32 修改敏感数据范围

5.3.3 修改敏感数据结果

新增敏感元之后可以在任务中引用当作数据脱敏的"源",当发现敏感元中某个 敏感字段的扫描结果不符合字段实际内容时,可以选择关闭该敏感元的任务状态,并对敏感元结果进行修改、事动对敏感字段扫描结果进行修改。

| 隐私数据保护          | 系统  | <b>A</b> (15 | 19/15     |                              | (- <i>,</i> _   |                               |        |     |        |                     | 4 | 0      | U U      | admin |
|-----------------|-----|--------------|-----------|------------------------------|-----------------|-------------------------------|--------|-----|--------|---------------------|---|--------|----------|-------|
| 📕 快速調度          | í   | 南南人          | Call rull |                              | - managanana -  | Q进时 <b>◆</b> 加增 <b>0</b> 删除   | + 抱版下载 | 1   |        |                     |   |        |          | 128   |
| • 救援师管理         | *   |              | 游标        | 和唐元思思名称                      | 10.002          | Rectifications.               | 1305   | ito | 包織用户   | NUCHERRENT          |   | 1917   |          |       |
| ≡ 核成熟的年         | ~   |              | 1         | myaq[]est1_210909011187_M0.  | mysql_lest1     | mysql_192.168.8.73_huangzh    | 全部     | 日本統 | admin  | 2021-09-09 01:24:56 |   | 185008 | Mortan.  | HIY.  |
| 8097T           |     |              | z         | mysql_test1_210508114405_MD  | mysql_test1     | mysql_192.168.8.73_huangzh    | 全部     | 已書稿 | admin  | 2021-09-06 13:58:06 |   | 博設范囲   | MENTER   | 897   |
| is species      | -11 |              | 3         | inysql_test1_21090et75651_MD | mysql_test1     | mysql 192.168.8.73 huangzh    | 全部     | 本辦拉 | admin  | 2021-09-08 17:23:49 |   | 備改造器   | 19935E   | WDH:  |
| make.           |     |              | 4         | file_sttpsrc_fultat          | Hile_stipart:   | shp_192.168.8.121_structured  | 全部     | 已审核 | admiri | 2021-09-07 23:55:38 |   | 柳砂花想   | Netres   | -     |
|                 |     |              | 5         | file_cavettp_210907145917_MD | file_constip    | sftp_192.168.8.121_structured | 全部     | 已新版 | admin  | 2021-09+08-18;16:02 |   | 開始の日   | 9.670    | 864   |
| 第2400           |     |              | 6         | file_carofite_fu_1           | file_costp      | shp_192.168.8.121_structured  | 全部     | 已解放 | admin  | 2021-09-07 22:02:57 |   | 100.00 | 163757   | ( mpa |
| \$1800          |     |              | 7         | file_csvsftp_210907101809_MD | file_cavsftp    | sftp_192.168.8.121_structured | 全部     | 日由核 | admin  | 2021-09-07 10:18:30 |   | 傳動效用   | 1020120  | BR.   |
| a, sette        | 4   |              | 8         | enery 0907 sec 205 MD        | mmy:0907_sm_205 | sftp_192.168.8.205_structured | 全部     | 已非核 | admin  | 2021-09-07 17:20:58 |   | 柳秋花園   | 199938   | ant l |
| -               |     |              | 9         | orade_both1_fu1              | unade_both1     | oracle_192.168.8.47_orcl      | 全部     | 已审结 | pti    | 2021-09-08 17:53:23 |   | 相政策的   | (RECORD  | -     |
| E maile         |     |              | 10        | prace_test1_lu1              | unacle_test1    | oracle_192.168,8.47_ORCL      | 全部     | 日本統 | nimbe  | 2021-09-07 22:28:51 |   | 14:38  | Menzille | 310   |
| <b>14 公</b> 田市中 | *   | 每页层          | 示条数       | 10 ~ 第1到10条记录,并              | 36 张            |                               |        |     |        |                     |   | 115    | 1 2 2    | 4 199 |
|                 | *   |              |           |                              |                 |                               |        |     |        |                     | 1 | /      |          |       |
| 53. WHERE       | ~   |              |           |                              |                 |                               |        |     |        |                     |   |        |          |       |
|                 | -   |              |           |                              |                 |                               |        |     |        | ①选择修改               | 结 | ŧ      |          |       |

图 5.33 修改敏感数据结果

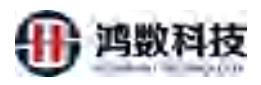

| 隐   | 私数据保护系    | 统   | ▲ 粉志积极  | - 明之武臣                        |                   |                                             |                |                    |          |                     | 4 0 <b>8 0</b>    | admini |
|-----|-----------|-----|---------|-------------------------------|-------------------|---------------------------------------------|----------------|--------------------|----------|---------------------|-------------------|--------|
|     |           | 1   | 网络人物地元的 |                               | · Nestweetter ·   |                                             | + (857) #      |                    |          |                     |                   | ER.    |
| •   |           | e.  | 85      | 的运行期期名称                       | -                 | INTERNA                                     | (3)研           | 100                | ensine   | 服品肥高的间              | (in:              |        |
| =   | 敏感激管理     |     | т       | Investigest and sent is a Mar | mpsol tests       | mysql_192.168.8.73_huangzh                  | 士郎             | 日由坡                | actimin  | 2021-09-09 01/24:58 | mering market 1   | 16     |
| _   | Respo     |     | 4       | INPART 10000 14405 MD         | mysyl_insti       | mysqf_192.168.8.73_huangzh                  | 全部             | 日审核                | admin    | 2021-09-08 13:58:06 |                   | ei i   |
|     |           |     | _ 4.    | mpsql.tmill_210606175861_MD   | mysul hait        | 1115 10 10 10 10 10 10 10 10 10 10 10 10 10 | 218            | +tot               | Imin     | 2021-09-08 17:23:49 |                   | H      |
|     |           |     | - 4     | The papers formed             | The ottpace       | -11p 192                                    |                | ×                  | lact min | 2021-09-07 23:55:38 |                   | H      |
|     |           |     | 5       | Inc                           | file geograph     | anto 192                                    |                | n                  | admin    | 2021-09-08 18:16:02 | BALTON BALLON B   |        |
|     |           |     | 5       | nie_country_hi_1              | nia_countrp-      | amp 192 X 数据元数据名称[<br>#Spthife   mas        | encry_0907_src | _205_MD ]<br>编编至任金 | acmin    | 2021-09-07 22:02:57 | MARY PORT MARKAGE |        |
|     | 201012-00 |     | 7       | Ula (WM/10 200507101400 AND   | tile synthys      | sing 192 配置页面手动关闭                           | 任务?            | ADROBUL OF         | admin    | 2021-09-07 10:18:30 | 84025 *105# E     |        |
| a   |           | -   |         |                               | umay_0007_str_205 |                                             |                | 8                  | samin    | 2021-09-07 17:20:58 |                   |        |
| L   |           |     | e       | state board fur               | zinente (stollin) | annie_fac.roe.ever_batt                     | 3.81           | Caller             | р        | 2021-09-08 17:53:23 | REPTER WERE       |        |
| -   |           |     | 10      | oracle leitt fut              | comete Aurit      | Gracie 192,168.8.47 ORCL                    | 全部             | Bath               | nimise   | 2021-09-07 22:23:51 |                   | 94     |
| F   |           | × 1 | 田丙酮元各國  | e 10 ~ 第1日10条记录 5             | 年16条              |                                             |                |                    |          |                     | AND 1 2 1 4       | man    |
| 100 |           | e.  |         |                               | ②如果是              | 敦感源还在执行脱                                    | 織任务            |                    |          |                     |                   |        |
| ₽   |           |     |         |                               | 条统会理论             | 出这个提示,需要                                    | 2 手 切 天        | 利生                 | Ť        |                     |                   |        |
| 0   | 系统管理      | -   |         |                               |                   |                                             |                |                    |          |                     |                   |        |
|     |           |     |         |                               |                   | 原始到间;2021年9月9日 星期日 20195                    | 2189           |                    |          |                     |                   |        |

图 5.34 修改敏感数据结果

| 隐 | 私数据保护 | 系统 | - | 1578 | s 🖵  | 2000   |              |           |       |             |          |       |        |      |        |    | $\triangle$ |         |        | 4     | 0      | 6 0     | 5 10 |
|---|-------|----|---|------|------|--------|--------------|-----------|-------|-------------|----------|-------|--------|------|--------|----|-------------|---------|--------|-------|--------|---------|------|
| 2 |       |    | 2 |      |      |        |              |           | -     | 1           | -        | -     | -      |      | -      |    |             |         | -      | -     |        |         |      |
| 4 |       | *  | 1 | 修改   | ia.  |        |              |           | ④选    | 译对/         | 立的抽      | 操作学   | €型,    | 最后   | 一定     | 要u | 得点記         | 击审核     | x      |       |        |         | ×    |
| = | 核感激就理 | ~  | ı | 極北   | R.   | 4      | 表名           | 学校名       |       | 用用          | :00      | ~ 被工手 | 段 主臣   | ~ 数据 |        |    |             |         |        | _     |        |         |      |
|   |       |    |   |      |      |        |              |           |       |             |          |       |        |      |        | 15 | 国家解认        | 北海白桥    | -10    | 245   |        |         |      |
|   |       |    |   |      | (83) | 16.6   |              | 946       | 91083 | 一级使用        | -20,9011 | 三股朱田  | 100.00 | 5.95 | P      |    | ana an      | insteal | 125455 | 编版人   | 1782.6 | NHE     |      |
|   |       | ~  |   |      | 1    | VANEA  | BSICUST_IDDD | SECOND 31 | 行结    | ₹<br>集<br>に | 的修改      | x     | 4      |      |        | ÷  | THURMBER    |         |        | admin | 0.0    | 30 10   |      |
|   |       |    |   |      | z    | YANR A | BSJCUST_1000 | CUSTNO    |       |             |          | X     |        | -    |        | ¥  | CHAR        | -       | -      | almin | an,    | 38 500  |      |
|   |       |    |   |      | -100 | YANR_A | ESICUST_1000 | ACCOUNT   |       |             | 2        | 54    | +      |      |        | Ŷ  | CHAR        |         | *      | admin | 0.0    | डाज हात | Ш    |
|   |       | ×  | 8 |      | 4    | VANRA  | BSICUST_1000 | CERTINO   |       | ite#        | 100      | n -   | -87    | 4    | 198020 | ~  | VARCHAR2    | 如何批批    |        | admin | 100    | 38 E2   |      |
| æ |       | *  |   |      | 5    | VANR_A | BSICUST_1000 | ADDRESS   |       | ~~          | k'       |       |        |      |        | ×  | CLOB        |         |        | ədmin | 0.0    | 潮速 和面   |      |
| - |       | ~  | æ |      | ñ    | VANR_A | BSICUS1_1000 | PHONE     | -**   |             | 小人信息     | 联系方式  | 手机制造   | 4    | 4.839  |    | VARCHARZ    | 数排发现    | *      | admin | 100    | 38. HZ  | 1    |
|   |       | ~  |   |      | τ    | VANRA  | BSICUST_IDDD | EMAIL     | 1     | 1           | 17PM     | 联系    | 方式     | 4    | 1578   | ~  | VARCHARZ    | 物质发展    | ž      | amin  | 100    |         |      |
|   |       | ~  |   |      | 8    | VANR A | BSJCUST_1000 | MOSCODE   | Ś     | -           |          |       |        |      |        | ÷  | VARCHARZ    |         | 8      | admin | 0.0    | 山根 和面   |      |
|   |       | ~  |   |      |      |        |              |           | Ť     |             |          |       |        |      | -      |    |             |         |        |       |        |         |      |

# 图 5.35 修改敏感数据结果

| 8私数据保3    | 户系统 | <b>.</b> | CMB         | - 2        | 1.5.16.51 |                |             |      |             | _      | _     | _    |      |           |          | _    | _        | 4     | P         | 8 O             | ÷ |
|-----------|-----|----------|-------------|------------|-----------|----------------|-------------|------|-------------|--------|-------|------|------|-----------|----------|------|----------|-------|-----------|-----------------|---|
|           | i i | 11       | -           | 101.000.00 | -         | And the second |             |      | 1.000       | 1.000  | 1-1-1 | -    | _    |           |          |      | -        |       |           |                 |   |
|           | ٣   |          | 修改          | 信果         |           |                |             |      |             |        |       |      |      |           |          |      |          |       |           |                 | > |
| NUMBER OF | ~   |          |             | 199        | 103       | 8              | 9R          | 学校和社 |             | 二张来曰   | 二级发口  | 网络美口 | 安全级网 | NUMBER    | 制成单点     | REFE | 建四线家     | 福秋人   | 把R放<br>\$ | we.             |   |
|           |     |          |             | 1          | YANR_A    | BSJCUST_1000   | SEQNO       |      |             |        |       |      |      | ~         | NUMBER   |      | Æ        | admin | 0.0       | 98 R            |   |
|           |     |          |             | 2          | YANR_A    | BSX:UST_1000   | CUSTNO      |      |             |        |       |      |      | Ŷ         | CHAR.    |      | <u>R</u> | admin | 0.0       | 9章 整度           |   |
| 第6名单      | 0   |          |             | 3          | VANR_A    | BSJCUST_1000   | ACCOUNT     |      |             |        |       |      |      | v.        | CHAR     |      | *        | admin | 0.0       | 99 <b>8</b> 100 |   |
|           |     |          |             | 4          | VANR_A    | BSJCUST_1000   | CERTNO      |      | ·王州         | 978.65 | #     | 数字   | 4    | - 9999年 ~ | VARCHAR2 | 戰態投资 | 星        | admin | 100       | 分開 整度           |   |
|           | _   |          |             | 5          | YANR_A    | BSJCUST_1000   | ADDRESS.    |      |             |        |       |      |      | -         | CLOB     |      | *        | admin | 0.0       | 29後 形式          |   |
|           | ~   |          |             | 0          | YANR_A    | US/CUST_1000   | PHONE       |      | 88          | 个人信息   | 联系方式  | 手机卷码 | 4    | 电路带码 ~    | VARCHAR2 | 和世界现 | .8       | admin | 100       | 羽珠 野鹿           |   |
|           | *   |          |             | 7          | YANR_A    | BSXCUST_1000   | EMAIL       |      | 记录          | 100    | 联系    | 方面   | 4    | 810 V     | VARCHARZ | 和意思和 | 5        | admin | 100       | 7198 152        |   |
|           | ~   | 4        |             | 8          | YANR_A    | BSJCUST_1000   | MDSCODE     |      |             |        |       |      |      | ~         | VARCHAR2 |      | A        | ədmir | 0.0       | 「日夜」 野波         |   |
|           | 2   |          |             | 9          | YANR_A    | BSJCUST_1000   | UPDATE_DATE |      |             |        |       |      |      |           | DATE     |      | *        | admin | 0.0       | 万荣 夏波           |   |
|           | 4   |          |             | 10         | YANR_A    | BSJCUST_1004   | SEGNO       |      |             |        |       |      |      | Ŷ         | NUMBER   |      | *        | admin | 0.0       | 日史 秀志           |   |
|           | *   |          | <b>御</b> 氏堂 | () și      | to v      | 第1到10条记录。      | # 101 #     | 点击损  | <b>夏</b> 交_ |        | . 10  | 2 75 | 0H   |           |          |      |          | 25    | 2 1       | 4 5 #8          | 8 |

图 5.36 修改敏感数据结果

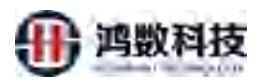

| 系统  | 静态脱        | 故口    | 动态脱敏                                                                                                    |                                                                                                    |                 |                                                                                                    |                                                                                                    |           |                                                                                                    |                 |           |        | 4 0   |         | <del>ن</del>                                                                                                    |
|-----|------------|-------|----------------------------------------------------------------------------------------------------|----------------------------------------------------------------------------------------------------|-----------------|----------------------------------------------------------------------------------------------------|----------------------------------------------------------------------------------------------------|-----------|----------------------------------------------------------------------------------------------------|-----------------|-----------|--------|-------|---------|----------------------------------------------------------------------------------------------------|
| i i | Marrie and |       | -                                                                                                    | -                                                                                                    |                 | ~ [0                                                                                                    | 220 4 1                                                                                                    |           | -                                                                                                    |                 |           |        |       |         |                                                                                                    |
| *   | 修改的        | 结果    |                                                                                                    |                                                                                                    |                 |                                                                                                    |                                                                                                    |           |                                                                                                    | 書物              | antiticae | 在主动和自己 | 批製用は  | -128    | ×                                                                                                    |
| ~   |            | 序号    | 权式                                                                                                    | *                                                                                                    | 719             | 中国福祥                                                                                                    | 数据标签                                                                                                    | 发现规则      |                                                                                                    | 教会主要            | 数服来题      | 尼西核定   | 审核人   | JUEIS O | 释放                                                                                                    |
|     | 6          | 1     | huangzh.                                                                                                    | CUST_1020                                                                                                    | SEQNO           |                                                                                                    |                                                                                                    |           |                                                                                                    | DECIMAL         |           | #      | admin | 0.0     | 202                                                                                                    |
|     | п          | 2     | huangzh                                                                                                    | CUST_1020                                                                                                    | CUSTNO          |                                                                                                    |                                                                                                    |           | ÷                                                                                                    | VARCHAR         |           | #      | admin | 0.0     | 雅览                                                                                                    |
| *   | B          | 3     | huangzh                                                                                                    | CUST_1020                                                                                                    | ACCOUNT         |                                                                                                    |                                                                                                    |           | v                                                                                                    | VARCHAR         |           | Æ      | admin | 0.0     | 105                                                                                                    |
|     | 10         | 4     | huangzh                                                                                                    | CUST_1020                                                                                                    | CERTNO          |                                                                                                    |                                                                                                    | 10.12     |                                                                                                    | VARCHAR         | 手动修改      | 是      | admin | 91.6    | 發生                                                                                                    |
|     | E.         | 5     | huangzh                                                                                                    | CUST_1020                                                                                                    | ADDRESS         | 0                                                                                                    | 修改元款提为日                                                                                                    | は果成功      | 約据子                                                                                                    | ≝: mvsal        | 敏感发现      | 是      | admin | 96.2    | 聚胺                                                                                                    |
|     | 11         | 6     | huangzh                                                                                                    | CUST_1020                                                                                                    | PHONE           |                                                                                                    | dyna 210715<br>mysgl dyna 2                                                                                                    | 163740_MI | D_DS依                                                                                                    | 報子敏感元<br>) 案要修改 | 敏感发现      | 是      | admin | 88.0    | 预览                                                                                                    |
| _   | 17         | 7     | huangzh                                                                                                    | CUST_1020                                                                                                    | EMAIL           |                                                                                                    |                                                                                                    | ALAEL     | v                                                                                                    | VARCHAR         | 敏感发现      | 是      | admin | 100.0   | 探波                                                                                                    |
| *   |            | 8     | huangzh                                                                                                    | CUST_1020                                                                                                    | MDSCODE         |                                                                                                    |                                                                                                    |           | ×                                                                                                    | VARCHAR         |           | 是      | admin | 0.0     | 预数                                                                                                    |
|     |            | 9     | huangzh                                                                                                    | CUST_1020                                                                                                    | UPDATE_DATE     |                                                                                                    |                                                                                                    |           | ¥                                                                                                    | DATETIME        |           | 是      | admin | 0.0     | 网络                                                                                                    |
| ÷   | 11         | 10    | huangzh                                                                                                    | CUST_1020                                                                                                    | tdmp_strategyId |                                                                                                    |                                                                                                    |           | ~                                                                                                    | INT             |           | 异      | admin | 0.0     | 预度                                                                                                    |
| *   | 每页章        | 1示条数: | 10 ~                                                                                                    | 第1到10条                                                                                                    | 记录,共33条         |                                                                                                    |                                                                                                    |           |                                                                                                    |                 |           |        | 前页 1  | 2 3     | 4 未页                                                                                                    |
|     |            |       |                                                                                                    |                                                                                                    |                 |                                                                                                    | 趣                                                                                                    | 8         | (H)                                                                                                    |                 |           |        |       |         |                                                                                                    |
|     | 系统         |       | <ul> <li>新品誌</li> <li>新品誌</li> <li>新品誌</li> <li>第5</li> <li>6</li> <li>7</li> <li>8</li> <li>4</li> <li>5</li> <li>6</li> <li>7</li> <li>8</li> <li>9</li> <li>10</li> <li>可知而示教教</li> </ul> | <ul> <li>新たは秋日、中国の日本</li> <li>新たは秋日、中国の日本</li> <li>新たいの日本</li> <li>第二、日本</li> <li>第二、日本</li> &lt;</ul> |                 | <ul> <li>         ・ 新の制酸         ・ 新の制酸         ・ 新の制酸         ・ 新の制酸         ・ 新の制酸         ・ 新の制酸         ・         ・         ・</li></ul> | <ul> <li>新た制数 ● 新た制数</li> <li>新た制数 ● 新た制数</li> <li>特式 数式 該 学母 学母 学校為</li> <li>オ huangzh CUST_1020 SłCONO</li> <li>2 huangzh CUST_1020 CUSTNO</li> <li>3 huangzh CUST_1020 ACCOUNT</li> <li>4 huangzh CUST_1020 CERTNO</li> <li>5 Nuangzh CUST_1020 ADDRESS</li> <li>6 huangzh CUST_1020 PHONE</li> <li>7 huangzh CUST_1020 EMAIL</li> <li>8 huangzh CUST_1020 MOSCODE</li> <li>9 huangzh CUST_1020 UPDATE_DATE</li> <li>10 huangzh CUST_1020 tdnp_stategyld</li> <li>4 知知可求 CUST_1020 tdnp_stategyld</li> </ul> |           | 第合規模型         第合規模型         第位規模型         第位         第位         第位 |                 |           |        |       |         | 新たいた で 取力を見た         取力を見た で 取力を見た で で 取力を見た で で 取力をした で で 取力をした で で 取力をした で で 取力をした で で 取力をした で で 取力をした で で 取力をした で で 取力をした で で 取力をした で で 取力をした で で 取力をした で で 取力をした で で 取力をした で で 取力をした で で 取力をした で で 和力を で で の力をした で で の力をした で で の力 や の力 で の力 や の力 や の力 や の力 や の力 や |

图 5.37 修改敏感数据结果

5.3.4 查询敏感数据元

选择所需查看的敏感元的数据库类型,或输入数据源名称关键字点击查询即可查询相应敏感元列表

| 隐私数据保护系统     | -         | Q antines                    |                      |                               |          |       |        |                     | 40.00                | atmii |
|--------------|-----------|------------------------------|----------------------|-------------------------------|----------|-------|--------|---------------------|----------------------|-------|
| £ 5255       | 网络人物生物    | antenezo - i                 |                      | GA Finnen                     | -        | -     | 2点击    | 查询                  |                      | DR.   |
| A 1997915 1  | 40        | <b>检惑元致资务</b> 语              | 2.00                 | AND THE P                     | 同編       | 新西    | ASIMO  | 黑石州古纳河              | 接作                   |       |
| E BARREN ~   | 5.4       | mpagi lanit 21/2010/11/3 MD  | open tests           | mynd 192.168.2.73 hunngdh     | 全部       | ***   | admir  | 2021-09-09 02:05:29 | Hittin Hittin Be-    |       |
| 555          | 1.2       | mmal_test12105081140_MD      | - AL BETT            | mjsql_192.168.873_huangzh     | 925      | 已审核   | Admin  | 2021-09-08 1.558:06 | 4442.8 ( 44644 ( 188 |       |
| 12264        | 1.1.1     | mysai 1985 210802175-2 MD    | -part test?          | mysel_192.168.8.73_huangate   | 全面       | *80   | admin  | 2227-09-08 17-23-49 | (W2073) (H2044) (#66 |       |
| works 4      | 12.4      | fle, Mars, Actor             | Reption?             | Htp_192.168.6.121_structured  | 全部       | 已编结   | witter | 2021-01-07 23:55:38 | WOORKE   W200R   BIG |       |
|              | 1.1       | fix_swite_zHis_14201 MD      | the contract         | rftp_192.168,8.121_structured | 92       | 日本田   | adiple | 2021-09-08 1816:02  | TRACE RELATED        |       |
| \$2557       | 1.1       | The country by t             | He printp-           | ettp_192.166.8.121_structured | 全部       | 已申請   | admir  | 8021-01-07 22:07:57 | 1625.0 92048 98      |       |
| 1236         | 4.7       | 194, LHVMP, 211907101203 VID | Re_config -          | sttp_192.168.8.121_structured | 62       | 已奉祖   | 43110  | 2021-05-07 10:18:30 | 10223 0228 088       |       |
| 9 milet >    | 11.8      | Henry_0927_012_205_740       | nois,1907, sec. 265. | sttp_192.165.8.205_structured | 全部       | 已創作   | adutte | 2021-04-07 17:20:58 | WATER MATCH          |       |
| P.0592 -     | 2.4       | matin_acidst_dur             | course, haven't      | statle_192.168.8.47_orcl      | 全部       | 己華族   | set1   | 2021-09-09 02:15:49 | WORKE WINAR Ble      |       |
|              | 1.1 - 10: | ovacial_next(_001            | First, since         | trucke, 192,168,8,47, ORCL    | 92       | 已書始   | 43999  | 2021-09-07 22:23:51 | haven backet ate     |       |
| PREND *      | 教育堂亦高校。   | /Ⅲ 		 第13110条2篇, #36         | R.                   |                               |          |       |        |                     | · · · · ·            | 1 12  |
| 🕮 529910     |           |                              |                      |                               |          |       |        |                     |                      |       |
| 🗆 remeni 🗠 👻 |           | 04                           | 命入敏咸元公               | 2称 审核状本言                      | 大早米      | 1年1日米 | (H)    |                     |                      |       |
| ¢ here -     |           | 从而                           | 前筛选敏感                | T                             | VEL AESO |       | , I    |                     |                      |       |
|              |           |                              |                      |                               |          |       |        |                     |                      |       |

图 5.38 查询敏感数据元

5.3.5 删除敏感数据元

敏感元列表选择一条数据点击"删除"按钮,确定删除,

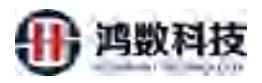

| i i i i i i i i i i i i i i i i i i i | 4         |                                 |                  |                               | att |        | とちまけ    | TEB                 |                        |
|---------------------------------------|-----------|---------------------------------|------------------|-------------------------------|-----|--------|---------|---------------------|------------------------|
|                                       | 847.831.0 | Anderson Anderson -             | ancountry ~ 41   | NE + 1912 2 400 + 400 T-10    | CIL | 山里山的肉  | KM UZ   | N <del>HE</del>     |                        |
| ASSIGN -                              |           | Not FLID IN SER                 | iterat.          | Distance.                     | 08  | 胡遊     | -ANDERP | Market Backet       | 100                    |
| enARER -                              | 2.5       |                                 | ming links       | mysol_152.158.6.73 huangetr   | -   | ****   | admin   | 2621+09-09 0269329  | #3538   10510 P.       |
| siéż.                                 | 1.00      | mywy_terts_zidelid+rikets_MD    | (set) (prigate   | mysql_192.168.8.73_huangzh    | 25  | 王章相    | Admin   | 2021-09-08-19 38:06 | (100 COMP (100)        |
| STARS:                                | 14.78     | wyrai jiwn (monen/sinn jidd     | minut_trint?     | mysol_102.168.6.73_nuengzh    | 25  | ****   | withit  | 2021-09-08 17:25:49 | Bergal House Boy       |
|                                       | 1.0       | Marganesine, Karisa             | Re Monre         | imp_1021d8.8.121_impetiumed   | 25  | 已會物    | athrite | 2021-09-07.3 55538  | BOTH BOAR BOA          |
|                                       | P. s.     | The annual 200907-46917,440     | lin, ayutu       | sttp_192.168.8.121_structured | ÷25 | 已絕信    | admin   | 2021-09-08 18:16:02 | TRACE COLOR BOY        |
| >±100                                 | de a      | No reader to 1                  | Mag (Symmith     | sttp_192.160.0.121_stractured | 25  | 已樂校    | admin   | 2023 10-20257       | 1011-12 10-114-10 200  |
| 1919                                  | 1.4       | we preside surger realistic Mer | nu, cisinp       | sttp_192.158.8.121_struckured | 92  | Eilete | admin   | 2021-09-07 10:18:90 | BATTE BARA             |
| NURS V                                | 10        | may,9907_M_225_MD               | may_1997_202,210 | stfp_192.168.8.205_structured | 25  | 已来初    | opmin   | 2021-09-07 17:2054  | Derick (massile (Bit)) |
| - 048                                 | 9         | cruture_both1_bu1               | invoi_bom1       | oracte_192.108.0.47_ptr1      | 25  | 冠案院    | ger     | 2021-09-09-02:15:49 | BATTER BOARD BOA       |
|                                       | 15.0      | avitati per l'avitation         | THMP_NOWS        | avache_192.168.8.87_ORCL      | ±0  | 已建物    | usimin  | 2121-09-07 22:23:51 | 18538 (43ref 3%)       |
| amano ~                               | and-      | 10 ~ 第1至10至2歳、共計                | - Bh             |                               |     |        |         |                     | 1 2 1 4 8              |
| angar 🗠                               |           |                                 |                  |                               |     |        |         | の苗へ刪除回              | 山古主汶田                  |
| -                                     |           | 1                               |                  |                               |     |        |         | 941 mint            |                        |
|                                       |           | ①如果是需要删                         | 除多个              |                               |     |        |         |                     |                        |
| 11030 D                               |           | 粉垣テ可いた泣                         | 513件             |                               |     |        |         |                     |                        |

图 5.39 删除敏感数据元

| 隐  | 私数据保护 | 系统 | ▲ 静:   | 力能被   | - 动态脱敏                     |               |                               |         |     |       | 4                   | 0 4 0                                 | admin |
|----|-------|----|--------|-------|----------------------------|---------------|-------------------------------|---------|-----|-------|---------------------|---------------------------------------|-------|
|    |       | Î  | 1994年入 | 、歐洲元言 | 数据名称 通道探审模状                | ち ~ 道法評政編評    | 調整 × Q直省 +新聞                  | 0.893   |     | 11    | $\sim$              |                                       |       |
| ٩  |       | *  |        | 序号    | 敏感元数据名称                    | 教派派           | 教派漆描述                         | 日期      | 我恋  | 创建用户  | 最后修改时间              | 操作                                    |       |
| =  | 敏感源管理 | ~  |        | τ     | test_mysql_210715173146_MD | test_mysql    | mysql_192.168.8.73_huangzh    | 全部      | 已审核 | dy    | 2021-07-15 17:32:31 |                                       | (9):  |
|    | 敏感元   |    |        | z     | mysql_dyna_210715164924    | mysgl_dyna    | mysql_192.168.8.73_huangzh    | -       | Q.  | admin | 2021-07-15 16:49:42 |                                       | 191:  |
|    |       |    |        | 3.    | mysql_dyna_210715163740    | mysgl_dyna    | mysql_192.168.8.73_huangzh    | 全面      |     | admin | 2021-07-15 17:39:58 |                                       | 197   |
|    |       |    |        | 4     | gp_both1_210715163040_MD   | gp_both1      | greenplum_192.168.8.162 .00.1 | A       | 日审核 | admin | 2021-07-15 16:31:34 |                                       | 192   |
|    |       | Ť  |        | 5     | orade125_210714162508_MD   | pracle125     | gracle_192.168.8.125.00mpdb   | 23      | 已軍核 | admin | 2021-07-14 16:32:15 |                                       | 69t:  |
|    | 安全例外  |    |        | 6     | rest_W_210714103039_MD     | test_ljl      | mysql_192.1                   |         | ×   | admin | 2021-07-14 10:31:30 | [相次改計] [相次法章] [#                      | -     |
|    |       |    |        | 7     | gp_bath1_210714101040_MD   | gp_both1      | greenpart.                    | Sector. | - 1 | admin | 2021-07-15-14:33:03 |                                       | 19:   |
|    |       |    |        | 5     | gp_both1_test              | gg_both1      | eennimn.                      | LECON   | . 1 | admin | 2021-07-15 14:36:51 | · 他这些用   和政法集   新                     | ne.   |
|    |       |    |        | 9     | hadoop 10001_21071315090   | hadoop_lji001 | 192.00.8.1                    | HRIE.   | 取消  | admin | 2021-07-13 15:10:56 | · 你这些我 和公选来 #                         | 199:  |
| a. |       |    |        | 10    | hadoop_1/001_21071314291   | hadoop IN Y   | 112.168.8.131_hive            | 全部      | 末軍核 | admin | 2021-07-13 14:34:56 | · · · · · · · · · · · · · · · · · · · | -     |
| -4 |       |    | 電力     | 皇示条教  | t 10 ~ 第1到10条记录            | TAR A         |                               |         |     |       |                     | 前页 1 2 3                              | 兼页    |
|    | 任务管理  | *  |        |       | _                          |               |                               |         |     |       |                     |                                       |       |
| an |       | ~  |        |       | 1                          |               |                               |         |     |       |                     |                                       |       |
| -  |       | *  |        |       |                            | -             |                               |         |     |       |                     |                                       |       |
| •  |       | *  |        |       | 1                          |               |                               |         |     |       |                     |                                       |       |
|    |       |    |        |       |                            |               |                               |         |     |       |                     |                                       |       |
|    |       |    |        |       |                            | 系統對           | 前:2021年7月15日 雇助四 17时41分       | 145秒    |     |       |                     |                                       |       |

图 5.40 删除敏感数据元

# 第六章 数据脱敏管理模块

6.1. 数据脱敏算法管理

系统提供丰富的数据脱敏算法,包括半仿真算法、全仿真算法,针对不同的 数据类别提供不同的脱敏方法。

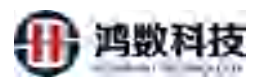

| 隐私数据保护系统       | ▲ 前击线 | 数 🖵 动态测数 |                          | ۵          | 0 0 0     | b 0 admin |
|----------------|-------|----------|--------------------------|------------|-----------|-----------|
| A 快速脱数         | 算法名称  |          | * 調送禁型 ~ Q/查问 +新语        |            |           |           |
| ▲ 教授時常理 ~      | 序号    | 意法名称     | 551.8                    | 豐法类型       | 颤法类别      | sit:      |
| ☰ 城底雨雪雨 →      | 1     | 名称       | 随机翻奏成转合名称                | 福机业地数      | Relation  | 20165     |
| Q. 基线管理 ^      | 2     | 88       | 能取成其它名称,保证每次就做的结果不变      | 唯一(5)周2882 | 肥松圆法      | 286       |
| 4220 14 44     | 3     | 地址       | 只能能罚给伯数字、字母、中文数字、其他汉字不能散 | 数字純数       | 12.000mB去 | 88.02     |
| MINE SEC.      | 4     | 19312    | 脱散成熟白地址,保证每次脱散的结果不变      | 唯一仍真的权     | 影響的國法     | 2489      |
| 歐洲目描算法         | 5     | 1812     | 10871,9410-9574/152512   | 國時代的思想又    | 他被加法      | 391.c;    |
| 脱载算法           | 6     | 电话电码     | 能動成相同於屋地活電洞,保证每次就動的結果不全  | 唯一仿真职的权    | REARINE   | 2865      |
| 30.5345-25     | 7     | 电话带药     | 國和權利成素自由活動的              | 电话带码随机     | 把数据法      | 288       |
| ABMER          | 8     | EPH      | 能取成判亡部署,保证师次税数的运用不会      | 唯一的真形权     | 脱版的法      | 20.05     |
| 16-10-1-10     | 9     | este     | 随机组织取成纯白血和植              | SBMLER.    | 影影的自己     | 266       |
| byzekit, ber   | 10    | 身份征号     | 國和維色成素已將份征受              | 国际利息地理论    | 他歌舞法      | 288.ct    |
| ● 任务管理 *       | 每页型示  | SAR 10 ~ | 策1到10条记录, 共85条           |            | 他现 1 2 3  | 4 5 末成    |
| <b>网络股水田</b> ~ |       |          |                          |            |           |           |
| ■ 报表管理 ~       |       |          |                          |            |           |           |
| □ 成用集成 *       |       |          |                          |            |           |           |

图 6.1 数据脱敏算法管理

6.1.1. 新增脱敏算法

用户可以自定义增加脱敏算法,通过设置算法类型、类全名、方法名以及上传 jar 包等可以增加自定义脱敏算法。

| 隐私数据保护          | 中系统 | A NASH | 建 🖵 动态脱敏      |                                 |         | 3 0 0  | 🖒 🔔 admin |
|-----------------|-----|--------|---------------|---------------------------------|---------|--------|-----------|
| 🔊 telesete      | Î   | 第法名称   |               |                                 |         |        |           |
| □ 数据源言理         | *   | 序号     | 加速影响          |                                 | 解法类型    | 即法规则   | 操作        |
| 壹 敏感演賞理         |     | T      | 名称            | BAUTHRATHERAR A 4               | 动机脉动    | 脱数加法   | RE        |
| a, 加速管理         | ~   | 2      | 名称            | REMARSH SCREETE                 | 唯一仿真民敬  | 脱版加加去  | 155       |
| NIRGER          |     | 3      | 地社            | 局限部局处的关系,学带、"就"数字,其他汉字不能数       | 数学院数    | 肥胶糊法   | That      |
| CORDERATE.      |     | 4      | MELE          | Residence 11 中亚俄国的国际市金          | 唯一仍真民被  | 脱脱脚法   | ms        |
| 制成已描算法          |     | 5      | TELL          | ANT MARKATERS TO A              | 聽机動物    | 服制取加出去 | 网络        |
| 被批算法            |     | 6      | 电话号码          | 民都政但可以此中述导新,保证每次股都的结果不安         | 唯一仿真形版  | 脱数算法   | The.      |
| 救援制度            |     | 7      | 电话电码          | 随机器供应用运用码                       | 电话导码随机  | 肥板加法   | 際広        |
| AINUNICE        |     | a      | BERN          | 秋载或叫已影响。保证每次秋载的结果不变             | 唯一仿真脱脓  | 他的關係   | (R).c     |
| 801014-18-      |     | 9      | 95 <b>1</b> 0 | 1807L8280534558098              | 制度机器已接入 | 脱极加法   | 翻式        |
| Main 1 m        |     | 10     | 身份证券          | 随机器共成地合理份证券                     | 聽机說被    | 脱脱酸的去  | 184       |
| ■ 任务管理          | ×   | 每页显示的  | v 01 399      | 第1到10条记录, 其85条                  |         | 曲页 1 2 | 3 4 5 美页  |
| 🗭 数据永印          | ~   |        |               |                                 |         |        |           |
| 111 - 112 - 112 | *   |        |               |                                 |         |        |           |
| 旦,应用集成          | ÷   |        |               |                                 |         |        |           |
|                 |     |        |               | 医纳朗间: 2021年9月9日 羅城巴 17时22594289 |         |        |           |

图 6.2 新增脱敏算法

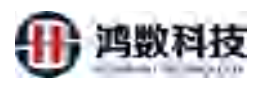

| 隐私数据保护系统                               | ▲ p=89 | 5 🖵 100816 |                   |             |                                |               |           | di 🔔 anno |
|----------------------------------------|--------|------------|-------------------|-------------|--------------------------------|---------------|-----------|-----------|
| 🖉 快速风险                                 | 柳法各称   |            | -                 |             |                                | ×             |           |           |
|                                        | 修建     | 11113年     | 1014              | * #itter    |                                | 13110111      | 1638/030  | Witz      |
| ≡ waaata ×                             | 1      | EN:        | 國民黨接張神色名稱         |             | 结束0-20、昆松水中文、平阳、下柏松和歌子、丰富出版学并未 | ANTELAK       | RADARDS   | (83)      |
| a, 基线管理                                | 2      | 200        | 制取成林已各称,增长        | 舞法描述:       |                                | 15月18日        | 就意識法      | 911       |
| makel/#                                | ä      | tetté      | 和新闻的社会的政策。 1      |             | #10.778: 1002                  | 生产研究社         | 聽敏而法      | (BEE)     |
| ALCONTACT OF A                         | 4      | 地址         | BURNAR MERICAN    | * 景全名:      | @jcomsxcMyMethod:Sess          | 1-000000      | 服用的加加力    | BE        |
| 1993年1月1日11月                           | 5      | 地拉         | 10月11年1日45月1日1日日  | * 方法名:      | WimyMethod                     | Bercalies     | 製物算法      | (102)     |
| 認想算法                                   | Æ      | 电话模拟       | 肥料如何可作运动运5        | LADANT IST. | ● 上传新JAR包 选择已寿包                | 第一07篇初82      | BRANDER.  | The       |
| 教師和王王                                  | 7      | 电语句码       | 相机器段加州主动运行        | JoneSchaff. | antenary-                      | THE REPORT OF | Restants. | (85)      |
| Attractes                              | 8      | \$446      | (HERRICH M. 191   | 購)去與約1:     | EUEA-BH/EX                     | \$一边重彩台       | leasuries | BRE       |
| 世際空間                                   | g      | 8716       | RENTER RECEIPTION | JAR包:       | 18·10世日第15 上传 方任规范             | an in an      | 的物理的法     | me        |
|                                        | 10     | SHIER      | 他们都接受这种主要任何       | 1           | ◎ 📥 👘 👘                        | BYTERIAL      | ROMANDA   |           |
| P 1997610 ~                            | 每页意示的  | 話た 10 ~    | 第1到10条记录 共851     |             | Smill Jex                      |               | 87 1 2 1  | N 5 700   |
| 🛤 Register 🔹 🔹                         |        |            |                   | ②可以通过       | 自定义算法,或者是上传jar包                |               |           |           |
|                                        |        |            |                   | 来增加脱敏       | 算法                             |               |           |           |
| 回 ···································· |        |            |                   | -           |                                | -             |           |           |

图 6.3 新增脱敏算法

6.1.2. 查询脱敏算法

| 田白涌过松 | ) 筃汁力 拉式 半日 | <b>啓汗米刊日</b> | ㅠ +   | 上街计 |
|-------|-------------|--------------|-------|-----|
| 用厂通过制 | 八异伝石孙以有定    | 异広矢空外        | 间找到日位 | 异広  |

| 隐私数据保护系统         | ▲ 推动目 | 政 🖵 动态测数 |                           | XIN |         | 1            | 9 9          | O some |
|------------------|-------|----------|---------------------------|-----|---------|--------------|--------------|--------|
| 😹 快速能数           | 算法名称  |          | * 算法资料 ~                  |     | — ②点击提交 |              |              |        |
|                  | 1945  | 際法名称     | Wite                      | XY  |         | 如认来型         | 師法美術         | 20     |
| = udata -        | 1     | 名称       | 随机器换成转空名称                 | ->> |         | 10051100.002 | Remain the   | REE    |
| <b>4、</b> 基线管理 ~ | 2     | 名称       | 能設成其它名称、保证每次能量的成果不安       | K~  |         | 唯一仿真胞影       | 統國關法         | 1994   |
| merely.          | 3     | 1812     | 只就数约拉伯数字、字母、中文数字,表达文字等表   | -   |         | 数字批数         | 1000005      | 285    |
| TRACING.         | 4     | utter.   | 税数成本已地址。 保证每次税款的支援 支      |     |         | 唯一仿真能放       | features.    | 1910   |
| 國際目出的法           | 5     | tetti:   | Reinlaster, schritterblat |     |         | 和教育和社会和政     | Relations    | (FEC)  |
| 的原稿法             | 6     | 电话号码     | 他認識相同长期至19月1日,《天天天天日的結果不支 |     |         | 唯一仿真别般       | (example)    | BL     |
| at 2016          | 1     | 电活号码     | 陵机勒克运和公司运马码               |     |         | 电话导码图机       | 能被加去         | 249    |
| Altorizati       | 8     | BERN     | 他的东西在东西,自己在这次面的结果不安       |     |         | 唯一仿真地取       | temmer:      | 184    |
| u-to-int         | 9     | p3Ab     | ANUMATING A               |     |         | 和唐书山晚秋风      | Billionaniz. | 185    |
| BUDIT II         | 10    | 导动证券     | 随机器换成和运费相任等               |     |         | 题机建制         | 脱椒酸法         | HR.C.  |
| 🖳 任务管理 🛛 👻       | 每页显示  | 新歌 10    | 11 到 10 条记录, 共 85 条       |     |         |              | 11日 2        | 4 5 🛲  |
| )■ 政振水印 🖌        |       |          |                           |     |         |              | -            |        |
| 圖 報志開建           | ①输    | 入目标算     | 其法的名称或者是算法类型              | 빋   |         |              |              |        |
| 😐 🖂 🖬 🖬 🖬 🗸 🗸    |       |          |                           |     |         |              |              |        |

- 图 6.4 查询脱敏算法
- 6.1.3. 测试脱敏算法

用户可以通过测试来验证脱敏算法

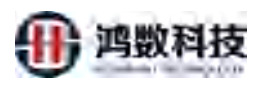

| 隐私数据保护      | □系统 | <b>▲</b> (93:56) | R 🖨 INCOM |                                 |                | Ω         | 0                | d adm   |
|-------------|-----|------------------|-----------|---------------------------------|----------------|-----------|------------------|---------|
| 📓 快速跟载      | Î   | 算法名称             |           | <ul> <li>調法送型 ~ Q258</li> </ul> |                |           |                  |         |
|             | ۲   | 序号               | 世法名称      | STAK                            |                | 算法类型      | 能去类别             | 調作      |
|             | ×   | 1                | 名称        | 國的醫療或無它名称                       |                | REALBRAIN | RANDER           | 181.6   |
| Q。 继线管理     | ~   | 2                | 名称        | 對戰滅岸已名称,保证每次想動的結果不受             |                | 唯一仍属别做    | 制物調法             | Ref.    |
| -           |     | 3                | 地址        | 只時載詞位伯叔字、字母、中文政字、其他汉字不明散        |                | 数学说相      | 积极加法             | 2.00    |
| 10.69.00120 |     | 4                | 地址        | 脱吸成其它地址,保证每次脱散的短果不会             |                | 唯一仿真影响    | 脱微颤法             | .388.ft |
| 較感到這種話      |     | 5                | 地址        | 随机器制度成制作包括此                     |                | 随时正规电     | 民物調法             | 開成      |
| 說敏算法        |     | 6                | 电话带码      | 接股项目同长爆中运马码。保证每次船都的结果不变         |                | 唯一仿真肤敏    | 脱敏調法             | ms      |
|             |     | 7                | 电话看码      | 随机器换成其它电话局码                     |                | 电话号码随机    | 脱微調法             | 18975   |
|             |     | 8                | ADAN      | 制設成其它結構,保任單次制度的結果不支             |                | 唯一仿真树枝    | 医数期法             | 100     |
| #12:31B     |     | 9                | #09tú     | 现我们,我并且这一些正常和                   |                | 和新闻的      | RANK             | me      |
|             |     | 10               | 身份证易      | 随机器构成属它身份证券                     |                | ANVIALAN  | <b>米物加</b> 法     | (Bit)   |
| ■ 任务管理      | ř   | 每页显示的            | RMC 10 🗸  | 第1到10条记录,共85条                   |                | /         | 11 1 2 3         | 4 5 अ.क |
| 🛤 政策水印      | ~   |                  |           |                                 | <b>①进择日</b> 提名 | 新生产生物     | ik <del>."</del> |         |
| a states    | ÷   |                  |           |                                 | ①赵井曰孙厚         | 乳石出口(水    | J KI V           |         |
| 旦, 应用集成     | ~   |                  |           |                                 |                |           |                  |         |
|             |     |                  |           | 系統對何:2021年9月9日 聖城四 17时30分13秒    |                |           |                  |         |

图 6.5 测试脱敏算法

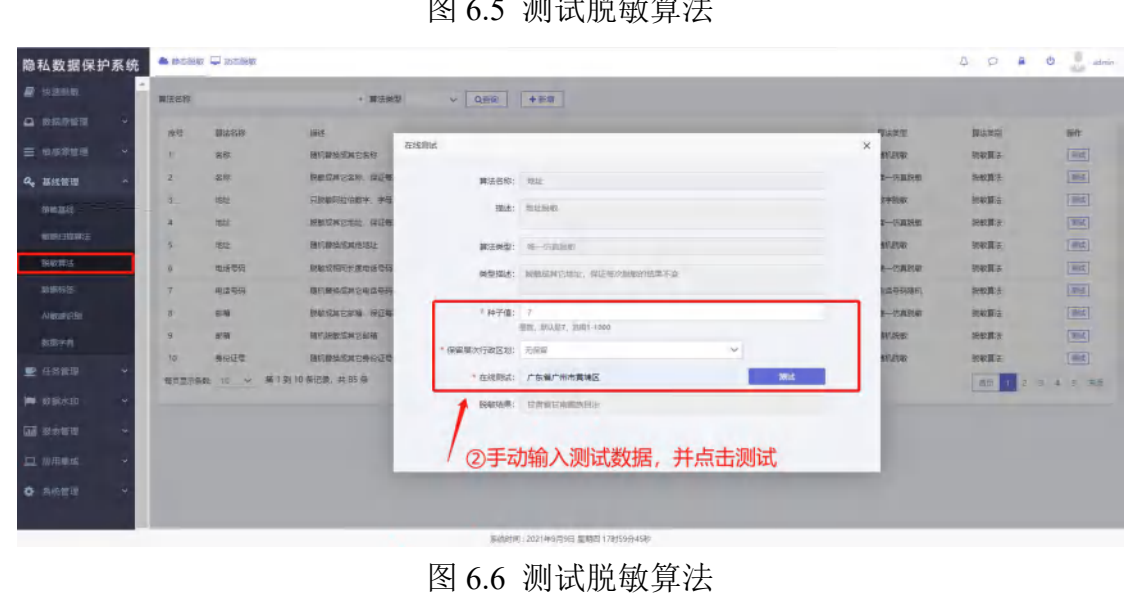

6.2. 策略基线管理

策略基线主要用于配置敏感发现规则基线,用户可根据敏感规则划分的不同 安全级别配置相应的脱敏/加密算法。敏感数据发现时,系统将会基于用户配置 的策略基线,对敏感字段进行敏感打标,数据脱敏/加密时,系统将会对敏感字 段采用该策略基线中相应安全级别的脱敏/加密算法进行处理。

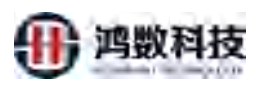

新的策略基线

| 隐私数据保护系统        | A point | u 🖓 in state | H.       |     |         |       |            |        |                     | \$ P                | a 0 🔔       |
|-----------------|---------|--------------|----------|-----|---------|-------|------------|--------|---------------------|---------------------|-------------|
| e satu          | 93580   |              |          | 14  | QIEW    |       |            |        |                     |                     | + 212 2 222 |
| а «яяна ~       |         | 19.10        | 280.9    |     | and all | WARKS | <b>#78</b> | 201000 | 0000000000          | an .                |             |
| ≡ «##### -      |         |              | 41,2     |     |         | 辰树    | 100        | Æ      | 2021-09-07 22:18:25 | (46) (89) (78) (8e) |             |
| 4. BILER -      |         | 2            | Smark (  |     | 8       |       | 50         | 8      | 2021-09-06 18:33:39 | (#4) (##)(78)       |             |
| (Translate )    | 电天然示势   | ∰ 10 ~       | 第1至2例记录。 | 共2根 |         |       |            |        |                     |                     | 12 1 22     |
| NOTE LEADING IN |         |              |          |     |         |       |            |        |                     |                     |             |
|                 |         |              |          |     |         |       |            |        |                     |                     |             |
| BORNE .         |         |              |          |     |         |       |            |        |                     |                     |             |
| ANUMERS         |         |              |          |     |         |       |            |        |                     |                     |             |
| 19910           |         |              |          |     |         |       |            |        |                     |                     |             |
| E 105119 -      |         |              |          |     |         |       |            |        |                     |                     |             |
| <b>-</b>        |         |              |          |     |         |       |            |        |                     |                     |             |
| - 1771          |         |              |          |     |         |       |            |        |                     |                     |             |
| D 0880          |         |              |          |     |         |       |            |        |                     |                     |             |
|                 |         |              |          |     |         |       |            |        |                     |                     |             |
| • mad -         |         |              |          |     |         |       |            |        |                     |                     |             |
|                 | 100     |              |          |     |         |       |            |        |                     |                     |             |

图 6.7 策略基线管理

6.2.1. 新增策略基线

通过在公共模板的基础之上增加敏感规则,从而

| 隐私数据保护系统      | A state | Q ass   |                |          |                  |                        | Ň                   | ٥       | 0 8 0 2 === |
|---------------|---------|---------|----------------|----------|------------------|------------------------|---------------------|---------|-------------|
| R view        | MAGER   |         |                | • Q##    |                  | N.                     | Dr                  | 話新增 ——  | + #12 2.000 |
|               |         | 64      | <b>1065</b> -0 | + ener   | TEAS             | #72 #81N5/08           | 85.07994            | * en    |             |
| ≡ estru -     |         | 3       | 11,2 ·         |          | 5.9              | 10 × 1                 | 2021-09-07 22:18:25 | [10.00] |             |
| Q             |         | 2       | ORBIE          | 80       |                  | 50 1                   | 2021-09-06 18:33:39 |         |             |
| NAME:         | 有无型分析   | 82 11 S | < 算1對2茶论类。)    | 42涨      | 10               |                        |                     |         | RE 7 3王     |
| NUMBER OF T   |         |         |                |          |                  |                        |                     |         |             |
| Containe.     |         |         |                | NO.      | T                |                        |                     |         |             |
| PERS.         |         |         |                |          |                  |                        |                     |         |             |
| Areastation   |         |         |                | <b>.</b> |                  |                        |                     |         |             |
| 15077A        |         |         |                | 12-      |                  |                        |                     |         |             |
| R SATE -      |         |         | 1              |          |                  |                        |                     |         |             |
| 🛏 estan 🗸 🗸   |         |         |                |          |                  |                        |                     |         |             |
| B STOR        |         |         |                |          |                  |                        |                     |         |             |
| o seen -      |         |         | -              |          |                  |                        |                     |         |             |
| be becometers |         |         |                |          | #200100120214915 | INTERNATION CONTRACTOR |                     |         |             |

图 6.8 新增策略基线

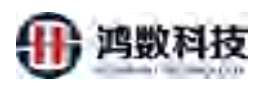

| the first line                                                                                                  | *   | -            |        |                                  |         |                                                                                                    |                 |
|----------------------------------------------------------------------------------------------------|-----|--------------|--------|----------------------------------|---------|----------------------------------------------------------------------------------------------------|-----------------|
|                                                                                                    | 310 | RINARD       |        | -1                               |         |                                                                                                    |                 |
|                                                                                                    |     | 1.清熱名称;      | -      |                                  | 算法是否可述  |                                                                                                    | 0.3 5           |
|                                                                                                    |     |              | 632262 | 80中党,学校、下的64世界,不能33世学开车。         |         |                                                                                                    |                 |
| 基线管理 ^                                                                                                    |     | 92.          |        |                                  | N/MIL 1 | 1-10002/2003/9                                                                                                    | ②填写策略名称、选择算     |
| INCOMES INCOMES INCOMES INCOMES INCOMES INCOMES INCOMES INCOMES INCOMES INCOMES INCOMES INCOMES INCOMES INCOMES |     | 密钥:          | -      | Industry I Industry of William   |         |                                                                                                    | 法是否可逆,选择列名扫描    |
| USA BURAN                                                                                                    |     |              | 1740   | ar, malasiana socialisti subarat | ③选择     | 种子值                                                                                                    |                 |
| ALTE:                                                                                                    |     |              | 19     | 和政策的                             | 安全倒到    | area and a second second s | 828             |
| REAL PROV                                                                                                    |     | q = kr       | 1.     | 5 <b>5</b>                       |         | 50                                                                                                    |                 |
| test.                                                                                                    |     | 2. 20        | z      | 1811                             |         | 185                                                                                                    | ④这一块是公共基线       |
| 5610 ·                                                                                                    |     |              | 3      | 电话管路                             |         | 29                                                                                                    | 模板不能改变          |
| Kakir 🔸                                                                                                    |     |              |        |                                  |         |                                                                                                    |                 |
| etere e                                                                                                    |     | 1 - 20       | 4      | 3080                             |         | 20                                                                                                    |                 |
| 時間理 👻                                                                                                    |     | $j = \infty$ | 5.     | 務份這些                             |         | ŋ                                                                                                    |                 |
|                                                                                                    |     |              | 6      | #G48                             |         | D                                                                                                    | Austral Austral |

图 6.9 新增策略基线

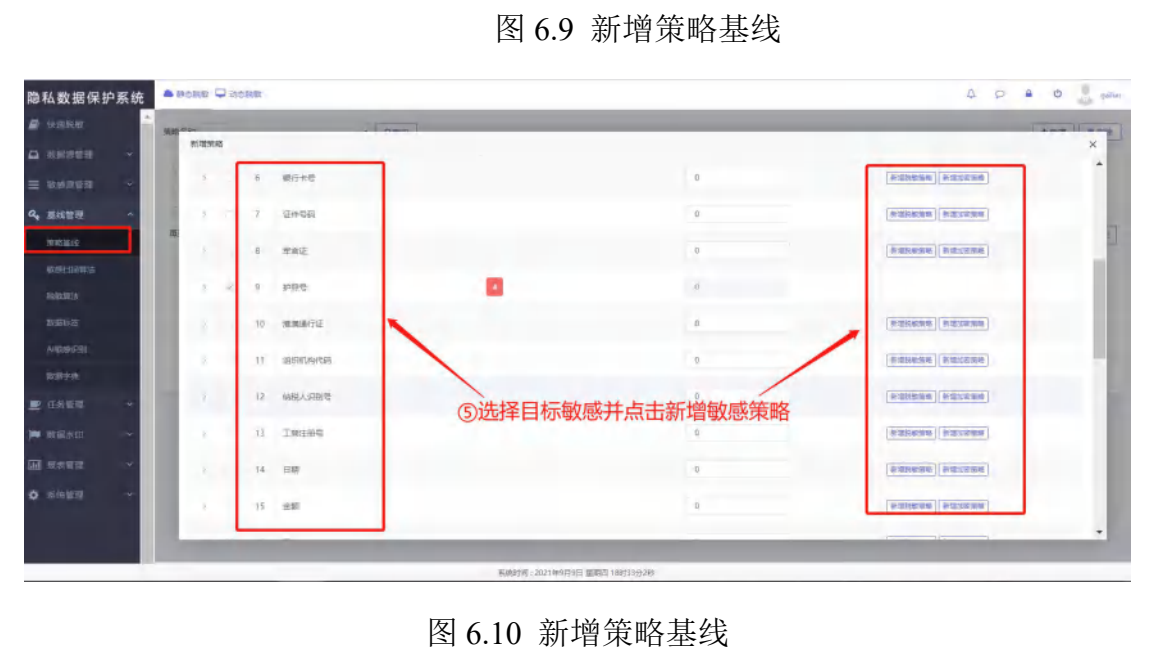

| 隐私数据保护系统                                                                                                    | ē 🎴   | 14:05888 🖵 | 动动物管 |             |       |         |             |        | 4 0                   | ê 0 |
|----------------------------------------------------------------------------------------------------|-------|------------|------|-------------|-------|---------|-------------|--------|-----------------------|-----|
| <b>8</b> 16.888                                                                                                    | *<br> | 1020       |      |             | -1    |         |             |        |                       | [   |
| а оните -                                                                                                    |       | ALCONTRS.  | 8    | STR.        | _     | _       | .0          | _      | Autom Paucon          | _   |
|                                                                                                    |       |            |      | 1000        |       |         |             |        |                       |     |
| 基线管理                                                                                                    | 1     |            |      | RITER BLADA | ⑥为该规则 | 先择安全级别。 | 脱敏管法。此      | 以及管法类型 | *                     |     |
| MAGABAS                                                                                                    |       |            |      |             |       |         | 103A7+141 V | 第法典型   | 21                    |     |
| and the second second s |       |            |      |             |       |         |             |        |                       |     |
|                                                                                                    |       |            |      |             |       | 8       | all all a   |        | 1                     |     |
|                                                                                                    |       |            |      | Twing       |       |         |             |        | (average (bentes)     |     |
|                                                                                                    |       |            |      |             |       |         |             |        |                       |     |
|                                                                                                    |       |            | 14   | 台灣          |       |         |             |        | Assess   Paxone       |     |
|                                                                                                    |       |            |      | 100         |       |         | 0           |        | (+thstel(+thttp:      |     |
|                                                                                                    |       |            | 16   | Riz         |       |         |             |        | (tenteres) (entreses) |     |
| N N N N N N N N N N N N N N N N N N N                                                                                                    |       |            |      | -           |       |         | -           |        | (Annual (Annual)      |     |
| - みん首切                                                                                                    |       |            |      |             |       |         |             |        |                       |     |
|                                                                                                    |       |            | 127  | 2.84        |       |         | 4           |        | *10296 PRICES         |     |
|                                                                                                    |       |            |      |             |       |         |             |        |                       |     |

图 6.11 新增策略基线

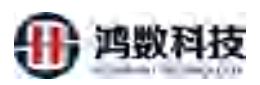

| 隐私数据保护系统           |    |            | seta. |                               |    | 4 0 🛎 0 📠 şalur         |
|--------------------|----|------------|-------|-------------------------------|----|-------------------------|
| a teinistar        | -  | -          |       | - Court                       |    | Lion ( entry            |
|                    | ١. | 81-10101-0 |       |                               |    | ×                       |
| 三 财务济管理 ~          |    |            | 13    | 18249                         |    | (REDEALARS) (RED.COSTR) |
| Q.基线管理 ^           | 1  |            | 14    | 日期<br>新潮加度調査                  | 0  |                         |
| 新新新新<br>1015日前1011 |    |            | 15    | Ref Ref Water - Ref Ref Water |    | (A)                     |
| 制版算法               |    |            | 15    | ⑦为该规则增加加密算法 🛛 📾 🔳             |    |                         |
| 1018625            |    |            |       | *#6                           |    | s-maxim s-maxim         |
| AIRCER             |    |            | 18.   | 5.81 <del>0</del>             |    | (NARANA) NARANA         |
| ■ 任务管理 ~           |    |            | 19    | 影響代码                          | Ð  | (RERAINE) REFLECTER     |
| ▶ 数据水印 ·           |    |            | 20    | <b>犯罪</b> 合作                  | 0  | FIRTH RIVER             |
| 副 报志保证 ~           |    |            |       | Rimoto -                      | 0  | fillens filless         |
| <b>Ф</b> женн ~    |    |            | 22    | 第2年6                          | 0  | PENERE NELLESE          |
|                    |    |            | 23    |                               | -0 | (Annual Annual          |

图 6.12 新增策略基线

- 6.2.2. 编辑策略基线
- 用户通过编辑策略基线从而来修改该策略基线的缺惑规则。

| 隐私数据保护系统    | .0000 | t ⊊≋cou | 16           |          |            |              |                     | \$ Ø               | e o 🔮 🗤     |
|-------------|-------|---------|--------------|----------|------------|--------------|---------------------|--------------------|-------------|
| R tonto     | -     |         |              | • 0.mill | •          |              |                     |                    | + 112 2 414 |
| a same -    |       | 40      | antesa a     | * #6H#   | VEP AM     | H-TC ECONTIN | (RASHCARSH)         | * B/t              |             |
| ≡ e=#### -  |       | 4       | 11.2         | ж        | <b>花</b> 用 | 10 B         | 2021-09-07 22:18:25 | 100 (100 (TR) (EP) |             |
| 4, 101100 · |       | 2       | COLUMN STATE | Ξ.       |            | 50 20        | 3021-06-06 18:33:39 | HIL BR TE          |             |
| means.      | 87275 | £n 10 ↔ | 黨11回2条记录。共   | 2.8      | × L        |              | ①点击编辑               |                    | 45 1 23     |
| 404038402   |       |         |              |          | TAT        |              | 0                   |                    |             |
| And STOL    |       |         |              |          | XT         |              |                     |                    |             |
| augusta .   |       |         |              |          | //         |              |                     |                    |             |
| AMERICAN    |       |         |              |          |            |              |                     |                    |             |
| 8878        |       |         |              |          |            |              |                     |                    |             |
| Ericken -   |       |         | 1            | 1        |            |              |                     |                    |             |
| -           |       |         |              |          |            |              |                     |                    |             |
| - 12421     |       |         |              |          |            |              |                     |                    |             |
|             |       |         |              |          |            |              |                     |                    |             |
|             |       |         |              |          |            |              |                     |                    |             |
| O RADIE     |       |         |              |          |            |              |                     |                    |             |

图 6.13 编辑策略基线

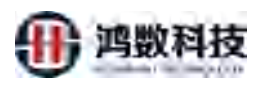

| 私数据保护系统     | -     | it liest  | NO. BURG      |                                      |            |                                             |             | 4 9 <b>0</b>                                                                                                    |
|-------------|-------|-----------|---------------|--------------------------------------|------------|---------------------------------------------|-------------|----------------------------------------------------------------------------------------------------|
| (Ralactor   | *<br> | -         |               | al contra                            |            |                                             |             | Canal II                                                                                                    |
| winated ~   |       | 体反策略      |               |                                      |            |                                             |             |                                                                                                    |
| ANDER -     |       | * 9545-65 | 位: 公共<br>任用76 | an<br>2.300%, 98, 7003089, 78028973. | 弊法最否可这     | 是〇音                                         | H8138 8 0 8 | の这里可以修改策略                                                                                                    |
| 基线管理 个      |       | 12        | 市 内西          | sen ka tan kuras                     | 7/200 神子僮: | 50                                          |             | 基线的信息                                                                                                    |
| 199803255   | -     |           | 114           | DCLCZV/SV/MTgV0xPwkOy/gs0x8=         |            | NAME TO AND A DESCRIPTION OF TAXABLE PARTY. |             |                                                                                                    |
| HOUSE STATE |       | <u> </u>  | 有不加           | A18、10至20年以後用其应う的意味                  |            |                                             |             | 1                                                                                                    |
| 展留舞法        |       |           | 库利            | 10250302001                          | 67-9 (BBI  | V-MCRIMUS                                   | ③修改敏感       | 规则                                                                                                    |
| AIBUERN     |       | 5.        |               | 名称                                   | II II.     | 50                                          |             | acabelere ( acabelere)                                                                                                    |
| 8824        |       |           | 2             | 1312                                 |            | 150                                         |             | eranitezione etazioani                                                                                                    |
| 9 (1996)    |       |           | 3             | 市场专利                                 |            | -00                                         |             | (ALTERNATIVE) (ARTECLEMENT)                                                                                                    |
| erministo v |       |           |               |                                      |            |                                             |             |                                                                                                    |
| Ratt v      |       |           | +             | 6140                                 |            | 50                                          |             | (withinking ( within the                                                                                                    |
| #用東皮 →      |       | 1.1       | 5             | 具创证等                                 | 4          | Ø                                           |             |                                                                                                    |
|             |       |           |               |                                      |            |                                             |             | The second second secon |

图 6.14 编辑策略基线

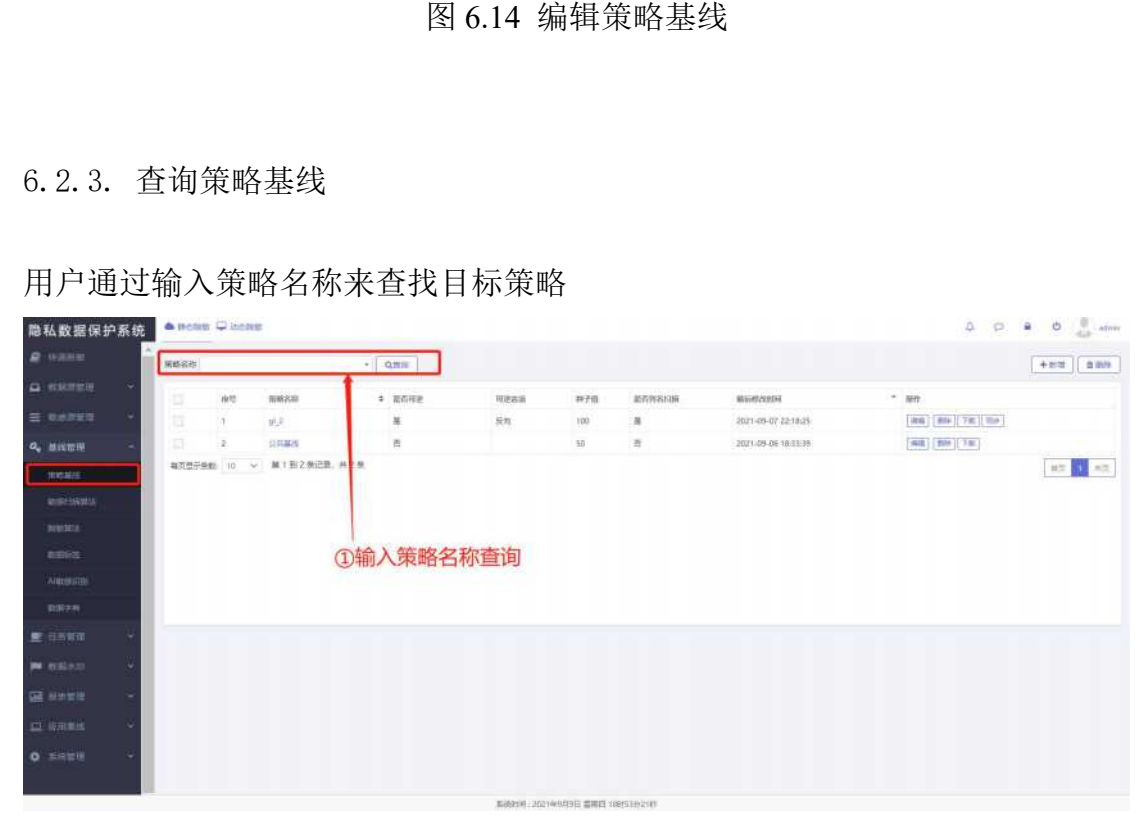

图 6.15 查询策略基线

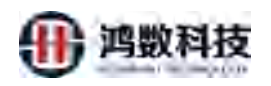

#### 6.2.4. 删除策略基线

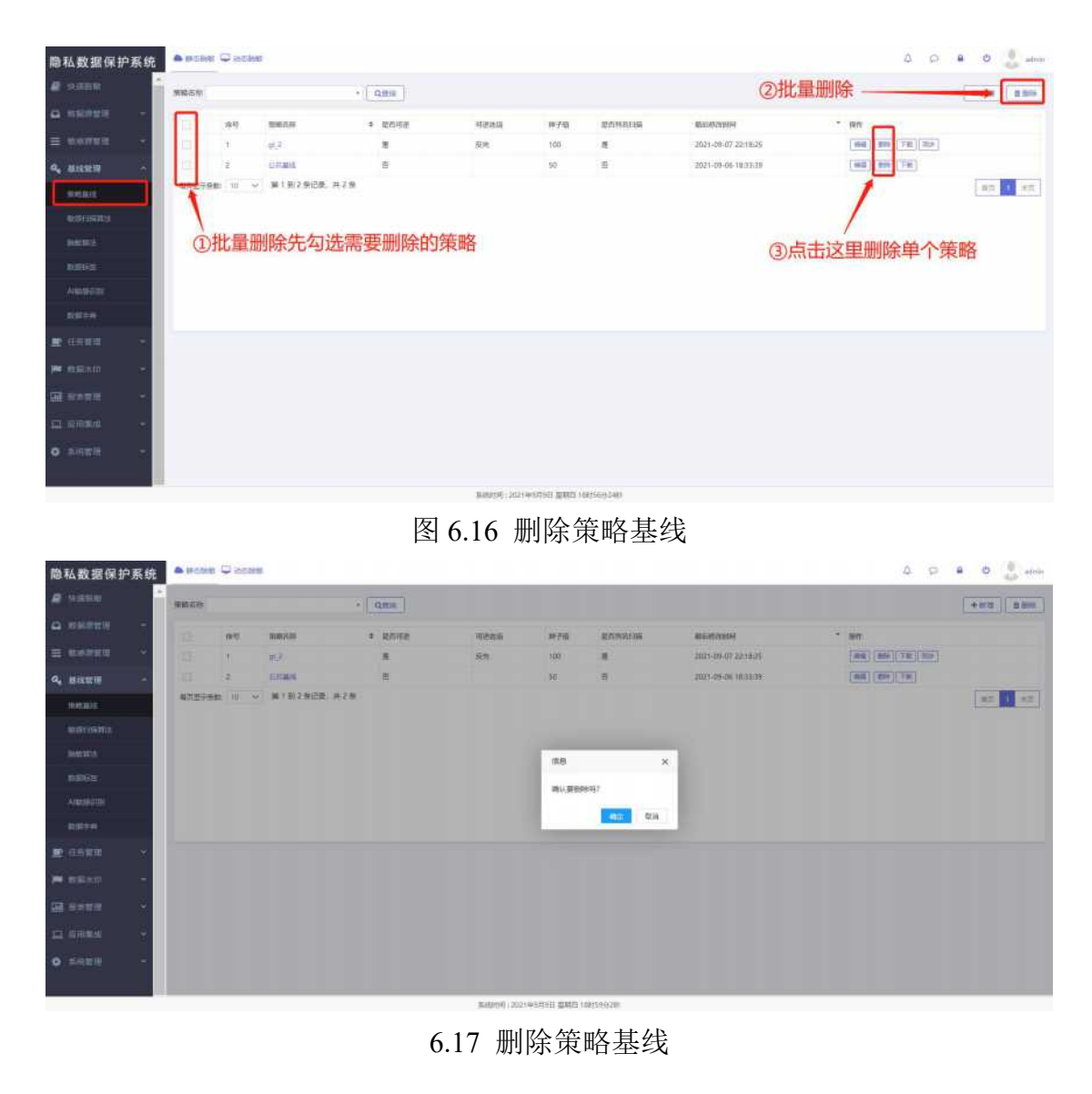

6.2.5. 下载策略基线报表

下载当前策略基线策略报表 xls 文件,既可以查看当前策略的详细配置。

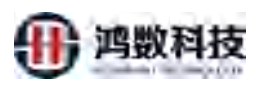

| 隐私数据保护系统           | • meann C | a and and a | £.:        |         |      |       |        |                     | A P                  | adrem       |
|--------------------|-----------|-------------|------------|---------|------|-------|--------|---------------------|----------------------|-------------|
| e class            | 所略名称      |             |            | • 0.259 |      |       |        |                     |                      | + 819 0 578 |
| 🗛 вжения — –       |           | ine in      | VIB80 -    | 和古可用    | 可避然级 | 107th | #59808 | 1643349             | - an                 |             |
| E 1149958 *        | 112       |             | 12         | R.      | 成用   | 100   | 2      | 2021-00-07-22-18-25 | [mill] [mill] [Tex]] | 195         |
| Q. 100000 ~        | 13 Z      |             | 100.000    | -       |      | 50    | B      | 2021-09-06 1833:39  | (##8) (### (FM)      |             |
| wears              | 的自己可存在    | 10 ~        | 第1封2条记录,共2 | *       |      |       |        |                     |                      | 1 前面        |
| Marking and a      |           |             |            |         |      |       |        |                     | ①选择目标策略,             | 点击下载        |
| generality.        |           |             |            |         |      |       |        |                     |                      |             |
| ACCESSION.         |           |             |            |         |      |       |        |                     |                      |             |
| ARMERIE            |           |             |            |         |      |       |        |                     |                      |             |
| 1131978            |           |             |            |         |      |       |        |                     |                      |             |
| 🗶 (1811) 🔹 💉       |           |             |            |         |      |       |        |                     |                      |             |
| 🗯 пшэлт 🔷          |           |             |            |         |      |       |        |                     |                      |             |
| M ==== -           |           |             |            |         |      |       |        |                     |                      |             |
| <u>п. колана</u> — |           |             |            |         |      |       |        |                     |                      |             |

图 6.18 下载策略基线报表

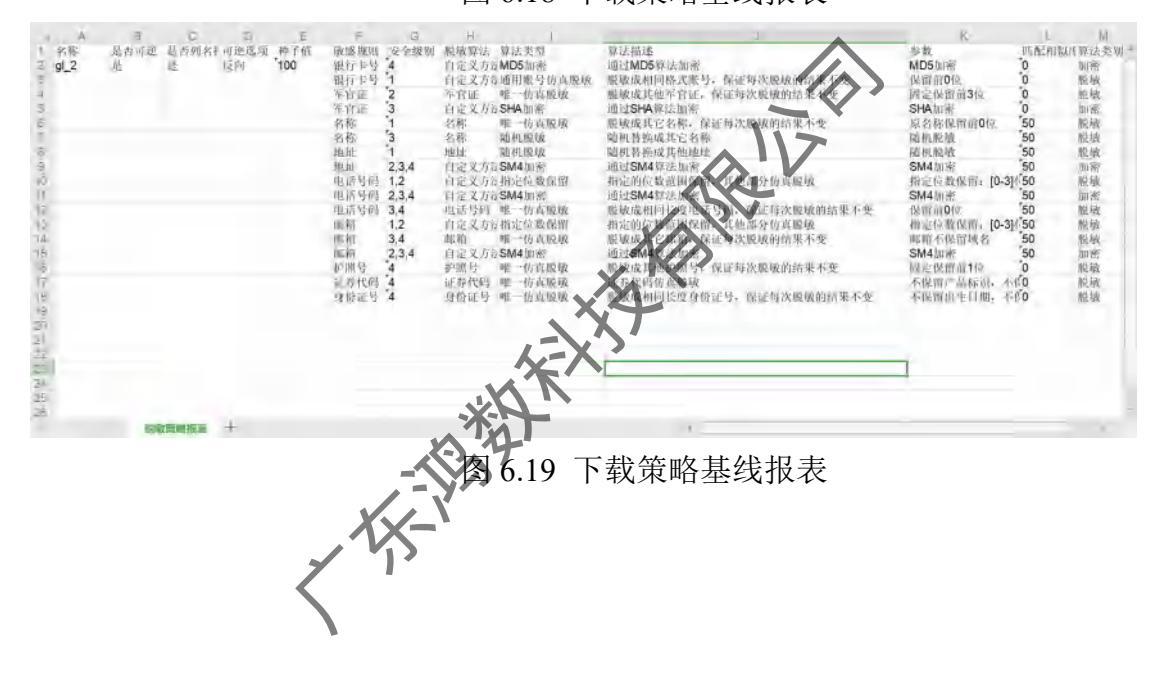

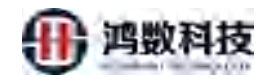

6.2.6. 同步策略模板

6.2.7. 非主策略基线同步主策略基线的更新内容。

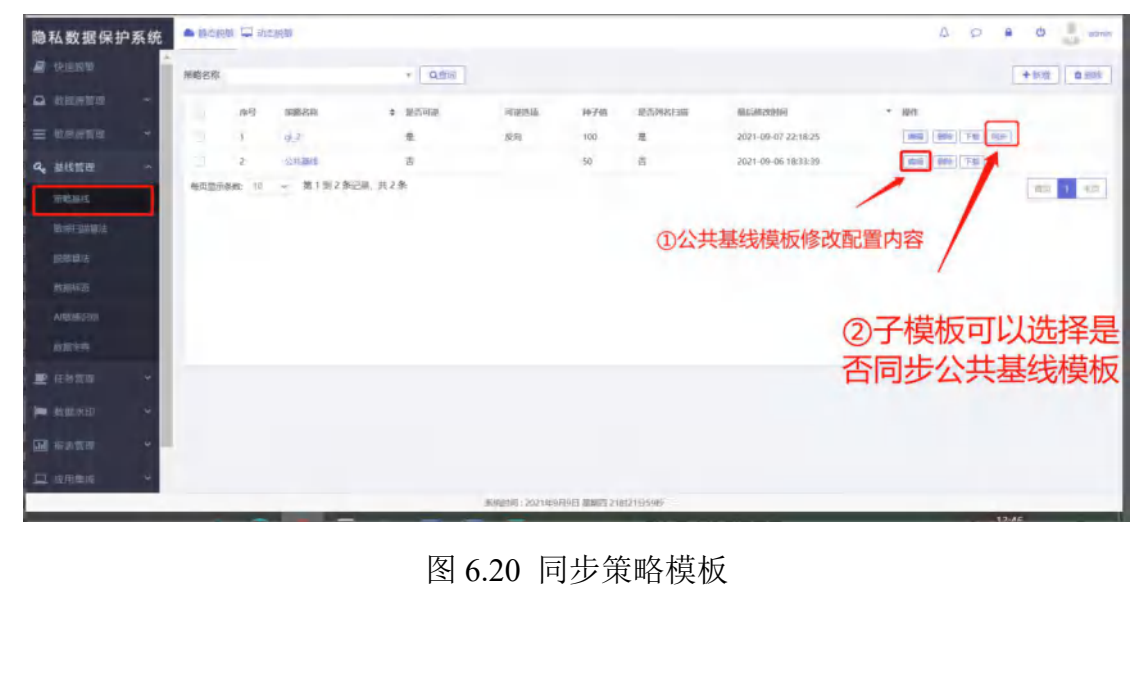

# 6.3. 静态脱敏任务管理

为数据共享子系统下发数据文件场景的数据文件以及测试数据管理应用场 景中的数据库提供静态数据脱敏能力。用户可根据已添加的数据源和敏感数据清 单、及数据脱敏下发的目标服务器(例如:SFTP、测试数据库)进行脱敏任务 创建。

| 隐 | 私数据保护     | 系統 | <b>•</b> 84 |      | 此意则教                 |        |                    |        |                    |          |                             |      | A P 🔒 🔮 admin           |
|---|-----------|----|-------------|------|----------------------|--------|--------------------|--------|--------------------|----------|-----------------------------|------|-------------------------|
|   |           | Î  | 潮波河         | 在每类型 | ♀ 请选择的银方式 ♀          | 调输入台   | <b>送西</b> 府        | 游响入县   | 19977438 (823239)  | Q書詞      |                             | +    |                         |
| • |           | *  |             |      |                      |        | 2012               |        | Bliest             |          |                             |      |                         |
| ≡ |           |    |             | 座哈   | BEARLE IS            | 类型     | 8時                 | 黄田     | 名称                 | BUR Fast | ROBTING (MIRS)              | 开关状态 | age19-                  |
| a |           |    |             | 1    | tdh135_task          | hadoop | tdh135             | hadoop | tdh135_tar         | ETL      | tdh135_210909050900_MD      | 10   | NAME (1999) (755) (740) |
|   |           |    |             | 2    | wuhy_test_encry_0908 | file   | file_sttpsrc       | file   | wuhy test 205 au.  | ETL      | file_sftpsrc_fu1txt         | (Ħ 🕕 | MARE MARE PIEC FRE      |
| ₽ | 任务管理      | 1  |             | 3    | test_job_04          | db     | mysql_test1        | db     | oracle_both1       | ETL      | mysql_test1_210908175651_MD | 0.0  | 100 BR 124 TH           |
|   | HARTSHEE  |    |             | 4    | file_flietat_fu1mi   | file   | file_shpare        | file   | file_sttpaim       | ETL      | file_sftpsrc_fulter         | 0 >  | 1000 1000 1000 TBC      |
|   | >KELHENRE |    |             | 5    | file filecsv fu1mi   | file   | file_covsftp       | file   | file_sftpaim       | ETL      | file_csvsftp_fu_1           | (H 🕕 | 1640 4800 1945 TW       |
|   |           |    |             | 6    | file filent ful      | file   | file_sftpsrt       | file   | file_sftpaim       | ETL      | file_sftpsrc_fultxt         |      | AND 899 199 740         |
|   |           |    |             | 7    | file_filecsv_full.   | file   | file_caveltp       | file   | file_sftpaim       | ETL      | file_csysftp_fu_1           | (H 🕕 | 988 800 File 740        |
|   | 1100 MER  | Ľ. |             | 8    | oracleboth1_file1mi  | db     | pracle_both1       | file   | file_stipeim       | ETL      | oracle_both1_fu1            |      | 101 BR 125 TE           |
|   |           |    |             | 9    | oracleboth_fileful   | db     | bracle_both1       | file   | file_sttpaim       | ETL      | oracle_both1_fu1            |      | 1010 E010 TOL: TOL:     |
| 1 |           | ~  |             | 10   | mask_0907            | file   | encry_0907_sm; 205 | file   | weitry test 205 al | ETL      | encry_0907_src_205_MD       |      | 1000 BBC 1935 TBC       |
| 페 |           | *  | 63.23       | 10   | → 第1到10 新记录          | ,共35条  |                    |        |                    |          |                             |      | 11日 1 2 3 4 大田          |
| п |           | -  |             |      |                      |        |                    |        |                    |          |                             |      |                         |
| ٠ | STR THE   | *  |             |      |                      |        |                    |        |                    |          |                             |      |                         |

图 6.21 静态脱敏任务管理

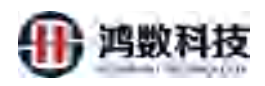

# 6.3.1. 新增静态脱敏任务

| 隐私数据保护                                                                                                    | 系統                                                                           | <b>A</b> 104 |         | 時代の開発                                                                                                    |                 |                      |         |                        | ME     | 未新增                                                                                                    |                  | \$ P •                                                                                                    | di admin                                                                                         |
|----------------------------------------------------------------------------------------------------|------------------------------------------------------------------------------|--------------|---------|----------------------------------------------------------------------------------------------------|-----------------|----------------------|---------|------------------------|--------|----------------------------------------------------------------------------------------------------|------------------|----------------------------------------------------------------------------------------------------|--------------------------------------------------------------------------------------------------|
| e teletetet                                                                                                    | - Ú                                                                          | Wart         | 在外出会    | ~ BULLAWIRK .                                                                                                    | · IBNAE         | 9692M                | 18967.8 | nahifuntiki (mekitik)  | -0.818 |                                                                                                    | +                |                                                                                                    |                                                                                                  |
| A REPART                                                                                                    |                                                                              |              |         |                                                                                                    |                 | 1910                 |         | Filiat                 |        |                                                                                                    |                  |                                                                                                    |                                                                                                  |
| = weate                                                                                                    |                                                                              |              | .淋吗     | 相關和利主体目                                                                                                    | 22              | 29                   | 39      | 26                     | 副股方式   | 1000元101民(2012年))                                                                                                    | 开关状态             | 操作                                                                                                    |                                                                                                  |
| A. 10(2011)                                                                                                    |                                                                              |              | 1       | tdh135_task                                                                                                    | hadoop          | tuln).21             | hadoop  | hdh115,pir             | ETL    | 101135_210905050900_MD                                                                                                    | (10)             |                                                                                                    |                                                                                                  |
|                                                                                                    |                                                                              |              | z       | water test may 1908                                                                                                    | file            | Nie stipser          | file    | Hughy test 205 ac-     | m      | the stepare further                                                                                                    | #0               |                                                                                                    |                                                                                                  |
|                                                                                                    | ~                                                                            |              | 3       | rest job jok                                                                                                    | db              | myaqi_test?          | db      | anacle_bioth1          | in     | mysql_test1_210908175651_MD                                                                                                    | 1                |                                                                                                    |                                                                                                  |
| IRAN CENTRAL COM                                                                                                    |                                                                              |              | 4       | Ma_Bloost_haloni-                                                                                                    | Tite            | Meshpore -           | file    | Ille_staaim            | ETI.   | file_shpare_fulted                                                                                                    | 03               | 100 100 100 TH                                                                                                    |                                                                                                  |
| -                                                                                                    |                                                                              |              | 5       | Ne, filman, failmin                                                                                                    | file            | tile_cave/ty         | řte.    | the site and           | ETL.   | file_covsttp_fu_1                                                                                                    | 10               |                                                                                                    |                                                                                                  |
| WOUTHPUT                                                                                                    |                                                                              |              | 6       | life_filesat_hrl                                                                                                    | file            | file_htpsn:          | file    | The steam              | ETL    | file_sitpsrs_fultat                                                                                                    |                  |                                                                                                    |                                                                                                  |
| TRANG.                                                                                                    |                                                                              |              | 7       | the fillence for                                                                                                    | file.           | file_coust(p         | file    | tile_stipsim           | ETL    | file_zsvidtp_fu_1                                                                                                    | (Ħ O             |                                                                                                    |                                                                                                  |
|                                                                                                    |                                                                              |              | .8      | and state 1 Metro                                                                                                    | db              | atoric bant          | file    | file_shpaim            | ETL    | arade_both1_fu1                                                                                                    | (1)              | HERE HERE FOR                                                                                                    |                                                                                                  |
| 伯答於在                                                                                                    |                                                                              |              | 8       | invalidantis, Bielun                                                                                                    | cib.            | tailule_faiths       | file    | His algains            | FTL    | orade_botii1_firl                                                                                                    | 0                | THE DESIGN FOR                                                                                                    |                                                                                                  |
| TEAR ALED.                                                                                                    |                                                                              |              | 10      | maak_0507                                                                                                    | nie             | umry_0007_un_205     | rte     | walny trace, 20%, also | ETL.   | encry_0907_sec_205_MD                                                                                                    |                  | 100 BM 199 TH                                                                                                    |                                                                                                  |
| 101 101 101 101 101                                                                                                    | υ.                                                                           | 奏页意          | 示事歌 1/  | 0 ~ 第1到10条回                                                                                                    | 興, 共 35 条       |                      |         |                        |        |                                                                                                    |                  | 112                                                                                                    | 1 1 200                                                                                          |
|                                                                                                    |                                                                              |              |         |                                                                                                    |                 |                      |         |                        |        |                                                                                                    |                  |                                                                                                    |                                                                                                  |
|                                                                                                    |                                                                              |              |         | 注音・加里日                                                                                                    | 田白沢             | ;右新博任                | 冬的      | 揭作权限                   | 而此在    | 这甲就没有新增的                                                                                                    | 内T力台上            |                                                                                                    |                                                                                                  |
| 0 ERER                                                                                                    | *                                                                            |              |         |                                                                                                    | 21 10           | (日初)自江               | 2013    | JAT PIXPIX             | AD11   | 公主例((文)日初)相由                                                                                                    | 13-97BE          |                                                                                                    |                                                                                                  |
| 隐私数据保护<br>星 1988年                                                                                                    | 素統                                                                           | 10 50 C      |         |                                                                                                    |                 | 图 6                  | .22     | 新增                     | 静态     | 脱敏任务                                                                                                    | .>               |                                                                                                    | e suinte                                                                                         |
| 助私数据保护<br>局 40.85% □ 25.85% □ 26.85% □ 46.85% ■ 46.85% ■ 46.85% ■ 46.85% ■ 46.85% ■ 26.95% ■ 26.95%                                                                                                    | 索統                                                                           | 1 2          |         | 100000<br>*2012<br>*2012<br>*2012<br>*2012<br>*2012<br>*2012                                                                                                    | φ <u>Σ</u> Σ    | 图 6<br>2<br>Able EXA | .22     | 新增調                    | 静态     | 脱敏任务<br>注: UDF是本                                                                                                    | 地脱敏<br>副編<br>大秋年 | △ ○ 单<br>(, 会直接覆盖)<br><sup>#######</sup>                                                                                                    | ه منابع<br>×<br>Rōt                                                                              |
| <ul> <li>除私数据保护</li> <li>単 地球のな</li> <li>の 原原用電子</li> <li>ニ 始点回言を</li> <li>ペ、単体部言を</li> <li>ペ、単体部言を</li> <li>単 代の繁栄</li> <li>アが日本の</li> <li>10(9-000)</li> </ul>                                                                                                    | ■系统                                                                          | 0054         | Wete    | 1228년<br>* 전문(18년 1년) · 전 전문<br>· 전문(18년 1년) · 전 전문<br>· 전문(18년 1년) ·                                                                                                    | 库 文本            | 图 6                  | .22     | 新增調                    | 静态     | 脱敏任务<br>注: UDF是本<br>* 8128年22 * 735年 文本<br>* 8138年323<br>* 31958年8:                                                                                                    | 地脱敏<br>BU<br>大MS | △ ○ 单<br>(, 会直接覆盖)<br><sup>■25,60,004</sup><br>                                                                                                   | د میں<br>×<br>R表                                                                                 |
| <ul> <li>▶私数据保护</li> <li>■ #1800</li> <li>■ 単点のな</li> <li>■ 単点のな</li> <li>■ 単点のな</li> <li>■ 自身繁殖</li> <li>■ 自身繁殖</li> <li>■ 自身変動</li> <li>■ 自身変動</li> <li>■ 自身変動</li> <li>■ 自身変動</li> <li>■ 自身変動</li> <li>■ 自身変動</li> <li>■ 自身変動</li> <li>■ 自身変動</li> <li>■ 自身変動</li> <li>■ 自身変動</li> <li>■ 自身変動</li> <li>■ 自身変動</li> <li>■ 自身変動</li> <li>■ 自身変動</li> <li>■ 自身</li> <li>■ 自身</li></ul>                                                                                                    | 家统                                                                           |              | AND C I |                                                                                                    | <b>F</b> XX     | 图 6                  | .22     | 新增調                    | 静态     | 脱敏任务<br>注: UDF是本<br>* 彩彩来2:<br>* 計畫時春:                                                                                                    | 地脱敏              | △ ○ 单<br>(, 会直接覆盖)<br><sup>#######</sup><br>·                                                                                                    | الله عن من من من من من من من من من من من من من                                                   |
| <ul> <li>除私数据保护</li> <li>単に回いた</li> <li>の成正常常年</li> <li>単に加速率</li> <li>ペ、単に加速率</li> <li>ペ、単に加速率</li> <li>ペ、単に加速率</li> <li>ペ、単に加速率</li> <li>ペ、単に加速率</li> <li>ペ、単に加速率</li> <li>ペ、単に加速率</li> <li>ペ、単に加速率</li> <li>ペ、単に加速率</li> <li>ペ、単に加速率</li> <li>ペ、単に加速率</li> <li>ペ、単に加速率</li> </ul>                                                                                                    | · 茶統                                                                         |              | MORE C  |                                                                                                    | 库 文本            | 图 6                  | .22     | 新增調                    | 静态     | 脱敏任务<br>注: UDF是本<br>* 彩彩表型:<br>* 計畫等:                                                                                                    | 地脱敏              | △ ○ 单<br>(), 会直接覆盖<br><sup>#######</sup><br>·                                                                                                    | ۵ میناند<br>×<br><b>R</b> 表                                                                      |
| <ul> <li>除私数据保护</li> <li>単位回知数</li> <li>の成正常常年</li> <li>単位成正常常年</li> <li>単位成正常常年</li> <li>単位成正常常年</li> <li>単位の正常なの</li> <li>相応にための</li> <li>相応にための</li> <li>4000ののの</li> </ul>                                                                                                    | ■系統<br>2 → → ★                                                               | 100 B        |         |                                                                                                    | ¥ \$25          | 图 6                  | .22     | 新增                     | 静态     | 脱敏任务<br>注: UDF是本<br>· 彩彩来21<br>· 当时成来来:                                                                                                    |                  | △ ○ 单<br>(x, 会直接覆盖)<br><sup>■######</sup><br>→                                                                                                    | الله عن من من من من من من من من من من من من من                                                   |
| <ul> <li>除私数据保护</li> <li>お店舗店用</li> <li>などの次本</li> <li>などの次本</li> <li>などの次本</li> <li>などの次本</li> <li>などの次本</li> <li>などの次本</li> <li>などの次本</li> <li>などの次本</li> <li>などの次本</li> <li>などの次本</li> <li>などの次本</li> <li>などの次本</li> <li>などの次本</li> <li>などの次本</li> <li>などの次本</li> <li>などの次本</li> </ul>                                                                                                    | · 系统                                                                         | · 10         |         |                                                                                                    | ₩ X×            | 图 6                  | .22     | 新增                     | 静态     | 脱敏任务<br>• 新新来記<br>• 新新来記<br>• 新新来記<br>• 新新来記<br>• 新新来記<br>• 新新来記<br>• 新新来記<br>• 新新来記                                                                                                    | 地脱敏              | △ ○ ▲<br>x, 会直接覆盖<br><sup>■######</sup><br>·······························                                                                        | ۵ میناند<br>×<br>Rōt                                                                             |
| <ul> <li>除私数据保护</li> <li>単位回知数</li> <li>単位回知数</li> <li>単位回常を</li> <li>単位回常を</li> <li>単位回常を</li> <li>単位回常を</li> <li>単位回常を</li> <li>単位の数</li> <li>中回作の数</li> <li>中回作の数</li> <li>中回作の数</li> <li>中回作の数</li> <li>中回作の数</li> <li>中回作の数</li> <li>中回作の数</li> <li>中回作の数</li> <li>中回作の数</li> </ul>                                                                                                    | · 系统                                                                         |              |         |                                                                                                    | ₹ 33<br>第<br>第  | 图 6                  | .22     | 新增                     | 静态     | 脱敏任务<br>• 新和和 · · · · · · · · · · · · · · · · · ·                                                                                                    | 地脱敏 155 大林原      | △ ○ ▲<br>故, 会直接覆盖<br><sup>要求表明解释</sup><br>→<br>                                                                                                   | ه میناند<br>×<br><b>R</b> 表                                                                      |
| <ul> <li>除私数据保护</li> <li>単位的な</li> <li>の成功です</li> <li>したの方を</li> <li>したの方を</li> <li>この方式を</li> <li>この方式を</li> <li>(1)の方式を</li> <li>(1)の方式を</li> <li>(1)の方式を</li> <li>(1)の方式を</li> <li>(1)の方式を</li> <li>(1)の方式を</li> <li>(1)の方式を</li> <li>(1)の方式を</li> <li>(1)の方式を</li> <li>(1)の方式を</li> <li>(1)の方式を</li> </ul>                                                                                                    | <b>系统</b>                                                                    |              |         |                                                                                                    | <b>東 ☆本</b>     | 图 6                  | .22     | 新增                     | 静态     | 脱敏任务<br>• 新知知道 • 和明章 文本<br>• 新知知道 • 和明章 文本<br>• 新知知道<br>• 新知知道<br>• · · · · · · · · · · · · · · · · · · ·                                                                                                    | 地脱敏              | △ ○ ▲                                                                                                    | ۵ میناند<br>×<br><b>R</b> ō                                                                      |
| <ul> <li>除私数据保护</li> <li>単位回知知</li> <li>単位回知知</li> <li>単位回知日</li> <li>単位回知日</li> <li>単位回知日</li> <li>中位の日</li> <li>中位の日<td>■<br/>一<br/>二<br/>二<br/>二<br/>二<br/>二<br/>二<br/>二<br/>二<br/>二<br/>二<br/>二<br/>二<br/>二</td><td></td><td></td><td><ul> <li>* 2010年1月1日</li> <li>* 2010年1月1日</li> <li>* 2015年1月1日</li> <li>* 2015年1月1日</li> <li>* 2015年1月1日</li> <li>* 2015年1月1日</li> </ul></td><td><sup>束</sup> 文本</td><td>图 6</td><td>.22</td><td>新增</td><td>静态</td><td>脱敏任务<br/>• 新和和 · · · · · · · · · · · · · · · · · ·</td><td>地脱敏 建5 大林原</td><td>△ ○ ▲<br/>故, 会直接覆盖<br/><sup>■</sup><br/><sup>■</sup><br/><sup>■</sup><br/><sup>■</sup><br/><sup>■</sup><br/><sup>■</sup><br/><sup>■</sup><br/><sup>■</sup></td><td>۵ میناند<br/>×<br/><b>R</b>ōt</td></li></ul> | ■<br>一<br>二<br>二<br>二<br>二<br>二<br>二<br>二<br>二<br>二<br>二<br>二<br>二<br>二      |              |         | <ul> <li>* 2010年1月1日</li> <li>* 2010年1月1日</li> <li>* 2015年1月1日</li> <li>* 2015年1月1日</li> <li>* 2015年1月1日</li> <li>* 2015年1月1日</li> </ul>                                                                                                    | <sup>束</sup> 文本 | 图 6                  | .22     | 新增                     | 静态     | 脱敏任务<br>• 新和和 · · · · · · · · · · · · · · · · · ·                                                                                                    | 地脱敏 建5 大林原       | △ ○ ▲<br>故, 会直接覆盖<br><sup>■</sup><br><sup>■</sup><br><sup>■</sup><br><sup>■</sup><br><sup>■</sup><br><sup>■</sup><br><sup>■</sup><br><sup>■</sup> | ۵ میناند<br>×<br><b>R</b> ōt                                                                     |
| <ul> <li>▶私数据保护</li> <li>■ 化活動性</li> <li>⇒ 私志理性性</li> <li>● 化活動性</li> <li>■ 化活動性</li> <li>● 化活動性</li> <li>● 化活動性</li> <li>● 化活動性</li> <li>● 化活動性</li> <li>● 化活動性</li> <li>● 化活動性</li> <li>● 化活動性</li> <li>● 化活動性</li> <li>● 化活動性</li> </ul>                                                                                                    | 系統 → → → → → → → → → → → → → → → → → → →                                     |              |         | Acting<br>外設置<br>・ 武治(明治(出)) (単 取用<br>・ 武治(明治(出)) (単 取用<br>・ 武治(明治(出))<br>・ 武治(明治(出))<br>・ 武治(明治(明治(明治(明)))<br>・ 武治(明治(明治(明治(明)))<br>・ 武治(明治(明治(明)))<br>・ 武治(明治(明治(明)))<br>・ 武治(明治(明治(明)))<br>・ 武治(明治(明治(明)))<br>・ 武治(明治(明治(明)))<br>・ 武治(明治(明治(明)))<br>・ 武治(明治(明治(明)))<br>・ 武治(明治(明治(明)))<br>・ 武治(明治(明治(明)))<br>・ 武治(明治(明))<br>・ 武治(明治(明))<br>・ 武治(明治(明))<br>・ 武治(明治(明))<br>・ 武治(明)<br>・ 武治(明))<br>・ 武治(明治(明))<br>・ 武治(明)<br>・ 武治(明))<br>・ 武治(明)<br>・ 武治(明)<br>・ 武)<br>・ 武治(明)<br>・ 武治(明)<br>・ 武)<br>・ 武)<br>・ 武)<br>・ 武)<br>・ 武)<br>・ 武)<br>・ | 東 文本<br>源文本     | 图 6                  | .22     | 新增                     | 静态     | 脱敏任务<br>注: UDF是本<br>* 81E8年22 * 70年 文本<br>* 33年9221<br>* 目111世時後                                                                                                    | 地脱敏 155 大林东      | △ ○ ▲<br>故, 会直接覆盖<br><sup>■</sup><br><sup>■</sup><br><sup>■</sup><br><sup>■</sup><br><sup>■</sup><br><sup>■</sup><br><sup>■</sup><br><sup>■</sup> | د<br>x<br>D<br>D<br>D<br>D<br>D<br>D<br>D<br>D<br>D<br>D<br>D<br>D<br>D<br>D<br>D<br>D<br>D<br>D |
| <ul> <li>職私数据保护</li> <li>副 約50%</li> <li>□ 別55%</li> <li>二 別55%</li> <li>二 約5%</li> <li>二 約5%</li> <li>※※※※</li> <li>※※※※</li> <li>※※※※</li> <li>※※※※</li> <li>※※※※</li> <li>※※※※</li> <li>※※※※</li> <li>※※※※</li> <li>※※※</li> <li>※※</li> <li>※※</li> <li>※※</li> <li>※※</li> <li>※</li> <li>※</li></ul>                                                                                                    | ■<br>一<br>一<br>、<br>、<br>、<br>、<br>、<br>、<br>、<br>、<br>、<br>、<br>、<br>、<br>、 |              |         | Acting<br>外設置<br>・ 武士(1994年11) (単 70月<br>・ 武士(1994年11)<br>・ 武士(1994年11)<br>・ 乙(1994年11)<br>②法择库<br>敬(感受                                                                                                    | ₩ SX            |                      | .22     | 新增                     | 静态     | 脱敏任务<br>注: UDF是本<br>* 約至時22:<br>* 日本時報:<br>(3)选择<br>数据序                                                                                                    | 地脱敏              | △ ○ ▲<br>故, 会直接覆盖<br><sup>■</sup><br><sup>■</sup><br><sup>■</sup><br><sup>■</sup><br><sup>■</sup><br><sup>■</sup><br><sup>■</sup><br><sup>■</sup> | د<br>x<br>D<br>D<br>D<br>D<br>D<br>D<br>D<br>D<br>D<br>D<br>D<br>D<br>D<br>D<br>D<br>D<br>D<br>D |
| <ul> <li>協払数据保护</li> <li>副 新田湾市平</li> <li>副 新田湾市平</li> <li>副 林道湾市平</li> <li>副 林道湾市平</li> <li>副 林道湾市平</li> <li>副 林道湾市平</li> <li>副 林道湾市</li> <li>田田市市市</li> <li>田田市市市</li> <li>田市市市</li> <li>田市市市</li> <li>田市市市</li> <li>田市市市</li> <li>田市市市</li> <li>田市市市</li> <li>田市市市</li> <li>田市市市</li> <li>田市市市</li> </ul>                                                                                                    |                                                                              | - B          |         | Actinger<br>外設置<br>・ 武治(明治出) (単 70月<br>・ 武治(明治出) (単 70月<br>・ 武治(明治出)<br>・ 武治(明治出)<br>・ 武治(明治出)<br>・ 武治(明治出)<br>・ 武治(明治出)<br>・ 武治(明治出)<br>・ 武治(明治出)<br>・ 武治(明治出)<br>・ 武治(明治出)<br>・ 武治(明治出)<br>・ 武治(明治出)<br>・ 武治(明治出)<br>・ 武治(明治出)<br>・ 武治(明治出)<br>・ 武治(明治出)<br>・ 武治(明治出)<br>・ 武治(明治出)<br>・ 武治(明治出)<br>・ 武治(明治出)<br>・ 武治(明治出)<br>・ 二<br>・ 二<br>・ 二<br>・ 二<br>・ 二<br>・ 二<br>・ 二<br>・ 二                                                                                                    | 東 文本<br>源型      | 图 6                  | .22     | 新增                     | 静态     | 脱敏任务<br>注: UDF是本<br>* 855年522<br>* 3155年522<br>* 3155年52<br>* 3155年52<br>* 3155<br>* 3155<br>* 315<br>* 315<br>* 3 | 地脱敏              | △ ○ ▲<br>故, 会直接覆盖<br><sup>■</sup><br><sup>■</sup><br><sup>■</sup><br><sup>■</sup><br><sup>■</sup><br><sup>■</sup><br><sup>■</sup><br><sup>■</sup> | ۵ سالیا<br>x<br>R                                                                                |

| 隐私数据保护系统      |        | 0 0 1                                                              | a O admin |
|---------------|--------|--------------------------------------------------------------------|-----------|
| ■ 10.14.12.83 | BAR    |                                                                    |           |
|               | 新增任务配置 |                                                                    | ×         |
| 三. 数据游览说 ~    |        | *任务名称: first.job.0/<br>10月2-10. Shavez, 空田, Tableart, FacilityFire | 100       |
| a, 曲线管理 ~     | 100    | 邮件推进线票: 篇 · 章 音                                                    | - 88      |
| 任务管理 个        |        | 数据项(影响元数图): myogi_fins11_210823144623_M82                          | - 10      |
| IN THE MAKE   |        | ERANAR: mysel_instr                                                | - 88      |
|               |        | * 井辺鏡: 5                                                           |           |
| NELINER       |        | 分积性交通: 50000 20000 10000 8000 5000 3000 1000 前续发: 原始人分积性交通         |           |
|               |        | 同步测结构: 2. 成 音                                                      |           |
|               |        | 同於政策年时來: 整 ● 古                                                     |           |
| 🗭 #18368 🛤    |        | ######: <sup>●</sup> ● ● ● ● ● ● ● ● ● ● ● ● ● ● ● ● ● ●           | - 100     |
| a exert       | 和武士王   | 教授的取得的: · · · · · · · · · · · · · · · · · · ·                      | em.       |
|               | の技巧    |                                                                    | - 88      |
| • 1688 -      | 0項-    | 与元 下拉局击徒文                                                          |           |
|               |        | 集团时间:2021年0月9日 型期回21世57分1885                                       |           |

图 6.24 新增静态脱敏任务

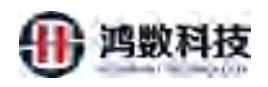

# 6.3.2. 编辑静态脱敏任务

| 1       1       1       1       1       1       1       1       1       1       1       1       1       1       1       1       1       1       1       1       1       1       1       1       1       1       1       1       1       1       1       1       1       1       1       1       1       1       1       1       1       1       1       1       1       1       1       1       1       1       1       1       1       1       1       1       1       1       1       1       1       1       1       1       1       1       1       1       1       1       1       1       1       1       1       1       1       1       1       1       1       1       1       1       1       1       1       1       1       1       1       1       1       1       1       1       1       1       1       1       1       1       1       1       1       1       1       1       1       1       1       1       1       1       1       1       1       1       1                                                                                                          | Issist     | 113 | 9日分类型 - | ·                        | 调输入任务会计 | 8            |        |                         | 1               |                             |      | enta BHH: Okiestis DH# |
|----------------------------------------------------------------------------------------------------|------------|-----|---------|--------------------------|---------|--------------|--------|-------------------------|-----------------|-----------------------------|------|------------------------|
| Partial         Partial         Partial <t< th=""><th>a majara -</th><th></th><th></th><th></th><th></th><th>2214</th><th></th><th>CHEM</th><th></th><th></th><th></th><th></th></t<>                                                                                                    | a majara - |     |         |                          |         | 2214         |        | CHEM                    |                 |                             |      |                        |
| A Strips     -     -     -     -     -     -     -     -     -     -     -     -     -     -     -     -     -     -     -     -     -     -     -     -     -     -     -     -     -     -     -     -     -     -     -     -     -     -     -     -     -     -     -     -     -     -     -     -     -     -     -     -     -     -     -     -     -     -     -     -     -     -     -     -     -     -     -     -     -     -     -     -     -     -     -     -     -     -     -     -     -     -     -     -     -     -     -     -     -     -     -     -     -     -     -     -     -     -     -     -     -     -     -     -     -     -     -     -     -     -     -     -     -     -     -     -     -     -     -     -     -     -     -     -     -     -     -     -     -     -     -     -     -     -     <                                                                                                    |            |     | 由可      | 潮級任例                     | 192     | 819          | 8年     | 齿柳                      | 服服方式            | 被展示数据 (数据集)                 | 并关闭态 | 1811:                  |
| 2 4 11113_1314     Nodep 11113     Podep 11113_14*     EI     stat13_2000000000_NO     III     III     Nodep 11113_14*     EI     stat13_2000000000_NO     III     III     III     Nodep 11113_15*     EI     stat13_2000000000_NO     III     IIII     IIII     IIII     IIII     IIII     IIII     IIII     IIII     IIII     IIII     IIIII     IIII     IIIIIIIIIII     IIIIIIIIIIIIIIIIIIIIIIIIIIIIIIIIIIII                                                                                                    | . marten - | 1.1 |         | test_job_045             | dB      | missel_testt | db     | mysql_best?             | ETL             | mysql_test1_210826141518_MD | 70   | 140 800 RC (781)       |
| 2 35 km     1     1     1     1     1     1     1     1     1     1     1     1     1     1     1     1     1     1     1     1     1     1     1     1     1     1     1     1     1     1     1     1     1     1     1     1     1     1     1     1     1     1     1     1     1     1     1     1     1     1     1     1     1     1     1     1     1     1     1     1     1     1     1     1     1     1     1     1     1     1     1     1     1     1     1     1     1     1     1     1     1     1     1     1     1     1     1     1     1     1     1     1     1     1     1     1     1     1     1     1     1     1     1     1     1     1     1     1     1     1     1     1     1     1     1     1     1     1     1     1     1     1     1     1     1     1     1     1     1     1     1     1     1     1 <t< td=""><td></td><td></td><td>2</td><td>ndh135_task</td><td>hadoop</td><td>edet35</td><td>hadoop</td><td>fith115_tar</td><td>ETL</td><td>1dh135_210909050500_MD</td><td>100</td><td>No. TR.</td></t<>                                                                                                    |            |     | 2       | ndh135_task              | hadoop  | edet35       | hadoop | fith115_tar             | ETL             | 1dh135_210909050500_MD      | 100  | No. TR.                |
| 1       4       44       44       46       rescripted       40       rescripted       40       rescripted       40       rescripted       40       rescripted       40       rescripted       40       rescripted       40       rescripted       40       rescripted       40       rescripted       40       rescripted       40       rescripted       40       rescripted       40       rescripted       40       60       rescripted       40       60       rescripted       40       60       rescripted       40       40       rescripted       40       40       rescripted       40       40       rescripted       40       40       40       40       40       40       40       40       40       40       40       40       40       40       40       40       40       40       40       40       40       40       40       40       40       40       40       40       40       40       40       40       40       40       40       40       40       40       40       40       40       40       40       40       40       40       40       40       40       40       40       40       40       40<                                                                                                    | 2 418 MEM  | 1.1 | 3       | miling heat sensing 0908 | Tile    | The utpose   | thiq   | mainy test, 205, aimthe | ETL             | file_stipsrc_fultat         |      | will be No Fit         |
| additional       5       New Week Sk 10       New New Sk 9002       New New Sk 9002       New New New Sk 9002       New New Sk 9002       New New Sk 9022       New New Sk 9022<                                                                                                    | 制料任用和图     | 1.1 | 4       | Hent Job 04              | db      | mysql_text1  | db     | pracle_both1            | 87L             | mysql_test1_210908175651_MD | 00   | 100 100 100 TH         |
|                                                                                                    | RIVERAR    | 1.4 | 5       | The Hield Schmi          | file    | the_intpare  | 66     | fre, ittpam-            | EL              | The stipping fulltat        | 70   | HAR MORE THE           |
| Line                                                                                                    | Spiežil    |     | 6       | Ing mission factors      | 1510    | R4_postp     | 154    | the offpaso             | FL              | The cave/tp_fu_1            |      |                        |
|                                                                                                    |            |     | 7       | ma_mient_3/1             | me      | ne_impric    | file   | Re_38pam                | ει              | Tie_stiperc_fulbit          | 0.0  | WEB ( MOR ) THE        |
| The field of a scale both 1 field of a scale both 1 |            |     | 8       | In finesy fur            | file    | The covering | file   | (Incationalise          | ETL             | file_covidtp_fu_1           | 10   | 1001 100 FB2           |
|                                                                                                    |            |     | 9       | or aclaboth 1_Mie1mi     | db      | pracle_both1 | file   | Re_stpain               | ETL.            | oracle_both1_fu1            | 00   | 1854 836 R.F. TR       |
| ■ 2 m m m m m m m m m m m m m m m m m m                                                                                                    |            |     | 10      | orarbeholts Heful        | dtr     | mack better  | file   | He_slipairo             | ETL             | oracle both1 tut            |      | Hell and The THE       |
| · (①开关状态设置为关         ②点击编辑         · (②点击编辑         · (□)         · (□)         · (□)         · (□)         · (□)         · (□)         · (□)         · (□)         · (□)         · (□)         · (□)         · (□)         · (□)         · (□)         · (□)         · (□)         · (□)         · (□)         · (□)         · (□)         · (□)         · (□)         · (□)         · (□)         · (□)         · (□)         · (□)         · (□)         · (□)         · (□)         · (□)         · (□)         · (□)         · (□)         · (□)         · (□)         · (□)         · (□)         · (□)         · (□)         · (□)         · (□)         · (□)         · (□)         · (□)         · (□)         · (□)         · (□)         · (□)         · (□)         · (□)         · (□)         · (□)         · (□)         · (□)         · (□)         · (□)         · (□)         · (□)         · (□)         · (□)         · (□)         · (□)         · (□)         · (□)         · (□)         · (□)         · (□)         · (□)         · (□)         · (□)         · (□)         · (□)         · (□)         · (□)         · (□)         · (□)         · (□)         · (□)         · (□)         · (□)         · (□)         · (□)         · (□)         · (□)         · (□)         · (□)         · (□)         · (□)         · (□)         · (□)         · (□)         · (□)         · (□)         · (□)         · (□)         · (□)         · (□)         · (□)         · (□)         · (□)         · (□)         · (□)         · (□)         · (□)         · (□)         · (□)         · (□)         · (□)         · (□)         · (□)         · (□)         · (□)         · (□)         · (□)         · (□)         · (□)         · (□)         · (□)         · (□)         · (□)         · (□)         · (□)         · (□)         · (□)         · (□)         · (□)         · (□)         · (□)         · (□)         · (□)         · (□)         · (□)         · (□)         · (□)         · (□)         · (□)         · (□)         · (□)         · (□)         · (□)                           | industri - | 線衣  | 10      | ✓ 第1到10条记录。              | 共36条    |              |        |                         |                 | /                           |      | 28 a X 5 1 DB          |
| AMER (2) ,                                                                                                    |            |     |         |                          |         |              |        | 1                       | ①开 <del>)</del> | <del>(</del> 状态设置为关         | 0    | 上十/6月                  |
|                                                                                                    |            |     |         |                          |         |              |        |                         |                 |                             | (2)  | <b>点</b> 古编辑           |
|                                                                                                    | o smen -   |     |         |                          |         |              |        |                         | UT7             | 代心论这些八大                     | 2    | 点击                     |

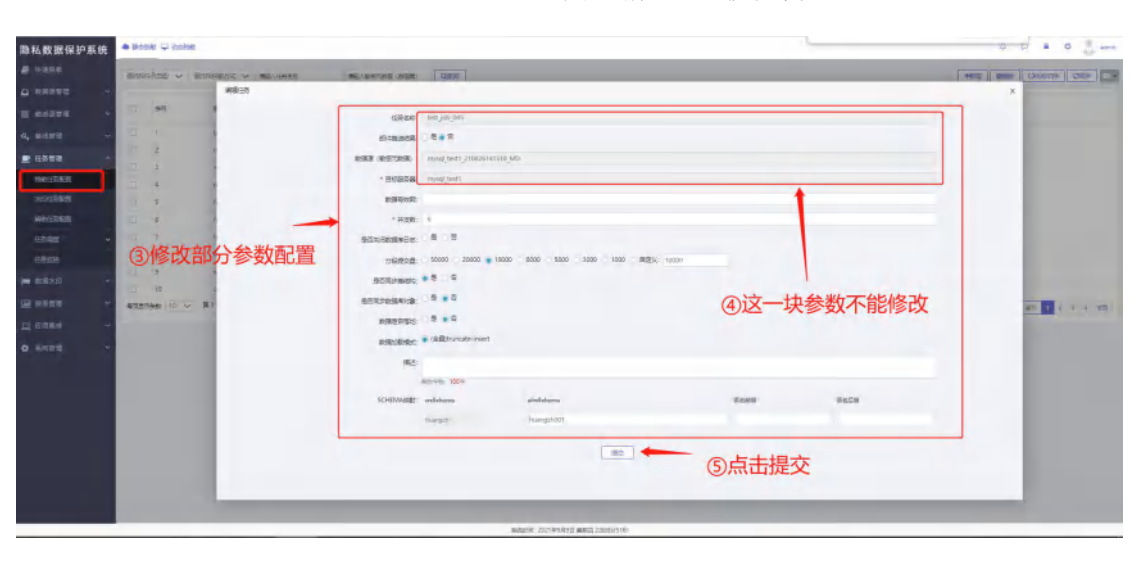

图 6.26 编辑静态脱敏任务

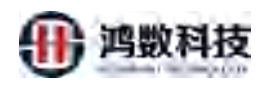

# 6.3.3. 删除静态脱敏任务

| 据保护系统                                                                                                    | A sintana 🖵 sa                                                                                                    | C. FORM                                                                                                    |                                                                                                    |                                                                                                    |                                                                                                    |                                                                                                    |                                                                                                    |                                                                                                    |                                                                                                    |                                                                                                    |
|----------------------------------------------------------------------------------------------------|----------------------------------------------------------------------------------------------------|----------------------------------------------------------------------------------------------------|----------------------------------------------------------------------------------------------------|----------------------------------------------------------------------------------------------------|----------------------------------------------------------------------------------------------------|----------------------------------------------------------------------------------------------------|----------------------------------------------------------------------------------------------------|----------------------------------------------------------------------------------------------------|----------------------------------------------------------------------------------------------------|----------------------------------------------------------------------------------------------------|
|                                                                                                    | within the second                                                                                                    | • JUTILBURGET •                                                                                                    | BREATERS                                                                                                    |                                                                                                    | NAL AND STREET                                                                                                    | 1.55% Q.55%                                                                                                    | 37                                                                                                    | 切洗的任务批量                                                                                                    |                                                                                                    | awe Ortsule I I                                                                                                    |
| 60 ÷                                                                                                    |                                                                                                    |                                                                                                    |                                                                                                    |                                                                                                    |                                                                                                    | Distri                                                                                                    | en                                                                                                    | 1-JASHJILJJJMM                                                                                                    | MI TAIN                                                                                                    |                                                                                                    |
| ee v                                                                                                    | - 90                                                                                                    | inform(£dy                                                                                                    | 25                                                                                                    | 2.00                                                                                                    | 872                                                                                                    | 2.E                                                                                                    | 背貌方式                                                                                                    | WARDER (WARNE)                                                                                                    | 开关状态                                                                                                    | 1941:                                                                                                    |
| a .                                                                                                    |                                                                                                    | Net Job D45                                                                                                    | ·ritity                                                                                                    | reprint Links                                                                                                    | db                                                                                                    | mang_lan11                                                                                                    | ETL                                                                                                    | mysed_test1_210826141518_MD                                                                                                    |                                                                                                    | 100 000 TE                                                                                                    |
|                                                                                                    | 2                                                                                                    | April35_ma                                                                                                    | hadcop                                                                                                    | Adh135                                                                                                    | Hadoop                                                                                                    | Win 105_bei                                                                                                    | ETL                                                                                                    | 1dh135_210909050900_MD                                                                                                    |                                                                                                    | THE REF. THE                                                                                                    |
|                                                                                                    | 3                                                                                                    | weity_mis_maily_page                                                                                                    | 100                                                                                                    | Him Unicore                                                                                                    | file                                                                                                    | way, tan 205 amin                                                                                                    | EUT                                                                                                    | the admits fullet                                                                                                    |                                                                                                    | 調査 御師 代史 子和                                                                                                    |
| eten.                                                                                                    | 4                                                                                                    | wid_0b_04                                                                                                    | db                                                                                                    | incraf_tert1                                                                                                    | db                                                                                                    | ocace_boint                                                                                                    | ETL                                                                                                    | mysol_test1_210908175651_MD                                                                                                    | 000                                                                                                    | 100 100 100 150                                                                                                    |
| WRE .                                                                                                    | 5                                                                                                    | the Match Inform                                                                                                    | tie                                                                                                    | the import                                                                                                    | Filer                                                                                                    | Ne diperto                                                                                                    | EIL                                                                                                    | file afgare failtat                                                                                                    |                                                                                                    |                                                                                                    |
| 825                                                                                                    |                                                                                                    | the Marrie Colore                                                                                                    | ine .                                                                                                    | The country                                                                                                    | fine .                                                                                                    | Ris Mando                                                                                                    | ET.                                                                                                    | the country to 1                                                                                                    |                                                                                                    | THE REPORT OF                                                                                                    |
|                                                                                                    |                                                                                                    | crassesore terter                                                                                                    | vib                                                                                                    | crache loomt                                                                                                    | file                                                                                                    | in dear                                                                                                    | ER                                                                                                    | crucie both1 ful                                                                                                    | (INTER-                                                                                                    | 200 (Bm (B+) 780)                                                                                                    |
|                                                                                                    | 9                                                                                                    | diameteride distur                                                                                                    | dò                                                                                                    | train webs                                                                                                    | nie                                                                                                    | No. Ibrani                                                                                                    | ETL                                                                                                    | oracle_both1_tu1                                                                                                    | 000                                                                                                    |                                                                                                    |
| a +                                                                                                    | C 19-                                                                                                    |                                                                                                    | -11-0                                                                                                    | mon Indi us all                                                                                                    | The                                                                                                    | wary bur 195 simile                                                                                                    | ElL                                                                                                    | encry 0507 arc 205 MD                                                                                                    | (3)                                                                                                    | AND BON THE                                                                                                    |
| н -                                                                                                    | 100 7 FEE 111                                                                                                    | - 第1第10条回想。                                                                                                    | 井 35 新                                                                                                    |                                                                                                    |                                                                                                    |                                                                                                    |                                                                                                    |                                                                                                    | 1                                                                                                    | 1 mart a s                                                                                                    |
| 117 V.                                                                                                    | 1                                                                                                    |                                                                                                    |                                                                                                    |                                                                                                    |                                                                                                    |                                                                                                    |                                                                                                    | 1                                                                                                    |                                                                                                    |                                                                                                    |
|                                                                                                    | ①勾i                                                                                                    | 先目标脱敏信                                                                                                    | <del>I</del> 务                                                                                                    |                                                                                                    |                                                                                                    |                                                                                                    |                                                                                                    | ②关闭勾选的图                                                                                                    | 说敏任争                                                                                                    | ~ @前个删除                                                                                                    |
|                                                                                                    |                                                                                                    |                                                                                                    |                                                                                                    |                                                                                                    | al david                                                                                                    | 4:2017/mild965 編成的 2                                                                                                    | aji seek                                                                                                    |                                                                                                    |                                                                                                    |                                                                                                    |
| 据保护系统                                                                                                    | 🔺 incisio 🖵 in                                                                                                    | 12045                                                                                                    |                                                                                                    |                                                                                                    | <u>د المعامة</u>                                                                                                    | 27 册陵                                                                                                    | attisaet<br>余静:                                                                                                    | 态脱敏任务                                                                                                    |                                                                                                    | 5 P # 0                                                                                                    |
| 掘保护系统                                                                                                    |                                                                                                    | た1985<br>マ 東西引動戦の元式 マ                                                                                                    | 國國人民委会                                                                                                    | 3                                                                                                    | E 6.2                                                                                                    | <u>1.300mmmet 1990</u> 27 册陵                                                                                                    | <u>新新報告</u>                                                                                                    | 态脱敏任务                                                                                                    |                                                                                                    |                                                                                                    |
| 据保护系统<br>10<br>1111 - 1111 - 1111 - 1111 - 1111 - 1111 - 1111 - 1111 - 1111 - 1111 - 1111 - 1111 - 1111 - 1111 - 1111 - 1111                                                                                                    | ▲ #<585 ₽ 57<br>■ 0.5663.82                                                                                                    | ising<br>V Reference V                                                                                                    | 副編人日本公                                                                                                    | K                                                                                                    | E 6.2                                                                                                    | 1.000mmmeter and 2<br>27 册[後<br>1.000mm) Quarks                                                                                                    | attranet<br>余静:                                                                                                    | 态脱敏任务                                                                                                    |                                                                                                    |                                                                                                    |
|                                                                                                    | <ul> <li>■ DZBM □ 20</li> <li>■ DZBM □ 20</li> <li>■ DZBM □ 20</li> <li>■ DZBM □ 20</li> </ul>                                                                                                    | stann<br>✓ Arderballfung ✓<br>Romern                                                                                                    | <b>新福人任务</b> 公<br>英型                                                                                                    | 17<br>17<br>216                                                                                                    | 6.2                                                                                                    | t .000mmedset mitten 2<br>27 册[]                                                                                                    | ansa#<br>余静:                                                                                                    | 态脱敏任务                                                                                                    | Read                                                                                                    | 2 0 0 0<br>(+es) 00505 0                                                                                                    |
|                                                                                                    | ▲ PCBE ↓ 27<br>a2/01-acg<br>□ ac                                                                                                    | лани<br>малаланга v<br>вынги<br>насјадан                                                                                                    | 新城人任务公<br>发型<br>由                                                                                                    | to at<br>Bits<br>Sill<br>myoqi_insti                                                                                                    | K 4007                                                                                                    | 1.000mmeters mitter 2<br>27 册门段<br>1.000mmeters<br>1.000mmeters<br>1.0000mmeters<br>1.0000mmeters<br>1.00000mmeters<br>1.00000mmeters<br>1.00000mmeters<br>1.00000mmeters<br>1.00000mmeters<br>1.00000mmeters<br>1.000000000000000000000000000000000000                                                                                                    | anovet<br>余静:                                                                                                    | 态脱敏任务                                                                                                    | RAREE                                                                                                    | 2 0 0 0<br>++== 0<br>00/5036 0<br>BR<br>BR<br>BR BR TE                                                                                                    |
| 据保护系统<br>1111                                                                                                    | ▲ PCare → 27<br>a220114.arg<br>□ ac                                                                                                    | rana<br>→ maatamariyi →<br>kuntun<br>herjab (MS<br>harra)usa                                                                                                    | 御祖人日本S<br>東型<br>db<br>hadoop                                                                                                    | Bill<br>Bill<br>Stat<br>myngl_inett<br>tuttiss                                                                                                    | Kiteri<br>G.2<br>Rel Ascentzig<br>RE<br>eb<br>haddop                                                                                                    | 1.000mmeters mitter 2<br>27 册门陔<br>1.000mmeters<br>1.000mmeters<br>1.0000mmeters<br>1.0000mmeters<br>1.00000mmeters<br>1.00000mmeters<br>1.00000mmeters<br>1.00000mmeters<br>1.00000mmeters<br>1.000000000000000000000000000000000000                                                                                                    | allowet<br>余静:                                                                                                    | 态脱敏任务<br>www.www.<br>www.uww.<br>www.uwww.<br>www.uwww.<br>www.uwww.<br>www.<br>wo.<br>www.<br>www.<br>ww | RAKE<br>IIII                                                                                                    |                                                                                                    |
| 据保护系统<br><sup>取</sup><br>1111 · · · · · · · · · · · · · · · · ·                                                                                                    | ▲ BCRE ↓ 22<br>                                                                                                    | zme<br>water<br>booter<br>hat jab (MS<br>horrs), sas<br>water snoy (MS                                                                                                    | 御道人日本公<br>英型<br>db<br>hadoop<br>名を                                                                                                    | to the set of the set of the set                                                                                                    | E 6.2                                                                                                    | 1. Japanet 1991 1993 1993 1993 1993 1993 1993 199                                                                                                    | anovet<br>余静:                                                                                                    | 态脱敏任务<br>weeker (name<br>weeker faller<br>weitzer faller<br>weitzer faller                                                                                                    | няяля<br>Парадория<br>Парадори<br>Парадори<br>Парадори<br>Парадория<br>Па | A P 8 0<br>4655 8896 OVICEUS D<br>387<br>668 966 155 16<br>669 155 16<br>669 155 16<br>669 155 16                                                                                                    |
| 据保护系统<br><sup>取</sup><br><sup>111</sup> · · · · · · · · · · · · · · · · · ·                                                                                                    | - HORN - 22<br>azotra ag<br>a at<br>1<br>2<br>3<br>4                                                                                                    | 2358<br>* 378388877 *<br>baletr#<br>torjos.041<br>10073_tos<br>recipt.fst.proc.2008<br>tor.job.04                                                                                                    | 御祖人日本公<br>英型<br>db<br>Radoop<br>名を<br>db                                                                                                    | to all<br>allas<br>angeni (medi<br>tutot25<br>the share:<br>myod (text)                                                                                                    | E 6.2                                                                                                    | 27 册修<br>3988 QQU<br>3988 QQU<br>3988 | ネート<br>計<br>・<br>・<br>・<br>・<br>・<br>・                                                                                                    | 态脱敏任务<br>with with and the second<br>with a second second secon                                                                                                    | RARES<br>CO<br>CO<br>CO<br>CO<br>CO<br>CO<br>CO<br>CO<br>CO<br>CO                                                                                                    |                                                                                                    |
| 据保护系统<br>取<br>2010年                                                                                                    | ARCENT DO                                                                                                    | 2.546<br><b>36</b> 8555988.97,5 ×<br><b>36</b> 86159<br>1007,5,56<br>1007,5,56<br>1007,0,04<br>100,04<br>100,04<br>100,04<br>100,04                                                                                                    | 御祖人日本SS<br>女型<br>da<br>Nadoop<br>ちa<br>db                                                                                                    | 8 II<br>Bits<br>2005<br>Invest (und<br>tables)<br>Invest (und<br>tables)                                                                                                    | Kateri     Accentage     Accentage           | 27 册陵<br>388 Q88<br>388 Q88<br>388<br>388<br>388<br>388<br>388<br>388<br>388<br>388<br>388                                                                                                    | ネート・<br>余静:<br>・<br>・<br>・<br>・<br>・<br>・                                                                                                    | 态脱敏任务<br>max<br>max<br>max<br>max<br>max<br>max<br>max<br>max<br>max<br>max                                                                                                    | RARE<br>CC<br>CC<br>CC                                                                                                    | A P P C.<br>+++++ 0000 OVA-000 D<br>Brr<br>BB 00 BD 75<br>BB 00 BD 75<br>BB 00 B |
| 据保护系统<br>据 <sup>20</sup> 20 20 20 20 20 20 20 20 20 20 20 20 20                                                                                                    | actionatery<br>actionatery<br>action | Almid<br>Material States and a second second s                                                                                                    | Mill A disc<br>Mill<br>da<br>Nadoop<br>Su<br>db<br>Su<br>Su<br>Su<br>Su                                                                                                    | 8 all<br>Blk<br>SSE<br>ayad junt<br>thross<br>fre_share:<br>ayad_ant<br>fre_share:<br>fre_share:<br>fre_share:<br>fre_share:                                                                                                    | REAL AND CONTRACT OF CASE OF CASE OF C | · 227 册)除<br>27 册)除<br>· 228 · 228                                                                                                    | anteret<br>余静:<br>、<br>、<br>、<br>、<br>・<br>・<br>・                                                                                                    | 态脱敏任务<br>本脱敏任务<br>Inter-reference<br>Inter-reference<br>Betters, Salter<br>Inter-reference<br>Betters, Salter<br>Betters, Salter<br>Betters, Salter<br>Betters, Salter<br>Betters, Salter<br>Betters, Salter<br>Betters, Salter<br>Betters, Better<br>Betters, Betters, Betters, Better                                                                                                    | HARE<br>IS<br>IS<br>IS<br>IS<br>IS<br>IS<br>IS<br>IS<br>IS<br>IS<br>IS<br>IS<br>IS                                                                                                    | A P P C<br>++++++++++++++++++++++++++++++++++++                                                                                                    |
| 据保护系统<br>据                                                                                                    | A MORE C R                                                                                                    | STANE<br>STANESSAND<br>STANESSAND                                                                                                    | 御祖人日本公<br>変型<br>db<br>hadoop<br>名は<br>るし<br>名は<br>名は<br>るし<br>名は<br>名は<br>るし<br>名は<br>名は<br>るし<br>名は<br>名は<br>るし<br>名は<br>名は<br>るし<br>名は<br>名は<br>るし<br>名は<br>るし<br>名は<br>るし<br>名は<br>るし<br>るし<br>るし<br>るし<br>るし<br>るし<br>るし<br>るし<br>るし<br>るし                            | an an an an an an an an an an an an an a                                                                                                    |                                                                                                    | 1.27 册的<br>27 册的<br>328                                                                                                    | anterett<br>余静:<br>・<br>・<br>・<br>・                                                                                                    | 态脱敏任务<br>Inter<br>Inter                                                                                                    | RARE<br>GO<br>GO<br>GO<br>GO<br>GO<br>GO                                                                                                    | C D B C<br>++++++++++++++++++++++++++++++++++++                                                                                                    |
| 据保护系统<br>取 1 1 1 1 1 1 1 1 1 1 1 1 1 1 1 1 1 1 1                                                                                                    | BCBW      C                                                                                                    | Same<br>marketan<br>marketan                                             | BARA GASS<br>ST<br>da<br>Nadooo<br>Sta<br>Sta<br>Sta<br>Sta<br>Sta<br>Sta<br>Sta<br>Sta<br>Sta                                                                                                    | anti control de la control de la control de                                                                                                    |                                                                                                    | 1. 227 册的<br>27 册的<br>3888.<br>288<br>299<br>299<br>299<br>299<br>299<br>299<br>299<br>299<br>299                                                                                                    | anterett<br>余静:<br>                                                                                                    | 态脱敏任务<br>Inter-<br>Inter-                                                                                                    |                                                                                                    |                                                                                                    |
| 据保护系统<br>取 1<br>11日                                                                                                    |                                                                                                    | A STATE<br>A STATE AND A STATE<br>A STATE AND A STATE                                                                                                    | #21.45%<br>#22<br>da<br>Nadoop<br>%<br>#<br>0<br>%<br>4<br>%<br>0<br>%<br>0<br>%<br>%<br>0<br>%<br>%<br>0<br>%<br>%<br>0<br>%<br>%<br>0<br>%<br>%<br>0<br>%<br>%<br>0<br>%<br>%<br>%<br>%<br>%<br>%<br>%<br>%<br>%<br>%<br>%<br>%<br>%<br>%<br>%<br>%<br>%<br>%<br>%<br>% | Bit and a standard and a standard and a standard a standard a stan                                                                                                    |                                                                                                    | t opposed and of a<br>27 册的<br>388.<br>388.<br>38     | ant-sett<br>余静:<br>、<br>か<br>・<br>の<br>・<br>の<br>の<br>・<br>の<br>・<br>の<br>の<br>・<br>の<br>・<br>の<br>・<br>の<br>・<br>の<br>・<br>の<br>・<br>の<br>・<br>の<br>・<br>の<br>・<br>の<br>・<br>の<br>・<br>・<br>・<br>・<br>の<br>・<br>の<br>・<br>の<br>・<br>の<br>・<br>の<br>・<br>の<br>・<br>の<br>・<br>の<br>・<br>の<br>・<br>の<br>・<br>の<br>・<br>の<br>・<br>の<br>・<br>・<br>の<br>・<br>の<br>・<br>・<br>・<br>の<br>・<br>・<br>・<br>・<br>・<br>・<br>・<br>・<br>・<br>・<br>・<br>・<br>・ | 态脱敏任务<br>ALL CALL CALL CALL CALL CALL CALL CALL                                                                                                    |                                                                                                    |                                                                                                    |
| 据保护系统<br>取 1<br>11 11 12 4 4 4 4 4 4 4 4 4 4 4 4 4 4 4 4                                                                                                    | A DEAX 2 2<br>auxiences<br>auxiences                                                                                                    |                                                                                                    | #22<br>da<br>hadoog<br>da<br>da<br>da<br>da<br>da<br>da<br>da<br>da<br>da<br>da<br>da<br>da<br>da                                                                                                    | Bit and a second second                                                                                                    |                                                                                                    | t                                                                                                    | ant-sett<br>余静:                                                                                                    | 态脱敏任务<br>autor<br>autor<br>a                                                                                                    |                                                                                                    |                                                                                                    |
| 据保护系统<br>数型 型 ・<br>数型 型 ・<br>数型 型 ・<br>数面型 ・<br>かる型<br>の面型 ・<br>の面型 ・<br>の面型 ・<br>の面型 ・<br>の面型 ・<br>の面型 ・<br>の面型 ・<br>の面型 ・<br>の面型 ・<br>の面型 ・<br>の面型 ・<br>の面型 ・<br>の面型 ・<br>のの ・<br>のの ・<br>の ・ | A DCAR 0 20<br>and the arg                                                                                                    | 2015     2015     2015     2015     2015     2015     2015     2015     2015     2015     2015     2015     2015     2015     2015     2015     2015     2015     2015     2015     2015     2015     2015     2015     2015     2015     2015     2015     2015     2015     2015     2015     2015     2015     2015     2015     2015     2015     2015     2015     2015     2015     2015     2015     2015     2015     2015     2015     2015     2015     2015     2015     2015     2015     2015     2015     2015     2015     2015     2015     2015     2015     2015     2015     2015     2015     2015     2015     2015     2015     2015     2015     2015     2015     2015     2015     2015     2015     2015     2015     2015     2015     2015     2015     2015     2015     2015     2015     2015     2015     2015     2015     2015     2015     2015     2015     2015     2015     2015     2015     2015     2015     2015     2015     2015     2015     2015     2015     2015     2015     2015     2015     2015     2015     2015     2015     2015     2015     2015     2015     2015     2015     2015     2015     2015     2015     2015     2015     2015     2015     2015     2015     2015     2015     2015     2015     2015     2015     2015     2015     2015     2015     2015     2015     2015     2015     2015     2015     2015     2015     2015     2015     2015     2015     2015     2015     2015     2015     2015     2015     2015     2015     2015     2015     2015     2015     2015     2015     2015     2015     2015     2015     2015     2015     2015     2015     2015     2015     2015     2015     2015     2015     2015     2015     2015     2015     2015     2015     2015     2015     2015     2015     2015     2015     2015     2015     2015     2015     2015     2015     2015     2015     2015     2015     2015     2015     2015     2015     2015     2015     2015     2015     2015     2015     2015     2015     2015     2015     2015     2015     2015     2015     2015     2015     2015     2015     2015                                                                                                        | #22 da<br>da<br>da<br>da<br>da<br>da<br>da<br>da<br>da<br>da<br>da<br>da<br>da<br>d                                                                                                    | n a<br>Bit<br>288<br>equi (est<br>1015<br>fra diper<br>equi (est<br>fra diper<br>fra diper<br>fra dipe |                                                                                                    | t Josephene and Landon<br>27 册的<br>1855<br>1955<br>1955       |                                                                                                    | 态脱敏在条                                                                                                    |                                                                                                    |                                                                                                    |
| 据保护系统<br>数型型型 ・ ・ ・ ・ ・ ・ ・ ・ ・ ・ ・ ・ ・ ・ ・ ・ ・ ・                                                                                                    |                                                                                                    | 2005     2005     2005     2005     2005     2005     2005     2005     2005     2005     2005     2005     2005     2005     2005     2005     2005     2005     2005     2005     2005     2005     2005     2005     2005     2005     2005     2005     2005     2005     2005     2005     2005     2005     2005     2005     2005     2005     2005     2005     2005     2005     2005     2005     2005     2005     2005     2005     2005     2005     2005     2005     2005     2005     2005     2005     2005     2005     2005     2005     2005     2005     2005     2005     2005     2005     2005     2005     2005     2005     2005     2005     2005     2005     2005     2005     2005     2005     2005     2005     2005     2005     2005     2005     2005     2005     2005     2005     2005     2005     2005     2005     2005     2005     2005     2005     2005     2005     2005     2005     2005     2005     2005     2005     2005     2005     2005     2005     2005     2005     2005     2005     2005     2005     2005     2005     2005     2005     2005     2005     2005     2005     2005     2005     2005     2005     2005     2005     2005     2005     2005     2005     2005     2005     2005     2005     2005     2005     2005     2005     2005     2005     2005     2005     2005     2005     2005     2005     2005     2005     2005     2005     2005     2005     2005     2005     2005     2005     2005     2005     2005     2005     2005     2005     2005     2005     2005     2005     2005     2005     2005     2005     2005     2005     2005     2005     2005     2005     2005     2005     2005     2005     2005     2005     2005     2005     2005     2005     2005     2005     2005     2005     2005     2005     2005     2005     2005     2005     2005     2005     2005     2005     2005     2005     2005     2005     2005     2005     2005     2005     2005     2005     2005     2005     2005     2005     2005     2005     2005     2005     2005     2005     2005     2005     2005     2005     2005                                                                                                        | #22 db<br>7040000<br>84<br>00<br>84<br>00<br>84<br>00<br>84<br>00<br>84<br>00<br>84<br>00<br>84<br>00<br>84<br>00<br>84<br>94<br>94<br>94<br>94<br>94<br>94<br>94<br>94<br>94<br>94<br>94<br>94<br>94                                                                     | n an an an an an an an an an an an an an                                                                                                    | 40000<br>E 6.2<br>00<br>00<br>00<br>00<br>00<br>00<br>00<br>00<br>00<br>0                                                                                                    | t Journet and Journet<br>27 册的<br>28 册<br>29 册<br>29 册<br>29 册<br>29 册<br>29 册<br>29 册<br>29 册<br>29                                                                                                    |                                                                                                    | 态脱敏在务                                                                                                    |                                                                                                    |                                                                                                    |
| 据単 111 単 単 本国<br>第 単 1 単 単 本国<br>1 単 1 単 単 本国<br>1 単 点 単 本国<br>1 単 点 単 点 単 点 単 点 単 点 単 点 単 点 単 点 単 点 単                                                                                                    | BOOM 0 20     about and     about and                                                                                                    | 2008<br>* BERERETT *<br>BREER<br>Ing jab (05<br>1007/03,000<br>may test provy (000<br>100,000<br>100,000<br>1 | 9811555<br>97<br>140000<br>14<br>14000<br>14<br>14000<br>14<br>14<br>14000<br>14<br>14<br>14<br>14<br>14<br>14<br>14<br>14<br>14<br>14<br>14<br>14<br>14                                                                                                    | BI III IIII IIIIIIIIIIIIIIIIIIIIIIIIII                                                                                                    |                                                                                                    | to use of the second second s                                                                                                    |                                                                                                    | 态脱敏任务<br>ALL ALL ALL ALL ALL ALL ALL ALL ALL ALL                                                                                                    |                                                                                                    |                                                                                                    |

图 6.28 删除静态脱敏任务

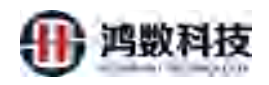

# 6.3.4. 查询静态脱敏任务

|                                                                      |                                                                                                    |                | PRA 8020                                                                                                    | 現(目 (取)目標) Q.目信                                                                                                    |             | ۵F                                                                  | <b>七</b> 直坦                                                                                                    |                                                                                                    | +WIR CAXS                                                                                                    |
|----------------------------------------------------------------------|----------------------------------------------------------------------------------------------------|----------------|----------------------------------------------------------------------------------------------------|----------------------------------------------------------------------------------------------------|-------------|---------------------------------------------------------------------|----------------------------------------------------------------------------------------------------|----------------------------------------------------------------------------------------------------|----------------------------------------------------------------------------------------------------|
|                                                                      | RINIER                                                                                                    |                | is .                                                                                                    | THEM                                                                                                    | mant        | 检查元期部 (政策集                                                          |                                                                                                    | 开关纸匠                                                                                                    | 16件:                                                                                                    |
| 2.4                                                                  | The Local                                                                                                    | dh men         | pop dk                                                                                                    | i one                                                                                                    | ker i       | misoi terti 21822                                                   | STATES AND                                                                                                    | 1000                                                                                                    |                                                                                                    |
| 12.5                                                                 | The period                                                                                                    | hadoon umit    | Harr DE                                                                                                    | ingent until the                                                                                                    | ETL.        | Heating 210800000                                                   | 000 MED                                                                                                    |                                                                                                    |                                                                                                    |
|                                                                      | Tarrist save                                                                                                    | Nedocop Invita | i nao                                                                                                    | oop mini pijne                                                                                                    | ET          | Tonias_210909490                                                    | 900_MD                                                                                                    |                                                                                                    |                                                                                                    |
|                                                                      | many went analy on a                                                                                                    | in the second  | purc nie                                                                                                    | want jun 201 junio                                                                                                    | EIL .       | the unput in the                                                    |                                                                                                    |                                                                                                    |                                                                                                    |
|                                                                      | Tenc Job 74                                                                                                    | db myla        | tortf db                                                                                                    | tenda"point                                                                                                    | EIF         | mysql_test(_21090                                                   | 3175651_MD                                                                                                    |                                                                                                    |                                                                                                    |
|                                                                      | The Higher Autors                                                                                                    | the start      | britte Bild                                                                                                    | (ie dinam                                                                                                    | FIL         | He effort tuftst                                                    |                                                                                                    |                                                                                                    | AND [ \$201 [ 174 ] 1-45                                                                                                    |
| - 6                                                                  | the filles a failmi                                                                                                    | file No. 13    | ultp file                                                                                                    | fie_shparr                                                                                                    | EIL         | file_coultp_fa_1                                                    |                                                                                                    |                                                                                                    | sed   800   700   710                                                                                                    |
| - 7                                                                  | THE FINENCES                                                                                                    | file file_()   | estip file                                                                                                    | Fig_Htparry                                                                                                    | EL          | file_covertp_to_1                                                   |                                                                                                    |                                                                                                    | WE 180 180 1781                                                                                                    |
| 1.4                                                                  | Statlenson (, Aletine                                                                                                    | db passe       | bolfil file                                                                                                    | Dis Mann                                                                                                    | ETL         | brack_both1_fu1                                                     |                                                                                                    | 0 =                                                                                                    | and and an Lat                                                                                                    |
| 1.8                                                                  | production from I                                                                                                    | db prack       | lioth I file                                                                                                    | Die_sttparr                                                                                                    | EIF         | oracle_both1_ful                                                    |                                                                                                    | 0                                                                                                    |                                                                                                    |
| 10                                                                   | These CHUT                                                                                                    | tile encry     | 10007_cc_205 114                                                                                                    | entry sest 379_amble                                                                                                    | EH          | entry_0907_set_202                                                  | MD                                                                                                    | ()ID                                                                                                    | 187 N. 106 108                                                                                                    |
| 単位型小品数 10                                                            | )                                                                                                    | 34 35 W.       |                                                                                                    |                                                                                                    |             |                                                                     |                                                                                                    |                                                                                                    | 47.0                                                                                                    |
|                                                                      |                                                                                                    |                | 140                                                                                                    | (1996年-2021年9月9日 夏夏四日)                                                                                                    | 20210-03960 |                                                                     |                                                                                                    |                                                                                                    |                                                                                                    |
|                                                                      |                                                                                                    |                |                                                                                                    |                                                                                                    |             |                                                                     | V                                                                                                    | 4                                                                                                    |                                                                                                    |
| 静态脱                                                                  | 敏任务-                                                                                                    | 同步             |                                                                                                    |                                                                                                    | X           | R                                                                   |                                                                                                    | •                                                                                                    |                                                                                                    |
| 静态脱<br>送改敏愿                                                          | 敏任务-<br>惑元中的                                                                                                    | 同步<br>数据时      | 寸,对;                                                                                                    | 应的任务                                                                                                    | <b>杀</b> 配  | 置中せ                                                                 | い<br>に<br>常<br>要                                                                                                    | 更新                                                                                                    | 同步                                                                                                    |
| 静态脱<br>诊改敏愿                                                          | 敏任务-<br>终元中的                                                                                                    | 同步<br>数据E      | 寸,对)                                                                                                    | 应的任务                                                                                                    | <b>全配</b>   | 置中世                                                                 | い<br>に<br>常<br>要                                                                                                    | 更新                                                                                                    | 同步                                                                                                    |
| 静态脱<br>达敏愿                                                           | 敏任务-<br>终元中的<br>****                                                                                                    | 同步<br>数据印      | 寸, 对)                                                                                                    | 应的任                                                                                                    | <b>全配</b>   | 置中世                                                                 | い<br>記<br>需<br>要                                                                                                    | 更新                                                                                                    | 同步                                                                                                    |
| 静态脱<br>达敏愿                                                           | 敏任务-<br>或元中的<br>come<br>come<br>come<br>come<br>come<br>come<br>come<br>come                                                                                                    | 同步<br>数据印      | 寸,对)                                                                                                    | 应的任                                                                                                    | <b>全配</b>   | 置中也                                                                 |                                                                                                    | 至更新                                                                                                    | 同步                                                                                                    |
| 静态脱<br>这敏愿                                                           | 敏任务-                                                                                                    | 同步<br>数据印      | t, xt)                                                                                                    | 应的任<br>·                                                                                                    | <b>今配</b> . | 置中也                                                                 |                                                                                                    | 王更新<br>EEEEEEE                                                                                                    | 同步<br>4 0 4                                                                                                    |
| 静态脱<br>达敏想                                                           | 敏任务-<br>或元中的<br>2014年<br>2015年<br>2015<br>2015<br>2015                                                                                                    | 同步<br>数据时      | 寸, 对)                                                                                                    | 应的任<br>4.15.0408<br>MAI 17.0408<br>MAI 17.0408                                                                                                    |             | 置中也                                                                 |                                                                                                    | E更新<br>Bielencame<br>Data encoded                                                                                                    | 同步<br>****                                                                                                    |
| 静态脱<br>达敏愿                                                           | 敏任务-<br>或元中的<br>come<br>and a dependence<br>and a dependence<br>and a d                                                                                                    | 同步数据时          | 寸, 对;)                                                                                                    | 应的任<br>400<br>Ad 175, strait<br>1923184472, hongth<br>1923184472, hongth                                                                                                    |             | 置中也                                                                 | 之需要<br>active<br>active<br>active<br>active                                                                                                    | E更新<br>WEEKCOMFE<br>2021-0F-00 202<br>2021-0F-00 202                                                                                                    | 同步<br>1006<br>1020<br>1020<br>1020                                                                                                    |
| 静态脱<br>达敏愿                                                           | 敏任务-<br>或元中的<br>2018<br>2019<br>2019<br>2019<br>2019<br>2019<br>2019<br>2019<br>2019                                                                                                    | 同步<br>数据印      | す, X寸)                                                                                                    | 应的任<br>4.00<br>Ad.175_04948<br>183/164.75_148948<br>183/164.75_148948                                                                                                    | 5 PEC       | 置中也<br>型中也<br>285<br>***                                            | 之需要<br>anti-<br>anti-<br>anti-                                                                                                    | E更新<br>Basimania<br>Basimania<br>B | 同步<br>005<br>128<br>128<br>128                                                                                                    |
| 静态脱达敏感                                                               | 敏任务-<br>或元中的<br>conse<br>as an and and and and and<br>mysel wert jacken for the full<br>www.lewert jacken for the full<br>www.lewert jack                                                                                                    | 同步<br>数据印      | 寸, 对)                                                                                                    | 应的(f)<br>ad.175_etrauk<br>1952104.472_homgin<br>1952104.472_homgin<br>1952104.472_homgin                                                                                                    |             |                                                                     |                                                                                                    | E更新<br>221-05-08 545<br>2021-05-08 545<br>2021-05-08 545<br>2021-05-08 545<br>2021-05-08 545                                                                                                    | 同步<br>1056 mmm mmm mmm mmm mmm mmm mmm mmm mmm m                                                                                                    |
| 静态脱<br>之敏愿                                                           | 敏任务-<br>感元中的<br>85                                                                                                    | 同步数据印          | す, 又寸)<br>マー・マー・マー・<br>マー・マー・<br>マー・マー・<br>マー・マー・<br>マー・マー・<br>マー・                                                                                                    | 应的任<br>。<br>。<br>。<br>。<br>。<br>。<br>。<br>。<br>。<br>。<br>。<br>。<br>。<br>。<br>。<br>。<br>。<br>。<br>。                                                                                                    |             |                                                                     | A mm<br>amm<br>amm<br>amm<br>amm<br>amm<br>amm<br>amm                                                                                                    | EEEEEEEEEEEEEEEEEEEEEEEEEEEEEEEEEEEEE                                                                                                    | 同步<br>4 0 6<br>1006<br>1128<br>1128 |
| 静态脱                                                                  | 敏任务-<br>求元中的<br>次元中的<br>455-465-465-46<br>465-465-465-46<br>465-210001112.06<br>465-21000112.06<br>465-21000112.06<br>465-465-46<br>465-46<br>465                                                                                                    | 同步<br>数据时      | す, 又寸)<br>マーマー<br>マーマー<br>マーマー<br>マーマー<br>マーマー<br>マーマー<br>マーマー<br>マー                                                                                                    | 应的(f)<br>a a a a a a a a a a a a a a a a a a a                                                                                                     |             |                                                                     | ante<br>admin<br>admin<br>a | E更新<br>2021の5-00 (11)<br>2021の5-00 (11)<br>2021の5-00 (11)<br>2021の5-00 (11)<br>2021の5-00 (11)                                                                                                    |                                                                                                    |
| 静态脱<br>达敏愿                                                           | 敏任务-<br>或元中的<br>85元中的<br>85.<br>#85#88<br>#85.2100980809.MS<br>#85.2100980809.MS<br>#85.2100980809.MS<br>#85.2100980809.MS<br>#85.2100980809.MS<br>#85.2100980809.MS<br>#85.2100980809.MS<br>#85.2100980809.MS<br>#85.2100980809.MS                                                                                                    | 同步<br>数据印      | す, 文寸)<br>マー・<br>マー・<br>マー・<br>マー・<br>ロー・<br>マー・<br>ロー・<br>マー・<br>ロー・<br>マー・<br>マー・<br>マー・<br>マー・<br>マー・<br>マー・<br>マー・<br>マー・<br>マー・<br>マ                                                                                                    | 应的任<br>40175_0408<br>152106372_04098<br>152106372_040980<br>122106372_14098099<br>122106372_14098099<br>122105372_14098099                                                                                                    |             | 在<br>日本<br>日本<br>日本<br>日本<br>日本<br>日本<br>日本<br>日本<br>日本<br>日本       | attite<br>addite<br>addite<br>addite<br>addite<br>addite<br>addite<br>addite                                                                                                    | 世上日にの1997<br>日日日の1997<br>2021-07-00 155<br>2021-07-00 155<br>2021-07-00 155<br>2021-07-00 155<br>2021-07-00 155<br>2021-07-00 155<br>2021-07-00 155<br>2021-07-07 202                                                                                                    | 同步<br>1006 merei m<br>1006 merei m<br>1006 merei m<br>1008 merei m<br>1008 merei m<br>1009 merei m<br>1009 merei m<br>1000 merei m<br>1000 merei                                                                                                    |
| 静态脱<br>20敏愿                                                          | 敏任务-<br>或元中的<br>这元中的<br>25. #20001121/0<br>#2.1009000000 MG<br>Myol_bert_210000 MG<br>Myol_bert_210000 MG<br>Myol_bert_20000 MG<br>Myol_bert_20000 MG<br>Myo                                                                                                    | 同步<br>数据IT     | 寸, 对寸)<br>(1)<br>(1)<br>(1)<br>(1)<br>(1)<br>(1)<br>(1)<br>(1)<br>(1)<br>(1                                                                                                    | 应的()<br>————————————————————————————————————                                                                                                    |             | 在<br>日本<br>日本<br>日本<br>日本<br>日本<br>日本<br>日本<br>日本<br>日本<br>日本<br>日本 | atrine<br>admin<br>admin    | E 更新<br>単に約539年<br>2021-05-00 141<br>2021-05-00 141<br>2021-05-00<br>2021-05-00<br>2021-00                                                                                                    | 同步<br>800 所<br>1020 所<br>1020 所<br>1                                                                                                    |
| 静态脱<br>20敏愿                                                          | 敏任务-<br>家元中的<br>85元中的<br>465-494-494-494<br>485-494-994-994<br>485-494-994-994<br>485-494-994<br>485-494-994<br>485-494-994<br>485-494-994<br>485-494<br>494-494<br>494-494<br>495-494<br>494-494<br>494-494<br>494-494<br>494-494<br>494-494<br>494-494<br>494-494<br>494-494<br>494-494<br>494-494<br>494-494<br>494-494<br>494-494<br>494-494<br>494-494<br>494-494<br>494-494<br>494-494<br>494-494<br>494-494<br>494-494<br>494-494<br>494-494<br>494-494<br>494-494<br>494-494-                                                                                                    | 同步<br>数据IT     | す。 又寸)<br>ママロ<br>ママロ<br>ママロ<br>ママロ<br>ママロ<br>ママロ<br>ママロ<br>ママロ<br>ママロ<br>ママ                                                                                                    | 应的任<br>。<br>如何了。<br>如何<br>如何<br>如何<br>如何<br>如何<br>如何<br>如何<br>如何<br>如何<br>如何                                                                                                    |             | 世代<br>(1)<br>(1)<br>(1)<br>(1)<br>(1)<br>(1)<br>(1)<br>(1)          | anne<br>anne<br>anne<br>anne<br>anne<br>anne<br>anne<br>anne                                                                                                    | E更新<br>単単価の14<br>の21-05-05 151<br>の21-05-05 151<br>の21-05-05<br>の21-05-05<br>の21-05-05<br>の21-05-05<br>0<br>0<br>0<br>0<br>0<br>0<br>0<br>0<br>0<br>0<br>0<br>0<br>0                                                                                                    | 同步                                                                                                    |
| 静态脱<br>送<br>改<br>敏<br>原                                              | 敏任务-                                                                                                    | 同步<br>数据印      | す。 文寸)<br>マー・マー・マー・<br>マー・マー・<br>マー・<br>マー・<br>マー・<br>マー・<br>マー・<br>マー                                                                                                    | 应的(年)<br>                                                                                                    |             |                                                                     | Anne<br>admin<br>admin<br>admin<br>admin<br>admin<br>admin<br>admin<br>admin<br>admin<br>admin<br>admin<br>admin<br>admin<br>admin<br>admin<br>admin<br>admin                                                                                                    | 王<br>王<br>王<br>(王)<br>(1)<br>(1)<br>(1)<br>(1)<br>(1)<br>(1)<br>(1)<br>(1)<br>(1)<br>(1                                                                                                    | 同步<br>3000 (新田市)<br>1280 (新田市)<br>1280 (新田市)<br>1280 (新田市)<br>1281 (新田市)<br>1281 (新田)<br>1281 (新田)<br>1281 ( <b>1</b> 1<br>1281 ( <b>1</b> 1<br>1281 ( <b>1</b> 1<br>1281 ( <b>1</b> 1<br>1                                                                                                    |
| 静态脱<br>改敏愿                                                           | 敏任务-<br>或元中的<br>或元中的<br>2008年<br>40日2100011日月<br>40日2100011日月<br>40日2100011日月<br>40日2100111日月<br>40日2100111日月<br>40日2101101141日<br>40日2101111111111111111111111111111111111                                                                                                    | 同步<br>数据III    | す, 文寸)<br>で、 大寸<br>で、 大寸<br>で、 小寸<br>で、 小寸<br>で、 小寸<br>で、 小寸<br>で、 小寸<br>で、 小寸<br>で、 小寸<br>で、 小寸<br>で、 小寸<br>で、 小寸<br>で、 小寸<br>で、 いう<br>で、 いう<br>で、<br>で、<br>で、<br>で、<br>で、<br>で、<br>で、<br>で、<br>で、<br>で、 | 立 的 年<br>31 (17), 64%<br>131(15), 64%<br>131(163,75), 14%<br>131(163,75), 14% 131(163,75), 14%<br>131(163,75)                                                                                                    |             |                                                                     | admir<br>admir<br>admir<br>admir<br>admir<br>admir<br>admir<br>admir<br>admir<br>admir<br>admir<br>admir<br>admir<br>admir<br>admir<br>admir<br>admir<br>admir<br>admir                                                                                                    | E更新<br>Maintenantel<br>2021-05-00 214<br>2021-05-00 114<br>2021-05-00 114<br>2021-05-00 124<br>2021-05-00 124<br>2021-05-00 124<br>2021-05-00 124                                                                                                    |                                                                                                    |
| 静态脱<br>改敏。<br>**********                                             | 敏任务-<br>或元中的<br>8元和<br>#15520001125/6<br>#15520001125/6<br>#1510001147/6<br>#1510001147/6<br>#15100000000000000000000000000000000000                                                                                                    | 同步<br>数据III    | す, 文寸)<br>で、<br>で、<br>で、<br>で、<br>で、<br>で、<br>で、<br>で、<br>で、<br>で、                                                                                                    | 立 か 的 の の の の の の の の の の の の の の の の の の                                                                                                    |             | 世<br>世<br>世<br>世<br>世<br>世<br>世<br>世<br>世<br>世<br>世<br>世<br>世<br>世  | anne<br>anne<br>anne<br>anne<br>anne<br>anne<br>anne<br>anne                                                                                                    | E更新<br>221-05-00 Ed<br>2021-05-00 Ed<br>2021-05-00<br>2021-05-00<br>2021-0                                                                                                    |                                                                                                    |
| 静态脱<br>改敏愿                                                           | 敏任务-<br>这元中的<br>85. #804840<br>85. #804840<br>85. #804840<br>85. #804840<br>85. #804840<br>85. #804840<br>86. #80480<br>86. #80480<br>86. #                                                                                                    | 同步<br>数据III    | す。 大寸)<br>マー・マー・マー・マー・マー・マー・マー・マー・マー・マー・マー・マー・マー・マ                                                                                                    | 広 的 ()<br>の 的 ()<br>の か の ()<br>の か の ()<br>の か ()<br>の か ()<br>の か ()<br>の か ()<br>の か ()<br>の の ()<br>の の ()<br>の か ()<br>の か ()<br>の か ()<br>の か ()<br>の か ()<br>の か ()<br>の か ()<br>の か ()<br>の ()<br>の か ()<br>の か ()<br>の ()<br>の ()<br>の か ()<br>の ()<br>の () |             |                                                                     | Damp<br>Attrie<br>adult<br>adult<br>adult<br>adult<br>adult<br>adult<br>adult<br>adult<br>adult<br>adult<br>adult<br>adult<br>adult<br>adult<br>adult                                                                                                    | E 更 新<br>WERE 2019 - 00 201<br>2021 - 05-00 201<br>2021 - 05-00 200<br>2021 - 05-00 200<br>2021 - 05-00<br>2021 -                                                                                                    |                                                                                                    |
| 静态脱<br>这0<br>10<br>10<br>10<br>10<br>10<br>10<br>10<br>10<br>10<br>1 | 敏任务-<br>这元中的<br>这元中的<br>mailerer<br>examples<br>examples<br>examp | 同步<br>数据II     | t, xt)                                                                                                    | 立 的 年<br>の 的 年<br>の の の 年<br>の の の 年<br>の の の 年<br>の の の で の の で の<br>の の の で の の で の<br>の の の の で の の で の<br>の の の の で の の で の<br>の の の の で の<br>の の の の で の<br>の の の の で の<br>の の の の で の<br>の の の の で の<br>の の の の で の<br>の の の の で の<br>の の の の で の<br>の の の の で の<br>の の の の で の<br>の の の の で の<br>の の の の で の<br>の の の の の で の<br>の の の の の で の<br>の の の の で の<br>の の の の で の<br>の の の の で の<br>の の の の で の<br>の の の の で の<br>の の の の の で の<br>の の の の の で の<br>の の の の の で の<br>の の の の の で の<br>の の の の の で の<br>の の の の の で の<br>の の の の の の で の<br>の の の の の の で の<br>の の の の の の の で の<br>の の の の の の で の<br>の の の の の の の で の<br>の の の の の の の で の<br>の の の の の の の の の の で の<br>の の の の の の の の の の の の の の の の の の<br>の の の の                                                                                                    |             |                                                                     |                                                                                                    | E更新<br>221-05-09 141<br>221-05-09 141<br>221-05-09<br>221-05-09<br>221-0                                                                                                    |                                                                                                    |

图 6.30 静态脱敏任务-同步
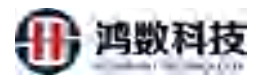

| 1.250          | WEREERS - | - 108898055            | <b>建成人在东南</b> 和 | 6. I              | NA. AND FRAME | interi Am       |      |                                |             | DADUS DRO           |
|----------------|-----------|------------------------|-----------------|-------------------|---------------|-----------------|------|--------------------------------|-------------|---------------------|
| a waxaanii 🛛 👻 |           |                        |                 | 24                |               | Riem            | 25   | 点击状态切换和同                       | 步进行         | 批量设置                |
| E NERTHER -    | 34        | 刷刷任何                   | 22              | -844              | 22            | NR.             | 国地方式 | 相能元政组(前双角)                     | 计光状态        | 2016                |
| uteriete ú.    |           | THE DE SET             | 122             | Timet gurger      | db            | Tater Lorwri    | en.  | org/inj.text/_210829141918_Miz | 1000        | 100 800 TH 745      |
|                | 2         | 108786,0440            | Nadoop          | 18(135)           | balloop       | nun 155 jun     | ETE  | 1an135_21090909000, MD         | 00          | and the No. Fe:     |
| B 任務管理 一个      | 1         | isuby_sect_arting_0508 | 116             | the shinor        | 0le           | outy our 10 and |      | the stipurc hulter             | 10          | 100 BB 217 TH       |
| 000550600      | 1 4       | No. Ltd., Jost. Jak    | dh              | tigstel built     | an            | Druck both      | ETL  | mysqr.tecl1,210908173651,MD    |             | (a) (3) (c) (c) (c) |
| STARKE.        | 3.0       | me new harm            | nie             | Majurgana         | tite          | tor_stiman      | ETL  | He shour hind                  |             | (#1) (B) (C) (TAC   |
| NUMBER         | 3.5       | We mend hitter         | file .          | The Issues        | 61-           | Re_Mnam         | RTL. | He swetchul                    | <b>(70)</b> | 100 (80) (7m)       |
| -              | - 7       | In Discov Jul          | 716             | Tu, whe           | nie           | Dis Afterner    | 8TL  | rile_ravaRa_Ju_1               | 00          | and (22) 24 (22)    |
|                | 1.5       | onsiel/om1_01=1mi      | đù              | viture areas      | 0le           | the elipsite    | grt- | isianle_both1_bu1              |             | 201 80 Er Tu        |
| and an         | 1 5       | -orectebulty feeture   | dh              | Sould Janity      | ni-           | fra, ettpain-   | ETL  | -oracle.both1.fu1              |             | (ad (25) (5) (5)    |
| READ +         | - m       | 1990.01907             | пie             | Mary 3887, 50, 38 | file          | why ser so jum  | EL   | encry_0907_ser_205_MD          | 000         | 100 201 200 120     |
| 1 12men -      | 6 25 AK   | ◇ 第1支10条记用。3           | # 35 师          |                   |               |                 |      |                                | 1           | 10 1 2 2 4 de       |
| z namilal -    |           |                        |                 |                   |               |                 |      |                                |             |                     |
| - level -      | ①勾注       | 先需要同步的                 | 的脱敏             | 任务                |               |                 |      | 3                              | 单个任务        | 务修改则点击这里            |

图 6.31 静态脱敏任务-同步

# 6.3.6. 下载静态脱敏任务报表

| 隐私数据保护系统          | A 15 | in 🖵 192 | 29.W                   |         |                |          |                                                                                                    |       |                              |       | A O a O admin                                |
|-------------------|------|----------|------------------------|---------|----------------|----------|----------------------------------------------------------------------------------------------------|-------|------------------------------|-------|----------------------------------------------|
| # -200            | -    | 利托的外型    | · • 203.0664236 •      | 挪威人任务名称 | 0              | 情能入敏想元政部 | (testa) Qesti                                                                                                    |       |                              |       | +RR 058 Otto 88 -                            |
|                   |      |          |                        |         |                |          |                                                                                                    | X     | <i>N</i>                     |       |                                              |
| = ester -         |      | 945      | 限职任务                   | 80      | 210            | 80       | 264<br>Dilini                                                                                                    | REDIC | ALGERTH (BURK)               | 开关规范  | 语作                                           |
| 6. marrie         |      | 1        | taist_job_045          | db      | Hysiqi, test'i | db       | inysdi, besz                                                                                                    | -     | mysql_test1_210826141518_MD  |       | 344 MIN 16.5 TAL                             |
| A Designed of the |      | 2        | toh135 jask            | hadoop  | tdh115         | hadoop   | inter the                                                                                                    | 4n    | tdh155_210909050900_MD       | (# 1  | MRG. 2004 ELO (7.82)                         |
| ■ 任務管理 ~          |      | Ŧ        | multy_test_encity_0508 | 54      | Re_stipsre     | 54       | In the local division of the local division of the local divisione | ETL   | The_stipsic_fulter           | (FO   | WE 80 10 10 10 10 10 10 10 10 10 10 10 10 10 |
| BARTER            |      | 4        | test Job 24            | db      | mysql_best1    |          | a set nothin                                                                                                    | en.   | inysql_test1_210908175651_MD | 010   | MARE BOAT END THE                            |
| TREPS TO BEEL     |      | 5        | file_filetat_fu1=i     | -file   | file_stipare   | 1.12     | I'm stration                                                                                                    | ETL   | file_stipers_fultor          |       | 1948 BOY N25 THE                             |
| NO-SHEE           |      | Б        | His, fliecey, fullris  | 1510    | The issuite    |          | file_stpalm                                                                                                    | ETL   | file_csysttp_fu_t            | (H () | MANE MICH NUC TAX                            |
| and the set       |      | 7        | file_filegsy_tu1       | 1510    | The cost of    | 1-       | Itis_stipales-                                                                                                    | £11,  | file_csushtp_fu_1            | +0    | web est He TH                                |
| ILSUIR Y          |      | 8        | unerlabottin Jilanme   | db.     | _              | - 14     | fin_ittpass                                                                                                    | ETL   | oracke_both1_fu1             |       | Ana (1996) (1927 (742)                       |
| (ER) SIG          |      | 9        | Bucleboth Netv1        | dti     |                | the      | Re_stpain                                                                                                    | en.   | pracle_both1_fu1             | 010   | 1442 000 1 Ele (74L)                         |
| 🛏 Menyaet 🖂       |      | 10       | mask_0907              | 1       | Mary 091 146 3 | tos tie  | malay test, 205, aimfig                                                                                                    | ETL   | encry_0907_src_205_MD        | OD    | [348] [309] [327] [388]                      |
| al szárat 🔹 🚽     | 473  | 5元余款 10  | 如 第 1 到 10 余记录;        |         |                |          |                                                                                                    |       |                              |       |                                              |
| <u></u>           |      |          | 1                      |         |                |          |                                                                                                    |       |                              |       | /                                            |
| Ø 宗府管理 ~          |      |          | <b>1</b>               |         |                |          |                                                                                                    |       | ①点击对应需                       | 要下载   | 的任务报表                                        |

# 图 6.32 下载静态脱敏任务报表

|     | H12          | - 10, 1x               |             |              |        |       |   |   |   |   |   |      |   |   |   |   |    |   |
|-----|--------------|------------------------|-------------|--------------|--------|-------|---|---|---|---|---|------|---|---|---|---|----|---|
|     | A            | в                      | C           | D            | E      | Ŧ     | G | н | 1 |   | к | . D. | M | N | a | р | Q  |   |
| 1   | 固作           | 佰                      | 解释          |              |        |       |   |   |   |   |   |      |   |   |   |   |    |   |
| 2   | taskName     | tdh135 task            | 任务名、不可      | 重复名称         |        |       |   |   |   |   |   |      |   |   |   |   |    |   |
| 3   | maskType     | hadoop-hadoop          | 脱辕类型        |              |        |       |   |   |   |   |   |      |   |   |   |   |    |   |
| 4   | maskingModle | tdmp                   | 脱敏模式        |              |        |       |   |   |   |   |   |      |   |   |   |   |    |   |
| -5  | validTime    |                        | 数据有效期       |              |        |       |   |   |   |   |   |      |   |   |   |   |    |   |
| 6   | description  |                        | 任务描述        |              |        |       |   |   |   |   |   |      |   |   |   |   |    |   |
| 7   | dataType     | metaData               | 数据类型m       | etaData,da   | ataSet |       |   |   |   |   |   |      |   |   |   |   |    |   |
| 8   | dataName     | tdh135_210909050900_MD | 敏感元成数       | 据集名称         |        |       |   |   |   |   |   |      |   |   |   |   |    |   |
| 9   | concurrences | 6                      | 并发数         |              |        |       |   |   |   |   |   |      |   |   |   |   |    |   |
| 10  | sourceType   | hadoop                 | 源类型 db,f    | ile,hadoop   |        |       |   |   |   |   |   |      |   |   |   |   |    |   |
| 31  | targetType   | hadoop                 | 目标类型d       | b,file,hadod | p      |       |   |   |   |   |   |      |   |   |   |   |    |   |
| 12  | targetServer | tdh135_tar             | 目标服务器       |              |        |       |   |   |   |   |   |      |   |   |   |   |    |   |
| 13  | commitSize   | 10000                  | 提交量         |              |        |       |   |   |   |   |   |      |   |   |   |   |    | л |
| -14 | logClose     |                        | 是否关闭日       | 志            |        |       |   |   |   |   |   |      |   |   |   |   |    |   |
| 15  | synTable     | 是                      | 是否同步表       | 结构           |        |       |   |   |   |   |   |      |   |   |   |   |    |   |
| 16  | synDbObject  | 否                      | 是否同步数       | 据库对象         |        |       |   |   |   |   |   |      |   |   |   |   |    |   |
| 17  | dbObjects    |                        | 清要同步的       | 对象,以#5       | 別      |       |   |   |   |   |   |      |   |   |   |   |    |   |
| 16  | fileFlag     | 香                      | 是否落地        |              |        |       |   |   |   |   |   |      |   |   |   |   |    |   |
| 19  | filePath     |                        | 落地路径(イ      | 《落地则为?       | 오)     |       |   |   |   |   |   |      |   |   |   |   |    |   |
| 20  | fileClean    | 是                      | 完成后是否       | 清空落地文        | 2件     |       |   |   |   |   |   |      |   |   |   |   |    |   |
| 21  | loadMode     | load                   | 加载模式周       | 则除•新增;」      | 6加-新增; | load; |   |   |   |   |   |      |   |   |   |   |    |   |
| 22  | loadParam    |                        | 落地模式加       | 载参数          |        |       |   |   |   |   |   |      |   |   |   |   |    |   |
| 23  | srcSchema    | default                | :#isrcScher | na           |        |       |   |   |   |   |   |      |   |   |   |   |    |   |
| 24  | aimSchema    | target                 | 目标aimSch    | nema         |        |       |   |   |   |   |   |      |   |   |   |   |    |   |
| 25  | prefix       |                        | 表名前缀pr      | efix         |        |       |   |   |   |   |   |      |   |   |   |   |    |   |
| 26  | suffix       | _0908                  | 表名后锁su      | ffix         |        |       |   |   |   |   |   |      |   |   |   |   |    | 1 |
|     |              | 任务配置 十                 |             |              |        |       |   |   |   | * |   |      |   |   |   |   | .F |   |

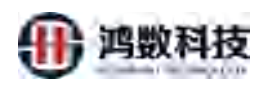

#### 图 6.33 下载静态脱敏任务报表

# 6.4. 静态脱敏定时任务调度

本子模块为任务监控页面,查询和执行配置完成的静态脱敏调度任务

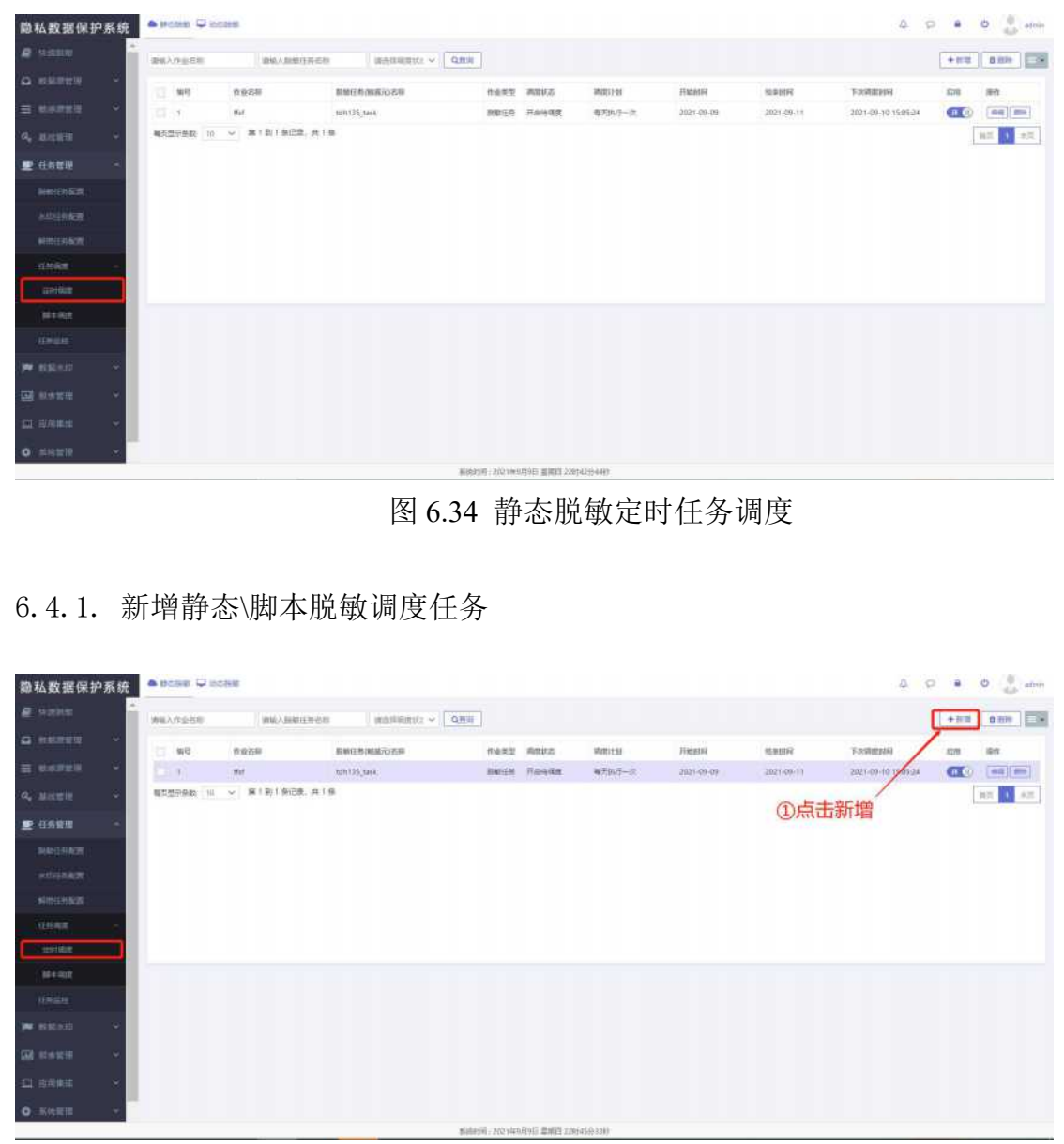

图 6.35 新增静态\脚本脱敏定时任务调度

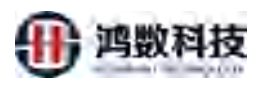

| 章私数据保护系统 <mark>▲●●◎●</mark> ⊋≫●● |                                                                                                    | 4 P                                                                                                    |
|----------------------------------|----------------------------------------------------------------------------------------------------|----------------------------------------------------------------------------------------------------|
| a name                           |                                                                                                    |                                                                                                    |
| CARDER - WE MARE RIVER           |                                                                                                    | × main ing two                                                                                                    |
| E 10-300                         |                                                                                                    | 840 (345.24 🕕 🖬 🖬                                                                                                    |
| 脱敏在务:                            | 1 (Tables)<br>NET IN, Treaser, VR. Theoremy HEDRYTH                                                                                                    |                                                                                                    |
| ■ #### 对相关任务讲行配置执行               | · 任約保證: ● 加助任約  報道元  和据例                                                                                                    |                                                                                                    |
|                                  | 1. ● ● ● ● ● ● ● ● ● ● ● ● ● ● ● ● ● ● ●                                                                                                    |                                                                                                    |
| 敏感元:                             | · · · · · · · · · · · · · · · · · · ·                                                                                                    |                                                                                                    |
| 对敏感元执行扫描更新                       | · Carrier and Carrier and Carr |                                                                                                    |
| EN4                              | ( 电变计电、 医干燥度、 常导导致、 临月最高(加立日期) ( 临月最高级运一元)                                                                                                    |                                                                                                    |
| 2.44                             | 900E8-10-                                                                                                    |                                                                                                    |
| */+1235.                         | Apple C A                                                                                                    |                                                                                                    |
|                                  | 1 m                                                                                                    | ·                                                                                                    |
| 入致据源定的外侨其 接测                     | 风③点击提交                                                                                                    |                                                                                                    |
| Distant -                        | ②配置自动化脱敏的触发参                                                                                                    | 参数                                                                                                    |
| 1 100 m                          |                                                                                                    | and the second second se |
| 0.6411 -                         |                                                                                                    |                                                                                                    |

图 6.36 新增静态\脚本脱敏调度任务

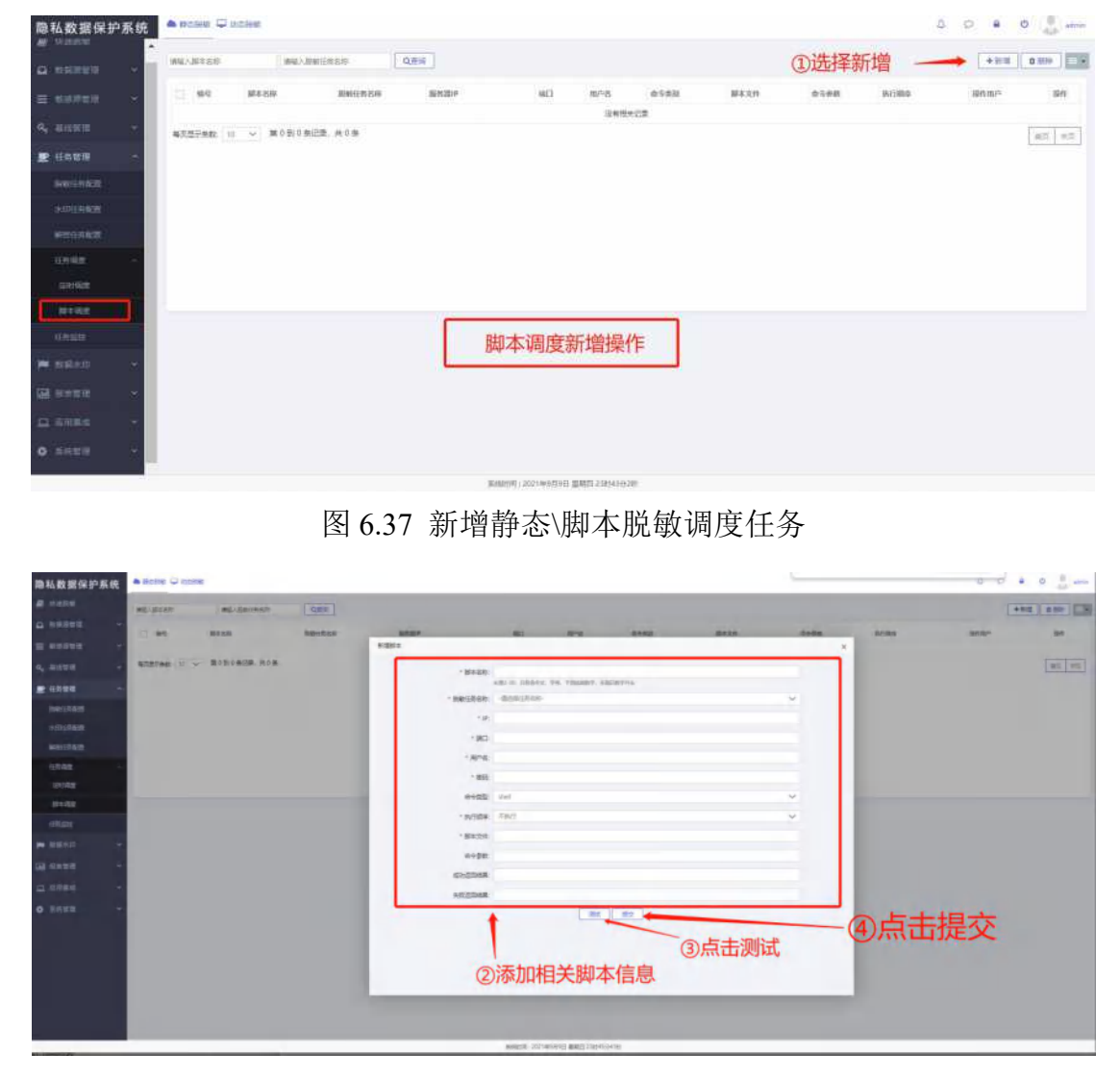

图 6.38 新增静态\脚本脱敏调度任务

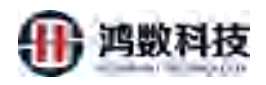

# 6.4.2. 编辑静态脱敏调度任务

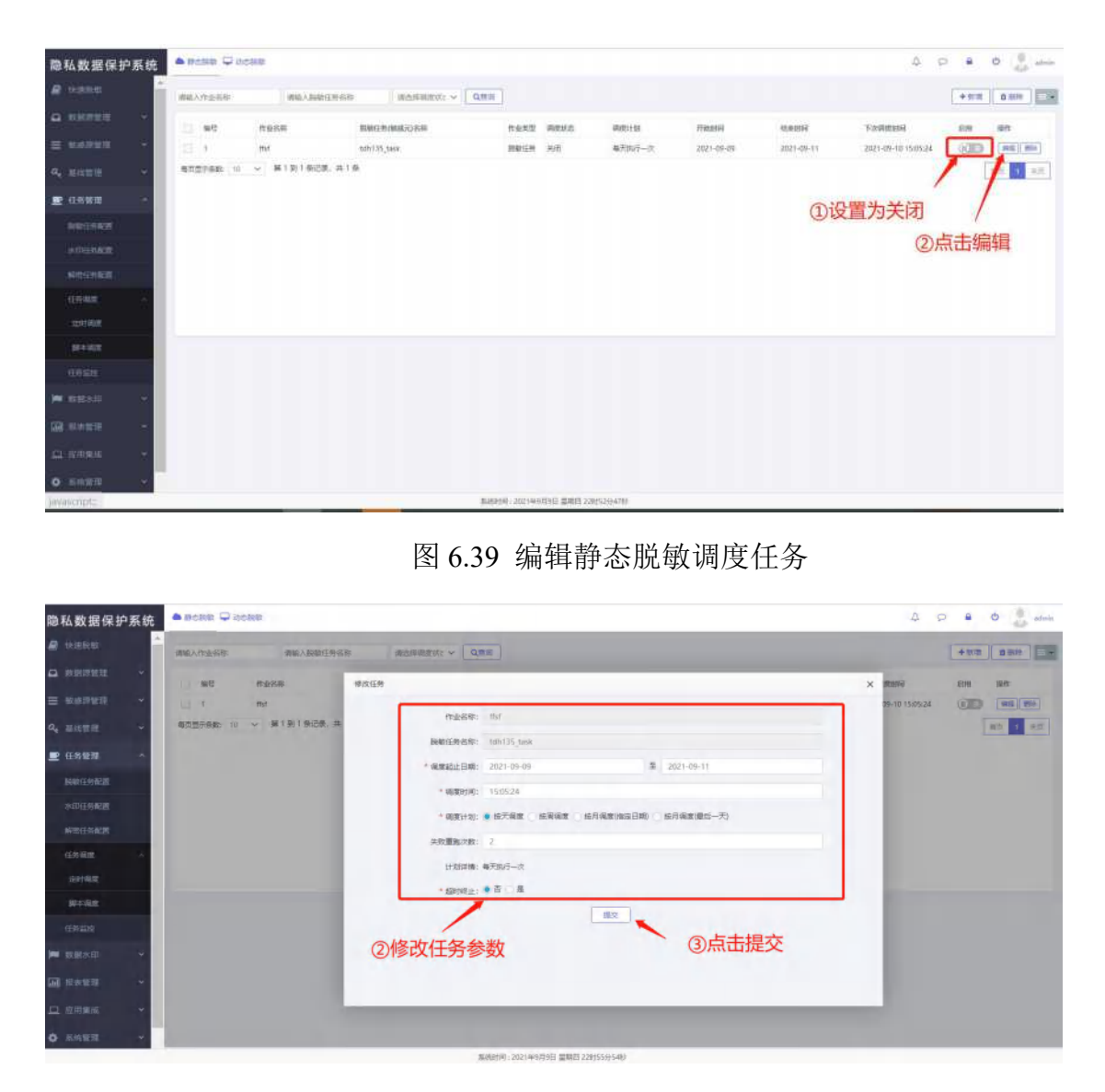

图 6.40 编辑静态脱敏调度任务

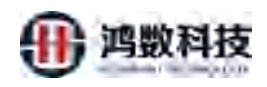

# 6.4.3. 查询静态脱敏调度任务

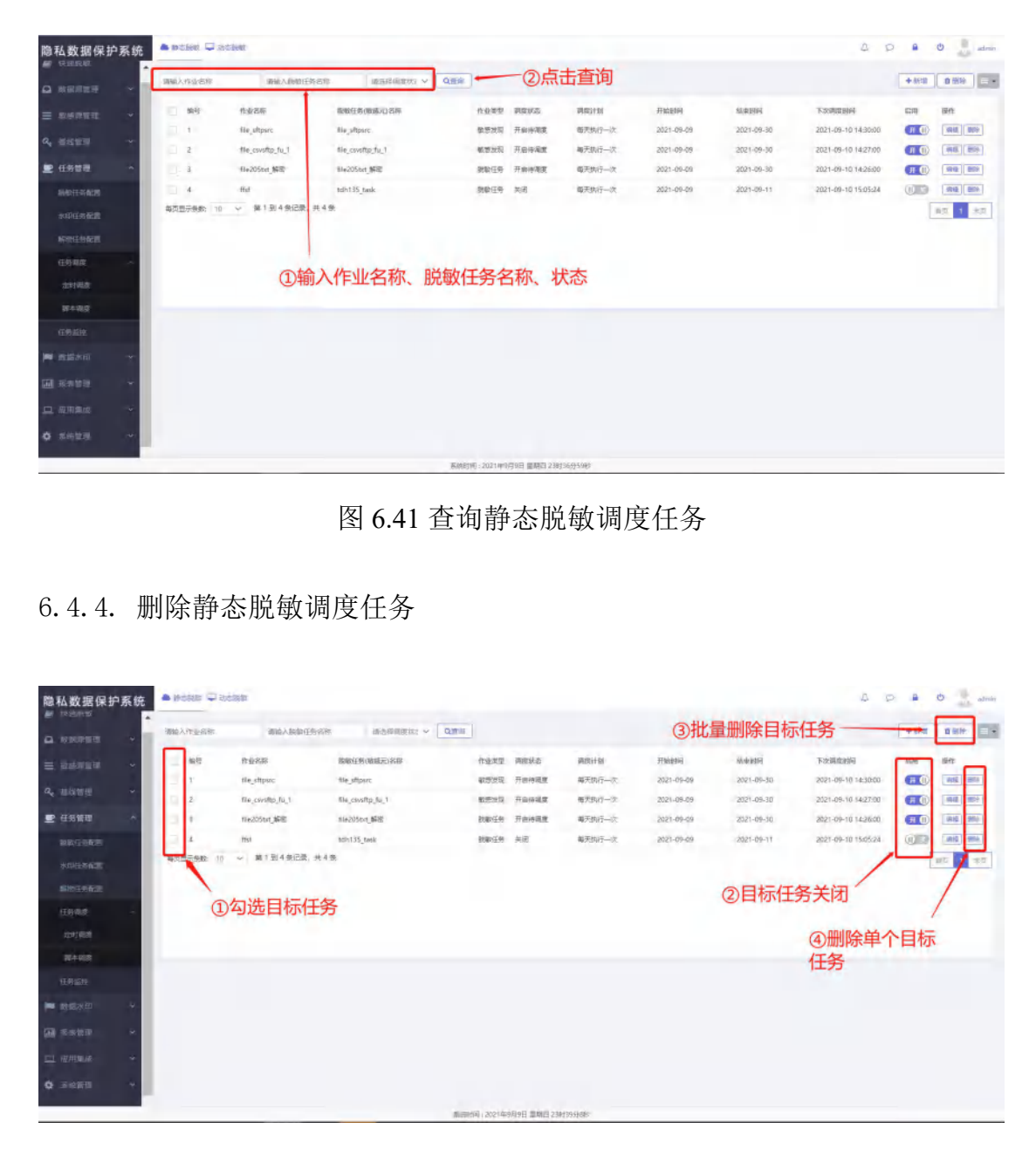

图 6.42 删除静态脱敏调度任务

# 6.5. 动态脱敏任务管理

为数据共享方式为数据库或服务接口时,以数据库代理服务器的方式提供动态数据脱敏能力。用户可根据数据源和敏感数据清单信息进行配置动态脱敏策略,数据库安全用户访问表数据时,数据安全管理子系统将根据该动态脱敏策略对数据进行线上实时脱敏。(动态脱敏的数据库的相关配置与静态相同,本小节

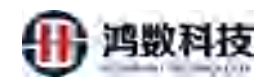

只展示服务配置内容的操作)

6.5.1. 代理服务配置

在代理服务配置中,能看到代理配置、服务配置的相关信息

|                                                                                                    | S. 5. 1. 1.   State     State  <                                                                                                    | 隐私数据保护系统                                                                                                    | - sacres - tochedar |                                                                                                    |                                                                                                    |                                                                                                    |                                                                           |                 |                                                                                                    |                                                                                                    |                                                                                       |               |
|----------------------------------------------------------------------------------------------------|----------------------------------------------------------------------------------------------------|----------------------------------------------------------------------------------------------------|---------------------|----------------------------------------------------------------------------------------------------|----------------------------------------------------------------------------------------------------|----------------------------------------------------------------------------------------------------|---------------------------------------------------------------------------|-----------------|----------------------------------------------------------------------------------------------------|----------------------------------------------------------------------------------------------------|---------------------------------------------------------------------------------------|---------------|
| a state with the state with the s                                                                                                    | A SUME REAL REAL REAL REAL REAL REAL REAL REA                                                                                                    |                                                                                                    | (CERCIE             |                                                                                                    |                                                                                                    |                                                                                                    |                                                                           |                 |                                                                                                    |                                                                                                    |                                                                                       |               |
|                                                                                                    | A SERIE OF REAL OF REAL OF   |                                                                                                    | 请输入代理服务器名 胡         | NALA 代理 (p                                                                                                    | 秋志 ~ Q用は                                                                                                    |                                                                                                    |                                                                           |                 |                                                                                                    |                                                                                                    |                                                                                       | + 1070 + 1090 |
| <pre></pre>                                                                                                    | <pre></pre>                                                                                                    |                                                                                                    | D 84                | 服务器名称                                                                                                    | 服約25p                                                                                                    |                                                                                                    | 1025                                                                      | 1018            | 6(1893)                                                                                                    | 4                                                                                                    | 静作                                                                                    |               |
| A STATE OF THE THE STATE OF THE THE STATE OF THE THE STATE OF THE THE STATE OF THE STATE OF T                                                                                                    | South and and and and and and and and and and                                                                                                    | Q. 服务配置                                                                                                    | B 1                 | 192.168.8.120                                                                                                    | 192,168.8.12                                                                                                 | 20                                                                                                    | 55.55                                                                     |                 | 2021-0                                                                                                    | 9-03T13.27:10.000+00.0                                                                                                    | 00 (###                                                                               | (###)         |
| S. S. 1. 1. Sight reaction reaction                                                                                                    | Image: State of the state of the state                               | 120000000                                                                                                    | 電気型が系数: 5 第19       | 1 祭记录, 共1 祭                                                                                                    |                                                                                                    |                                                                                                    |                                                                           |                 |                                                                                                    |                                                                                                    |                                                                                       | 首页 1 末页       |
| <pre>set<br/>interime interime interiment interiment i</pre>                                                                                                    | A Set of the set of the set of  | CONTRACT OF                                                                                                    |                     |                                                                                                    |                                                                                                    |                                                                                                    |                                                                           |                 |                                                                                                    |                                                                                                    |                                                                                       |               |
| A Set of the set of the set of                                                                                                    | Interview and and and and and and and and and and                                                                                                    | UNDER THE                                                                                                    |                     |                                                                                                    |                                                                                                    |                                                                                                    |                                                                           |                 |                                                                                                    |                                                                                                    |                                                                                       |               |
| A BENER       B BENER       B BENER                                                                                                    | <pre></pre>                                                                                                    | Dire Drawing                                                                                                    | 20AT                |                                                                                                    |                                                                                                    |                                                                                                    |                                                                           |                 |                                                                                                    |                                                                                                    |                                                                                       |               |
| Image: image: image                                                                                                    | Image: State in the state in the state                               | ALL REAL PROPERTY.                                                                                                    | 请给人取到原 请输入          | ARCHERINE                                                                                                    | 谱输入代理P                                                                                                    | 市在学校派                                                                                                    | 「美地」 く 法令 く                                                               | Qattile         |                                                                                                    |                                                                                                    |                                                                                       | 8128 Hith     |
| A REAL       NO       NO                                                                                                    | ● ● ● ● ● ● ● ● ● ● ● ● ● ● ● ● ● ● ●                                                                                                    | 10/CHOREPSIA                                                                                                    | -                   | DIFFERENCE AND                                                                                                    | -                                                                                                    | ainti.                                                                                                    | INC.                                                                      | (715).040       |                                                                                                    | No. Carl                                                                                                    | 418                                                                                   | 12.04         |
| <ul> <li>▲ NURTE ALL NO.</li> <li>▲ NURTE ALL NO.</li> <li>▲</li></ul>                                                                                                    | <ul> <li>▲ 4000</li> <li>▲ 1000 100000</li> <li>▲ 10000000</li> <li>▲ 1000000000000000000000000000000000000</li></ul>                                                                                                    | ■ 服表管理 ~                                                                                                    | 1 myagi besti       | REAL PROFESSION                                                                                                    | mad 1                                                                                                    | PABLE<br>92.168.8.73                                                                                               | 3306                                                                      | 192.168         | 8.120 330                                                                                                    | 20<br>Emilia                                                                                                    | 100                                                                                   | 3195          |
| Exercise Reservery<br>BI 6.43 代理任务配置<br>6.5.1.1. 新增代理配置\服务配置<br>NBS RESERVER<br>NDS RESERVER<br>NDS RESERVER                                                      | EXERCISE<br>ALL ALL ALL ALL ALL ALL ALL ALL ALL ALL                                                                                                    | • Kettin ~                                                                                                    |                     | 祭记录, 共1条                                                                                                    | -,,                                                                                                    |                                                                                                    |                                                                           |                 |                                                                                                    | •                                                                                                    | 0.00                                                                                  | 1 mm          |
| Exercise in the set of the set of the set o                                                                                                    | Exercise and a second second |                                                                                                    |                     |                                                                                                    |                                                                                                    |                                                                                                    |                                                                           |                 |                                                                                                    | $\sim$                                                                                                    |                                                                                       | Level and     |
| Exercise Contraction of the second of the second of the                                                                                                    | Exercise<br>B 6.43 代理住新配置<br>5.5.1.1. 新增代理配置\服务配置<br>● ● ● ● ● ● ● ● ● ● ● ● ● ● ● ● ● ● ●                                                                                                     |                                                                                                    |                     |                                                                                                    |                                                                                                    |                                                                                                    |                                                                           |                 |                                                                                                    | $\sim$                                                                                                    |                                                                                       |               |
| Exercise and and and and and and and and and and                                                                                                    | Executed action<br>B 6.43 代理任务化置<br>6.5.1.1. 新增代理配置\服务配置                                                                                                    |                                                                                                    |                     |                                                                                                    |                                                                                                    |                                                                                                    |                                                                           |                 | _                                                                                                    | V ·                                                                                                    |                                                                                       |               |
| EXERCISION<br>EXERCISION<br>EXERC | Exercise Constrained on the second of the second of the  |                                                                                                    |                     |                                                                                                    |                                                                                                    |                                                                                                    |                                                                           |                 | 1                                                                                                    | *                                                                                                    |                                                                                       |               |
| Exert ADVANCE RECOVER<br>B 6.43 代理任务配置<br>5.5.1.1. 新增代理配置\服务配置<br>************************************                                                                                                    | Exercise Biology Biology Bio |                                                                                                    |                     |                                                                                                    |                                                                                                    |                                                                                                    |                                                                           |                 |                                                                                                    | 1                                                                                                    |                                                                                       |               |
| Note     Note     Note       6.5.1.1.     新増代理配置、服务配置       1.5.5.1.1.     新増代理配置、服务配置       1.5.5.1.1.     新増代理配置、服务配置       1.5.5.1.1.1.     新増代理配置、服务配置       1.5.5.1.1.1.     新増代理配置、服务配置       1.5.5.1.1.1.     新増代理配置、服务配置       1.5.5.1.1.1.     新増代理配置、服务電量       1.5.5.1.1.1.     新増代理配置、服务電量       1.5.5.1.1.1.     新増代理配置、服务電量       1.5.5.1.1.1.     新増代理配置、       1.5.5.1.1.1.     新増代理配置、       1.5.5.1.1.1.     新増代理配置、       1.5.5.1.1.1.     新増代理配置、       1.5.5.1.1.1.     新増代理配置、       1.5.5.1.1.1.     新増代理配置、       1.5.5.1.1.1.     新増代理配置、       1.5.5.1.1.1.     新増代理配置、       1.5.5.1.1.1.     新増代理配置、       1.5.5.5.1.1.5.     新増代理配置、       1.5.5.5.1.5.5.1.5.5.     新増代理配置、       1.5.5.5.5.5.5.5.5.5.5.5.5.5.5.5.5.5.5.5                                                                                                    | Exercise<br>B 6.43 代理任务化置<br>5.5.1.1. 新增代理配置\服务配置<br>● ************************************                                                                                                    |                                                                                                    | 4                   |                                                                                                    |                                                                                                    |                                                                                                    |                                                                           |                 |                                                                                                    |                                                                                                    |                                                                                       |               |
| 图 6.43 代理任务配置         5.5.1.1. 新增代理配置\服务配置         ● ● ● ● ● ● ● ● ● ● ● ● ● ● ● ● ● ● ●                                                                                                    | 图 6.43 代理任务定置         5.5.1.1. 新增代理配置\服务配置         ● ● ● ● ● ● ● ● ● ● ● ● ● ● ● ● ● ● ●                                                                                                    |                                                                                                    |                     |                                                                                                    |                                                                                                    | 系统时间:20218                                                                                                    | #9月10日 星期五 08963                                                          | 1587            |                                                                                                    |                                                                                                    |                                                                                       |               |
|                                                                                                    |                                                                                                    | 6. 5. 1. 1.                                                                                                    | 新增代3                | 理配置)                                                                                                    | 图 6<br>\ <b>服务</b>                                                                                           | 5.43 代<br>记置了                                                                                                    | で理任                                                                       | 条配置             | -                                                                                                    |                                                                                                    |                                                                                       |               |
| Q. SLATEN       WC       BLATENN       MC       ML       MREEN       WF         V       SPACE       V       V       ML       MREEN       MREEN       WF         V       SPACE       V       V       ML       MREEN       MREEN       WF         V       V       ML       MREEN       MREEN       MREEN       MREEN       WF         V       V       ML       MREEN       MREEN                                                                                                    | Q         BASE 10         BASE 10         BASE                                                                                                    | 6.5.1.1.<br>隐私数据保护系统<br>G REPER                                                                                                    | 新增代3                | <b>里配置</b> )                                                                                                    | 图 6<br>\服务回                                                                                                  | 5.43 代<br>記聞                                                                                                    | 、理任                                                                       | 条配置             |                                                                                                    |                                                                                                    |                                                                                       |               |
| ・         ・         ・         ・         ・         ・         ・         ・         ・         ・         ・         ・         ・         ・         ・         ・         ・         ・         ・         ・         ・         ・         ・         ・         ・         ・         ・         ・         ・         ・         ・         ・         ・         ・         ・         ・         ・         ・         ・         ・         ・         ・         ・         ・         ・         ・         ・         ・         ・         ・         ・         ・         ・         ・         ・         ・         ・         ・         ・         ・         ・         ・         ・         ・         ・         ・         ・         ・         ・         ・         ・         ・         ・         ・         ・         ・         ・         ・         ・         ・         ・         ・         ・         ・         ・         ・         ・         ・         ・         ・         ・         ・         ・         ・         ・         ・         ・         ・         ・         ・         ・         ・         ・         ・         ・         ・         ・                                                                                                            | ●         ●         ●         ●         152.148.8.159         第二         221.49.8.159         第二         221.49.8.159         第二         221.49.8.159         第二         221.49.8.159         第二         221.49.8.159         第二         221.49.8.159         第二         221.49.8.159         第二         221.49.8.159         第三         221.49.8.159         第三         101.5         101.5         101.5         101.5         101.5         101.5         101.5         101.5         101.5         101.5         101.5         101.5         101.5         101.5         101.5         101.5         101.5         101.5         101.5         101.5         101.5         101.5         101.5         101.5                                                                                                    | 6.5.1.1.<br>隐私数据保护系统<br>《 和明节目》<br>— 《 和明节目》<br>— 《 和明节目》<br>— 《 一 一 一 一 一 一 一 一 一 一 一 一 一 一 一 一 一 一                                                                                                    | 新增代到                | 里配置                                                                                                    | 图 6<br>\服务型                                                                                                  | 5.43 代<br>記聞                                                                                                    | 、理任                                                                       | 条配置             | -                                                                                                    | ①代理論                                                                                                    | △<br>耑新增 —                                                                            |               |
| 2     104.8.420     第2     102.468.120     第2     第20     第2     2024.46-017132710000-0000     第8199       104.86.81/761     104.91     102.468.120     第2     第2     2024.46-017132710000-0000     第8199       104.86.81/761     104.91     104.91     102.468.120     第2     105     2024.46-017132710000-0000     第8199       105.858/761     105.858/761     105.858/761     105.858/761     105.858/761     106.858/761     106.858/761       105.858/761     105.858/761     105.858/761     105.858/761     106.858/761     106.858/761       105.858/761     105.858/761     106.858/761     106.858/761     106.858/761     106.858/761       105.858/761     105.958/761     105.958/761     105.958/761     106.858/761     106.958/761       105.858/761     105.958/761     105.958/761     105.958/761     106.958/761     106.958/761       105.858/761     105.958/761     105.958/761     105.958/761     106.958/761     106.958/761                                                                                                    | 2         2014/06/201         102/14/06/201         102/14/06/201         102/14/06/201         100/10/201         100/10/201         100/10/201         100/10/201         100/10/201         100/10/201         100/10/201         100/10/201         100/10/201         100/10/201         100/10/201         100/10/201         100/10/201         100/10/201         100/10/201         100/10/201         100/10/201         100/10/201         100/10/201         100/10/201         100/10/201         100/10/201         100/10/201         100/10/201         100/10/201         100/10/201         100/10/201         100/10/201         100/10/201         100/10/201         100/10/201         100/10/201         100/10/201         100/10/201         100/10/201         100/10/201         100/10/201         100/10/201         100/10/201         100/10/201         100/10/201         100/10/201         100/10/201         100/10/201         100/10/201         100/10/201         100/10/201         100/10/201         100/10/201         100/10/201         100/10/201         100/10/201         100/10/201         100/10/201         100/10/201         100/10/201         100/10/201         100/10/201         100/10/201         100/10/201         100/10/201         100/10/201         100/10/201         100/10/201         100/10/201         100/10/201         100/10/201         100                                                                                                    | 6.5.1.1.<br>隐私数据保护系统<br>G 和如即第第 。<br>g 新波斯第第 。<br>g 新波斯第 。                                                                                                    | 新增代3                |                                                                                                    | 图 6                                                                                                    | 5.43 代<br>記費                                                                                                    | 代理任                                                                       | 条配置             |                                                                                                    | ①代理述                                                                                                    | △<br>耑新増 —                                                                            |               |
|                                                                                                    | 1         1         1         1         1         1         1         1         1         1         1         1         1         1         1         1         1         1         1         1         1         1         1         1         1         1         1         1         1         1         1         1         1         1         1         1         1         1         1         1         1         1         1         1         1         1         1         1         1         1         1         1         1         1         1         1         1         1         1         1         1         1         1         1         1         1         1         1         1         1         1         1         1         1         1         1         1         1         1         1         1         1         1         1         1         1         1         1         1         1         1         1         1         1         1         1         1         1         1         1         1         1         1         1         1         1         1                                                                                                            | 5.5.1.1.<br><sup>10</sup> 私数据保护系统<br><sup>11</sup> 数规序编译<br><sup>11</sup> 数规序编译<br><sup>11</sup> 数规序编译<br><sup>11</sup> 4 数规序编译<br><sup>11</sup> 4 数 3 数规序编译<br><sup>11</sup> 4 数 3 数 3 数 3 数 3 数 3 3 3 3 3 3 3 3 3 3                                                                                                    | 新增代3                |                                                                                                    | 图 6<br>\服务型                                                                                                  | 5.43 代<br>記買                                                                                                    | 、理任<br>、<br>、<br>、<br>、<br>、<br>、                                         | <b>条配置</b>      | -<br>                                                                                                    | ①代理道<br>a<br>9-0571612.23000-0007                                                                                                    | △<br>未新増 —<br>∞                                                                       |               |
|                                                                                                    |                                                                                                    | 5.5.1.1.<br>0. 数据保护系统<br>0. 数据序管理 · · · · · · · · · · · · · · · · · · ·                                                                                                    | 新增代3                | 里配置<br>NANCESU<br>NANCESU<br>NANCESU<br>NANCESU<br>NANCESU                                                                                                    | 图 6<br>\服务四<br>                                                                                              | 5.43 代記費                                                                                                    | 、理任<br>×××                                                                | <b>条蛇置</b>      | -60.0021<br>2021-0<br>2021-0                                                                                                    | ①代理道<br>9<br>9-057161225000-000<br>9-037132710000-000                                                                                                    | □<br>満新増 —<br>∞ 電<br>∞ 電                                                              |               |
|                                                                                                    | Notembra         REAL         REAL                                                                                                    | 5.5.1.1.<br>3. 数据保护系统<br>3. 数据序前部 。<br>4. 第2法世世 。<br>4. 第3法世世 。<br>4. 第3法世世 。<br>4. 第3法世世 。<br>4. 第3法世世 。                                                                                                    | 新增代3                | 里配置<br>NBA/1050<br>BREZER<br>NG<br>NG<br>NG<br>R R 2 S                                                                                                    | 图 6<br>(服务管<br>(12.168.15)                                                                                   | 5.43 代記費                                                                                                    | 、理任<br>×××                                                                | <b>条 蛇</b> 置    | 60021<br>2021-0<br>2021-0                                                                                                    | ①代理站<br>8<br>ecertic4223000-0000<br>e.earti1327110000-0000                                                                                                    | △<br>端新増 —<br>◎<br>◎<br>◎<br>◎<br>◎<br>◎<br>◎<br>◎<br>◎                               |               |
| ACCARGE REI         NEXA 22         NEXA 22                                                                                                    | COLOR         医活発量         EXEAD         EXEAD <t< th=""><th>5.5.1.1.<br/>3. 数据保护系统<br/>3. 数据序新用 。<br/>4. 数法管理 。<br/>4. 数为配置 。<br/>(CEE的和面 。<br/>2. 达达物的方面</th><th>新增代3</th><th>里配置<br/>NAACESU<br/>BARSAGE<br/>NAALI20<br/>NAALI20<br/>NAALI20<br/>NAALI20</th><th>图 6<br/>\服务型</th><th>5.43 代<br/>記費</th><th>tite the the the the the the the the the t</th><th><b>新配置</b></th><th>614895<br/>2021-0<br/>2021-0</th><th>①代理第<br/>9<br/>9-057164223000-0000<br/>9-03715327310000-0000</th><th>△<br/>未新増 —<br/>◎<br/>◎<br/>◎<br/>◎<br/>◎<br/>◎</th><th></th></t<>                                                                                                    | 5.5.1.1.<br>3. 数据保护系统<br>3. 数据序新用 。<br>4. 数法管理 。<br>4. 数为配置 。<br>(CEE的和面 。<br>2. 达达物的方面                                                                                                    | 新增代3                | 里配置<br>NAACESU<br>BARSAGE<br>NAALI20<br>NAALI20<br>NAALI20<br>NAALI20                                                                                                    | 图 6<br>\服务型                                                                                                  | 5.43 代<br>記費                                                                                                    | tite the the the the the the the the the t                                | <b>新配置</b>      | 614895<br>2021-0<br>2021-0                                                                                                    | ①代理第<br>9<br>9-057164223000-0000<br>9-03715327310000-0000                                                                                                    | △<br>未新増 —<br>◎<br>◎<br>◎<br>◎<br>◎<br>◎                                              |               |
| Contract:     Accontract:     Accontra                                                                                                    | Constant                                                                                                    | 5.5.1.1.         總私数据保护系统         章 数规学数据         章 数规学数据         章 数规学数据         • (1)         · (1)         · (1)         · (1)         · (1)         · (1)         · (1)         · (1)         · (1)         · (1)         · (1)         · (1)         · (1)         · (1)         · (1)         · (1)         · (1)         · (1)         · (1)         · (1)         · (1)         · (1)         · (1)         · (1)         · (1)         · (1)         · (1)         · (1)         · (1)         · (1)         · (1)         · (1)         · (1)          · (1)         · (1)         · (1)         · (1)         · (1)         · (1)         · (1)         · (1)         · (1)         · (1)         · (1)         · (1)                                                                                                    | 新增代3                | 里配置                                                                                                    | 图 6<br>\服务理                                                                                                  | 5.43 代記費                                                                                                    | tite 555                                                                  | ¥<br>₩          | onaeti<br>2021-0<br>2021-0                                                                                                    | ①代理或<br>9<br>4-8571642233000-0000<br>6-0371327130200-0000                                                                                                    | △<br>満新増 —<br>◎<br>◎   ■                                                              |               |
|                                                                                                    | ····································                                                                                                    | 5. 5. 1. 1.<br>a 数据保护系统<br>a 数据序留器<br>b 规序原管器<br>b 规序原管器<br>b 规序原管器<br>a 数据序管器<br>b 规序原管器<br>b 规序原管器<br>b 规序原管器<br>b 规序原管器<br>b 规序原管器<br>b 规序原管器<br>b 规序原管器<br>b 规序原管器<br>b 规序原管器<br>b 规序管系统<br>b 规序管系统<br>b 规序管系统<br>b 规序管系统<br>b 规序管系统<br>b 观示所管理<br>b 加入<br>b 加入                                                                                                    | 新增代3                | 里配置<br>HRA 1050<br>BRR200<br>1068.120<br>1068.120                                                                                                    | 图 6<br>\服务型                                                                                                  | 5.43 代記費                                                                                                    | ·理任<br>****                                                               | <b>条配置</b>      | 600825<br>2021-0<br>2021-0                                                                                                    | ①代理的<br>9.0571612230009-0000<br>9.037163227100000-0000                                                                                                    | △<br>端新增 —<br>◎<br>◎<br>◎<br>◎<br>◎<br>■<br>■                                         |               |
| 1         mynel_best         35501         mynel         192,168.873         3550         192,168.8120         5559         運営         運営         運営         運営         運営         運営         運営         運営         運営         運営         運営         1         100         101         101         102         101         102         102         102         102         102         102         102         102         102         102         102         102         102         102         102         102         102         102         102         102         102         102         102         102         102         102         102         102         102         102         102         102         102         102         102         102         102         102         102         102         102         102         102         102         102         102         102         102         102         102         102         102         102         102         102         102         102         102         102         102         102         102         102         102         102         102         102         102           102                                                                                                    | 1         mynel/sett         別2007         mynel         192.168.8.73         3506         192.168.8.120         5509         運動         運動         運動         運動         運動         運動         運動         運動         運動         運動         運動         運動         運動         運動         運動         運動         運動         運動         運動         運動         運動         運動         運動         運動         運動         運動                                                                                                    | 5.5.1.1.         總私数据保护系统         二、数型序算型         二、数型序算型         二、数型序算型         二、数型序算型         二、数型序算型         二、数型原算型         二、数型原算型         二、数型         二、数型         二、数型         二、数型         二、数型         二、数型         二、数型         二、数型         二、数         二、数         二、数         二、数         二、数         二、数         二、数         二、数 <td>新增代3</td> <td>里配置<br/>REATCHED<br/>REATCHED<br/>REATCH</td> <td></td> <td>5.43 代<br/>記費<br/>5<br/>5<br/>5<br/>5<br/>5</td> <td></td> <td>来<br/>RM<br/>COME</td> <td>600821<br/>2021-0<br/>2021-0</td> <td>①代理道<br/>9-05T164223000-000<br/>4-03T132710000-000</td> <td>□<br/>端新増</td> <td></td> | 新增代3                | 里配置<br>REATCHED<br>REATCHED<br>REATCH                                                                                       |                                                                                                    | 5.43 代<br>記費<br>5<br>5<br>5<br>5<br>5                                                                              |                                                                           | 来<br>RM<br>COME | 600821<br>2021-0<br>2021-0                                                                                                    | ①代理道<br>9-05T164223000-000<br>4-03T132710000-000                                                                                                    | □<br>端新増                                                                              |               |
| ○ 為於目前<br>執法法子供約: 10 ∨ 第1前1第2条, 持1条                                                                                                    | Q ALLER<br>40.257480: 10 ✓ MININGE, H194<br>BUL 1 SU                                                                                                    | 5. 5. 1. 1.     6. 5. 1. 1.     6. 5. 1. 1.     6. 5. 5. 1. 1.     7. 5. 5. 1. 1.     7. 5. 5. 1. 1.     7. 5. 5. 5. 1. 1.     7. 5. 5. 5. 5. 5. 5. 5. 5. 5. 5. 5. 5. 5.                                                                                                    | 新增代3                |                                                                                                    |                                                                                                    | 5.43 代<br>記費<br><sup>59</sup><br>50<br>magazata                                                                    |                                                                           |                 | 0008251<br>2021-0<br>20221-0                                                                                                    | ①代理域<br>8-037161223000-000<br>9-037132710000-000<br>②服务                                                                                                    | □<br>端新增                                                                              |               |
|                                                                                                    |                                                                                                    | 5. 5. 1. 1.      私数据保护系统     本部部第第     本部部第第     本部部第第     本部部第第     本部部第第     本部部第第     本部部第     本部部第     本部部第     本部部第     本部部第     本部部第     本部部第     本部部第     本部部                                                                                                    | 新增代3                | 里配置<br>NEA-170510<br>EREISER<br>NEA-1705<br>EREISER<br>ACCERT<br>NEA-1705<br>EREISER<br>ACCERT<br>REA-1705<br>EREISER<br>REA-1705<br>EREISER<br>REA-1705                                                                                                    |                                                                                                    | 5.43 代<br>記費<br><sup>27</sup><br><sup>29</sup><br><sup>29</sup><br><sup>29</sup>                                   |                                                                           |                 | 64891<br>2021-0<br>2022-0<br>2023-0<br>84 453                                                                                                    | ①代理域<br>H<br>S<br>S<br>S<br>S<br>S<br>S<br>S<br>S<br>S<br>S<br>S<br>S<br>S<br>S<br>S<br>S<br>S<br>S                                                             | △<br>端新增<br>∞   ■<br>∞   ■                                                            |               |
|                                                                                                    |                                                                                                    | 6. 5. 1. 1.     8     8     8     8     8     8     8     8     8     8     8     8     8     8     8     8     8     8     8     8     8     8     8     8     8     8     8     8     8     8     8     8     8     8     8     8     8     8     8     8     8     8     8     8     8     8     8     8     8     8     8     8     8     8     8     8     8     8     8     8     8     8     8     8     8     8     8     8     8     8     8     8     8     8     8     8     8     8     8     8     8     8     8     8     8     8     8     8     8     8     8     8     8     8     8     8     8     8     8     8     8     8     8     8     8     8     8     8     8     8     8     8     8     8     8     8     8     8     8     8     8     8     8     8     8     8     8     8     8     8     8     8     8     8     8     8     8     8     8     8     8     8     8     8     8     8     8     8     8     8     8     8     8     8     8     8     8     8     8     8     8     8     8     8     8     8     8     8     8     8     8     8     8     8     8     8     8     8     8     8     8     8     8     8     8     8     8     8     8     8     8     8     8     8     8     8     8     8     8     8     8     8     8     8     8     8     8     8     8     8     8     8     8     8     8     8     8     8     8     8     8     8     8     8     8     8     8     8     8     8     8     8     8     8     8     8     8     8     8     8     8     8     8     8     8     8     8     8     8     8     8     8     8     8     8     8     8     8     8     8     8     8     8     8     8     8     8     8     8     8     8     8     8     8     8     8     8     8     8     8     8     8     8     8     8     8     8     8     8     8     8     8     8     8     8     8     8     8     8     8     8     8     8     8     8     8     8     8     8     8     8     8     8     8     8     8     8     8     8     8     8     8     8     8     8     8     8     8     8     8     8     8     8     8     8     8     8     8                                                                                                    | 新增代3                | HEARDER<br>REARDER<br>REARDER<br>REGER<br>REGER<br>REGER<br>REGER<br>REGR<br>REGR<br>R                                                                                                    | 图 6<br>(服务 P<br>)<br>(服务 P<br>)<br>()<br>()<br>()<br>()<br>()<br>()<br>()<br>()<br>()<br>()<br>()<br>()<br>( |                                                                                                    |                                                                           |                 | 0148291<br>2021-0<br>2021-0<br>84 PK3<br>84 PK3                                                                                                    | ①代理的<br>94<br>+ 037164223000+0000<br>+ 0371532710000+0000<br>②服务<br>PMICP192<br>PMICP192<br>79                                                                  | □<br>端新増<br>◎<br>◎   ■                                                                |               |
|                                                                                                    |                                                                                                    |                                                                                                    | 新增代3                | EA (1050)<br>ER 2000<br>ER 2000<br>ER 2 |                                                                                                    | 5.43 代<br>記算<br><sup>19</sup><br><sup>19</sup><br><sup>19</sup><br><sup>19</sup><br><sup>19</sup>                  | 代日<br>(16)<br>(15)<br>(15)<br>(15)<br>(15)<br>(15)<br>(15)<br>(15)<br>(15 |                 | 0100201-0<br>2021-0<br>2021-0<br>84 (*31<br>8.120 534                                                                                                    | ①代理的<br>9<br>4-8571642233000-0000<br>全级715327310000-0000<br>②服务<br>EMICINE<br>258                                                                               | □<br>端新増 —<br>∞<br>∞<br>電<br>端新増 –                                                    |               |
|                                                                                                    |                                                                                                    | 5. 5. 1. 1.      磁数環保护系统     武法部部第一     英法部部第一     英法部部第一     英法部部第一     法法部分方面     联合部第一     法法部分方面     联合部第一     法法部署     英法部署                                                                                                    | 新增代3                | 生配てて、<br>和ArtCEFU<br>ArtCEFU<br>Ar                                                                                                    |                                                                                                    | 5.43 代<br>記費<br><sup>55</sup><br><sup>15</sup><br><sup>15</sup><br><sup>15</sup><br><sup>15</sup>                  | 代理<br>(株)<br>(株)<br>(株)<br>(株)<br>(株)<br>(株)<br>(株)<br>(株)<br>(株)<br>(株)  |                 | 40.0000<br>2021-0<br>2021-0<br>2021-0<br>8.120<br>59                                                                                                    | ①代理域<br>8-0571612230009-0000<br>8-03713227102009-0000<br>②服务<br>BMITT®<br>29                                                                                    | □<br>端新増                                                                              |               |
|                                                                                                    |                                                                                                    | 5. 5. 1. 1.      磁数数据保护系统     本部部第第     本部部第第     本部部第第     本部部第第     本部部第第     本部第第第     本部第第第     本部第第第     本部第第第     本部第第     本部第第     本部第     本部第     本部第     本部第                                                                                                    | 新增代3                | 里 配 置、<br>和Artition<br>和Artition<br>Artition<br>Artition<br>Artiti                                                                                                    |                                                                                                    | 5.43 代<br>記算<br><sup>19</sup><br>19<br>19                                                                          | 代理任<br>(本)<br>(本)<br>(本)<br>(本)<br>(本)<br>(本)<br>(本)<br>(本)<br>(本)<br>(本) |                 | 60000<br>2021-0<br>2021-0<br>200 | ①代理域<br>8<br>9-037164223300-000<br>9-037132730000-000<br>(2)服务<br>BMD10<br>79                                                                                   | △<br>端新増<br>∞<br>∞<br>∞                                                               |               |
|                                                                                                    |                                                                                                    | 6.5.1.1.         總私数選保护系统         二、約約時前第         二、約約時前第         二、約約時前第         二、約約時前第         二、約約時前第         二、約約時前第         二、約約時前第         二、約約時前第         二、約約時前第         二、約約時前第         二、約約時前第         二、約約時前第         二、約約時前         二、二、二、二、二、二、二、二、二、二、二、二、二、二、二、二、二、二、二、                                                                                                    | 新增代3                | ELEC. HIS                                                                                                    |                                                                                                    | 5.43 代<br>記費<br><sup>79</sup><br>19<br>19                                                                          | 代理任<br>(株)<br>(株)<br>(株)<br>(株)<br>(株)<br>(株)<br>(株)<br>(株)<br>(株)<br>(株) |                 | 68888<br>2021-0<br>2021-0<br>84 FG<br>4120 531                                                                                                    | ①代理或<br>8<br>exertic4223000-0000<br>多400711327310000-0000<br>②服务<br>Batrite<br>79                                                                               | △<br>端新増 —<br>◎<br>◎<br>○<br>○<br>○<br>○<br>○<br>○<br>○<br>○<br>○<br>○<br>○<br>○<br>○ |               |
|                                                                                                    |                                                                                                    | 5. 5. 1. 1.      磁数螺保护系统     東京原新田道     東京原新田道     、     東京原新田道     、     東京市田道     、     東京市田道     、     東京市田道     、     、     東京市田道     、     、     東京市田道     、     、     、     東京市田道     、     、     、     、     、     、     、     、     、     、     、     、     、     、     、     、     、     、     、     、     、     、     、     、     、     、     、     、     、     、     、     、     、     、     、     、     、     、     、     、     、     、     、     、     、     、     、     、     、     、     、     、     、     、     、     、     、     、     、     、     、     、     、     、     、     、     、     、     、     、     、     、     、     、     、     、     、     、     、     、     、     、     、     、     、     、     、     、     、     、     、     、     、     、     、     、     、     、     、     、     、     、     、     、     、     、     、     、     、     、     、     、     、     、     、     、     、     、     、     、     、     、     、     、     、     、     、     、     、     、     、     、     、     、     、     、     、     、     、     、     、     、     、     、     、     、     、     、     、     、     、     、     、     、     、     、     、     、     、     、     、     、     、     、     、     、     、     、     、     、     、     、     、     、     、     、     、     、     、     、     、     、     、     、     、     、     、     、     、     、     、     、     、     、     、     、     、     、     、     、     、     、     、     、     、     、     、     、     、     、     、     、     、     、     、     、     、     、     、     、      、     、     、     、     、     、     、     、     、     、     、     、     、     、     、     、     、     、     、     、     、     、     、     、     、     、     、     、     、     、     、     、     、     、     、     、     、     、     、     、     、     、     、     、     、     、     、     、     、     、     、     、     、     、     、     、     、     、     、     、     、     、     、     、     、     、     、     、     、     、     、     、     、     、     、     、     、     、     、     、     、     、      、     、                                                                                                    | 新增代3                | ELANCESU<br>EMERICA<br>VIGALIZO<br>VIGALIZO<br>VIGA                                                                                     |                                                                                                    | 5.43 代<br>記章<br>29<br>20<br>mediants<br>20<br>20<br>20<br>20<br>20<br>20<br>20<br>20<br>20<br>20<br>20<br>20<br>20 |                                                                           |                 | 6444854<br>2021-0<br>2022-0<br>84 PC<br>851                                                                                                    | ①代理就<br>4<br>4<br>4<br>5<br>5<br>5<br>5<br>5<br>5<br>1<br>1<br>1<br>2<br>1<br>0<br>0<br>0<br>1<br>5<br>5<br>5<br>5<br>5<br>5<br>5<br>5<br>5<br>5<br>5<br>5<br>5 | △<br>端新増 —<br><sup>425</sup><br><sup>9</sup> 111111111111111111111111111111111111     |               |

图 6.44 新增代理配置\服务配置

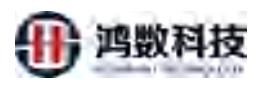

| 隐私数据保护系统               | ▲ solver ♀ aclear                                                                                                    | 4 0                    | a 0 🔒 anto |
|------------------------|----------------------------------------------------------------------------------------------------|------------------------|------------|
| _ 85883 -<br>≡ 86883 - | 10859<br>886.1085782 886.1080 86 4 Q888                                                                                                    |                        | +82 480    |
| a, uktr ~              | 1973 新年成元時 田田田山      19 日本山      19 日本山      1 | Mirts<br>(mett.)) mess |            |
|                        | 2 IS2.1468.150 19<br>WDDDRAR: 1 ~ #1 912 9628; H2 3<br>WDD:<br>WDD:<br>WD:<br>WD:<br>WD:<br>WD:<br>WD:<br>W                                                                                                    |                        |            |
| СШ мжен -<br>О карна - | 445 #EEE #EEA/# #EEA/##########                                                                                                    |                        |            |

# 图 6.45 新增代理配置\服务配置

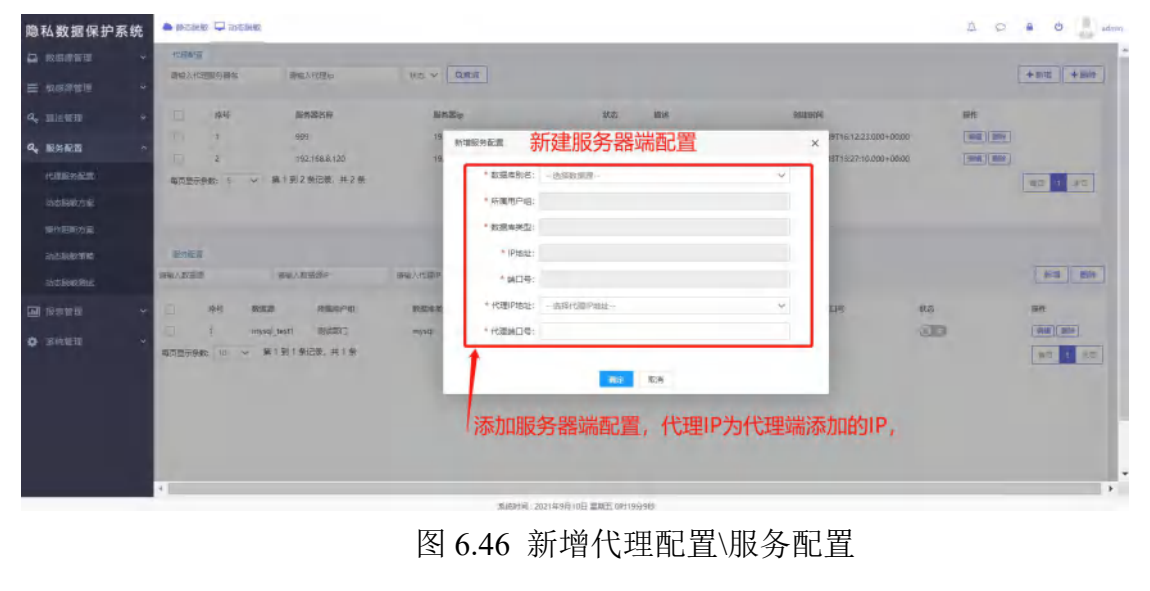

# 6.5.1.2. 查询代理配置\服务配置

| 隐私数据保护系统                              | 🛎 motera 🖵 autorea                                           |                                         |                         |                                       | a a é a 🦂 -                              |
|---------------------------------------|--------------------------------------------------------------|-----------------------------------------|-------------------------|---------------------------------------|------------------------------------------|
| о калини →<br>≡ нархини →             | 1488.18<br>确定人代理服务数约。 根本人代理由                                 | tto V QHH                               | —— ①代理端酉<br>②点击查询       | 2置查询, 输入服务器名,                         | 代理IP等<br>[+##] +##                       |
| <b>q</b> e : 181216月1日                | 1941 IBASEA                                                  | 副师题ip<br>192.168.8.199                  | 1625 Mile<br>1625       | 例開始時<br>2021-05-09716:12:23.003+00    |                                          |
| 4. RSAB ~                             | 2 192.168.8.120<br>毎定整定映象。5 ~ 第11到2.96元後。共2.96               | 192.168.8.120                           | 637)                    | 2021-09-0971927;10000+00              |                                          |
| HALENTAL<br>Statementer<br>Sociaenter | MILANZA MILANZIDH                                            | WHEAKSDP WLOS                           |                         | ③服务器端配置查询<br>→④点击查询                   | D, 输入相关信息                                |
| Gintente v<br>Gintente v              | 中間 単数単 所知時や後<br>「 myre(Leet 記述的)<br>単位哲学派記 10 ~ 第13(1条位史,共)を | 888943213 (PABL)<br>19530 (152,168,8,73 | MDQ<br>2305             | PEBRADE PEBRADE<br>192,166,8,120 3209 | 98 99 99 99 99 99 99 99 99 99 99 99 99 9 |
|                                       | 2                                                            | Beizyii . 2                             | 2149月10日 御町2 0812491885 |                                       |                                          |

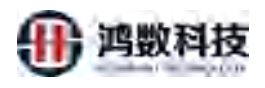

# 图 6.47 查询代理配置\服务配置

# 6.5.1.3. 删除代理配置\服务配置

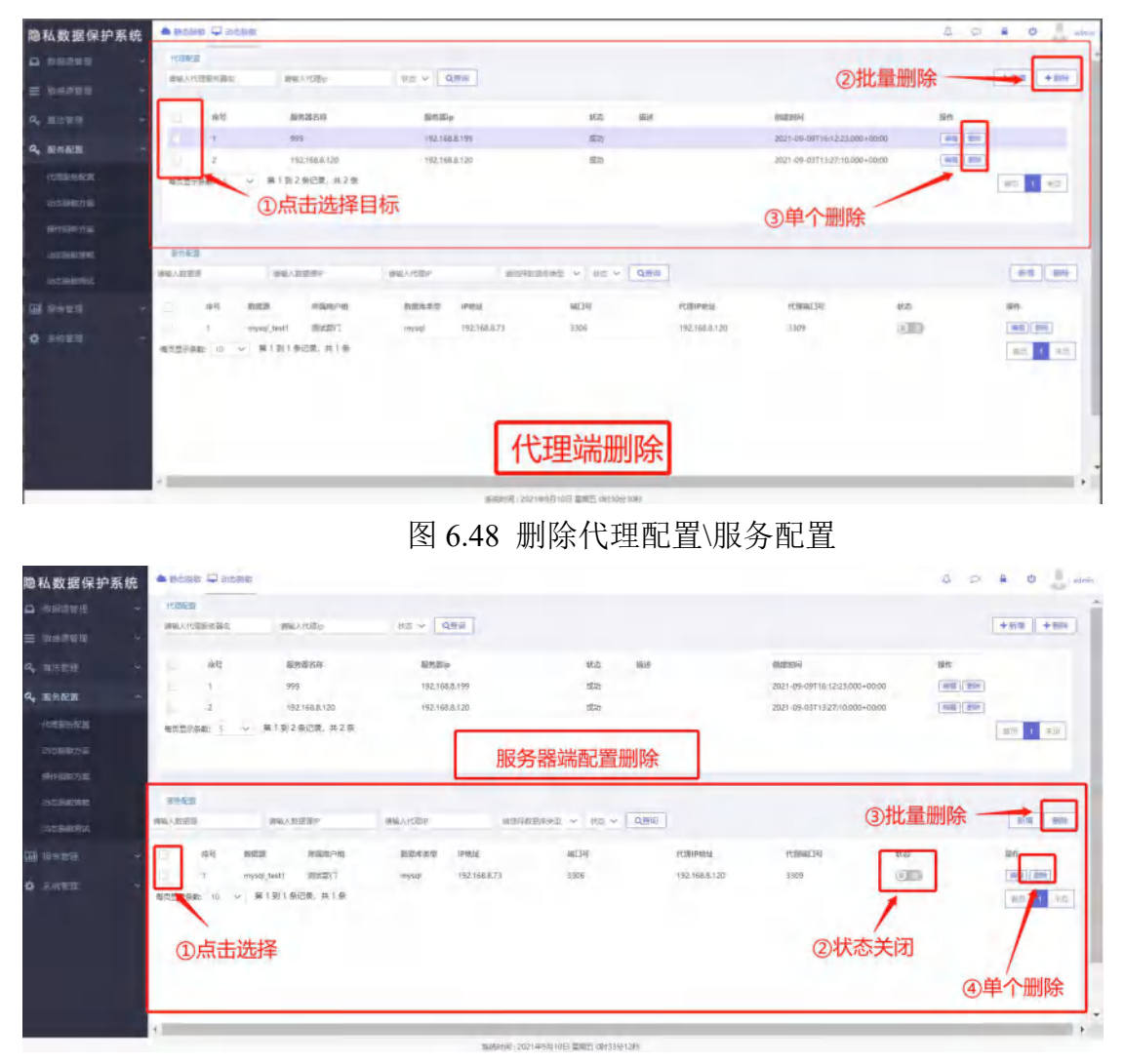

图 6.49 删除代理配置\服务配置

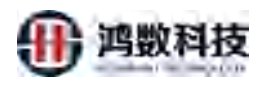

# 6.5.1.4. 编辑代理配置\服务配置

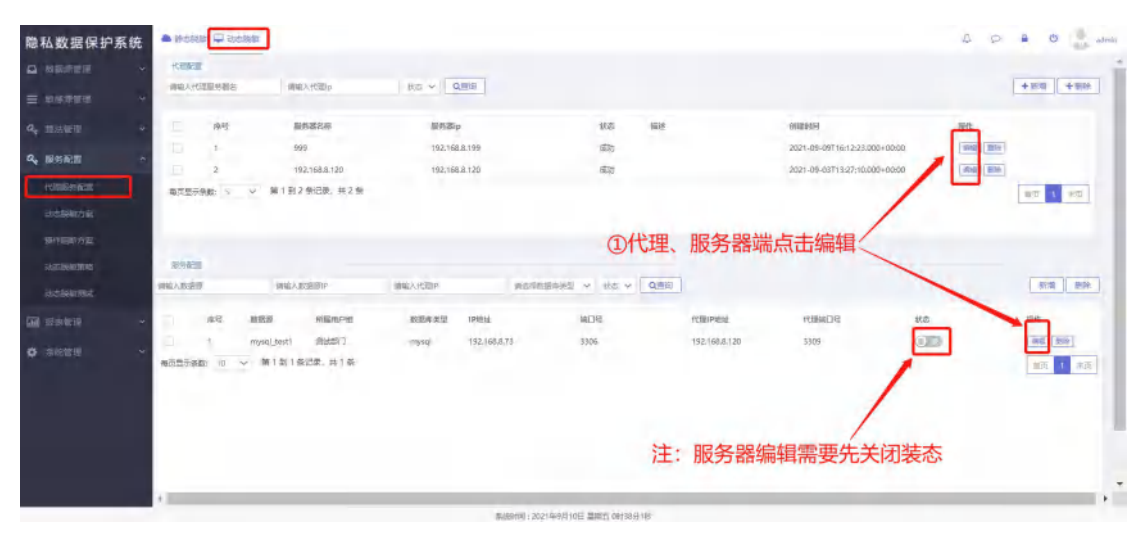

图 6.50 编辑代理配置\服务配置

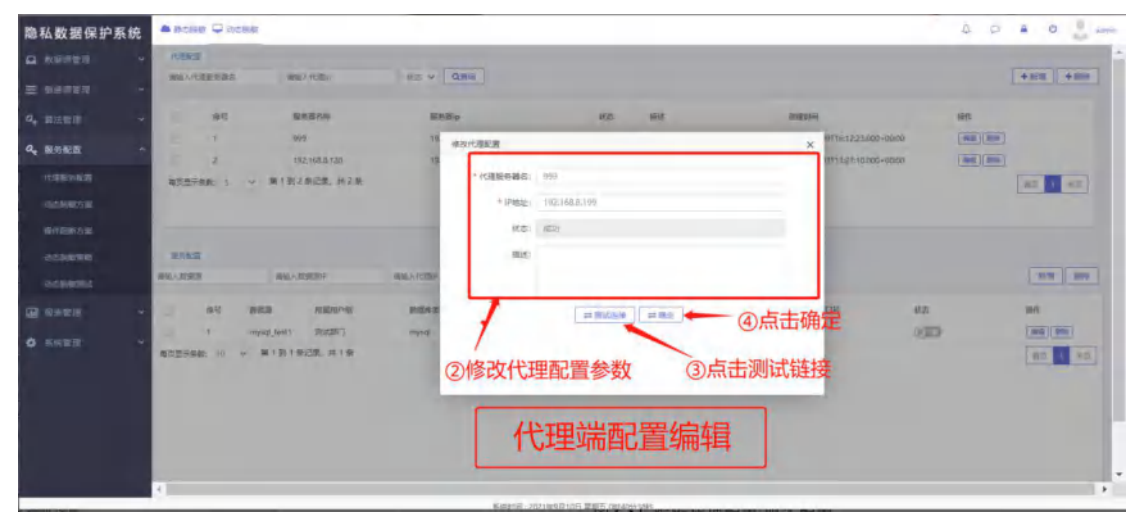

# 图 6.51 编辑代理配置\服务配置

| R 和学校理研     State     State    |                                  |
|----------------------------------------------------------------------------------------------------|----------------------------------|
| PRANTER     PRANTER                                                                                                    |                                  |
| ●         ●         ●         ●         ●         ●         ●         ●         ●         ●         ●         ●         ●         ●         ●         ●         ●         ●         ●         ●         ●         ●         ●         ●         ●         ●         ●         ●         ●         ●         ●         ●         ●         ●         ●         ●         ●         ●         ●         ●         ●         ●         ●         ●         ●         ●         ●         ●         ●         ●         ●         ●         ●         ●         ●         ●         ●         ●         ●         ●         ●         ●         ●         ●         ●         ●         ●         ●         ●         ●         ●         ●         ●         ●         ●         ●         ●         ●         ●         ●         ●         ●         ●         ●         ●         ●         ●         ●         ●         ●         ●         ●         ●         ●         ●         ●         ●         ●         ●         ●         ●         ●         ●         ●         ●         ●         ●                                                                                                            | +1011 +1010                      |
| ····································                                                                                                    | us duzeski sin                   |
|                                                                                                    | 記置 × #TT6 1223.000+00.00 (副) (m) |
|                                                                                                    |                                  |
|                                                                                                    |                                  |
| Contested     Sected and     Contestend     Contestend       |                                  |
| Contraction     Contraction     Contrac  |                                  |
|                                                                                                    | 80.00 BUDA                       |
| Address     Address     Addres     Address     Address     Address     Address     Address     A | - 1245 Note                      |
| ⑤修改服务配置 🔹 🛤                                                                                                    |                                  |
|                                                                                                    | •                                |
|                                                                                                    |                                  |
|                                                                                                    |                                  |
|                                                                                                    |                                  |
| P                                                                                                    | ,                                |

图 6.52 编辑代理配置\服务配置

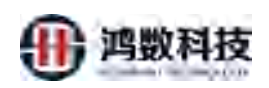

6.5.2. 动态脱敏方案

管理动态脱敏方案的配置信息,包括方案名称、敏感元、创建用户、更新时间等 信息内容

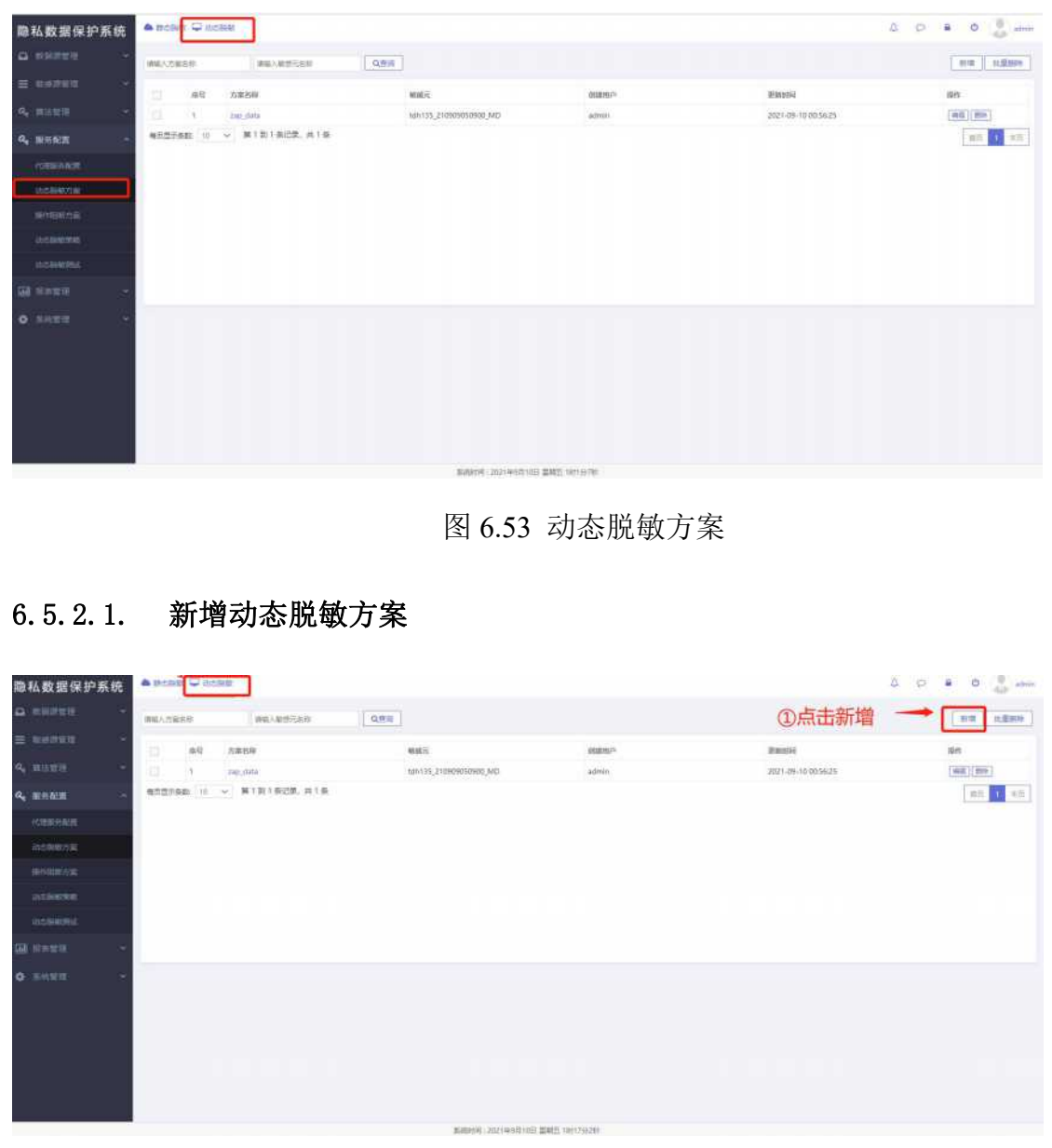

图 6.54 新增动态脱敏方案

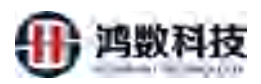

| 隐私数据保护系统         | A (NGR | ह 🖵 its       | citeen .                 |           |                      |             |          |        |         | 4 9 8          | 0  |
|------------------|--------|---------------|--------------------------|-----------|----------------------|-------------|----------|--------|---------|----------------|----|
|                  | Reader | -             |                          |           | Low I                | 古中大安久       |          |        |         | _              |    |
| =                | 100    | 新潮动           | 诊器較方案                    |           | 2                    | 4月5万杀石      | -        | - ③选择对 | 拉需要添加的  | 的敏感元           | ×  |
|                  |        |               | 方面系: zap_da              | tii       | 數學元為称: tdh135_210909 | 050900_MD + |          |        |         |                | 1  |
| <b>4.</b> Bare - | 新大型行行  |               | <b>NGCS:</b> 20          |           | ♥ 表音:                | *RE:        |          | QUES   |         | _              |    |
| HARRIEN GENE     |        |               | 99                       | 微式名       | 業名                   | 712         | 中国重型     | 88.27  | 参数表达式   | 855            |    |
| 武山 仙谷田           |        |               |                          | cietaidr  | att_01               | name_t      | VARCHAR  | 吉伊     | 由成火部分的原 |                |    |
|                  |        |               | 2                        | default   | att_01               | email       | VARCHAR  | 新聞     |         |                | _  |
|                  |        |               | 3                        | default   | Att_OT               | Idnum       | VARCHAR. | 佛修证书   |         | 0.0            |    |
| (CIERCING)       |        |               | 4                        | pelaste   | wft_01               | wddr        | VARCHAR  | 地社     |         | 0.0            |    |
| abete linear     |        |               | 5                        | default.  | att_01               | org_code    | VARCHAR. | 电活动员   |         |                |    |
| al when i -      |        |               | 6                        | default   | att_01               | omice       | VARCHAR  | TELE   |         | (A C)          |    |
| A SEM            | -      |               | 7                        | detautr   | att_01               | mastel      | VARCHAR  | 注意的代码  |         |                |    |
|                  |        |               |                          | default   | att_01               | Dete        | VARCHAR  | 1986年  |         | # 0            |    |
|                  |        |               | 9                        | default   | Att_C1               | Business    | VARCHAR  | 傳統征号   |         | 0.0            |    |
|                  |        |               | jα                       | default   | utt_02               | ruere_t     | VARCHAR: | 44.05  | 由主义部分挑取 | 0.0            |    |
|                  |        | 47.257<br>188 | 1946 111 9<br>1946 111 9 | 第1到10条记录。 | <b>≓ 18 ∯</b>        |             |          | ④开启    | 目标字段    | <u>pt0 1</u> 2 | ** |

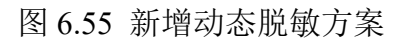

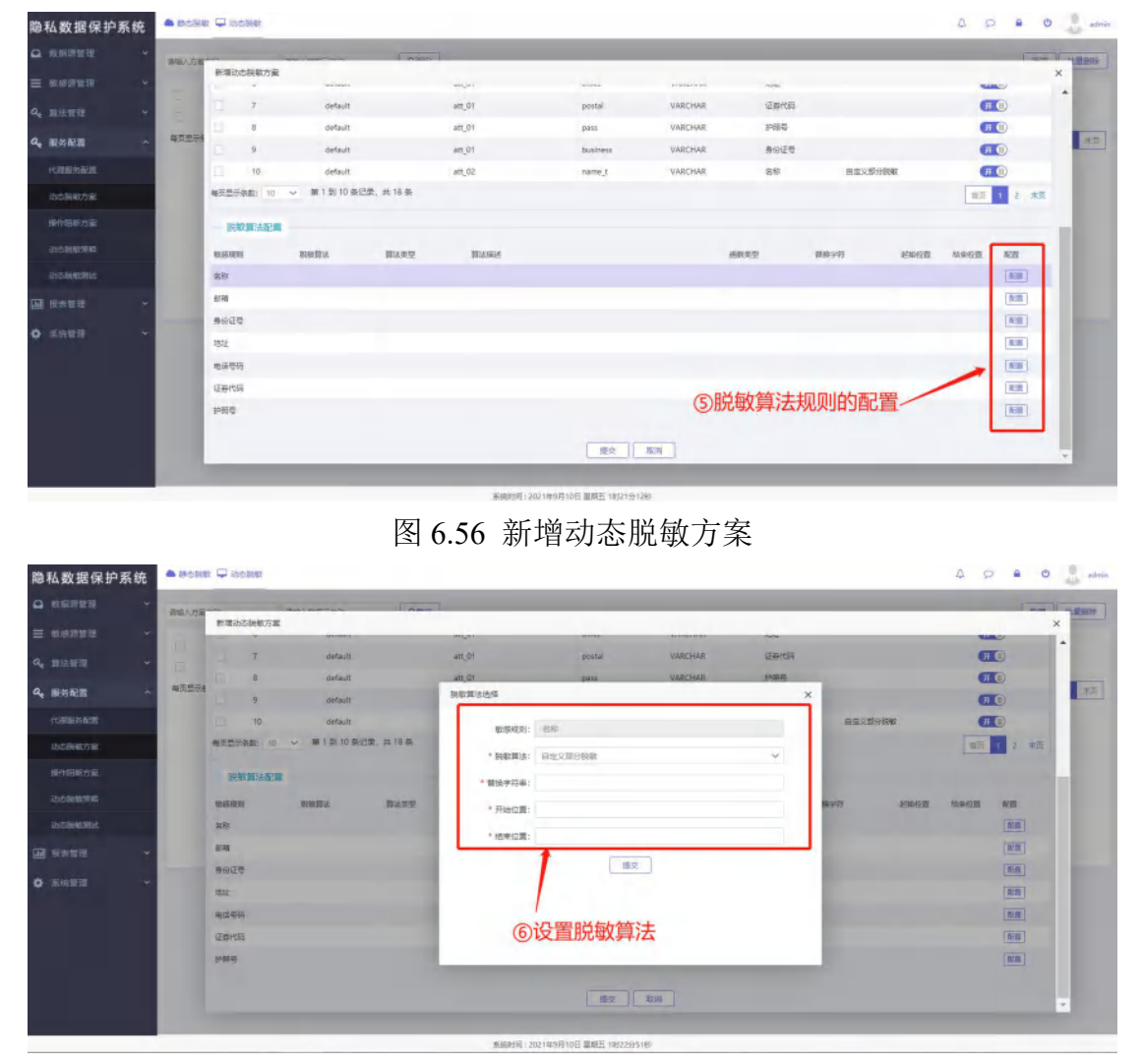

图 6.57 新增动态脱敏方案

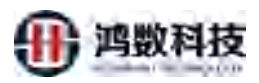

| 隐私数据保护系       | 系统 🏾 🎫 | 1996 🖵 1995     |                                        |             |               |          |                     |          |       | 12 S | 0 A ()    | 12    |
|---------------|--------|-----------------|----------------------------------------|-------------|---------------|----------|---------------------|----------|-------|------|-----------|-------|
|               |        |                 |                                        | ( Anno      | 1             | _        |                     |          |       |      | - interes | 1 -12 |
| E REPRES      |        | 新聞助态制版方面        | No. Mark                               |             | ANA_W)        |          | TOTAL CONTRACTOR OF | -        |       | -    | -         | ×     |
|               |        | 7               | default                                |             | att_01        | postal   | VARCHAR             | EBROB    |       | O    | 0         |       |
| REAL POINT    |        | anis D è        | default                                |             | att_01        | раня     | VARCHAR             | 劳顿性      |       | Ŧ    | 0         | 18    |
|               |        | 9               | default                                |             | an_01         | business | VARCHAR             | 聯份征号     |       | Ŧ    | 0         | 11    |
|               |        | 10              | default                                |             | 411_02        | name_t   | VARCHAR             | 生物       |       | 01   | U         |       |
| STORING THE   | _      | 000100708000 10 | <ul> <li>36.1.30 10 1010101</li> </ul> | N, 34 10 R. |               |          |                     |          |       | Mail | 1 2 永田    |       |
|               |        | 說數算法配置          |                                        |             |               |          |                     |          |       |      |           | 18    |
| and Hallowing |        | RUSTEN          | 1948.9915                              | 算法发型        | 即法描述          |          | SETT                | MIR-9-15 | 起始的目的 | 林来拉图 | 62        |       |
|               |        | 84              | 自意义部分就能                                | 部分世际        | 教育は起始空間至時中空間。 | 用指定字符串解读 | PARTIAL             | XXX      | 2     | в    | NEW       |       |
| 民物販売          |        | £93             | 自意文部分挑戰                                | 常会改写        | 教教从起始位置至國東位置。 | 用假由字符率發展 | PARTIAL             | .301     | 2     | 8    | 828       |       |
|               |        | 89E0            | 自由文部分影响                                | 部分政局        | 就就从起始位雪至结束位置。 | 用追应字符率复统 | PARTIAL             | ×        | Ż     | 0    | 1838      | 18    |
|               |        | 752             | 自定义部分挑散                                | 部分改写        | 制载从超级位置至结束位置。 | 用相论字符早餐换 | PARTIAL             | и.       | 2     | 8    | 6.00      | 115   |
|               |        | 电弧带研            | 自定义群分别数                                | 部分改写        | 教教从起始位要至如来位置, | 用損定字符早餐條 | PARTIAL             | x        | 2     | 8    | [S:0]     |       |
|               |        | 运费代码            | 自意义部分脱版                                | 部分改写        | 期朝从起始位重至结束位置。 | 用描述字符早餐袋 | PARTIAL             | ×        | 2     | 8    | 15:00     | 18    |
|               |        | 2981C           | 自定义部分教室                                | 部分改考        | 制制从起始位置至续率位置, | 用指定字符串發展 | PARTIAL             | ×        | 2     | 8    | N.B       | 18    |
|               |        |                 |                                        |             |               |          | ()点                 | 击提交      |       |      |           | 1     |
|               |        | -               | _                                      | _           |               |          | 0/11                |          | _     | _    | _         |       |

图 6.58 新增动态脱敏方案

# 6.5.2.2. 编辑动态脱敏方案

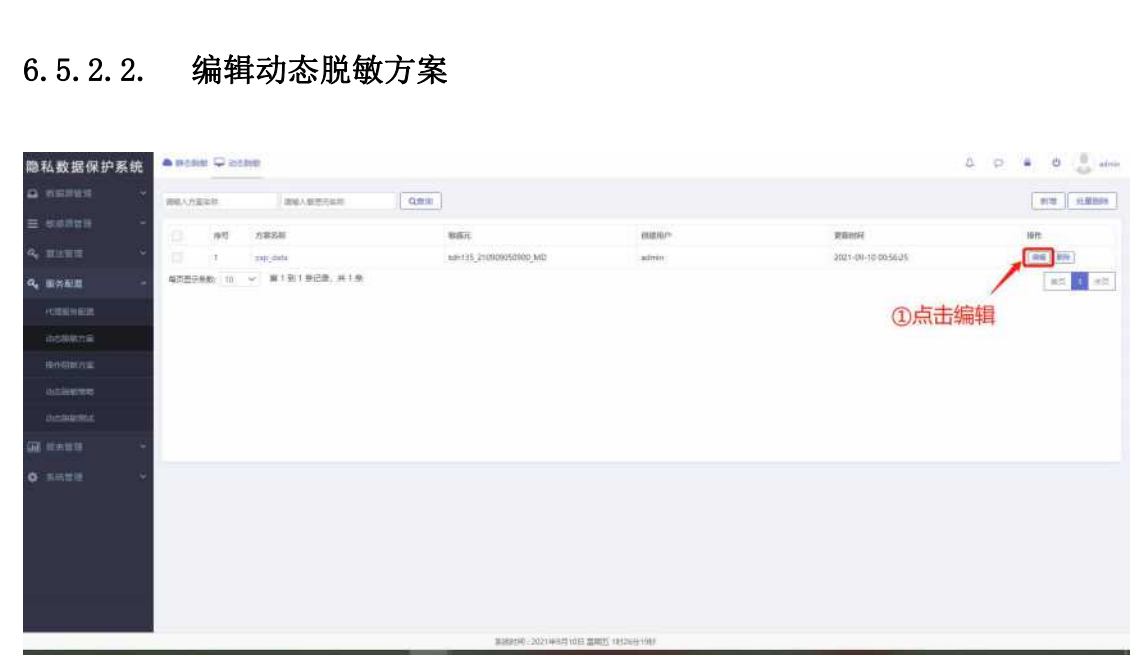

# 图 6.59 编辑动态脱敏方案

| 和数据保护系统       | A (6584                               | s 🖵 sotnikity     |                          |          |                        |           |             |           |      | \$ F | 8 O    |
|---------------|---------------------------------------|-------------------|--------------------------|----------|------------------------|-----------|-------------|-----------|------|------|--------|
| s panana -    | -                                     | -                 |                          |          |                        |           |             |           |      |      | 1.201  |
| i internet at |                                       | 编编过点脱载方案          | 2012/201                 |          | Maria                  | dentes.   | TO PERSONAL | -         |      |      | 3      |
|               |                                       | 7                 | detault                  |          | att 01                 | postal    | VARCHAR     | (EB)(R)(S |      |      | 0      |
| 神经管理 、        | 1.0                                   |                   | detault                  |          | att_01                 | pass.     | VARCHAR     | 护韧带       |      | я    | 0      |
| RISER         | · · · · · · · · · · · · · · · · · · · | - 9               | default                  |          | 411,01                 | business  | VARCHAR     | 原始证明      |      | (F   | 0      |
| (Allegenze    |                                       | 10                | default.                 |          | att_02                 | rame t    | VARCHAR     | 编程        |      | Œ    | 0      |
| ana an        |                                       | <b>和</b> 克里示多数 10 | < 第1到10条团                | B. 共18余  |                        |           |             |           |      | 調花   | 1 2 80 |
|               |                                       | 武物構法配置            |                          |          |                        |           |             |           |      |      |        |
|               |                                       | ALLENDO.          | 核制的                      | 算法类型     | 算法描述                   |           | ·苗教学型       | 副核学符      | 建築位置 | 动业位置 | NIN    |
| anelinentat.  |                                       | 8称                | 然在父亲分词教                  | 部分包局     | 教育をおいたので見ていたで見、日       | BIKSFOFMS | PARTIAL     | ax        | 2    | 8    | 160    |
|               |                                       | 519 <u>8</u>      | 自定父部分祝敬                  | 20分22月   | 研想の起始の歴堂信用の査. 月        | 目推进学研學醫院  | PARTIAL     | u .       | 2    | 8    | 6.00   |
|               |                                       | 9948              | 自定义部分制制                  | 新分款写     | 教育机会运行要至结束位置 用         | 11位字符串新致  | PARTIAL     |           | 2    | .8   | REAL   |
|               |                                       | 3342              | 自建义繁分期教                  | 111分23号; | 积极从40%少量至40年位量。        | 制設定学行準備領  | PARTIAL     |           | 2    | 8    | 15.00  |
|               |                                       |                   | Surger U. Tr. Calibrate  | 蒙分波弯     | 制度从和此位要型编集位要。          | 目指定学行举着快  | PARTIAL     |           | 2    | 8    | (020)  |
|               |                                       | 增调号码              | mental or her of the day |          |                        |           |             |           |      |      |        |
|               |                                       | ·南国号码<br>证器代码     | 由成又即分前数                  | 新設設局     | <b>教教人的地位重要结束位置,</b> 用 | 用推动字符中帮扶  | PARTIAL     | .8        | 2    | -6   | 1211   |

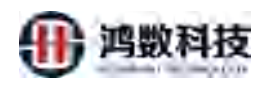

#### 图 6.60 编辑动态脱敏方案

#### 6.5.2.3. 查询动态脱敏方案

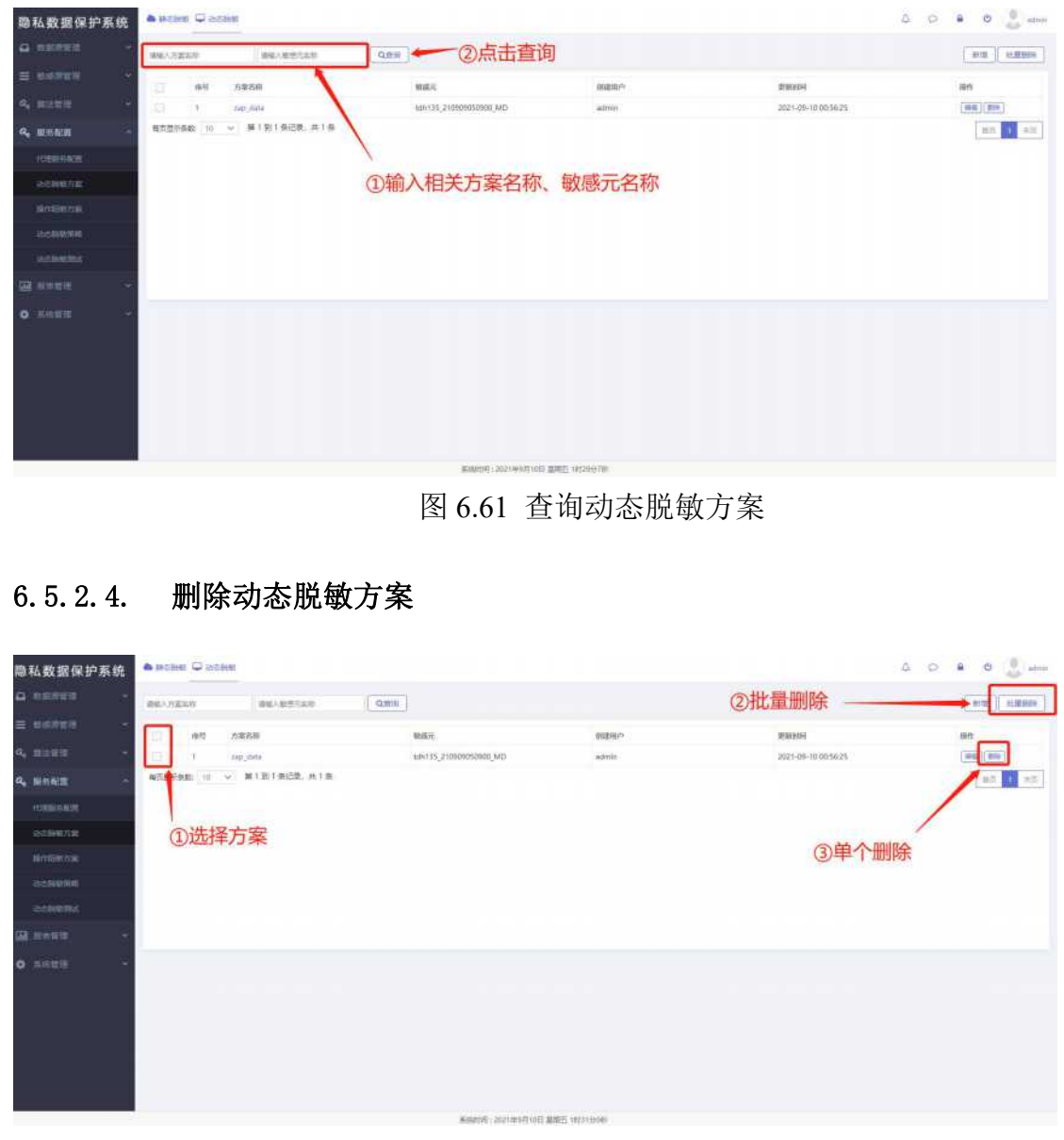

# 图 6.62 删除动态脱敏方案

#### 6.5.3. 操作阻断方案

管理查看代理端的阻断方案、敏感元、创建用户等信息

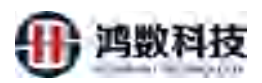

| 隐私数据保护系统<br>Q ==================================== | A DOSE CON                |                             |          | ۵                   |          |
|----------------------------------------------------|---------------------------|-----------------------------|----------|---------------------|----------|
| = weinen -                                         | () #8 <b>68.525</b> 8     | 16.00.TL                    | #MMP     | Rainte              | 19m      |
| 9, BHTH -                                          | 13 1 1111                 | msugi_text1_210308114405_MD | acterior | 2021-09-10-01/39/12 | (##)(##) |
| 4, 2015.22 ·                                       | 電気型が発動: 11 〜 第1前1表記録: 共1条 |                             |          |                     | 20 F. F. |
| ANTIMATO N                                         |                           |                             |          |                     |          |
| 10-2850 K                                          |                           |                             |          |                     |          |
| and an and a second                                |                           |                             |          |                     |          |
| GR RANGE -                                         |                           |                             |          |                     |          |
| • xente                                            |                           |                             |          |                     |          |

图 6.63 操作阻断方案

# 6.5.3.1. 新增操作阻断方案 III ⊊ 265 0 隐私数据保护系统 1.200 4010 ( HON ) ①点击新增 82.1 32

| 隐私数据保护系统       |               | a 🗖 Section                     | 0 # Q D                                                                             | admin.    |
|----------------|---------------|---------------------------------|-------------------------------------------------------------------------------------|-----------|
| a assure -     | 福田人内留         |                                 | [main]                                                                              | -         |
| = estate +     |               | 新增钜逝方案                          |                                                                                     | ×         |
| à, 201872      | 6             | <b>回新方案名</b> :                  | ₩₩₩₩₩₩₩₩₩₩₩₩₩₩₩₩₩₩₩₩₩₩₩₩₩₩₩₩₩₩₩₩₩₩₩₩₩                                               |           |
| Q, 服务配置 ~      | <b>再页显示</b> 的 | HECE; 20 ~                      | (1) (1) (1) (1) (1) (1) (1) (1) (1) (1)                                             | **        |
| 代理新考察部         |               | · 市門 根式名 · 面名                   | select createselect(like) insertselect insert alterdrop update drop delete tryncate | ]         |
| 法の保険の言語        |               |                                 | IRANE COR                                                                           |           |
| 展中国新校黨         |               | ■次型示動数: 10 ~ 第 0 型 0 気に広定、数 0 気 | x 10 10                                                                             | <u>, </u> |
| 2015 IN DOCTOR |               |                                 |                                                                                     |           |
| USER WORK      |               |                                 | ◎亥纮 <b>今</b> 郭切阻那给圣伴理弹 _ 勾选即主于阴概                                                    |           |
| - 1888 M       |               |                                 | ③赤约正印汉限即归了心理师,当近时永小阳时                                                               |           |
| o sast +       |               |                                 |                                                                                     |           |
|                |               | _                               | ④点击确定                                                                               |           |

图 6.65 新增操作阻断方案

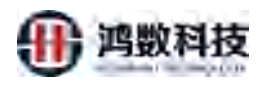

# 6.5.3.2. 编辑操作阻断方案

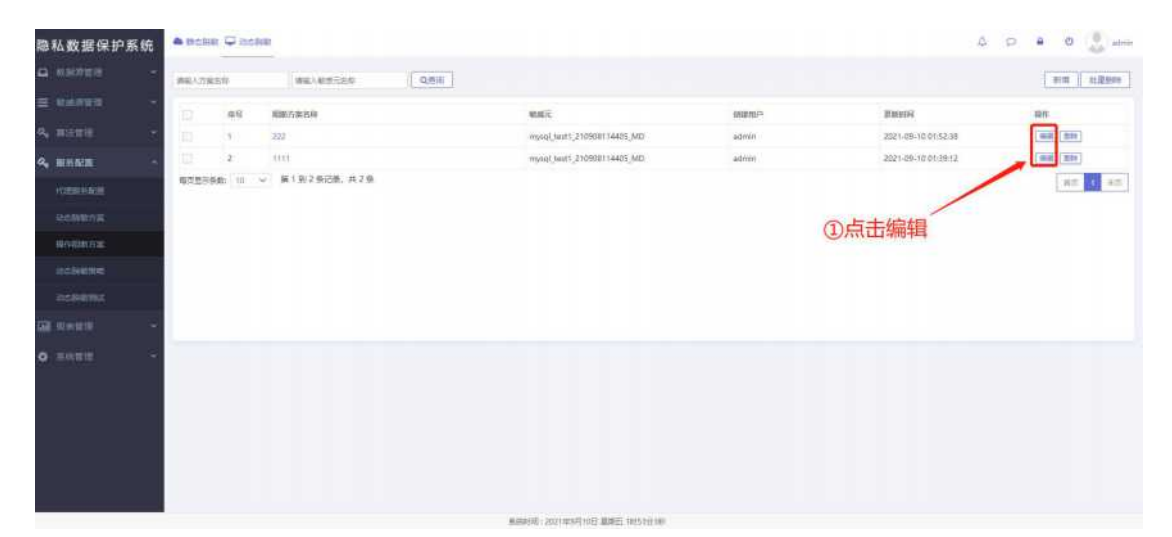

图 6.66 编辑操作阻断方案

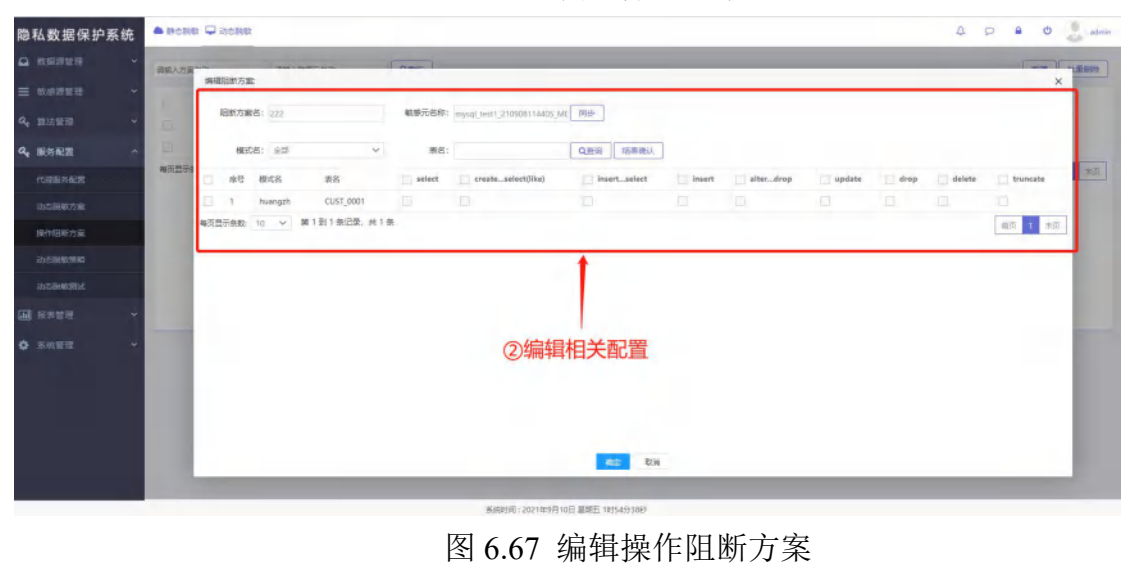

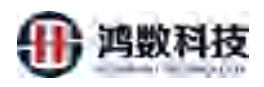

#### 6.5.3.3. 查询操作阻断方案

| 隐私数据保护系统                |           | 8           |          |                           |             |         | 4                   | ) (2 <b>4</b> 0 🔮 atom |
|-------------------------|-----------|-------------|----------|---------------------------|-------------|---------|---------------------|------------------------|
| A REFER                 | 04.1.7858 | an) and and | Q.611    |                           | ①输入方案       | 名称、银    | 收感元名称并点击查询          |                        |
| = 8#87878 ···           | 20 OC     | 和新方案告册      |          | MBER:                     |             | 008950  | if it is the        | 1611                   |
| Q <sub>e</sub> minute - | (III) (I) | 202         |          | wysql_text1_2109681       | 14405_MD    | admin.  | 2021-09-10-01-52:38 |                        |
| Q. 101102 -             |           | 300         |          | mysq(_twit1_2109081       | 14405_MD    | admin 1 | 2021-09-10-01:39:12 | (48)(89)               |
| HORSE HADR              | 10 V      | 篇1刻2系记录,共2条 |          |                           |             |         |                     | <b>市田 1 3</b> 所        |
| 0.23690.746             |           |             |          |                           |             |         |                     |                        |
| =realize                |           |             |          |                           |             |         |                     |                        |
| 35c3403440              |           |             |          |                           |             |         |                     |                        |
| REPARTS                 |           |             |          |                           |             |         |                     |                        |
| Gil atmitte             |           |             |          |                           |             |         |                     |                        |
| •                       |           |             |          |                           |             |         |                     |                        |
|                         |           |             |          | average rate to set to be | ant managed |         |                     |                        |
|                         |           |             | <u>冬</u> | 6.68 查                    | 询操作         | 狙断方     |                     |                        |

6.5.3.4. 删除操作阻断方案

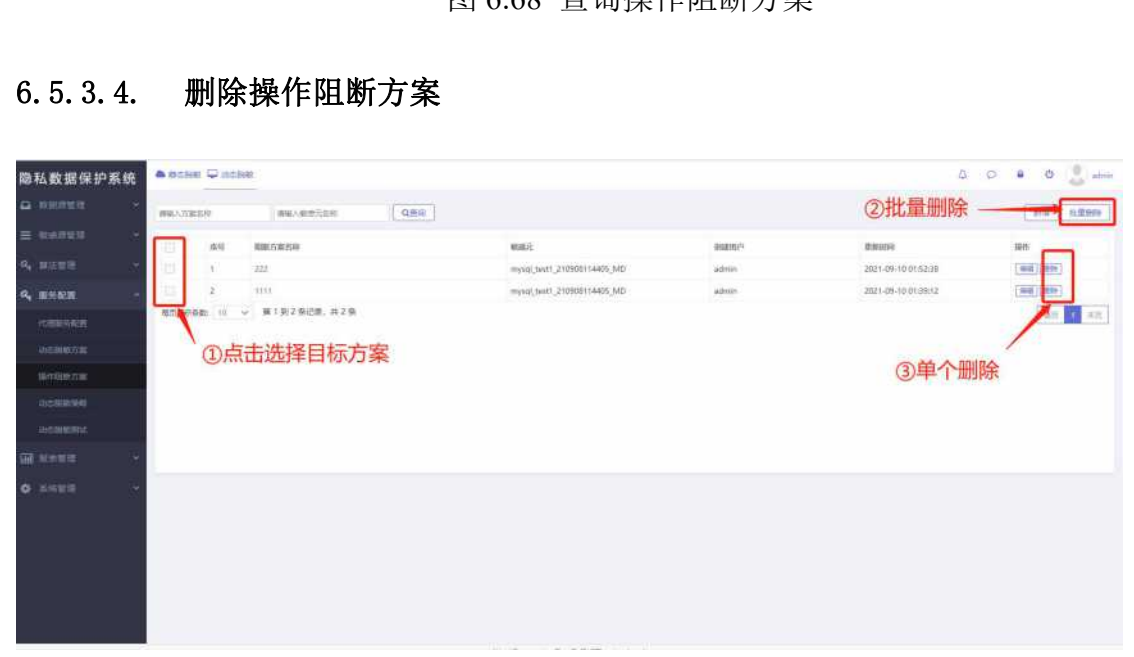

图 6.69 删除操作阻断方案

6.5.4. 动态脱敏策略

管理查看相关动态脱敏策略信息,包括策略名称、申请人、审核人、数据库名、 状态、开始时间、结束时间、审核状态等信息

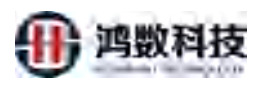

| 隐私数据保护系统    |            | ₩ staa |              |        |        |              |                     |            |          |     |       |     | 9 6 | a 0 0 atm |
|-------------|------------|--------|--------------|--------|--------|--------------|---------------------|------------|----------|-----|-------|-----|-----|-----------|
| a estera -  | 1001.000.0 | r      | 0.81         | 0      |        |              |                     |            |          |     |       |     |     | 112 2.000 |
| = 1047129 · |            | Date:  | 2062(0)      | will A | 网络人    | 8545         | 1922079             | 10,000,004 |          | 155 | awata | an. |     |           |
| 6, marei -  |            | 1      | net juic fil | attrit | admin. | mysaji_sect1 | 2021-09-09-00:00:00 | 2021-09-16 | 00:00:00 |     | 80    |     |     | (89)      |
| 4 BINES -   | 612168     | 10 W   | M19118       | 出来, 月1 |        |              |                     |            |          |     |       |     |     | MR 1 MR   |
| OFFICE      |            |        |              |        |        |              |                     |            |          |     |       |     |     |           |
| -           |            |        |              |        |        |              |                     |            |          |     |       |     |     |           |
| BOOKAS.     |            |        |              |        |        |              |                     |            |          |     |       |     |     |           |
| i besieren  |            |        |              |        |        |              |                     |            |          |     |       |     |     |           |
| OCHURA .    |            |        |              |        |        |              |                     |            |          |     |       |     |     |           |
|             |            |        |              |        |        |              |                     |            |          |     |       |     |     |           |
| o meser -   |            |        |              |        |        |              |                     |            |          |     |       |     |     |           |
|             |            |        |              |        |        |              |                     |            |          |     |       |     |     |           |
|             |            |        |              |        |        |              |                     |            |          |     |       |     |     |           |
|             |            |        |              |        |        |              |                     |            |          |     |       |     |     |           |
|             |            |        |              |        |        |              |                     |            |          |     |       |     |     |           |
|             |            |        |              |        |        |              |                     |            |          |     |       |     |     |           |

图 6.70 动态脱敏策略

# 6.5.4.1. 新增动态脱敏策略

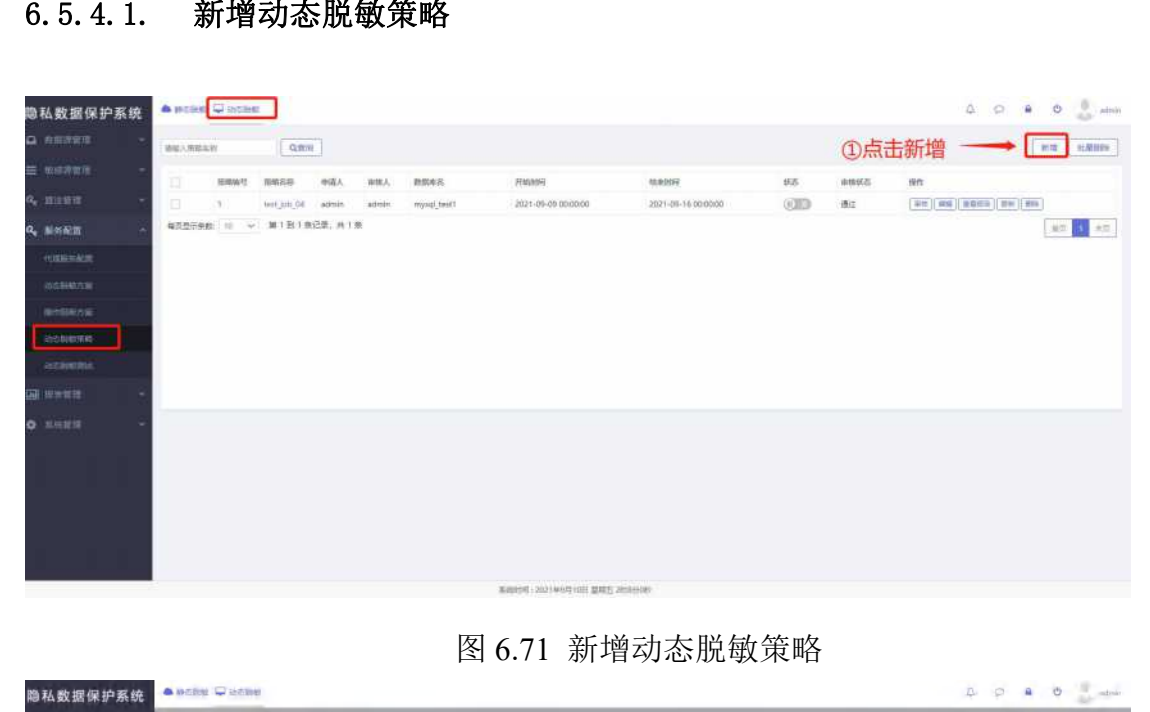

#### 图 6.71 新增动态脱敏策略

| 隐私数据保护系统      | ▲ 約五百姓 🖵 动力的姓                   |                 |                             |                       | A P A O admin         |
|---------------|---------------------------------|-----------------|-----------------------------|-----------------------|-----------------------|
| o stalinen ·  | 981-98-23 [Trease]              |                 |                             |                       | inter ( interim       |
| = 5.62236 ·   | 新生理125支5H4629145<br>F2146594 FF |                 |                             |                       | *                     |
| A, 10/11      |                                 | · 第8480:        | 633526436824687300          |                       | 1                     |
| 4. ESE -      |                                 | · 辅助名称:         | WESH                        |                       | 10 1 10 D             |
| (Comede no.20 | (2) 配置相天动态                      | * 数据原告:         | mysal_test1                 | ~                     |                       |
| BUCAN NOV IN  | 肥耿束略                            | * \$2.50 TC :   | mysch_beet1_210908114405_MD | ~                     | and the second second |
| Invitational  |                                 | * 动力制取力案:       | 222                         | 注:只有敏感元配              | <b>了动态脱敏方案</b> ,      |
| 2010000000    |                                 | 细数方重:           |                             | 这里才能选择一一              |                       |
| acietates     |                                 |                 |                             |                       | _                     |
| - maar G      |                                 | <b>察户满</b> 中区间: | 1000 <sup>10</sup>          | の沿岸平田这年政              |                       |
| o saet -      |                                 | O<br>aPhIA:     |                             | 的代理端的IP区间、<br>策略的有效时长 |                       |
|               |                                 | 数据命用户:          | tellaminiz@set1             | ALCOHOLD AND AN       |                       |
|               |                                 | * 领籍等效期:        | marghi                      | (340.0)               |                       |
|               |                                 |                 |                             | Real IQUE             |                       |
|               |                                 |                 | 新研究FF: 2021前9月10日 聖際        | E.Jappsan             |                       |

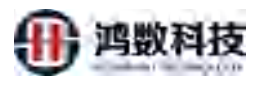

# 图 6.72 新增动态脱敏策略

| 隐私数据保护系统        |          | ⊊ mólei    | 8           |        |          |             |                     |                     |              |              | 4 0 B                   | O atom     |
|-----------------|----------|------------|-------------|--------|----------|-------------|---------------------|---------------------|--------------|--------------|-------------------------|------------|
| Q #987218 ~     | 1940.300 | 8.00       | Q           |        |          |             |                     |                     |              |              | 6                       | en tillere |
| = esare ·       |          | mmoli      | marke       | 023    | 241      | 80.45       | 2142:0050           | starziji            | 100          | auto         | an .                    |            |
| a, mirmi -      | 13       | 1          | 333         | admin  |          | mysal_text! | 2021-09-09 00:00:00 | 2021-09-30 00:00:00 | 800          | 199815       | (SS) #8 (2001) (H*)(80) |            |
| 4 BHER -        | -0       | 2          | 1011,300,54 | admin  | adititit | mysql_text1 | 2021-89-09 00:00:00 | 2523-09-16-00:00:00 | 000          | illit        | *** *** ***** *** ***   |            |
| ((1838-5)-4011) | 60.078   | £0: 111. ₩ | 3812120     | 昭慶, 共2 | 8        |             |                     |                     |              |              | 1                       | 北东 1 北东    |
| atheits         |          |            |             |        |          |             |                     |                     | in the state |              |                         |            |
| setting the     |          |            |             |        |          |             |                     |                     | ⑤ 无审移        | <b>秋秋限</b> 用 | 护需让管理员                  |            |
| abolintrifit    |          |            |             |        |          |             |                     |                     | 进行审核         | 纪架作          |                         |            |
| STRATES.        |          |            |             |        |          |             |                     |                     |              |              |                         |            |
| 10 Note 4       |          |            |             |        |          |             |                     |                     |              |              |                         |            |
| O RORE -        |          |            |             |        |          |             |                     |                     |              |              |                         |            |
| 110             |          |            |             |        |          |             |                     |                     |              |              |                         |            |
|                 |          |            |             |        |          |             |                     |                     |              |              |                         |            |
|                 |          |            |             |        |          |             |                     |                     |              |              |                         |            |
|                 |          |            |             |        |          |             |                     |                     |              |              |                         |            |
|                 |          |            |             |        |          |             |                     |                     |              |              |                         |            |

图 6.72-1 新增动态脱敏策略

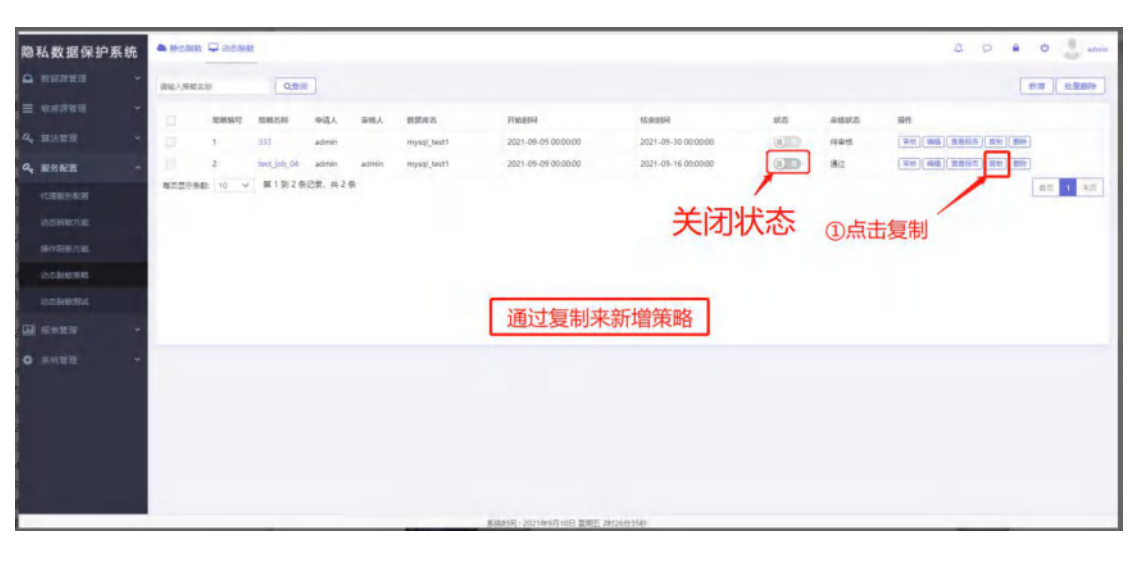

图 6.72-2 新增动态脱敏策略

| 隐私数据保护系统           | 🌰 静态影歌 🖵 动态影歌                  |                    |                                           |                     |                     |
|--------------------|--------------------------------|--------------------|-------------------------------------------|---------------------|---------------------|
| □ REFER            | 明能入频频余符 (10000)<br>第43355360第3 |                    |                                           |                     | × (1117) (12889999) |
| a, mizum 🔶         | 1 Norman 1                     | * State:           | 633531276166705200                        |                     |                     |
| 4、服务配置 个<br>代理服务配置 | 2<br>每次显示受新; 10 、              | * 90866;           | 策略名称<br><del>常時不能力空</del><br>miceal hottl | ②修改部分内容             |                     |
| 動な影像方案             |                                | * 193576:          | mysql_test1_210819192254_MD               | Ŷ                   |                     |
| 日本市でもあっている。        |                                | * 动态脱敏方案:<br>阻断方案: |                                           | v<br>v              |                     |
| 动合制数用法<br>副 报表管理 ~ |                                | 案户纳IP区间:           | 开始用户                                      | 26/201P             |                     |
| ✿ 系统管理 →           |                                | 0                  |                                           |                     |                     |
|                    |                                | 数据率用户:             | 数据中间户(图号,59开)                             | 1                   |                     |
|                    |                                | * 第46433381:       | 2021-09-09 00:00:00                       | 2021-09-30 00.00.00 |                     |

图 6.72-3 新增动态脱敏策略

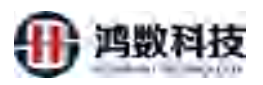

| 隐私数据保护系统         | Auctor  | Q appe  | L.          |           |         |             |                     |                     |                 |       |                       | 4 P         | a 0 🔮 ater  |
|------------------|---------|---------|-------------|-----------|---------|-------------|---------------------|---------------------|-----------------|-------|-----------------------|-------------|-------------|
| A REFER          | SHARE A | uto .   | Qm          |           |         |             |                     |                     |                 |       |                       |             | 112 million |
| = North -        | 1       | mman    | REAR        | 100       |         | 8848        | 716169              | 0.005               | 9685            | 48555 | Reft.                 |             |             |
| a,               | 11      | 30      | - 111       | admin.    |         | mytql_bert1 | 2021-09-09 00:00:00 | 2021-09-30-00.00:00 | - CRS-          | 的审批   | (#M)(##               | (HENR) [BM] | 88          |
| <b>4.</b> 股市配置 - | 10      | 1       | test_305_04 | adride .  | atimita | mysg[best]  | 2021-09-09 00:00:00 | 2021-09-16-00-00:00 | UD              | 82    | 88 86                 | 20(4) [ ]mm | (B16)       |
| 1000000          | 和正然于原则  | E: 10 V | 第1回2章       | 813第二世(23 | E       |             |                     |                     |                 | /     |                       |             | 20 1 20     |
| INCOME TO B      |         |         |             |           |         |             |                     |                     | - 1 24 200 - 00 | -     | the set of the laster |             |             |
| - Interna        |         |         |             |           |         |             |                     | 3)3                 | <b></b> 打唱束略    | ,并后   | 击甲核                   |             |             |
| 10.01080004      |         |         |             |           |         |             |                     |                     |                 |       |                       |             |             |
| adaques          |         |         |             |           |         |             |                     |                     |                 |       |                       |             |             |
| 🕮 H### -         |         |         |             |           |         |             |                     |                     |                 |       |                       |             |             |
| 0 xeen           |         |         |             |           |         |             |                     |                     |                 |       |                       |             |             |
|                  |         |         |             |           |         |             | 1000 001000 000 000 | 26236530            |                 |       |                       |             |             |

图 6.72-4 新增动态脱敏策略

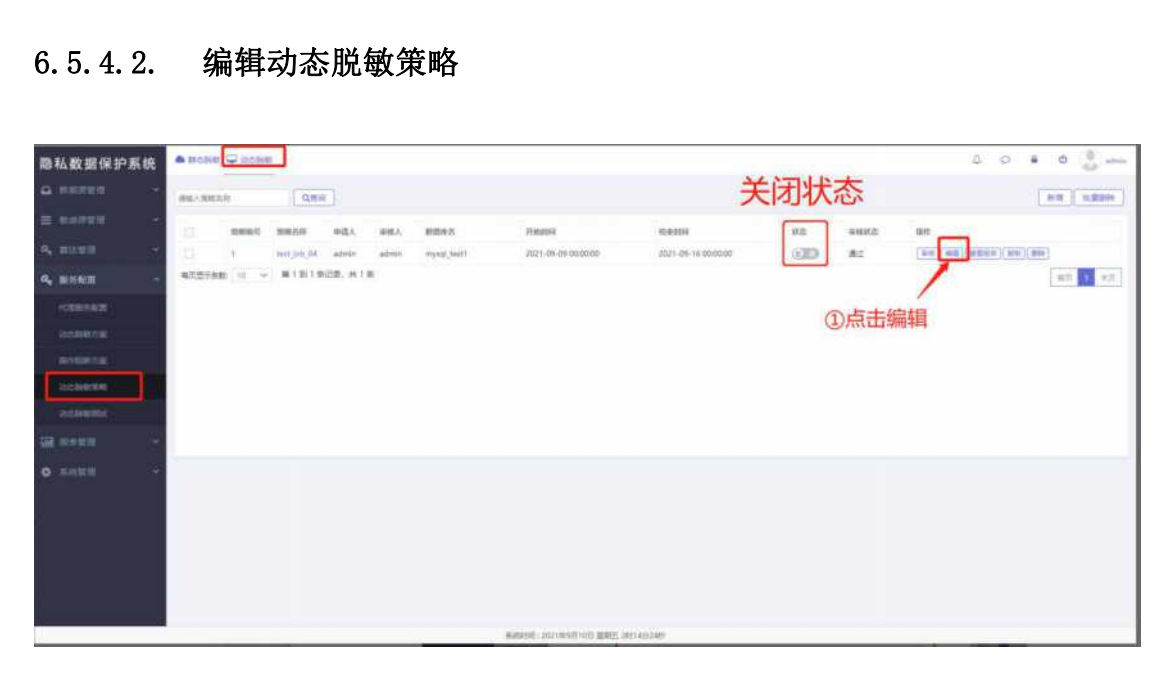

图 6.73 编辑动态脱敏策略

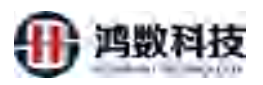

| 隐私数据保护系统                  | 🌢 IDOBRI 🖵 ROBR | R.       |           |                             |               |         | A Q B O 🔔 📾   |
|---------------------------|-----------------|----------|-----------|-----------------------------|---------------|---------|---------------|
| □ RH#### ~                | 南國人類聯盟部         | and a    |           |                             |               |         | 8010 SLIB105A |
| ☰ 敏感導管理 →                 | D 10445         | 编编结合税额策略 |           |                             |               |         | ×             |
| Q, 重法管理 ~                 | 0 1             |          | * 第88月节:  | 633524570183446500          |               |         |               |
| Q. 服务配置 ~                 | 梅页显示挑散 10 4     |          | * 第86617: | test_job_04                 |               |         | 道页 1 東西       |
| 代理服务配置                    |                 |          | * #18.84  | mysql_best1                 |               | ②编辑相天配直 |               |
| 动态制度方案                    |                 |          | • 敏感元:    | mysql_test1_210908114405_MD |               |         |               |
| 最佳問題的方面                   |                 |          | のの説歌方案:   | 222                         |               |         |               |
| ascalence                 |                 |          | 组新方案:     | im                          |               | ~       |               |
| NSTRUCTURE COLOR          |                 |          |           |                             |               |         |               |
| ₩ 报表管理 ~                  |                 |          | 客户WP区间:   | 开始IP                        | 認知            |         |               |
| <ul> <li>жения</li> </ul> | -               |          | 春户读工具:    |                             |               |         |               |
|                           |                 |          | 数据库用户:    |                             |               |         |               |
|                           |                 | 12:      | 大团荣返回数:   |                             |               |         |               |
|                           |                 |          | · 策略有效期:  | 2021-09-09 00:00:00         | 2021-09-16 00 | 10:00   |               |
|                           |                 | L        | 上傳文件:     | 建模文件 中选择任何文件                |               |         |               |
|                           |                 |          |           | - 40<br>20                  | Roje          |         |               |

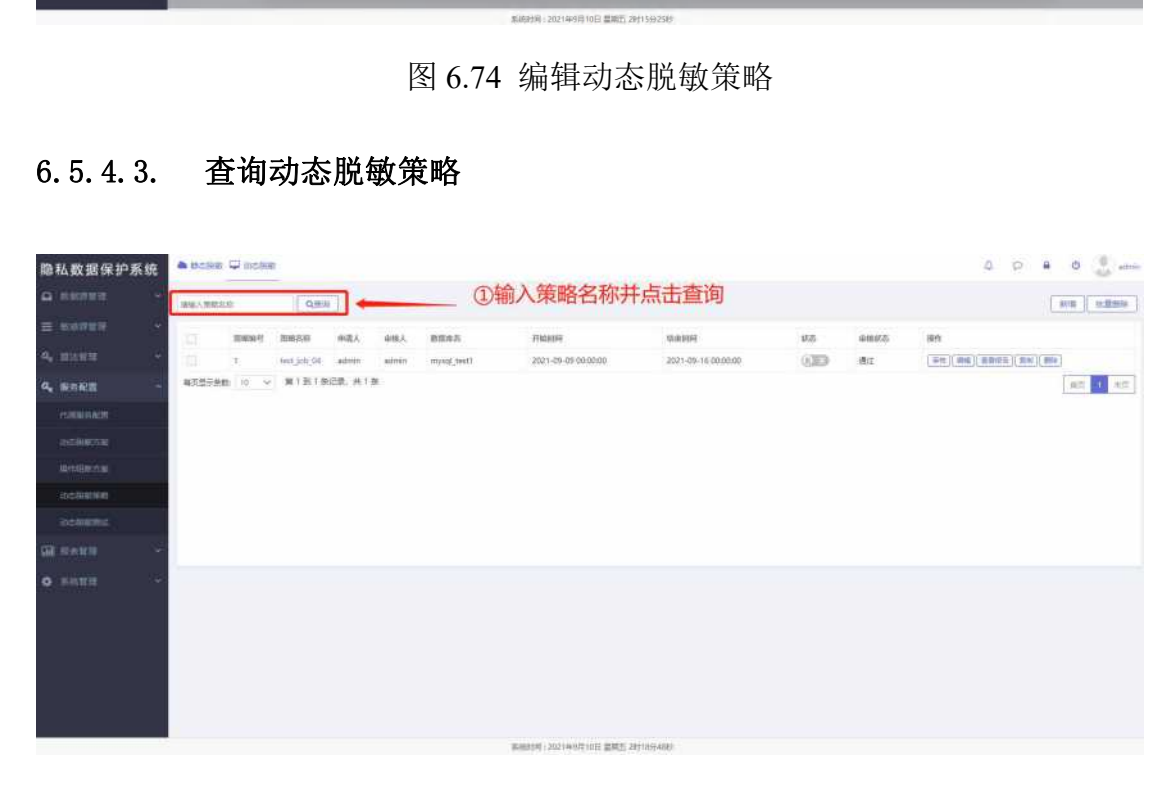

图 6.75 查询动态脱敏策略

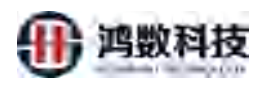

# 6.5.4.4. 删除动态脱敏策略

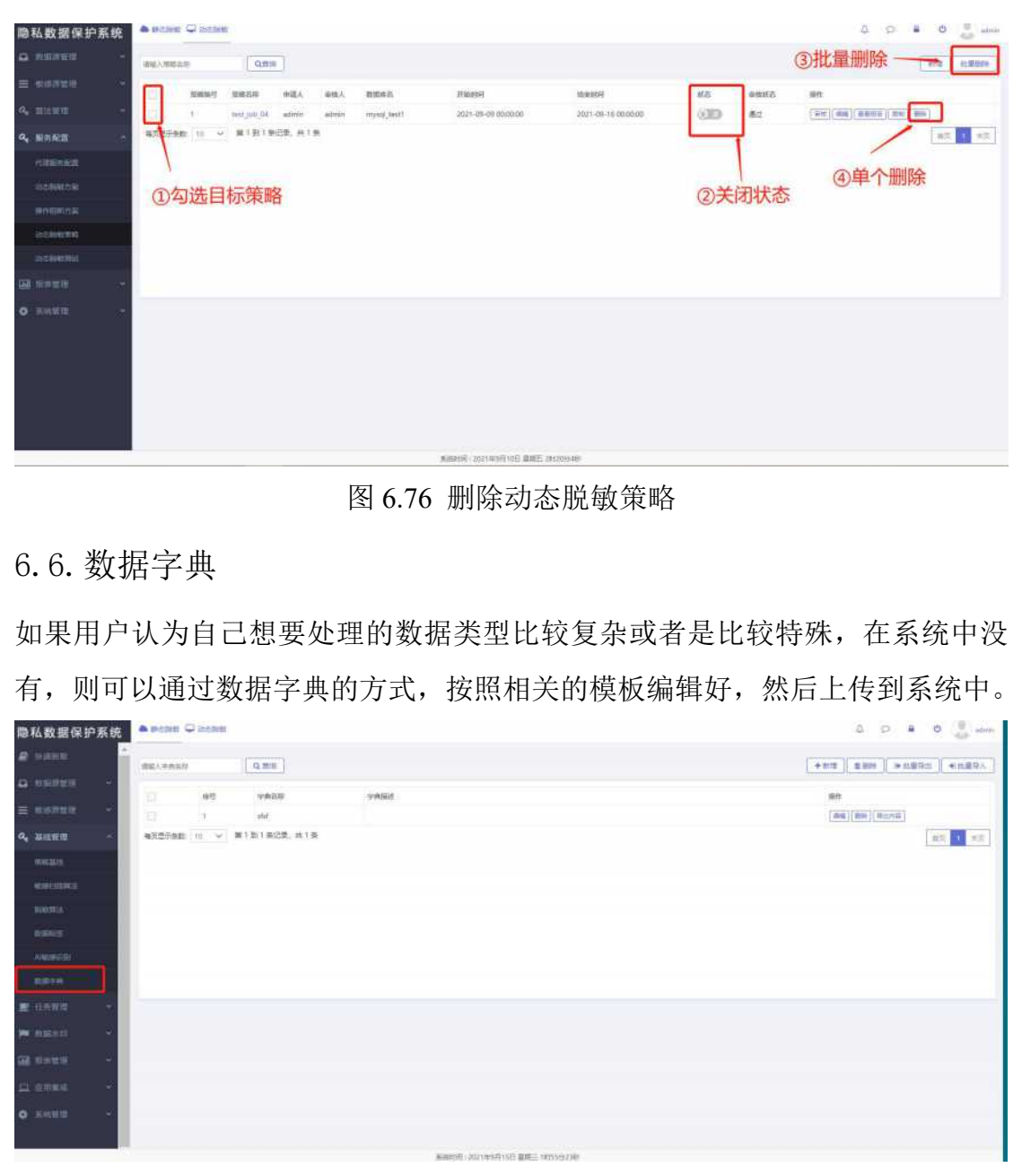

图 6.77 数据字典

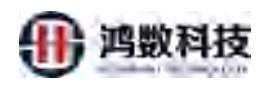

### 6.6.1. 新增数据字典

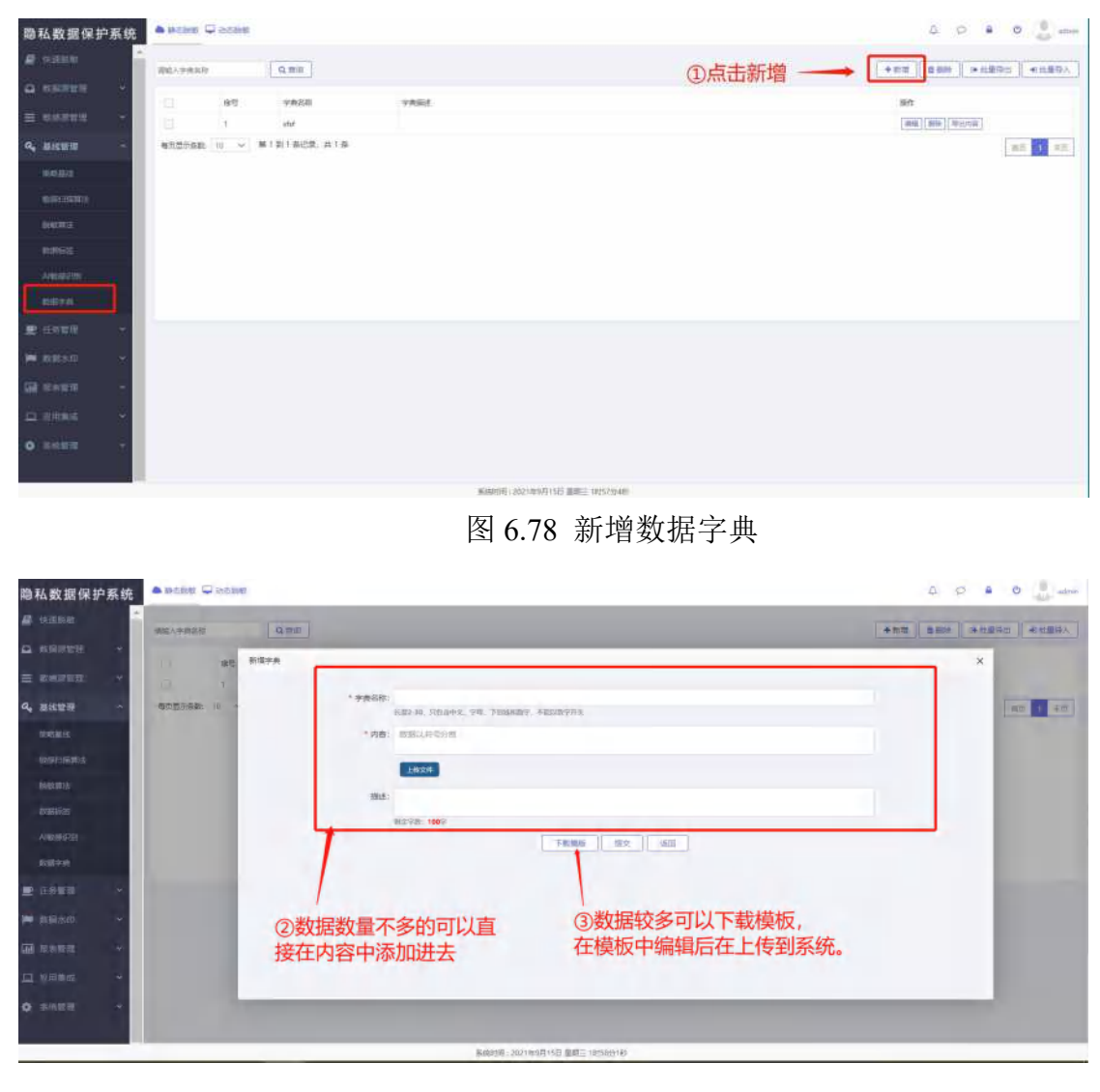

图 6.79 新增数据字典

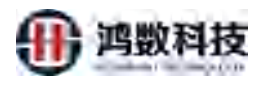

| い。夏湖            | 格式刷B                                                                                                    | ¢<br>I <u>∪</u> E                                        | • 11<br>B • 🕞 • 🕰                          | · A* A       |          | = 5 5<br>5 ≣ 6 | 合并居中* | [司]<br>自动换行<br>」 | 常規<br>¥ - % ⁰ | 00 ←0 00<br>00 ←0 | 条件格式 - 1                                | ● 表格样式 •<br>● 单元格样式 • |              |
|-----------------|----------------------------------------------------------------------------------------------------|----------------------------------------------------------|--------------------------------------------|--------------|----------|----------------|-------|------------------|---------------|-------------------|-----------------------------------------|-----------------------|--------------|
| A1              |                                                                                                    | Q fx                                                     | 张三                                         |              |          |                |       |                  |               |                   |                                         |                       |              |
| A               | В                                                                                                    | С                                                        | D                                          | E            | F        | G              | Н     | 1                | J             | К                 | L                                       | М                     |              |
| <u>朱二</u><br>李四 |                                                                                                    |                                                          |                                            |              |          |                |       |                  |               |                   |                                         |                       |              |
| 王五              |                                                                                                    |                                                          |                                            |              |          |                |       |                  |               |                   |                                         |                       |              |
|                 |                                                                                                    |                                                          |                                            |              |          |                |       |                  |               |                   |                                         |                       |              |
|                 |                                                                                                    |                                                          |                                            |              |          |                |       |                  |               |                   |                                         |                       |              |
|                 |                                                                                                    |                                                          |                                            |              |          |                |       |                  |               |                   |                                         |                       |              |
|                 |                                                                                                    |                                                          |                                            |              |          |                |       |                  |               |                   |                                         |                       |              |
|                 |                                                                                                    |                                                          |                                            |              |          |                |       |                  |               |                   |                                         |                       |              |
|                 |                                                                                                    |                                                          |                                            |              |          |                |       |                  |               |                   |                                         |                       |              |
|                 |                                                                                                    |                                                          |                                            |              |          |                |       |                  |               |                   |                                         |                       |              |
|                 |                                                                                                    |                                                          |                                            |              |          |                |       |                  |               |                   |                                         |                       |              |
|                 |                                                                                                    |                                                          |                                            |              |          |                |       |                  |               |                   |                                         |                       |              |
|                 |                                                                                                    |                                                          |                                            |              |          |                |       |                  |               |                   |                                         |                       |              |
|                 |                                                                                                    |                                                          |                                            |              |          |                |       |                  |               |                   |                                         |                       |              |
|                 |                                                                                                    |                                                          |                                            |              |          |                |       |                  |               |                   |                                         |                       |              |
|                 | 数据字例                                                                                                    | 电模板(编码G                                                  | BK) (1) +                                  |              |          |                |       |                  |               |                   |                                         |                       |              |
|                 |                                                                                                    |                                                          |                                            |              |          |                |       |                  |               | <u> </u>          | L.                                      |                       | m            |
|                 |                                                                                                    |                                                          |                                            |              | 图(       | 6.80 亲         | 新增数   | (据字              |               | <b>, ,</b>        | Ö 4                                     | ₽• ■ 8                | ם            |
|                 | 人进行:                                                                                                    | 批量只<br>=====                                             | <b>子入,</b><br>2005.<br>1995年<br>11日(20.418 | 多个記          | 医格同      | 6.80 新<br>时导之  | 所増数   | (据字)<br>①进       | 山子            | <b>》</b>          |                                         |                       | atro<br>atro |
|                 | 人进行:<br>■ ● Defaits =<br>■ ■ Defaits =<br>■ ■ Defaits =<br>■ ■ Defaits =                                                                                                    | 批量<br>Cose                                               | 异入,<br>ang<br>yang<br>tisica, ata          | 多个え<br>***** | 長格同      | 6.80 新<br>时导》  | 所増数   | (据字<br>①遊        | 採批量気          | ≱♪                | 2 0<br>+ 412 0 000 1<br>80<br>80 80 800 |                       | ater<br>(q.x |
|                 | 人进行:<br>main for the second second sec | 批量只<br>Proce<br>No No No No No No No No No No No No No N | 手入,<br>2005<br>10005, #18                  | 多个元<br>***** | 图<br>長格同 | 6.80 新<br>时导   | 所増数   | (据字)             | 調発批量を         | <b>}</b> 入一       |                                         |                       | 2 attr       |
|                 | 人进行:                                                                                                    | 批量只<br>****                                              | 异入,<br>186<br>1902年<br>11月21日              | 多个习          | 医体同      | 6.80 新<br>时导   | 所増数   | (据字              | 経経批量を         | ≱≯                |                                         |                       | atri<br>192  |

图 6.81 新增数据字典

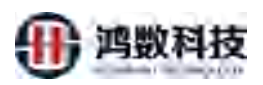

| 隐私数据保护系统         |   | idaen 🖓 konen                      | 4         | P | e. ( |     | 1000  |
|------------------|---|------------------------------------|-----------|---|------|-----|-------|
| 8 same           | - |                                    | 10 - 300- |   |      | 0   |       |
| A REALS -        |   | 用入注意                               |           |   |      | *   |       |
| = mires -        |   | QFmmm                              |           |   |      |     |       |
| 4, BATH -        | - |                                    |           |   |      | 1   |       |
| Status -         |   | 《小山奴川山文州州美汉、山志、美一文」, 然初二二 (71)示约十。 |           |   |      |     |       |
| AMPLICATION.     |   | Naké waké waké ka D                |           |   |      |     | 1     |
| and a            |   |                                    |           |   |      | _   | 1     |
| maties.          |   |                                    |           |   |      |     | 1.1   |
| Alberter         |   |                                    |           |   |      |     |       |
| 82671A           |   |                                    |           |   |      |     |       |
| ■ 任用常用 **        |   |                                    |           |   |      |     | ***   |
| No. anten 🛛 🗠    |   |                                    |           |   |      |     | * * * |
| GR (1=10) -      |   |                                    |           |   |      |     | 1.0.1 |
| <u>□ (1995</u> - |   | (## ) all                          |           |   |      | - 8 | 1.00  |
| • жата · ·       |   |                                    |           |   |      | - 8 | ÷     |
|                  |   |                                    |           |   |      |     | ľ     |

图 6.82 新增数据字典

6.6.2. 删除数据字典

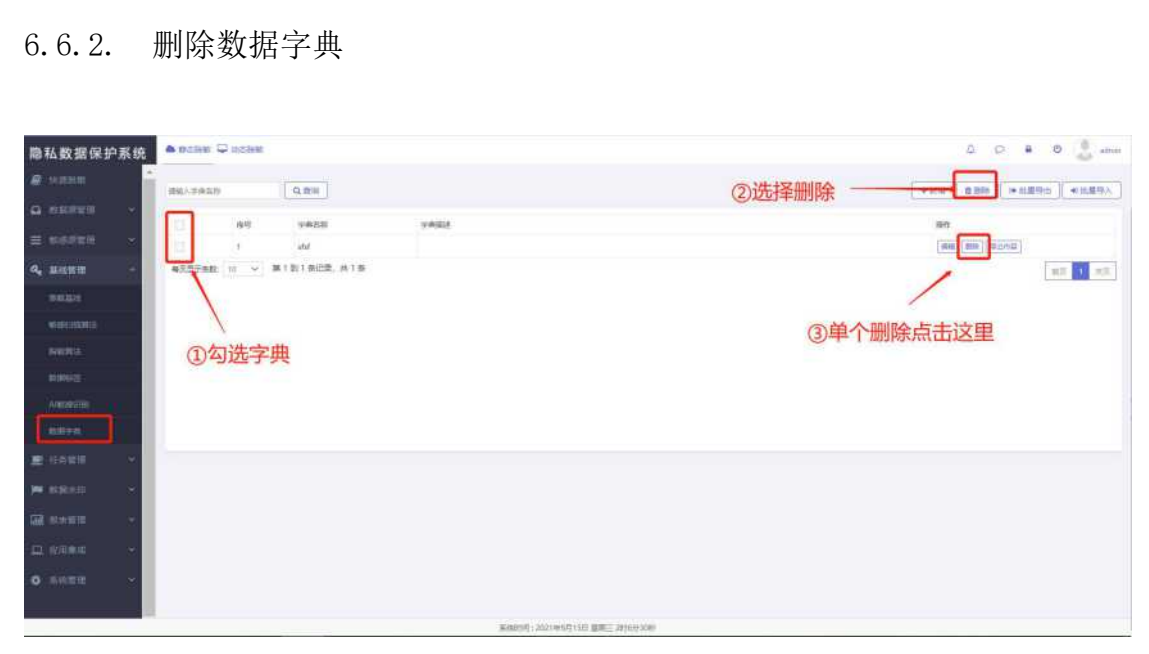

图 6.83 删除数据字典

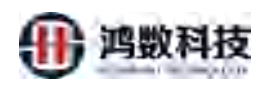

# 6.6.3. 导出字典内容

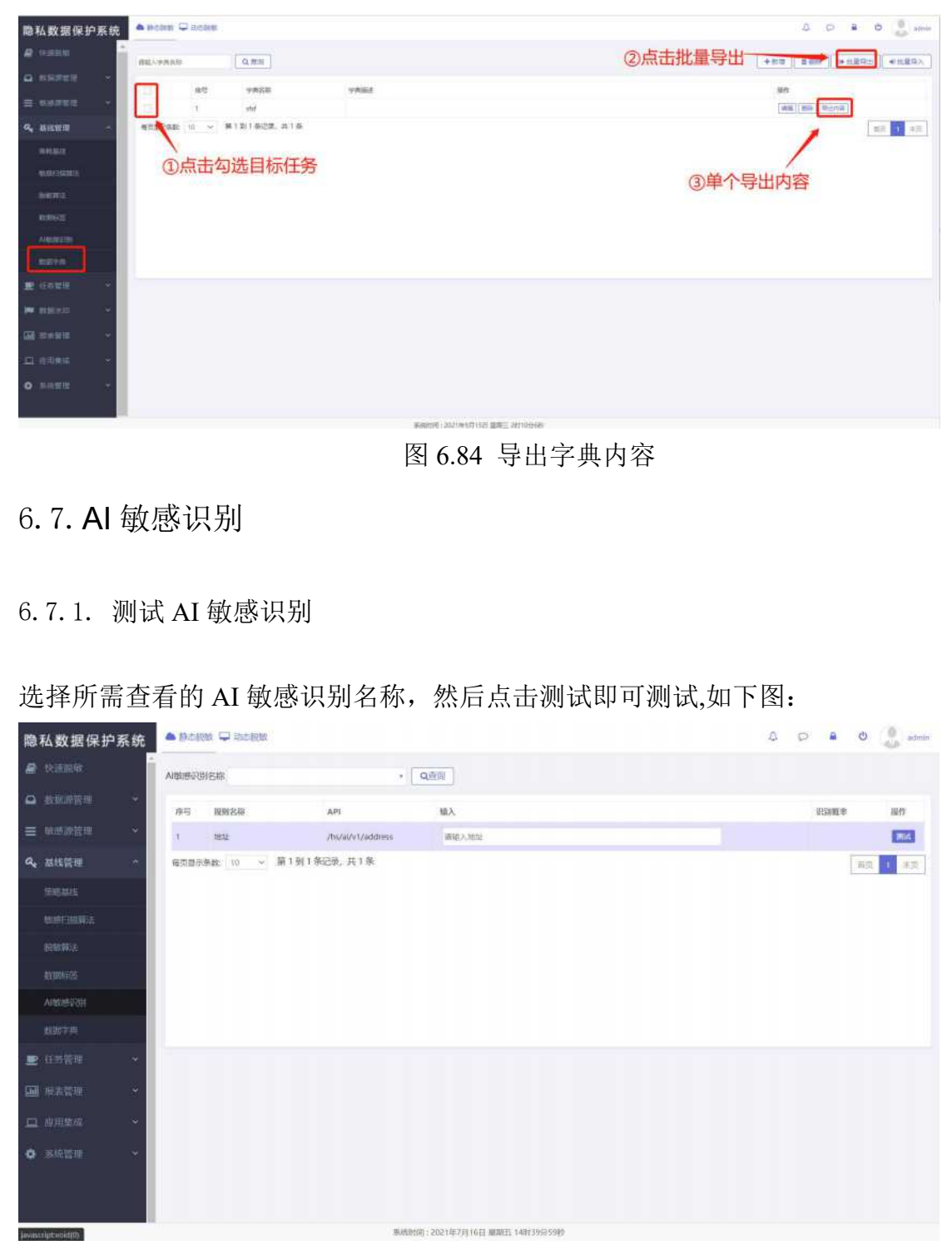

#### 图 6.85 测试 AI 敏感识别

# 6.8. 黑白名单

黑白名单的功能是针对数据源中表中行的某个字段数据进行强制脱敏或者不脱敏。其中黑名

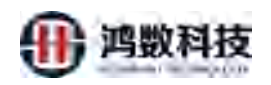

单是不迁移, 白名单是不脱敏。

# 6.8.1. 白名单

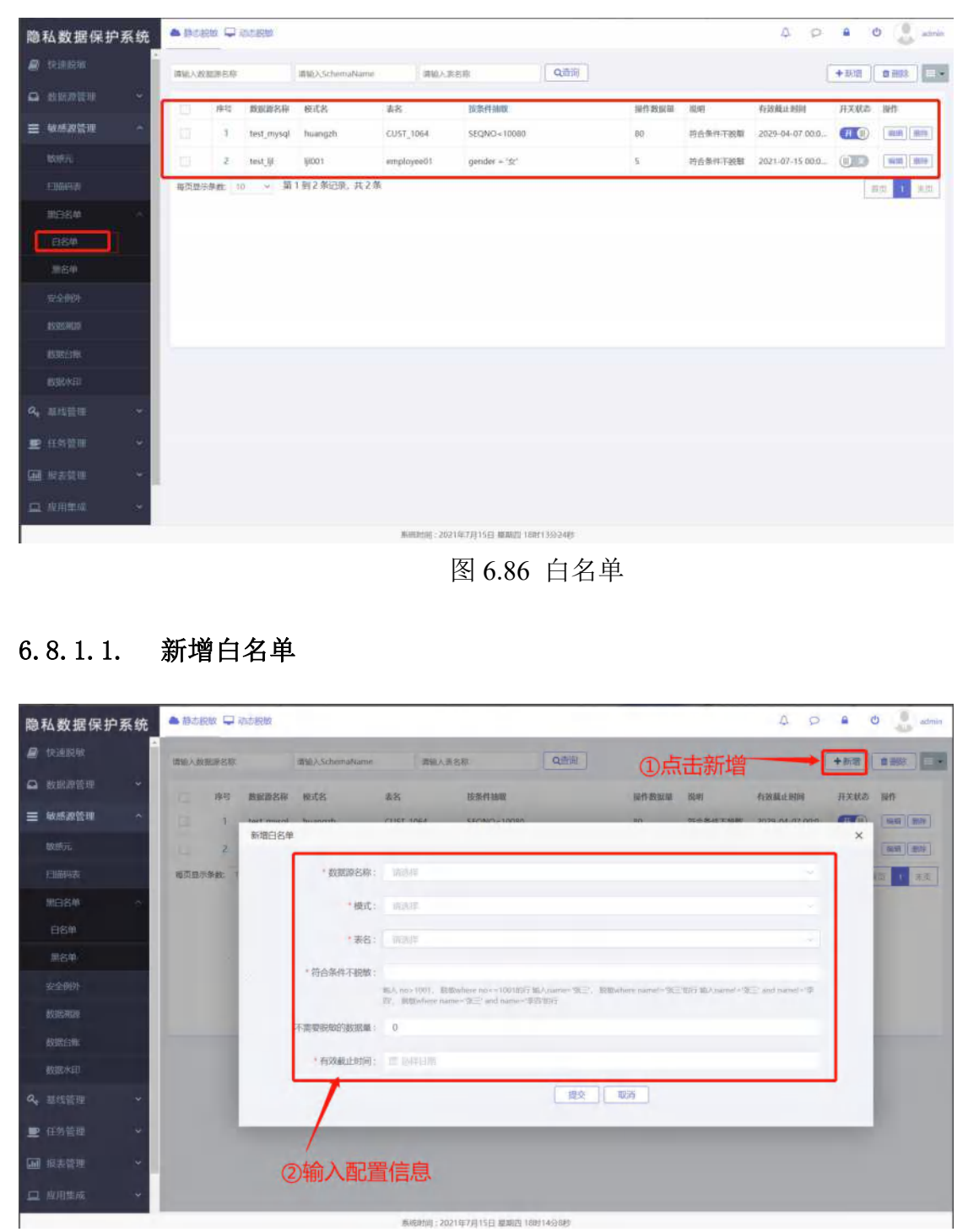

图 6.87 新增白名单

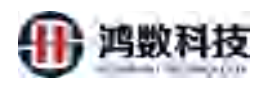

# 6.8.1.2. 查询白名单

| e reiniete                                                                                                    | 6                                                                                                    | Wik2.5chemaName                                                                                                    | 1816                                  | 入書名称                                   | Quittin                                 |                                                                                 |                                                                                     |                                                            | +5/2 ==                      |                                                                                                    |
|----------------------------------------------------------------------------------------------------|----------------------------------------------------------------------------------------------------|----------------------------------------------------------------------------------------------------|---------------------------------------|----------------------------------------|-----------------------------------------|---------------------------------------------------------------------------------|-------------------------------------------------------------------------------------|------------------------------------------------------------|------------------------------|----------------------------------------------------------------------------------------------------|
| <b>О</b> неліўн — -                                                                                                    | L                                                                                                    | <ol> <li>A second second s</li></ol> | 1.00                                  |                                        |                                         |                                                                                 |                                                                                     |                                                            |                              | - wanted                                                                                                    |
|                                                                                                    | 停時 数据数4                                                                                                    | 5根 使式名                                                                                                    | #8                                    | 19条件抽取<br>2000년(1-10)                  |                                         | 操作数据制                                                                           | 10.00                                                                               | 有效截止时间<br>2021-07-15-00-2                                  | HXX88 BH                     | l'anti-                                                                                                    |
| MARKAN AND A                                                                                                    | 每页股分拣款 10 ×                                                                                                    | 第1到1条记录, 共1条                                                                                                    | Surbiologi                            | Anuque a R.                            |                                         | A.                                                                              | -10.001-1958                                                                        | ADE1-07-13 00/0                                            | and and                      | *15                                                                                                    |
| emen                                                                                                    |                                                                                                    |                                                                                                    |                                       |                                        |                                         |                                                                                 |                                                                                     |                                                            | Transfer In                  |                                                                                                    |
|                                                                                                    |                                                                                                    |                                                                                                    |                                       |                                        |                                         |                                                                                 |                                                                                     |                                                            |                              |                                                                                                    |
|                                                                                                    |                                                                                                    |                                                                                                    |                                       |                                        |                                         |                                                                                 |                                                                                     |                                                            |                              |                                                                                                    |
| 用各种                                                                                                    |                                                                                                    | 〕输入schen                                                                                                    | nanam                                 | le, 表名称                                | 言息并点击                                   | 查询                                                                              |                                                                                     |                                                            |                              |                                                                                                    |
| \$\$\$\$\$\$                                                                                                    |                                                                                                    |                                                                                                    |                                       |                                        |                                         |                                                                                 |                                                                                     |                                                            |                              |                                                                                                    |
| REDUCTION OF T                                                                                                    |                                                                                                    |                                                                                                    |                                       |                                        |                                         |                                                                                 |                                                                                     |                                                            |                              |                                                                                                    |
| exemption:                                                                                                    |                                                                                                    |                                                                                                    |                                       |                                        |                                         |                                                                                 |                                                                                     |                                                            |                              |                                                                                                    |
| 数期決到                                                                                                    |                                                                                                    |                                                                                                    |                                       |                                        |                                         |                                                                                 |                                                                                     |                                                            |                              |                                                                                                    |
| Q, 三瓜饮用 ~                                                                                                    |                                                                                                    |                                                                                                    |                                       |                                        |                                         |                                                                                 |                                                                                     |                                                            |                              |                                                                                                    |
| ■ 任务管理 >                                                                                                    |                                                                                                    |                                                                                                    |                                       |                                        |                                         |                                                                                 |                                                                                     |                                                            |                              |                                                                                                    |
| <b>国 ##</b> ### ~                                                                                                    |                                                                                                    |                                                                                                    |                                       |                                        |                                         |                                                                                 |                                                                                     |                                                            |                              |                                                                                                    |
|                                                                                                    |                                                                                                    |                                                                                                    |                                       |                                        |                                         |                                                                                 |                                                                                     |                                                            |                              |                                                                                                    |
|                                                                                                    |                                                                                                    |                                                                                                    | ( and a state of the                  |                                        | 1 / 1 / 1 / 1 / 1 / 1 / 1 / 1 / 1 / 1 / |                                                                                 | $\langle \rangle$                                                                   |                                                            |                              |                                                                                                    |
|                                                                                                    |                                                                                                    |                                                                                                    | 逐                                     | 图 6.87 建                               | f询白名                                    | 单                                                                               | ×                                                                                   |                                                            |                              |                                                                                                    |
|                                                                                                    |                                                                                                    |                                                                                                    |                                       |                                        |                                         |                                                                                 |                                                                                     |                                                            |                              |                                                                                                    |
|                                                                                                    |                                                                                                    |                                                                                                    |                                       |                                        |                                         | $\mathbf{V}$                                                                    |                                                                                     |                                                            |                              |                                                                                                    |
|                                                                                                    |                                                                                                    |                                                                                                    |                                       |                                        |                                         | ĻV                                                                              |                                                                                     |                                                            |                              |                                                                                                    |
| 6. 8. 1. 3.                                                                                                    | 删除白名                                                                                                    | 单                                                                                                    |                                       |                                        |                                         |                                                                                 |                                                                                     |                                                            |                              |                                                                                                    |
| 6. 8. 1. 3.                                                                                                    | 删除白名                                                                                                    | 单                                                                                                    |                                       |                                        |                                         |                                                                                 |                                                                                     |                                                            |                              |                                                                                                    |
| <ol> <li>6.8.1.3.</li> <li><sup>商私数据保护系统</sup></li> </ol>                                                                                                    | 删除白名」                                                                                                    | 单                                                                                                    |                                       |                                        |                                         |                                                                                 |                                                                                     | Q 4                                                        | e 0                          | admin                                                                                                    |
| 6.8.1.3.<br>隐私数据保护系统<br>@ 快速回磁                                                                                                    | 删除白名                                                                                                    | 单                                                                                                    |                                       | XX                                     |                                         |                                                                                 | シキャー                                                                                |                                                            | e 0                          | adree                                                                                                    |
| 6.8.1.3.<br>隐私数据保护系统<br>2 快速时间                                                                                                    | 删除白名」<br>● Polex ♀ thorest                                                                                                    | <b>単</b><br>潮输ASchemaName                                                                                                    | ay                                    | XXXXXXXXXXXXXXXXXXXXXXXXXXXXXXXXXXXXXX |                                         |                                                                                 | 3批量册                                                                                | A o                                                        | € 0<br>+m2                   | edmice                                                                                                    |
| <ol> <li>6.8.1.3.</li> <li>隐私数据保护系统</li> <li>● 快速時電</li> <li>● 数据网络理</li> </ol>                                                                                                    | 删除白名」                                                                                                    | 单<br>潮输入SchemaName<br>8章 要式名                                                                                                    | 7                                     | E ST HARE                              |                                         | 「「「「「「「」」」」                                                                     | 3)批量册                                                                               |                                                            | а С<br>+ 3012 ен<br>НХХАЗ ШФ | admice                                                                                                    |
| <ol> <li>6.8.1.3.</li> <li>隐私数据保护系统</li> <li>● 快速時間</li> <li>● 数据序管理</li> <li>▲ 数据序管理</li> </ol>                                                                                                    | 删除白名」                                                                                                    | 单.<br>atts)>Schemablame<br>名称 ext名<br>ig001                                                                                                    |                                       | Rigetting<br>Berget - 25,              |                                         | 深作表田園<br>5                                                                      | 3)北量册<br>说明<br>符合条件不能数                                                              | 日<br>「<br>か<br>な<br>低<br>助<br>同<br>2021-07-15 00-0.        | ۵ ف<br>+ ۱۹۲۵<br>۲۲XXX 2011  | adrice<br>81 = 1                                                                                                    |
| 6.8.1.3.                                                                                                    | 删除白名<br>● Bolese Q Googets                                                                                                    | 单<br>潮输入Schemahlame<br>名称 截式名<br>词001<br>第1到1第记录                                                                                                    |                                       | GaugaZ.,<br>Sizutata<br>Sizut          |                                         | 2<br>28件教运员<br>5                                                                | 3.批量册<br><sup>按由集件干碳要</sup>                                                         | 日 P<br>的除<br>和数截止时间<br>2021-07-15 000.                     |                              | edmin<br>日<br>日<br>一<br>一<br>一<br>一<br>一<br>一<br>一<br>一<br>一<br>一<br>一<br>一<br>一                                                                                                    |
| 6.8.1.3.<br>際私数据保护系统<br>■ 快速時報<br>■ 快速時報<br>■ 軟態厚管理<br>本<br>軟筋厚管理<br>本<br>和<br>和<br>素<br>の<br>和<br>数配厚管理<br>本<br>本<br>和<br>の<br>和<br>数配厚管理<br>本<br>本<br>本<br>和<br>の<br>和<br>の<br>の<br>の<br>の<br>の<br>の<br>の<br>の<br>の<br>の<br>の<br>の<br>の                                                                                                    | 删除白名」                                                                                                    | 单<br>潮输入SchemaName<br>8條 更式名<br>igi001<br>菜 1 到 1 新己录。                                                                                                    | THE REAL                              | gender - '2'                           |                                         | 2<br>12(730)2600<br>5                                                           |                                                                                     | 日<br>「校業止財同<br>2021-07-15 006                              |                              | admin                                                                                                    |
| 6.8.1.3.<br>隐私数据保护系统<br>学校选择型<br>文法学习理<br>、<br>数据定管理<br>、<br>和<br>和<br>和<br>和<br>和<br>和<br>和<br>和<br>和<br>和<br>和<br>和<br>和                                                                                                    |                                                                                                    | 单<br>akij) \SchemalName<br>28章 鹿氏名<br>19001<br>菜 1 到 1 前记录。                                                                                                    | が                                     | gender - '2'                           |                                         | 247380288<br>5                                                                  |                                                                                     | △ ○<br>所除<br>634編は期间<br>2021-07-15 000.                    |                              | adreice<br>a and a and a a |
| 6.8.1.3.                                                                                                    | 删除白名」<br>● Potest P Rosest<br>1<br>1<br>1<br>1<br>1<br>1<br>1<br>1<br>1<br>1<br>1<br>1<br>1                                                                                                    | 单<br>                                                                                                    | · · · · · · · · · · · · · · · · · · · | Gauga. = . Z.,<br>Gastarad             |                                         | 2017 取出版<br>5<br>2                                                              | 到批量册<br><sup>网期</sup><br>市6第4年現第<br>到目标数<br>代态设置                                    | △ ♀<br>「秋蕉山財间<br>2021-07-15 000.                           |                              |                                                                                                    |
| 6.8.1.3.<br>際私数据保护系统<br>単 快速時報<br>○ 数配原管理<br>○ 数配原管理<br>○ 数配原管理<br>○ 数配原管理<br>○ 数配原管理<br>○ 数配原管理<br>○ 数配原管理<br>○ 数配原管理<br>○ 数配原管理<br>○ 数配原管理<br>○ 数配原管理<br>○ 数配原管理<br>○ 数配原管理<br>○ 数配原管理<br>○ 数配原管理<br>○ 数配原管理<br>○ 数配原管理<br>○ 数配原管理<br>○ 数配原管理<br>○ 数配原管理<br>○ 数配原管理<br>○ 数配原管理<br>○ 数配原管理<br>○ 数配原管理<br>○ 数配原管理<br>○ 数配原管理<br>○ 章 快速時代<br>○ 数配原管理<br>○ 章 快速時代<br>○ 章 快速時代<br>○ 章 中<br>○ 章 中                                                                                                    | 删除白名<br>● Boolese  ● Goolese  ● Go | 单<br>潮短ASchemathame<br>8條 程式名<br>明001<br>第1到1第记录。                                                                                                    |                                       | Raftian<br>Gender - "C"                |                                         | 2<br>2月 数田間<br>5<br>2                                                           | 3<br>批量册<br><sup>768年78年</sup><br>9目标数<br>术态设置                                      | A P<br>前除<br>「秋葉山財阿<br>2021-07-15 000.<br>工程源<br>古为关       |                              |                                                                                                    |
| 6.8.1.3.<br>際私数据保护系统<br>』 快速時度<br>2 使時度管理<br>~<br>支金明許<br>定日名単<br>※24<br>※24<br>※24<br>※24<br>※24<br>※24<br>※24<br>※24                                                                                                    | 删除白名」                                                                                                    | 单<br>                                                                                                    | NA NA                                 | gender = '£'                           |                                         | 12(7-25)25(9)<br>5<br>5                                                         | 3批量册<br><sup>國國</sup><br>始第47年8章<br>2)目标数<br>大态设置                                   | △ ○<br>「秋編山財间<br>2021-07-15 000.<br>据源<br>为关               |                              |                                                                                                    |
| <ul> <li>6.8.1.3.</li> <li> <sup>№</sup>私数据保护系统         <sup>@</sup> 快速時報         <sup>@</sup> 快速時報         <sup>@</sup> 受援防穿管理         <sup>®</sup> 受援防穿管理         <sup>®</sup> 受援防穿管理         <sup>®</sup> 受援防穿管理         <sup>®</sup> 受援防穿管理         <sup>®</sup> 受援防察管理         <sup>®</sup> 受援防察管理         <sup>®</sup> 受援防察         <sup>®</sup> 受援防察         <sup>®</sup> 支援教派         <sup>®</sup> 支援教派         <sup>®</sup> 支援         <sup>®</sup> 支援         <sup>®</sup> 支         <sup>®</sup> 支援         <sup>®</sup> 支援         <sup>®</sup> 支援         <sup>®</sup> 支援         <sup>®</sup> 支援         <sup>®</sup> 支         <sup>®</sup> 支援         <sup>®</sup> 支援         <sup>®</sup> 支援         <sup>®</sup> 支援         <sup>®</sup> 支         <sup>®</sup> 支援         <sup>®</sup> 支援         <sup>®</sup> 支         <sup>®</sup> 支援         <sup>®</sup> 支         <sup>®</sup> 支</li></ul> | 删除白名」                                                                                                    | 单<br>本版入Schemathame<br>名称 在名<br>1001<br>年1911年(元史、                                                                                                    | 7<br>***                              | Gungar – "Z.,                          |                                         | 12(7 55 H (2)<br>5<br>5                                                         | 3批量册<br><sup>國國</sup><br><sup>市自然中王联盟</sup><br>2目标数<br>大态设置                         | △ ○                                                        |                              | admice<br>admice<br>本立<br>北京<br>別除                                                                                                    |
| 6.8.1.3.                                                                                                    | 删除白名」                                                                                                    | 单<br>建筑入Schemathane<br>部版入Schemathane<br>第 型 1 到 1 第(2录, 1)                                                                                                    |                                       | gender - 'S'                           |                                         | 2<br>12(7) 取出版<br>5<br>2<br>2<br>2<br>2                                         | 到批量册<br><sup>网期</sup><br>市6第4年現第                                                    | △ ○<br>「秋葉山田岡<br>2021-07-15 000.<br>据源<br>为关               |                              | estreter                                                                                                    |
| 6.8.1.3.                                                                                                    | 删除白名<br>● Pooless  ● Roberts ●                                                                                                    | 单<br>a%b) Schemablame<br>8% 程式名<br>9001<br>第1913年3月                                                                                                    |                                       | Right Harr                             |                                         | 1247 ROBERT<br>5                                                                | <ol> <li>批量册</li> <li><sup>3</sup>768年18年</li> <li>2)目标数</li> <li>3)式态设置</li> </ol> | A P<br>所<br>行政概止期間<br>2021-07-15 000.<br>工<br>据源<br>为<br>关 |                              |                                                                                                    |
| 6.8.1.3.                                                                                                    | 删除白名」                                                                                                    | 单<br>a%%,\Schemaktame<br>%% 產式名<br>1001<br>第1913(3元录)                                                                                                    |                                       | Brauthan<br>Brauthan<br>Gender - 'S'   |                                         | 12(17年15日)<br>5<br>5                                                            | 3批量删<br><sup>建调</sup><br><sup>在企業中干機制</sup><br>2目标数                                 | A P                                                        |                              | 。 etrici<br>章<br>章<br>主<br>和<br>一<br>和<br>一<br>一<br>本<br>一<br>一<br>本<br>一<br>一<br>本<br>一<br>一<br>本<br>一<br>一<br>本<br>一<br>一<br>本<br>一<br>一<br>本<br>一<br>一<br>本<br>一<br>一<br>本<br>一<br>一<br>本<br>一<br>一<br>本<br>一<br>一<br>本<br>一<br>一<br>本<br>一<br>一<br>本<br>一<br>一<br>本<br>一<br>一<br>本<br>一<br>一<br>一<br>本<br>一<br>一<br>一<br>本<br>一<br>一<br>一<br>本<br>一<br>一<br>一<br>本<br>一<br>一<br>一<br>一<br>一<br>一<br>一<br>一<br>一<br>一<br>一<br>一<br>一                                                                                                    |
| 6.8.1.3.<br><b>除私数据保护系统</b><br>一 快速時報<br>一 世紀即前期<br>一 世紀即前期<br>一 世紀即前期<br>一 世紀明末<br>一 日記明末<br>一 日記明末<br>一 日記明末<br>一 日記明末<br>一 日記明末<br>一 日記明末<br>一 一 世紀<br>一 一 世紀<br>一 一 世紀<br>一 一 世紀<br>一 一 世紀<br>一 一 世紀<br>一 一 世紀<br>一 一 世紀<br>一 一 世紀<br>一 一 世紀<br>一 一 世紀<br>一 一 世紀<br>一 一 世紀<br>一 一 世紀<br>一 一 世紀<br>一 一 世紀<br>一 一 世紀<br>一 一 世紀<br>一 一 世紀<br>一 一 世紀<br>一 一 世紀<br>一 一 世紀<br>一 一 世紀<br>一 一 世紀<br>一 一 世紀<br>一 一 世紀<br>一 一 世紀<br>一 一 世紀<br>一 一 一 世紀<br>一 一 一 世紀<br>一 一 世紀<br>一 一 世紀<br>一 一 世紀<br>一 一 世紀<br>一 一 世紀<br>一 一 世紀<br>一 一 一 世紀<br>一 一 一 世紀<br>一 一 一 世紀<br>一 一 世紀<br>一 一 一 世紀<br>一 一 世紀<br>一 一 一 世紀<br>一 一 世紀<br>一 一 世紀<br>一 一 世紀<br>一 一 一 世紀<br>一 一 世紀<br>一 一 一 世紀<br>一 一 世紀<br>一 一 一 世紀<br>一 一 一 世紀<br>一 一 一 世紀<br>一 一 一 一 一 一 一 一 一 一 一 一 一 一 一 一 一 一 一                                                                                                     | 删除白名」                                                                                                    | 单<br>attish.5.5chemathame<br>86 度式名<br>1001<br>第1911前已录。<br>4                                                                                                    |                                       | gender – "2"                           |                                         | 2017 新田田<br>5                                                                   | 2)批量册<br><sup>國調</sup><br><sup>西面無干限第</sup><br>2)目标数<br>代态设置                        | A ♀<br><b>所注意上时间</b><br>2021-07-15 000.                    |                              | atrice<br>atrice<br>本页<br>別除                                                                                                    |
| 6.8.1.3.                                                                                                    | 删除白名」                                                                                                    | 单.<br>建版ASchemathane<br>部版ASchemathane<br>第 21 图 1 第1日来<br>                                                                                                    | 7<br>※1                               | ginder - '2'                           |                                         | ()<br>()<br>()<br>()<br>()<br>()<br>()<br>()<br>()<br>()<br>()<br>()<br>()<br>( | 到批量册<br><sup>國國</sup><br>市會無中天國<br>(大态设置                                            | A P<br>耐除<br>超数量出時间<br>2021-07-15 0000<br>相振源<br>为关        |                              |                                                                                                    |
| 6.8.1.3.                                                                                                    | 删除白名<br>● Pooless ● Roosess<br>1<br>1<br>1<br>1<br>1<br>1<br>1<br>1<br>1<br>1<br>1<br>1<br>1                                                                                                    | 单                                                                                                    |                                       | gender = '2'                           |                                         | 1247 3532 (C<br>3<br>5                                                          | 到批量册<br>國<br>中自然中王親第<br>2)目标数<br>代态设置                                               | A P<br>所<br>后<br>2021-07-15 000.<br>正<br>据源<br>为<br>关      |                              |                                                                                                    |

图 6.88 删除白名单

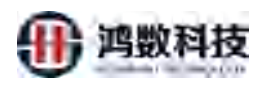

# 6.8.1.4. 编辑白名单

| 隐私数据保护系统              |                     |                  |            |                |       |         | 4 p              | . 📕 🙂 🍙 admin  |
|-----------------------|---------------------|------------------|------------|----------------|-------|---------|------------------|----------------|
| e mann                | 1                   | 清油入Schemafilame  | #10.5.8    | 500 Q.000      |       |         |                  | +800 0.800 0.4 |
| ➡ Residen ~           | - 0-1 BREES         | ents.            | 素名         | 医外性轴隙          | 操作数据印 | 02/8    | 有效最佳时间           | 用天秋市 操作        |
| ■ 敏感認管理 ^             | 1 test.jjl          | iji001           | employee01 | gender = '\$r' | 5     | 符合条件下测量 | 2021-07-15 00:0  |                |
| teritorio.            | 超世想示非数: 10 ~ 第      | 1到1原记录,共18       | R.         |                |       |         |                  | 1 10 1 13      |
| Citites at            |                     |                  |            |                |       |         |                  | //             |
| #88# · ·              |                     |                  |            |                |       | ①开关划    | 达设置              | 1              |
| 白白柳                   |                     |                  |            |                |       | 万天      |                  |                |
| <b>第名单</b>            |                     |                  |            |                |       |         |                  |                |
| 安全的时                  |                     |                  |            |                |       |         | /                |                |
| AVE: HOP              |                     |                  |            |                |       | ②点:     | 击编辑              |                |
| AVAILUTION .          |                     |                  |            |                |       |         |                  |                |
| C attained and        |                     |                  |            |                |       |         |                  |                |
| - And a second second |                     |                  |            |                |       |         |                  |                |
| 2 1157 R.M.           |                     |                  |            |                |       | ~       |                  |                |
| <b>圖</b> 報志登班 ~ ]     |                     |                  |            |                |       |         |                  |                |
| 6.8.2. 黑名             | 单                   |                  |            |                |       |         |                  |                |
| 隐私数提尽拍玄统              | 🔺 incensi 🖵 ancensi |                  |            | ×4-            |       |         | A 0              | 🔒 🙂 🛒 admin    |
|                       |                     |                  | 1          | 5              |       |         |                  |                |
|                       | 南帕人政团译名称            | 清绝入SchemaName    | 100        |                |       |         | 1                | + #18 2 #188   |
|                       | 序列 数据源名称            | 根式各              | X          | 首条件油取          | 操作数据应 | (604)   | 有效截止时间           | 开关状态 服件        |
|                       | 1 thy_test_s01      | 1月1日第四帝 化        | 1          | EMAIL>1001     | 全部    | 特合条件下迁继 | 2021-07-30 00:0. |                |
| 13550035              | entrance in a se    |                  |            |                |       |         |                  |                |
| 2013年 ~               |                     | XX- <sup>x</sup> |            |                |       |         |                  |                |
| 白田神                   | 1                   | 5                |            |                |       |         |                  |                |
| 10.64                 |                     | ①黑行              | 名单是符合      | 合条件不迁移         |       |         |                  |                |
| 12:2:00               |                     |                  |            |                |       |         |                  |                |
| 00000000              |                     |                  |            |                |       |         |                  |                |
| avateisti.            |                     |                  |            |                |       |         |                  |                |
| 1000-MII              |                     |                  |            |                |       |         |                  |                |
| Q. 组织管理 ~             |                     |                  |            |                |       |         |                  |                |
| 🖻 48278 👻             |                     |                  |            |                |       |         |                  |                |
| G8 02220 ×            |                     |                  |            |                |       |         |                  |                |

图 6.90 编辑黑名单

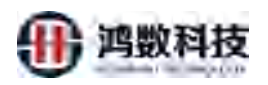

# 6.8.2.1. 新增黑名单

| 隐私数据保护系统                                                                                                    | ▲ 静志积版 ♀ 和志识版                                           |                                                                                                    |                                                                                                    |                                                                    |                                         |                                                                                                  |                                                                                                    | 4 0                                   | 8 0      | adinii:                                                                                                    |
|----------------------------------------------------------------------------------------------------|---------------------------------------------------------|----------------------------------------------------------------------------------------------------|----------------------------------------------------------------------------------------------------|--------------------------------------------------------------------|-----------------------------------------|--------------------------------------------------------------------------------------------------|----------------------------------------------------------------------------------------------------|---------------------------------------|----------|----------------------------------------------------------------------------------------------------|
| @ SUBRE                                                                                                    | 网络人教教师名称                                                | 课输入SchemaName                                                                                                    | · · · · · · · · · · · · · · · · · · ·                                                                                               | 84                                                                 | Quitriii                                | の新                                                                                               | ×                                                                                                    |                                       | + 1618 1 | -11                                                                                                    |
| <u>а нелен</u> -                                                                                                    | 01 88888                                                | 根式名                                                                                                    |                                                                                                    | 按当件抽取                                                              |                                         | 現代教室展                                                                                            | 1210                                                                                                    | Transa Mar                            | TTEE I   | 10                                                                                                    |
| = ₩##28%#                                                                                                    | I thy_test_s01                                          | 101                                                                                                    | cust_1064                                                                                                    | EMAIL+ 1001                                                        |                                         | 京邸                                                                                               | 书合条件不过等                                                                                                    | 2021-07-30 00:0                       |          | 50.0 ( Mitz )                                                                                                    |
| 60.67m                                                                                                    | 電気型行序数: 10 - 第                                          | 1到1条记录,共1条                                                                                                    |                                                                                                    |                                                                    |                                         |                                                                                                  |                                                                                                    |                                       | 16.2     | 1 末四                                                                                                    |
| 13milia                                                                                                    |                                                         |                                                                                                    |                                                                                                    |                                                                    |                                         |                                                                                                  |                                                                                                    |                                       |          |                                                                                                    |
| ~ #813#                                                                                                    |                                                         |                                                                                                    |                                                                                                    |                                                                    |                                         |                                                                                                  |                                                                                                    |                                       |          |                                                                                                    |
| :069                                                                                                    |                                                         |                                                                                                    |                                                                                                    |                                                                    |                                         |                                                                                                  |                                                                                                    |                                       |          |                                                                                                    |
| 1854                                                                                                    |                                                         |                                                                                                    |                                                                                                    |                                                                    |                                         |                                                                                                  |                                                                                                    |                                       |          |                                                                                                    |
| 安全的计                                                                                                    |                                                         |                                                                                                    |                                                                                                    |                                                                    |                                         |                                                                                                  |                                                                                                    |                                       |          |                                                                                                    |
| 875576.0                                                                                                    |                                                         |                                                                                                    |                                                                                                    |                                                                    |                                         |                                                                                                  |                                                                                                    |                                       |          | _                                                                                                    |
| ASTRACTION.                                                                                                    |                                                         |                                                                                                    |                                                                                                    |                                                                    |                                         |                                                                                                  |                                                                                                    |                                       |          |                                                                                                    |
| ALE ALE                                                                                                    |                                                         |                                                                                                    |                                                                                                    |                                                                    |                                         |                                                                                                  |                                                                                                    |                                       |          |                                                                                                    |
| · 《, 单线管理 · ·                                                                                                    |                                                         |                                                                                                    |                                                                                                    |                                                                    |                                         |                                                                                                  |                                                                                                    |                                       |          |                                                                                                    |
| ■ 在异情理 ~                                                                                                    |                                                         |                                                                                                    |                                                                                                    |                                                                    |                                         |                                                                                                  | •                                                                                                    |                                       |          |                                                                                                    |
| (10) 和安装用 *                                                                                                    |                                                         |                                                                                                    |                                                                                                    |                                                                    |                                         |                                                                                                  | $\land$                                                                                                    |                                       |          |                                                                                                    |
| 四 成用集成 - ·                                                                                                    |                                                         |                                                                                                    |                                                                                                    |                                                                    |                                         |                                                                                                  | $\langle \rangle$                                                                                                    |                                       |          |                                                                                                    |
|                                                                                                    |                                                         |                                                                                                    |                                                                                                    |                                                                    | ~~~~~~~~~~~~~~~~~~~~~~~~~~~~~~~~~~~~~~~ | V                                                                                                |                                                                                                    |                                       |          |                                                                                                    |
| 6. 8. 2. 2.                                                                                                    | 编辑黑名单                                                   | L                                                                                                    |                                                                                                    |                                                                    |                                         | V                                                                                                |                                                                                                    |                                       |          |                                                                                                    |
| 6.8.2.2.<br>随私数据保护系统                                                                                                    | 编辑黑名单                                                   | 1                                                                                                    |                                                                                                    | XX                                                                 |                                         |                                                                                                  |                                                                                                    | Q Q                                   | £ ()     | admin                                                                                                    |
| 6.8.2.2.<br>隐私数据保护系统                                                                                                    | 编辑黑名单                                                   | L                                                                                                    |                                                                                                    | XX                                                                 |                                         | <u> </u>                                                                                         | 0                                                                                                    | 4 9                                   | e 0      | admin                                                                                                    |
| 6.8.2.2.<br>隐私数据保护系统                                                                                                    | 编辑黑名单<br>● INCERNE 및 -INCERNE<br>  YHEA RESERVE         | #RLASchemaRame                                                                                                    | C/×                                                                                                    | XX                                                                 |                                         |                                                                                                  | ②                                                                                                    | 4 9 点击编辑                              | ■ O      | admin<br>A MMA                                                                                                    |
| 6.8.2.2.<br>隐私数据保护系统<br>章 快速路线                                                                                                    | 编辑黑名单<br>● MACRY © ACCEPT<br>THE A DESERT<br>742 DESERT | ITELASchemaRame<br>Exits                                                                                                    | H*                                                                                                    | LEAST MILE                                                         |                                         | 「「「「」」                                                                                           | ②<br>調網                                                                                                    | A 8<br>点击编辑                           |          | admin<br>A Hisk                                                                                                    |
| 6.8.2.2.<br>降私数据保护系统<br>学 任建系统<br>学 使建系统理 ~ · · · · · · · · · · · · · · · · · ·                                                                                                    |                                                         | aller (SchemaRame                                                                                                    | *P                                                                                                    | ESSERIME<br>MARK                                                   |                                         | 大<br>S<br>S<br>S<br>S<br>S<br>S<br>S<br>S<br>S<br>S<br>S<br>S<br>S<br>S<br>S<br>S<br>S<br>S<br>S |                                                                                                    |                                       |          | admin<br>a Hoto<br>aff                                                                                                    |
| 6.8.2.2.<br>隐私数据保护系统<br>使想题做<br>或概题读理<br>転動源管理<br>和<br>前時元<br>主動時源                                                                                                    |                                                         | BTELSchemaRame<br>Bitts                                                                                                    | Thy test sol                                                                                                    | 105<br>105<br>105<br>105<br>100<br>100<br>100<br>100<br>100<br>100 |                                         | S点击关<br>Entaule                                                                                  |                                                                                                    |                                       |          | admini<br>di 1996                                                                                                    |
| 6.8.2.2.<br><b>除私数据保护系统</b><br>全 代達記録。<br>一 数態源管理<br>一 数態源管理<br>一 数態源管理<br>一 1110時源<br>1110時源<br>1110日の初                                                                                                    |                                                         | ETELAS-thermolikarer<br>Rette                                                                                                    | thy_test_s01<br>s01                                                                                                    |                                                                    |                                         | S点击关<br>Britakia<br>公司修改                                                                         | ②<br>訳初<br>文黑名单                                                                                                    | A A A A A A A A A A A A A A A A A A A |          | action<br>action<br>ac                                                                                                    |
| 6.8.2.2.<br><b>隐私数据保护系统</b><br>《 於思惑號理 ~<br>影馬克<br>王田時時志<br>日田時本 ~<br>日田時本 ~<br>『 二<br>日田時本 ~<br>『 二<br>日田時本 ~<br>『 二<br>日田時本 ~<br>『 二<br>日田時本 ~<br>『 二<br>日田時本 ~<br>『 二<br>日田時本 ~<br>『 二<br>『 二<br>二<br>二<br>二<br>二<br>二<br>二<br>二<br>二<br>二<br>二<br>二<br>二<br>二                                                                                                    |                                                         | BELS-SchemaRame<br>BELS<br>Development<br>(Development)<br>(Development)<br>(Developmen                                                                                                    | Iny test sol                                                                                                    | EST.et Mark                                                        |                                         | S.点击关<br>Bertascale<br>③修改                                                                       | ②<br>闭<br>···································                                                                                                    | A A A A A A A A A A A A A A A A A A A |          | admin<br>admin<br>admin |
| 6.8.2.2.<br><b>隐私数据保护系统</b><br>全 快速服数<br>全 快速服数<br>一 做质源管理 ~<br>一<br>敏质源管理 ~<br>目前時源<br>用日名单 ~<br>日名单<br>東名单                                                                                                    |                                                         | BTELISCHEMBRANDE<br>RELEX<br>ANDREASE<br>- BELEX<br>- BELEX<br>- BELE | Iny test s01<br>s01<br>cust_1064                                                                                                    |                                                                    |                                         | S点击关<br>80 和黑峰<br>30修改                                                                           | ②<br>訳別<br>小<br>文黑名単                                                                                                    |                                       |          | a anna<br>a agus<br>ar<br>anna<br>anna<br>anna<br>anna<br>anna<br>anna<br>anna                                                                                                    |
| <ul> <li>6.8.2.2.</li> <li>№ 私数据保护系统</li> <li>● 代達記6時</li> <li>● 依徳源管理</li> <li>● 依徳源管理</li> <li>● 「「「」」</li> <li>● 「「」」</li> <li>● 「「」」</li> <li>● 「」</li> <li>● 「」</li> <li>● ● 「」</li> <li>● ● 「」</li> <li>● ● ● ● ● ● ● ● ● ● ● ● ● ● ● ● ● ● ●</li></ul>                                                                                                    |                                                         | WEASSBORN RATE<br>をはま<br>・<br>他に、<br>・<br>常名:<br>・<br>行合条件不可能:                                                                                                    | thy test s01<br>s01<br>cust_1064<br>EMAIL>1001<br>BDATED 1001_BBA                                                                   |                                                                    |                                         | S点击关<br>Bert Statice<br>3修改                                                                      | ②<br>訳<br>文黑名单<br>355 B) Januar - 1                                                                                                    |                                       |          | attin<br>attin<br>attin |
| 6.8.2.2<br><b>除私数据保护系统</b><br>《 於湿服碱<br>《 於湿服碱<br>《 於湿服碱<br>》<br>· · · · · · · · · · · · · · · · · · ·                                                                                                     |                                                         | 第三人気もmaRane<br>をまま<br>・<br>のまま<br>・<br>売去:<br>・<br>売去:<br>・<br>売去:<br>・<br>売去:<br>・<br>売去:<br>・<br>売去:<br>・<br>売去:<br>・<br>売去:<br>・<br>売去:<br>・<br>一<br>のののののののののののののののののののののののののののののののののの                                                                                                    | thy test sol<br>sol<br>cust_1064<br>EMAIL>1001<br>BitA reso tool, Bite<br>manet=1227, Bites<br>0                                    |                                                                    | ARTH<br>1 MAR                           | S.点击关<br>Bert Hallel<br>3)修改                                                                     | ②<br>設計<br>文黑名単<br>2017: 単入1000-3                                                                                                    |                                       |          | Ania<br>Alexandria<br>Alexandria<br>Alexan                                                                                                    |
| 6.8.2.2<br><b>隐私数据保护系统</b><br>使建源感<br>使建源感<br>一般感源管理<br>一般感源管理<br>一般感源管理<br>一般感源管理<br>一般感源管理<br>一般感源管理<br>一般感源管理<br>一般感源管理<br>一般感源管理<br>一般感源管理<br>一般感源管理<br>一般感源管理<br>一般感源管理<br>一般感激音                                                                                                    |                                                         | FEL1.5chemuRame Edt8 ・ 他式8 ・ 他式8 ・ 他                                                                                                    | thy,test,s01<br>s01<br>cust_1064<br>EMAIL>1001<br>BMAREJ-001, BBR<br>namet=927, BBR<br>0                                            |                                                                    |                                         | S.点击关<br>En Rissie<br>③修改                                                                        | ②<br>送開<br>型<br>型<br>型<br>工<br>型<br>工<br>型<br>工<br>型<br>工<br>型<br>工<br>型<br>工<br>型<br>工<br>型<br>工<br>型<br>工<br>型<br>工<br>型<br>工<br>型<br>工<br>型<br>工<br>型<br>工<br>型<br>工<br>型<br>工<br>型<br>工<br>型<br>工<br>型<br>工<br>型<br>工<br>工<br>工<br>型<br>工<br>工<br>工<br>工<br>工<br>工<br>工<br>工<br>工<br>工<br>工<br>工<br>工 |                                       |          | Lonix<br>Casta<br>Maria<br>Maria |
| 6.8.2.2                                                                                                    |                                                         | 部長人SchemoNaure<br>転式支<br>・<br>なご<br>・<br>作式:<br>・<br>なる:<br>・<br>市会条件不能施<br>・<br>市気<br>単一の<br>の<br>の<br>の<br>・<br>で<br>の<br>・<br>・<br>で<br>の<br>・<br>・<br>で<br>の<br>・<br>・<br>・<br>で<br>の<br>・<br>・<br>の<br>の<br>の<br>の<br>の<br>の<br>の<br>の<br>の<br>の<br>の<br>の<br>の                                                                                                    | 10 100 100 100 100 100 100 100 100 100                                                                                              |                                                                    | Qariti<br>①状态                           | S点击关<br>Ent Station<br>③修己                                                                       | ②<br>設計<br>文黑名单                                                                                                    | 点 。<br>点击编辑<br>appendix approximation |          | atinia<br>a solo<br>ar<br>ar<br>ar<br>ar<br>ar<br>ar<br>ar                                                                                                    |
| 6.8.2.2                                                                                                    |                                                         | 御田人 Schema Rame<br>をまま<br>・ 様式<br>・ 様式<br>・ * 表示<br>・<br>・<br>・<br>・<br>・<br>・<br>・<br>・<br>・<br>・<br>・<br>・<br>・                                                                                                    | Ithy test s01<br>s01<br>cust_1064<br>EMAIL>1001<br>tith a res 1001. Bits<br>manet="222". Bits<br>0<br>0<br>2021-07-30<br>2021-07-15 |                                                                    | ADDRE TO AND                            | S.点击关<br>Bert Hallel<br>3 修改                                                                     | 2                                                                                                    |                                       |          | admini<br>admini<br>ad                                                                                                    |
| 6.8.2.2                                                                                                    |                                                         | 部度よらたemailane                                                                                                    | Uty, test, s01<br>s01<br>cust, 1084<br>EMAIL>1001<br>BhAnno 1001<br>Bhannet="502", 1880<br>0<br>0<br>2021-07-30<br>2021-07-15       |                                                                    |                                         | S点击关<br>En Rissie<br>3)修改                                                                        | ②<br>送開<br>型開名単<br>255 巻 / 2000年3                                                                                                    |                                       |          |                                                                                                    |
| <ul> <li>6.8.2.2.</li> <li>除私数据保护系统</li> <li>全 使速度成</li> <li>企 截固厚管理</li> <li>4</li> <li>4</li> <li>4</li> <li>4</li> <li>4</li> <li>4</li> <li>4</li> <li>4</li> <li>4</li> <li>4</li> <li>5</li> <li>4</li> <li>4</li> <li>4</li> <li>5</li> <li>4</li> <li>4</li> <li>4</li> <li>4</li> <li>5</li> <li>4</li> <li>4</li> <li>5</li> <li>4</li> <li>4</li> <li>4</li> <li>4</li> <li>4</li> <li>5</li> <li>4</li> <li>5</li> <li>4</li> <li>5</li> <li>5</li> <li>5</li> <li>5</li> <li>4</li> <li>5</li> <li>5</li> <li>5</li> <li>5</li> <li>5</li> <li>5</li> <li>5</li> <li>5</li> <li>5</li> <li>5</li> <li>5</li> <li>5</li> <li>5</li> <li>5</li> <li>5</li> <li>5</li> <li>5</li> <li>6</li> <li>5</li> <li>5</li> <li>5</li> <li>5</li> <li>6</li> <li>6</li> <li>5</li> <li>6</li> <li>6</li> <li>6</li> <li>6</li> <li>7</li> <li>6</li> <li>7</li> <li>7</li> <li>7</li> <li>8</li> <li>7</li> <li>8</li> <li>9</li> <li>9</li> <li>9</li> <li>10</li> <li>10</li></ul> |                                                         | 田田 A Schema Rume                                                                                                    | 111y_test_s01<br>s01<br>cust_1064<br>EMAIL>1001<br>titA_res_1001_titA_<br>nemet="222", little<br>0<br>2021-07-30<br>2021-07-15      |                                                                    | Qariti<br>①状态<br>BAAsses SE Marine      | S点击关<br>Ent Station<br>3修改                                                                       | ②<br>設計<br>文黑名单                                                                                                    |                                       |          | anne<br>anne<br>anne<br>anne<br>anne<br>anne<br>anne<br>anne                                                                                                    |

# 图 6.92 编辑黑名单

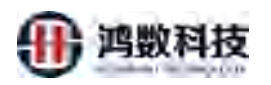

# 6.8.2.3. 查询黑名单

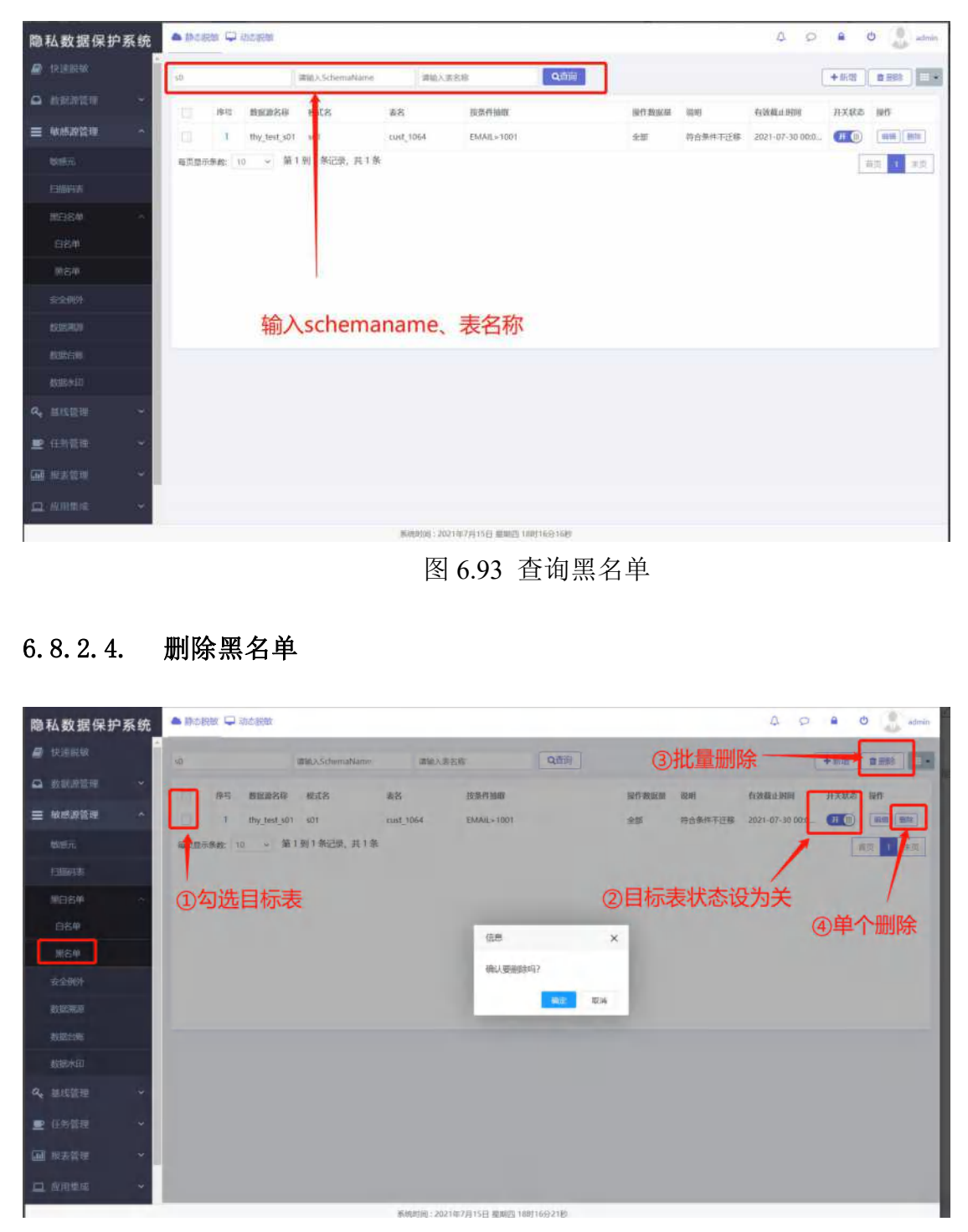

图 6.94 删除黑名单

# 6.9. 扫描码表

扫描码表是元数据管理的子菜单,用于完成已被登记的数据源的根据一配置敏感

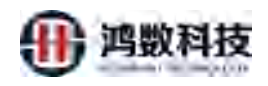

规则的敏感数据扫描。信息包含:

关键字: 含有即扫描为敏感

含有即不扫描:含有即不扫描;

主要有地址扫描表,姓名扫描码表,车架号扫描码表,电话区号扫描码表,股票 敏感扫描码表

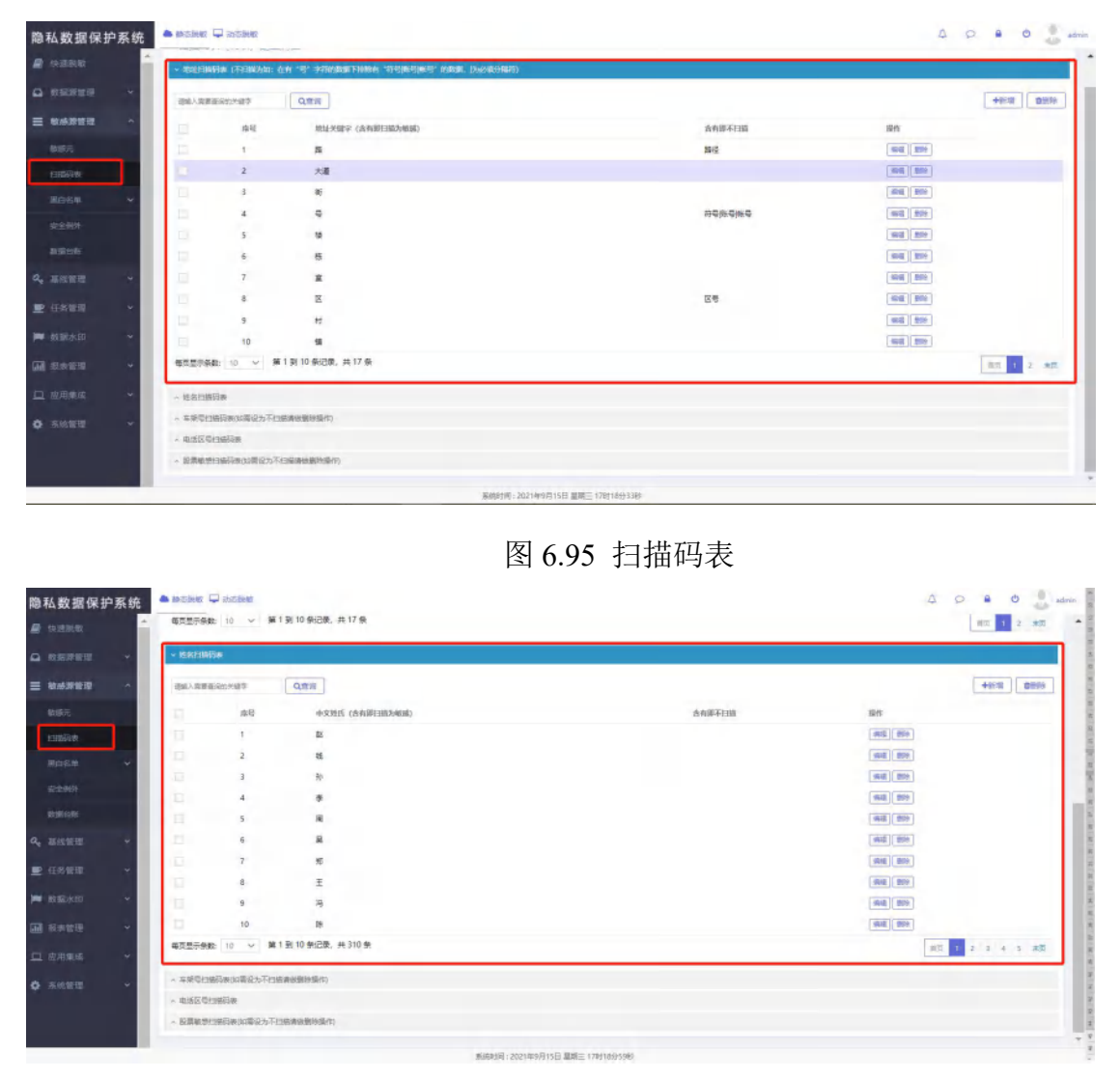

图 6.96 扫描码表

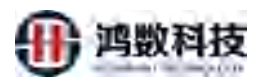

| 隐私数据保护系统        | <b>.</b> #2200 🖵 22 | 2019年                |                                | A D 🔒 🙂 🔒 edmin      |
|-----------------|---------------------|----------------------|--------------------------------|----------------------|
| # 1233160       | ~ 常能自编码表(           | (不相編为如: 在有"号" 书      | 符的数据下环除有"符号账号/帐号"的数据、(为必装3)隔符) |                      |
|                 | > 此名扫描研究            |                      |                                |                      |
|                 | < 1299139838        | CORRECT: FEMILIARIES | #r(1)                          |                      |
| EUXPERCE T      | <b>教師人常聞</b> 要保的:   | 987 Q.mi             | ī                              | +9:00 0000           |
| 13/66/3 (0)     | 12                  | #8                   | 本保号 (含有得白油彩成)                  | 10+ts                |
| 第45日年 ~         | 2                   | 1                    | ANV                            | will 800             |
| 亲生制持            | a a                 | 3                    | ACS<br>ADD                     | 968 (89)<br>968 (89) |
| RSR 128         | E .                 | 4                    | AFA                            | 406 RDs              |
| ۵. жана -       | 12                  | 5                    | AHT                            | and Bite             |
| 里任务管理           |                     | 6                    | 143                            | 859                  |
| 📁 数期末间 🖌 👻      | 1                   | 0                    | JA4<br>JA                      | 635 255              |
|                 | 12                  | 9                    | OL                             | (100) (100)          |
| 旦 波用集成 🖌        | -                   | 10                   | 」F<br>行動、共 459 条               | 100 (50)             |
| <b>Q</b> 系统管理 ~ | ~ \$15E\$           | ia.                  |                                |                      |
|                 |                     | 速加電论为不扫描傳動翻          | 988/11                         |                      |

图 6.97 扫描码表

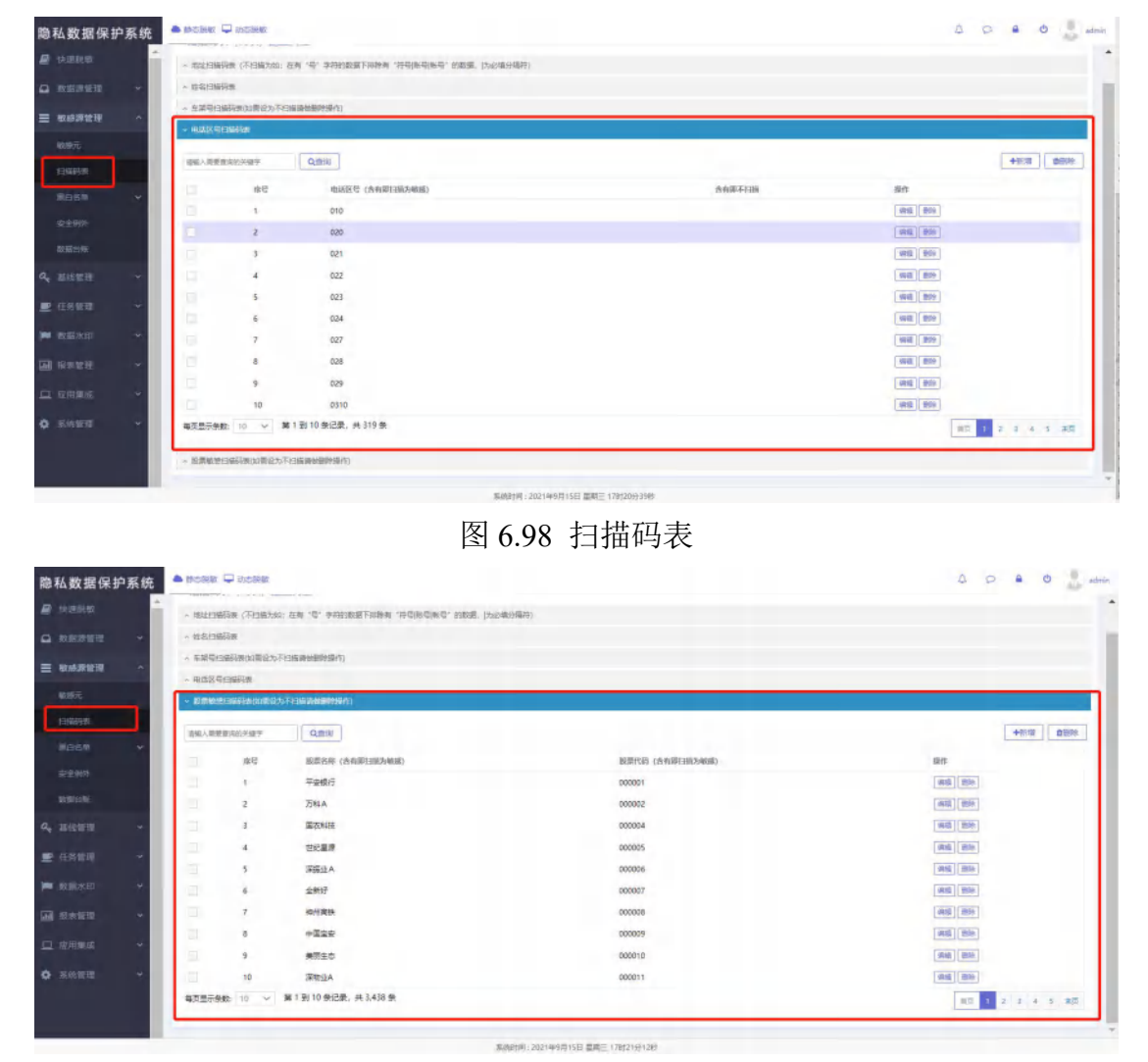

图 6.99 扫描码表

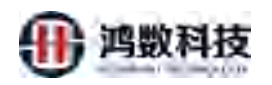

# 6.9.1. 新增扫描码表

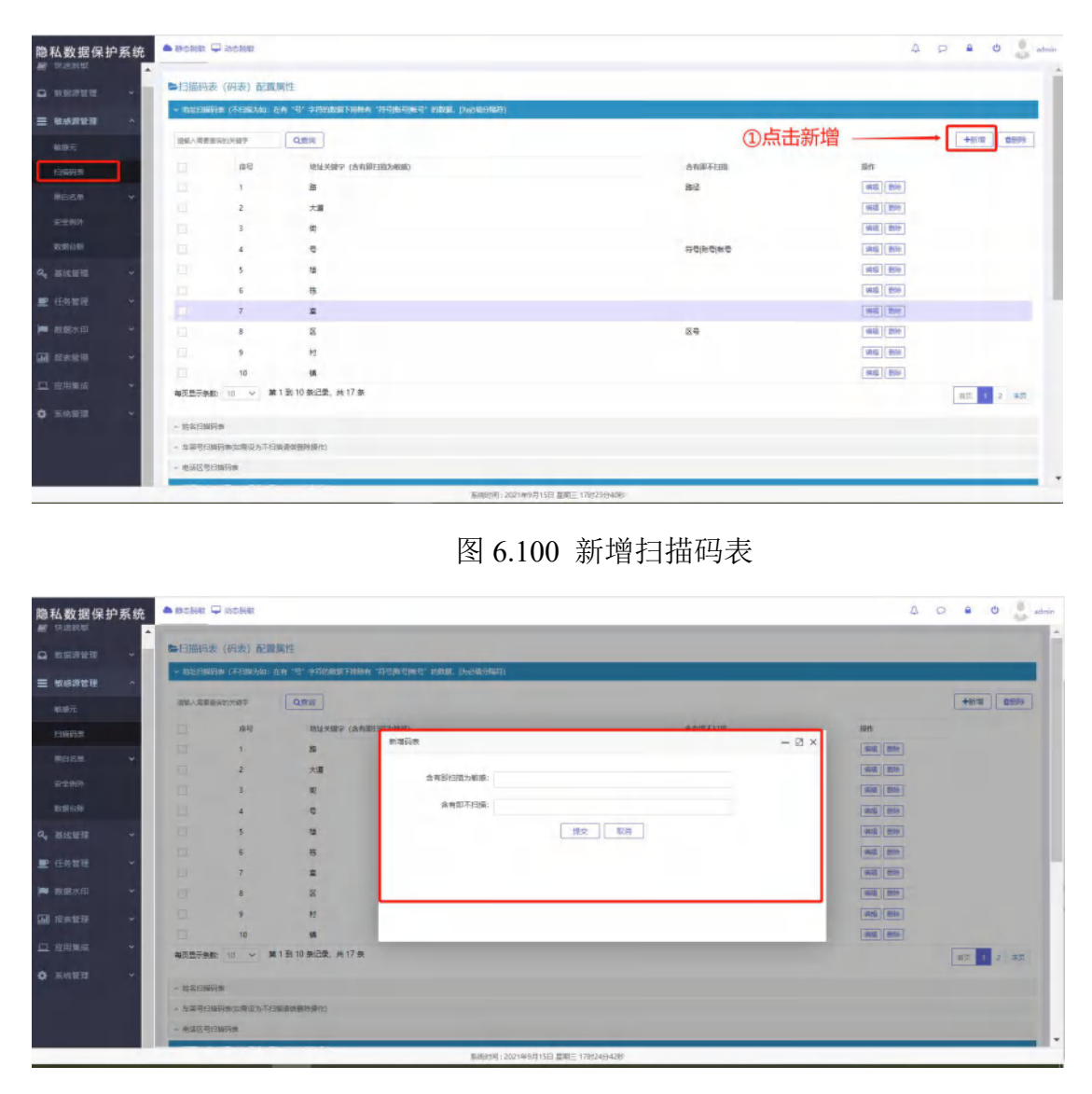

图 6.101 新增扫描码表

6.9.2. 编辑扫描码表

点击数据行右侧编辑按钮,点击确认,进行敏感扫描编辑

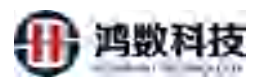

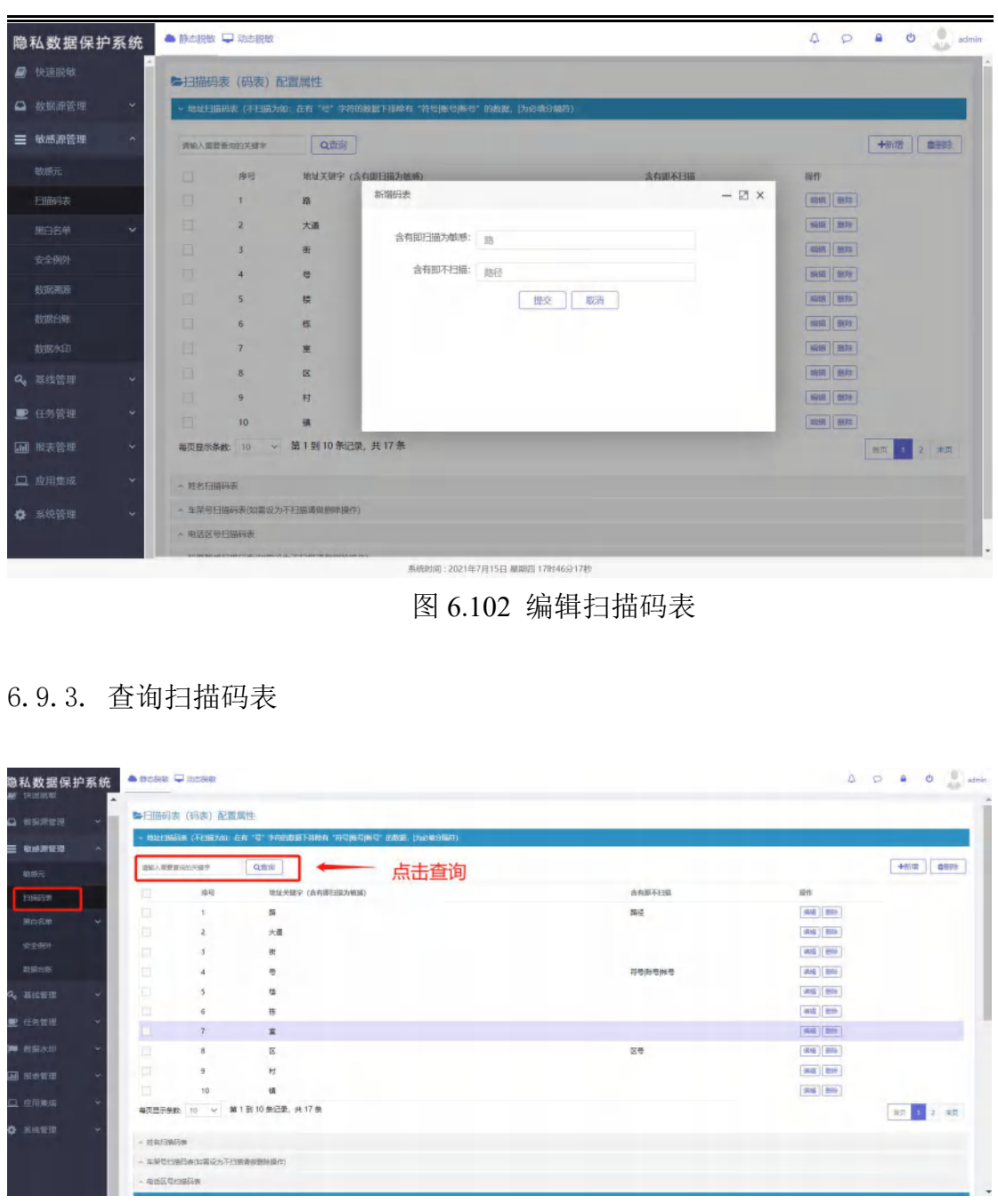

图 6.103 查询扫描码表

#### 6.9.4. 删除扫描码表

选中点击批量删除按钮或点击数据行右侧删除按钮,点击确认,进行敏感扫描删除,

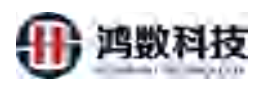

| ● 快速脱敏    | i  | 9<br>每扫描码表 (码表) 配置履性                                |                   |
|-----------|----|-----------------------------------------------------|-------------------|
| □ 数据源管理   | ~  | > 地址目描码表 (不已最为如:在有"吧"字符的跳散下漆除有"符号]影响影响"的故意。[为必须分编符] |                   |
| ☰ 敏感源管理   | ^  | in Q商词                                              | ②点击删除 (批量) 👘 📷    |
| 敏感元       |    | 序号 地址关键字 (含有銀月編为敏碼)                                 | 含有即不扫描 歸作         |
| 扫描码表      |    | 1 8                                                 | weite Birth       |
| 潮白名单      | ~  | ■四量示条数: 10 ~ 第1到1条记录, 共1条                           | 82 1 45           |
| 安全例外      |    | (ce                                                 | *                 |
| 数据满源      |    |                                                     |                   |
| 数据台账      |    | 是否刑除?                                               | ③单个删除             |
| 数据水印      |    | ①点击勾选                                               | 10.1 <del>8</del> |
| Q, 继续管理   | ~  |                                                     |                   |
| ■ 任务管理    |    | < 姓名王指码表                                            |                   |
| -         |    | 本 作梁母扫描码表(如常设力不扫描直绘图绘操作)                            |                   |
| [11] 报表管理 | Ť  | > 車送区型指指成素                                          |                   |
| 旦 应用集成    | Υ. | ~ 經票較總归關码表(如需後2)不扫描通經開始條件)                          |                   |
| 系统管理      | ~  |                                                     |                   |

图 6.104 删除扫描码表

# 6.10. 安全例外

安全例外的功能是对数据源中选定的字段名不脱敏、属于列级别的,通过选定数据源的名称、schemaname、表名、字段名、有效截止时间来进行对脱敏任务进行限制。

| 隐私数据保护系统     | ▲ 静志祝想 □ 动击        | 胞敏             | 15X                        | >            |       | A p a               | e 🔒 admin        |
|--------------|--------------------|----------------|----------------------------|--------------|-------|---------------------|------------------|
| 🖉 (R.200)(d) | 10012-0012-001     | 潮汕入SchomaName  | La catan                   | 诸仙人学很名称      | QBH   | +m                  |                  |
| a necessary  | - IAN - 12         | maxanan        | TAT                        | 素名           | 9788  | 有效截止时间              | 85               |
| ≡ 收虑资货用 ~    | i i                | gp_both1       | ~                          | hs_Gwjegogh  | SEQNO | 2021-07-16 00:00:00 | 1010             |
| 10.076       | <b>和范围示例的</b> : 10 | → 第1到1,62世,共1条 |                            |              |       |                     | <b>和范 3. 非</b> 因 |
| 666.         |                    |                |                            |              |       |                     |                  |
| ana ~        | /                  |                |                            |              |       |                     |                  |
|              |                    |                |                            |              |       |                     |                  |
| ALCONO T     |                    |                |                            |              |       |                     |                  |
| ANDESS.      |                    |                |                            |              |       |                     |                  |
| NHID KED     |                    |                |                            |              |       |                     |                  |
| Q, 2152319   |                    |                |                            |              |       |                     |                  |
| ■ 任务管理 ~     |                    |                |                            |              |       |                     |                  |
| (1) 服務管理 ~   |                    |                |                            |              |       |                     |                  |
|              |                    |                |                            |              |       |                     |                  |
| • AREA *     |                    |                |                            |              |       |                     |                  |
|              |                    |                | Banker - State 700 (21) Mr | ET MANAGEDIN |       |                     |                  |

# 图 6.105 安全例外

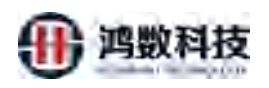

# 6.10.1. 新增安全例外

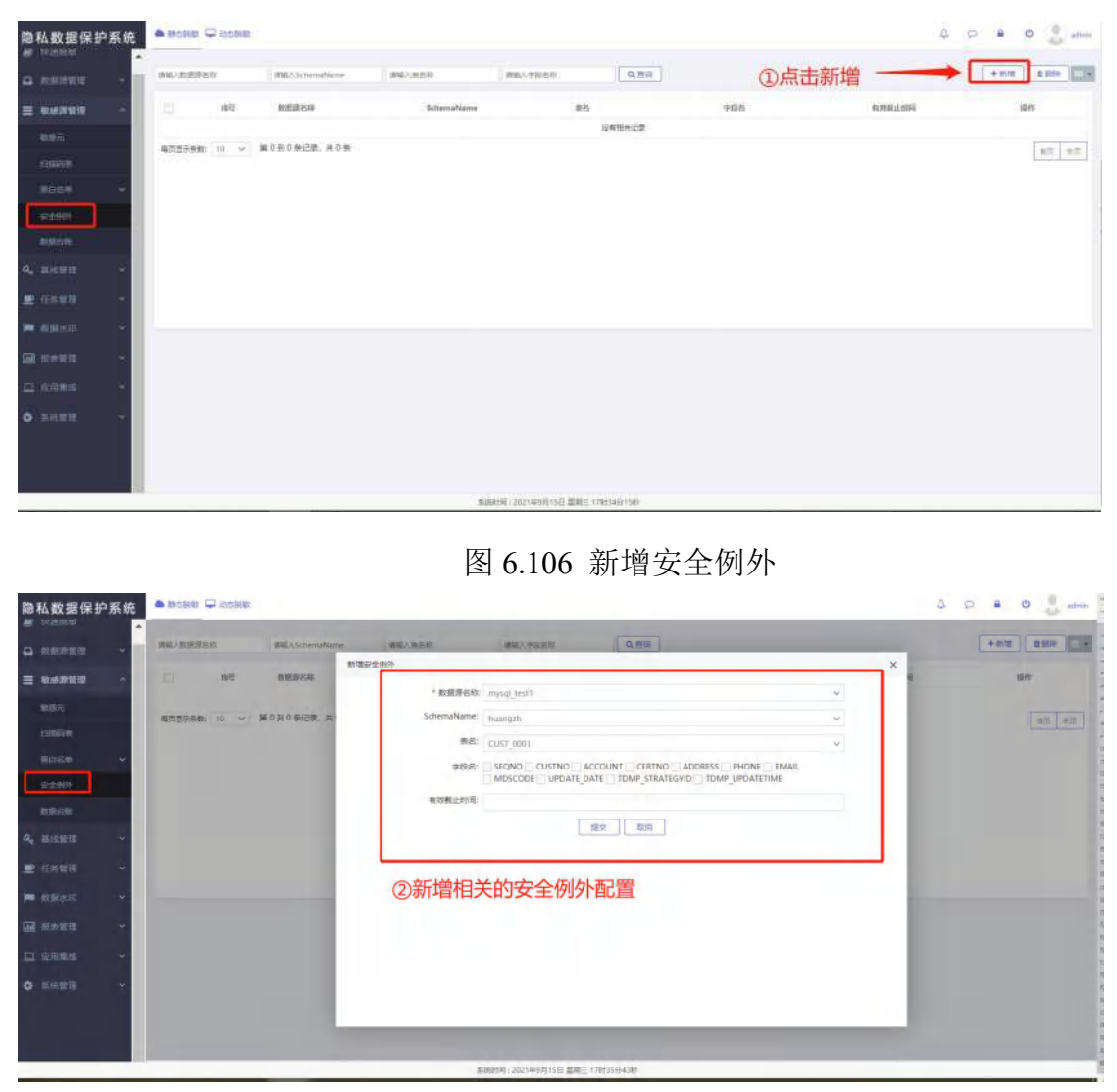

图 6.107 新增安全例外
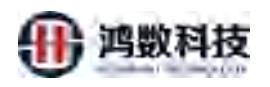

### 6.10.2. 编辑安全例外

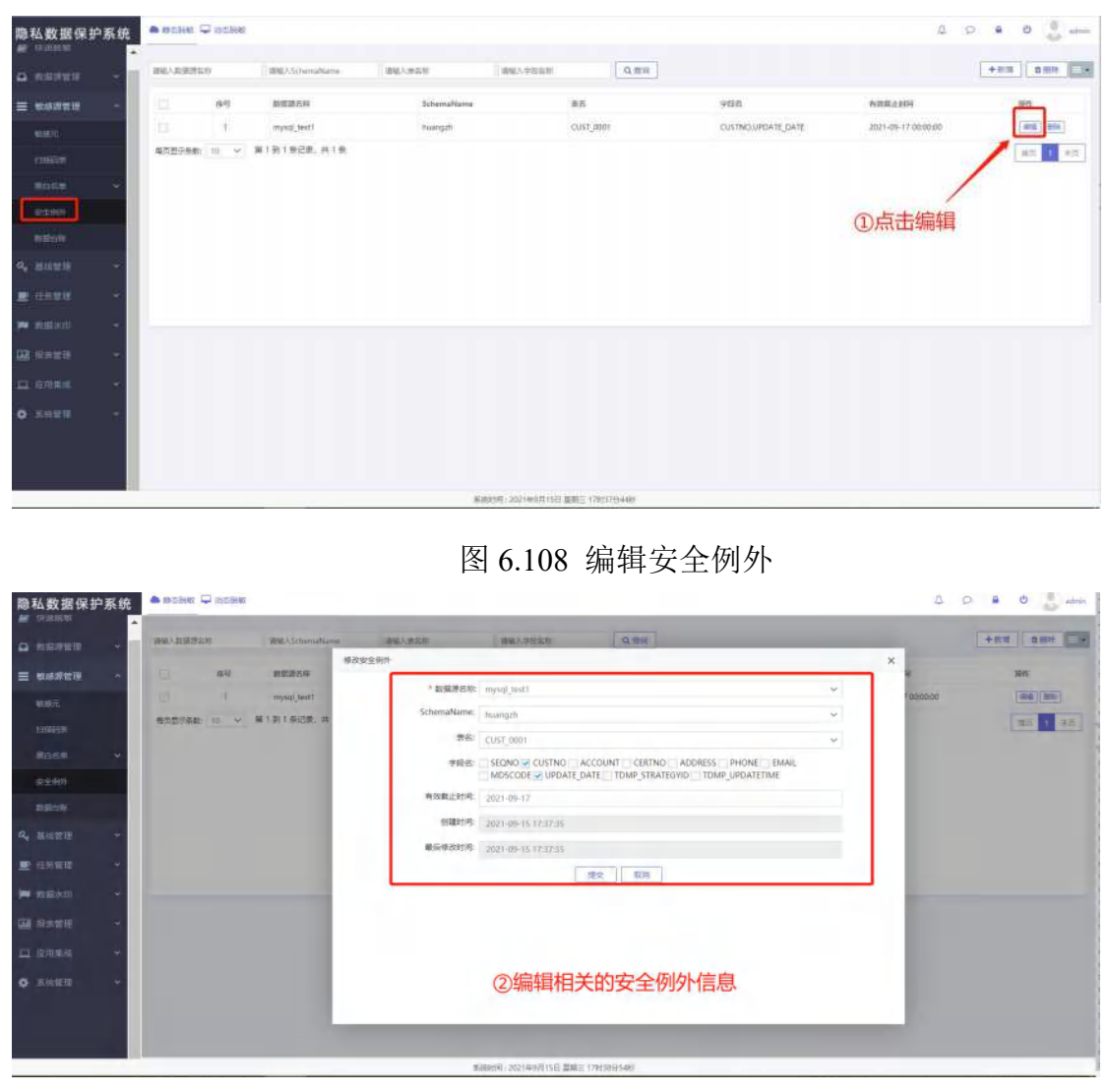

图 6.109 编辑安全例外

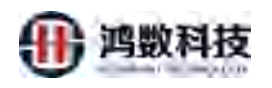

### 6.10.3. 查询安全例外

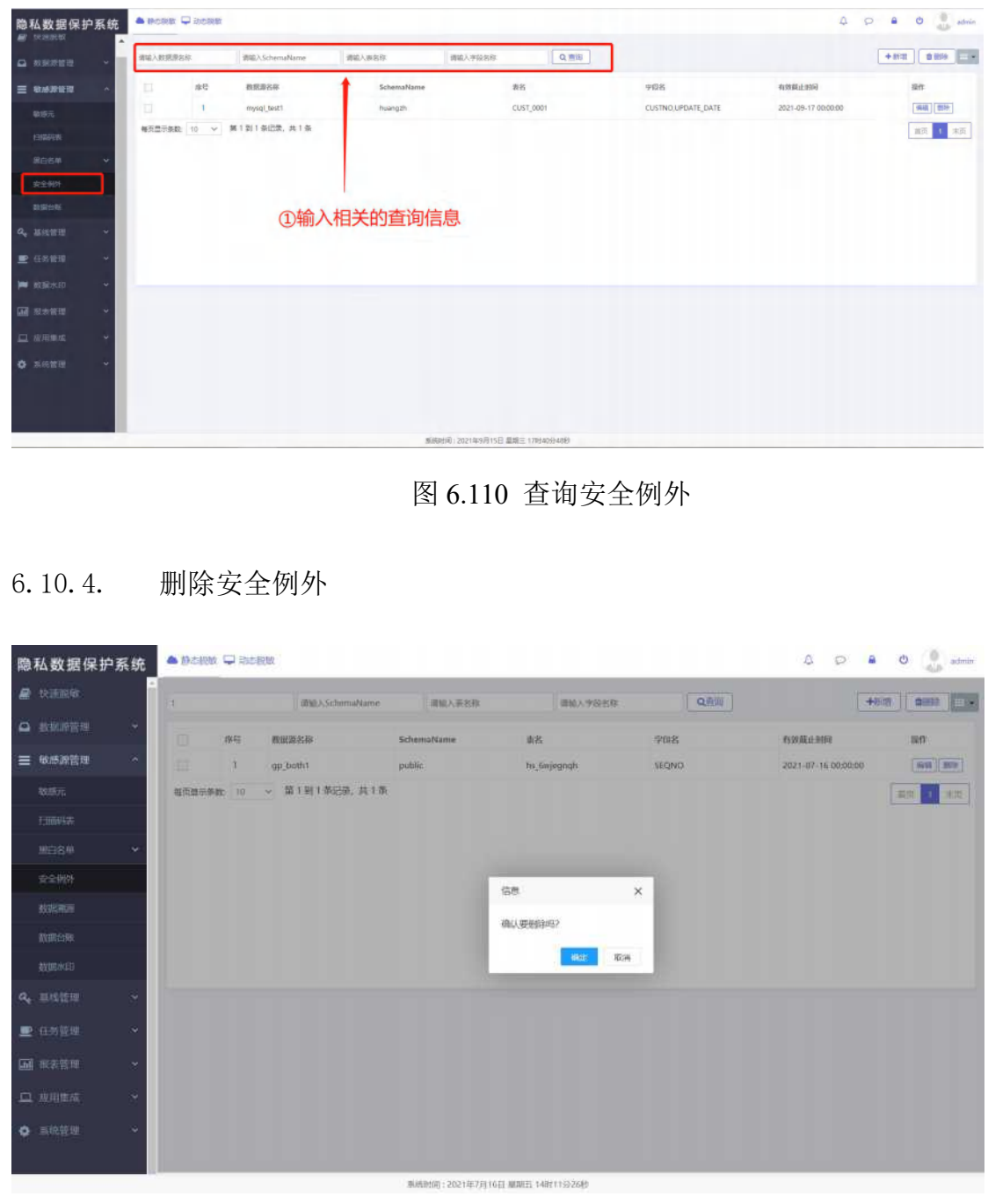

### 图 6.111 删除安全例外

## 6.11. 数据台账

通过数据台账能查看到每一个元数据的详细信息

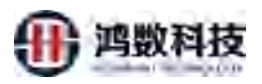

| 隐私数据保持<br><i>副</i> 1988月55 | 护系统 | • PCRB 🖵       | のため中                           |                   |                               |       | 4 0 <b>e</b> 0 some |
|----------------------------|-----|----------------|--------------------------------|-------------------|-------------------------------|-------|---------------------|
| <b>•</b> ***               |     | 國輸入元期調告符       | RATERRAL V Q mit               | 0                 |                               |       |                     |
| <b>-</b> 10.0921           |     | 94             | 28888                          | 10.9728           | R.8844.9                      | 接作用户  | RINING              |
|                            |     | 三 4            | file_exvers205_210914170157_MD | file_coverc205    | eftp_192.168.8.205_structured | admin | 2021-09-14 17:02:32 |
|                            |     | E 2            | file altpdmpare assist         | file_eftpdmpirc   | sflp_192.168.8.120_dmp        | admin | 2021-09-14 20:37:34 |
| CIRES IN                   |     | E 3            | Rie_sftp10x/kp_pastvi202xxam   | file_sttp10sftp   | sttp_192.168.8.120_structured | admin | 2021-09-14 02:37:17 |
|                            | 1   | E 4            | file shp10shp_cech20wm         | His_stip10stip    | sttp_192.168.8.120_structured | admin | 2021-09-14 02:27:13 |
|                            |     | LE 5           | prade_text10_cent//100         | oracle_test10     | oracle_192.168.8.47_orcl      | admin | 2021-09-14 02:02:32 |
| 8001010                    |     | 6              | oracle_test10_ceshi10          | oracle_test10     | oracle_192.168.8.47_orcl      | admin | 2021-09-14 01:50:18 |
|                            |     | 12 7           | ingsal_test1_210914001128_MD   | imysql_test1      | mysql_192,168.8.73_huangzh    | admin | 2021-09-14 16:49:19 |
| of BISRIE                  | × 1 | 4              | oracledmp_src120_21094758_MD   | oracledmp_src120  | sttp_192.168.8.120_dmp        | admin | 2021-09-13 09:52:45 |
| ■ 任命信用                     |     | 9              | tdh135_210909050900_MD         | tdh135.           | 192.168.8.135_default         | admin | 2021-09-09 05:10:06 |
| 🗮 数崩水的                     |     | 10             | mysel_best1_210906011137_MD    | mysql_test1       | mysql_192.168.8.73_huangzh    | admin | 2021-09-14 14:34:28 |
| Real and                   |     | \$2.2.7.9.00 1 | □ ∨  棄1910余記載 共45条             |                   |                               |       | 1015 1 2 3 4 5 米茂   |
|                            | 14  |                |                                | ①占井开              | 数据名称                          |       |                     |
| • 550F                     | ~   |                |                                | Стипур            | X./A-L110*                    |       |                     |
|                            |     |                |                                |                   |                               |       |                     |
|                            |     |                |                                | <b>和秋史1年:20</b> 3 | 11年9月15日 屋町三 178545分5秒        |       |                     |

图 6.112 数据台账

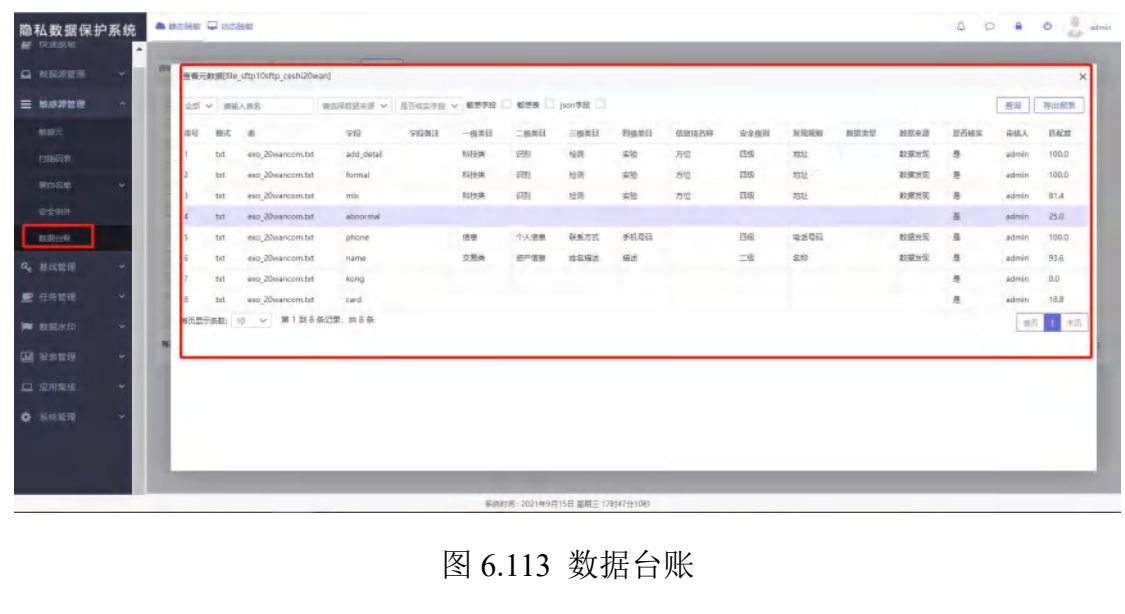

# 6.12. 任务监控

任务监控板块不仅用于进行任务的调度执行、中止、单步执行,更重要的是通过 颜色图标的区分清晰的展示了整个任务的执行情况。任务中每个表的每个阶段完 成状态都用未开始、运行中、错误中止、正常结束、告警标识。未开始代表程序 未运行,运行中代表程序正在运行处理中,错误中止代表程序运行失败或人为中 止,正常结束代表程序正常运行成功,告警代表程序虽然运行完成但有警告信息。

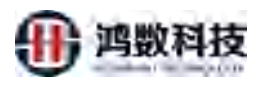

|      | * | 序符  | 报航任务             | 游标的设施            | 目标读数据20       | 总本教        | 的成志的         | 影响话题             | 任务状态 | 开始时间                | 结束时间                | ALEN     | ist's |
|------|---|-----|------------------|------------------|---------------|------------|--------------|------------------|------|---------------------|---------------------|----------|-------|
|      | ٣ | 1   | test grade 121   | test oracle 47th | mysql_aim     | 2          | 2            | db-db            | 来执行  |                     |                     |          | 10    |
| 展线管理 |   | 2   | gp_txt           | gp_both I        | file_benaim   | 8          | z            | db-file          | 执行完成 | 2021-07-16 16:11:00 | 2021-07-16 16:11:08 | 00:00:08 | 100   |
|      |   | 3   | gp_gp            | gp_both1         | gp_both1      | 8          | 7            | db-db            | 执行完成 | 2021-07-16 16:03:00 | 2021-07-16 16:03:38 | 00:00:38 | [10   |
| 任务管理 | ^ | 4   | test_mysql_mysql | mysql_dyna       | test_lji01    | 3          | 3            | db-db            | 执行完成 | 2021-07-16 15:57:24 | 2021+07+16 15:57:34 | 00:00:10 | 122   |
|      |   | 5   | test_oracle      | gp_both1         | oracle125     | 1          | 1            | db-db            | 执行完成 | 2021-07-15 16:33:33 | 2021-07-15 16:33:46 | 00:00:13 | 100   |
| 任务调查 | ~ | 6   | mysql_testmysql  | test_mysql       | mysql_aim     | .21        | 21           | db-db            | 执行完成 | 2021-07-14 17:55:05 | 2021-07-14 17:55:15 | 00:00:10 | 132   |
| 任勞當控 |   | 7   | urade125         | oracle125        | oracle125     | 4          | 1            | db-db            | 执行完成 | 2021-07-14 16:34:33 | 2021-07-14 16:35:05 | 00:00:32 |       |
| 报来数期 | 4 | 8   | thy_test         | thy_test_s01     | thy_test_t01  | z          | 2            | db-db            | 执行完成 | 2021-07-14 10:04:57 | 2021-07-14 10:05:05 | 00:00:09 | 19    |
|      |   | 9   | test jil job 02  | test_lji         | test_lji01    | 1          | 1            | db-db            | 执行完成 | 2021-07-14 10:03:50 | 2021-07-14 10:03:56 | 00:00:07 |       |
|      | ~ | 10  | test_ljl_job_01  | hadoop_lji001    | hadoop_lji002 | t          | 1            | hadoop-hadoop    | 执行完成 | 2021-07-13 15:15:44 | 2021-07-13 15:15:49 | 00:00:05 | 12    |
|      | * | 每页题 | 示条数 10 ~         | 第1到10条记录,        | 共11条          |            |              |                  |      |                     |                     | 11       | 2     |
|      |   |     |                  |                  |               |            |              |                  |      |                     | /                   |          |       |
|      |   |     |                  |                  |               |            |              |                  |      | G                   | 占主监控                |          |       |
|      |   |     |                  |                  |               |            |              |                  |      | G                   | жцшјт               |          |       |
|      |   |     |                  |                  |               |            |              |                  |      |                     |                     |          |       |
|      |   |     |                  |                  |               |            |              |                  |      |                     |                     |          |       |
|      | _ |     |                  |                  | 27.00 DE      |            |              | T LOBOLING AND   |      | $\mathbf{A}$        |                     |          |       |
|      |   |     |                  |                  | Wernie        | nt. cos na | 17H 1913 368 | ET 10533573 1063 |      |                     |                     |          |       |
|      |   |     |                  |                  |               |            |              |                  |      | ~///                |                     |          |       |

ETL (源-目标)类型有:

数据表监控::db--db、db-file、db-hadoop、file-file、file-db、file-hadoop、hadoop-db、 hadoop-file、hadoop-hadoop

执行:点击执行任务开始(中途中止任务或者报错,再次点击执行可断点续传,断点续传功

能适用于内存方式,不适用于落地文件方式)

中止:点击中止任务停止执行

初始化: 需重新执行任务之前, 点击初始化, 之前日志将被清除

通过图标颜色查看每个环节运行状态,查看记录数等信息,如下图:

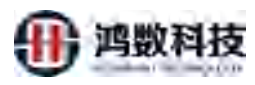

| 110-1-1204 201 111-20 221-20 | - Blave | 湖坡 🖵 动  | 忠脱敏          |               |           |             |            |       |           | 4    | P •    | Ċ    | admin |
|------------------------------|---------|---------|--------------|---------------|-----------|-------------|------------|-------|-----------|------|--------|------|-------|
| 快速脱敏                         | gp_tx   | t       |              |               |           |             |            |       |           |      |        |      |       |
| □ 数据源管理 ~                    | 请       | 俞入表名    | - 蒲武祥- ~ QE  | <b>摘</b> 手动刷新 | 运行报告      | VINERIC II. |            | 任务状态: | 执行判断      |      |        |      |       |
| ☰ 敏感源管理 *                    | 序号      | 板式名     | 表名           | 预估耗时(时:分)     | 预估数据图(MB) | 记录数 +       | 抽取状态 ~     | 抽取进度  | electro ~ | 脱敏进度 | 写入状态 ~ | 写入进度 |       |
| Q。 基线管理 ~                    | 1       | huangtx | cust_1001 ## | 00:00:03      | 40,63     | 234567      | (E-status  | 100%  | 正用结束      | 100% | 正常结束   | 100% |       |
| ■ 任务管理 ^                     | 2       | trans   | cust_1080    | 00:00:01      | 1.65      | 10001       | E:#MA      | 100%  | 正常招申      | 100% | THR#   | 100% |       |
| ESTER                        | 3       | trans   | cust_1089    | 00:00:01      | 0         | 0           | (E-midate) | 100%  | 正相構成      | 100% | Entran | 100% |       |
| 伯勿调改 ~                       | -4      | trans   | pust_1087    | 00:00:01      | 1.68      | 10001       | E-#MAID    | 100%  | Eman      | 100% | Eman   | 100% | ~     |
| 任务监控                         | 5       | trans   | cust_1084    | 00:00:01      | 1.66      | 10001       | Emain      | 100%  | (E##G#    | 100% | 正州信申   | 100% |       |
| □ · 根末管理 · ·                 | 6       | trans   | cust_1085    | 00:00:01      | 1,68      | 10001       | (E-#02Ash) | 100%  | 证用组成      | 100% | 正常出来   | 100% |       |
|                              | 7       | trans   | rust_1082    | 00:00:01      | 1.68      | 10001       | EMS#       | 100%  | 正常语中      | 100% | E#S#   | 100% | ~     |
| 山田東麻                         | 8       | traris  | cust_1086    | 00:00:01      | 1.63      | 10001       | 正常结束       | 100%  | 正有精神      | 100% | 正常結果   | 100% | ~     |
| ▲ 高松管理 ~                     | 全部已     | 录数8条记录  |              |               |           |             |            |       |           |      |        |      |       |

图 6.115 任务监控单表执行/全部选中执行:勾选表名或者全选点击执行选择相应的操作事项

| 隐私数据保护系统        | • iii   | 胡椒 🖵 🛪      | 加加税收         |           |              |                   |           | ک ،   |             | 4    | P 8         | 0    | admin |
|-----------------|---------|-------------|--------------|-----------|--------------|-------------------|-----------|-------|-------------|------|-------------|------|-------|
| ● 快速脱敏          | gp_t    | ×t          |              |           |              |                   |           | V     |             |      |             |      |       |
| □ 数据课管理 ~       | it      | 输入表名        | -演选择~ Q      | 自商        | 运行报告         | 初始化               |           | 任务状态: | BATEMENT.   |      |             |      |       |
| ≥ 敏感源管理 ~       | 1912    | 板式名         | 本名           | 预估耗时(时:分) | 预结数据图(MB)    | -95-83 - <b>5</b> | 抽取状态 ~    | 抽吸进度  | 脱敏状态 イ      | 限破进度 | 写入状态 ~      | 写入进度 | TT I  |
| Q. 胡铁管理 ~       | 1       | huangtic    | cust_1001_88 | 00:00:03  | 40,53        | 234990            | (Fatitate | 100%  | (Eastern    | 100% | Eman        | 100% |       |
| ■ 任务管理 ~        | 2       | trans       | cust_1000    | 00:00:01  | 1.65         | 19901             | E:#RA#    | 100%  | (ENG)       | 700% | E#G#        | 100% | *     |
| 任务查测            | 3       | trans       | cust_1089    | 00:00:01  | N.           | 0                 | Entitie   | 100%  | 正相構成        | 100% | Engin       | 100% |       |
| 任务调查            | 4       | trans       | cust_1087    | 00:00:01  | A.L.         | 10001             | ENDAN     | 100%  | (E#Billion) | 100% | 正常信息        | 100% |       |
| 任务监控            | 5       | trans       | cust_1084    | -         | 1.16         | 10001             | ERIS      | 100%  | (EMISH)     | 100% | 正常结束        | 100% |       |
| III 报表管理 ~      | 6       | trans       | cust_1085    | 000000    | 1,68         | 10001             | (ER0234)  | 100%  | 1E-FREED R  | 100% | <b>正常结束</b> | 100% | 2     |
|                 | 7       | trans       | rust_1082    | T0:0000   | 1.68         | 10001             | E#85#     | 100%  | IE:RNG/R    | 100% | (ENGP)      | 100% |       |
| La registration | 8       | traris      | 1086         | 00.00:01  | 1.63         | 10001             | 正和法律      | 100%  | 正常结果        | 100% | (Emitter    | 100% | 2     |
| 《 点的管理 ~        | 3238932 | 9980 8 Wich | 1            |           |              |                   |           |       |             |      |             |      |       |
|                 |         |             |              | 3         | B統動间:2021年7月 | 16日 細知五 16        | 社37分48秒   |       |             |      |             |      |       |

图 6.116 任务监控

查看日志:点击序号查看日志如下图:

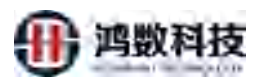

| ● 快速設設         qp. 5d           ● 軟鉱術等理         ●           ● 軟鉱術等理         ●           ● 軟鉱術等理         ●           ● 軟鉱術等理         ●           ● 軟鉱術等理         ●           ● 軟鉱術等理         ●           ● 軟鉱管理         ●           ● 軟鉱管理         ●           ● 白紫管理         ●           ● 白紫管理         ●           ● 白紫管理         ●           ●         ●           ●         ●           ●         ●           ●         ●           ●         ●           ●         ●           ●         ●           ●         ●           ●         ●           ●         ●           ●         ●           ●         ●           ●         ●           ●         ●           ●         ●           ●         ●           ●         ●           ●         ●           ●         ●           ●         ●           ●         ●           ●         ●           ●     < |
|----------------------------------------------------------------------------------------------------|
| ● 数級高管理         ●         日志高島(gp, btf##huangtx#cust, 1001 [tf]         ×           ● 数級高管理         ●         日志高島(gp, btf##huangtx#cust, 1001 [tf]         ×           ● 数級高管理         2021-07-16 161110051 [#248]; 数数量。病每日         2021-07-16 161110051 [#248]; 数数量。         ×           ● 数弦扇管理         2021-07-16 161110051 [#248]; 数数量。病每日         2021-07-16 1611100161 [#748]; 12         2021-07-16 1611100161 [#748]; 12           ● 件次管理         *         2021-07-16 1611100161 [#748]; 12         2021-07-16 1611100161 [#748]; 12         2021-07-16 1611100161 [#748]; 12           ● 件次管理         *         2021-07-16 1611100162 [#748]; 12         2021-07-16 1611100162 [#748]; 12         2021-07-16 1611100162 [#748]; 12                                                                                                    |
| C221-07-16 16:11:35:03 規模24期2(-1021-07-16 16:11:35:03 組験24)     C221-07-16 16:11:35:03 μ酸24 期後2+時間:: 2021-07-16 16:11:35:03 μ酸24 用級2+100: UTB2009 (Select                                                                                                    |

图 6.116 任务监控 数据对比:点击表名查看数据前 10 行原始数据与脱敏数据的对比如下图:

| 隐私数据保护系统                  | ▲ 副本税股 🖵 | 山志般敏           |            |           |            |        | ZL V  |            | 4    | 0         | e -  | admin |
|---------------------------|----------|----------------|------------|-----------|------------|--------|-------|------------|------|-----------|------|-------|
| <b>周</b> 快速战争             | gp_txt   |                |            |           |            | X      |       |            |      |           |      |       |
| 🗅 数据源管理 🔶 👻               | 请输入表名    | -30.69- ¥      | Q.查询 手动限制  | 這行服告      | NUMBER BAR |        | 任务状态: | WFIRER     |      |           |      |       |
| = 私法政管理 +                 | 皮带 极近名   | 義名             | 预估耗到(图:分)  | 预结数据每(MB) | 10 M 4     | 油眼状态 ~ | 输取进度  | 服放状态 ~     | 限制研究 | হ্যমার প  | 写入进度 |       |
| Q, 亚动管理 +                 | 1 huangt | x cust_1001_Hf | 00:00:03   | 40,63     | 23476      | Emite  | 100%  | Emital     | 100% | (Emilia)  | 100% | 1.    |
| ■ 任务管理 へ                  | 2 trans  | cust_1080      | 00:00:01   | 1.65      | 1001       | ERMAN  | 100%  | (EMSLIP)   | 100% | IE MINER  | 100% | 1     |
| 任当起重                      | 3 trans  | cust_1089      | 00:00:01   | NV        | 0          | E-REAR | 100%  | LE HISTORY | 100% | IE RITE I | 100% |       |
| 任装制度                      | 4 trans  | cust_1087      | 00:00:01   |           | 10001      | 正用版印   | 100%  | Ente       | 100% | 正知红中      | 100% | 1     |
| 伊洛斯拉                      | 5 trans  | cust_1084      |            | 1.6       | 10001      | 正常起来   | 100%  | (E 2055.00 | 100% | 正制造中      | 100% |       |
|                           | 6 trans  | cust_1085      | 00000      | 1.68      | 10001      | E886#  | 100%  | 11 MAGAIN  | 100% | IE MIGH   | 100% | 10    |
| And succession            | 7 trans  | clist_1082     | TO: BERRIE | 1,68      | 10001      | Emter  | 100%  | (E REAL    | 100% | (ESSIGN)  | 100% | *     |
| □ 应用生症 ~                  | 8 trans  | 1086           | 00:00:01   | 1,63      | 10001      | 正常的    | 100%  | Emain      | 100% | IE MIND W | 100% | ۲     |
| <ul> <li>基格管理 </li> </ul> | 全部已常数8%; |                | 点击过        | 文里查看      | 对比娄        | 女据     |       |            |      |           |      |       |

图 6.117 任务监控

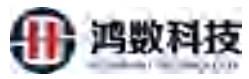

| 0<br>1 24 8                                                                                                    |                                                                                                    | C Destantine include                                                                                                    | ×                                                                                                    | 3 REALIZATION .                                                                                                    | × S Berzers           | * © 1111           | 同時影響                                                                                                    | × 🛓 Tanga 🛛 🔺 +                                                                                                    | - 9                                                                                                    | ~       |
|----------------------------------------------------------------------------------------------------|----------------------------------------------------------------------------------------------------|----------------------------------------------------------------------------------------------------|----------------------------------------------------------------------------------------------------|----------------------------------------------------------------------------------------------------|-----------------------|--------------------|----------------------------------------------------------------------------------------------------|----------------------------------------------------------------------------------------------------|----------------------------------------------------------------------------------------------------|---------|
| 1 an 8                                                                                                    | A 不安全   1                                                                                                    | 1,19.101.114:8090/hsmas                                                                                                    | k/redirect?page                                                                                                    | e=viewData                                                                                                    |                       |                    |                                                                                                    |                                                                                                    | a + 0                                                                                                    | 医粉 [    |
|                                                                                                    | HE O Baidu Al                                                                                                    | P 💠 JIRA 🔝 DESTORE                                                                                                    | 100 <b>y</b> 102                                                                                                    | NET API 🐵 (1751) 🚺                                                                                                    |                       |                    |                                                                                                    |                                                                                                    |                                                                                                    |         |
| TYPE CAR                                                                                                    | NALID PERIOD                                                                                                    | IDENTITY VERIEV STATUS                                                                                                    | CUSTOMER STA                                                                                                    | TUS CUSTOMR LVEL PEERR                                                                                                    | E NO CREATE TIME      | ID CARD NO         | IS SET PAYPIND                                                                                                    | CARD ADDRESS                                                                                                    | ADDRESS NO                                                                                                    | IDENT   |
| 2055                                                                                                    | 5-01-01 00:00:00.0                                                                                                    | 1                                                                                                    | 1                                                                                                    | 3                                                                                                    | 2019-11-27 18:01:55.0 | 02737314           | D                                                                                                    | entre normality                                                                                                    | HEDDINGS (19                                                                                                    | TARK IN |
| 2055                                                                                                    | 5-01-01 00:00:00.0                                                                                                    | 1                                                                                                    | 1                                                                                                    | *                                                                                                    | 2019-11-27 18/01/55/0 | 10241136           | 0                                                                                                    |                                                                                                    |                                                                                                    |         |
|                                                                                                    |                                                                                                    | 1                                                                                                    | 1                                                                                                    | 2                                                                                                    | 2019-11-02 13:10:14.0 | 110101198001010117 | 1                                                                                                    |                                                                                                    |                                                                                                    | 00      |
|                                                                                                    |                                                                                                    | 1                                                                                                    | 1                                                                                                    | 2                                                                                                    | 2019-11-02 13:10:14.0 | 120107198001024053 | 1                                                                                                    |                                                                                                    |                                                                                                    | 00      |
| 2025                                                                                                    | 9-05-19 00:00:00.0                                                                                                    | t                                                                                                    | 2                                                                                                    | 2                                                                                                    | 2020-10-14 14:31:26.0 | 110101195012010953 | 1                                                                                                    | 甘用香油川島東京を変生い面积社20年                                                                                                    |                                                                                                    | 00      |
| 2025                                                                                                    | 9-05-19 00:00:00.0                                                                                                    | 1                                                                                                    | 2                                                                                                    | 2                                                                                                    | 2020-10-14 14:31:26.0 | 120107203205208750 | 1                                                                                                    | 甘肃重观宗关而江南大量                                                                                                    |                                                                                                    | 00.     |
| 2050                                                                                                    | 0-12-12-00:00:00.0                                                                                                    | 1                                                                                                    | ¥                                                                                                    | 3                                                                                                    | 2020-04-15 00:11:50.0 | 110226102212227592 | 1                                                                                                    | 1                                                                                                    | \$20423001010                                                                                                    | 00      |
| 2050                                                                                                    | 0-12-12 00:00:00.0                                                                                                    | 1                                                                                                    | 1                                                                                                    | 3                                                                                                    | 2020-04-15 09:11:59.0 | 451022191109213796 | 1                                                                                                    | 1                                                                                                    | 520425001010                                                                                                    | 00      |
| 205                                                                                                    | 5-11-03-00:00:00.0                                                                                                    | 1                                                                                                    | 1                                                                                                    | 1                                                                                                    | 2019-02-13 15:32:53.0 | 110226198309265912 | 1                                                                                                    | 北东市在于最高家编辑下算时二段。196号                                                                                                    | 520111101001                                                                                                    | 00      |
| 20,5                                                                                                    | 5-11-03 00:00:00.0                                                                                                    | 1                                                                                                    | 1                                                                                                    | .1                                                                                                    | 2019-02-13 15:32:53.0 | 451022198309271490 | 1                                                                                                    |                                                                                                    | 320111101001                                                                                                    | .00.    |
| 2025                                                                                                    | 5-12-16 00:00:00.0                                                                                                    | 1                                                                                                    | 3                                                                                                    | 3                                                                                                    | 2019-01-31 14:03:26.0 | 120103195406305414 | 1                                                                                                    | 兼州醫養四市在省区大會署22署2展元2條6号                                                                                                    |                                                                                                    |         |
| 202                                                                                                    | 5-12-16.00;00;00.0                                                                                                    | T                                                                                                    | 1                                                                                                    | 3                                                                                                    | 2019-01-31 14:03:26.0 | 503400201605197299 | 1                                                                                                    | 内側在目前区通过市科市心区量可转用                                                                                                    |                                                                                                    |         |
| 2044                                                                                                    | 4-01-07-00:00:00.0                                                                                                    | 1                                                                                                    | ٦                                                                                                    | -4                                                                                                    | 2019-08-01 12:12:53.0 | 130123195905129022 | 1                                                                                                    |                                                                                                    |                                                                                                    | 00      |
| 204                                                                                                    | 0.00:00:00 10-10-1                                                                                                    | 1                                                                                                    | 1                                                                                                    | -4                                                                                                    | 2019-08-01 12:12:53.0 | 150723201101202767 | 1                                                                                                    | 1                                                                                                    |                                                                                                    | 00      |
| 2040                                                                                                    | 0-05-05-00:00:00.0                                                                                                    | T                                                                                                    | 1                                                                                                    | .3                                                                                                    | 2017-12-01 10:12/25.0 | 130283198006180080 | 1                                                                                                    | 最終醫療和市在重压機的大学均因08級法学院研究生08级新法                                                                                                    | *                                                                                                    | 00      |
| 2040                                                                                                    | 0-05-03 00:00:00.0                                                                                                    | 1                                                                                                    | 1                                                                                                    | 3.                                                                                                    | 2017-12-01 16:12:25.0 | 370701193605195163 | 1                                                                                                    | 三百會上海市標識長這样為一期                                                                                                    |                                                                                                    | 60      |
| 2053                                                                                                    | 3-01-01 00:00:00.0                                                                                                    | 1                                                                                                    | 1                                                                                                    | .4                                                                                                    | 2020-07-10 16(37)43.0 | 130429199208080850 | 1                                                                                                    | 1                                                                                                    | 520111404001                                                                                                    | 00      |
| 205                                                                                                    | 5-01-01 00:00:00.0                                                                                                    | 1                                                                                                    | Ŧ                                                                                                    | 4                                                                                                    | 2020-07-16 16:37:43.0 | 513322193410170311 | 1                                                                                                    | Ĩ                                                                                                    | 520111404001                                                                                                    | 00      |
| 2019                                                                                                    | 0.00/00/00 50-50-9                                                                                                    | 1                                                                                                    | 1                                                                                                    | 4                                                                                                    | 2020-03-09 10:32:39.0 | 130528198607243025 | 1                                                                                                    | 司北國形台市空間是东泛國國內村會祥委运运訪同门牌2号                                                                                                    | 52011101001                                                                                                    | 00      |
| 2019                                                                                                    | 9-02-02 00:00:00.0                                                                                                    | 1                                                                                                    | 1                                                                                                    | .4                                                                                                    | 2020-03-09 10:32:59.0 | 511725192810062062 | 1.                                                                                                    | こ方面は市市会立区画書が有                                                                                                    | 520111101001                                                                                                    | 00      |
|                                                                                                    |                                                                                                    |                                                                                                    |                                                                                                    |                                                                                                    |                       |                    | L <b>.</b>                                                                                                    | •                                                                                                    |                                                                                                    |         |
| <u>/</u> /                                                                                                    | пњ                                                                                                    | トーンニム                                                                                                    | - 구다 서                                                                                                    |                                                                                                    |                       |                    | L<br><i>内 山</i> ム い                                                                                                    |                                                                                                    |                                                                                                    | · 亡     |
| 行扎                                                                                                    | <b></b> 段告:                                                                                                    | 点击运往                                                                                                    | <b>亍报</b> 律                                                                                                    | F,可以霍                                                                                                    | 至看本次1                 | 运行任                | _<br>务的i                                                                                                    | 运行报告,包括总                                                                                                    | 总体信                                                                                                    | 恴       |
| 行打                                                                                                    | <b></b>                                                                                                    | 点击运行                                                                                                    | 亍报台<br>▲ タ =                                                                                                    | 后,可以望<br>后的昭 <i>后</i> (                                                                                                    | 至有本次;                 | 运行任                | 务的达                                                                                                    | 运行报告,包括总                                                                                                    | 总体信                                                                                                    | 恴       |
| 行扑<br>的信                                                                                                    | 段告:<br>言息,                                                                                                    | 点击运行<br>可以下载                                                                                                    | テ报台<br>載各え                                                                                                    | 5,可以查<br>長的脱敏(                                                                                                    | 至看本次<br>這息下载          | 运行任实               | 务的过                                                                                                    | 运行投告,包括总                                                                                                    | 总体信                                                                                                    | 這       |
| 行打<br>的信                                                                                                    | 段告:<br>言息,<br><sup>护系统</sup> ♪                                                                                                    | 点击运行<br>可以下载                                                                                                    | 了报台<br>武各习                                                                                                    | 5,可以查<br>長的脱敏(                                                                                                    | 至看本次1<br>言息下载         | 运行任;<br>。          | 务的过                                                                                                    | 运行投告,包括总                                                                                                    | 总体信                                                                                                    | 這       |
| 行打<br>的信                                                                                                    | 及告:<br>言息,<br>⊭ <sup>案集</sup> ●                                                                                                    | 点击运行<br>可以下载                                                                                                    | 亍报告<br>載各同                                                                                                    | 5,可以查<br>長的脱敏(                                                                                                    | 至看本次i<br>言息下载         | 运行任 <u>;</u> 。     | 务的过                                                                                                    | 运行投告,包括总                                                                                                    | 总体信                                                                                                    | 恴       |
| 行<br>打<br>的<br><sup>()</sup>                                                                                                    | 及告 <b>:</b><br>言息,                                                                                                    | 点击运行<br>可以下载                                                                                                    | <b>亍报</b> 告<br>武各                                                                                                    | 后,可以 <b>者</b><br>長的脱敏(                                                                                                    | 至看本次1<br>言息下载         | 运行任 <u>;</u> 。     | 务的过                                                                                                    | 运行投告,包括点                                                                                                    | 总体信                                                                                                    | : 怎     |
| 行打的信                                                                                                    | 及告 <b>:</b><br>言息,<br><sup>妒系统</sup> ●                                                                                                    | 点击运行<br>可以下载                                                                                                    | <b>亍报</b> 咎<br>載各考                                                                                                    | 示,可以查<br>長的脱敏化                                                                                                    | 至看本次:這                | 运行任:               | 务的过去运行                                                                                                    | を存扱き,包括は<br>のの<br>服告                                                                                                    | 总体信<br>• • •                                                                                                    | i<br>を  |
| 行扑<br>的信                                                                                                    | 及告:<br>言息,<br><sup>护系统</sup>                                                                                                    | 点击运行<br>可以下载                                                                                                    | 亍报告<br>武各考                                                                                                    | 后,可以查<br>長的脱敏化<br>■● 【CERE (EREC (<br>■ MARABELE)                                                                                                    | 至看本次注言息下载             | 云行任会。              | 务的认                                                                                                    | 这行投合,包括总<br>2005                                                                                                    | 总体信<br>。。。<br>www.www.www.www.www.www.www.www.www                                                                                                    | i<br>を  |
| 行扑<br>的信<br><sup>数据保1</sup>                                                                                                    | 及告:<br>言息,<br># <sup>新族</sup>                                                                                                    | 点击运行<br>可以下载<br>(Ment)<br>(Ment)<br>(Men) | テ报告<br>載各え                                                                                                    | 后,可以者<br>長的脱敏(<br><sup>10006</sup> <sup>(2995)</sup> <sup>(2995)</sup>                                                                                                    | 至看本次注言息下载             | 立行任会               | 务的过去式                                                                                                    | ● ● ● ● ● ● ● ● ● ● ● ● ● ● ● ● ● ● ●                                                                                                    | 总体信<br>。。。。<br>www.www.www.www.www.www.www.www.ww                                                                                                    | 息       |
| 行<br>打<br><sup>数据(注</sup>                                                                                                    | 段告:<br>言息,<br>₽%%                                                                                                    | 点击运行<br>可以下载<br>come<br>ener<br>ener<br>ener<br>ener<br>ener<br>ener<br>ener<br>en                                                                                                    | テ报告<br>戦各<br>ま<br>の<br>の<br>の<br>の<br>の<br>の<br>の<br>の<br>の<br>の<br>の<br>の<br>の<br>の<br>の<br>の<br>の<br>の                                                                                                    | 后,可以者<br>長的脱敏(<br><sup>10006</sup> <sup>(2014)</sup> <sup>(2014)</sup>                                                                                                    | 至看本次i<br>言息下载         | 运行任美               | 务的过去式                                                                                                    | 本存代で、<br>包括は<br>、<br>、<br>、<br>、<br>、<br>、<br>の<br>、<br>、<br>の<br>、<br>、<br>の<br>、<br>、<br>の<br>、<br>、<br>、<br>の<br>、<br>、<br>、<br>の<br>、<br>、<br>、<br>の<br>、<br>、<br>、<br>の<br>、<br>、<br>、<br>、<br>、<br>、<br>、<br>、<br>、<br>、<br>、<br>、<br>、                                                                                                    | 总体信<br>。。。<br>。<br>www.<br>www.<br>www.<br>www.<br>www.<br>www.<br>ww                                                                                                    | 這       |
|                                                                                                    | 段告:<br>言息,<br><sup>护系统</sup>                                                                                                    | 点击运行<br>可以下载<br>multiple<br>multiple<br>m                                                                                                    | 亍报台<br>武各寻                                                                                                    | 后,可以者<br>長的脱敏(<br>** <sup>(四)</sup> <sup>(2)</sup> (2)<br>(2)<br>(2)<br>(2)<br>(2)<br>(2)<br>(2)<br>(2)<br>(2)<br>(2)                                                                                                    | 至看本次i<br>言息下载         | 云行任会               | 务的过去式                                                                                                    | 本部語をしていた。 本部語をしていた。 本語語をしていた。 本語をしていた。 本語をしていた。 本語をしていた 本語をしていた。 本語をしていた  本語を 本語をしていた  本語を 本語を 本語を 本語を 本語を 本語を 本語を 本語を 本語を 本語 | 总体信<br>3 • 0<br>6 N/F 40<br>1055<br>1055                                                                                                    | 這       |
| 行打<br>的信<br><sup>数据保打</sup><br>····································                                                                                                    | 段告:<br>言息,<br><sup>护系统</sup> ●                                                                                                    | 点击运行<br>可以下载<br>dept Catego<br>dept Catego<br>dept Ca                                                                                                    | テ报告<br>戦各<br>え<br>annual<br>annual<br>annua | 后,可以名<br>長的脱敏(<br>** (COD) 《EWHC》(<br>** (COD) ** (COD)<br>** (COD) ** (COD)<br>** (COD) ** (COD)<br>** (COD) ** (COD)                                                                                                    | 至看本次注言息下载             | 支行任美               | 务的过<br>                                                                                                    | 本部では、1000 での1000 での1000                                                                                                    | 总体信<br>· · · · · · · · · · · · · · · · · · ·                                                                                                     | 記       |
| 行<br>打<br>的<br>f<br>f<br>f<br>f<br>f<br>f<br>f<br>f<br>f<br>f<br>f<br>f<br>f<br>f<br>f<br>f<br>f<br>f                                                                                                    | B 告:<br>言息,<br><sup>₱</sup><br><sup>₱</sup><br><sup>₱</sup><br><sup>₱</sup><br><sup>₱</sup><br><sup>₱</sup><br><sup>₽</sup><br><sup>₽</sup><br><sup>₽</sup><br><sup>₽</sup><br><sup>₽</sup><br><sup>₽</sup><br><sup>₽</sup><br><sup>₽</sup><br><sup>₽</sup><br><sup>₽</sup> | 点击运行<br>可以下す<br>(1999)<br>(1999)<br>(199) | テ报告<br>戦各<br>Reaction<br>Reaction<br>Reaction<br>Reaction                                                                                                    | 后,可以者<br>長的脱敏(<br>◎ (00%) (00%)<br>◎ (00%) (00%) (00%)<br>◎ (00%) (00%) (00%) (00%)<br>◎ (00%) (00%) (00\%) (00\%) (0 | 至看本次注言息下载             | 支行任会               | 务的道<br><del>上运行</del><br><sup>105</sup>                                                                                                    | 本 代 後 合 、 包 括 点 の の の の の の の の の の の の の の の の の の                                                                                                    | 总体信<br>· · · · · · · · · · · · · · · · · · ·                                                                                                     |         |
|                                                                                                    | B告:<br>言息,<br><sup>炉系统</sup>                                                                                                    | 点击运行<br>可以下す<br>                                                                                                    | テ报告<br>戦各ネ<br>Canada Canada Canada Canada Canada Canada Canada Canada Canada Canada Canada Canada Canada Canada Canada Canada                                                                                                     | <ul> <li>□□□□□□□□□□□□□□□□□□□□□□□□□□□□□□□□□□□□</li></ul>                                                                                                    | 至看本次〕<br>言息下载         | 云行任会               | 务的过<br>击运行<br>105                                                                                                    | また。<br>一<br>一<br>一<br>一<br>一<br>一<br>一<br>の<br>の<br>一<br>一<br>の<br>の<br>一<br>の<br>の<br>の<br>の<br>の<br>の<br>の<br>の<br>の<br>の<br>の<br>の<br>の                                                                                                    | 总体信<br>。。<br>(1975)<br>1996<br>1996                                                                                                    |         |
| 行打<br>的信<br>www.sequence<br>www.sequence<br>www.sequenc | Q告:<br>言息,<br><sup>▶</sup><br><sup>★</sup><br><sup>★</sup>                                                                                                    | 点击运行<br>可以下载<br><sup>(dept</sup> )<br><sup>(dept</sup> )<br><sup>(dept</sup> )<br><sup>(dept</sup> )<br><sup>(dept</sup> )<br><sup>(dept</sup> )<br><sup>(dept</sup> )<br><sup>(dept</sup> )                                                                                                    | テ报告<br>戦各ネ                                                                                                    | 后,可以者<br>長的脱敏(<br>■ ● CCCC (EXEC)<br>● ● ● ● ● ● ● ● ● ● ● ● ● ● ● ● ● ● ●                                                                                                     | 至看本次i<br>言息下载         | 立行任会               | 务的过去式                                                                                                    | また<br>でのの<br>でのの<br>でのの<br>でのの<br>でのの<br>でのの<br>でのの<br>での                                                                                                    | 总体信<br>。 • · · · · · · · · · · · · · · · · · ·                                                                                                    |         |
|                                                                                                    | 段告:<br>言息,<br>₩₩,                                                                                                    | 点击运行<br>可以下载<br>(dept Question<br>(dept Question)<br>(dept Question)<br>(de                                                                                                    | テ报告<br>戦各ネ<br>earner<br>ea                                                                                                    | 后,可以名<br>長的脱敏(<br><sup>100005</sup> 00 <sup>11</sup><br>00005 00 <sup>11</sup>                                                                                                    | 至看本次i<br>言息下载         | 立行任美               | -<br>务的道<br>                                                                                                    |                                                                                                    | 总体信<br>。 • 0<br>• 105<br>105                                                                                                    |         |
|                                                                                                    | G告:<br>言息,                                                                                                    |                                                                                                    | テ报告<br>戦各ネ<br>Canada Canada<br>Canada Canada Canada<br>Canada Canada Canada<br>Canada Canada Canada Canada Canada<br>Canada Canada                                                                                                    | 后,可以者<br>長的脱敏(<br><sup>10005</sup> 80 <sup>10</sup><br><sup>10005</sup> 80 <sup>10</sup><br><sup>10005</sup> 80 <sup>10</sup>                                                                                                    | 至看本次i<br>言息下载         | 立行任美               | 今的过<br>一<br>二<br>二<br>二<br>二<br>二<br>二<br>二<br>二<br>一<br>一<br>の<br>ジ<br>の<br>三<br>一<br>の<br>ジ<br>の<br>う<br>の<br>ジ<br>の<br>う<br>の<br>ジ<br>の<br>う<br>の<br>ジ<br>ろ<br>の<br>う<br>の<br>う<br>の<br>う<br>の<br>ろ<br>の<br>ろ<br>の<br>ろ<br>の<br>ろ<br>の<br>ろ<br>の<br>ろ<br>の |                                                                                                    | 总体信<br>8 • 0<br>8 • 00<br>9 • 0<br>9 • 0<br>• 0<br>9 • 0<br>• 0<br>• 0<br>• 0<br>• 0<br>• 0<br>• 0<br>• 0<br>• 0<br>• 0 |         |
|                                                                                                    | B告:<br>言息,<br><sup>护系统</sup>                                                                                                    | 点击运行<br>可以下载<br>dept Conser<br>dept Conser<br>dept Co                                                                                                    | テ报台<br>戦各ネ<br>■<br>■<br>■<br>■<br>■<br>■<br>■                                                                                                    | 后,可以者<br>長的脱敏(<br><sup>10006</sup> 00 <sup>11</sup><br>00066 00 <sup>11</sup>                                                                                                    | 至看本次i<br>言息下载         | 云行任言               | 务的过<br><u> 大<br/></u>                                                                                                    |                                                                                                    |                                                                                                    |         |
| 行拍<br>的信<br>。<br>·<br>·<br>·<br>·<br>·<br>·<br>·<br>·<br>·<br>·<br>·<br>·<br>·<br>·<br>·<br>·<br>·<br>·                                                                                                    | G告:<br>言息,<br><sup>₱</sup> 系條                                                                                                    | 点击运行<br>可以下事<br>(http:///////////////////////////////////                                                                                                    |                                                                                                    | <ul> <li>□□□□□□□□□□□□□□□□□□□□□□□□□□□□□□□□□□□□</li></ul>                                                                                                    | 至看本次〕<br>言息下载         | 支行任言               | 务的道<br><del>。<br/>由运行</del><br><sup>1056</sup>                                                                                                    |                                                                                                    | 总体信<br>· · · · · · · · · · · · · · · · · · ·                                                                                                     |         |
|                                                                                                    | B告:<br>言 <sup>使</sup> 系统                                                                                                    | 点击运行<br>可以下す<br>                                                                                                    |                                                                                                    | F,可以者<br>長的脱敏(<br>●●●●●●●●●●●●●●●●●●●●●●●●●●●●●●●●●●●●                                                                                                    | 至看本次i<br>言息下载         | 立行任会               | 务的道<br>Laterate<br>UDS<br>UDS                                                                                                    |                                                                                                    | 总体信<br>。。<br>(1)<br>(1)<br>(1)<br>(1)<br>(1)<br>(1)<br>(1)<br>(1)<br>(1)<br>(1)                                                                                                    |         |

图 6.119 任务监控

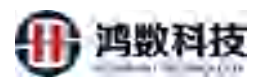

| 隐私数据保护         | 系统 | <b>▲</b> (\$4 |              | 动态脱敏     |                 |                 |                   |      |                     |            |                     | A 5         |       | 0 | -   |
|----------------|----|---------------|--------------|----------|-----------------|-----------------|-------------------|------|---------------------|------------|---------------------|-------------|-------|---|-----|
|                |    | gp_tx         | t            |          |                 |                 |                   |      |                     |            |                     |             |       |   |     |
| ▲ 数据源管理        |    | W             | 运行报告         | >>gp_txt |                 |                 |                   |      |                     |            |                     |             |       |   | ×   |
| ☰ 敏感深管理        |    | 麻醉            | 总体信息         |          |                 |                 |                   |      | 5404-               | 点          | 击下载                 |             |       | _ |     |
|                |    | T             | 总体进度         | 1:完成0%全部 | 0 剩余: 0 失敗: 0   |                 |                   |      | 1984                |            |                     | -           | -     | _ | Ĩ., |
| ■ 任务管理         |    | 2             | 总表数:<br>成功表表 |          | 8               |                 | 本次脱敏的表数:<br>生欲表粉: |      | 8                   |            | 各表脫敏详猜下载:<br>未执行表数: | Ļ           | 下载    |   | -   |
|                |    | 3             | 开始时间         | i):      | 2021-07-16 16:1 | 11:00           | 结束时间:             |      | 2021-07-16 16:11:08 |            | 耗财:                 | 0/)         | 时0分3秒 |   |     |
|                |    | 4             | 本次設設         | 的表       |                 | +4              |                   |      |                     | -211-32.00 |                     | 71-10-54 91 |       |   |     |
| 12500520       |    | 5             | 1            | trans    |                 | eust_1089       |                   | 0    |                     | 0          |                     | 0           |       |   |     |
| Til sant takin |    | 6             | 2            | trans    |                 | cust_1080       |                   | 1000 |                     | 10001      |                     | 0           |       |   |     |
| H REALERS      |    | 7             | 3            | trans    |                 | cust_1087       |                   | 1000 |                     | 10001      |                     | 0           |       |   |     |
| ユ 应用集成         |    | 8             | 4            | trans    |                 | cust_1085       |                   | 1000 |                     | 10001      |                     | 0           |       |   |     |
|                |    | 全部证           | 5            | trans    |                 | cust_1084       |                   | 1000 |                     | 10001      |                     | 0           |       |   |     |
|                |    |               | 7            | trans    |                 | cust_1082       |                   | 1000 |                     | 10001      |                     | 0           |       |   |     |
|                |    |               | 8            | huangtx  |                 | cust_1001_ltf   |                   | 2345 | 57                  | 234567     |                     | 0           |       |   |     |
|                |    |               |              |          |                 |                 |                   |      |                     |            |                     |             |       |   |     |
|                |    |               |              |          |                 |                 |                   |      |                     |            |                     |             |       |   |     |
|                |    |               |              |          |                 |                 |                   |      |                     |            |                     |             |       |   |     |
|                |    |               |              |          |                 | THE OWNER A DAY | AND INCOMENTS     |      |                     |            |                     |             |       |   |     |

图 6.120 任务监控

|    |         | 图 6.      | 120 | 任务    | 监控   |      |
|----|---------|-----------|-----|-------|------|------|
| ų, |         | В         |     | C     | D .  | -Y   |
|    | 模式名     | 表名        | 字段  | 名     | 敏感规则 | 脱敏结果 |
|    | trans   | cust_1080 | CER | ONTS  | 证件号码 | 成功   |
|    | trans.  | cust_1080 | ADD | RESS  | 地址   | 失败   |
|    | trans   | cust_1080 | PHC | INE.  | 电话号码 | 失败   |
|    | trans   | cust_1080 | EMA | UL A  | 邮箱   | 失败   |
|    | trans   | cust_1087 | CER | TNO   | 证件号码 | 成功   |
|    | trans.  | cust_1087 | ADE | RESE  | 地址   | 失败   |
|    | trans   | cust_1087 | PHC | NE    | 电话号码 | 失败   |
|    | trans   | CUSA 1087 | EMA | JIL.  | 邮箱   | 失败   |
| ł  | trans   | eust 1085 | CER | ONTS  | 证件号码 | 成功   |
|    | trans / | CUSE_1085 | ADD | RESE  | 地址   | 失败   |
| ł. | trans,  | cust_1085 | PHC | NE    | 电话号码 | 失败   |
| 1  | trans   | cust_1085 | EMA | JIL.  | 邮箱   | 失败   |
| ÷  | trans   | cust_1084 | CER | ONTS  | 证件号码 | 成功   |
| ł, | trans   | cust_1084 | ADD | RESE  | 地址   | 失败   |
| I. | trans   | cust_1084 | PHC | NE    | 电话号码 | 失败   |
| 1  | trans   | cust_1084 | EMA | JIL.  | 邮箱   | 失败   |
| F  | trans   | cust_1082 | CER | ONTS  | 证件号码 | 成功   |
| Ľ  | trans   | cust_1082 | ADD | RESE  | 地址   | 失败   |
| H  | trans   | cust_1082 | PHC | NE    | 电话号码 | 失败   |
|    | trans   | cust_1082 | EMA | JIL.  | 邮箱   | 失败   |
| Ľ  | trans   | cust_1086 | CER | ONTS  | 证件号码 | 成功   |
| ŧ, | trans.  | cust_1086 | ADD | RESE  | 地址   | 失败   |
| 1  | trans   | cust_1086 | PHC | NE    | 电话号码 | 失败   |
| i  | trans   | cust_1086 | EMA | JIL.  | 邮箱   | 失败   |
| i. | huangtx | cust_1001 | ADD | RESE  | 地址   | 失败   |
| 1  | huangtx | cust_1001 | PHC | NE    | 电话号码 | 失败   |
| Ę  | huangtx | cust_1001 | EMA | NIL . | 邮箱   | 失败   |
| l. |         |           |     |       |      |      |
|    |         |           |     |       |      |      |

图 6.121 任务监控

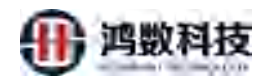

# 第七章 数据加密管理模块

## 7.1. 数据加密算法管理

数据加密算法管理,界面信息能看到算法名称、描述、算法类型等信息

| 隐私数据保护系统                                                                                                    | 📥 ម៉ិននេਲ 🖵 गोडेडरसे                                                                                                    | 4                          | 0        | O admin     |
|----------------------------------------------------------------------------------------------------|----------------------------------------------------------------------------------------------------|----------------------------|----------|-------------|
| 🥔 快速跟放                                                                                                    | 第三条数 * 第三条型 werea: * 〇 帝治                                                                                                    |                            |          | + 25/2      |
| □ 数据源管理 ~                                                                                                    |                                                                                                    |                            |          |             |
| ☰ 敏感過管理 ~                                                                                                    | 999 WalkWei Mult<br>1 自定义方法 通びMDSWIEIの第                                                                                                    | MDStoler                   | 加速電話     | 88.6        |
| Q。基线管理 ^                                                                                                    | 2 自定义方法 通过544期间注印图                                                                                                    | SHAtDE                     | 加密翻法     | Ret         |
| NUMBER                                                                                                    | 3 自成义方法 通过SM3算法和图                                                                                                    | SM3/t08                    | 加密制法     | Ret         |
| b) (02+1421055                                                                                                    | 4 自定义方法 通过5M4100110日                                                                                                    | SM4 加密                     | 加密觀法     | <b>18</b> 1 |
| 22.82.83.2                                                                                                    | 每页型示系ma: 10 → 第1到4条记录, 共4条                                                                                                    |                            |          | 首页 1 末页     |
| 821024025                                                                                                    |                                                                                                    |                            |          |             |
| AIRABIRSI                                                                                                    |                                                                                                    |                            |          |             |
| 教派学典                                                                                                    |                                                                                                    |                            |          |             |
| ● 任务管理 *                                                                                                    |                                                                                                    |                            |          |             |
| Sense address of the                                                                                                    |                                                                                                    | $\boldsymbol{\mathcal{S}}$ |          |             |
| - EXIMANU                                                                                                    |                                                                                                    | -                          |          |             |
| Lini 报表管理 Y                                                                                                    | 117                                                                                                    |                            |          |             |
| □ 应用集成 ×                                                                                                    | A'V                                                                                                    |                            |          |             |
| 7.1.1. 新<br><sup>隐私数据保护系统</sup>                                                                                                    | 增数据加密算法<br>• NCEN 🖵 = = = = = = = = = = = = = = = = = =                                                                                                    | a                          | 0        | O admin     |
| a trikina                                                                                                    |                                                                                                    |                            |          |             |
|                                                                                                    |                                                                                                    | ①点击新增                      |          | - Twite     |
| = *******                                                                                                    | AM MEADAW HER                                                                                                    | 製造発展                       | 調査の問題    | 1842        |
| Q. 10051910 A                                                                                                    |                                                                                                    | SHAMIE                     | 30773015 | (Bit)       |
|                                                                                                    | 3 mm5571法 通过5401第 mm8                                                                                                    | SMITCHE                    | MEMIE    | 10.4        |
| The Control of Control of Control | 4 約152523 通过5344個点加密                                                                                                    | SM40027E                   | 如形物法     | (Bid        |
| Manager and American Street of Street of Stree | 電荷電売機能 18 - 「「「「」」「」」「「」」」「「」」」「「」」」                                                                                                    |                            |          | 地工 1 半回     |
| an owner of                                                                                                    |                                                                                                    |                            |          |             |
| Antheritat                                                                                                    |                                                                                                    |                            |          |             |
| artistica                                                                                                    |                                                                                                    |                            |          |             |
|                                                                                                    |                                                                                                    |                            |          |             |
|                                                                                                    |                                                                                                    |                            |          |             |
| - aranaran 🤟                                                                                                    |                                                                                                    |                            |          |             |
| States and the second                                                                                                    |                                                                                                    |                            |          |             |
| 🖬 ##### 🔹                                                                                                    |                                                                                                    |                            |          |             |
| шіната •<br><u>—</u> алаад •                                                                                                    | 第6年9月日、NathENat/POlarTE 開始und-drugt National National N |                            |          |             |

图 7.2 新增数据加密算法

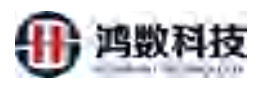

| 急私数据保护系统                                                                      | ▲ 静花器     | 御 🖵 动态脱数             |                        |                  |                                                      |         |                 | A 0 B                  | d admin        |
|-------------------------------------------------------------------------------|-----------|----------------------|------------------------|------------------|------------------------------------------------------|---------|-----------------|------------------------|----------------|
| ▲ 快速脱艇                                                                        | 鑽送名称      |                      | 1                      | 自定义院数据法          |                                                      | _       | ×               |                        | + 895          |
| <ul> <li>□ 秋田田常田</li> <li>□ 秋田田常田</li> <li>□ 秋田田常田</li> <li>□ 秋田田市</li> </ul> | (9)吗<br>) | <b>建运名称</b><br>由走攻力地 | 報送<br>通过MD5期法加密        | * 鋼法类型:          | 1089-20, 1328-142, 中国, 下加速和助学,                       | 不能出版学开头 | 的表示的<br>ADStoll | 1052-1039<br>2016:1002 | 0011<br>(1012) |
| Q,基纸管理 ·                                                                      | 2         | 自建义为法                | 通过SHA取法包密              | 算法描述:            | 1                                                    |         | HAtos           | tuizimut               | (Mag)          |
| 帝崎基线<br>敏感扫描算法                                                                | 4         | 自定义方法                | 總位SM3關係如常<br>通过SM4關係如常 | * 英全名:           | Blocomuci MyMethodClass                              |         | 1/13.3088       | 105905                 | 1914<br>(#51   |
| 股款期法<br>救援4688                                                                |           | 9938: 10 V           | 21249008, 9498         | *方法名:<br>JAR包未源: | 彩cmyMethod<br>● 上传新JAR恒 〇 选择已有包                      |         |                 |                        | MU 1 76        |
| A地化的证明<br>教授学事                                                                |           |                      |                        | 算法影别:<br>JAR包:   | <ul> <li>記數算法</li> <li>必须遵守指述</li> <li>上传</li> </ul> | 方法规定    |                 |                        |                |
| • 任务管理 *                                                                      |           |                      | _                      | /                | 顺交                                                   |         |                 |                        |                |
| 🛤 数据水田 🖌                                                                      |           |                      |                        | /<br>②可输入相关      | <b>关的算法</b>                                          | ③点击提交   |                 |                        |                |
| ■ 最表質理 ~ □ 应用自成 ~                                                             |           |                      |                        | 信息或者是」           | 上传jar包                                               |         |                 |                        |                |

图 7.3 新增数据加密算法

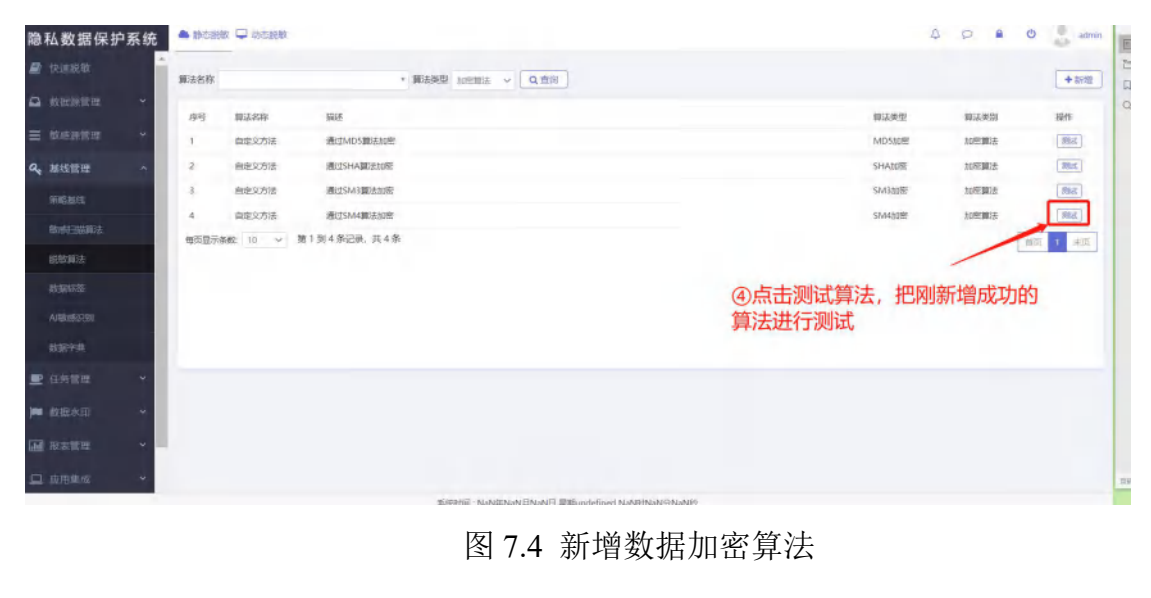

7.2. 数据加密任务管理

本子模块为加密任务配置管理页面,根据已添加的数据源和敏感数据清单进行加密任务创建,(该章节的部分操作步骤可参考 6.3 静态脱敏任务管理)。

| <b>9.</b> #16111 | ~ | 面的把  | 社会委员   | > 调动推脱银方式 >          | 清照入任   | 通名除           | 调油入用         | 199元和第一(教習集)      | Q.查词 |                              | + 新婚          |                     | 8   II - |
|------------------|---|------|--------|----------------------|--------|---------------|--------------|-------------------|------|------------------------------|---------------|---------------------|----------|
| 🖻 任务管理           | ~ | 10   | 除档     | 膨胀任务                 | 夹型     | 潮環<br>名称      | 191 <u>0</u> | 日時間               | 開放方式 | ANDEFECTION (2018/2011)      | 开美状态          | Nett:               |          |
| 能統在美丽書           |   | 11   | i.     | nest_job_08          | đb     | oracle_test1  | db           | oracle_both1      | ÈTL. | oracle_test1_210906213955_MD | (H D          |                     |          |
| 3×31)±51821      |   |      | 2      | test_job_05          | db     | svacle_both1  | db           | pracle_both1      | ETL  | oracle_both1_tu1             | (Ħ D          | UNI BOY RIS FRE     |          |
| 将於自然的面           |   |      | 3      | test_job_045         | db     | mysql text1   | db           | mysql_test1       | ETL  | mysql_test1_210826141518_MD  | 0 -           |                     |          |
|                  | * |      | 4      | tdiv135_task         | hadoop | ndh135        | hadoop       | tdin135_tay       | ETL  | tdb/135_210909050900_MD      | (# D          | ana men ren Fax     |          |
|                  |   | 12.  | 5      | wuhy_test_encry_0908 | file   | file_sttpsrc  | file         | wully_test_205 ai | ETL  | file_sftpsrc_fulter.         | ( <u># ()</u> | SHE HER FIF THE     |          |
|                  |   | 1.1. | 6      | test_job_04          | db     | mysql_test1   | øb           | oracle_both1      | ETL  | mysql_test1_210908175651_MD  |               | 9878 1888 File T-90 |          |
| ● W照水印           | * | D    | 7      | Elle, Blund, Jul mi  | file.  | Elization     | file         | Rite_s/ipairi     | ETL  | Tile_shpsrc_futter           | (1) >         | SHE HAR HAS THE     |          |
| <b>副</b> 新末管理    | ÷ | 12.  | 8      | file_filecsy_fu1mi   | file   | file_covstp   | file         | file_sftpaim      | ETL  | file_csvsftp_fu_1            | 0             | HANK MARY FILL      |          |
|                  |   | 12   | 9      | file_filecs#_fu1     | file   | file_cavsitp. | file         | file_sttpaim      | ETL. | file_csvsftp_fu_1            | (1)           | HIGH HERE FILL      |          |
| me antiperer     |   | 17   | 10     | craclebotht_file1mi  | db     | oracle_both?  | file         | file sttpains     | ETL. | oracle_bolh1_fu1             |               | 1992 #992 PR        |          |
| 0 年间世期           | ~ | 每页目  | 示条数: 1 | a → 第1到10条回来         | . 共37条 |               |              |                   |      |                              |               | 前次 1 2 3            | 1. 100   |

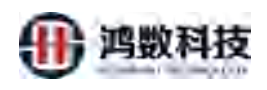

## 图 7.5 数据加密任务管理

### 7.2.1. 新增数据加密任务

加密任务目前仅支持 db-file、file-file、file 格式、txt 文件、cvs 文件。

| 隐私数据保护系统          |             | 🖵 动态统数                |              |                           |            |                    |           |                              |         | 4 9 8                | 0 admin  |
|-------------------|-------------|-----------------------|--------------|---------------------------|------------|--------------------|-----------|------------------------------|---------|----------------------|----------|
| - WEWER * *       | 100000000   | uu - maximost -       | MMA6         | 58 B M                    | 1996.7.8   | 118778388 (8288M)  | 0.000     |                              | + 8/12  |                      | 0935 E-  |
| ₽ 任务管理 ^          | 195         | 教報任務                  |              | 2010                      |            | Elife              | 酸碱方式      | ① <b>凤</b> 古新增               | 开关权态    | surt:                |          |
| 能軟任今配面            | 10.4        | test job 08           | db           | orarie test1              | db         | narie batht        | FTL       | pracle test1 210906213955 MD | (T (II) | [mm][mm][mm][Tm]     |          |
| /KENESNEL         | 2           | test job 05.          | db           | oracle both1              | db         | pracle both1       | ETL       | oracle both1 fu1             |         |                      |          |
| 1004154PB         | 1.1         | test job 045          | db           | musql test1               | db         | mysql test1        | ED        | mysql test1 210826141518 MD  | ()      | (441) 200 (R/A) (FM) |          |
| in the same       | 4           | tdh135 task           | hadoop       | tdb135                    | hadoop     | Idh105.(m          | ETL       | tdh135_210909050900_MD       | 71 0    |                      |          |
| TRANSK A          | 5           | wulty test encry 0908 | file         | file stipers              | file       | wohy test 205 at., | ETL       | file_sitpsrc_fultot          |         | 1917 (Hell (1918)    |          |
| 任弊监控              | 6           | test joh_04           | db           | mysqi_test1               | db         | oracle both1       | ETL.      | mysql_test1_210908175651_MD  |         |                      |          |
| 🗰 成距水印: 📉         | 1. 7        | file filesa futnil    | file         | file_sftpsrc              | file       | Tile_stipalm       | ETL       | file_sftpsrc_fultot          | 00      |                      |          |
|                   |             | file filessy lutimi   | fle          | file_csvs/hp              | file       | Tile_sftpaim       | ETL       | file_csvsRp_fu_1             |         |                      |          |
|                   | 9           | Bié, Faressy, Aut     | fle          | file_csvsftp              | file       | file_stipalm       | ETL       | file_csvsRp_fu_1             |         | 4551 ### E27 F#E     |          |
| 「二 単用単成 *         | 10          | praclehold, filetmi   | db           | oracle_both1              | The        | Tile_sftpainv      | ETL       | oracle_both1_fu1             | 100     |                      |          |
| 🗘 इल्लाहर 😁       | 每页显示条数      | 10 - 第1到10条记录         | 6. 共37条      |                           |            |                    |           | _'_                          |         | 1000                 | 2 3 4 20 |
|                   |             |                       |              |                           |            |                    |           | 115                          |         |                      |          |
| 隐私数据保护系统          | · Phose I   | 🖵 installet           | K            | 7.6                       | 新增         | 的。<br>的数据力         | 嘧         | 在务                           |         | 40.4                 | b admin  |
| 三 始州的信用 ~ •       | munt        | -                     | _            |                           | -          | 5                  | _         |                              | -       |                      | 100      |
| Q, 部线管理 >         | River River | 增任务配置                 |              |                           | X          |                    |           |                              |         |                      | ×        |
| ▶ 任务管理 ^          | 100         |                       |              |                           |            | (源-目标) Ut          | yF (本地序图) | 87)                          |         |                      |          |
| 能燃在多数面            |             |                       | _            |                           |            |                    |           |                              | 副标      |                      |          |
| 281047-8129       |             | ·                     | . <u>*</u> * |                           | the second |                    |           | *                            | 大教授 非   | 关系教選摩                |          |
| Analysis do anisa |             | EXISTING TO .         | _            | $\langle \rangle \rangle$ |            |                    |           | RUSLINGE.                    |         |                      |          |
| NYCELLYD REAL     |             | - EXHIGING THE INVOLU |              |                           | ~          |                    |           | Bitazeren: hie_stipaint 20   |         |                      |          |
| (1808) · · ·      |             | * 敏感元赦語: 00797.       | 1917 (AD)    | 130 10350 MD              |            |                    |           |                              |         |                      |          |
| 任時間行              |             |                       | 5            |                           |            |                    |           |                              |         |                      |          |
| 🛏 manyen 🔸        |             | 7                     |              |                           |            |                    |           | ③选择文本                        | 并选择     | 目标服务器                |          |
| <b>M</b> 4631922  |             | ②司选中数                 | 据库           | 文件并                       | 洗择数        |                    | ISR       | 1                            |         |                      |          |
| <u>口 心用更成</u> ◆   | 100         | 据库类型,                 | 敏感           | 元数据                       | ~~~~~~     | •                  |           |                              |         |                      | 3        |
| A minterns -      | -           |                       |              |                           |            |                    |           |                              |         |                      |          |
|                   | 中国史         |                       |              |                           |            |                    |           |                              | _       | _                    | 43       |

图 7.7 新增数据加密任务

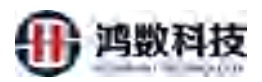

| 隐私数据保护系统                                                                                                    |                                                                                                    | A 0 4 | d admin |
|----------------------------------------------------------------------------------------------------|----------------------------------------------------------------------------------------------------|-------|---------|
| a. ###### ·                                                                                                    | 電信器 SF 物化的 配置                                                                                                    |       | ×       |
| ■ 任务管理 へ<br>成款任务股票<br>水50任务股票<br>新空任务股票                                                                                                    | *任务名称:<br>10/82.30、188/84+92、798、7.548888979, 24821897979.<br>(任务发现: ● 新校任务<br>108/84/92、● 新校任务<br>108/84/92、● 新 ● 計 |       |         |
| <ul> <li>任会現象</li> <li>任务総理</li> <li>価 約定水印</li> <li>・</li> <li>・</li> <li>・</li> </ul>                                                                                                    |                                                                                                    |       |         |
| <ul> <li>         ・         ・         ・         ・         ・         ・         ・         ・         ・         ・         ・         ・         ・         ・         ・         ・         ・         ・         ・         ・         ・         ・         ・         ・         ・         ・         ・         ・         ・         ・         ・         ・         ・         ・         ・         ・         ・         ・         ・         ・         ・         ・         ・         ・         ・         ・         ・         ・         ・         ・         ・         ・         ・         ・         ・         ・         ・         ・         ・         ・         ・         ・         ・         ・         ・         ・         ・         ・         ・         ・         ・         ・         ・         ・         ・         ・         ・         ・          ・         ・          ・          ・          ・          ・          ・          ・           ・</li></ul> | 目時機能交件機能: ● cov bt del<br>●次常物化因素: ● 10000 30000 50000 100000<br>上一珍 能交 ← ⑥点击提交                                      |       | ×B      |

图 7.8 新增数据加密任务

- 7.2.2. 数据加密任务调度
- 7.2.2.1. 新增加密任务调度

| 7.2.2. 孝          | 数据加缩           | 密任务认              | 周度                |                   |        |                                                                                                    |            |                     |                 |           |
|-------------------|----------------|-------------------|-------------------|-------------------|--------|----------------------------------------------------------------------------------------------------|------------|---------------------|-----------------|-----------|
| 7. 2. 2. 1.       | 新均             | 曾加密伯              | E务调度              |                   |        | ペート     ペート     ペー     ペー     ペー | 7          |                     |                 |           |
| 隐私数据保护系统          | • PCRR -       | わち説解              |                   |                   | XIN    |                                                                                                    |            | 4 9                 | -               | o 🕴 olmin |
|                   | ▲<br>(開始入/存止当称 | Mis Allere        | 的名称 测试深间面仪: ~     |                   | SK)    |                                                                                                    | ①点击新增      |                     | +新潮             | 0 898 -   |
| ◎ 政制改管理 ~         | 198            | 作业发展              | 原始任务(快速元)名称       | 6685 PAR          | RECTEN | 开始时间                                                                                                    | NUR BEIN   | 下次周期目间              | 10/10           | 1945      |
| ≡ waare ~         | 21 x           | file_sftpsrc      | file_sftpsrc      | BEAR PROPERTY     | 每天到初一次 | 2021-09-09                                                                                                    | 2021-09-30 | 2021-09-14 16:07:00 |                 |           |
| Q. सार्वता +      | 0.2            | file_csvsttp_fu_1 | file_csvsftp_fu_1 | August Aunz       | 每天执行一次 | 2021-09-09                                                                                                    | 2021-09-30 | 2021-09-14 16:10:00 |                 | ## ##     |
| ■ 任务管理 へ          | 四 3            | file205tst_解团     | file205txt_解剖     | <b>林田市 开始将现</b> 定 | 每天执行一次 | 2021-09-09                                                                                                    | 2021-09-30 | 2021-09-14 17:18:00 | <del>#</del> () | 600 Bits  |
| Resident Auguster | □ 4            | ffsf              | tidh135_task      | 規範任务 任务过期         | 最天执行一次 | 2021-09-09                                                                                                    | 2021-09-11 | 已过期,不再执行            | 70              | 1948 BID. |
| 次印任外配置            | 每页显示条数: 10     | → 第1到4会记录。        | д4 <u>я</u>       | AL.               |        |                                                                                                    |            |                     |                 | 1 末四      |
| 林志任务配置            |                |                   | -                 | <b>`</b>          |        |                                                                                                    |            |                     |                 |           |
| 任務編成              |                |                   | / - Y'            |                   |        |                                                                                                    |            |                     |                 |           |
| 出时相反              |                |                   | X                 |                   |        |                                                                                                    |            |                     |                 |           |
| <b>W本相比</b>       |                | /                 | N)                |                   |        |                                                                                                    |            |                     |                 |           |
| 任年前回              |                | 7                 | 1.                |                   |        |                                                                                                    |            |                     |                 |           |
|                   |                |                   |                   |                   |        |                                                                                                    |            |                     |                 |           |
| · Ratif           |                |                   |                   |                   |        |                                                                                                    |            |                     |                 |           |
| □. 应用集成 · ·       |                |                   |                   |                   |        |                                                                                                    |            |                     |                 |           |
| • ##2# ·          |                |                   |                   |                   |        |                                                                                                    |            |                     |                 |           |

### 图 7-9 数据加密任务调度

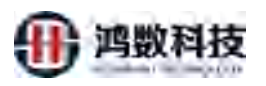

| <b>新闻</b> 人作业5年                                                                                                | 國加入副都任許書                                         |                                                                    |   |                                                                                                    | +111 |
|----------------------------------------------------------------------------------------------------|--------------------------------------------------|--------------------------------------------------------------------|---|----------------------------------------------------------------------------------------------------|------|
| - 197<br>- 2<br>- 3<br>- 2<br>- 4<br>- 3<br>- 4<br>- 4<br>- 4<br>- 4<br>- 4<br>- 4<br>- 4<br>- 4<br>- 4<br>- 4 | nese<br>Restore<br>Resente for<br>法理税敏任<br>明密任务名 | 新聞任分<br>・ 作法当会称:<br>約2.2-20、500.500.500.500.500.500.500.500.500.50 | - | <ul> <li>新田田島</li> <li>39-14 15:07:00</li> <li>39-14 16:07:00</li> <li>39-14 16:10:00</li> <li>39-14 16:10:00</li> <li>39-14 16:10:00</li> <li>39-14 16:10:00</li> <li>39-14 16:10:00</li> </ul> |      |
|                                                                                                    |                                                  | ④配置其他任务参数                                                          | Σ |                                                                                                    |      |

图 7-10 数据加密任务调度

# 

### 图 7-11 查询加密任务调度

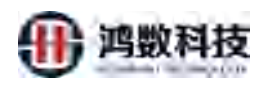

### 7.2.2.3. 编辑加密任务调度

| 隐私数据的             | 呆护系统 | ▲ 桥三副校 🖵 | de segur           |                   |                 |            |                 |            |            | 4 0                 |         | a and a state |
|-------------------|------|----------|--------------------|-------------------|-----------------|------------|-----------------|------------|------------|---------------------|---------|---------------|
| 🖉 toesta          | i    | 南东入作业名称  | 調査人会               | WE\$26 道西接端的      | tiz v atte      | 1          |                 |            |            | P                   | F ARE 1 |               |
|                   | t •  | 98       | 119684             | 888(13 8387) Sile | 1020            | 副新知道       | all list in the | THENE      | राज्याला . | Fiziality           | RIF     | Set:          |
| = wereau          |      | 8.       | fsfas011           | testijija 203     | 建物压制            | 开启等调查      | 每天旅行一次          | 2021-09-13 | 2021-09-15 | 2021-09-14-01:00:00 |         | 100 800       |
| a, metter         | -    | 0.2      | file_shpsrc        | file_strainc      | 教察发现            | 300        | 有天地行一次          | 2021-09-09 | 2021-09-30 | 2021-09-14 16:07:00 | 013     | 1981 BID      |
|                   |      | 3        | The csvisttp_fig_1 | file_cov ttp_tu_1 | 职感发现            | 开启得趣意      | 每天现行一次          | 2021-09-09 | 2021-09-30 | 2021-09-14 16:10:00 | πD      | 1955          |
|                   |      | 4        | file205txt_解面      | file2054t 解放      | 就都任何            | 开想得调度      | 每天拥行一次          | 2021-09-09 | 2021-09-30 | 2021-09-14 17:18:00 | H D     | 1918 BIR      |
| UNIVERSE INCO     |      | 5        | fish               | tidh1.35 task.    | 建酸压剂            | 任务过期       | 南天东行一次          | 80-80-1505 | 2021-09-11 | 已过期,不同执行            | # 0     | 1016. (2014   |
|                   |      | 國百里宁族教   | ण २ काहदल्ह<br>ज   |                   |                 |            |                 | (2         | )点击关       | 闭                   | /       | R 1 88        |
| ersans.<br>Epises |      |          | ①先                 | 找到目标的             | 作业名             | 称          |                 |            |            | ③点击编辑               |         |               |
| 國本語度              |      |          |                    |                   |                 |            |                 |            |            |                     |         |               |
| HEAPPER AND       |      |          |                    |                   |                 |            |                 |            |            |                     |         |               |
| 💭 政任改印            |      |          |                    |                   |                 |            |                 |            |            |                     |         |               |
| a netre           | ٠    |          |                    |                   |                 |            |                 |            |            |                     |         |               |
|                   |      |          |                    | 50                | RE101:2021年9月1. | 日 細胞- 1901 | 2359/2989       |            |            |                     |         |               |

图 7-12 编辑加密任务调度

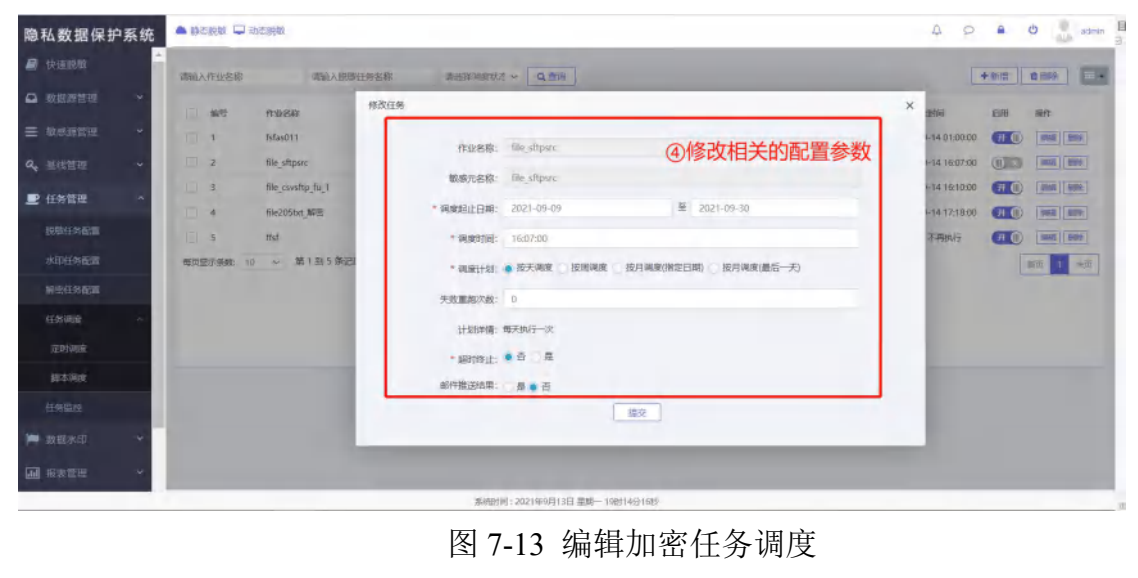

7.2.3. 查询数据加密任务 (该操作指南可参考 6.3.4 查询静态脱敏任务)

7.2.4. 删除数据加密任务 (该操作指南可参考 6.3.3 删除静态脱敏任务)

## 第八章 数据解密管理模块

数据安全管理子系统对文件信息进行解密处理,将加密后的敏感数据密文进行解 密还原。

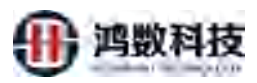

| 隐私数据保护                                       | 系统  | ▲ 19-2 |               | 动立题物                       |                          |                              |                          | A 0 8       | O admin      |
|----------------------------------------------|-----|--------|---------------|----------------------------|--------------------------|------------------------------|--------------------------|-------------|--------------|
| <ul> <li>■ 販売券官課</li> <li>Q. 単比管理</li> </ul> | × • | 191    | A interesting |                            | Q #19                    |                              |                          | + \$10 D HR | : □ 秋恋切検 > □ |
| D (15/200                                    | ~   |        | 序号            | 解胞任务                       | 2012                     | 1008.7C                      | 日标次                      | 开关现态        | Sift:        |
| - 107 84                                     |     |        | 1             | file205csv_解密              | file_sftpsrc205          | file_csvsftp_fu_1            | file_sttpaim120          | 0.00        | 1452 Bille   |
| 限就任外配置                                       |     |        | 2             | file205bxt_解密              | file_sftpsrc205          | file_sftpsrc_fultet          | file_sftpaim120          | (HO         | 1911 1999.   |
| 水印任务配置                                       | _   |        | 3             | wuhy_descry_0908           | wuhy test 205 src 0908   | file_sttpsrc_fultbd          | wuhy test 205 aimfile    | 0.0         | 1010 1000    |
| 解出任务配置                                       | _   |        | 4             | file_fu1csv_sy             | file_csvsftp             | file_csvsftp_fu_1            | file_sttpaim             | 1382        | 1958         |
|                                              | ~   |        | 5             | decry_wuhy_test_encry_0906 | wuhy_test_encry_0906_src | oracle_test_0906             | wuhy_test_205_aimfile    | (#O         | 100          |
|                                              |     |        | 6             | txtfile0831_decryp12       | bttfile_src4decrypt_0830 | txtfile0830_210901011615_MD  | txtfile_tar4decrypt_0830 | 000         | 1000 BISH    |
| 📁 数据水印                                       | ~   |        | 7             | txtfile0831_decrypt        | tatfile_sec_0830         | file_sftpsrc_210824000045_MD | tatfile_tar_0830         | (38)        | KRIME BUDA   |
| 11 报表管理                                      | ~   |        |               |                            |                          |                              |                          | 10条页 47     | 新 ( 1 )      |
|                                              | ~   |        |               |                            |                          |                              |                          |             |              |
|                                              | ×   |        |               |                            |                          |                              |                          |             |              |
|                                              |     |        |               |                            |                          |                              |                          |             |              |

图 8.1 数据解密模块管理

# 8.1. 新增解密任务配置

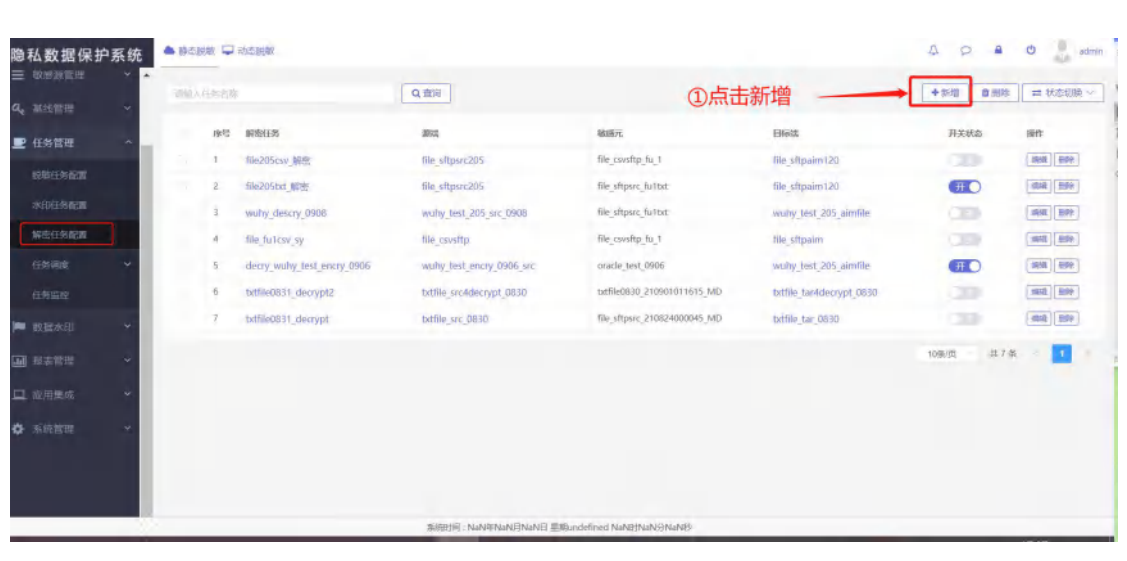

## 图 8.2 新增解密任务配置

| 隐私数据保护系统                                                                                                    | ▲ noże Q licem                                                                                                    | 0 0 × 0 1 100 |
|----------------------------------------------------------------------------------------------------|----------------------------------------------------------------------------------------------------|---------------|
| 🖉 to mater                                                                                                    | 0.00                                                                                                    |               |
| a seres -                                                                                                    | (#2E) <                                                                                                    | -             |
| = unlimit +                                                                                                    | 1 Easter                                                                                                    |               |
| 4 says                                                                                                    | K.C.: D. Lingpo, T.M. (Spring), Tamagray,                                                                                                    | (C) (11)      |
| R LINKE -                                                                                                    | 注:1、在做解密任务的时候,必须保证该数据                                                                                                    | and ( here I  |
| base() frame                                                                                                    | 源是经过加密。2、需要配置该数据源的敏感元                                                                                                    |               |
| TANETAL                                                                                                    | 2時間。 1 (这样才能找到对应的密钥                                                                                                    |               |
| (*)                                                                                                    | 1522 410                                                                                                    | (A) - (A)     |
| करेगार्थ अ                                                                                                    | Delite and a second second sec | 201           |
| er i g                                                                                                    | T which there are also a state                                                                                                    | (21) (22)     |
| Here in the second second second second second second second second second second second second second second s | * MER.                                                                                                    | and give 🗰    |
| ज्ञत संरक्षण -                                                                                                  | 并3982 1                                                                                                    |               |
| DOEM -                                                                                                    | ⑦编辑相学 <sup>™23</sup> succe and entrop and pass ·                                                                                                    |               |
| Q Bridden A                                                                                                    | 解密任务的配置                                                                                                    |               |
|                                                                                                    | 10.1 and free 5.6 bit Scientific                                                                                                    |               |
|                                                                                                    | Kiseli NavatanBhave Bilanston hatatanta                                                                                                    | -             |

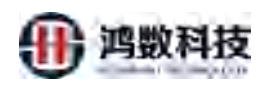

## 图 8.3 新增解密任务配置

# 8.2. 编辑解密任务

| 隐私数据保护系统        | A sectes . 🖵 a  | の意味取                       |                                                                                                    |                                   |                                | 4 0 4                 | O donin         |
|-----------------|-----------------|----------------------------|----------------------------------------------------------------------------------------------------|-----------------------------------|--------------------------------|-----------------------|-----------------|
|                 | MARTIN          |                            | Q                                                                                                    |                                   |                                | + 5112 0 BR           | 日 秋市切除 ~ お      |
|                 | 92              | 新胞任务                       | 2940                                                                                                    | 被威元                               | Histol                         | 开关状态                  | 105 E           |
|                 | 0.14            | ddd233                     | encrypt_0906_205                                                                                                    | file_countp_210907145917_MD       | Ideal_dect_dmp_tar             | (33)                  | S4 80 F         |
| a, सत्राच्या •  | 2               | flie205csv 解题              | file_stiperc205                                                                                                    | file_csvsftp_fu_1                 | file_stipalm120                |                       |                 |
| 里 (1812) *      | 12.11           | file205txt_解密              | file_sttpsrc205                                                                                                    | file_sthpsoc_fultet               | tile_sttpaim120                | (#)                   | ang ede         |
| 動設任何配置          | 5.4             | wuhy_descry_0908-          | wuhy test 205 src 0908                                                                                                    | file_aftpars_fulted               | wuhy_test 205_aimfile          |                       | -91E 80+        |
| 水印在市街面          | 5               | The_fulcsv_sy              | file_csvsttp                                                                                                    | file_csvsftp_fu_1                 | file_sttpaim                   |                       |                 |
| 新田田谷和西          | 6               | decry_wuhy_test_encry_0905 | wuhy test_encry_0905_src                                                                                                    | oracle_test_0906                  | wuby_test_205_aimfile          | (Ħ O                  | (MQ) (20)       |
| en an 🗸         | D. 1            | txtfle0831_decrypt2        | btffle_srp4decrypt_0830                                                                                                    | bmilie0830_210901011615_MD        | txtfile_tar4decrypt_0830       |                       | 985E 800        |
| 任务监控            | 8               | btfle0831_decrypt          | batfile_brc_0830                                                                                                    | file_sftpare_210824000045_MD      | txtflle_tar_0630               | 0.00                  | AN 894          |
|                 |                 |                            |                                                                                                    |                                   |                                | 10余页 - 井              |                 |
| -               |                 |                            |                                                                                                    |                                   |                                | /                     |                 |
| 11.1541811 -    |                 |                            |                                                                                                    |                                   | 2                              | 占击编辑                  |                 |
| □ 位用集成 ~        |                 |                            |                                                                                                    |                                   | ٢                              | A COLORADO TAN        |                 |
|                 |                 |                            | 7587111 NUMANANINA                                                                                                    | Electrical National Participation |                                |                       |                 |
| 隐私数据保护系统        | <b>≜</b> acke Q | .cer                       | 图 0.4 编                                                                                                    | 再 <b>胜</b> 留住分                    | V                              | 4 a 4                 | te 🛃 som b      |
|                 | 1000            | 10                         | C.Inc                                                                                                    |                                   |                                | 480 10                | a la servica il |
| A NERES -       | 28              |                            |                                                                                                    |                                   |                                | REAL                  | -               |
| = august +      | 1 C             | to make particular         | 「田園市総                                                                                                    | KIN                               |                                |                       | 100.000         |
| 9, sappa 🗠      | 100             | 1000                       | and the second second sec | X                                 |                                | CD)                   | 1001001         |
| E CARE -        | 1000            | CONTRACTOR AND             | 注: 1、在做解                                                                                                    | 释案任务的时候,必须                        | <b>辰</b> 保证该数据                 | 100                   | and i have I    |
| Incoleum.       |                 | our Real Property lines:   | 源是经过加密                                                                                                    | 2、需要配置该数据                         | 源的敏感元                          | <b>C</b>              | 100 001         |
|                 |                 | own and the                | -                                                                                                    | 人 / 这样才                           | 能找到对应的密钥                       | 11                    |                 |
| Gade            | 1.1             | Re-Ulle-1                  | I I I I I I I I I I I I I I I I I I I                                                                                                    |                                   | Table Great a partie of the W. |                       |                 |
| CT .            | <i>T</i> .      | statements and down state  | N.Y.                                                                                                    |                                   |                                | (11)                  |                 |
| nena e          | 100             |                            |                                                                                                    |                                   |                                | 200                   | 1               |
| HERE B.         | T               | - the                      | • ) (mile 0 )                                                                                                    | Ren Xala                          |                                | and the second second | (FIN)           |
| De miliera 🦳 😤  |                 |                            |                                                                                                    | *                                 |                                | ulle D E              |                 |
| - 1000          |                 |                            |                                                                                                    |                                   |                                |                       |                 |
|                 |                 |                            | #2380 T                                                                                                    |                                   |                                |                       |                 |
|                 |                 | 1 (2)                      | 编辑相关"**** 5000 ;                                                                                                    | nom o nor and bes                 | ÷                              |                       |                 |
| <b>O</b> Prifit |                 | X F                        | 密任务的配置                                                                                                    | 25                                |                                |                       |                 |
|                 |                 |                            | SIZE NANZHANI NAN                                                                                                    | Witness free here shares          |                                |                       |                 |

图 8.5 编辑解密任务

| 隐私数据保护系                                                                                                    | 系统  | <ul> <li>N/53</li> </ul> | alla 🖵 abindetta | 2                 |                   |                             |       |            |           | 13.             | 0       | C Atria  |
|----------------------------------------------------------------------------------------------------|-----|--------------------------|------------------|-------------------|-------------------|-----------------------------|-------|------------|-----------|-----------------|---------|----------|
| d RARR                                                                                                    | i i | (現象)(会)                  | ŦK.              |                   | Q 前回 任务状态: (5万40) |                             |       |            | 100RW 317 | River Withshite | 16.77   | T-8. 318 |
| A 教育学校组                                                                                                    | ~   | 124                      | 80               | 245               | REF(01.57-89)     | 用任何起来(MB)                   | 100 M | TER        | INDE -    | WHERE A         | Hitte - |          |
| in in the second second s | *   | 1                        | tet              | XDL_CFC_SW_BW.txt | 00:00:15          | 14.66                       | 79991 | (2004)2    | ERAN      | 100%            | (111)   |          |
| a, 建筑管理                                                                                                    | ~   | 2                        | tst              | BAGTXT_TEST01.txt | 00:00:01          | 2.78                        | 49290 | ERMA       | ERMA      | 100%            | Ema     |          |
| E 任務管理                                                                                                    | ~   | 3                        | tit              | CUST_38.5d        | 00000:11          | 1.89                        | 10001 | (13%)      | (LEMB)    | 100%            |         |          |
| 80019428                                                                                                    |     | 4                        | nt:              | CUST_37.txt       | 00:00:11          | 1.89                        | 10001 | ENDER      | -         | 100%            | ENNE    |          |
| WINESSIN                                                                                                    |     | ŝ.                       | ht:              | CUST_36.bd        | 00:00:11          | 1.89                        | 10001 | (FRMR)     | (EMM)     | 100%            | Eams    |          |
| NUCLEARED                                                                                                    |     | 6                        | txt.             | CUST_35.brt       | 00:00:09          | 1.89                        | 10001 | ERMA       | ERMA      | 100%            | ERMP    |          |
| 在时间的                                                                                                    | •   | T                        | tat              | 1951_2.01         | 00:00:00          | 0.01                        |       | 11.507.010 | ERMIT     | 100%            | ESINE   |          |
| 任务监控                                                                                                    |     | 8                        | tat              | CUST_108.tet      | 00:00:00          | 0.01                        | -C    | EROAR      | 1875      | N/A.            | (東市城)   | 2        |
| 🝽 双胆水红                                                                                                    | 4   | 9-                       | ţxt.             | CARD.bd           | 00:00:09          | 0.01                        | 22    | Ewine      | (1.10%)S  | 100%            | Emile   |          |
| <b>CAR</b> (8.811)                                                                                                    | *   | 全体记载                     | k9 祭记侯           |                   |                   |                             |       |            |           |                 |         |          |
|                                                                                                    | ~   |                          |                  |                   |                   |                             |       |            |           |                 |         |          |
| ¢ ⊪iet£8                                                                                                    | ÷   |                          |                  |                   | ③在任务监护            | 空中执行对应的                     | 解密任务  | 5          |           |                 |         |          |
|                                                                                                    |     |                          |                  |                   | 新闻的问题: NaNiENa    | NENaNE III Indefined NaMENa | ONINE |            |           |                 |         |          |

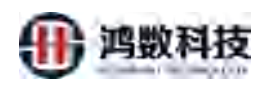

### 图 8.6 编辑解密任务

# 8.3. 删除解密任务

| _                                                                                                    |                                                                                                    |                                   |                                                                                                    |                                                                                                    |                                                     |
|----------------------------------------------------------------------------------------------------|----------------------------------------------------------------------------------------------------|-----------------------------------|----------------------------------------------------------------------------------------------------|----------------------------------------------------------------------------------------------------|-----------------------------------------------------|
| NUMB                                                                                                    | and some of                                                                                                    | Q, 1994                           |                                                                                                    | ② 井景 里陸 一                                                                                              | 1 100 = Kz03 -                                      |
| 1815793732 ×                                                                                                    | 00- 4040M                                                                                                    |                                   | 14-2                                                                                                    |                                                                                                    | 11×40 100                                           |
| SRRIP -                                                                                                    | 1 -mverse file205                                                                                                    | The allperc                       | w shpart fulled                                                                                                    | The attparte                                                                                           |                                                     |
|                                                                                                    | 2 ddd233                                                                                                    | uncrysit_0006_205                 | la_covsttp_210907145917_MD                                                                                                    | local seril drop tak                                                                                   | (II) (II)                                           |
| • 任务管理                                                                                                    | 3 894205/34/34981                                                                                                    | The_shpsrc205                     | le_cavistip_N_1                                                                                                    | me_shpaim120                                                                                           |                                                     |
| Electronic in the second                                                                                                    | 4 116205txt_MR8                                                                                                    | tie_stpsrc205                     | le_sttpsic_tu/tut                                                                                                    | the_sttpain (20                                                                                        | (H) (H)                                             |
|                                                                                                    | 5 wutry_descry_0908                                                                                                    | wully_test_205_crc_0908           | le_sttpsic_fulter.                                                                                                    | wuhy_test_205_almfile                                                                                  | 100 (M) (M)                                         |
| And Contraction                                                                                                    | 6 file_fulcay_sy                                                                                                    | file_civisitipi fi                | le_civisto_ru_1                                                                                                    | the_stipalm                                                                                            | 10 HE BY                                            |
| STREET, STREET, STREET                                                                                                    | 7 decry_Wuny_test_entry_0906                                                                                                    | wahy_test_encry_DF06_sm.          | racle_test_0906                                                                                                    | wury_test_205_aimfile                                                                                  |                                                     |
|                                                                                                    | 8 txtflie0831_decrypt2                                                                                                    | pathe_stolderspi_0030             | 494-0010_210901011615_MD                                                                                                    | bitflie_ban4decrypt_0830                                                                               | 446 808                                             |
| TRAC                                                                                                    | 9 torme0831_decrypt                                                                                                    | tadile_sec_0830                   | e_sttpssc_210824000045_MD                                                                                                    | bittle tar 0630                                                                                        |                                                     |
| 电振荡的 *                                                                                                    |                                                                                                    |                                   |                                                                                                    | /                                                                                                    | 10条成 共9条 11                                         |
| Ratifi +                                                                                                    | の方地口に広々                                                                                                    |                                   |                                                                                                    | ②关闭状态                                                                                                  | 1                                                   |
| 216an ×                                                                                                    | ①勾远日标注方                                                                                                    |                                   |                                                                                                    |                                                                                                    | @单个删除                                               |
| 1961)E +                                                                                                    |                                                                                                    |                                   |                                                                                                    |                                                                                                    | C+ 1 maker                                          |
|                                                                                                    |                                                                                                    |                                   |                                                                                                    |                                                                                                    |                                                     |
|                                                                                                    |                                                                                                    |                                   |                                                                                                    |                                                                                                    |                                                     |
|                                                                                                    |                                                                                                    |                                   |                                                                                                    |                                                                                                    |                                                     |
| 第九章                                                                                                    | 数据水印管:                                                                                                    | 理模块                               |                                                                                                    |                                                                                                    |                                                     |
| <b>第九章</b><br><sup>本功</sup>                                                                                                    | <b>数据水印管</b> :<br>能主要是对待添                                                                                                    | <b>里模块</b><br>加水印的数据文(            | 牛添加水印                                                                                                    | 操作,主要功能                                                                                                | 能包括水印(                                              |
| <b>第九章</b><br>本功<br>分新增、                                                                                                    | <b>数据水印管</b><br>能主要是对待添<br>编辑、删除、状                                                                                                    | <b>里模块</b><br>加水印的数据文(<br>态切换、查询。 | 牛添加水印                                                                                                    | 操作,主要功能                                                                                                | 能包括水印(                                              |
| <b>的九章</b><br>本功<br>新增、                                                                                                    | 数据水印管<br>能主要是对待添<br>编辑、删除、状                                                                                                    | <b>理模块</b><br>加水印的数据文(<br>态切换、查询。 | 牛添加水印                                                                                                    | 操作,主要功能                                                                                                | 能包括水印イ                                              |
| <b>各九章</b><br>本功<br>新增、<br>私数据保护系                                                                                                    | 数据水印管:<br>能主要是对待添<br>编辑、删除、状                                                                                                    | <b>里模块</b><br>加水印的数据文(<br>态切换、查询。 | 牛添加水印                                                                                                    | 操作,主要功能<br>▲                                                                                           | 能包括水印(                                              |
| <b>各九章</b><br>本功<br>新增、<br>私数螺保护第                                                                                                    | 数据水印管<br>能主要是对待添<br>编辑、删除、状                                                                                                    | 理模块<br>加水印的数据文(<br>态切换、查询。        | 字添加水印<br>牛添加水印                                                                                                    | 操作,主要功能                                                                                                | 能包括水印(<br>● ● ● ● ● ● ● ● ● ● ● ● ● ● ● ● ● ● ●     |
| <b>各九章</b><br>本功<br>新增、                                                                                                    | 数据水印管<br>能主要是对待添<br>编辑、删除、状                                                                                                    | <b>里模块</b><br>加水印的数据文(<br>态切换、查询。 | 牛添加水印<br>牛添加水印<br>Eleven<br>local ord, drep. ter                                                                                                    | 操作,主要功能                                                                                                | 能包括水印(                                              |
| <b>\$九章</b><br>本功<br>新增、<br>私数据保护系                                                                                                    | 数据水印管<br>能主要是对待添<br>编辑、删除、状                                                                                                    | <b>里模块</b><br>加水印的数据文(<br>态切换、查询。 | 牛添加水印<br>牛添加水印<br>Elevel<br>local.ord.dmp.tar<br>We_stpain                                                                                                    | 操作,主要功能<br>####################################                                                        |                                                     |
| <b>\$九章</b><br>本功<br>新增、<br>私数据保护系<br><sup>22500</sup>                                                                                                    | 数据水印管:<br>能主要是对待添<br>编辑、删除、状                                                                                                    | <b>里模块</b><br>加水印的数据文(<br>态切换、查询。 | 牛添加水印<br>牛添加水印<br>Kasi ord, dmp. tar<br>Vie. stpain<br>tie stpain                                                                                                    | 操作,主要功能<br>。<br>***********************************                                                    | 能包括水印(<br>) @ @ @ @ @ @ @ @ @ @ @ @ @ @ @ @ @ @ @   |
| <b>拿九章</b><br>本功<br>新增、<br>数据保护系<br><sup>数据展集</sup>                                                                                                    | <b>数据水印管</b><br>能主要是对待添<br>编辑、删除、状                                                                                                    | 理模块<br>加水印的数据文<br>态切换、查询。         | 生添加水印<br>生添加水印<br>Hocal ord dmp.tar<br>Hocal ord dmp.tar<br>Hocal ord dmp.tar<br>Hocafordr<br>Hocafordr<br>Hocafordr<br>Hocafordr                                                                                                    | 操作,主要功能<br>####################################                                                        |                                                     |
| <b>拿九章</b><br>本功<br>新增、<br>数据保护系<br><sup>数要必要要</sup><br><sup>211</sup><br><sup>211</sup>                                                                                                    | <b>数据水印管</b><br>能主要是对待添<br>编辑、删除、状                                                                                                    | 理模块<br>加水印的数据文<br>态切换、查询。         | 生态加水印<br>生态加水印<br>Kiestpain<br>Giestpain<br>Giestpain<br>Giestpain<br>Giestpain                                                                                                    | 操作,主要功能<br>。<br>。<br>。<br>。<br>。<br>。<br>。<br>。<br>。<br>。<br>。<br>。<br>。<br>。<br>。<br>。<br>。<br>。<br>。 |                                                     |
| <b>等九章</b><br>本功<br>新增、<br>数据保护系<br>数据保护系<br><sup>数据美</sup> 营营管<br><sup>在</sup>                                                                                                    | <b>数据水印管</b><br>能主要是对待添<br>编辑、删除、状                                                                                                    | 理模块<br>加水印的数据文<br>态切换之查询。         | 生添加水印<br>生添加水印<br>Kiestpain<br>Kiestpain<br>Kiestpain<br>Kiestpain<br>Kiestpain<br>Kiestpain                                                                                                    |                                                                                                    |                                                     |
| 各九章<br>本功<br>新增、<br>私数据保护系<br><sup>数据源</sup> 管理<br><sup>数据源管理</sup><br>网络任物图题<br>本印在物图题                                                                                                    | <b>数据水印管</b><br>能主要是对待添<br>编辑、删除、状<br>• # # # # # # # # # # # # # # # # # # #                                                                                                    | 理模块<br>加水印的数据文<br>态切换、查询。         | 生态加水印<br>生态加水印<br>kiestpain<br>liestpain<br>liestpain<br>liestpain<br>liestpain<br>liestpain                                                                                                    |                                                                                                    |                                                     |
| 各九章<br>本功<br>本功<br>新增、<br>私数据保护系<br><sup>数据》</sup><br><sup>数据》</sup><br><sup>数据》</sup><br><sup>数据</sup><br><sup>3</sup><br><sup>3</sup><br><sup>3</sup><br><sup>3</sup><br><sup>3</sup><br><sup>3</sup><br><sup>3</sup><br><sup>3</sup><br><sup>3</sup><br><sup>3</sup>                                                                                                    | <b>数据水印管</b><br>能主要是对待添<br>编辑、删除、状<br><sup>#6.0229</sup> <sup></sup>                                                                                                    | 理模块<br>加水印的数据文<br>态切换、查询。         | 生添加水印<br>生添加水印<br>とNM<br>Noal ord, drop.tar<br>Ne_stpain<br>Rie_stpain<br>Rie_stpain<br>Collie_tarkmark_0030<br>Dotlie_tarkmark_0030                                                                                                    |                                                                                                    |                                                     |
| <b>各九章</b><br>本功<br>新增、<br>私数据保护系<br><sup>数据新管理</sup><br><sup>数据新管理</sup><br><sup>2156</sup><br><sup>2156</sup> | <b>数据水印管</b><br>能主要是对待添<br>编辑、删除、状<br><sup>使 2022年</sup> <sup>10,01214</sup><br><sup>10,01214</sup><br><sup>10,01214</sup> <sup>10,01214</sup><br><sup>10,01214</sup><br><sup>10,01214</sup><br><sup>10,01214</sup> <sup>10,01214</sup><br><sup>10,01214</sup><br><sup>10,01214</sup> <sup>10,01214</sup><br><sup>10,01214</sup> <sup>10,01214</sup><br><sup>10,01214<sup>10,01214</sup><br/><sup>10,01214<sup>10,01214</sup><br/><sup>10,01214<sup>10,01214</sup><br/><sup>10,012145<sup>10,012145<br/><sup>10,012145555555555555555555555555555555</sup></sup></sup></sup></sup></sup> | 理模块<br>加水印的数据文<br>态切换、查询。         | 生活な<br>上前の様<br>には、<br>たたいの<br>たたいの<br>た<br>た<br>た<br>た<br>た<br>た<br>た<br>た<br>た<br>た<br>た<br>た<br>た                                                                                                    |                                                                                                    | 能包括水印(<br>化 化 化 化 化 化 化 化 化 化 化 化 化 化 化 化 化 化 化     |
| <b>各九章</b><br>本功<br>新增、<br>数据》<br>数据》<br>数据》<br>数据》<br>章<br>章<br>章<br>章<br>章<br>章<br>章<br>章<br>章<br>章<br>章<br>章<br>章<br>章<br>章<br>章<br>章<br>章                                                                                                    | <b>数据水印管</b><br>能主要是对待添<br>编辑、删除、状<br><sup>使 使 d ableter</sup><br><sup>1</sup> 105(5000<br>2 (He_Loty)5<br>3 He_coxy3<br>4 Hecve_simy2<br>5 Hecve_simy2<br>6 ottfie/9000_mak<br>7 He_mat0900<br>8 ottfie/mat0900<br>8 ottfie/mat0900                                                                                                    | 理模块<br>加水印的数据文<br>态切换、查询。         | 生活の加速です。<br>生活の加速では、<br>をおいて、<br>とのでは、<br>たがした。<br>たがした。<br>たがした。<br>たがした。<br>たがした。<br>たがした。<br>たかした。<br>たかした。<br>たりした。<br>たりした。<br>たりた。<br>たりた。<br>たりた。<br>たりた。<br>たりた。                                                                                                    | 操作,主要功能<br>。<br>。<br>。<br>。<br>。<br>。<br>。<br>。<br>。<br>。<br>。<br>。<br>。<br>。<br>。<br>。<br>。<br>。<br>。 | 能包括水印(<br>《 4 0 。 ********************************* |
| <b>有九章</b><br>本功<br>新增、<br>私数据保护系<br>战策源管理<br>网络任务运用<br>外国常理<br>化为管理<br>网络任务运用<br>任务管理<br>任务管理<br>任务管理<br>任务管理<br>任务管理<br>任务管理<br>任务管理                                                                                                    | <b>数据水印管</b><br>能主要是对待添<br>编辑、删除、状<br><sup>使</sup> <sup>6</sup> <sup>6</sup> <sup>6</sup> <sup>6</sup> <sup>6</sup> <sup>6</sup> <sup>6</sup> <sup>6</sup> <sup>6</sup> <sup>6</sup> <sup>6</sup> <sup>6</sup> <sup>6</sup>                                                                                                    | 理模块<br>加水印的数据文<br>态切换、查询。         | 生活の<br>生活の<br>とENNA<br>Nocal ord, drop, tar<br>Ne_stipaira<br>Rie_stipaira<br>Rie_stipaira<br>Rie_stipaira<br>Rie_stipaira<br>Rie_stipaira<br>Rie_stipaira<br>Rie_stipaira<br>Rie_stipaira<br>Rie_stipaira<br>Rie_stipaira<br>Rie_stipaira<br>Rie_stipaira<br>Rie_stipaira                                                                                                    | 操作,主要功能<br>、<br>、<br>、<br>、<br>、<br>、<br>、<br>、<br>、<br>、<br>、<br>、<br>、                               | 能包括水印(<br>) · · · · · · · · · · · · · · · · · · ·   |
| <b>有九章</b><br>本功<br>新增、<br>私数据保护系<br>战器派信语<br>"战绩派信语"<br>"战绩派信语"<br>""战绩派信语"<br>""战绩派信语"<br>""战绩派信语"<br>""战绩派信语"<br>""战绩派信语"<br>""战绩派信语"<br>""""                                                                                                    | <b>数据水印管</b><br>能主要是对待添<br>编辑、删除、状<br><sup>使</sup> <sup>6</sup> <sup>6</sup> <sup>6</sup> <sup>6</sup> <sup>6</sup> <sup>6</sup> <sup>6</sup> <sup>6</sup> <sup>6</sup> <sup>6</sup> <sup>6</sup> <sup>6</sup> <sup>6</sup>                                                                                                    | 理模块<br>加水印的数据文<br>态切换、查询。         | 生活の<br>生活の力口小、EPT<br>たたいの、<br>たたいの、<br>たいの、<br>たたいの、<br>たいの、<br>たいの、<br>たいの、<br>たいの、<br>たいの、<br>たいの、<br>たいの、<br>たいの、<br>たいの、<br>たいの、<br>たいの、<br>たいの、<br>たいの、<br>たいの、<br>たいの、<br>たいの、<br>たいの、<br>たいの、<br>たいの、<br>たいの、<br>たいの、<br>たいの、<br>たいの、<br>たいの、<br>たいの、<br>たいの、<br>たいの、<br>たいの、<br>たいの、<br>たいの、<br>たいの、<br>た |                                                                                                    | 能包括水印(<br>) · · · · · · · · · · · · · · · · · · ·   |

图 9.1 数据水印管理模块

## 9.1. 新增数据水印任务

可复用脱敏任务表,流程包括:文件(SFTP)->文件(SFTP)、数据库->文件

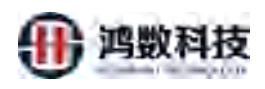

(SFTP)任务监控页面:可复用文件(SFTP)->文件(SFTP)、数据库->文件(SFTP)脱敏监控

**行水印**: 取第一行数据进行随机脱敏,算法类型采用"数字、汉字、英文替换成相同格式字符",该水印会添加到文件,且保存在脱敏系统资料库中;

**列水印**:采用 SM4 算法对"数据申请人+关联审批单号+任务 ID"进行加密,该 水印只添加到文件中;

隐藏水印:采用不可见字符表示任务 ID,该水印只添加到文件中;

指纹水印:生成行记录和列记录的 MD5 值,该水印只保存在脱敏系统资料库中。

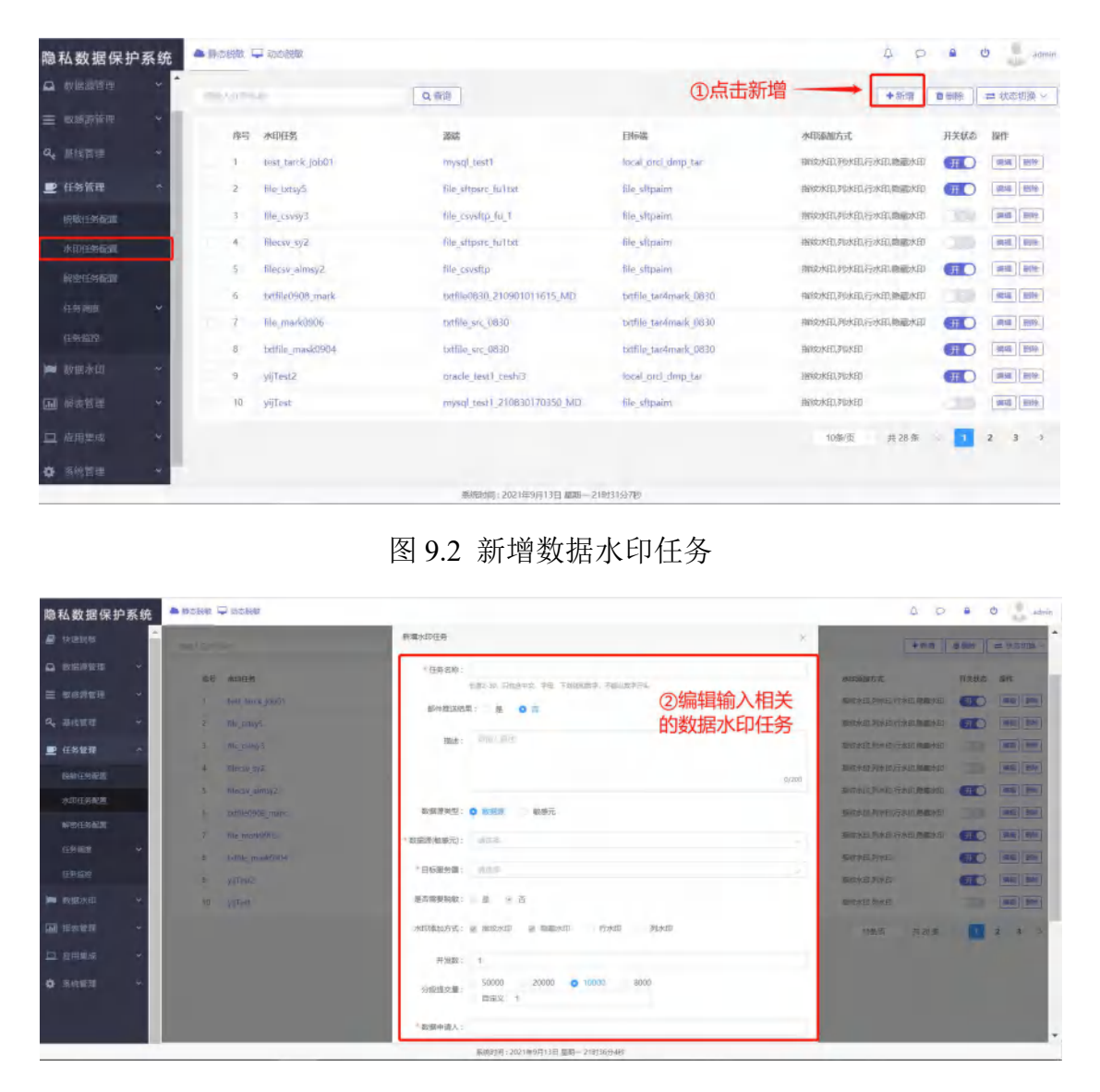

图 9.3 新增数据水印任务

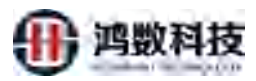

| 隐私数据保护系统          | ▲ Ibciel | 1 中 动生物物         |         |                              |                      |        | 4 0                      | A (       | admin      |
|-------------------|----------|------------------|---------|------------------------------|----------------------|--------|--------------------------|-----------|------------|
| #. 15.2016        | * IBMR   |                  | 0, 2011 |                              |                      |        | +#4                      | 0.000     | - 665338 - |
| -                 |          |                  |         |                              |                      | ③状态点击打 | <del>Л</del>             |           |            |
| -                 | 18       | 息 水印任务           |         | Bit.                         | 19648                |        | 水印源国方式                   | 开先状态      | 18ft       |
|                   | 1        | test_tarck_job01 |         | mysqi_testi                  | local_orcl_dmp_tar   |        | 和成本目,列水日,行水日,陶加水日        | πO        | (468 (899) |
| Q. 基础管理 ~         | z        | file_txtsy5      |         | file_shpare_hultat           | file_sftpairo        |        | 加成水组列水印,行水印,除糯水印         | Ŧ         | 146 210    |
| ■ 任务管理 ^          | 1.1.2    | file_csvsy3      |         | file_csvsttp_fu_1            | file_sttpaim         |        | 编成水位,列水位,行水位,即藏水位        |           | 1952 2551  |
| BURNT-FIGHT       | - 4      | fliecsv_sy2      |         | file_sitpsrc_fultat          | file_sftpaim         |        | 新统水田、苏水田、行水田、陸徽水田        | 0.00      | 1410 Bile  |
| Alleran           | 5        | Hiecsy_himsy2    |         | file_covstp                  | file_stipatm         |        | 编统水田,列水田,行水田、隐藏水田        | <b>HO</b> |            |
| (E) (PETS) Balls  | . 6      | txtfile0908_mark |         | pxtfile0630_210901011615_MD  | prtfile_tar4mark_085 | 10.    | 操放水田,列水田,行水田,除徽水田        | 120       | 5440 B(19  |
| 解於任务管理            | 1.7      | The_mark0906     |         | butfile_src_0830             | txtfile_tar4mark_085 | 0      | <b>徽北水田,利水田,疗水田、陶藏水田</b> | πO        |            |
| 任府構成: *           | 8        | txtfile_mask0904 |         | tutfile_src_0830             | txtfile_tar4mark_083 | io.    | 1842年81,列本80             | πO        | 9448 (859) |
| 4545(2342)        | 9        | yijTest2         |         | oracle_test1_cesh3           | local_orcl_dmp_tar   |        | 制成水道、形水位                 | πO        | (RE) (10)  |
| 🗰 10.56.560 👻     | 10       | vittest          |         | myskal_test1_210830170350_MD | file_sftpaim         |        | 重成水田,列水田                 | -         | HE 89      |
|                   |          |                  |         |                              |                      |        | 10条页 - 共28条              | -         | 2 3 .>     |
| <u>口</u> 业用参加 ~ ~ |          |                  |         |                              |                      |        |                          |           |            |
| o sezzi -         |          |                  |         |                              |                      |        |                          |           |            |
|                   |          |                  |         | AND A CONTRACTOR OF A        | marin/Links          |        |                          |           |            |

图 9.4 新增数据水印任务

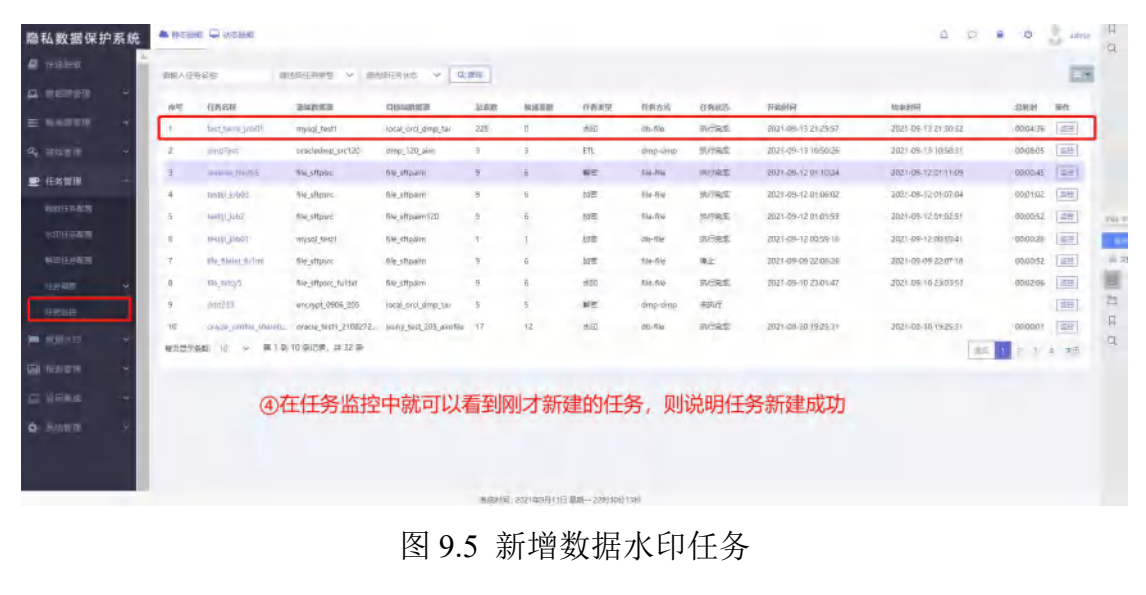

9.2. 查询数据水印任务

查询数据水印在'水印任务配置'、'任务监控'这两个地方均可以查询到

| 私数据保护系统                                                                                                    | A DOUBLE L | A ISZER          |              |                   |                            | 5 0                 |       | g adres     |
|----------------------------------------------------------------------------------------------------|------------|------------------|--------------|-------------------|----------------------------|---------------------|-------|-------------|
| WHERE WE SHOW                                                                                                    | -          | 2                | 0,200        |                   |                            | + 102               | 8.631 | ni statut   |
| ninani -                                                                                                    | 1946       | 水印任祭             | 79%          |                   | 21914                      | 水和陶油方式              | 开关起意  | ień.        |
| riendia 🔸                                                                                                    | a .        | test_turcs_job03 | mysql_bist   | i.                | local pint directa         | 用的总水目、外水日、竹水日、肉、醋水日 | TO    |             |
| 183151 v                                                                                                    | -2         | Rejuty5          | The_MIDNIC   | futer             | fur_Stepaties              | 操放水民资水田、行水田、陶雕水田、   | -     | -           |
| - 52H                                                                                                    | 3          | file_covoy3      | The_covertip | LIUT              | the stigasim               | 描述本的列本的行水的物理术的      | 100   | -           |
| and a state of the state of the | ×.         | miesev syz.      | nie stipste  | furbd.            | me_stipain                 | 制成本组列本组织标本组织量本组     | 1.52  | 100 100     |
| etu con com                                                                                                    | 5          | fligess_almig2   | THE SAVSITE  | -                 | He_Stipekn                 | 構成來且列水的,行水田、電量水田    | TO    | -           |
|                                                                                                    | 6          | fattle0908_misrk | .bittlesel90 | 210901011615_MD   | txtfle_tantmenk_0830       | 撞视外组列中的行水组悬着外印      | 120   | -           |
| regadi                                                                                                    | 7'         | The_mark0106     | battile sec. | QH30              | boffile_tan4mark_0830      | 播放水园、新水田、行水田、陶雕水田   | Ŧ     | -           |
| * *                                                                                                    | B          | issifie_mask0004 | initia_sic_  | 0830              | uniting tar-Annanis (00460 | 播版家民类成团             | TO    | [Ref [274]  |
| 8100                                                                                                    |            | yijitent2        | brade_test   | d_teshii          | iccal_prol_blmp_tar        | 指成水组列水田             | (H.)  | 100 ( 100 ) |
| geladati +                                                                                                    | 10.        | WITEST           | mysql_test   | 1_210893170550_MD | The stipuum                | 制成水和外市              | (18)  | A1 29       |
| 50 IF                                                                                                    |            |                  |              |                   |                            | 印象页 苏路斯             |       | 2 3 2       |
|                                                                                                    |            |                  | 1            |                   |                            |                     | -     |             |
| enna -                                                                                                    |            | ①输入任务            | 名称, 该页面和     | <b>雪到的全部任务</b>    | 均是水印相关任务                   |                     |       |             |
|                                                                                                    |            |                  |              |                   |                            |                     |       |             |

图 9.6 查询数据水印任务

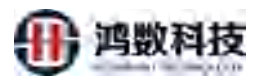

| 隐私数据保护                | 系统   | • pes | e 🖓 sidne             |                      |                       |           |               |              |           |          |                     | 4 c                 | A 0      | ativity | H O   |
|-----------------------|------|-------|-----------------------|----------------------|-----------------------|-----------|---------------|--------------|-----------|----------|---------------------|---------------------|----------|---------|-------|
| a chillioni           | Î    | 调输入任  | 558: W                | astekkel v WA        | antessan 🗸 o          | R:R       |               |              |           |          |                     |                     |          | -       |       |
|                       |      | Alt   | 44.2.12               | Burnet B             | Classifier B          | SER       | RIEER         | 11857        | 经现代成      | (19.972) | (Falancia)          | Marghan .           | OWN      | 1945    |       |
| = contain             |      | 1     | sest tarck job01      | mystel_test1         | local_orcl_dmp_tar    | 228       | 0             | *四           | do-fili   | 肉的細胞     | 2021-09-13 21:25:57 | 2021-09-13 21:30:32 | 00.0436  | [202]   |       |
| a, misum              | ~    | 2     | drepText              | oracledmp_src120     | dmp_120_aim           | \$        | 3             | 271          | dmp-dmp   | 执行完成     | 2021-09-13 10:50:26 | 2021-09-13 10:58:31 | 00:08:05 | 302     |       |
| ■ 任务管理                | *    | 3     | reverse_file205       | file_sittpsrc        | file_sftpaim          | 9         | 6             | 新田           | fie-fie   | 执行来成     | 2021-09-12 01:10:24 | 2021-09-12 0111109  | 00:00:45 | 1079.   |       |
| provident             |      | -4    | seal_job03            | file, sitesrc        | file_sitpaini         | 9         | 6             | 約要           | fie-fie   | 执行乘空     | 2021-09-12 01:06:02 | 2021-09-12 01:07:04 | 00:01:02 | 調整      |       |
| and the second second |      | 5     | testiji juti2         | file_uftpart         | file_sftpaim120       | 0         | 6             | 加密           | file-file | 执行地球     | 2021-09-12 01:01:59 | 2021-09-12 01:02:51 | 00:00:52 | 229     | - (0) |
| 水山に主列後の間              |      | 6     | tesal/_obj01          | mysql_test1          | file_shpain           | Ŧ         | 1             | 10E          | clt>file  | 助行兩國     | 2021-09-12 00:59:16 | 2021-09-12 00:59:41 | 00,00.26 | 22      |       |
| WEIGHT                |      | 7     | file Report fullma    | fie_stosrc           | file_sftpaint         | 9         | 6             | 2015         | fie-fie   | 椰止       | 2021-09-09 22:06:25 | 2021-09-09 22:07:18 | 00:00:52 | 11/2    | -     |
| 任制规则                  |      | .0    | We_bdraft             | file_shtpsrc_fultht  | file_sttpaim          |           | 0             | 642          | le-fie    | 执行宪统     | 74-10(05-01-90-1505 | 2021-09-10.25:00:53 | 00:02:06 | 102     | E     |
| 任物曲纹                  |      | 9     | ddd235                | encitypt_0906_205    | local_orcl_dmp_tar    | 5         | 5             | 新安           | dmp-dmp   | 来执行      |                     |                     |          | 102     | 24    |
| and installey         | - 44 | 10    | praché svmille sharið | oracle_test1_2108272 | wuhy_test_205_aimfile | 17        | 12            | 水田           | do-file   | 执行完成     | 2021-08-30 19:25:31 | 2021-08-30 19:25:31 | 00,00:01 | 調控      | 0     |
| H DECH                |      | 海页显示  | MAR: 111 ~ 第1日        | 10 參记使: 井 32 祭       |                       |           |               |              |           |          |                     | 1                   | 1 2 3    | 4 求页    | -     |
|                       | ~    |       |                       |                      |                       |           |               |              |           |          |                     |                     |          |         |       |
| 🖾 紅河林成                | - •  |       |                       |                      |                       |           |               |              |           |          |                     |                     |          |         |       |
| •                     | ~    |       |                       |                      |                       |           |               |              |           |          |                     |                     |          |         |       |
|                       |      |       |                       |                      |                       |           |               |              |           |          |                     |                     |          |         |       |
|                       |      |       |                       |                      |                       |           |               |              |           |          |                     |                     |          |         |       |
|                       |      |       |                       |                      |                       | elidatili | 2021439811315 | 周期-278(179)2 | 560       |          |                     |                     |          |         |       |

图 9.7 查询数据水印任务

# 9.3. 编辑数据水印任务

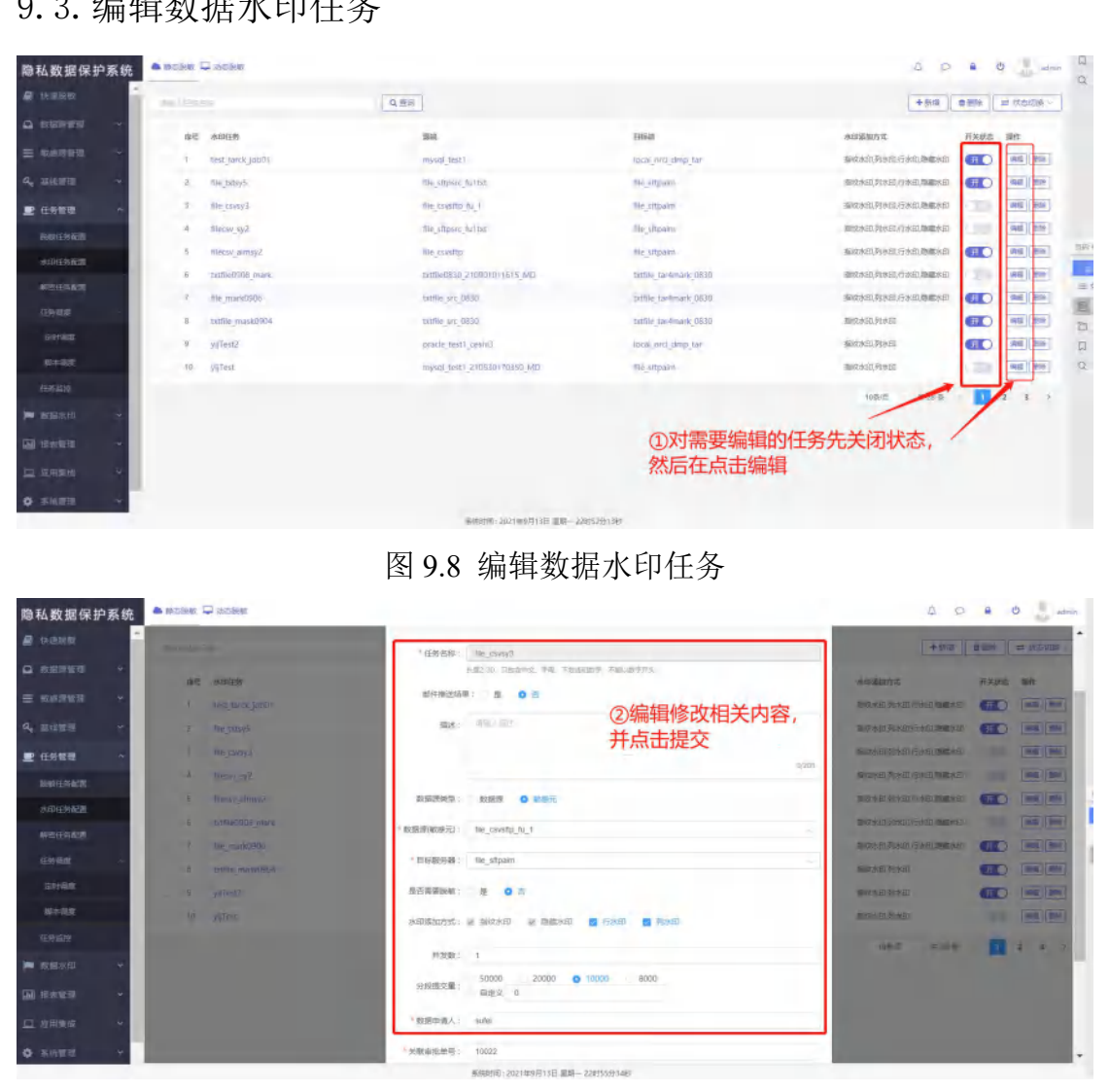

图 9.9 编辑数据水印任务

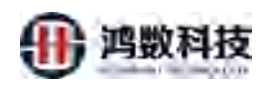

# 9.4. 删除数据水印任务

| 隐私数据保护系统                 | A MORE C STREET       |                                                                                                    |                           |                                 |                                       |
|--------------------------|-----------------------|----------------------------------------------------------------------------------------------------|---------------------------|---------------------------------|---------------------------------------|
| 🖉 meleo                  | autorer               | QEB                                                                                                    | ②批量关闭状态,并                 | 点击删除                            | ◆形象: ★新聞 = 初志初後~                      |
| 41 REFE                  | 10 ad antes           | 24                                                                                                    | Plas                      | 水均适用方式                          | HAND IN CO                            |
| = areane +               | 1 Dest fairly (delt)  | ingsail test l                                                                                                    | local ord, dmp tar-       | 服成水田、列水田、行水田                    | a.maa                                 |
| 4, maren -               | 4 file trougs         | The stipher, fulling                                                                                                    | fie arepaim               | 编制中国列水田行用                       | internet (internet                    |
| 💌 (E2) (#2)              | T The course          | the exception (u_)                                                                                                    | The situation             | ming as an approximation of the | a/manai (10) (#1) (20)                |
| -                        | 4. Iteor. o/2         | Itie_stipercytortal                                                                                                    | Steatpain                 | 偏欧米田为米田行动                       |                                       |
|                          | 4 Taxiy_almiy2        | The savestry.                                                                                                    | Hig_singaline             | 制造水田、列水田、行水田                    | a.Naasta 💷 💷                          |
| CONTRAINED IN CONTRAINED | a paradita man        | DALE STREET OF DESIGNATION OF DESIGNATIONOF DESIGNATIONOF DESIGNAT | territe_contensive, 00110 | 指統相對於由行同                        | sanakas 💷 🖬 🛤 📕                       |
| In This seal             | 7 n2_may10.05         | tooffile_lore_0830                                                                                                    | petrial townwark, 10/80   | 用詞作此目、列水田、行用目                   | a lease 🕕 🗰 Taxaala                   |
| EC.42                    | # brille model#64     | brille_inc_08.0                                                                                                    | nettike_LavAmeric_08.90.  | 编成水田、列外田                        |                                       |
| 23047                    | s Allands             | pravle_text1_couldt                                                                                                    | incolored, shirps, har-   | 国际中国、列本国                        |                                       |
| Article .                | an Allan              | inging learn 2106.km million hit                                                                                                    | Ric attalia               | 编组》目、列水印                        |                                       |
| EKENE.                   | No and a subminister  |                                                                                                    |                           | 利先而                             |                                       |
| a mere +                 | ①点击勾选目标任务             | 芳                                                                                                    | () 前冬!                    | 则除则关闭状态并                        | 占主则除                                  |
| E saint -                |                       |                                                                                                    | ③牛赤!                      |                                 | <b>黑田咖啡</b>                           |
| <u>E1 6281076</u> 9      |                       |                                                                                                    |                           |                                 |                                       |
| 0 3/10/0 -               |                       |                                                                                                    |                           |                                 |                                       |
|                          |                       | 高速时间:2021年6月13日 重要。                                                                                                    | - 120157-195449           |                                 |                                       |
| 用户可通<br>作人信息             | 过该功能验证目<br>等内容。       | 1标数据文件是否                                                                                                    | 添加过水印信                    | 7<br>息,并查询到                     | 到该文件的操                                |
| 隐私数据保护系统                 | A Barris 🖵 marrier    | ×                                                                                                    | 2                         | L                               | A O A O 💄 admin                       |
| 😹 经济经济                   | 100.1-02.0            | 0.01                                                                                                    |                           |                                 | + 4510 0 4000                         |
|                          |                       | ~-X                                                                                                    |                           |                                 |                                       |
| -                        | 序号 征勇名称               | 文件名称                                                                                                    | 开始由词                      | 10.80                           | 10.5 操作                               |
| ₩ 核感情管理                  | 1 test007             | CUST_36.txt                                                                                                    | 2021-09-14.2              | 2:56:53 2021-09-14 22:56:53 Ex  | 如此 水田校验 经验日本 校验报告                     |
| Q <sub>e</sub> 重线管理      | 2 file20wan_suyuan    | exp_20wancom.txt                                                                                                    | 2021-09-142               | 0:26:21 20:21-09-14 20:26:24 EA |                                       |
| P -1149-12122            | 3 file_file10         | CUST AS A COMPANY A DELTA T_2 DE                                                                                                    | 2021-09-13 2              | 3:15:09 2021-09-13 23:15:09 E8  | 1000 (1000) (1000) (1000)             |
|                          | 4 txtfile0908_trace2  | CUST 38.000157.5584t,CUST_37.64,CUST_38.64t                                                                                                    | 2021-09-132               | 3:15:24 2021-09-13 23:15:24 24  | 282 NUTRE REELE                       |
| ▶ 数据水印                   | 5 txtfile0908_trace   | CU25_37;b1CUST_36;b1;CUST_35;b1;CUST_38;b1                                                                                                    | 2021-09-09 0              | 2:35:54 2021-09-09 02:35:54 EM  |                                       |
| et approximate           | 6 txtfile trace090603 | ST_37.bt;CUST_36.bt;CUST_38.bt                                                                                                    | 2021-09-07 0              | 1:37:26 2021-09-07 01:37:32 EX  | 090 (XXXXXX) XXXXXX (XXXXXXX)         |
| 这种未成的潮源                  | 7 txtfile traces 602  | CUST 37.txt,CUST 38.txt,CUST 36.txt                                                                                                    | 2021-09-07 0              | n:3201 2021-09-07 01:32:01 Ex   |                                       |
| Tell agreement           | B btfile (Ne0906)     | CUST 38.bxt,CUST 36.bxt,CUST 37.bxt                                                                                                    | 2021-09-13-2              | 3:18:15 2021-09-13 23:18:15 Ef  |                                       |
| and these states         | 9 IUS12 mm            | CUST 1076.csv.UUST2.csv                                                                                                    | 2021-09-06-2              | 1:35:45 2021-09-06 21:35:45 Pa  | ALL AND A CONTRACT OF A CONTRACT OF A |
|                          | Enclosed CT3101 01    | UNST2 cov CUST 1076 rev                                                                                                    | 2021-00-00                | 1:34:28 2021-09-06 21:34:28     |                                       |
| • 网络雪融                   | in incore annuals     | tracer possible data i for Malik                                                                                                    | 2021-03-00 2              | everyon eleveryon En            | an Instant Instants I statut          |
|                          |                       |                                                                                                    |                           | 10影页                            | <b>共20</b> 条 1 2 →                    |
|                          |                       |                                                                                                    |                           |                                 |                                       |
|                          |                       |                                                                                                    |                           |                                 |                                       |
|                          |                       |                                                                                                    |                           |                                 |                                       |
|                          |                       | 繁統計制:2021年9月14日 量                                                                                                    | 期二 238月15分43秒             |                                 |                                       |

图 9.11 数据水印稽查管理

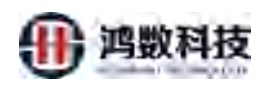

## 9.5.1. 新增文件水印朔源

| 隐私数据保护系统                                                                                                    |                          |                                                 |                               | 4                                                                                                    | o 🔒 😃 🔒 aunte                                                                                                 |
|----------------------------------------------------------------------------------------------------|--------------------------|-------------------------------------------------|-------------------------------|----------------------------------------------------------------------------------------------------|----------------------------------------------------------------------------------------------------|
| 🖉 thienda                                                                                                    | 1000 1 1200 EES          | Q.面间                                            |                               | ①点击新增 ——                                                                                                    | + 1012 # 2016                                                                                                 |
|                                                                                                    |                          |                                                 | 7711047                       |                                                                                                    |                                                                                                    |
| = waaaa                                                                                                    | 接马 社会名称                  | 又姓名称                                            | 31928-00 14 2326-07           | CORENCE CLARKER PRESERVE                                                                                                    | AND                                                                                                    |
| a strain in                                                                                                    | 1 testoon                | CUST SHIRE                                      | 2023-09-14-2226:53            | 2021-09-14-22-36-33                                                                                                    |                                                                                                    |
| of morning                                                                                                    | 2 Nie filetiŭ            | CUST 38 ref CUST 35 ref fFST 2 het              | 2021-09-13 23-15-09           | 2021-09-13-23:15:09 EXCIL:                                                                                                    | ATTRONO NORTAN ACTEMIN                                                                                        |
| ■ 任务管理 *                                                                                                    | 4 Intellecterille trace? | CUST 36ast CUST 35ast CUST 37ast CUST 38ast     | 2021-09-13 23:15:24           | 2021-09-13 23:15:24 EX082                                                                                                    |                                                                                                    |
| 📁 政派水印 🔷                                                                                                    | 5 txttie0908 trace       | CUST 37.txt.CUST 36.txt.CUST 35.txt.CUST 38.txt | 2021-09-09 02-35:54           | 2021-09-09-02-35:54 FH04th                                                                                                    | 1 1 1 1 1 1 1 1 1 1 1 1 1 1 1 1 1 1 1                                                                         |
| 設設成水口時期                                                                                                    | 6 txtfile trace090603    | CUST 37.ma,CUST 36.ma,CUST 38.ma                | 2021-09-07 01:37:26           | 2021-09-07 01:37:32 日校會                                                                                                    | *ENS   #20EF   2008F                                                                                          |
| 文件水印稿原                                                                                                    | 7 txtflie trace090602    | CUST 37.txt,CUST 38.txt,CUST 36.txt             | 2021-09-07 01:32:01           | 2021-09-07 01:3201 已投始                                                                                                    | *E0040 00000 000000                                                                                           |
|                                                                                                    | 8 txtflle-trace0906      | CUST_38.net.CUST_36.tert,CUST_37.tert           | 2021-09-13 23:18:15           | 2021-09-13 23:18:15 已均验                                                                                                    | *UNE 00000                                                                                                    |
| ER CALCUL                                                                                                    | 9 DUST2 Tuyuan3          | CUST_1076 csv/JUST2.csv                         | 2021-09-06 21:35:45           | 2021-09-06 21:35:45 E8082                                                                                                    | SERGE   E2010   E2010   E2010   E2010   E2010   E2010   E2010   E2010   E2010   E2010   E2010   E2010   E2010 |
| □ 岐用集成 ~                                                                                                    | ID IDST2_suyuan2         | UUST2.csv,CUST_1076.csv                         | 2021-09-06 21:34:28           | 2021-09-06 21:3428 回回管                                                                                                    | NEPOR DELES SAMER                                                                                             |
| 🔶 Sahimi 🔶 🔶                                                                                                    |                          |                                                 |                               | 10余/页 - 井                                                                                                    | 20 56 1 2 >                                                                                                   |
| <ul> <li>除私数据保护系统</li> <li>届 快速脱数</li> <li>□ 数型評言理</li> <li>○ 数型評言理</li> <li>○ 数型評言</li> <li>○ 数型評言</li> <li>○ 数型評言</li> <li>○ 数型</li> <li>○ 数型</li> <li>○ 数</li> <li>○ 数型</li> <li>○ 数</li> <li>○ 数型</li> <li>○ 数</li> <li>○ 数</li>      &lt;</ul> |                          | 图 9.12 新                                        | 行增文件水印朔源<br>②先编写好任务名<br>③点击上传 | ▲ ▲ ● ● < | C A C Anton<br>+ Mile Base<br>                                                                                |
| - agood                                                                                                    | *任务名称: test_002          |                                                 |                               |                                                                                                    |                                                                                                    |
| 数据库水印刷器                                                                                                    | ◎ 序号 文件名                 | -X:                                             |                               | 文件大小                                                                                                    |                                                                                                    |
| 文件水印唱版                                                                                                    |                          | 54                                              | 有元政編                          |                                                                                                    |                                                                                                    |
| 副 报表管理 *                                                                                                    |                          | -                                               |                               |                                                                                                    |                                                                                                    |
| ロ 点用集成 ・                                                                                                    |                          |                                                 | 下一步。    取時                    |                                                                                                    |                                                                                                    |
| ✿ 系統普理 ~                                                                                                    | <                        | Ϋ́,-                                            |                               | 10815 3                                                                                                    | t 20 ♣ <b>1</b> 2 3                                                                                           |

图 9.13 新增文件朔源

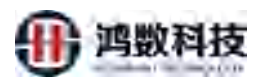

| 隐  | 私数据保护系 | 统 | ▲ 除去能被 ♀ 幼さ | da,                            | 4 P |   | O admin       |
|----|--------|---|-------------|--------------------------------|-----|---|---------------|
| 8  |        |   | -           |                                |     | - | + mitt D Hits |
| ۵  |        |   |             |                                |     | ~ |               |
| =  |        |   | 新增文件水田》     | 点击选择文件                         |     |   | ×             |
| a, |        |   |             |                                |     |   |               |
| ₽  |        |   |             | 注:在选择之前,需要通过服务器后台把已经添加水印的文件下载到 | 本地。 |   |               |
| -  | 数觀水印   |   | 1任务名)       |                                |     |   |               |
|    |        |   | ■ 市場        |                                |     |   |               |
|    | 文件水印刷源 |   |             |                                |     |   |               |
| æ  |        |   |             |                                |     |   |               |
| -  |        |   |             |                                |     |   |               |
| ۰  |        |   |             |                                |     |   | 1 4 1         |
|    |        |   |             |                                |     |   |               |
|    |        |   |             |                                | _   | _ |               |
|    |        |   |             | 斯施拉河:2021年9月14日 里妮二 239/21分37秒 |     |   |               |

图 9.14 新增文件朔源

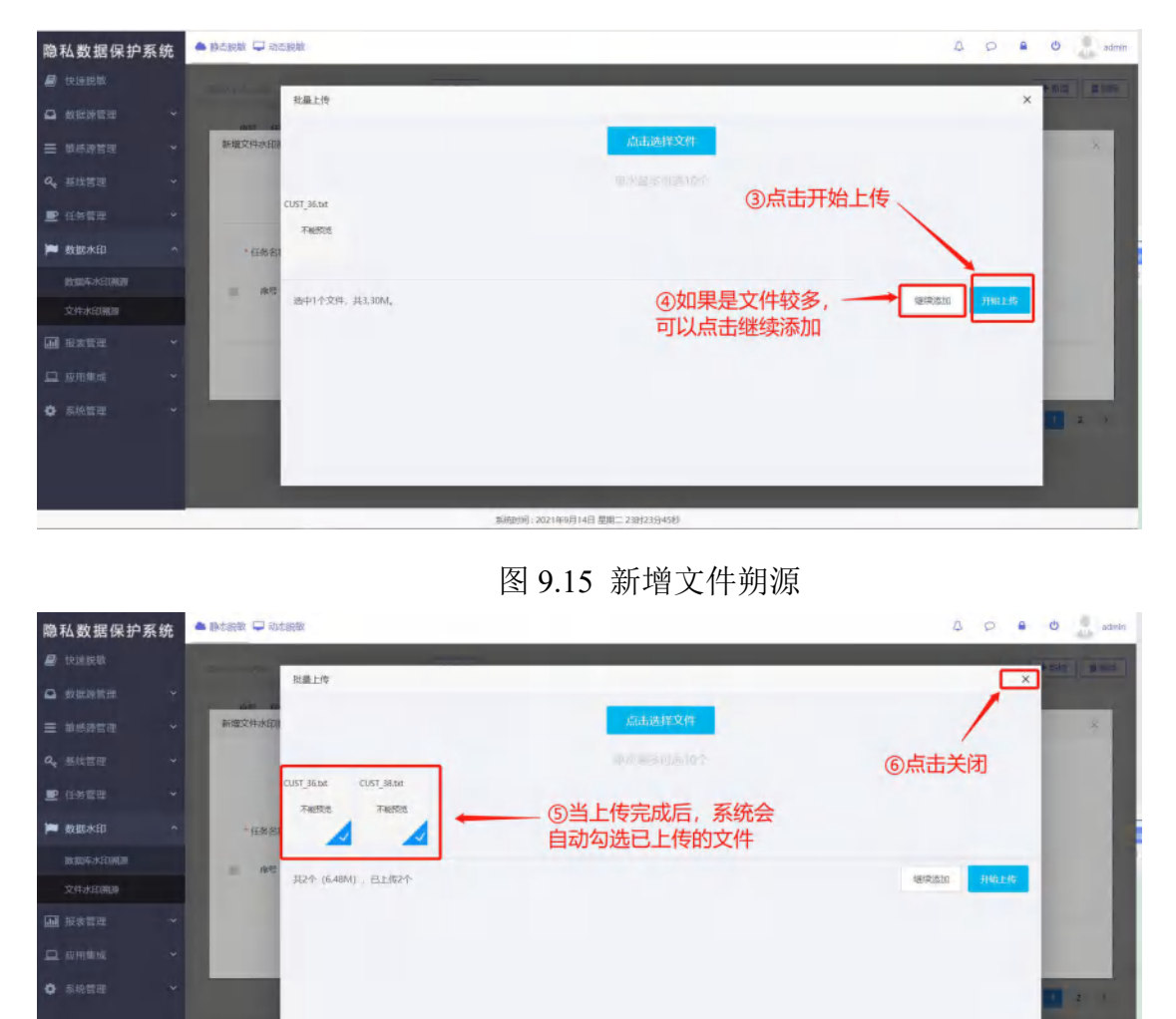

图 9.16 新增文件朔源

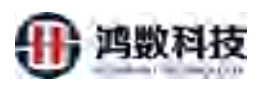

| 隐私数据保护系统                              | ▲ 持定规数 🖵 均定规数                      | A O 🔒 O 🔮 admin       |
|---------------------------------------|------------------------------------|-----------------------|
| ■ 快速脱敏                                | and i wom Q this                   | + 8/30 2 10/6         |
| Q 数据源管理 ~                             | ан така улуу Пели                  | koleann sile          |
| ≡ 6236398118 ~                        | 新建文件水印度後任务                         | ×                     |
| a, 基地管理 ~                             |                                    |                       |
| ■ 任务管理 ~                              |                                    | 47 BYRDORDELLAW DUCKA |
| <b>声</b> 数据水印 ^                       | *任务名称: test_002 上市文件 翻除            |                       |
| 数据库水印陶源                               | 病 x病 x病 合松本立伏女目不正确                 | 文件大小                  |
| 文件水印潮源                                | 1 CUST_36bm ①位旦又什名定台正确             | 3.30MB                |
| · · · · · · · · · · · · · · · · · · · | 2 CUST 38.brf                      | 3.18MB                |
| ロ 应用更成 *                              |                                    | 2                     |
| ✿ 系統管理 ~                              |                                    | 10张原 共20座 1 2 2       |
|                                       |                                    |                       |
|                                       |                                    |                       |
|                                       | 新聞の前日 - 2021年9日14日 周期二 2221272公式時後 |                       |

图 9.17 新增文件朔源

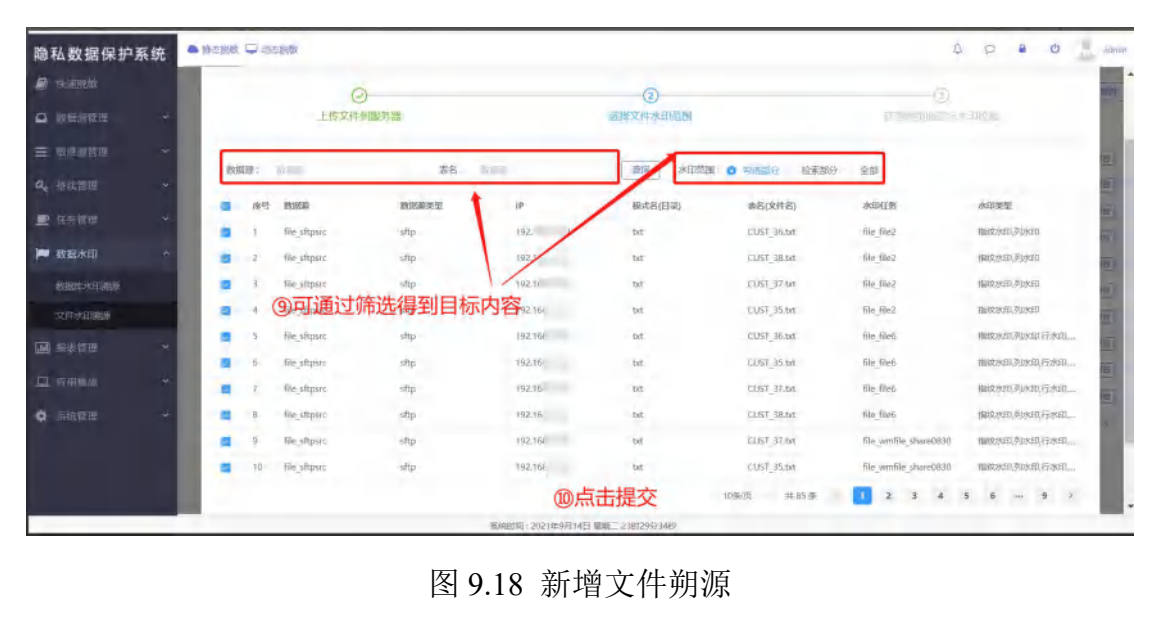

| 隐私数据保护系统     |                 |                   |                    |              | 4 0                | a d 🔔 atmir |
|--------------|-----------------|-------------------|--------------------|--------------|--------------------|-------------|
| 🖉 stants     |                 | 9.88              |                    |              |                    | +=== 0.000  |
| о нанан ч    | U- David States |                   |                    | anneas manad | specta me          |             |
| ≡ Menter ~   | 新確文件水田報道任务      |                   |                    |              |                    | ×           |
| Q, 新田田田 ~    | e               | ).<br>China na na |                    |              |                    |             |
| 🖭 (18) 11 11 | - HIVAN         |                   | Millio, Providenza |              | 11m and 11 country |             |
| ► ABEAD ^    |                 |                   |                    |              |                    |             |
| 10892-10788  |                 |                   |                    |              |                    |             |
| SHALLAN      |                 |                   | BEIMUTTH           |              |                    |             |
| H HATTE Y    |                 |                   | 新增用进行和成功           |              |                    |             |
| I ATTAC Y    |                 | a a franciscus    | 7.46               |              |                    |             |
| • ERTH -     |                 | 11. 点击元成          |                    |              |                    |             |
|              | 12              |                   |                    |              |                    |             |
|              |                 |                   |                    |              |                    |             |
|              |                 | 18月1日月:2021年0月14日 | 型第二 238112(3404)   |              |                    |             |

图 9.19 新增文件朔源

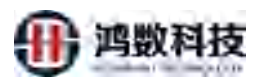

| 隐私数据保护系统          | ▲ 副公理報 ₩ | 3 and (48)          |                                                 |                     |                     | Δ       | o a d 🔓 senis            |
|-------------------|----------|---------------------|-------------------------------------------------|---------------------|---------------------|---------|--------------------------|
| <b>周</b> 快速说道     | -        |                     | Q. Bills                                        |                     |                     |         | + mit; 0 ///iii          |
| ◎ 被保護管理 ~         | 勝号       | 任务名称                | 12.到这里就添加任务成功                                   | 力了                  | 结束时间                | 1513465 | 19/15                    |
| = susance +       | 1. 1     | test_002            | CLIST_36.txt;CUST_38.txt                        |                     |                     | 束校验     | ARREN ARREN ARREN        |
| a, 曲线管理 🗸 🗸       | 2        | Rest001             | CUS1_36.txt                                     | 2021-09-14 22:56:53 | 2021-09-14:22:56:53 | 已检验     | 8450933 10365185 103650F |
| ■ 任時管理 ~          | 3        | hte20wan_suyuan     | exo_20wancombxt                                 | 2021-09-14 20:26:21 | 2021-09-14 20:26:24 | 已检测     | 3/0690 ( MICES ) NODER   |
|                   | 4        | file_file(D         | TEST_2.bx.CUST_35.bx,CUST_38.bxt                | 2021-09-13 23:15:09 | 2021-09-13 28:15:09 | EKR     | [ NBM68 ] SEARA [ MARKA] |
| ▶ 数据水印 ~          | s        | Secard_B0008_trace2 | CUST_35.bxt_CUST_36.bxt_CUST_38.bxt_CUST_37.bxt | 2021-09-13 23:15:24 | 2021-09-13 23:15:24 | Bittito | 35063 Shill 80060        |
| 教训学业的问题是          | 6        | ixime0.908_trace    | CUST_37.brt_CUST_38.brt,CUST_38.brt,CUST_35.brt | 2021-09-09 02:35:54 | 2021-09-09 02:35:54 | 已核验     | 水印始的 松松目市 网络披育           |
| SCHERKEDWIEM      | 7        | txtfile_trace090603 | CUST_36.txt,CUST_37.txt,CUST_38.txt             | 2021-09-07 01:37:26 | 2021-09-07 01:37-32 | 日校和     | #69698 (#3635) #36988    |
| <b>间</b> . 报表推进 ~ | 8        | txtfile_trace090602 | CUST_36.nrt,CUST_37.nrt,CUST_38.tnt             | 2021-09-07-01:52:01 | 2021-09-07 01:32:01 | 已校验     | *562 62295               |
|                   | 9        | txtfile_trace0906   | CUST_37.txt,CUST_36.txt,CUST_38.txt             | 2021-09+13 23;18:15 | 2021-09-13 23:18:15 | Broke   | 89999 SEG8 (99978)       |
| - ICOUPERE        | 40:      | UUST2_ruyuan3       | UUS12/csv.CUS1_1076/csv                         | 2021-09-06 21:35:45 | 2021-09-06-21:35:45 | 日检验     | *#### 5#8385 5#8888      |
| ✿ 甲烷管理 **         |          |                     |                                                 |                     | 10個/页               | 共21 例   | 1 2 3 >                  |
|                   |          |                     |                                                 |                     |                     |         |                          |
|                   |          |                     |                                                 |                     |                     |         |                          |
|                   |          |                     |                                                 |                     |                     |         |                          |

图 9.20 新增文件朔源

## 9.5.2. 水印校验

|                     |                      | 大小江为几处门小中位                                    |                        |                          |             |                                       |
|---------------------|----------------------|-----------------------------------------------|------------------------|--------------------------|-------------|---------------------------------------|
| 私数据保护系统             |                      |                                               | 15V                    | 4                        | 8 .         | e alla ada                            |
|                     | analisan             | Q.查问                                          |                        |                          | E           | + 2012   1 2 2 2                      |
|                     | 序号 任务名称              | 2012B                                         | FIGHER 12              | water entro              | 5 1245      |                                       |
| 10.0000 W -         | 1 test_002           | CUST_36.bd,CUST_38.bd                         | ①点击水印                  | 交验                       | KERNE R     | · · · · · · · · · · · · · · · · · · · |
|                     | 2 test001            | CUST_38.txt                                   | 2021-09-14 22:56:53 2  | 021-09-14-22:56:53 已核強   | Wilking H   |                                       |
| · 任务管理 ~            | 3 file20wan_suyuan   | exe_20wancomstxt                              | 2021-09-14 20:26:21 21 | 021-09-14-20:26:24 日応設   | 340999      | 地日本 校验报告                              |
|                     | 4 file10             | TEST_2.brt,CUST_35.brt,dvS248.brt             | 2021-09-13 23:15:09 2  | 021-09-13 23:15:09 已校验   | 34205280    | 10135 10108B                          |
| 数据水印 个              | 5 bxtFle0908_trace2  | CUST_85.brt,CUST_Sectors_sectors_015T_37.brt. | 2021-09-13 23:15:24 2  | 021-09-13 23:15:24 EA082 | 7×5010393   | · 西田市   松弛反西                          |
| uxialificakiliikkak | 6 txtfile0908_trace  | CUST_37.tree.451_36tex.011_34ten.CUST_35.tet  | 2021-09-09 02:35:54 20 | 021-09-09 02:35:54 E#090 | Statistic 1 | 10日本   ちに始き                           |
| 文件水印刷漆              | 7 bdfile_trace090603 | CUST CHIRT US OF A CUST_SAME                  | 2021-09-07 01:37:26 24 | 021-09-07 01:37:32 已经验   | (KERR\$1)   | 地田市   校治校告                            |
|                     | 8 Dxfile_trace090602 | UST_sate(AUST_37.tet,CUST_38.tet              | 2021-09-07 01:32:01 20 | 021-09-07-01-32:01 已成验   | autivais in | titelite albiett                      |
|                     | 9 txtfile_trace0906  | DUM 37.bt DUST_36.bt CUST_38.bt               | 2021-09-13 23:18:15 21 | 021-09-13 23:18:15 EKK   | 3KET0030    | 196日本 校验现在                            |
|                     | 10 IIUSTZ_huyuan3    | UUX92csv;CUST_1076.csv                        | 2021-09-06 21:35:45 2  | 021-09-06-21:35:45 已积除   | *           | 月6日市 村林田市                             |
|                     | 7                    | 1.                                            |                        | 10条/街 - 井21              | a . 1       | 2 3 5                                 |

图 9.21 水印校验

| 隐私数据保护系统      | 📥 BACKER 📮    | 1 动态影响              |                                                 |                      |                      | D.   | 0          | 0           | admin          |
|---------------|---------------|---------------------|-------------------------------------------------|----------------------|----------------------|------|------------|-------------|----------------|
| <b>圖</b> 快速說像 | and series of | e-                  | Q, 曲用                                           |                      | ②香看村                 | 交验状  | 态          | + 新編        | <b>推 (111)</b> |
|               | 库号            | 任务名称                | 文件名称                                            | 开始的间                 | 拉来的问                 | 初期和志 | 操作         |             |                |
| ≡ mase= ~     | 1             | test_002            | CUST_36.txt,CUST_38.txt                         | .2021-09-14 23:38:33 | 2021-09-14 23:58:34  | 已核验  | -745TP1098 | 108日本 08    | 地经济            |
| a, 目述官师 ~     | .2            | test001             | CUST_36.brt                                     | 2021-09-14 22:56:53  | 2021-09-14 22:56:53  | 已校验  | 262113538  | 校验日志 松弛     | 他很贵            |
|               | з             | file20wan_suyuan    | exe_20wancom.tet                                | 2021-09-14 20:26:21  | 2021-09-14 20:26:24  | 已极脸  | 水印纹验       | 校治日古「校園     | Mar Charles    |
|               | 4             | tile_file10         | TEST_2.brt,CUST_35.brt,CUST_38.brt              | 2021-09-13 23:15:09  | 2021-09-13 23:15:09  | 已校验  | 201010382  | 108018 BR   | 693            |
|               | 5             | txtfile0908_trace2  | CUST_36.txt;CUST_36.txt;CUST_38.txt;CUST_37.txt | 2021-09+13 23;15;24  | .2021-09-13 23;15:24 | 已接触  | 350(092    | 1988日世 [899 | 经经济            |
| 政制和公共印刷       | 6             | txtfile0908_trace   | CUST_37.txt,CUST_36.txt,CUST_38.txt,CUST_35.txt | .2021-09-09-02:35:54 | 2021-09-09 02:35:54  | 已枝驗  | 林田校社       | 松松日志   現金   | 10197月         |
| 文件水田調節        | 7             | txtfile_trace090603 | CUST_36.btt,CUST_37.btt,CUST_38.btt             | 2021-09-07 01:37:26  | 2021-09-07 01:37:32  | 已核驗  | *印核社       | 校10日志 16日   | 109270         |
| ■ 反志管理 *      | -8            | txtfile_trace090602 | CUST_36.bt.CUST_37.bt.CUST_38.bt                | 2021-09-07 01:52:01  | 2021-09-07 01:32:01  | 日核验  | :#SPH088   | 校验自由 教育     | 10RB           |
| 口 应用性成 ~      | .9            | txtfile_trace0906   | CUST_37.txt;CUST_36.txt;CUST_38,txt             | 2021-09-13 23:18:15  | 2021-09-15 23;18:15  | 已检验  | 101114538  | 校教日本 教練     | 6598           |
|               | 10            | UUST2_rtiyuan3      | UUST2.csv.CUST_1076.csv                         | 2021-09-06 21/85:45  | 2021-09-06 21:35:45  | 已校验  | 赤印拉验       | 校验日古 ] 1838 | 161678         |
| ✿ 系術管理 ×      |               |                     |                                                 |                      | 10条页                 | 共21条 | 11         | 2 3         | 5              |
|               |               |                     |                                                 |                      |                      |      |            |             |                |
|               |               |                     |                                                 |                      |                      |      |            |             |                |
|               |               |                     |                                                 |                      |                      |      |            |             |                |
|               |               |                     | 系统短期1.2021年9月14日 星期二 23时28分40秒                  |                      |                      |      |            |             |                |

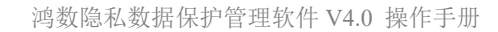

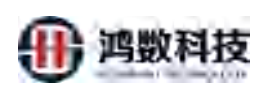

## 图 9.22 水印校验

## 9.5.3. 校验日志

| 隐私数据保护系统                                        |          | 口和态限数                                    |                                                                                  |                                                   |                                |                     | 4          | 0          | 0                                                                                                    | admin         | II O  |
|-------------------------------------------------|----------|------------------------------------------|----------------------------------------------------------------------------------|---------------------------------------------------|--------------------------------|---------------------|------------|------------|----------------------------------------------------------------------------------------------------|---------------|-------|
| 🖉 快速激励                                          | -        | 19                                       | Q 199                                                                            |                                                   | 1                              | つちキ校会               | <b>D</b> ± |            | + 新培                                                                                                    | 0 1999        |       |
| ▲ ###### *                                      | data     | 114.00                                   | ***                                                                              |                                                   | TINGAL                         | Streets             | 1000       | ~          |                                                                                                    |               |       |
|                                                 | 1        | Test 002                                 | CUST 36-ba CUST 38-ba                                                            |                                                   | 2021-09-14 22:38:33            | 2021-09-14 21:02:34 | F1060      | Afficial   | KOMERITE IN                                                                                                    | at sime       |       |
| 0. mittin ~                                     | 2        | test001                                  | CUST 36.br                                                                       |                                                   | 2021-09-14 22:56:53            | 2021-09-14 22:56:53 | Pick       | americ     |                                                                                                    | 190           |       |
|                                                 | 3        | File2Owath submian                       | exo 20wancom.txt                                                                 |                                                   | 2021-09-14 20:26:21            | 2021-09-14 20:26:24 | Piste      | ANTRONA    | KOREAN NO                                                                                                    | 1             |       |
| ■ 日常具道 、                                        | 4        | file file10                              | TEST ZIMCUST 35.bxt.CUST 38.nm                                                   |                                                   | 2021-09-1323:15:09             | 2021-09-13 23:15:09 | 已经输        | *E000      | (2)(1)(1)(1)(1)(1)(1)(1)(1)(1)(1)(1)(1)(1)                                                                      | 92/7/6        | T.H   |
| 🏴 数超水印 🔷                                        |          | txtfile0908 track2                       | CUST 35.txt.CUST 36.txt.CUST 38.bxt.CUST 3                                       | 7.txt                                             | 2021-09-13 23:15:24            | 2021-09-13 23:15:24 | 124088     | RENER      | 10 BER 10                                                                                                    | 10101         | 112   |
| 数据库水印制碑                                         | 6        | txtfile0905 trace                        | CUST 37.bd,CUST 36.bd;CUST 38.bd;CUST 3                                          | 5.txt                                             | 2021-09-09 02:35:54            | 2021-09-09 02:35:54 | 已均能        | 101205280  | 松松日志 19                                                                                                    | 北田田           | 1.839 |
| 文件水印成的                                          | 7        | billie trace090603                       | CUST 36.tat, CUST 37.txt, CUST 38.txt                                            |                                                   | 2021-09-07 01:37:26            | 2021-09-07-01:37:32 | 已成绩        | REDRO      | 校验日本 校                                                                                                    | 1000          |       |
| Tal ar a series                                 | .8       | txtfile trace090602                      | CUST 36.00.CUST 37.00.CUST 38.00                                                 |                                                   | 2021-09-07 01:32:01            | 2021-09-07 01:32:01 | 已校验        | 28.6000345 | 校验日古 10                                                                                                    | 始接答           |       |
| Ann Incaster                                    | 9        | txtfile trace0906                        | CUST 37.aut.CUST 36.aut.CUST 38.aut                                              |                                                   | 2021-09-13 23:18:15            | 2021-09-13 23:18:15 | 已积除        | 水印绘脸       | K₩日本   K                                                                                                    | 9540iter      |       |
| 口 20月間(2) ~ ~ ~ ~ ~ ~ ~ ~ ~ ~ ~ ~ ~ ~ ~ ~ ~ ~ ~ | 10       | UUST2 Revuen3                            | UUSTZ.csv.CUST 1076.csv                                                          |                                                   | 2021-09-06 21:35:45            | 2021-09-06-21:55:45 | Ekste      | RIDeret    | NREA N                                                                                                    | いたち           |       |
| • = # = •                                       |          |                                          |                                                                                  |                                                   |                                | 104-m               | #214       |            | 2 3                                                                                                    | >             |       |
| 隐私数据保护系统                                        | A stop 5 | ALC: N                                   |                                                                                  |                                                   | ₹÷                             |                     | ۵          | e •        | 0                                                                                                    | t             |       |
|                                                 |          |                                          | 1440                                                                             |                                                   |                                |                     |            |            |                                                                                                    | -             |       |
|                                                 |          | 127.0.01                                 | 201710140                                                                        | X1'                                               | 用更加词                           | 100274              | 1000       | 100        |                                                                                                    |               |       |
| = mangm -                                       |          | 日志律思                                     |                                                                                  | XX                                                |                                |                     | ~          | 5          | area (                                                                                                    | 010           |       |
| a, matar **                                     | Ť        | 021-09-14 23:38                          | 33.531 与水印任务 file wmfile share0830 S                                             | COLUST S.M. PSIQXETIFIQUE                         | 福田度: 0.019996000               | 179984003%          | 1          |            | - HONY                                                                                                    | and a         |       |
| <b>B</b> 1 1 1 1 1 1 1 1 1 1 1 1 1 1 1 1 1 1 1  |          | 102021-09-14 23:38:<br>2021-09-14 23:38: | 33.551 与水田任务 file writile share 2010 3<br>33.551 与水田任务 file wrifile share 2010 3 | 77 CUST 35.bd 指纹水印刻枝遍回<br>24 CUST 35.bd 指纹水印刻枝遍回  | (語意: 0,0%) (語: 0.0199960007)   | 9984003%            |            |            | 1 <u>38 H</u>                                                                                                   | Serie         |       |
| - WINDROT                                       | -        | 12021-09-14 23:36:<br>2021-09-14 23:38:  | 33.615 与水印任务 file files 文件 CUST So t<br>33.635 与水印任务 file file 7.4 CUST 56.      | xt 指纹水印行校验匹配度: 0.0199<br>xt 指纹水印列校验匹配度: 0.096     | 9600079984003%                 |                     |            |            | 350                                                                                                    | - ar ]        | ļ     |
|                                                 |          | 021-09-14 23:38:<br>2021-09-14 23:38:    | 33.635 与水印任务 file 142 cont cost 36.t<br>33.699 与水印任务 file 1 2.2 元年 CLST 38.t     | xt 指纹水印校验匹配度: 0.019996<br>xt 指纹水印行校验匹配度: 0.019996 | 00079984003%<br>9600079984003% |                     |            |            | 3                                                                                                    |               | r     |
|                                                 | 8        | 021-09-14 23:38                          | 33.723 与水印代 中 file 21 m OST 38.t<br>33.723 与水印 11 m 12 x 4 CUST 38.t             | xt 指纹水印列校验匹配度:66.666<br>xt 指纹水印校验匹配度:66.6666      | 65666666666                    |                     |            |            | and the second second                                                                                           | and a         |       |
| 231 041023                                      |          | 021-09-14 23:38                          | 33.795 与15.05 参加。10-37 文件 CUST 37.1<br>33.815 与水田住 3.41、41.2 文件 CUST 37.1        | xt 指纹水印行校验匹配度: 0.1399<br>xt 指纹水印列校验匹配度: 0.0%      | 7200559888023%                 |                     |            |            | Part of the                                                                                                    | EDENIC        |       |
| GREATER -                                       | ē        | 021-09-14 23:38                          | 33,814 市水田(日本市le_file2 文件 CUST 37.0                                              | xt 指纹水印枝绘匹配度: 0,139972<br>xt 指纹水印枝检匹配度: 0,0199    | 00559888023%<br>9600079984001% |                     |            |            | a a= H                                                                                                    | SIGNE         |       |
| <u>11</u> v g = // -                            | 6        | 021-09-14 23:38                          | 9入 分配任务 file file2 文件 CUST 35.t                                                  | xt指纹水印列校验匹配度:0.0%<br>xt指纹水印校验匹配度:0.0%             | 00079984003%                   | _                   |            |            | ande)                                                                                                    | arrise in the |       |
|                                                 | 10       | 021-09-14 03:38                          | 3598 36 湖源任务: test 002, 文件: CUS                                                  | T_38 txt [54/5结束]                                 |                                |                     |            |            | The second second second second second second second second second second second second second second second se |               |       |
|                                                 |          | <                                        |                                                                                  |                                                   |                                |                     |            |            |                                                                                                    |               |       |

图 9.24 校验日志

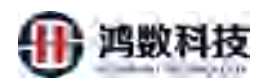

### 9.5.4. 校验报告

| 隐私数据保护系统           | <b>A</b> 02 |        | 1 动击舰即              |                                                 |                     |                     | 4          | 0         | O an edm              |
|--------------------|-------------|--------|---------------------|-------------------------------------------------|---------------------|---------------------|------------|-----------|-----------------------|
|                    | 100         | Agener |                     | Q.香闷                                            | ①古                  | 主校验报告               |            |           | + 8542 <b>* 31</b> 33 |
| ◎ 救払滞管理 ~          |             | Bitte  | 任务名称                | 文件名称                                            | 开始的间                | 出版的                 | HEREES     | 10er      |                       |
| ± ######           | 1.5         |        | test_002            | CUST 36.txt, CLIST 38.txt                       | 2021-09-14 23:38:33 | 2021-09-14 28:38:34 | 日校验        | 28128292  |                       |
| <b>2,</b> #40000 ~ |             | z      | (es/001             | CUST_36.04                                      | 2021-09-14 22:56:53 | 2021-09-14 22:56:53 | EK\$2      | 242TRO BE | N8038 889878          |
|                    |             | 8      | file20wan suyuan    | ewo_20wancom.bd                                 | 2021-09-14 20:26:21 | 2021-09-14 20:26:24 | 889        | 水印版社      | 153135 Sites          |
|                    |             | 4.     | file_file10         | TEST_2.txt,CUST_35.txt,CUST_38.txt              | 2021-09-13 23:15:09 | 2021-09-13 23:15:09 | 已校验        | 水印秋的      | 1019日日 10日日日          |
| a Wateskeb         | 1.1         | 5      | txtfile0908_trace2  | CUST_35.pt;CUST_36.pt;CUST_38.pt;CUST_37.pt     | 2021-09-13 23:15:24 | 2021-09-13 23:15:24 | 已核驗        | 水印物油      | 校验日本 教授教育             |
| 的加平水田制度            |             | 6      | txtfile0908_trace   | CUST_37 art,CUST_36.txt,CUST_38.txt,CUST_35.axt | 2021-09-09 02:35:54 | 2021-09-09 02:35:54 | 已检验        | 20101292  | KIDE KIDE             |
| 文件水田用题             |             | 7      | txtfile_trace090603 | CUST_36.txt;CUST_37.txt;CUST_38.txt             | 2021-09-07 01:37:26 | 2021-09-07 01:37:32 | 已核验        | 水印度融      | KREE KREEF            |
|                    |             | 8      | IxHBe_trace090602   | CUST_36.bxt,CUST_37.bxt,CUST_38.bxt             | 2021-09-07 01:32:01 | 2021-09-07 01:32:01 | 已接驗        | 求田教验      | 1986918 1986991       |
|                    |             | 9      | bxt/Re_trace0906    | CUST_37.bd;CUST_3%.bd;CUST_38.bd                | 2021-09-13 23:18:15 | 2021-09-13 23:18:15 | EH290      | 水印松的      | 和始日志 一般的報告            |
|                    |             | 10     | UUST2_ruyuan3       | UUST2.tsw.CUST_1076.csv                         | 2021-09-06 21:35:45 | 2021-09-06-21:35:45 | 已核驗        | 水田枝樹      | 10000 00000           |
| ▶ 示疏管理 >           |             |        |                     |                                                 |                     | 10条/页               | .#: 21 -\$ |           | 2 3 >                 |

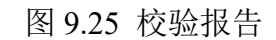

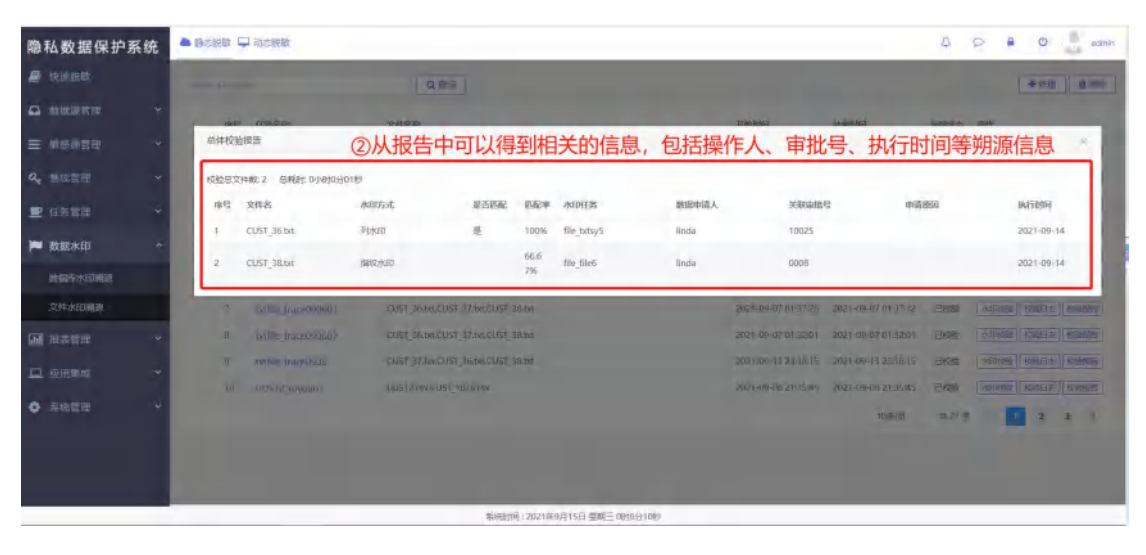

图 9.26 校验报告

# 第十章 报表管理

### 10.1. 任务报表

任务报表记录了每个任务的总体运行情况和详细运行情况。

其中脱敏报表能看到任务的总体调度信息,包括任务的总表数、敏感表数、敏感字段数、并 发数、操作用户、开始时间、结束时间、总耗时等。通过脱敏报报表可以下钻到详细报表, 查看每个表和数据库对象的运行详细信息。用户行为敏感源管理报表用于记录用户的日常操 作信息。用户登录行为报表记录了用户每次登陆的状态信息。

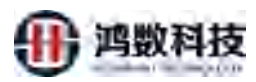

| and plan of the |                   |                      |                                 |                     |                     |              |        |                |                     | ~     |
|-----------------|-------------------|----------------------|---------------------------------|---------------------|---------------------|--------------|--------|----------------|---------------------|-------|
| 視取              | <b>御船入任务执行</b> (D | 清给人任务名称              | Q.查问 (* 导出报表)                   |                     |                     |              |        |                |                     | E     |
| 1993) - Y       | -CERIAGID         | 任男名称                 | 运行结果                            | 开始制制                | 私来的问                | RN           | NIF7CM | RESIDENT (MIR) | jaremp <sup>2</sup> | urst. |
| 180 ~           | 403               | test_mysc/_mysci003  | 任英臣秉敬1、例起夷数1、其中成功1、共数0          | 2021-09-15 00:12:47 | 2021-09-15 00:13:12 | 00:00:25.95  | 5      | 2.09           | admin               | -     |
|                 | 402               | file_dmp1            | 在我位来教)、别数未教)、其中成功)、共物(          | 2021-09-15 00:10:52 | 2021-09-15.00:12:23 | 00:01:30.750 | 8      | 11.35          | admin.              | -     |
|                 | -401              | file_dmp1            | 任然母亲教3、胡椒来教3、神中成功3、学校0          | 2021-09-14 20:46:46 | 2021-09-14 20:48:17 | 00:01:31.3   | 0      | 11.35          | admin               | mm    |
|                 | 400               | "his_dimp            | 任务包参数3、创载参数0、其中成为0、类数0          | 2021-09-14 20:40:43 | 2021-09-14 20:40:44 | 00:00:00.738 | 6      | D              | admin               | -19   |
| a *             | 399               | file_files/tpi200Wan | 任务总统规1、制度规规1、制中成功1、关致0          | 2021-09-14 17:21:47 | 2021-09-14 17:22:33 | 00:00:47.53  | 10     | 245.88         | admin               | 24    |
| (H) ~           | 398               | orad 10 filem        | 任美县贵权10、脱脱贵权10、将中国为10、头取0       | 2021-09-14 03:15:47 | 2021-09-14 03:16:12 | 00:00:25.52  | 43     | 0.09           | admin               | 24    |
| 8               | 397               | oned 100 filemi      | 任務总裁数100, 脱散装数100, 其中成功100, 共敗0 | 2021-09-14 03:15:41 | 2021-09-14 03:19:27 | 00:03:45.143 | 458    | 72.07          | admin               | 24    |
|                 | 396               | grade file100test    | 任务自由表现100,经验表现100,并中成功100,未成0   | 20:00:00 81-00-1505 | 2021-09-14 03:03:37 | 00:03:35,249 | 458    | 72,07          | admin               | 原作    |
| ę               | 395               | file_flc20magen      | 任英臣思赦1、副歌思赦1、其中成功1、共成0          | 2021 09 14 02:56:32 | 2021-09-14 02:57:84 | 00:00:31,504 | 3      | 50.93          | pt)                 | 20    |
|                 | 394               | file_file200wanjm    | 任先总规数1、脱取规数1、州中成为1、共致3          | 2021-09-14 02:56:08 | 2021-09-14 02:58:00 | 00:01:52.127 | 3      | 534.01         | pt1                 | 2231  |
| 2.43R7() +      | 要求量示認識に 10        | ✓ 第1目10条记录;          | 共 334 祭                         |                     |                     |              |        | 500. 1         | 2 3 8               | 5. 30 |
| 14R +           |                   |                      |                                 |                     |                     |              |        |                |                     |       |
|                 |                   |                      |                                 |                     |                     |              |        |                |                     |       |

图 10.1 报表管理

10.1.1. 查看任务报表详情

| 微私数据保护                                                                                                    | 系统  | ▲ 輸送設設 □ 均达 | 純敏                   |                |                             |                     | × 117               |               | 1   | 1 0    | ao.      | adv   |
|----------------------------------------------------------------------------------------------------|-----|-------------|----------------------|----------------|-----------------------------|---------------------|---------------------|---------------|-----|--------|----------|-------|
| 🛿 telmikik                                                                                                    | Î   | 国输入任务执行印    | 调输入任务各称              | a              | <b>亦向</b> @ #出根表            |                     |                     |               | 0   | 与土本    | E        | 10    |
| a automatica                                                                                                    |     | IT RINGER   | 0.8.9.5              | 10 COLON IN    |                             | Tresici             |                     | 424           |     | え日日で   | intermo. | 10.00 |
|                                                                                                    | - ¥ | 403         | trist_mysal_mysql003 | 在劳动规则, 把度      | 2表版1、其中成功1、失败0              | 202223010000222     | 2021-09-15 00:13:12 | 00:00:25.96   | 5   | 2.09   | admin.   |       |
|                                                                                                    |     | 402         | file_dmp1            | 任务总规则3、 研究     | 2美教3、其中成功3、失败0              | 521-0515 010:52     | 2021-09-15 00:12:23 | 00:01:30.750  | 0   | 11.35  | admin    | 10.00 |
| D OCN TITLE                                                                                                    |     | 401         | file_dmp+            | 任务总带和3、机学      | 2表数3、其中成功3、共同20             | 22 09-14 20:46:46   | 2021-09-14 20:48:17 | 00:01:31.3    | -fi | 11.35  | admin    | -     |
| i menu                                                                                                    |     | 400         | file_dmp             | 任务总统的3、包括      | R表版20,其中成D10,中最20           | 2021-09-14 20:40:43 | 2021-09-14 20:40:44 | 00100100,739  | 4   | U.     | admin    | 1990  |
| # BXERVICED                                                                                                    | 1   | 399         | Rie_Reshp200war      | CESIZERI, LER  | 2表数1、共中年均1、共和5              | 221-09-14 17:21:47  | 2021-09-14 17:22:33 | 00:00:47.53   | 5   | 245.88 | actimin  | 西町    |
| 报表管理                                                                                                    | ~   | 398         | -triad10filemi       | 任务与1988年10, 82 | Roberto, 34270000, 4320     | 2021-09-14 03:15:47 | 2021-09-14 03:16:12 | 00;00;25.52   | -43 | 0.09   | nimbe    | 1710  |
| 1141422                                                                                                    |     | 397         | -OC-CTERINGCON       | 任务总统权100, 8    | 10.1111 月中日2007, 共同         | 2021-09-14 03:15:41 | 2021-09+14 03:19:27 | 00:03:45.145  | 122 | 72.07  | admin    | 20    |
|                                                                                                    |     | 396         | neach, FilenDütest-  | 任务总数数100       | 21、28-100, 199-m521100, 美洲0 | 2021-09-14 03:00:02 | 2021-09-14-03:03:37 | .00x03:35.249 | 458 | 72.07  | admin.   | 10    |
| and an and a second second sec |     | 395         | file_fiel0wanjm      | 任务日本1 18       | 2月6日—11年63時1,共第0            | 2021-09-14-02:56:32 | 2021-09-14 02:57:04 | 00:00:31.504  | s   | 50.93  | pti      | 12.00 |
|                                                                                                    |     | 394         | file_file200wanjm    | and the set    | 20101,14中成功1 共和0            | 2021-09-14 02:56:08 | 2021-09-14 02:58:00 | 00:01:52,127  | 5   | 534.01 | pt1      | 10.00 |
| ekaumiskonfolisja                                                                                                    | 4   | 每页显示条数: 10  | → 第1到10条记录。          | (334 条         |                             |                     |                     |               |     | 835 1  | a a a    | 1.455 |
|                                                                                                    |     |             | X                    | (-)            |                             |                     |                     |               |     |        |          |       |
|                                                                                                    |     |             | 1                    | >              |                             |                     |                     |               |     |        |          |       |
|                                                                                                    |     |             | 7 '                  |                |                             |                     |                     |               |     |        |          |       |

图 10.2 查看任务报表详情

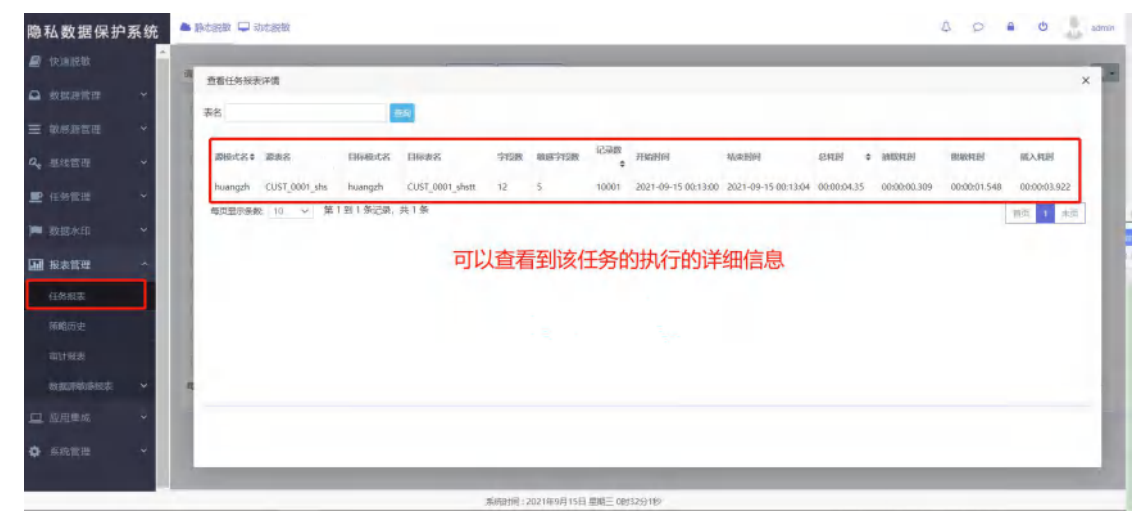

图 10.3 查看任务报表详情

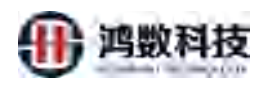

## 10.1.2. 查看任务配置

| 隐私数据保护             | 系统  | • BCRB 🖵 715 | 新政                      |                                 |                     |                     |              | 1      | 9 4          | e 0            | adein |
|--------------------|-----|--------------|-------------------------|---------------------------------|---------------------|---------------------|--------------|--------|--------------|----------------|-------|
| 🖉 velanski         | Î   | 调输入征差估行印     | 调输入在集名称                 | 0.直到 ●导出报表                      |                     |                     |              |        |              |                | 108   |
| o neree            | . • | 13450        | 112.215                 | infret II                       | 2109363             | in de Rola          | in Di        | AND CR | STREET, MARY | and the second | 1755  |
|                    | *   | 403          | test_inviti_investititi | ERAMANI, MARANI, MANDI, AND     | 2021-09-15.00:12:47 | 2021-09-15 00:13:12 | 00:00:25.96  | 5      | 2.09         | admin          |       |
| <b>4.</b> 11:00 TE | ~   | 402          | file_dinp1              | 任务总规则3、社会规制3、其中成为3、生成0          | 2021-09-15 00:10:52 | 2021-09-15 00:12:23 | 00:01:30.750 | 6      | 11.35        | admin          | 10%   |
| D. ICH WIN         |     | 401          | Nie-amp1                | 任務总規範3、統憲制約3、其中部約3、東歐0          | 2021-09-14 20:46:46 | 2021-09-14 20:48:17 | 00(01:31.3   | 5      | 11.35        | admir          |       |
| E LIVEL            |     | 400          | file_deep               | 任务的资料3、1880条80、1440230、未取)      | 2021-09-14 20:40:43 | 2021-09-14 2040:44  | 00:00:00.738 | 6      | -Ó           | admin          |       |
| 10123×13)          | × . | 399          | file_filesttp300.way    | 任务总则载1、制载则载1、其中运防1、失败0          | 2021 09-14 17:21:47 | 2021-09-14 17:22:33 | 00:00:47,53  | 5      | 245.88       | admin          | 20    |
| <b></b> 82772      |     | 398          | seach millionsi.        | 任务总测数10、秋期测数10、其中成功10、共和日       | 2021-09-14 03:15:47 | 2021-09-14 03:16:12 | 00/00(25,52  | -93    | 6.09         | admin          | 50    |
| (LANDE             |     | 397          | nrari100filemi          | 任务总统数100 脱载传数100 其中成为100 共振0    | 2021-09-14 03:15:41 | 2021-09-14 03:19:27 | 00103:45-143 | 458    | 72,07        | admin          | 197   |
| 調整時間               |     | 396          | councile_file=100hest   | 任务总理数100, 我能理数100, 则中级加100, 失败0 | 2021-09-14 03:00:02 | 2021-09-14 03:03:37 | 00/03:35,249 | 458    | 12,01        | admin          | 12.00 |
|                    |     | 395          | the fulltane of         | 任务总票额1、制载票数1、其中成为1、未数0          | 2021-09-14 02:56:32 | 2021-09-14 02:57:04 | 00/00.31,504 | 5      | \$0.93       | pti            | 10.00 |
|                    |     | 394          | file_file2.0wwn/m       | (王称总典的),新新来的),加中国功1,共和0         | 2021-09-14 02:56:08 | 2023-09-14 02:58:00 | 00:01:52.127 | 5      | 534.01       | pti            | 89    |
| 教育的基本的目标           | ~   | 每页型示条数 10    | → 施1到10部运展。非            | 共 334 舉                         |                     |                     |              |        | 图用 1         | 2 1 4          | 5 #夏  |
| 11. 应用集制           | × . |              |                         |                                 |                     |                     |              |        |              |                |       |
| ¢ SREE             | *   |              | ①点击任                    | <del>王务</del> 名称                |                     |                     |              |        |              |                |       |
|                    | -   |              |                         | 系统时间:2021年9月15日 副               | ni okosze           |                     |              |        |              |                |       |
|                    |     |              |                         | 图 10.4                          | 查看任                 | 务配置                 |              |        |              |                |       |

| 隐私数据保护        | 系统  | 📤 静态微微 🖵 动态 | 1999.002            |                     | A P 🔒 O 👢 striir                             |
|---------------|-----|-------------|---------------------|---------------------|----------------------------------------------|
| 📓 快速脱敏        | ^   | 调输入任务执行印    | 调输入任务               | 名称 Q査団              | * 24/85                                      |
| □ 故認證管理       | ~   | (FB(6))(D   | 有新发展                | 查看我知道朱融重            |                                              |
| 🚍 数据源管理       | ~   | 403         | test_mysql_mysql0   | 任务名称                | test_mysql_mysql003                          |
| Q。 基出管理       | ~   | 402         | file_dmp1           | 描述:                 | 5: 11.35 admin 👼                             |
| 🗩 任务管理        |     | 401         | file_dmp1           |                     | 11.35 admin 👼                                |
| in atticker   |     | 400         | file_dmp            |                     | mysql_thstr_21092ATLA_MD 0 admin mt          |
|               |     | 399         | file_files/tp200wwr | E (1000) HA         | 245.88 admin av                              |
| 1999 形式管理     |     | 397         | oraci100filemi      | \$2.50 PE.50 PE.    |                                              |
| 任务报表          |     | 396         | otacle_file100test  | # 238L              | 72.07 admin III                              |
| 策略历史          |     | 395         | file_fie20wanjm     |                     | 20000 10000 8000 5000 3000 1000 50.93 pt1 mt |
| 审计报题          |     |             | file_file200wunjm   | ALC: NOT            | · 프 이 프 534.01 pt1 프로                        |
| 数据领域感报表       | ×   | 每页显示条数: 10  | → 第1到10保证           | - 3 C 3 C 4 C 3 (2) |                                              |
| <u>口</u> 应用集成 | *   |             |                     | 大振暴而落地              | t: ◎ 是 ● 音                                   |
| O 系統管理        | *   |             |                     | X-                  |                                              |
|               | - 1 |             |                     | .1.>                |                                              |
|               |     |             |                     | 19.55               | MREEDUL 2021年9月15日 新聞二 0時31/37189            |
|               |     |             |                     |                     | 图 10.5 查看任务配置                                |

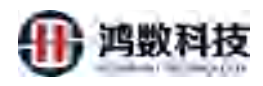

### 10.1.3. 查看敏感元数据

| 私数据保护                                                                                                    | 2014/10                                              |                                                                                                    |                                                                                                    |             |                                                                                                    |                                                                                                    |                                                                                        |                                                                           |                                                                                                    |                                                                                                    |                                                                                        |                                                                                                    |                                                                                                    |
|----------------------------------------------------------------------------------------------------|------------------------------------------------------|----------------------------------------------------------------------------------------------------|----------------------------------------------------------------------------------------------------|-------------|----------------------------------------------------------------------------------------------------|----------------------------------------------------------------------------------------------------|----------------------------------------------------------------------------------------|---------------------------------------------------------------------------|----------------------------------------------------------------------------------------------------|----------------------------------------------------------------------------------------------------|----------------------------------------------------------------------------------------|----------------------------------------------------------------------------------------------------|----------------------------------------------------------------------------------------------------|
|                                                                                                    | l i                                                  | MENEMOTO                                                                                                    | 御家人任務名称                                                                                                    |             | 0,000                                                                                                    | ⇒ Resses                                                                                                    |                                                                                        |                                                                           |                                                                                                    |                                                                                                    |                                                                                        |                                                                                                    |                                                                                                    |
|                                                                                                    | × .                                                  | (EMMASIC                                                                                                    | OTER                                                                                                    | 3673MR      |                                                                                                    |                                                                                                    | TINH                                                                                   | 47,403464                                                                 | 94.94                                                                                                    | 100071000                                                                                                    | REEDIMEN                                                                               | angle                                                                                                    | 1940                                                                                                    |
|                                                                                                    |                                                      | 403                                                                                                    | Teal mysel myselfel                                                                                                    | 任何总要数1      | N-82(5-82).                                                                                                    | 三里中版为1、实现0                                                                                                    | 2021-09-19:00:12:47                                                                    | 2021-09-15 00:13:12                                                       | 00:00:25.96                                                                                                    | 5                                                                                                    | 2.09                                                                                   | admin                                                                                                    | 政府                                                                                                    |
| NOT R                                                                                                    |                                                      | 402                                                                                                    | Ne mapt                                                                                                    | 任务总领数3.     | interments.                                                                                                    | 興中成为3、共同0                                                                                                    | 2021-09-15 00:10:52                                                                    | 2021-09-15 00:12:23                                                       | 00:01:30.750                                                                                                    | 6                                                                                                    | 11.35                                                                                  | admin                                                                                                    |                                                                                                    |
|                                                                                                    |                                                      | -401                                                                                                    | Revinpi                                                                                                    | 任务动会数3      | BUR MRS                                                                                                    | 無中成為3、美術の                                                                                                    | 2021-09-14 20:46:46                                                                    | 2021-09-14 20:48:17                                                       | 00:01:31 3                                                                                                    | -6.                                                                                                    | 11.35                                                                                  | admin                                                                                                    |                                                                                                    |
|                                                                                                    |                                                      | 400                                                                                                    | Be, dep                                                                                                    | 任务的考察3      | BURLARD                                                                                                    | 其中超300、美國30                                                                                                    | 2021-09-14 20:40:43                                                                    | 2021-09-14-20:40:44                                                       | 00:00:00.738                                                                                                    | 16.                                                                                                    | 0                                                                                      | admin                                                                                                    |                                                                                                    |
|                                                                                                    |                                                      | 399                                                                                                    | Ine_The-fip200wan                                                                                                    | 任务总要教1      | 800.001                                                                                                    | Materiality #380                                                                                                    | 2021-09-14 17:21:47                                                                    | 2021-09-14 7:22:33                                                        | 00:00:47.53                                                                                                    | 5                                                                                                    | 245.88                                                                                 | nimbe                                                                                                    | 1.00                                                                                                    |
| 安装管理                                                                                                    | ~                                                    | .198                                                                                                    | orat110filermi                                                                                                    | 任务和规数10     | ), 5R804801                                                                                                    | 10. 州中國治10. 失败的                                                                                                    | 2021-09-14 03:15:47                                                                    | 2021-09-14 03:16:12                                                       | 00:00:25:52                                                                                                    | 43                                                                                                    | 0.09                                                                                   | admin                                                                                                    | 111                                                                                                    |
| and the second second                                                                                                    |                                                      | 897                                                                                                    | creat/1000liemi                                                                                                    | ·任务印度数10    | 00. EERzeen                                                                                                    | 100, #4405100, 4300                                                                                                    | 2021-09-14 03:15:41                                                                    | 2021-09+14 03:19:27                                                       | 00:03:45,143                                                                                                    | 450                                                                                                    | 72.07                                                                                  | admin                                                                                                    | -                                                                                                    |
| 13月11日                                                                                                    | -                                                    | 396                                                                                                    | coarle_fie100rest                                                                                                    | 任务总规数10     | 10、 話題7法書                                                                                                    | 2100. 两十成功100. 头冠0                                                                                                    | 2021-09-14 03:00:02                                                                    | 2021-09-14 03:03:37                                                       | 00:03:35.249                                                                                                    | 458                                                                                                    | 72.07                                                                                  | admin                                                                                                    | 1.00                                                                                                    |
|                                                                                                    |                                                      | 395                                                                                                    | Re Reziwarijm                                                                                                    | 任务总要数1      | 彩虹地数1                                                                                                    | 加中盛功1、美國30                                                                                                    | 2021-09-14 02:58:32                                                                    | 2021-09-14 02:57:04                                                       | 00:00:31.504                                                                                                    | 5.                                                                                                    | 50.93                                                                                  | pri                                                                                                    | 21                                                                                                    |
|                                                                                                    |                                                      | 194                                                                                                    | file_File20Gwinjm                                                                                                    | 任务总要取1      | 8580,4851                                                                                                    | 展中成功1、共敗0                                                                                                    | 2021-09-14 02:56:08                                                                    | 2021-09-14 02:58:00                                                       | 00:01:52.127                                                                                                    | 6                                                                                                    | 534.01                                                                                 | pet                                                                                                    | -                                                                                                    |
| ng leansaith                                                                                                    | ~                                                    | 海西亚示条数: 10                                                                                                    | ∽ 第1到证券记录。其                                                                                                    | 专334条       |                                                                                                    |                                                                                                    |                                                                                        |                                                                           | 1                                                                                                    |                                                                                                    | print 1                                                                                | 2 3 4                                                                                                    | 4                                                                                                    |
|                                                                                                    |                                                      |                                                                                                    |                                                                                                    |             |                                                                                                    |                                                                                                    |                                                                                        |                                                                           | /                                                                                                    |                                                                                                    |                                                                                        |                                                                                                    |                                                                                                    |
| ale a                                                                                                    |                                                      |                                                                                                    |                                                                                                    |             |                                                                                                    |                                                                                                    | (1                                                                                     | )点击敏感字                                                                    | 段数中的                                                                                                    | 匀对应伯                                                                                                    | 王务的                                                                                    | 数字                                                                                                    |                                                                                                    |
| 数据保护                                                                                                    | 系统                                                   | <ul> <li>)</li></ul>                                                                                                    | 201                                                                                                    |             | 图                                                                                                    | ###R.2021#96F15日 ##<br>10.6 査                                                                                                    | E 0010920<br>看敏感                                                                       | 元数据                                                                       |                                                                                                    | 2                                                                                                    | 101                                                                                    | 8 0                                                                                                    |                                                                                                    |
| ▲数据保护<br>eeeee                                                                                                    | ■系统                                                  | <ul> <li>B-2800 - 1058</li> <li>B-2800 - 1058</li> </ul>                                                                                                    | 225                                                                                                    |             | <b>图</b>                                                                                                    | ·····································                                                                                                    | E 09399285<br>.看敏感                                                                     | 元数据                                                                       |                                                                                                    | ¢                                                                                                    | 1 0 1                                                                                  | ê ©                                                                                                    | -                                                                                                    |
| 数据保护                                                                                                    | P系统<br>                                              | <ul> <li>静志教教 - 和石林</li> <li>第 和石林</li> <li>第 和石林</li> </ul>                                                                                                    | 281                                                                                                    |             | <b>逐</b>                                                                                                    | ware / 2021 House Tisse and                                                                                                    | E 0139329                                                                              | 元数据                                                                       |                                                                                                    | ٩                                                                                                    | 101                                                                                    | ê 0                                                                                                    |                                                                                                    |
| 数据保护                                                                                                    | ■系统<br>                                              | <ul> <li></li></ul>                                                                                                    | 201<br>9-12<br>9-12<br>9-12<br>9-12<br>9-12<br>9-12<br>9-12<br>9-1                                                                                                    | Qea∄ ∨ B    |                                                                                                    | (10.6 查<br>(10.8 查                                                                                                    | E 00199299<br>看敏感                                                                      | 元数据                                                                       |                                                                                                    | £                                                                                                    | 1.0                                                                                    | â ()                                                                                                    | 1<br>1<br>1<br>1<br>1<br>1<br>1<br>1<br>1<br>1<br>1<br>1<br>1<br>1<br>1<br>1<br>1<br>1<br>1                                                             |
| 数据保护                                                                                                    | •系统                                                  | <ul> <li>         かこ説句         ・</li></ul>                                                                                                    | 200<br>                                                                                                    | Quant - E   | 四<br>文<br>5kg2.7jg、<br>7yg                                                                                                    | eener, 2021400/1561 bar<br>10.6 査<br>* 60871? = 608% -                                                                                                    | E 00199278<br>看敏感                                                                      | 元数据                                                                       | (A) (A) (A) (A) (A) (A) (A) (A) (A) (A)                                                                                                    | ۵<br>Giyaya                                                                                                    | 2 Q I                                                                                  | ÷ 0                                                                                                    | · · · · · · · · · · · · · · · · · · ·                                                                                                    |
| <b>数据保护</b><br>運搬数<br>紙除業課<br>委請者課                                                                                                    | ■系统<br>→<br>→<br>→                                   | <ul> <li>第二股初 (100)</li> <li>第二股初 (100)</li> <li>第二股初 (100)</li> <li>第二股初 (100)</li> <li>第二股初 (100)</li> <li>第二股初 (100)</li> </ul>                                                                                                    | 255<br>mili<br>sec.200xencombt                                                                                                    | Que > 医     | Ekstrank<br>1949<br>add_deta                                                                                                    | eener, 2021400/1561 ber<br>10.6 査<br>(10.6 査<br>(10.6 査<br>(10.6 査<br>(10.6 査<br>(10.6 査<br>(10.6 査<br>(10.6 査<br>(10.6 査<br>(10.6 査<br>(10.6 査                                                                                                    | E 00199278<br>看敏感                                                                      | 元数据                                                                       |                                                                                                    | 4)<br>ESGRA                                                                                                    | SHEA<br>admin                                                                          | C C C C C C C C C C C C C C C C C C C                                                                                                    |                                                                                                    |
| <b>数据保护</b><br>运艇数<br>低新客座<br>乐家客座<br>关客座                                                                                                    | ●系统<br>→<br>→<br>→                                   | <ul> <li>◆ 許正説句 → 初二説</li> <li>● 許正説句 → 初二説</li> <li>● 京都 敬敬元式説録</li> <li>○ 示 ✓ 明命入</li> <li>○ 所可</li> <li>● 代町</li> <li>● 日</li> <li>○ 四</li> <li>○ 四</li> <li>○ 四</li> <li>○ 四</li> <li>○ 四</li> <li>○ 四</li> <li>○ 四</li> <li>○ 四</li> <li>○ 四</li> <li>○ 四</li> </ul>                                                                                                    | 255<br>constants<br>termonevolo, can<br>before a constant<br>can constant<br>can constant<br>can can can can can<br>can can can can can can<br>can can can can can can can can can<br>can can can can can can can can can can<br>can can can can can can can can can can                                                                                                    | Quar - 20   | 家<br>を<br>を<br>の<br>で<br>の<br>の<br>の<br>の<br>の<br>の<br>の<br>の<br>の<br>の<br>の<br>の<br>の                                                                                                    | eener, 2021400F156目 ber<br>10.6 査<br>(10.6 査<br>(10.6 査<br>(10.6 査<br>(10.6 査<br>(10.6 査<br>(10.6 査<br>(10.6 査<br>(10.6 査                                                                                                    | E 00199378<br>看敏感                                                                      | 元数据                                                                       | 1442 B<br>B2502 B<br>B2502 B | L<br>Tribuce<br>E                                                                                              | BHEA<br>admin<br>admin<br>admin                                                        | O                                                                                                    | الم <u>ت</u> ر                                                                                                    |
| <b>数据保护</b><br>援援数<br>供請言理<br>決言理<br>次本印                                                                                                    | ■系统<br>→<br>→<br>→                                   | <ul> <li>◆ 許正統領 ● 初三部</li> <li>● 第三部第元成編</li> <li>● 第三部第元成編</li> <li>● 第三部第二成編</li> <li>● 第三部第二第二第二第二第二第二第二第二第二第二第二第二第二第二第二第二第二第二第</li></ul>                                                                                                    | الله المراجع المراجع المراج                                                                                                    | Que # > _ 更 | 家<br>を<br>た<br>で<br>の<br>で<br>の<br>の<br>し<br>た<br>の<br>し<br>た<br>の<br>し<br>た<br>の<br>し<br>た<br>の<br>し<br>の<br>し<br>の<br>つ<br>の<br>し<br>の<br>つ<br>の<br>し<br>の<br>つ<br>の<br>し<br>の<br>つ<br>の<br>し<br>の<br>つ<br>の<br>の<br>の<br>の<br>の<br>の<br>の<br>の<br>の<br>の<br>の<br>の<br>の                                                                                                    | eene 2018061168 Em<br>10.6 査<br>(10.6 查<br>(10.6 查<br>(10.6 查                                                                                                    | E 00399329<br>看敏感                                                                      | 元数据                                                                       |                                                                                                    | 42<br>19540a:<br>12<br>14                                                                                      | SHEA<br>admin<br>admin<br>admin<br>admin                                               | C     C     C |                                                                                                    |
| 数 据保护<br>运服数<br>低碳素素<br>、<br>供素素<br>素<br>素<br>素<br>素<br>素<br>素<br>素<br>素<br>素<br>、<br>、<br>、<br>、<br>、<br>、<br>、                                                                                                    | ■ <b>系统</b>                                          | <ul> <li>第二款款 () 均正款</li> <li>第二款款 () 均正款</li> <li>第二款 () 均正款</li> <li>第二款 () 均正款</li> <li>第二款 () 均正款</li> <li>第二款 () 均正款</li> <li>第二款 () 均正款</li> <li>第二款 () 均正式</li> <li>第二款 () 均正式<td>المراجع المراجع المراجع المراجع المراجع المراجع المراجع المراجع المراجع المراجع المراجع المراجع المراجع المراجع المراجع المراجع المراجع المراجع المراجع المراجع المراجع المراجع المراجع المراجع المراجع المراجع المراجع ا<br/>مراجع المراجع المراجع المراجع المراجع المراجع المراجع المراجع المراجع المراجع المراجع المراجع المراجع المراجع ال<br/>مراجع المراجع المراجع المراجع المراجع المراجع المراجع المراجع المراجع المراجع المراجع المراجع المراجع المراجع ا</td><td>⊊×求 ✓ , 后</td><td>The second second secon</td><td>eener, 2021ROOF 156 Em<br/>10.6 査<br/>(10.6 主)<br/>(10.6 主)<br/>(10.6 ±)<br/>(10.6 ±)</td><td>E 0039929<br/>看敏感<br/>(1)<br/>(1)<br/>(1)<br/>(1)<br/>(1)<br/>(1)<br/>(1)<br/>(1)<br/>(1)<br/>(1)</td><td>元数据</td><td></td><td>4)<br/>1554000<br/>12<br/>14<br/>14<br/>14<br/>14<br/>14<br/>14<br/>14<br/>14<br/>14<br/>14<br/>14<br/>14<br/>14</td><td>SHRA<br/>admin<br/>admin<br/>admin<br/>admin</td><td>ESR287<br/>100.0<br/>81.4<br/>25.0<br/>100.0</td><td>3</td></li></ul> | المراجع المراجع المراجع المراجع المراجع المراجع المراجع المراجع المراجع المراجع المراجع المراجع المراجع المراجع المراجع المراجع المراجع المراجع المراجع المراجع المراجع المراجع المراجع المراجع المراجع المراجع المراجع ا<br>مراجع المراجع المراجع المراجع المراجع المراجع المراجع المراجع المراجع المراجع المراجع المراجع المراجع المراجع ال<br>مراجع المراجع المراجع المراجع المراجع المراجع المراجع المراجع المراجع المراجع المراجع المراجع المراجع المراجع ا                                                                                                    | ⊊×求 ✓ , 后   | The second second secon                                                                                                    | eener, 2021ROOF 156 Em<br>10.6 査<br>(10.6 主)<br>(10.6 主)<br>(10.6 ±)<br>(10.6 ±) | E 0039929<br>看敏感<br>(1)<br>(1)<br>(1)<br>(1)<br>(1)<br>(1)<br>(1)<br>(1)<br>(1)<br>(1) | 元数据                                                                       |                                                                                                    | 4)<br>1554000<br>12<br>14<br>14<br>14<br>14<br>14<br>14<br>14<br>14<br>14<br>14<br>14<br>14<br>14              | SHRA<br>admin<br>admin<br>admin<br>admin                                               | ESR287<br>100.0<br>81.4<br>25.0<br>100.0                                                                                                    | 3                                                                                                    |
| 数 据保好<br>經濟教育<br>經濟教育<br>総合者 音理<br>後本印<br>法<br>法<br>者<br>音理                                                                                                    | ■ <b>系统</b><br>→ → → → → → → → → → → → → → → → → → → | Do こ数対      Do こ数対     Do こ数対     のこ数     オ編彰第元数     オ編     オ編     オ編     オ編     オ編     アルリ     のの     のの                                                                                                    | 88<br>039523/8<br>24/monae/05_039<br>14/monae/05_039<br>14/monae/05_039<br>14/monae/05_039                                                                                                    | £≈# ∨ _ £   | 7712<br>add_detal<br>formal<br>mix<br>abnormal                                                                                                    | eener, 2021ROOF 1958 世紀<br>10.6 査<br>(10.6 査<br>(10.6 査<br>(10.6 査<br>(10.6 査<br>(10.6 査<br>(10.6 査<br>(10.6 査<br>(10.6 査<br>(10.6 査<br>(10.6 査                                                                                                    | E (9))939<br>看敏感<br>(1)<br>(1)<br>(1)<br>(1)<br>(1)<br>(1)<br>(1)<br>(1)<br>(1)<br>(1) | 元数据                                                                       |                                                                                                    | L<br>Merce<br>E<br>E<br>E<br>E<br>E<br>E<br>E<br>E<br>E<br>E                                                   | Bil6.A.<br>admin<br>admin<br>admin<br>admin<br>admin                                   | C C C C C C C C C C C C C C C C C C C                                                                                                    |                                                                                                    |
| <b>数据保护</b><br>經過觀瞭<br>此世時雪座<br>此此書雪座<br>此此念雪雪<br>電<br>本印<br>記書雪<br>電<br>志<br>本印                                                                                                    | ■ <b>系统</b><br>                                      |                                                                                                    | BI<br>Construction<br>Construction | G≈# ∨ . #:  | Section 20                                                                                                    | eene 2021R00F156目18日<br>10.6 査<br>10.5 査                                                                                                    | E (19)3929<br>看敏感<br>                                                                  | 元数据                                                                       | Repair         Repair           Repair         Repair           Repair                                                                                                    | 4)<br>TANKOR<br>B<br>B<br>B<br>B<br>B<br>B<br>B<br>B<br>B<br>B<br>B<br>B<br>B<br>B<br>B<br>B<br>B<br>B<br>B    | Gil6.A.<br>admin<br>admin<br>admin<br>admin<br>admin<br>admin                          | <ul> <li>O</li> <li>Elicit</li> <li>100.0</li> <li>81.4</li> <li>25.9</li> <li>100.0</li> <li>93.6</li> <li>0.0</li> </ul>                                                                                                    | 3                                                                                                    |
| 人数 据保好<br>此思想就<br>这些游音章<br>这些游音章<br>经数水印<br>经数水印<br>等章<br>等章                                                                                                    | · 系统                                                 |                                                                                                    | 83<br>103102000<br>104000200200<br>1040002002002<br>1040002002002<br>1040002002002<br>1040002002002<br>10400020020<br>1040002002<br>1040002002<br>1040002002<br>1040002002<br>1040002002<br>1040002002<br>1040002002<br>1040002002<br>1040002002<br>1040002002<br>104000200<br>104000200<br>104000000<br>1040000000<br>1040000000<br>1040000000<br>1040000000<br>1040000000<br>1040000000<br>1040000000<br>1040000000<br>1040000000<br>1040000000<br>1040000000<br>1040000000<br>1040000000<br>104000000<br>1040000000<br>1040000000<br>104000000<br>104000000<br>104000000<br>104000000<br>104000000<br>104000000<br>104000000<br>104000000<br>104000000<br>104000000<br>1040000000<br>104000000<br>104000000<br>1040000000<br>1040000000<br>1040000000<br>1040000000<br>1040000000<br>1040000000<br>10400000000<br>10400000000<br>10400000000<br>10400000000<br>10400000000<br>10400000000<br>10400000000<br>1040000000000                                                                                                    |             | ERECTOR<br>Market<br>Corral<br>Market<br>Corral<br>Market<br>Corral                                                                                                    | eener, 2021ROOF 164 Eener<br>10.6 査                                                                                                    | E (19)3928<br>看敏感<br>                                                                  | 元数据                                                                       |                                                                                                    | 20<br>1054402<br>8<br>8<br>8<br>8<br>8<br>8<br>8<br>8<br>8<br>8<br>8<br>8<br>8<br>8<br>8<br>8<br>8<br>8<br>8   | La Contra admin<br>admin<br>admin<br>admin<br>admin<br>admin<br>admin<br>admin         | <ul> <li>C</li> <li>PEREXT</li> <li>TOD.0</li> <li>B1A</li> <li>25.0</li> <li>100.0</li> <li>93.6</li> <li>0.0</li> <li>22.0</li> </ul>                                                                                                    |                                                                                                    |
| 人数 据保 好<br>建建 建<br>建建 建<br>建築 建<br>建築 建<br>全<br>建築 建<br>全<br>大<br>数<br>数<br>数<br>数<br>数<br>数<br>数<br>数<br>数<br>数<br>数<br>数<br>数                                                                                                    | •系统                                                  |                                                                                                    | 数<br>の目的では<br>本<br>た<br>た<br>た<br>のの<br>本<br>の<br>た<br>の<br>の<br>本<br>た<br>た<br>の<br>の<br>本<br>た<br>た<br>の<br>の<br>本<br>た<br>の<br>の<br>本<br>た<br>た<br>の<br>の<br>本<br>た<br>た<br>の<br>の<br>本<br>た<br>た<br>の<br>の<br>本<br>た<br>た<br>の<br>の<br>本<br>た<br>た<br>の<br>の<br>本<br>た<br>の<br>の<br>本<br>た<br>た<br>の<br>の<br>本<br>た<br>た<br>の<br>本<br>た<br>た<br>の<br>本<br>た<br>た<br>の<br>つ<br>本<br>の<br>た<br>の<br>本<br>う<br>本<br>た<br>た<br>の<br>つ<br>本<br>の<br>た<br>の<br>の<br>本<br>た<br>た<br>の<br>た<br>の<br>本<br>た<br>の<br>本<br>た<br>た<br>の<br>た<br>本<br>た<br>た<br>の<br>た<br>本<br>た<br>た<br>の<br>た<br>の<br>本<br>た<br>の<br>本<br>た<br>の<br>た<br>の<br>た<br>の<br>の<br>本<br>た<br>の<br>た<br>の<br>の<br>の<br>の<br>本<br>た<br>の<br>た<br>の<br>本<br>た<br>の<br>こ<br>の<br>の<br>の<br>の<br>の<br>本<br>た<br>の<br>た<br>の<br>本<br>の<br>の<br>、<br>の<br>本<br>し<br>の<br>の<br>本<br>の<br>の<br>本<br>の<br>の<br>本<br>の<br>た<br>の<br>た<br>の<br>本<br>か<br>し<br>、<br>の<br>本<br>た<br>、<br>本<br>た<br>、<br>本<br>た<br>、<br>の<br>、<br>本<br>か<br>し<br>の<br>、<br>の<br>、<br>の<br>、<br>の<br>し<br>の<br>の<br>の<br>の<br>の<br>の<br>の<br>の<br>の<br>の<br>の<br>の<br>の                                                                                                    |             | ERECTOR<br>Add detail<br>adoremal<br>mic<br>adoremal                                                                                                    | eener 2021R00F136目 bar<br>10.6 査                                                                                                    | E (11)19:29<br>看敏感<br>                                                                 | 元数据<br>(1)<br>(1)<br>(1)<br>(1)<br>(1)<br>(1)<br>(1)<br>(1)<br>(1)<br>(1) |                                                                                                    | 4)<br>10044600<br>8<br>8<br>8<br>8<br>8<br>8<br>8<br>8<br>8<br>8<br>8<br>8<br>8<br>8<br>8                      | Bil6,4,<br>admin<br>admin<br>admin<br>admin<br>admin<br>admin<br>admin                 | C C C C C C C C C C C C C C C C C C C                                                                                                    | ·                                                                                                    |
| 人数 据保护<br>处理规制<br>实现 新言章<br>文明 新言章<br>全部 大印<br>全部 大印<br>法 分析表<br>可可能                                                                                                    | <b>9 奈统</b>                                          | かご放戦     の     かご放戦     の     かご     かの     かの     かの     かの     かの     かの     かの     かの     かの     かの     かの     かの     かの     かの     かの     かの     かの     かの     かの     かの     かの     かの     かの     かの     かの     かの     かの      かの      かの                                                                                                    | BI<br>DERESTRE<br>Technologics<br>Admonaev66.cm<br>Manonaev66.cm<br>Manonaev66.cm<br>Manonaev66.cm<br>Manonaev66.cm<br>Manonaev66.cm<br>Manonaev66.cm                                                                                                    |             | ERECTOR<br>792<br>add_deta<br>abrema<br>abrema<br>abrema                                                                                                    | eener, 2021R00F146目 ber<br>10.6 査                                                                                                    | E (11)19329<br>看敏感<br>                                                                 | 元数据<br>(1)<br>(1)<br>(1)<br>(1)<br>(1)<br>(1)<br>(1)<br>(1)<br>(1)<br>(1) |                                                                                                    | L)<br>Different<br>B<br>B<br>B<br>B<br>B<br>B<br>B<br>B<br>B<br>B<br>B<br>B<br>B<br>B<br>B<br>B<br>B<br>B<br>B | SHEA.<br>admin<br>admin<br>admin<br>admin<br>admin<br>admin<br>admin<br>admin<br>admin | <ul> <li>C</li> <li>ER202</li> <li>ER202</li> <li>ER20</li></ul>                                                                                                    | ·<br>·<br>·<br>·<br>·<br>·<br>·<br>·<br>·<br>·<br>·<br>·<br>·<br>·<br>·<br>·<br>·<br>·<br>·<br>·<br>·<br>·<br>·<br>·<br>·<br>·<br>·<br>·<br>·<br>·<br>· |
| 数 据保护<br>建建数数<br>建建数数<br>建建数素<br>電<br>数数本印<br>建築素<br>電<br>全<br>数数本印<br>建築素<br>電<br>全<br>数数本印<br>全<br>数数本印<br>全<br>数数本印<br>全<br>数数本印<br>全<br>数数本印<br>全<br>数数本印<br>全<br>数数本印<br>全<br>数数本印<br>全<br>数数本<br>数<br>本<br>一<br>一<br>一<br>一<br>一<br>一<br>一<br>一<br>一<br>一<br>一<br>一<br>一 | <b>₽∰</b>                                            | ◆ 許正教部 → 功正教 → 功正教 → 前正教部 → 前正教部 → 前正教 → 前回入 → 前回入 → 前u → nu → nu → nu → nu → nu → nu → nu                                                                                                    | BS<br>DBECEM<br>DBECEM<br>SE<br>SE<br>SE<br>SE<br>SE<br>SE<br>SE<br>SE<br>SE<br>SE                                                                                                    |             | 2<br>RESERVE<br>272<br>add data<br>admonth<br>amount<br>amount<br>am | end 201400f114目 ba                                                                                                    | E 00339328<br>看敏感<br>************************************                              | 元数据<br>(1)<br>(1)<br>(1)<br>(1)<br>(1)<br>(1)<br>(1)<br>(1)<br>(1)<br>(1) |                                                                                                    | LO<br>EMARCIC<br>E<br>E<br>E<br>E<br>E<br>E<br>E<br>E<br>E<br>E<br>E<br>E<br>E<br>E<br>E                       | SHEA<br>admin<br>admin<br>admin<br>admin<br>admin<br>admin<br>admin<br>admin<br>admin  | C     C     C | ·····································                                                                                                    |
| 数据保护<br>建制数<br>就能需要<br>建建新言章<br>微微水印<br>分标来<br>和和历史<br>计服表<br>如同师师板表<br>四用集成                                                                                                    | <b>₽∰</b>                                            | <ul> <li>◆ 分乙酸塩 ● ね乙酸</li> <li>● 御田秋天成頃</li> <li>○ 二 マ 御殿入</li> <li>○ 二 マ 御殿入</li> <li>○ 二 マ 御殿入</li> <li>○ 二 マ 御殿入</li> <li>○ 二 マ 御殿入</li> <li>○ 二 マ 一</li> <li>○ 二 マ 一</li> <li>○ 二 マ 一</li> <li>○ 二 マ 一</li> <li>○ 二 マ 一</li> <li>○ 二 マ 一</li> <li>○ 二 マ 一</li> <li>○ 二 マ 一</li> <li>○ 二 マ 一</li> <li>○ 二 マ 一</li> <li>○ 二 マ 一</li> <li>○ 二 マ 一</li> <li>○ 二 マ 一</li> <li>○ 二 マ 一</li> <li>○ 二 マ ー</li> <li>○ 二 マ ー</li> <l< td=""><td>التان المحتوي المحتوي ال<br/>محتوي المحتوي المحتوي المحتوي المحتوي المحتوي المحتوي المحتوي المحتوي المحتوي المحتوي المحتوي المحتوي المحتوي ا<br/>محتوي المحتوي المحتوي المحتوي المحتوي المحتوي المحتوي المحتوي المحتوي المحتوي المحتوي المحتوي المحتوي المحتوي ا</td><td></td><td>Electron<br/>792 detail<br/>aboremat<br/>reix<br/>aboremat</td><td>eener 2019 Control of the last 10.6 查</td><td>E (19)19:29<br/>看敏感</td><td>元数据</td><td></td><td>4)<br/>1554604;<br/>16<br/>16<br/>16<br/>16<br/>16<br/>16<br/>16<br/>16<br/>16<br/>16<br/>16<br/>16<br/>16</td><td>salita, A<br/>admin<br/>admin<br/>admin<br/>admin<br/>admin<br/>admin<br/>admin<br/>admin</td><td><ul> <li>C</li> <li>ERAR</li> <li>1000</li> <li>1000</li> <li>81.4</li> <li>25.0</li> <li>93.6</li> <li>0.0</li> <li>22.0</li> <li>11.6</li> <li>12.0</li> </ul></td><td>· · · · · · · · · · · · · · · · · · ·</td></l<></ul>                                                                                                    | التان المحتوي المحتوي ال<br>محتوي المحتوي المحتوي المحتوي المحتوي المحتوي المحتوي المحتوي المحتوي المحتوي المحتوي المحتوي المحتوي المحتوي ا<br>محتوي المحتوي المحتوي المحتوي المحتوي المحتوي المحتوي المحتوي المحتوي المحتوي المحتوي المحتوي المحتوي المحتوي ا                                                                                                    |             | Electron<br>792 detail<br>aboremat<br>reix<br>aboremat                                                                                                    | eener 2019 Control of the last 10.6 查                                                                                                    | E (19)19:29<br>看敏感                                                                     | 元数据                                                                       |                                                                                                    | 4)<br>1554604;<br>16<br>16<br>16<br>16<br>16<br>16<br>16<br>16<br>16<br>16<br>16<br>16<br>16                   | salita, A<br>admin<br>admin<br>admin<br>admin<br>admin<br>admin<br>admin<br>admin      | <ul> <li>C</li> <li>ERAR</li> <li>1000</li> <li>1000</li> <li>81.4</li> <li>25.0</li> <li>93.6</li> <li>0.0</li> <li>22.0</li> <li>11.6</li> <li>12.0</li> </ul>                                                                                                    | · · · · · · · · · · · · · · · · · · ·                                                                                                    |

## 图 10.7 查看敏感元数据

### 10.1.4. 导出报表

脱敏报表:按照每个脱敏场景定制了每个场景的报表。

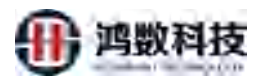

| 隐私数据保护系统      | <b>A</b> (): | े आ प्रि         | 的形式              |             |          |               |                     |                     |              | \$     | P       | Q     | di aleie                                  |
|---------------|--------------|------------------|------------------|-------------|----------|---------------|---------------------|---------------------|--------------|--------|---------|-------|-------------------------------------------|
| 🦉 REERN       | <b>雨柏</b> /  | 任务执行ID           | 请输入任务            | 的名称         | Q        | 山山山           |                     | の占ま                 | 导出非          | 表      |         |       |                                           |
| □ (2001034) ~ | 1            | 任务执行ID           | 任男名称             | 运行结果        |          |               | 开始时间                | 紅東朝甸                |              | 敏感导行政数 | 敗服服(MB) | 操作用户  | 1816                                      |
| ≡ kakaya •    | V            | 127              | lest mysql mysql | 任务总表数1.     | . 肌敏表数1. | 黄中成功1、庆政0     | 2021-07-15 16:38:32 | 2021-07-15 16:38:41 | 00:00:08.165 | 4      | 1.96    | admin | 68                                        |
| 4、基础管理 ~      | 12           | 126              | hest_onste       | 任务总表数1      | 间歇表数1    | 其中成功()。 序数1   | 2021-07-15 16:33:33 | 2021-07-15 16:33:46 | 00:00:12.924 | 2      | 0.01    | admin | ae                                        |
|               | D.           | 125              | ap to can hive   | 任务包表数22     | 2、丽敏表数0  | 5. 其中成功0. 夫   | 2021-07-15 14:33:27 | 2021-07-15 14:33:32 | 00:00:05.39  | 64     | 0.01    | admin | 10                                        |
| E LEVEA .     | 14           | 124              | mysql_testmysql  | 任务总表数1,     | 间数表数1.   | 其中成功1、优数0     | 2021-07-14 17:55:05 | 2021-07-14 17:55:15 | 00:00:09.601 | ×      | 1.95    | admin | 0.0                                       |
| ■ 服装管理 ^      | 12           | 123              | mysal testmysal  | 任务总表数21     | 1、脱敏表数2  | 21、其中成功21、    | 2021-07-14 17:39:18 | 2021-07-14 17:39:30 | 00:00:11.814 | -59    | 11.93   | admin | 101                                       |
| 任務保護          | 10           | 122              | oracle125        | 任务总要数4.     | 旧教表数4.   | 其中成功4、失败0     | 2021-07-14 16:34:33 | 2021-07-14 16:35:05 | 00:00;31,538 | ÷.     | 1.6     | admin | 三月 二日 二日 二日 二日 二日 二日 二日 二日 二日 二日 二日 二日 二日 |
| 策略历史          | 10           | 121              | test_ljl_job04   | 任务总表数1.     | 的数表数1    | 其中成功1. 失败0    | 2021-07-14 11:19:39 | 2021-07-14 11:19:45 | 00;00:06.125 | 4      | -0.01   | admin | (1)日本(1)日本(1)日本(1)日本(1)日本(1)日本(1)日本(1)日本  |
| and the       | 14           | 120              | trist_jj[_job04  | 任务总表数1,     | 民教表数1.   | 其中成功1. 失败0    | 2021-07-14 11:02:48 | 2021-07-14 11:02:54 | 00:00:06.129 | 4      | 0.01    | admin | 68                                        |
| W111865.      | 12           | 119              | test_ljl_iob04   | 任务总要数1.     | 创被表数1.   | 其中成功1. 失败0    | 2021-07-14 11:01:24 | 2021-07-14 11:01:30 | 00:00:06.124 | 4      | 0.01    | admin | 在有                                        |
| NURSYNSISH 🗸  | 11           | 118              | test_lil_job04   | 任务总要数1,     | 民被苦救1.   | 其中成功1、失败0     | 2021-07-14 10:33:13 | 2021-07-14 10:33:19 | 00:00:06.118 | 4      | 0.01    | admin | 2.0                                       |
| ロ 心田姓母 ~      | 16.1         | <b>2</b> 示条数: 10 | ~ 第1到10部         | 记录, 共 126 集 | 85       |               |                     |                     |              |        | 113 1 A | 3.4   | 5 759                                     |
| ● 系統管理 ~      |              |                  |                  |             |          |               |                     |                     |              |        |         |       |                                           |
|               |              | 1                |                  |             |          |               |                     |                     |              |        |         |       |                                           |
|               |              | - (              | ①勾选目             | 标任美         | ŝ        |               |                     |                     |              |        |         |       |                                           |
|               |              |                  |                  |             |          |               |                     |                     |              |        |         |       |                                           |
|               |              |                  |                  |             |          |               |                     |                     |              |        |         |       |                                           |
|               |              |                  |                  |             |          |               |                     |                     |              |        |         |       |                                           |
|               |              |                  |                  |             | 原統則间:    | 2021年7月16日 聖師 | EE 14时47分4287       |                     | ~            |        |         |       |                                           |

|        |                              |                                                      |                        | 图                                          | 5] 10.8<br>[务执行报 | 导出打 |             |                     |                  |           |
|--------|------------------------------|------------------------------------------------------|------------------------|--------------------------------------------|------------------|-----|-------------|---------------------|------------------|-----------|
| 运行总体情况 | R                            | 运行体展                                                 | TT-1/- D-1/27          | (Ab 10 1 1 1 1 1 1 1 1 1 1 1 1 1 1 1 1 1 1 | def mil          |     |             | nić lash, date auto | 147#             | 12 /k m A |
| 127    | 在分名称<br>test_mysql_<br>mysql | 运行 5 年<br>任务总表数<br>1张,脱敏<br>表数1张,其中成功<br>1张,失败<br>0张 | 2021-07-15<br>16:38:32 | <b>期東町町</b><br>2021-07-15<br>16:38:41      | DUIVERGOTS       |     | 1.96        | 策略模板                | <b>种子值</b><br>50 | #作用/      |
| 任务属性   |                              |                                                      |                        |                                            | R <sup>×</sup>   |     |             |                     |                  |           |
|        |                              | 属性                                                   |                        | 295                                        | 1                |     |             | 值                   |                  |           |
|        |                              | 任务名和                                                 | 称 🔰                    | 5.4                                        |                  |     | test_       | m ysql_m ysql       |                  |           |
|        |                              | 描述                                                   |                        | $\dot{\mathbf{X}}$                         | _                |     |             |                     |                  |           |
|        |                              | 數据源                                                  |                        |                                            |                  |     | mysql_dyna_ | 210715163740        | MD               |           |
|        |                              | 目标服务                                                 |                        |                                            | _                |     | 1           | est_ljl01           | _                |           |
|        |                              |                                                      |                        |                                            |                  |     |             | e                   |                  |           |
|        |                              | 是否认闭数据                                               | 库日志                    |                                            |                  |     |             | 否                   |                  |           |
|        |                              | 分費提交                                                 | · 量                    |                                            |                  |     |             | 10000               |                  |           |
|        |                              | 是否同步表                                                | 结构                     |                                            |                  |     |             | 是                   |                  |           |
|        |                              | 是否同步数据                                               | 库对象                    |                                            |                  |     |             | 否                   |                  |           |
| _      |                              | 数据是否                                                 | 落地                     |                                            |                  |     |             | 否                   |                  |           |
|        |                              | 数据加载机                                                | 模式                     |                                            |                  |     |             | insert              |                  |           |
|        |                              | 是否清空落力                                               | 地文件                    |                                            |                  |     |             | 是                   |                  |           |
| _      |                              | 源SCHEI                                               | A M                    |                                            | -                |     | 1           | huangzh             |                  |           |
|        |                              | 目标SCHE                                               | MA                     |                                            |                  |     |             | 1j1002              |                  |           |
|        |                              | 表名前舗                                                 | 策<br>19                |                                            |                  |     |             |                     |                  |           |
|        |                              | 表省 后5                                                | 70                     |                                            |                  |     |             |                     |                  |           |

图 10.9 导出报表

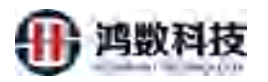

taddTabs((id:'370',title: '策略基线',close: true,uri: 'redirect?pag....

|                                                                                                    | 模式                                                                                               | 表                                                                                      | 字段      | 字段备注                             | 发现规则                                               | 數据类型                                                                                                    | 數据来源                                                                                                    | 是否核实                                            | 审核人   | 匹配度        |
|----------------------------------------------------------------------------------------------------|--------------------------------------------------------------------------------------------------|----------------------------------------------------------------------------------------|---------|----------------------------------|----------------------------------------------------|----------------------------------------------------------------------------------------------------|----------------------------------------------------------------------------------------------------|-------------------------------------------------|-------|------------|
| 1                                                                                                    | hùangzh                                                                                          | CUST_1020                                                                              | CERTNO  | 1                                | 地址                                                 | VARCHAR                                                                                                    | 手动修改                                                                                                    | 是                                               | adm.m | 91.6       |
| 2                                                                                                    | huangzh                                                                                          | CUST_1020                                                                              | ADDRESS | _                                | 地址                                                 | VARCHAR                                                                                                    | 敏感发现                                                                                                    | 是                                               | admin | 96.2       |
| 3                                                                                                    | huangzh                                                                                          | CUST_1020                                                                              | PHONE   |                                  | 电话号码                                               | VARCHAR                                                                                                    | 敏感发现                                                                                                    | 是                                               | adm n | -88,0      |
| 4                                                                                                    | huangzh                                                                                          | CLST_1020                                                                              | EWAIL   |                                  | 邮箱                                                 | VARCHAR                                                                                                    | 敏感发现                                                                                                    | 是                                               | adm.n | 100.0      |
| 5                                                                                                    | huangzh                                                                                          | CUST_1021                                                                              | CERINO  |                                  | 证件号码                                               | VARCHAR                                                                                                    | 敏感发现                                                                                                    | 是                                               | adm.n | 91.4       |
| 6                                                                                                    | huangzh                                                                                          | CUST_1021                                                                              | ADDRESS |                                  | 地址                                                 | VARCHAR                                                                                                    | 敏感发现                                                                                                    | 是                                               | admin | 96:2       |
| ĩ                                                                                                    | huangzh                                                                                          | CUST_1021                                                                              | PHONE.  | _                                | 电话号码                                               | VARCHAR                                                                                                    | 敏感发现                                                                                                    | 是                                               | admin | 88.0       |
| 8                                                                                                    | huangth                                                                                          | CUST_1021                                                                              | EMAIL   |                                  | 邮箱                                                 | VARCHAR                                                                                                    | 敏感发现                                                                                                    | 是                                               | adm.n | 100.0      |
| 9                                                                                                    | huangth                                                                                          | CUST_1022                                                                              | CERTNO  |                                  | 证件号码                                               | VARCHAR                                                                                                    | 敵感发现                                                                                                    | 是                                               | admin | 91.4       |
| 10                                                                                                    | nuangth                                                                                          | CLST_1022                                                                              | ADDRESS |                                  | 地址                                                 | VARCHAR                                                                                                    | 敏感发现                                                                                                    | 是                                               | adm n | 96.2       |
| 11                                                                                                    | huangzh                                                                                          | CEST_1022                                                                              | PHONE   |                                  | 电话号码                                               | VARCHAR                                                                                                    | 敏感发现                                                                                                    | 是                                               | adam  | 87.6       |
| 12                                                                                                    | huangzh                                                                                          | CUST_1022                                                                              | E M AIL |                                  | 邮箱                                                 | VARCHAR                                                                                                    | 敏感发现                                                                                                    | 是                                               | adm.n | 100.0      |
| 脱敏策略                                                                                                    | 策略名称                                                                                             |                                                                                        | 是       | 否可逆                              | _                                                  | 是否列名                                                                                                    | 扫描                                                                                                    |                                                 | 种子值   | _          |
|                                                                                                    | 雨哈傑恢                                                                                             |                                                                                        |         | r<br>日<br>一                      |                                                    | ·<br>合                                                                                                    |                                                                                                    |                                                 | 50    |            |
| 脱敏策略详                                                                                                    | 情<br>·极刚                                                                                         | 敏感等的                                                                                   | 9       | 脱酚复法                             | 1                                                  | 算法类型                                                                                                    |                                                                                                    | 能法描述                                            | -     | <b>条</b> 教 |
|                                                                                                    | £/n                                                                                              | around AP a                                                                            |         | 17 210                           |                                                    |                                                                                                    | 脱敏成基                                                                                                    | 【它名称,保证                                         |       |            |
| 石                                                                                                    | 40%                                                                                              |                                                                                        |         | 百个                               |                                                    |                                                                                                    | 每次脱                                                                                                    | 敏的结果不变                                          | _     |            |
| 地                                                                                                    | 址                                                                                                |                                                                                        |         | 地址                               |                                                    |                                                                                                    | 脱敏成其                                                                                                    | 12地址,保证                                         |       |            |
|                                                                                                    |                                                                                                  |                                                                                        |         |                                  |                                                    |                                                                                                    | BC Eb st +                                                                                                    | 田同长度电话早                                         | -     |            |
| 电话                                                                                                    | 号码                                                                                               |                                                                                        |         | 电话号码                             |                                                    |                                                                                                    |                                                                                                    | 国公派最后马<br>国公脱敏的结                                |       | _          |
| ⊞β                                                                                                    | 箱                                                                                                |                                                                                        |         | 邮箱                               | _                                                  |                                                                                                    | 脱敏成制                                                                                                    | 它都箱,保证<br>戰的希果心及                                | _     |            |
| -                                                                                                    |                                                                                                  |                                                                                        |         |                                  |                                                    |                                                                                                    | 日兄の時におい不                                                                                                    | 티 티 바이철 특성입니다.                                  |       |            |
| ()<br>(<br>(<br>(<br>(<br>(<br>(<br>(<br>(<br>(<br>(<br>(<br>(<br>(<br>(<br>(<br>(<br>(<br>(                                                                                                    | 证号                                                                                               |                                                                                        |         | <sup>身份证号</sup><br>图 10.         | 10 导                                               | 出报表                                                                                                    |                                                                                                    | 王每次颜敏的结<br>第一支                                  |       |            |
| 300<br>2. 策<br><sup>保护系统</sup>                                                                                                    | 距略历<br>基线进                                                                                       | 史<br>行改动                                                                               | 的时候     | <sup>身份证号</sup><br>图 10.<br>, 系统 | 10 导<br>会XI                                        | 出报<br>文<br>)<br>)<br>)<br>()<br>()<br>)<br>()<br>)                                                                 | 子一份可                                                                                                    | <sup>國次額最留結</sup>                               | 勺版本   | :,并·       |
| 300<br>2. 策<br><sup>保护系统</sup>                                                                                                    | 距略历<br>基线进<br>▲ ●<2555 ■                                                                         | 史<br>行改动I                                                                              | 的时候     | <sup>身份证号</sup><br>图 10.<br>, 系统 | 10 导<br>会文体<br>6. *70                              | 出根を                                                                                                    | 子一份可                                                                                                    | <sup>國次額最留建</sup>                               | り版本   | :,并·       |
| 300<br>2. 策<br>略<br><sup>2</sup>                                                                                                    | E略历 基线进                                                                                          | 史<br>行改动                                                                               | 的时候     | 身份证号<br>图 10.<br>, 系统            | 10 导<br>会XM                                        | 出根表<br>を的保存                                                                                                    | 序—份E                                                                                                    | <sup>國</sup> 次額戰的結<br>文<br>文<br>功后自             | ∩版本   | :,并·       |
| 900<br>2. 策略<br>保护系统                                                                                                    | 世略历<br>基线进<br>***********************************                                                | 史<br>行改动I                                                                              | 的时候     | 身份证号<br>图 10.<br>, 系统<br>, 米华    | 10 导<br>会文/<br>E #778<br>100<br>50                 | 出报<br>在的保存                                                                                                    | 序—份E                                                                                                    | <sup>2</sup><br>安动后的<br>4200<br>4810            | 今版本   | :,并·       |
| 300<br>2. 策略型<br>(保护系统                                                                                                    | 世<br>時<br>(世<br>年<br>(日)<br>(日)<br>(日)<br>(日)<br>(日)<br>(日)<br>(日)<br>(日)<br>(日)<br>(日)          | 史<br>行改动<br>()<br>()<br>()<br>()<br>()<br>()<br>()<br>()<br>()<br>()<br>()<br>()<br>() | 的时候     | 身份证号<br>图 10.<br>, 系统            | 10 导<br>会文化<br>68. **?"M<br>50.                    | 出报表<br>之的保存                                                                                                    | 序一份E<br>884/8558984<br>2021-09-12 01<br>2021-09-15 00                                                                                                    | ¥¥次發發的結<br>收动后的<br>4200<br>4810                 | 的版本   | ·,并·       |
| 9 m<br>2. 策<br>策略主                                                                                                    | E略历<br>基线进                                                                                       | 史<br>行改动I                                                                              | 的时候     | 身份证号<br>图 10.<br>, 系统            | 10 导<br>会文化<br>E #776<br>50                        | 出报<br>ž的保存                                                                                                    | 下一份 to                                                                                                    | <sup>2</sup> 写次發發的结<br>文 动 后 自<br>4200<br>4810  | ∽版本   | :,并<br>。   |
| 3 m<br>2. 策略<br>探护系统                                                                                                    | E略历<br>基线进                                                                                       | 史<br>行改动I                                                                              | 的时候     | 身份证号<br>图 10.<br>, 系统            | 10 导<br>会文/M<br>50<br>在策略基<br>改后的要                 | 出报<br>2<br>2<br>的保在<br>5<br>5<br>5<br>5<br>5<br>5<br>5<br>5<br>5<br>5<br>5<br>5<br>5<br>5<br>5<br>5<br>5<br>5<br>5 | 京一份で                                                                                                    | <sup>2</sup><br>安动后的<br>4200<br>4810<br>动,系统都·  | ∫版本   | ·,并<br>•   |
| 300<br>2. 策<br>策略才                                                                                                    | 世<br>年<br>生<br>生<br>生<br>生<br>生<br>生<br>生<br>生<br>生<br>生<br>生<br>生<br>生<br>生<br>生<br>生<br>生<br>生 | 史<br>行改动I                                                                              | 的时候     | 身份证号<br>图 10.<br>, 系统            | 10 导<br>会<br>本<br>5<br>在策略基<br>改后的要                |                                                                                                    | F.— 份 E<br>action of the second of the second | <sup>2</sup> 写次资最的结<br>文 动 后 自<br>4200<br>动,系统都 | 勺版本   | ,并·        |
| 9 m<br>2. 策略<br>保护系统                                                                                                    | E略历<br>基线进                                                                                       | 史<br>行改动I                                                                              | 的时候     | 身份证号<br>图 10.<br>, 系统            | 10 导<br>会文/M<br>50<br>在策略基<br>改后的要                 | 出报<br>2的保存<br>20098338<br>3<br>3<br>3<br>3<br>3                                                                    | 京一份で<br>家一の方で<br>2021-09-12 0ft<br>2021-09-15 00<br>略进行改革                                                                                                    | <sup>2</sup><br>安动后的<br>4200<br>4810            | ∫版本   | :,并:       |
| y the factor of the second second se | E略历<br>基线进                                                                                       | 史<br>行改动I                                                                              | 的时候     | 身份证号<br>图 10.<br>, 系统            | 10 导<br>会文化<br><sup>10</sup><br>50<br>在策略基<br>改后的娄 |                                                                                                    | 京一份で                                                                                                    | <sup>2</sup><br>安动后的<br>4200<br>4810<br>动,系统都   | 勺版本   | :,并        |

图 10.11 策略历史

1年9月15日 単純三 08

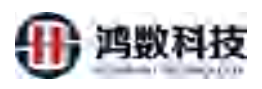

| 隐私数据保护                    | 系统  | <b>▲</b> 19⊄8 | eta 🖵 and | 19:100          |                             |               |       |        | A 0 8 0             | atrin   |
|---------------------------|-----|---------------|-----------|-----------------|-----------------------------|---------------|-------|--------|---------------------|---------|
| ■ 数据新算法                   |     | 策略名称          |           | + 0             | 59k                         |               |       |        |                     |         |
| <b>4、</b> 盐线管理            |     |               | 傳感        | 演團名称            | 最古时逆                        | 可逆透填          | 种子值   | 是古列名白猫 |                     |         |
|                           |     |               | Ŧ         | 公共撤纳            | 西                           |               | 50    | 2      | 2021-09-15 00:48:11 |         |
| ₽ 任务管理                    | Ľ.  |               | 2         | 2014MAST        | 西                           |               | 50    | 香      | 2021-09-14 22:25:05 |         |
| 🛤 数据水印                    | ~   |               | 8         | 公共調結            | 吉                           |               | 50    | 香      | 2021-09-14 22:21:12 |         |
|                           |     |               | 4         | 公共基础            | 香                           |               | 50    | 雷      | 2021-09-14 22:17:51 |         |
| HIN THERE IS NOT          |     |               | s         | 公共調練            | 四.                          |               | 50    |        | 2021-09-14 22:10:03 |         |
| 任务报表                      |     |               | 6         | 公共副総            | 首                           |               | 50    | 8      | 2021-09-14 22:03:19 |         |
| SALES OF                  |     |               | 7         | 公共整成            | 杏                           |               | 50    | 香      | 2021-09-14 21:50:45 |         |
|                           |     |               | 8         | (Astania        | 西                           |               | 50    | 1      | 2021-09-14 19:48:48 |         |
| this water being the same |     |               | 9         | 公共基础            | <b>a</b>                    |               | 50    |        | 2021-09-14 15:42:16 |         |
| BUELINGONIES.             | Ť   |               | 10        | gue             | 2                           | 成市            | 100   | 走      | 2021-09-12 01:42:01 |         |
|                           | × . | 韓東里市          | 条数: 10    | → 質1到10条记录,共64条 |                             |               |       | /      | WEL 1 2 3 .         | 4 5 753 |
| •                         | ~   |               |           |                 |                             |               |       |        |                     |         |
|                           |     |               |           | /               |                             |               | ① 找到双 | 时应的时间点 |                     |         |
|                           |     |               |           | ②点击对应的          | 策略名称                        |               |       |        |                     |         |
|                           |     |               |           |                 | Elizaria - 2021 BOSE 15FT B | E Derszűrzzér |       |        |                     |         |

图 10.12 策略历史

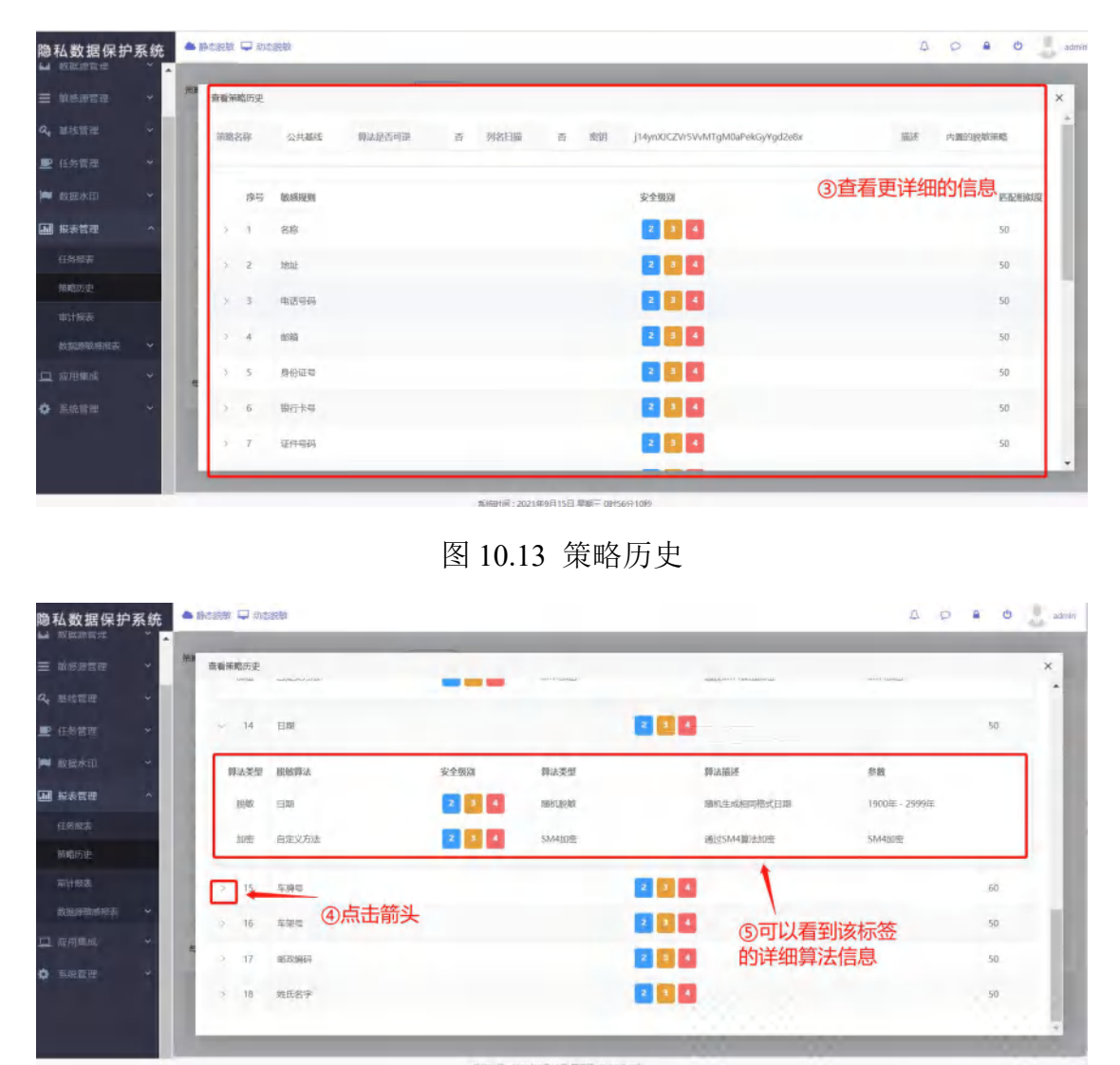

图 10.14 策略历史

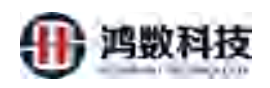

# 10.3. 审计报表

### 用于显示系统管理功能操作状态

| 隐私数据保护         | 系统  | <ul> <li>Bissee</li> </ul> |                |                                       |                 |                |                 | 0 0         | e ()       | admin   |
|----------------|-----|----------------------------|----------------|---------------------------------------|-----------------|----------------|-----------------|-------------|------------|---------|
| 三 新新建品         | ~   | 调输入用户                      | indefinition v | 建选择操作发行 > 建选择风险级后 > 时间                |                 | 至              |                 |             |            | -       |
| <b>4.</b> 新线管理 |     | M-S                        | 用户             | 和中国                                   | IPUEL           | 瘤作类别           | MARCHINE        | 展作状态        | 证情         |         |
|                |     | 1                          | admin          | 2021-09-15 01:01:03                   | 192.168.7 6     | 臺這純軟物語         | (85)            | 威助          | 评酬         |         |
| ■ 任务管理         | Ť   | 2                          | admin          | 2021-09-15 01:01:01                   | 192,168.2 6     | 市计报表检索         | 125             | 12233       | 1719       |         |
| 📁 数据水印         | ~   | 3                          | admin          | 2021-09-15 01:01:00                   | 192.168. 36     | 查向职顺元权指        | Œ               | 威胁          | 3918       |         |
| <b>通</b> 报表状理  | ~   | 4                          | admin          | 2021-09-15 00:59:44                   | 192.168. 31     | 會由/10任券配置      | 05              | 成功          | -0210      |         |
|                |     | 5                          | admin          | 2021-09-15 00:56:08                   | 192,168. 36     | 查询他和新新         | 1E              | 成功          | 2910       |         |
|                |     | 6                          | git            | 2021-09-15 00:54:55                   | 192,168. 10     | 含点彩胶陶器         | 125             | 1253        | 1718       |         |
| 律範防史           |     | 7                          | admin          | 2021-09-15 00:53:16                   | 192.168. 36     | 查询能影响新         | ()              | 成功          | 1910       |         |
| 用日十组织素         |     | в                          | admin          | 2021-09-15 00:51:25                   | 192.168. 36     | 新会派社会和政        | ett.            | 10220       | 1000       |         |
| 此法国政治和正元       |     | 9                          | admin          | 2021-09-15 00:49:57                   | 192,168. 36     | 正向的政策部         | Æ               | 成功          | 1111       |         |
| 大部署的新研究        |     | 10                         | admin          | 2021-09-15 00:49:04                   | 192,168. 06     | 增加研究制度         | ₫£              | 102325      | 1446       |         |
| 传统车敏感报表        |     | 每页显示系统                     | 10> 第1至        | 110 乐记录, 共 16,416 条                   |                 |                |                 | ma          | 1234       | 5 R.Ø   |
|                | *   |                            |                |                                       | matelia         | 1 - 1          |                 |             |            |         |
| • 1992         | ÷   |                            |                | <b>遇过甲计</b> 扳表能宣有到                    | 用尸的操作           | 作信息            |                 |             |            |         |
|                | -   |                            |                | \$J82599): 202                        | 1年9月15日 墓明三 185 | 19230          |                 |             |            |         |
|                |     |                            |                | 冬                                     | 10.15           | 宙计报表           | 10              |             |            |         |
|                |     |                            |                | E4                                    | 10.12           |                |                 |             |            |         |
| 隐私数据保护         | 系统  | <b>▲</b> ₩558 \$           |                |                                       |                 | R              | V               | ₽ P         | <b>a</b> 0 | ti sani |
| ≡ waarsi       | ų į | 调性人用户                      | · 派尔特纳尔美丽 ~    | ····································· |                 | 1 SV           | Q, #HQ 39.001   | 一报表         | 寻出:        |         |
| a, mane        | 4   | 85                         | 限户             | <b>展作时间</b>                           | 1940U           | AL YES         | 142.664.652.531 | (1911年1月1日) | 215        |         |
| -              |     | 1                          | ədmin.         | 2021-09-15 01:01:03                   | 192168.7.00     | ·王·司的42.9886   | 12              | 结动          | 1718       |         |
| E 4501 -       |     | 2                          | admin          | 2021-09-15 01:01:01                   | 192.107.274     | 审计报表检索         | 12              | 成功          | 1270       |         |
| 🏴 政黨水甲         |     | з                          | admin          | 2021-09-15-01:01:00                   | 192.168.7.8%    | 要由影響元数据        | (3)             | 威胁          | 2442       |         |
| M Stre         | ~   | 4                          | admin          | 2021-09-15 00:59-14                   | 192 (4) 25      | <b>研究的任务证则</b> | 12              | dith        | 1210       |         |

| - 彩表情理 ~             | 4     | admin               | 2021-09-15 00:59044 | rectarian                         | 使表达的任务证据       | (E    | 虚功   | 19210    |     |
|----------------------|-------|---------------------|---------------------|-----------------------------------|----------------|-------|------|----------|-----|
|                      | 5     | admin               | 2021-09-15 00:56/08 | 1.12.168.7.206                    | 南东苏联市部         | 10    | 成功   | [ iven ] |     |
|                      | 6     | git                 | 2021-09-15 00:56 85 | 12 168 7 210                      | 亚国际政策图         | 丧     | ntah | 2916     |     |
| 雇助历史                 | 7     | admin               | 2021-09-15 004210   | 192.168.7.206                     | 青生宗教美国         | 16    | たなわ  | 22,94    |     |
| 审计程表                 | 8     | actimin.            | 2021-01-010-01251   | 192.168.7.206                     | 查和别数考察         | Æ     | 相對   | 1110     |     |
| presentetimites.     | 9     | asimin.             |                     | 192.168.7.206                     | 直由形成常断         | 15.   | 成功   | 1218     |     |
| .X.JQUIKBAUHHDUSI    | 18    | admin               | 2021-07-05 00.49.04 | 192.168.7.206                     | <b>亚山川北市</b> 新 | 供     | 成功   | (arm)    |     |
| (C) (E) C MULLIR (S) | 使同型示称 | ±10 ♀ 第1到10         | A Vane              |                                   |                |       | .80  | 12445    | *11 |
|                      | 0     | 输入筛洗的               | 内容可以找出目标用           | 中的目标操作                            | ();            | 点击详情查 | 看具体的 | 信息       |     |
| ¢ alette ×           |       | TOTAL AND AND AND A | 21 333611 BA        | N HOLE CONNELL                    |                |       |      |          |     |
|                      | -     | 1                   |                     | CONTRACTOR NOT THE CONTRACTOR     |                |       |      |          |     |
|                      |       |                     | 20.14(8)711         | 1. KAACTERNALISE #444 PT 1074 PT3 |                |       |      |          |     |

# 图 10.16 审计报表

| 隐私数据保护                     | 系统 |               | 🖵 动态脱敏                |                            |                |                       |            | 4 0              | admir             |
|----------------------------|----|---------------|-----------------------|----------------------------|----------------|-----------------------|------------|------------------|-------------------|
| 🔒 快速脱数                     | Î  | 德勤入用户         | ·                     | iojaintest - in            |                | 3                     | Q.查問 (# 特出 |                  |                   |
| 0 数据源管理                    | *  | 编号            | Hir'*                 | IRHIBIR                    | AND 114/8      |                       | 1890       | 副作业店             | 1718              |
| ■ 敏感激繁荣                    | *  | 1             | admin                 | 2021-09-                   | 操作用户:          | admin                 |            | 1522)            | [1710]<br>[ 1910] |
| <ul> <li>■ 任务管理</li> </ul> | ÷  | 3             | admin                 | 2021-09-                   | 操作时间:<br>操作中:  | 2021-09-15 01:15:22   |            | 1567             | [2410]            |
| 🗭 做醒水印                     | ~  | 4             | admin                 | 2021-09-                   | 操作进行           | 查诉载承元数据               |            | nsext)<br>nsexts | 1710              |
| 服表管理<br>任务报表               |    | 6<br>7        | admin<br>admin        | 2021-09-                   | 操作状态:<br>變作序情: | 成功<br>查词敏感元数据成功,条件如下  | _          | 制成力<br>水成功       | 1940<br>1940      |
| 領國历史                       |    | 9             | admin<br>admin        | 2021-09-                   |                | 元政策名称: 全部<br>审核状态: 全部 |            | NGD<br>NGD       | 17700             |
| 审计规定                       |    | 10<br>每页显示条数: | admin<br>: 10 ~ 第1到10 | 2021-09-<br>条记录,共 16,429 条 |                |                       |            | 版助               |                   |
| 大數數物原接表                    |    |               |                       |                            | ③查看            | <b>旨详细的审计内容</b>       |            |                  |                   |
| 作純素敏感接表<br>□ 成用集成          | •  |               |                       |                            |                |                       |            |                  |                   |
|                            |    |               |                       |                            | 系统2010:202     | 1年9月15日 冨助三 1日27分59秒  |            |                  |                   |

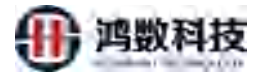

图 10.17 审计报表

|        | a 10                         | E 0             | E                                         | 6         | H                                                                                                    | - C - F                                                                                                    | _                        | u 8          | 1.15           | μ                     | 0          | PI .          | 5           | Т        | 148   | -V   | 19       |              | - 1       | 2 | 24 | ik D |
|--------|------------------------------|-----------------|-------------------------------------------|-----------|----------------------------------------------------------------------------------------------------|----------------------------------------------------------------------------------------------------|--------------------------|--------------|----------------|-----------------------|------------|---------------|-------------|----------|-------|------|----------|--------------|-----------|---|----|------|
| 11.12* | HLM 107                      | HIN THE PROF    | 官任之制 风韵味                                  | 化物化化成     | E, IÊŴ                                                                                                    |                                                                                                    |                          |              |                |                       |            |               |             |          |       |      |          |              |           |   |    |      |
| 2.1    | admin                        | 20210818 192    | 7.17月11日11日1日                             | 10243     | 首相联路运行前通道                                                                                                    | 施行出下式推动的                                                                                                    | Be 空压目转机起                | 10.00        |                |                       |            |               |             |          |       |      |          |              |           |   |    |      |
| 10.1   | admin                        | 20210819 192    | 7.17月1日日1日                                | 10213     | The short of the state of the state of the s | BOW FREE IN                                                                                                    | 相正 使成目标机场                | 1.2.5        |                |                       |            |               |             |          |       |      |          |              |           |   |    |      |
| 10.0   | admin                        | 20210819 192    | 艺动动动术                                     | 11843     | In INTERN CREPHILID                                                                                                    | <b>第件版下或推进的</b>                                                                                                    | 御: 住居时转乱走                | 1.12.20      |                |                       |            |               |             |          |       |      |          |              |           |   |    |      |
| 5 1    | admin                        | 20210819 192    | 7.010.000.000                             | 100.0     | State ( Barlinto, its)                                                                                                    | · (1)· (1)· (1)· (1)· (1)· (1)· (1)· (1)                                                                                                    | 16.                      |              |                |                       |            |               |             |          |       |      |          |              |           |   |    |      |
| 5 1    | admin                        | 20210810 192    | 7.010 Million E                           | 1843      | A shirt a Mahaon                                                                                                    | 的目前下记的副书                                                                                                    | 6、小龙冈标试去                 | 0.000        |                |                       |            |               |             |          |       |      |          |              |           |   |    |      |
| 7.7    | actimies                     | 20210810 192    | 7. (S1080.00.1)E                          | vill.cl   | "在市了股份加快。"                                                                                                    | 日本が田町大街」今                                                                                                    | 16                       |              |                |                       |            |               |             |          |       |      |          |              |           |   |    |      |
| 18.75  | admin                        | 20210819 192    | 7.6000011                                 | 100.00    | A SHIER OF MARLEY                                                                                                    | 依何加下水清新的                                                                                                    | the delicities it as     | ·            |                |                       |            |               |             |          |       |      |          |              |           |   |    |      |
| 10.1   | admin                        | 20210819 192    | 7.0 D (0 (0 ) 1)                          | 100.00    | A dork in a highlight                                                                                                    | 任何自己不能能到35                                                                                                    | 你,全国和特认出                 | · 2.3        |                |                       |            |               |             |          |       |      |          |              |           |   |    |      |
| 10 1   | actimic                      | 20210819 1921   | <ul> <li>A INVALIDATE</li> </ul>          | 100.00    | A DAM R A MINULD.                                                                                                    | 後日島アム開創と                                                                                                    | 御L かぼうらばか                | 1 2 3        |                |                       |            |               |             |          |       |      |          |              |           |   |    |      |
| 11.7   | aximin                       | 20210819 1921   | - 41 (A 44) (B + 15)                      | 1000      | D INFOR CELEVISION                                                                                                    | 装住の主く知道に                                                                                                    | · 公理申释状态                 | - 21.20      |                |                       |            |               |             |          |       |      |          |              |           |   |    |      |
| 12 1   | admin                        | 20210619 1921   | 21 IN 152 HE 1 TO                         | 1.000.000 | 6 to 2 m H G KK, 18                                                                                                    | ThE FRANK, 1                                                                                                    | A CONTRACTOR OF THE      |              |                |                       |            |               |             |          |       |      |          |              |           |   |    |      |
| 10 8   | admin                        | 20210815 1921   | 21 PH/03 + 15                             | 100.00    | 首为杨伟大教授演员                                                                                                    | 多用面下式開創具                                                                                                    | 和, 小田田和住ち                | - ER         |                |                       |            |               |             |          |       |      |          |              |           |   |    |      |
| 10 8   | admin                        | 20210819 1921   | 21 JN 82 WE 2 /1                          | 10000     | DATEMEN, ST                                                                                                    | IN PERSONA ST                                                                                                    | 1                        |              |                |                       |            |               |             |          |       |      |          |              |           |   |    |      |
| 16 8   | admin                        | 20210815 192 14 | 2010/02/04 01                             | 1000 000  | THE REPORT OF BUILDING                                                                                                    | MO. THEFT                                                                                                    | formed in the second     | tent14018    | All the be     | AND REPORT            | . 10(210)  | 10404-0-0     | - maailed   | 1. 41.85 | 197   | 111. | 100610-0 | No. St. Page | A United  | - |    |      |
| 10 1   | admin                        | 20210819 192 1  | P-00000-10                                | 100.00    | 方法的法公司权法的                                                                                                    | が目的して形態に                                                                                                    | 和: 小型//1811.A            | ->=B         |                | and the second second |            | Taking the    | . nyrait is |          | 1.148 |      |          |              | Action 21 | - |    |      |
| 12.4   | actimic                      | 20710815 192 14 | A 14 10 10 10 10                          | 100.00    | AND DUTING BUILDING                                                                                                    | The lot of the lot of the lot of  | A STREET STREET          |              |                |                       |            |               |             |          |       |      |          |              |           |   |    |      |
| 18 3   | defining.                    | 20210818 192 14 | A MINISPIC                                | 100.00    | "MINISTRUCTURE P                                                                                                    | U. Briths Station                                                                                                    | DINIER, SH               | 50.00        |                |                       |            |               |             |          |       |      |          |              |           |   |    |      |
| 10 1   | defining.                    | 20210810 102 16 | A MARKED BY                               | 100.00    | "ATTRACT THE PARTY OF THE                                                                                                    | tr. Ret to similar                                                                                                    | DEPENDENCE AND           | mail. 1978.  |                |                       |            |               |             |          |       |      |          |              |           |   |    |      |
| 201.4  | admin                        | 20210810 192 16 | ABRINGT                                   | 10.00     | "An Campion, M.                                                                                                    | THE FEARER P                                                                                                    | 10                       | 100.00       |                |                       |            |               |             |          |       |      |          |              |           |   |    |      |
| 21.4   | admin                        | 20210819 192 14 | ONFART                                    | 10.00     | **************************************                                                                                                    | FIT NI FRINK DUC                                                                                                    | 全部行为无限。 小                | a            |                |                       |            |               |             |          |       |      |          |              |           |   |    |      |
| ou'fe. | <b>Arlimin</b>               | 20210818 192 1  | ABBUTT                                    | 1.157.872 | THE WAR STOLEN.                                                                                                    | a second second                                                                                                    |                          | -            |                |                       |            |               |             |          |       |      |          |              |           |   |    |      |
| 21.1   | admin                        | 20210819 192 11 | The local diversion of the                | 10540     | PLANTS & RECEIPT                                                                                                    | STREET, BRAN                                                                                                    | No. TRUMPA               | 1. 2010      |                |                       |            |               |             |          |       |      |          |              |           |   |    |      |
| 24 4   | admin                        | 20210819 192 1  | In right of a little                      | 1540      | A ROW IS CONTRACTOR                                                                                                    | ACCESSION AND A                                                                                                    | the PROPERTY             | 0.0          |                |                       |            |               |             |          |       |      |          |              |           |   |    |      |
| 25.7   | activity                     | 20210810 102 1  | HI CONTRACTOR                             | 115.43    | arm rommer Takan                                                                                                    | Prop 1 strengt                                                                                                    | an Vanadolina            |              |                |                       |            |               |             |          |       |      |          |              |           |   |    |      |
| 20. 2  | admin                        | 20210810 102 1  | In cash and in.                           | 100.00    | "In the St. of the complete set                                                                                                    | 4                                                                                                    |                          |              |                |                       |            |               |             |          |       |      |          |              |           |   |    |      |
| 12.70  | admin                        | 20210810 102 1  | and along the                             | - 68.79   | and the first of the second second                                                                                                    | 150                                                                                                    |                          |              |                |                       |            |               |             |          |       |      |          |              |           |   |    |      |
| 30.3   | autority.                    | 20210810 102 1  | and the second second                     |           | Senioner Cable                                                                                                    | Annual t                                                                                                    |                          |              |                |                       |            |               |             |          |       |      |          |              |           |   |    |      |
| 30. 4  | and states                   | 20210610 1021   | do all on state by                        | 100.00    | Adventured of the                                                                                                    | the state of the second second                                                                                                    | VALUE AND ADDRESS OF     |              |                |                       |            |               |             |          |       |      |          |              |           |   |    |      |
| 30.7   | articles.                    | 20210610 1021   | do plante and a bit                       | - 10.03   | A do / 10 th lines . 34                                                                                                    | the self of the sector and                                                                                                    | C PRICINGIN P            |              |                |                       |            |               |             |          |       |      |          |              |           |   |    |      |
| 10.0   | admin.                       | 20210819 192 1  | P. do Malife and Mil                      | - 40.75   | Manual Manual G. / W.                                                                                                    | h. Kriter eldert 1                                                                                                    | Name and Advances        | 10. 64       |                |                       |            |               |             |          |       |      |          |              |           |   |    |      |
| 32.4   | activity                     | 20210610 102 1  | * ACAMINA 10                              | 100.00    | And / middle R.                                                                                                    | the Charles In                                                                                                    | a second the             | trans. a rat |                |                       |            |               |             |          |       |      |          |              |           |   |    |      |
| 100.0  | autority.                    | 20210615 102 1  | ·                                         | 100.00    | Add / mile transform                                                                                                    | ALL DESCRIPTION OF THE OWNER OF THE OWNER OWNER OWNER                                                                                                    | -                        |              |                |                       |            |               |             |          |       |      |          |              |           |   |    |      |
| 10.74  | admin                        | 20210615 1021   | * 21 14 BT 10 7 21                        | 100.00    | And 7 mile transform                                                                                                    | ALL OF A COMMON AND A COMMON AND AND A COMMON AND AND A COMMON AND A COMMON AND A COMMON AND A COMMON AND A COMMON AND A COMMON AND A COMMON AND A COMMON AND A COMMON AND A COMMON AND A COMMON AND A COMMON AND A                                                                                                    |                          |              |                |                       |            |               |             |          |       |      |          |              |           |   |    |      |
| 10.00  | admin                        | 20210615 102 1  | * 21 BUILD B V BV                         | 100.00    | A BUSINESS THE REPORTS                                                                                                    | Street & C.W.A.W.                                                                                                    | a. Somewark              | 10.00        |                |                       |            |               |             |          |       |      |          |              |           |   |    |      |
| 100.00 | admin                        | 20210610 102.1  | 1 - 20 - 10 - 10 - 10 - 10 - 10 - 10 - 1  | 10.11     | SAL / BIANK R.                                                                                                    | A CHARLEN IN                                                                                                    | ALL STRUCTURES           | 1 9100       |                |                       |            |               |             |          |       |      |          |              |           |   |    |      |
| 31.7   | admin                        | 20210610 1021   | 1000 540                                  | 10.12     | A ALL & A WATE                                                                                                    | NUT NO & BOOK NOT                                                                                                    | 全国日本市田, 公                |              |                |                       |            |               |             |          |       |      |          |              |           |   |    |      |
| 10.74  | admin                        | 20210815 102 1  | * ALM R M A 15                            | 10.00     | ALTERNA R                                                                                                    | A CHARLEN                                                                                                    | Torte with the           | -            |                |                       |            |               |             |          |       |      |          |              |           |   |    |      |
| 111. 1 | and main                     | 20210810 102 1  | and the second second                     | 10.11     | BLACK IN IT PROPERTY IT AL                                                                                                    | F. 3.11.5. 1.40-0111                                                                                                    | IL ARRITER               |              | A. 10. 10. 10. | Discuss. W            | and states | to the second |             |          |       |      |          |              |           |   |    |      |
| 100    | and make                     | 20210615 102 1  | 20 10 10 10 10 10 10 10 10 10 10 10 10 10 | 10.11     | A domental or the second                                                                                                    | A PLAN & P. MURING                                                                                                    | No. of Contraction All   | dia dia      | State and      | Naperior 1            | P-1 BIBL   |               |             |          |       |      |          |              |           |   |    |      |
| 41.74  | Automation in the local data | 20210616 1021   | 10.000000000000                           | 10.10     | * A A A A A A A A A A A A A A A A A A A                                                                                                    | Street P Marsh P                                                                                                    | the strength of          | 1 12 14      |                |                       |            |               |             |          |       |      |          |              |           |   |    |      |
| 12.4   | admin.                       | 30710210 102 1  | 10.00 (00.00 L L)                         | 18.10     | A BORNAN OF MARINE                                                                                                    | Charles in the second second                                                                                                    | St. In strate as as      | 1.00         |                |                       |            |               |             |          |       |      |          |              |           |   |    |      |
| 47.4   | admin.                       | 20210810 102 1  | A DEBUGER FF                              | 1515      | A ALCINET STR. M.                                                                                                    | THE CEAL PROPERTY IN                                                                                                    | and the second states of |              |                |                       |            |               |             |          |       |      |          |              |           |   |    |      |
| 10.00  | admin.                       | 20210819 102 1  | ADDART                                    | 1515      | A STEP & BURNEL                                                                                                    | A COLUMN A REPORT OF A                                                                                                    | ANTER PR. A.             |              |                |                       |            |               |             |          |       |      |          |              |           |   |    |      |
| 40.74  | admin                        | 20710819 192 1  | 7-0(FA40                                  | 1515      | "你回任务务"宫级目示                                                                                                    | ETTAL FROM DUC                                                                                                    | STREES & REV. SH         | 2            |                |                       |            |               |             |          |       |      |          |              |           |   |    |      |
| 45 8   | admin                        | 20210819 192 10 | O D D D A A D                             | 15515     | THE WANT, N                                                                                                    | THE STORES, SHE                                                                                                    | WAR, NO                  |              |                |                       |            |               |             |          |       |      |          |              |           |   |    |      |
| 40.7   | admin                        | 20210819 192 10 | 2010 0 101 0                              | 100.00    | TRUPHENITE                                                                                                    | A CONTRACTOR OF A CONTRACTOR OF A CONTRACTOR O | and the second           |              |                |                       |            |               |             |          |       |      |          |              |           |   |    |      |
| 40 1   | admin                        | 20210819 192 10 | TO BWWAR                                  | 10EAU     | fran / marginals. in                                                                                                    | APRIL P                                                                                                    | n.                       |              |                |                       |            |               |             |          |       |      |          |              |           |   |    |      |

### 图 10.18 审计报表

10.4. 敏感源敏感报表

通过查看敏感源敏感报表,能直观清晰的了解到系统拥有哪些数据资产

10.4.1. 大数据敏感报表

| <ul> <li>BODD WIT 50</li> </ul>                                                                                                    | 1  | 設成ととな                                              | - 1015-E                                                                      | ~                                       |                                                                    | •        |    |                     |                              |                 |              |   |
|----------------------------------------------------------------------------------------------------|----|----------------------------------------------------|-------------------------------------------------------------------------------|-----------------------------------------|--------------------------------------------------------------------|----------|----|---------------------|------------------------------|-----------------|--------------|---|
|                                                                                                    | ÷  | 44101000                                           | - 110/57                                                                      | 12                                      |                                                                    | 的现在世界    |    |                     |                              |                 |              |   |
|                                                                                                    | ~  |                                                    |                                                                               | ~~~~~~~~~~~~~~~~~~~~~~~~~~~~~~~~~~~~~~~ |                                                                    | 总库:      | 1  | ROBRE:              | 1                            | 3-86 (8-11 · 1  | 0            |   |
|                                                                                                    |    |                                                    |                                                                               | x->>7                                   |                                                                    | (2) ek : | 5  | 40.65 vb :          | 4                            | 3%15点:          | 1            |   |
|                                                                                                    |    |                                                    |                                                                               |                                         |                                                                    | 动字ID:    | 45 | RESPIC:             | 18                           | 3889712:        | 27           |   |
|                                                                                                    | ÷. |                                                    |                                                                               |                                         |                                                                    | NEXH NE  | 1  | 能用                  | 2                            | 198245          | 3            |   |
| <b>安美管理</b>                                                                                                    | ~  |                                                    |                                                                               | e                                       |                                                                    | 88       | 3  | inter.              | 3                            | 949i245         | 3            |   |
|                                                                                                    | -  |                                                    | 1                                                                             | >                                       | 1                                                                  | 电话号码     | 3  |                     |                              |                 |              |   |
|                                                                                                    |    |                                                    |                                                                               |                                         |                                                                    |          |    |                     |                              |                 |              | _ |
|                                                                                                    |    |                                                    |                                                                               | A                                       |                                                                    |          |    |                     |                              |                 |              |   |
|                                                                                                    |    |                                                    |                                                                               | min                                     |                                                                    |          |    | ~                   |                              | witter          |              |   |
|                                                                                                    |    | L                                                  |                                                                               | - pur                                   | ]                                                                  |          |    | ①.F                 | 「击查看」                        | 详情              |              |   |
|                                                                                                    |    | 明治人政府元政法                                           | 古林 Q産得                                                                        | - pain                                  | J                                                                  |          |    | ①,¢                 | 「法査看」                        | 洋情              |              |   |
| 1200年<br>11月25日<br>11月25日<br>11月25<br>11月25<br>11<br>11<br>11<br>11<br>11<br>11<br>11<br>11<br>11<br>11<br>11<br>11<br>11                                                                                                    |    | ana) A braviatar<br>pers                           | 溶核<br>Q週の<br>和価の設置名様                                                          | - pas                                   | NUMBER OF STREET                                                   |          |    |                     | (古查看)<br>(855) #855          | 洋情<br>* 1000月0  | 1742         | C |
| 1200年<br>11月25<br>11月25<br>21月25<br>21月25 | í  | ana) A landorabase<br>anas<br>anas<br>anas<br>anas | ISIK QEH<br>KORTANESH<br>KORTANESH                                            | - pir                                   | (1)<br>(1)<br>(1)<br>(1)<br>(1)<br>(1)<br>(1)<br>(1)<br>(1)<br>(1) |          |    | ①<br>点<br>5         | (古查看)<br>(855年 - 8655<br>4 1 | 详情<br>* 1000년   | 12102        | 5 |
| (12-10-10-5)<br>                                                                                                    | í  |                                                    | 161135_310300050000_MD:<br>101135_310300050000_MD:<br>101135_310300050000_MD: |                                         | etsucare<br>1dPh135                                                |          |    | ۲.<br>Attacine<br>۶ | (古査看)<br>1054 1955<br>4 1    | 洋情<br>* 13000/0 | 1753<br>1249 |   |

### 图 10.19 大数据敏感报表

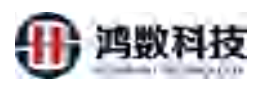

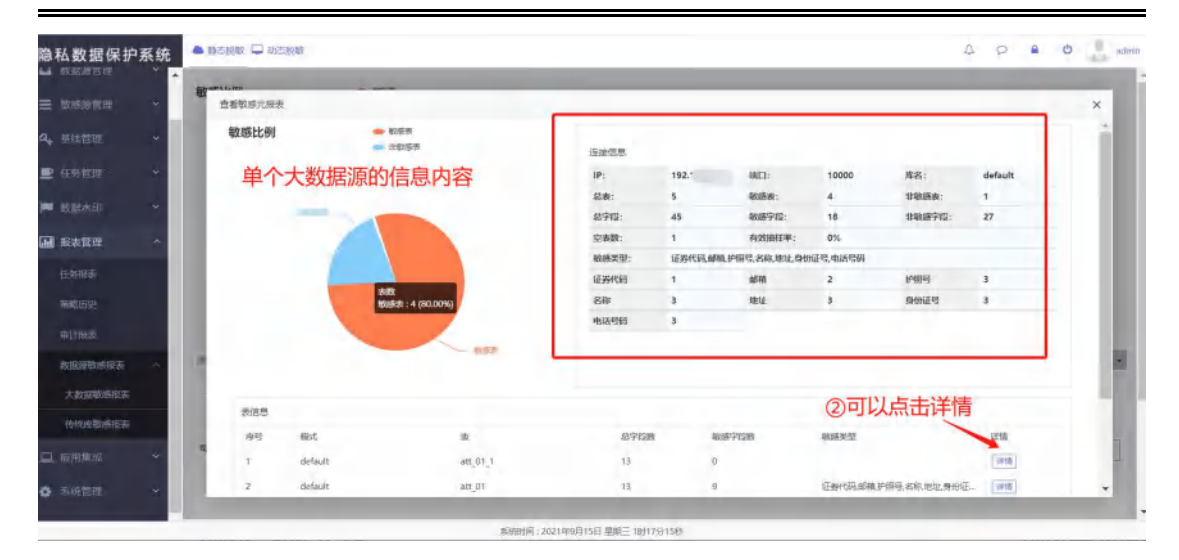

图 10.20 大数据敏感报表

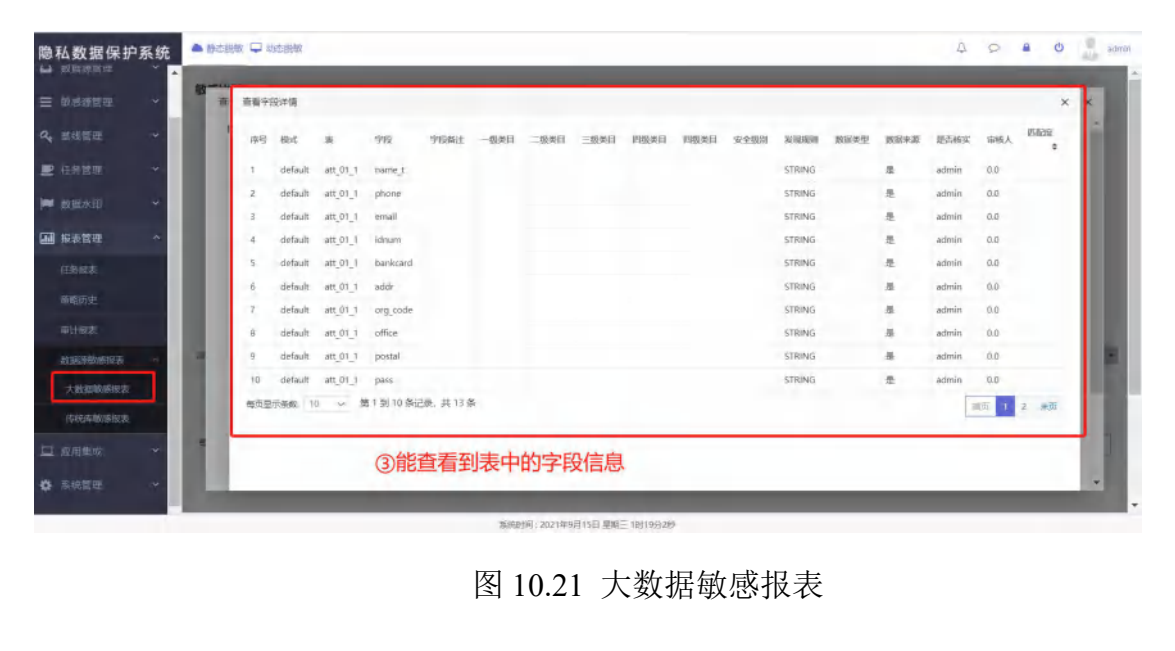
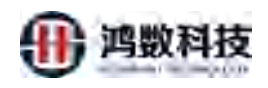

### 10.4.2. 传统库敏感报表

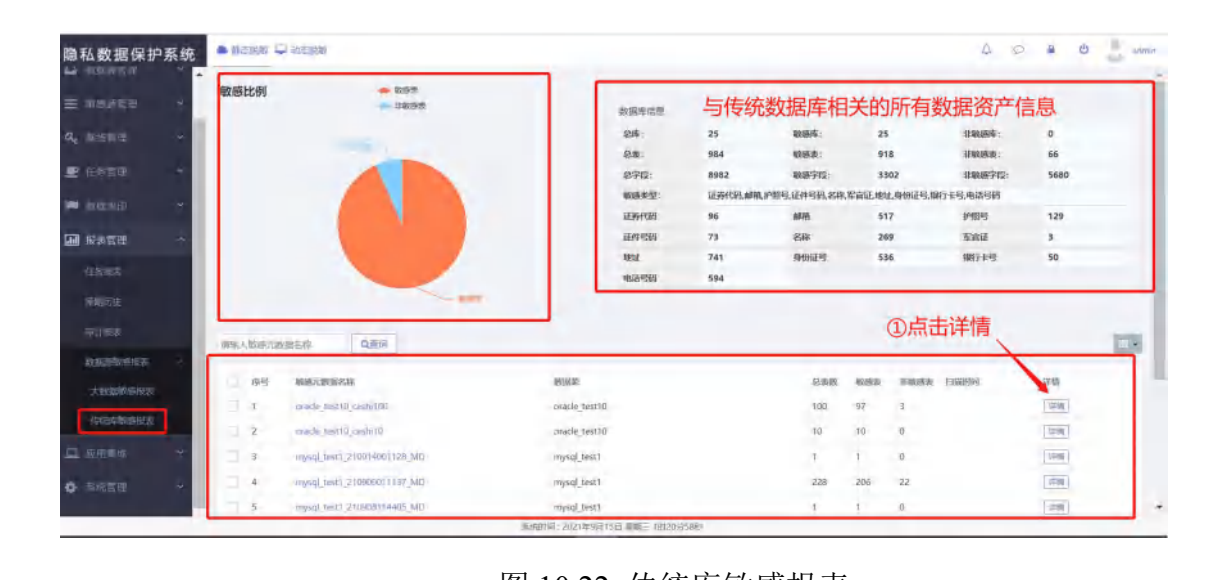

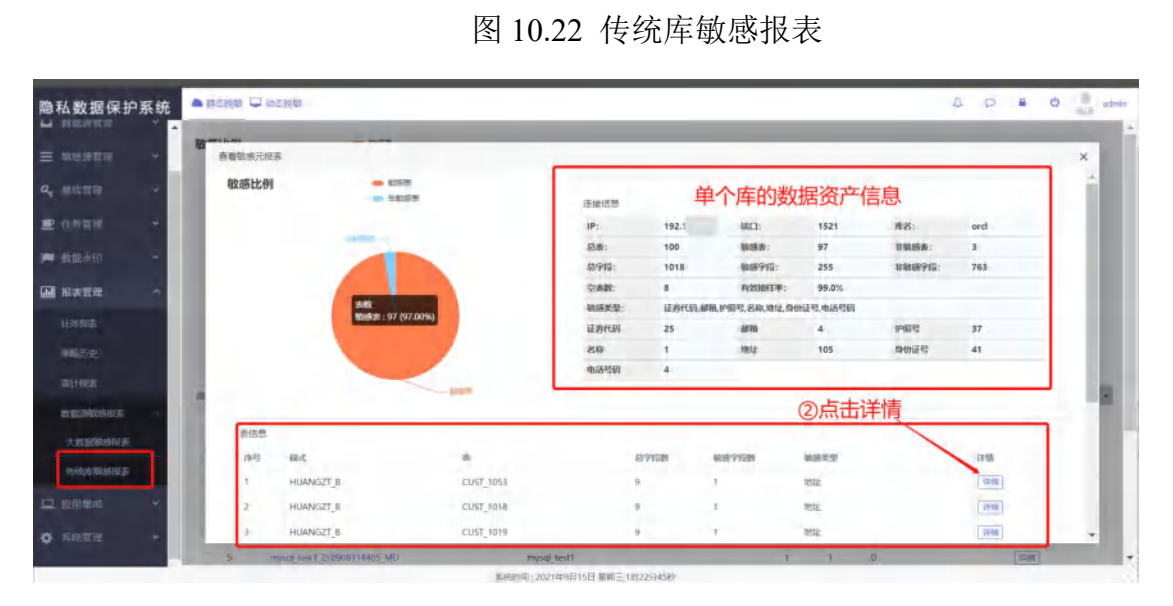

#### 图 10.23 传统敏感报表

|              | ~ |     |      |         |                | - /            |      |      | liziti. | 7    | 7#1   | 196  | 這些      | 536      |      | Werter |       | 50    |     |
|--------------|---|-----|------|---------|----------------|----------------|------|------|---------|------|-------|------|---------|----------|------|--------|-------|-------|-----|
|              | * |     | 查看学行 | 史详情     |                |                |      |      |         |      |       |      |         |          |      |        |       | 3     | < × |
|              | ~ |     | 99   | 杨元      |                | 字段             | 学校保注 | 一级类目 | 二级类目    | 三级类目 | FEREN | 安全规制 | REALING | 教制学型     | 数派未調 | 是当核实   | 诸极人   | REASH |     |
| a name       |   | 100 | τ.   | huangzh | CUST_0001_gjdw | SEQNO          |      |      |         |      |       |      |         | DECIMAL  |      | 燈      | admin | 0.0   | ш   |
|              |   |     | 2    | huangzh | CUST_0001_gjdw | CUSTNO         |      |      |         |      |       |      |         | VARCHAR  |      | 焘      | admin | 0.0   | ш   |
|              | * |     | 8    | huangzh | CUST_0001_gidw | ACCOUNT        |      |      |         |      |       |      |         | VARCHAR  | 手动修改 | 5      | admin | 100.0 | ш   |
| 10.00        |   |     | 4    | huangzh | CUST_0001_gidw | CERTNO         |      |      |         |      |       |      |         | VARCHAR  |      | 愚      | admin | 0.0   | ш   |
| A MARKED ST. |   |     | 5    | huangzh | CUST_0001_gidw | ADDRESS        |      |      |         |      |       |      |         | VARCHAR  |      | 8      | admin | 0.0   | ш   |
|              |   |     | 6    | huangzh | CUST_0001_gjdw | PHONE          |      |      |         |      |       |      |         | VARCHAR  |      | 8      | admin | 0.0   | ш   |
|              |   |     | 7    | hüangzh | CUST_0001_gidw | EMAIL          |      |      |         |      |       |      |         | VARCHAR  |      | 悉      | admin | 0.0   | ш   |
|              |   |     | 8    | hüangzh | CUST_0001_gidw | MDSCODE        |      |      |         |      |       |      |         | VARCHAR  |      | 是      | admin | 0.0   | ш   |
|              |   |     | ø    | huangzh | CUST_0001_gidw | UPDATE_DATE    |      |      |         |      |       |      |         | DATETIME |      | 是      | admin | 0.0   | ш   |
| 教協設設備部       |   |     | 10   | huangzh | CUST_0001_gidw | TDMP_STRATEGVI | D    |      |         |      |       |      |         | DECIMAL  |      | 走      | idmin | 0.0   | ш   |
| 大权战敏感限表      |   |     | 专页显示 | 示新数: 10 | → 第1到10点       | ¥记展, 共12条      |      |      |         |      |       |      |         |          |      | 1      | 页 1   | 2 米页  | ш   |
| 情况库敏感服表      |   |     |      |         |                |                |      |      |         |      |       |      |         |          |      | -      | _     |       |     |
|              | * |     |      |         |                | (              | ③单个  | 表的   | 数据      | 资产信  | 息     |      |         |          |      |        |       |       | 1   |
|              |   |     |      |         |                |                |      |      |         |      |       |      |         |          |      |        |       |       |     |

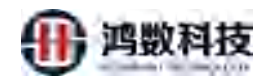

图 10.24 传统敏感报表

# 第十一章 应用集成

11.1. API 管理

| 隐私数据保护系统                                                                                                    |                                        |
|----------------------------------------------------------------------------------------------------|----------------------------------------|
| e trimite                                                                                                    | ■API管理                                 |
| <b>о</b> велени •                                                                                                    | 下載APJ使用文档: 点击下版                        |
| ≡ ₩₩₩₩₩₩ ~                                                                                                    |                                        |
| <i>α<sub>e</sub> 当线管理 →</i>                                                                                                    |                                        |
| ■ 在新装理 🔹                                                                                                    |                                        |
| <ul><li>     ····     ··     ·     ·     ·     ·     ·     ·     ·     ·     ·     ·     ·     ·     ·     ·     ·     ·     ·     ·     ·     ·     ·     ·     ·     ·     ·     ·     ·     ·     ·     ·     ·     ·     ·     ·     ·     ·     ·     ·     ·     ·     ·     ·     ·     ·     ·     ·     ·     ·     ·     ·     ·     ·     ·     ·     ·     ·     ·     ·     ·     ·     ·     ·     ·     ·     ·     ·     ·     ·     ·     ·     ·     ·     ·     ·     ·     ·     ·     ·     ·     ·     ·     ·     ·     ·     ·     ·     ·     ·     ·     ·     ·     ·     ·     ·     ·     ·     ·     ·     ·     ·     ·     ·     ·     ·     ·     ·     ·     ·     ·     ·     ·     ·     ·     ·     ·     ·     ·     ·     ·     ·     ·     ·     ·     ·     ·     ·     ·     ·     ·     ·     ·     ·     ·     ·     ·     ·     ·     ·     ·     ·     ·     ·     ·     ·     ·     ·     ·     ·     ·     ·     ·     ·     ·     ·     ·     ·     ·     ·     ·     ·     ·     ·     ·     ·     ·     ·     ·     ·     ·     ·     ·     ·     ·     ·     ·     ·     ·     ·     ·     ·     ·     ·     ·     ·     ·     ·     ·     ·     ·     ·     ·     ·     ·     ·     ·     ·     ·     ·     ·     ·     ·     ·     ·     ·     ·     ·     ·     ·     ·     ·     ·     ·     ·     ·     ·     ·     ·     ·     ·     ·     ·     ·     ·     ·     ·     ·     ·     ·     ·     ·     ·     ·     ·     ·     ·     ·     ·     ·     ·     ·     ·     ·     ·     ·     ·     ·     ·     ·     ·     ·     ·     ·     ·     ·     ·     ·     ·     ·     ·     ·     ·     ·     ·     ·     ·     ·     ·     ·     ·     ·     ·     ·     ·     ·     ·     ·     ·     ·     ·     ·     ·     ·     ·     ·     ·     ·     ·     ·     ·     ·     ·     ·     ·     ·     ·     ·     ·     ·     ·     ·     ·     ·     ·     ·     ·     ·     ·     ·     ·     ·     ·     ·     ·     ·     ·     ·     ·     ·     ·     ·     ·     ·     ·     ·     ·     ·     ·     ·     ·     ·     ·     ·     ·     ·     ·     ·</li></ul> |                                        |
| 口 应用生成 ^                                                                                                    |                                        |
| APTELE                                                                                                    |                                        |
| #507                                                                                                    |                                        |
| 工業利用                                                                                                    |                                        |
|                                                                                                    |                                        |
| Q 馬腕管理 ♥                                                                                                    |                                        |
|                                                                                                    | ×2                                     |
|                                                                                                    | x=x?                                   |
|                                                                                                    | Tr.                                    |
|                                                                                                    | 「日本日本日本日本日本日本日本日本日本日本日本日本日本日本日本日本日本日本日 |
|                                                                                                    | - <b>、</b> 图 11.1 API 管理               |
|                                                                                                    |                                        |
|                                                                                                    |                                        |
|                                                                                                    |                                        |
|                                                                                                    |                                        |

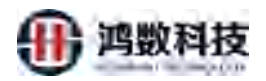

|   | 1-概述                 | 2. |
|---|----------------------|----|
|   | 1.1.项目概况             | 2. |
|   | 2·平台原生 API           | 3. |
|   | 2.1·任务监控             |    |
|   | 2.1.1.停止执行任务         | 3  |
|   | 2.1.2·初始化所有任务状态      | 5  |
|   | 2.1.3·初始化指定表任务状态     | 7  |
|   | 2.1.4·执行任务           | 9  |
|   | 2.1.5 查询任务执行状态       | 11 |
|   | 2.1.6·根据任务 Id 获取任务信息 |    |
|   | 2.1.7·生成脱敏报告         | 16 |
|   | 2.1.8·获取己有的 task 信息  | 19 |
|   | 2.2.数据源              | 21 |
|   | 2.2.1 新建数据源          |    |
|   | 3. 平台定制 API          | 29 |
|   | 3.1 数据源创建            | 29 |
|   | 3.2 敏感元数据扫描          | 31 |
|   | 3.3·脱敏任务调度           |    |
|   | 3.4 任务状态查询           | 35 |
|   | 4.状态码:               |    |
|   | 4.1.请求响应             |    |
| , | 14-A                 |    |
|   |                      |    |
|   | 5.4                  |    |
|   |                      |    |

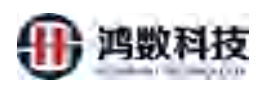

# 11.2. 邮件

| 隐私数据保护系统                                |                                                            | A (2) 🔒 🙂 🎒 admin |
|-----------------------------------------|------------------------------------------------------------|-------------------|
| e rime                                  | ●邮件配置减性                                                    |                   |
| ▲ ####### *                             | * 創始時台: ************************************               |                   |
| ≡ wasata                                | * SMTP服务器:                                                 |                   |
| a, 当线管理 ~                               | * 個將主題: TDMP在時候点與問題: * 发送人: "TPP],19                       |                   |
| <ul> <li>正 在方管理 *</li> </ul>            | C# 884                                                     |                   |
| (1) (1) (1) (1) (1) (1) (1) (1) (1) (1) |                                                            |                   |
| □ <u></u>                               |                                                            |                   |
| APITE                                   |                                                            |                   |
| Milli<br>Milli                          |                                                            |                   |
| 工業利用                                    |                                                            |                   |
| 他马对推                                    |                                                            |                   |
| • 10000 ·                               |                                                            |                   |
|                                         |                                                            |                   |
|                                         |                                                            |                   |
|                                         |                                                            |                   |
|                                         |                                                            |                   |
|                                         | 図 11.2 曲7件 117                                             |                   |
|                                         | 图 11.5 即 7                                                 |                   |
| 110 78                                  |                                                            |                   |
| 11.3. 上鸟                                | 早刈 按                                                       |                   |
| 隐私数课况边系统                                |                                                            |                   |
|                                         |                                                            |                   |
|                                         |                                                            |                   |
|                                         | 日本市 工作号 工作号 日本市 日本市                                        | 任务最告终能 操作         |
|                                         | 編页型示称此 10 · 第0到0条记录。 其 · · · · · · · · · · · · · · · · · · |                   |
|                                         |                                                            |                   |
| ■ 1171 1018                             |                                                            |                   |
| 「風 高等認道 、                               |                                                            |                   |
|                                         |                                                            |                   |
| APIRE                                   |                                                            |                   |
|                                         | *                                                          |                   |
| 1.440/15                                |                                                            |                   |
|                                         |                                                            |                   |
| A President A                           |                                                            |                   |
|                                         |                                                            |                   |
|                                         |                                                            |                   |
|                                         |                                                            |                   |
|                                         | 用纳热时间:2021年7月16日 期期11115时30356秒                            |                   |

图 11.4 工单对接

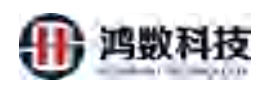

# 11.4. 账号对接

| 隐私数据保护系统                                                    | ➡ 副曲般版               |                            |                 | & Ø 🔒 Ø 🧶 admin |
|-------------------------------------------------------------|----------------------|----------------------------|-----------------|-----------------|
|                                                             | 置减性                  |                            |                 |                 |
| ● 動動的管理 *                                                   | IAD编队证: ○开启·●关闭      |                            | * LDAP: No. 104 |                 |
| ■ ####### ~ .                                               | DOMAIN: @www.naugurt |                            |                 |                 |
| oq magne →                                                  |                      | 12 GP                      |                 |                 |
| <ul> <li>         — · · · · · · · · · · · · · · ·</li></ul> |                      |                            |                 |                 |
| 口 应用生成 个                                                    |                      |                            |                 |                 |
| APTERIE                                                     |                      |                            |                 |                 |
|                                                             |                      |                            |                 |                 |
| 1.499318                                                    |                      |                            |                 |                 |
| ♦ sinces •                                                  |                      |                            |                 |                 |
|                                                             |                      |                            |                 |                 |
|                                                             |                      |                            |                 |                 |
|                                                             |                      |                            | 10              |                 |
|                                                             | 三統                   | 時間:2021年7月16日 単映古 15時33分2時 | 7412            |                 |
|                                                             |                      | 图 11.3 账 5                 | MAG V           |                 |
|                                                             |                      | 1 An                       | $S_{n}$         |                 |
|                                                             |                      | XX                         | >               |                 |
|                                                             | 大体田田山                | XY                         |                 |                 |
| <b>舟丁</b> —早 余约                                             | 7.官                  | YEX'                       |                 |                 |
|                                                             | 1                    | 4                          |                 |                 |
| 19 1 田白答:                                                   |                      | <b>}'</b>                  |                 |                 |
| 12.1. 几) 日本                                                 | ±                    |                            |                 |                 |
| 用户管理是系                                                      | 系统一级管理菜单             | <sup>1</sup> 。主要用于对        | 用户信息的新知         | 曾、修改、删除操        |
| 作,以及密码的修                                                    | 多改和权限的设定             | E。用户配置属                    | 性包括用户名、         | 用户描述、角色         |
| 分配、团队、密码                                                    | 马、密码确认、用             | 户状态、密码                     | 有效期、电子曲         | 『箱、电话、最后        |
| 修改时间等元素。                                                    | 初始用户需要更              | 包改密码进行激                    | <b>汝活操作</b> 。   |                 |
| 隐私数据保护系统                                                    | した。明朝                |                            |                 | 🗘 🖓 🖨 🙂 🧕 admin |
| □ 数批游管理  +新增 ■                                              |                      |                            |                 | <b>۵</b>        |
| ≡ 軟质解釋理 ~                                                   |                      |                            | Strates All     | 1.1             |

| KOMATES C        |     | +新增   | 自治院      |         |        |             |                     |           |                     |       | <u>ه</u>            |
|------------------|-----|-------|----------|---------|--------|-------------|---------------------|-----------|---------------------|-------|---------------------|
| ■ 敏感派管理          | × 1 | n     | 序号       | 用户名     | 所屬用户相  | 手机          | AFR                 | 海色        | 12AND/14            | 秋台    | 展作                  |
|                  | × . |       | 1        | admin   |        |             |                     | 超現實證與     | 2021-08-19 18:09:36 | (T.U) |                     |
|                  | ~   |       | 2        | gl1     | 所试图门   | 13948448501 | 5464512@qq.com      | 服用的       | 2021-08-20 01:09:47 | лO    | 1000 BAR 1000       |
|                  |     |       | 3        | commone | 物试用门   |             |                     | 管理员       | 2021-09-08 17:38:54 | (HO)  | SHALL MATCHING MORE |
|                  |     |       | 4        | ptt     | 同时式目的门 | 18563321500 | 18563321500@163.com | 新語        | 2021-08-20 01:15:23 |       |                     |
| • 系统管理           | ^   |       | 5        | gailun  | 则试图门   |             |                     | <b>新通</b> | 2021-09-08 17:42:04 |       |                     |
| 用户管理             |     |       | 6        | yasuo   | 网络龙银门  |             |                     | 审计员       | 2021-09-08 17:46:59 | ( U   |                     |
| HU <sup>th</sup> | 11  | 每页显示象 | HR: 10 - | 第1到6条记  | 录, 共6条 |             |                     |           |                     |       | 調商 1 決商             |
|                  |     |       |          |         |        |             |                     |           |                     |       |                     |
|                  |     |       |          |         |        |             |                     |           |                     |       |                     |
|                  |     |       |          |         |        |             |                     |           |                     |       |                     |
|                  |     |       |          |         |        |             |                     |           |                     |       |                     |
|                  |     |       |          |         |        |             |                     |           |                     |       |                     |
|                  |     |       |          |         |        |             |                     |           |                     |       |                     |
|                  |     |       |          |         |        | 10.000-000  | Acted =             | 2-tite    |                     |       |                     |

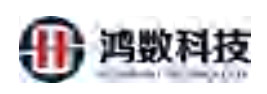

#### 图 12.1 用户管理

#### 12.1.1. 新增用户

新增用户需填写用户名,用户描述信息,选择角色和所属用户组,填写密码和联系邮箱、联 系电话。

注:所属用户组决定了用户可以访问脱敏平台的数据范围,包括数据源、敏感元数据、脱敏

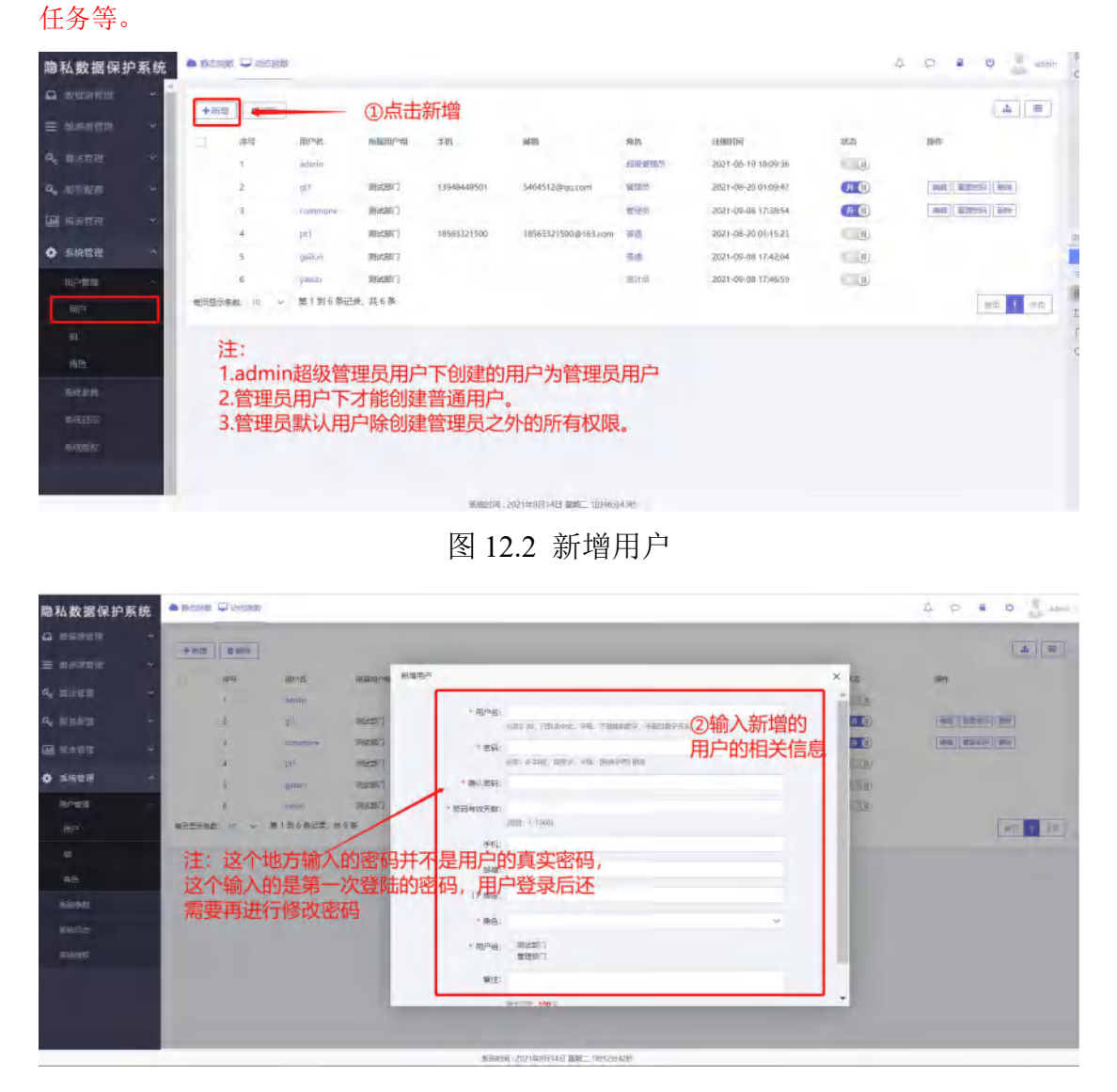

图 12.3 新增用户

#### 12.1.2. 查看整体架构

查看系统底下的所有用户部门信息,用户信息等

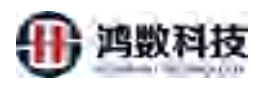

| 隐私数据保护系统         | ABONR  | Q ROBR    |            |          |             |                     |            |                     |          | 4040               | and a |
|------------------|--------|-----------|------------|----------|-------------|---------------------|------------|---------------------|----------|--------------------|-------|
| A 199999 -       |        | ( etc.)   |            |          |             |                     |            |                     |          |                    |       |
| = Hereiter (*    |        | .00       | mps.       | Manen    | 215         | 1610                | 80.        | 12.8019             | ①点击该图案   | IRMS.              | -,    |
| a, 1976-1994 -   |        | ¥         | activiti   |          |             |                     | LOW-SPIRAL | 2021-08-15 10.09.36 | 636      |                    |       |
| 4, RARE -        |        | 2         | 71         | 39682(7  | 13940440501 | 5464512@qq.com      | 10.00      | 2021-08-20 01:09:47 | 00       | [300][303700][305] |       |
|                  |        | 8         | dominione. | 2042617  |             |                     | ¥12.0      | 2021-09-08 17:38:54 | <b>C</b> | ( 44 ( 22×5 ) 8+   |       |
|                  |        | 4         | No.        | (8):25(7 | 18562321500 | 18563321500@163.com | **         | 2021-08-20-01:15:23 | 015      |                    |       |
| 0                |        | 5         | States.    | 用此样门     |             |                     | 10.0       | 2001-09-08-17:42:04 | (C.1.9)  |                    |       |
| 用作業業             |        | <u>6.</u> | (Jame)     | 19664913 |             |                     | #计符        | 2021-06-08 17:40:59 | 0.0      |                    | I     |
| 100              | 中国社会中的 | 11 10 V   | 算11回6条记录。3 | 毛疗患      |             |                     |            |                     |          | 10,00              | 1 +1  |
|                  |        |           |            |          |             |                     |            |                     |          |                    | -     |
| 805              |        |           |            |          |             |                     |            |                     |          |                    |       |
| 10000            |        |           |            |          |             |                     |            |                     |          |                    |       |
| <b>H</b> im Pres |        |           |            |          |             |                     |            |                     |          |                    |       |
| in the later     |        |           |            |          |             |                     |            |                     |          |                    |       |
|                  |        |           |            |          |             |                     |            |                     |          |                    |       |
|                  |        |           |            |          |             |                     |            |                     |          |                    |       |
|                  |        |           |            |          |             |                     |            |                     |          |                    |       |
|                  |        |           |            |          |             |                     |            |                     |          |                    |       |

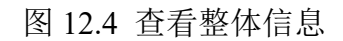

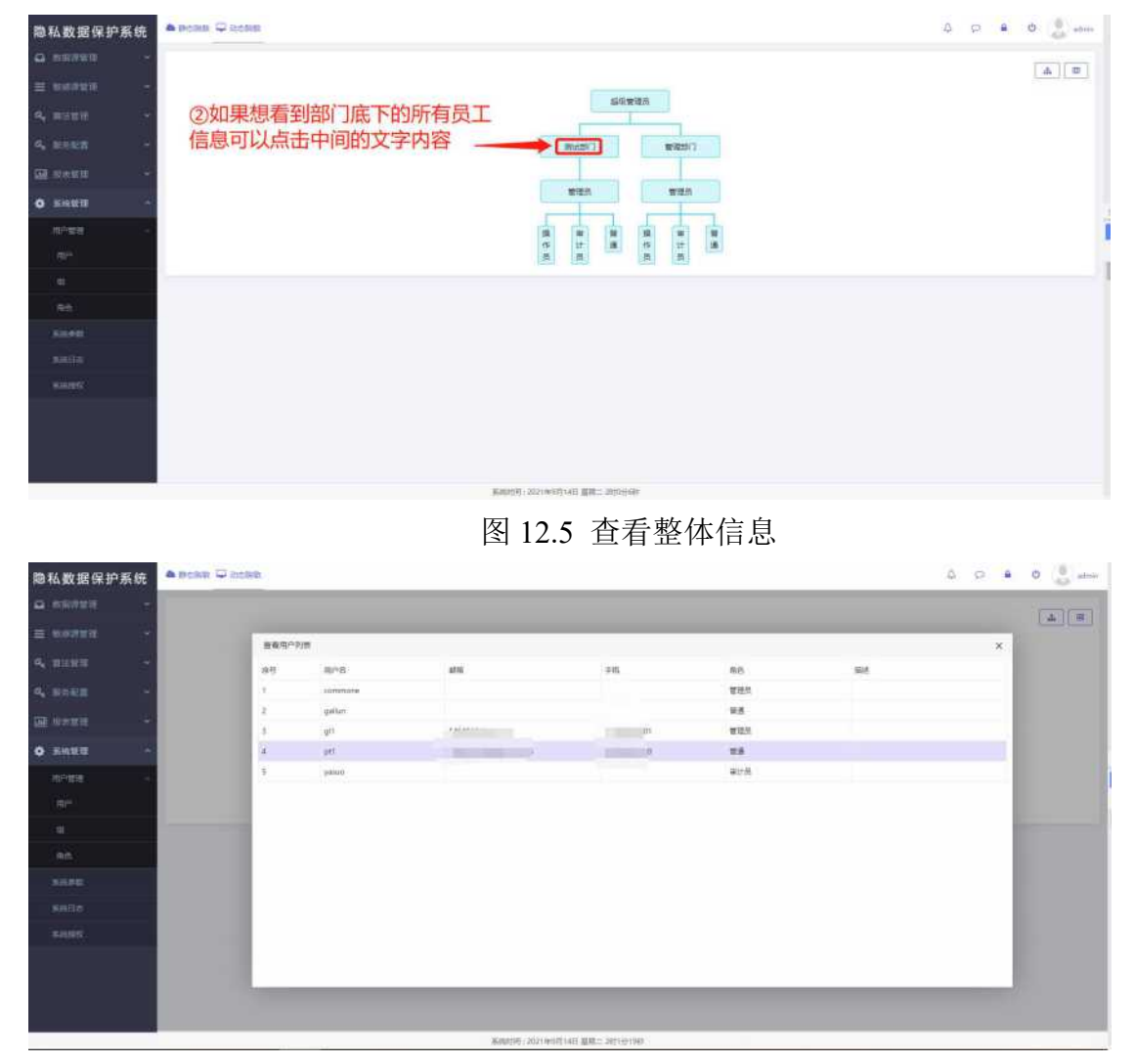

图 12.6 查看整体信息

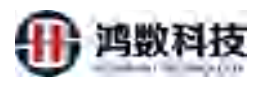

| 隐私数据保护系统         | <b>е всни ⊊</b> мони    | 4 0 # 0 4 0 C |
|------------------|-------------------------|---------------|
|                  |                         | (A)           |
| = 60729 -        |                         |               |
| 9, #311 ·        | and other manager       |               |
| 0, NOR -         | Western (* Western      |               |
| M SHUE           |                         | ③返回界面可以点击这个图标 |
| • SAUE -         | <b>繁荣</b> 兵 <b>紫</b> 带兵 |               |
| .H21000          |                         |               |
|                  |                         |               |
| {( <b>III</b> ); |                         | 5             |
| R±               |                         | E             |
|                  |                         | c             |
| nimine:          |                         |               |
| ACCOUNT.         |                         |               |
|                  |                         |               |

图 12.7 查看整体用户

12.1.3. 编辑用户 444501 544512 Bog 201 1055321 507 10563221 907 57 10563221 907 57 105757 1057577 105757 105757 105757 105757 105757 105757 隐私数据保护系统 -O atmin <u>A</u> \*812 C 200-444 MM876 MM8 05 17:58-54 AS [ 2222] 200 21.08.20.01.15.23 2021-09-08 17-42-04 第1到6条记载,共6条 85 1 85 ①在编辑用户之前得先把状态设定为关

图 12.8 编辑用户

| 隐私数据保护系统              | 🔺 walke 🖵 Azamo                               | A O A O admin  |
|-----------------------|-----------------------------------------------|----------------|
| ▲ RR#### ~            |                                               |                |
| = example ~           | - mm ung attung 修文用の部本 X (2                   |                |
| Q, 10.51011 ~         |                                               | 1919           |
| a <sub>c</sub> 服务配置 ~ | Cites a 10 100 100 100 100 100 100 100 100 10 |                |
| - BARE                |                                               | and an ere and |
| • 5.44 ETE •          | 4 pt 392/34(1 100 (2))<br>5 galar 20/22(1)    |                |
| metan +               | 6 INF INF INF INF INF INF INF INF INF INF     |                |
| Щ <sup>р</sup>        | ■######## # # # # # # # # # # # # # # #       | 酒洗 + 清东        |
| a                     |                                               |                |
| 用色                    | • MPQ: • MILLET                               |                |
| 系统参数                  | CM22 C                                        |                |
| 影输回波                  | Biot MC                                       |                |
| SHEER N               | 112                                           |                |
|                       |                                               |                |
|                       |                                               |                |
|                       | 系統封持: 2021世9月14日 圓瓢二2811695588                |                |

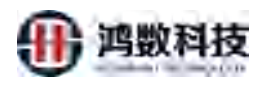

图 12.9 编辑用户

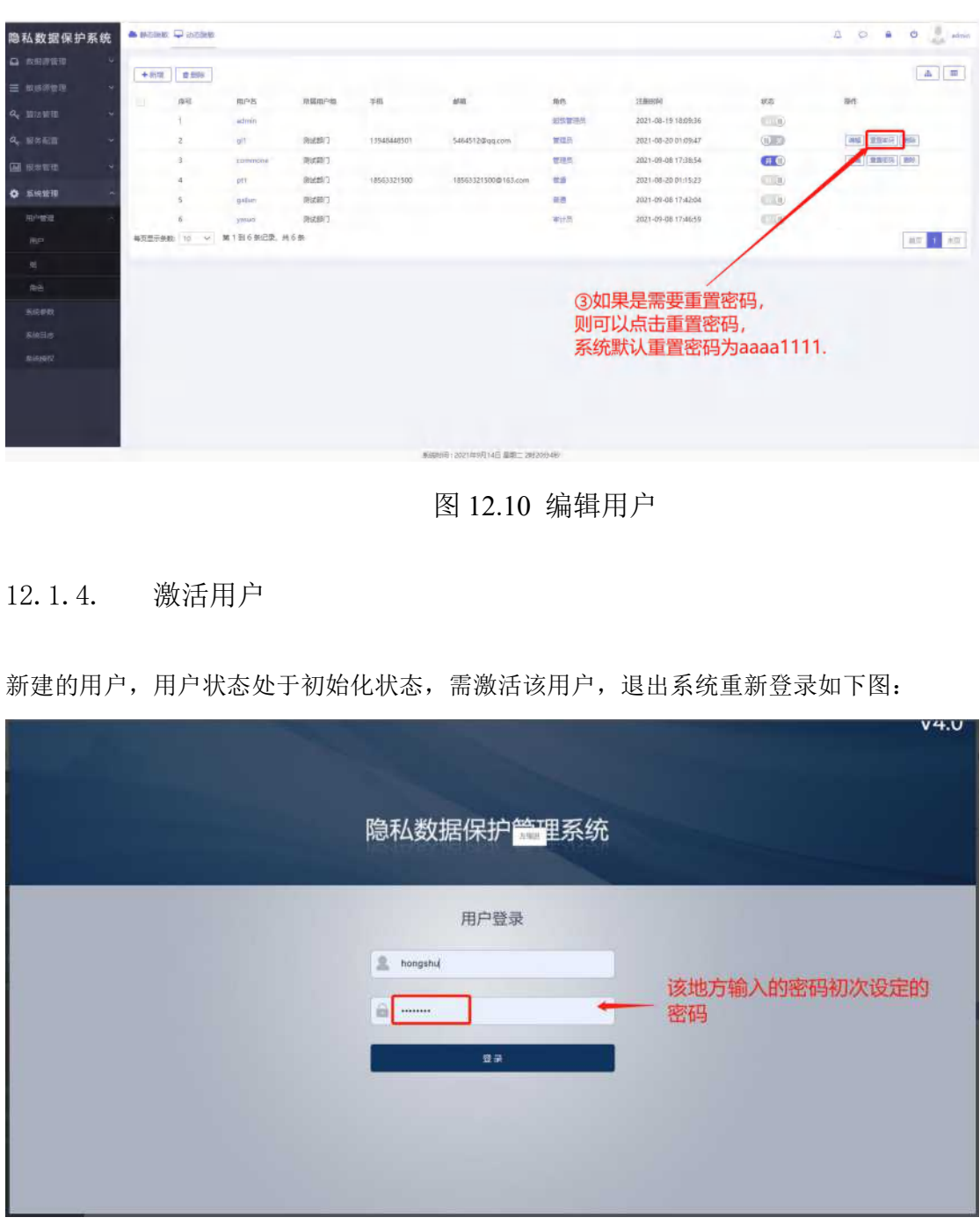

图 12.11 激活用户

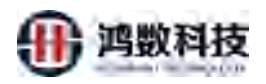

|                                  | 隐私数据保护管理系统                               |            |            |
|----------------------------------|------------------------------------------|------------|------------|
| ②设定新的密码,该地方的密码不<br>能是之前使用过的前三种密码 | 初始化,修改密码                                 |            |            |
| ③新密码也不能跟原来的                      | () () () () () () () () () () () () () ( | Man in the | $\bigcirc$ |
|                                  | ·····································    |            |            |
|                                  | 登录                                       |            |            |
|                                  |                                          |            |            |
|                                  |                                          |            |            |

图 12.12 激活用户

|              |                      |                  |             |                     |       |                     | $\langle \rangle$ |                     |
|--------------|----------------------|------------------|-------------|---------------------|-------|---------------------|-------------------|---------------------|
| 2. 1. 5.     | 解锁周                  | <b></b> 月户       |             |                     |       | R IV                |                   |                     |
| 户登录密         | 码输入错                 | ;<br>误超过 5 ~     | 欠,此时见       | 胀号就会被               | 锁定,   | 需要对此用               | 户解锁               | 根据提示进行              |
| (, 加下网       |                      |                  |             |                     |       |                     |                   |                     |
| ., און בי    |                      |                  |             | 1-23                |       |                     |                   |                     |
| △数据保护系统      | • INCREME UP INCREME |                  |             | *                   |       |                     |                   | 40.00               |
| 秋川岸省田 4      | +97 2.69P            |                  |             | $\mathcal{T}_{i}$   |       |                     |                   | 4                   |
| 1時原盤理 -+-    | () 病管                | 用户名 家族限内的        | ATA         |                     | 角色    | 注册时间                | 88                | 版作:                 |
| 1法戦争 ~       | 4                    | admin            | 1917        |                     |       | 2021-08-19 18:09:36 | (T.0)             |                     |
| isiti 👻      | 2                    | ort stater       | in start    | 5464512@qq.com      | 1000  | 2021-08-20 01:09:47 | 00                | [#6][##66][##e      |
| - 1948       | 3.                   | townone Brail    | / Y         |                     | 推进资   | 2021-09-08 17:38:54 | (FO)              | 4040 MINESSE (1989) |
| ten et al an | 4                    | pti per          | 10563321500 | 18563321500@163.com | 10.0  | 2021-00-20 01:15:23 | C10               |                     |
|              | 5                    | Dates 1997       | >           |                     | 12:6  | 2021-09-08 17:42:04 |                   |                     |
| 1998         | 6                    | 1000 Right 7     |             |                     | 单红荷.  | 2021-09-08 17:46:59 | <u> </u>          |                     |
| filer        | 10 V                 | a lat alon, work |             |                     |       |                     |                   | - 備約 - 1 - 3        |
| а.           |                      |                  |             | o to market         |       |                     |                   |                     |
| 角色           |                      |                  |             | ①如果用户到              | 5次铜入银 | 的错误被现在              | 了, 只需             | <b>安</b> 点击状态,      |
| 36/142       |                      |                  |             | 把用户的状态              | 、重新升加 | <b>吕即</b> 可         |                   |                     |
| MALE215      |                      |                  |             |                     |       |                     |                   |                     |
| elaturiet?   |                      |                  |             |                     |       |                     |                   |                     |
|              |                      |                  |             |                     |       |                     |                   |                     |
|              |                      |                  |             |                     |       |                     |                   |                     |
|              |                      |                  |             |                     |       |                     |                   |                     |
|              |                      |                  |             |                     |       |                     |                   |                     |

图 12.13 解锁用户

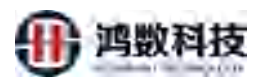

| 隐私数据保护系统     | -       | 🖵 in conti |           |             |             |                     |          |                        |        | 4 P 🕯       | 0 den     |
|--------------|---------|------------|-----------|-------------|-------------|---------------------|----------|------------------------|--------|-------------|-----------|
| A NUTER +    | 4.000   | -          |           |             |             |                     |          |                        |        |             | CALCULU.  |
| ≡ sal¥is – r |         | - AL       |           |             |             |                     |          |                        | -      |             |           |
| A. 115111    |         | Net.       | MPK       | AU REALFORD | 76          | -975                | - AM     | CERTERIA DE LE CALENCE | 102    | THE         |           |
| 2. million   |         | 2          | ult.      | mentil      | 19948446501 | 5464512@ad.com      | WIER     | 2021-06-20 01:09-47    | 1000   | NO CONTRACT | ( Box)    |
|              |         | 4          | mmune     | 012001      |             |                     | 1000     | 2021-09-08 17:38:54    |        | (in the     | 1 BOA     |
| MI COMPANY   |         | 4          | utt       | 108x2517    | 18563321500 | 18563321500@163.com | 118      | 2021-08-20 01:15:25    | (13)   |             |           |
| O SHEEP -    |         | 5          | galun     | (BAR)       |             |                     | ne.      | 2621-09-08 17542:04    | 110    |             |           |
| NEP 1991     |         | ő          | yever     | (Recent)    |             |                     | with the | 2021-09-08 17:46:59    | (0)(6) |             |           |
| ALC: N       | 0112594 | E E G      | 第1到6条记录;非 | 专员联         |             |                     |          |                        |        |             | 90 · + -+ |
| 14 N         |         |            |           |             |             |                     |          |                        |        |             |           |
| 98           |         |            |           |             |             | ①如果用户多              | 3次输入     | 密码错误被锁定                | 了,只需要  | 更点击状态       |           |
| WEAM         |         |            |           |             |             | 把用户的状态              | 5重新开展    | 启即可                    |        |             |           |
| 4.8129       |         |            |           |             |             |                     |          |                        |        |             |           |
| 1000         |         |            |           |             |             | 注: 如果是              | 想要锁定     | 该用户不被使                 | 用,     |             |           |
|              |         |            |           |             |             | 只需要在状               | 态位置设     | 置为关即可                  |        |             |           |
|              |         |            |           |             |             |                     |          |                        |        |             |           |
|              |         |            |           |             |             |                     |          |                        |        |             |           |
|              |         |            |           |             |             |                     |          |                        |        |             |           |

图 12.14 解锁用户

- THE INT 12.1.6. 删除用户 删除用户,右侧操作中选择删除用户即可: ▲ 静态脱坡 ♀ 动态脱坡 2 隐私数据保护系统 4 0 6 Ċ 4 +新道 會團除 21-07-12 21:56:3 021-07-12 21:49:3 10 3151 Et 3858 0 3 34 信息 确认要要能知识? ٠ 系统管理 ①先锁定用 电户管理 10016 ②点击删 除 户状态为关 系统时间:2021年7月16日 星期五 16时0分45秒
  - 图 12.15 删除用户

#### 12.1.7. 组管理

系统通过进行分组分部门,不同部门之间的数据不可见。

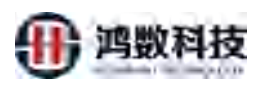

| 隐私数据保护系统                                  | A BORR C BOND             | ۵   | O B O Sama         |
|-------------------------------------------|---------------------------|-----|--------------------|
| # meren · ·                               |                           |     | Constant Streement |
| a, 10000 -                                |                           |     | +=== 2.000         |
| 2 10 1 1 1 1 1 1 1 1 1 1 1 1 1 1 1 1 1 1  | 🗇 AR ANNER                | SRE | 19th               |
| in an an an an an an an an an an an an an | CE 1 Buent                | nut | (##)(#m)           |
| A BROOM A                                 | 10 a (\$1991)             |     | 88 88              |
| Cal anama 🔹 👻                             | 電力型子系数: 10 シー 第1前2号记录,共2号 |     | 10122 C 10122      |
| 12 (MARS                                  |                           |     |                    |
| • sere -                                  |                           |     | 1                  |
| 107-1000 -                                |                           |     |                    |
| 1002                                      |                           |     |                    |
|                                           |                           |     |                    |
| ( AB)                                     |                           |     |                    |
| 10.00                                     |                           |     |                    |
| ment.                                     |                           |     |                    |
| ninite:                                   |                           |     |                    |
| 201212 ×                                  |                           |     |                    |
| SMARE                                     |                           |     |                    |
|                                           |                           |     |                    |

#### 12.1.7.1. 新增组

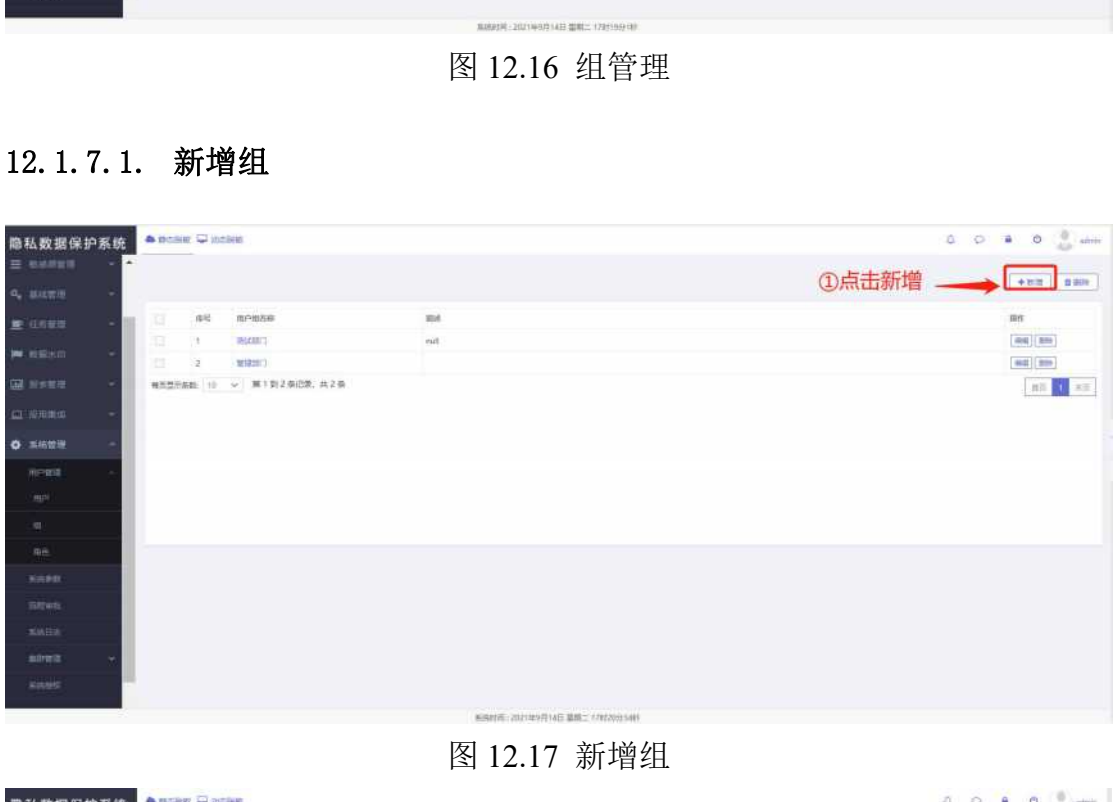

图 12.17 新增组

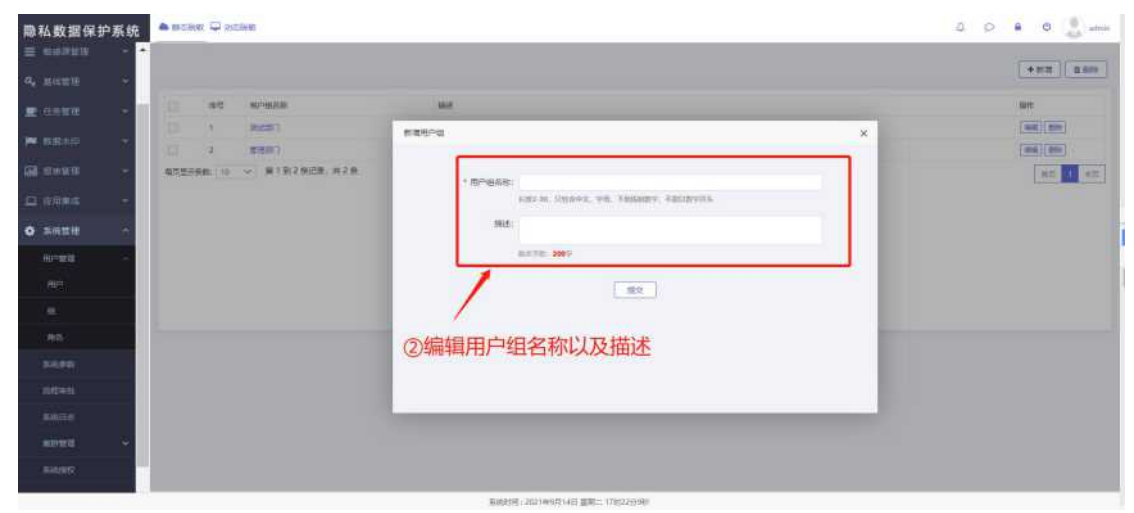

图 12.18 新增组

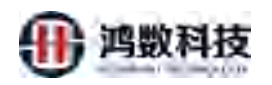

### 12.1.7.2. 删除用户组

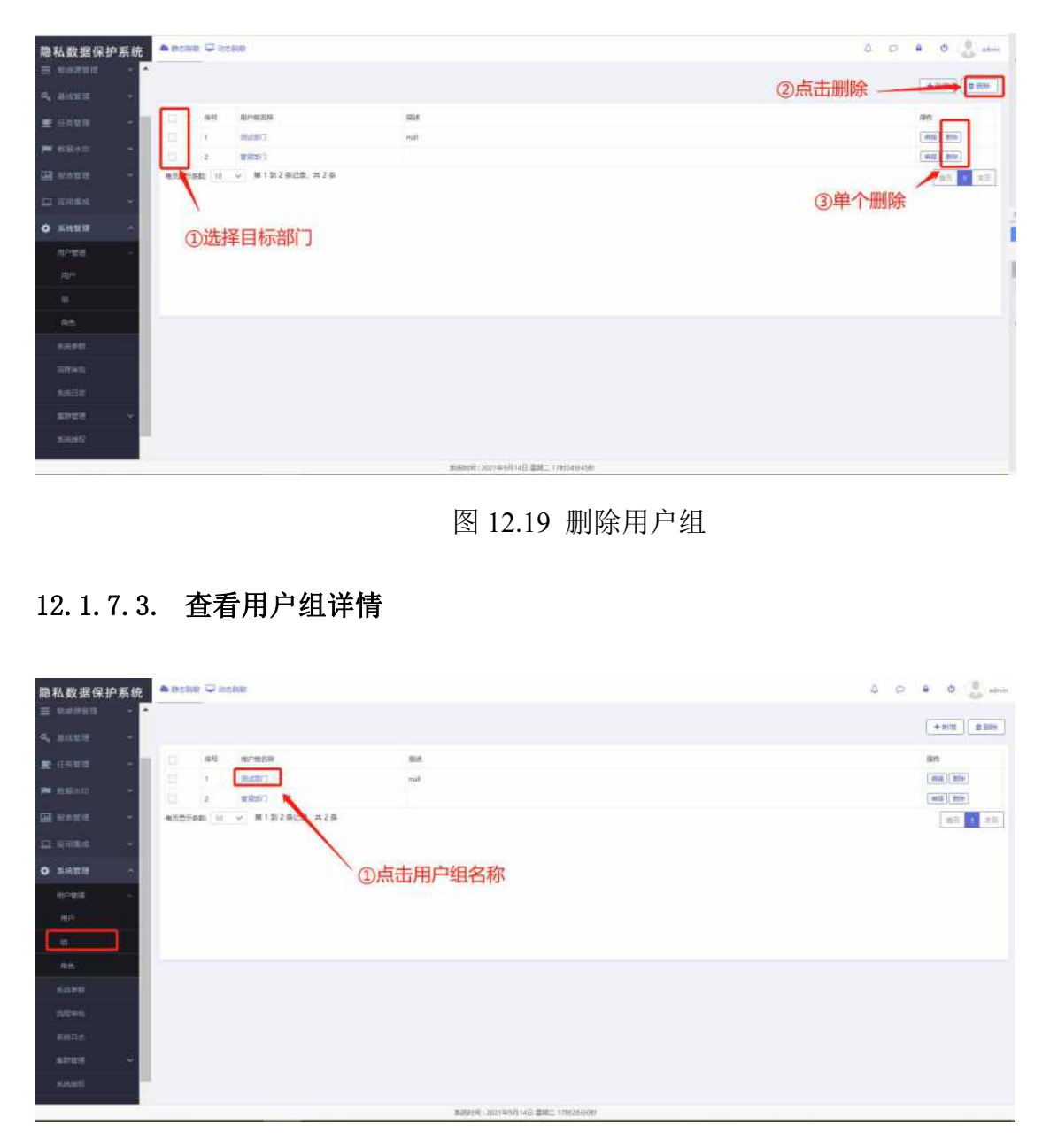

图 12.20 查看用户组详情

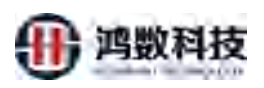

| 隐私数据保护          | 系統  | 🌢 BORR 🖵 ROS | ella       |                           |                   |                |       | 4 0 | e 😃 🦉 admin     |    |
|-----------------|-----|--------------|------------|---------------------------|-------------------|----------------|-------|-----|-----------------|----|
| 三 收运济管理         | * * |              |            |                           |                   |                |       |     |                 | I  |
| Q. MARTIN       | × . |              | 1000       |                           |                   |                |       |     | A darw   R date | L  |
|                 | - 1 | E 199        | BP900年8    |                           |                   |                |       | ×   | en:             | Ľ  |
| In anti-        |     | E 1          | 和时名称 别比二次门 |                           | 則名称               |                |       |     | 85 84           | L  |
| - skanovan      |     | 2            |            |                           | 新永平和: 200字        |                |       |     | 912 210         |    |
| <b>国</b> 报告管理   | ÷ . | 梅克慧示乐教 10    | 是否知識       | 聽聞库爾名                     |                   | 30.6           |       |     | 酒页 1 末页         | a  |
|                 | ц., |              | 0          | mysql_test1               |                   |                |       |     |                 |    |
|                 |     |              | 11         | oracle_test1              |                   |                |       |     |                 | Ŀ  |
| • KRRI          | ^   |              |            | oracle_both1              |                   |                |       |     |                 |    |
| 用户管理            | ~   |              | 0          | thy_test_001              |                   |                |       |     |                 | l. |
| ⊞ <sup>pa</sup> |     |              | 16         | oracioracioracioracioraci |                   |                |       |     |                 | Р  |
|                 |     |              | -8         | oracle_test10             |                   |                |       |     |                 |    |
| 80.             |     |              |            |                           |                   |                |       |     |                 |    |
| 10000           |     |              |            |                           |                   |                |       |     |                 | l  |
| State Print.    |     |              |            | の本法田総本美列ス                 | 日本门床下版切           | 田方的粉垢          | 使信息   |     |                 |    |
| 混样审批.           |     |              |            | 创工区主能且有到个                 | אנואיז שונ וקבניו | the day of the | 1年1日志 |     |                 |    |
| 彩展日志            |     |              |            |                           |                   |                |       |     |                 |    |
| 3101000         | 4   |              |            |                           |                   |                |       |     |                 |    |
| Siele           |     |              |            |                           |                   |                |       |     |                 |    |
|                 |     |              |            |                           |                   |                |       |     |                 |    |

图 12.21 查看用户组信息

#### 12.1.8. 角色

角色主要包含用户对哪个功能模块具有操作权限的限定。 系统默认内置四个角色权限,超级管理员、管理员、操作员、敏感源管理员。 超级管理员拥有系统最高权限,能操作系统所有功能。而管理员、操作员和敏感源管理员只 有部分功能权限

| 有部分功能权                                              | 限。                            | L=X                                      |                |
|-----------------------------------------------------|-------------------------------|------------------------------------------|----------------|
| 隐私数据保护系统                                            | 🔺 静态积极 🖵 副齿积极                 | A TH                                     | D 🔒 O 🌒 atmin  |
| e vine                                              | ~                             | 校上<br>一                                  | + 2631 0 2533  |
| <b>о</b> ажиета •                                   |                               | 27                                       | left a         |
| ≡ ananasan ~                                        | 1 HEARTS                      | 途角色只有拥有操作员的大部分权限。却没有操作员的即称犯限             | [Sell ] [2019] |
| <i>α</i> • 畫礁管理 ~                                   | 2. WIT:M.                     | 承统内置角色,亲略香间、工作流香间、仔细香间、审计、用户香油、审批香宿、日布   |                |
|                                                     | 3 800                         | 系统内置角色、黑暗意词、工作浓起置、任务管理、事业意识、活家监控、调思意识、日志 |                |
| 里 44的 数据                                            | 4 1990                        | 系統內置角色,具有時权限管理外的所有功能優快权限                 |                |
| <ul> <li>         · ·         ·         ·</li></ul> | 5 100000000                   |                                          |                |
| □ ##### ~                                           | 每页显示集款 10 🗸 第1 到 5 第记录, 共 5 条 |                                          | 面如 1 所用        |
| ◆ 系统管理 ^                                            |                               |                                          |                |
| 用戶管理                                                |                               |                                          |                |
| πp                                                  |                               |                                          |                |
| -01                                                 |                               |                                          |                |
| m0.                                                 |                               |                                          |                |
| sixex                                               |                               |                                          |                |
| migwide.                                            |                               |                                          |                |
| <b>新闻日本</b>                                         |                               |                                          |                |
| ***** ×                                             |                               |                                          |                |

图 12.22 角色

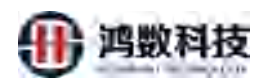

②编辑新增角色的信息, 并赋予对应的权限

#### 12.1.8.1. 新增角色

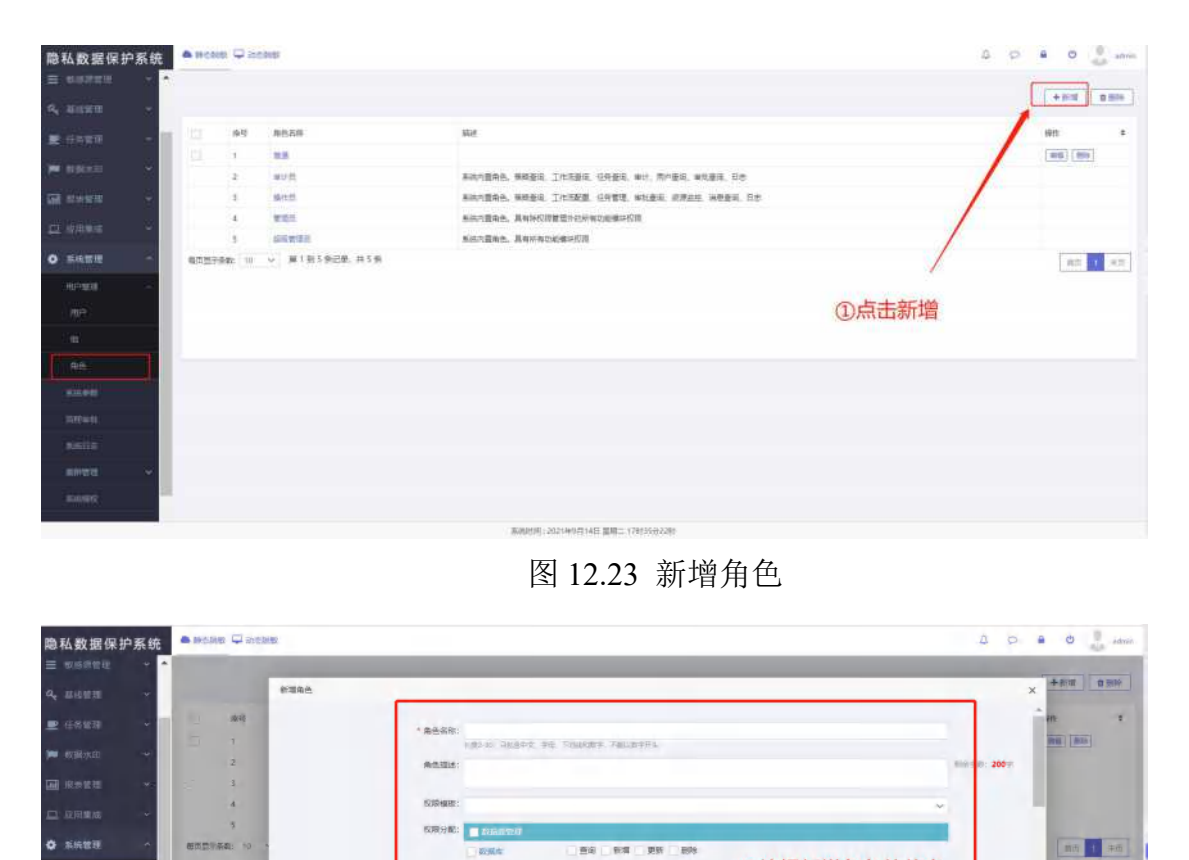

8-3 EN 88

图 12.24 新增角色

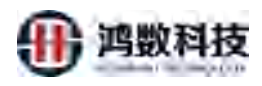

### 12.1.8.2. 查看系统默认角色权限

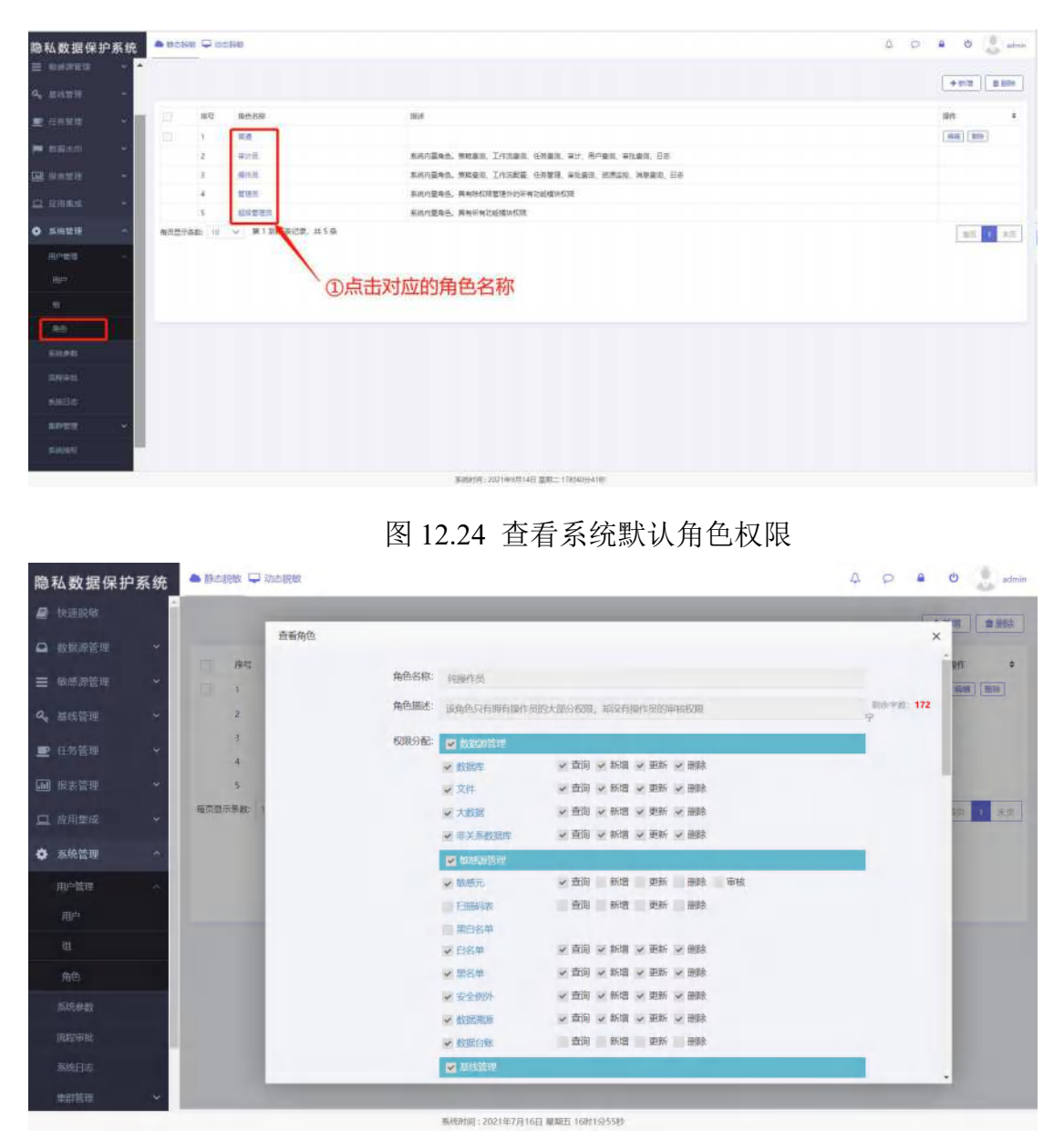

图 12.25 查看系统默认角色权限

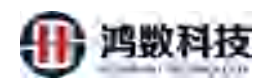

### 12.1.8.3. 删除角色

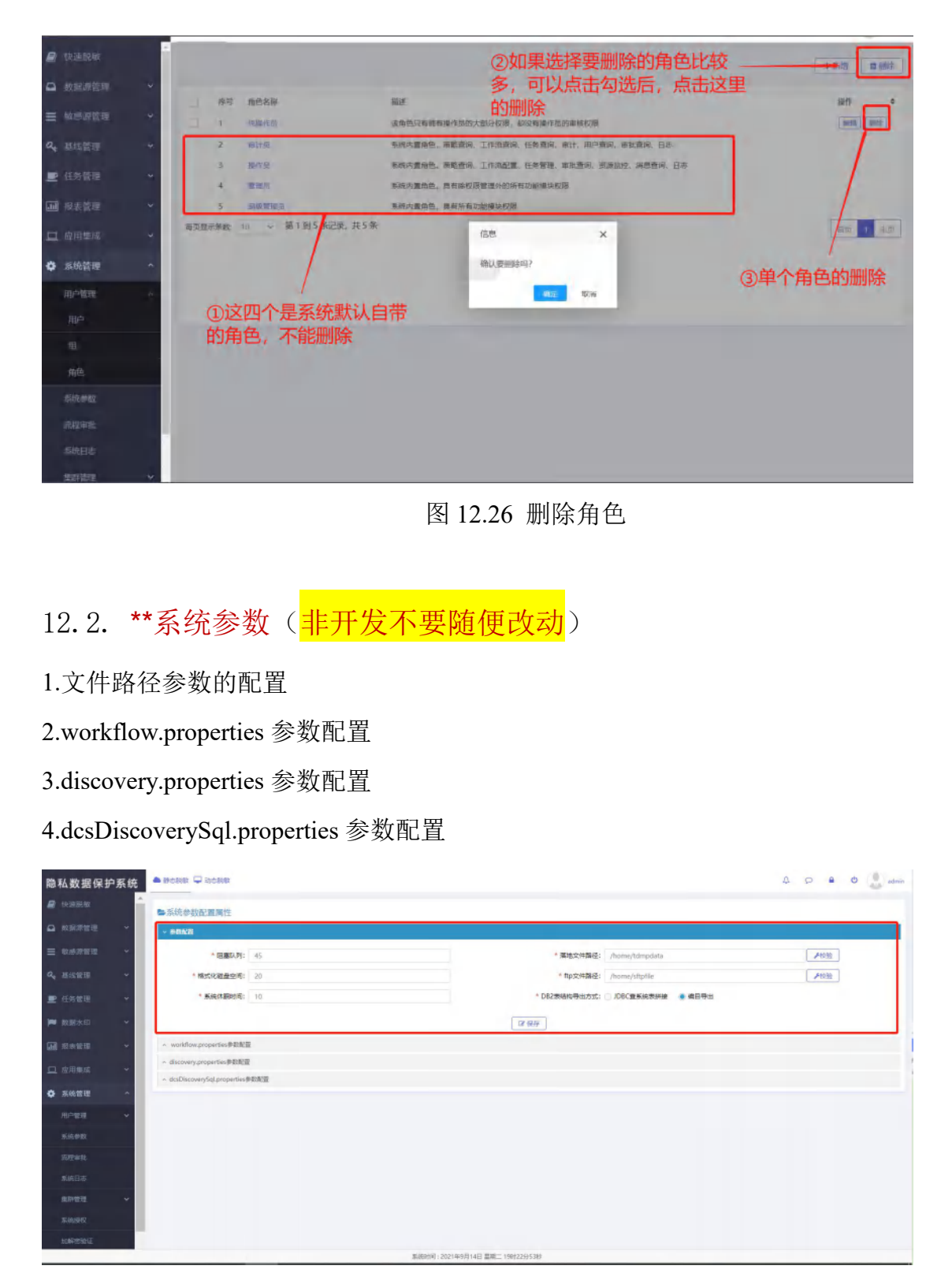

图 12.27 系统参数

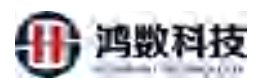

| <b>屉私数据保</b> 加    | 15条跳  | -            | - STREET        |                           |                    |                                                           |                                | ₩. <u></u> H | · · · ·   |
|-------------------|-------|--------------|-----------------|---------------------------|--------------------|-----------------------------------------------------------|--------------------------------|--------------|-----------|
| a walaw           | î.    | ▶ 系统参数       | 記葉属性            |                           |                    |                                                           |                                |              |           |
|                   | ~     | - 052ES      |                 |                           |                    |                                                           |                                |              |           |
| ≡ weens           |       | + workflow   | properties®i    | 71231                     |                    |                                                           |                                |              |           |
| Q, 在绘制现           |       | 福祉へ同要量       | RBSkey          | 请航入原要查约(Swise             | 唐結人高要意用的教徒         | QER                                                       |                                |              | 9112 BBP? |
| <b>肥</b> 任時常理     |       | 127          | 246             | key                       |                    | vzlue                                                     | Rit                            | Nert:        |           |
| The second second |       | 100          | 1               | ALSEAN STATE              |                    | N                                                         | AI田顕开关, Y: 开, N: 关             | WE 200       |           |
| Pro activity      |       | E.           | 2               | ALSCAN LIRL               |                    | http://192.168.6.204.8368/hs/al/v1/address                | AJESHIURL                      | #10 #94      |           |
| a sate            | ~     | 10           | 3               | as400_closelog            |                    | Y                                                         | 84400关闭日志Y开西日志N                | 448 295      |           |
| 口 出用单成            | - 2 I | 17.00        | 4               | AS400 Model               |                    | 1                                                         | AS400 位为规则(0, 当日从为规则(1         | 992 399      |           |
|                   |       | <b>1</b>     | 5               | CACHE_WRAPPER_SIZE        |                    | 45                                                        | 田寨队为容量                         |              |           |
| ✿ 系统管理            |       | 100          | 6               | oth_aim_kwyTab_path       |                    | /nut/cloudera-scm-agent/process/225-hive-HIVESERV         | cdfr团标酬 karberosi人证的keyTab文件解应 | -04E 200     |           |
| 111-1232          | ~     | 120          | 7               | odh we keyTati path       |                    | /run/cloudera-scm-agent/process/225-hive-HIVESERV         | - Edhi挪腾 kerberos认证的keyTab文件解控 | -            |           |
| NIGPUS            |       | 100          | 8.              | constellableColumnSq Expr | malon              | $((!)^*!)^{Aa^2}(!)^{Aa^2}(!)^*!)^{Aa+\{a-2A-2\}(.^3)^2}$ | sel文件挑款,建制带句字段匹配制运式            |              |           |
| ingest.           | _     | 12.          | 9               | createTableColumrSq/Eqpr  | ressionColumnindex | 3.                                                        | 10文件接版·建美语句字绘图配表达云·李绘名下标       | NO2 254      |           |
| THE DAY           |       | 12           | 10              | createTableSq Expression  |                    | (~.\&\*[\\$\\$]!*!!CREATE\\$+TABLE![\\$\\$][^:]*)         | sel文件接載。建築SQL语句目配要达式           | 492          |           |
|                   |       | 每页显示条数       | 10              | 第1到10条四梁,共79条             |                    |                                                           |                                | 30 1 2       | 3.4.5.42  |
| 40.0146-35        | ~     | _            | _               |                           |                    |                                                           |                                |              |           |
| 带动的形式             |       | - discovery/ | propersected)   | EW                        |                    |                                                           |                                |              |           |
| THE               |       | - dcaDiscov  | erySqLpropertie | == 学校派遣                   |                    |                                                           |                                |              |           |
|                   |       |              |                 |                           |                    | 6(89)91:2021年6月14日 創展二 198]235921年                        |                                |              |           |

图 12.28 系统参数

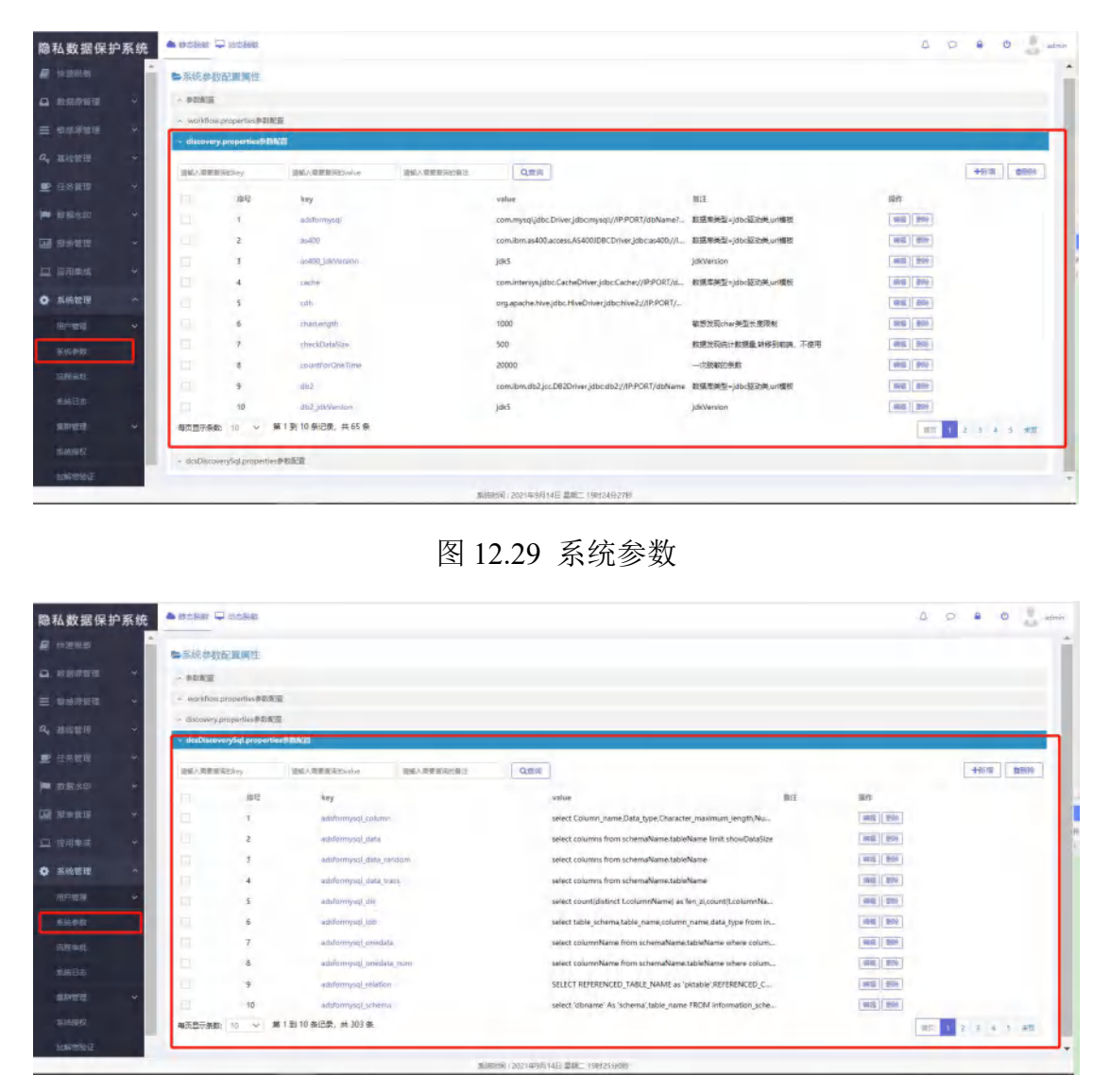

图 12.30 系统参数

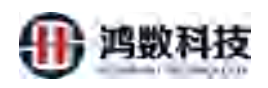

# 12.2.1. 查看系统参数

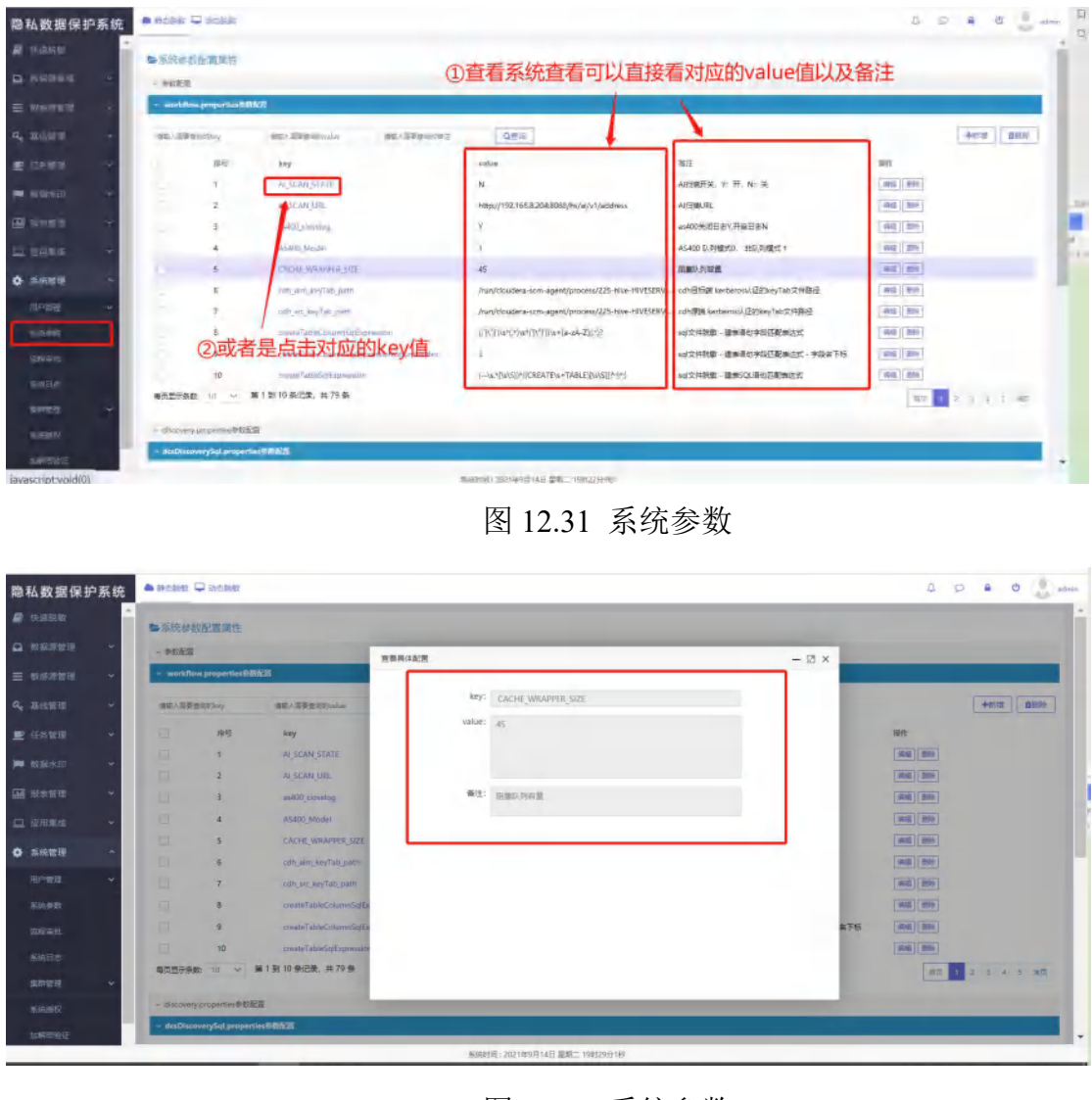

图 12.32 系统参数

## 12.3. 流程审批

流程审批功能是为了解决不同用户在操作过程中用户处理过程中权限不足,需要 发起审批,待审批完成后,才可继续操作。

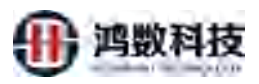

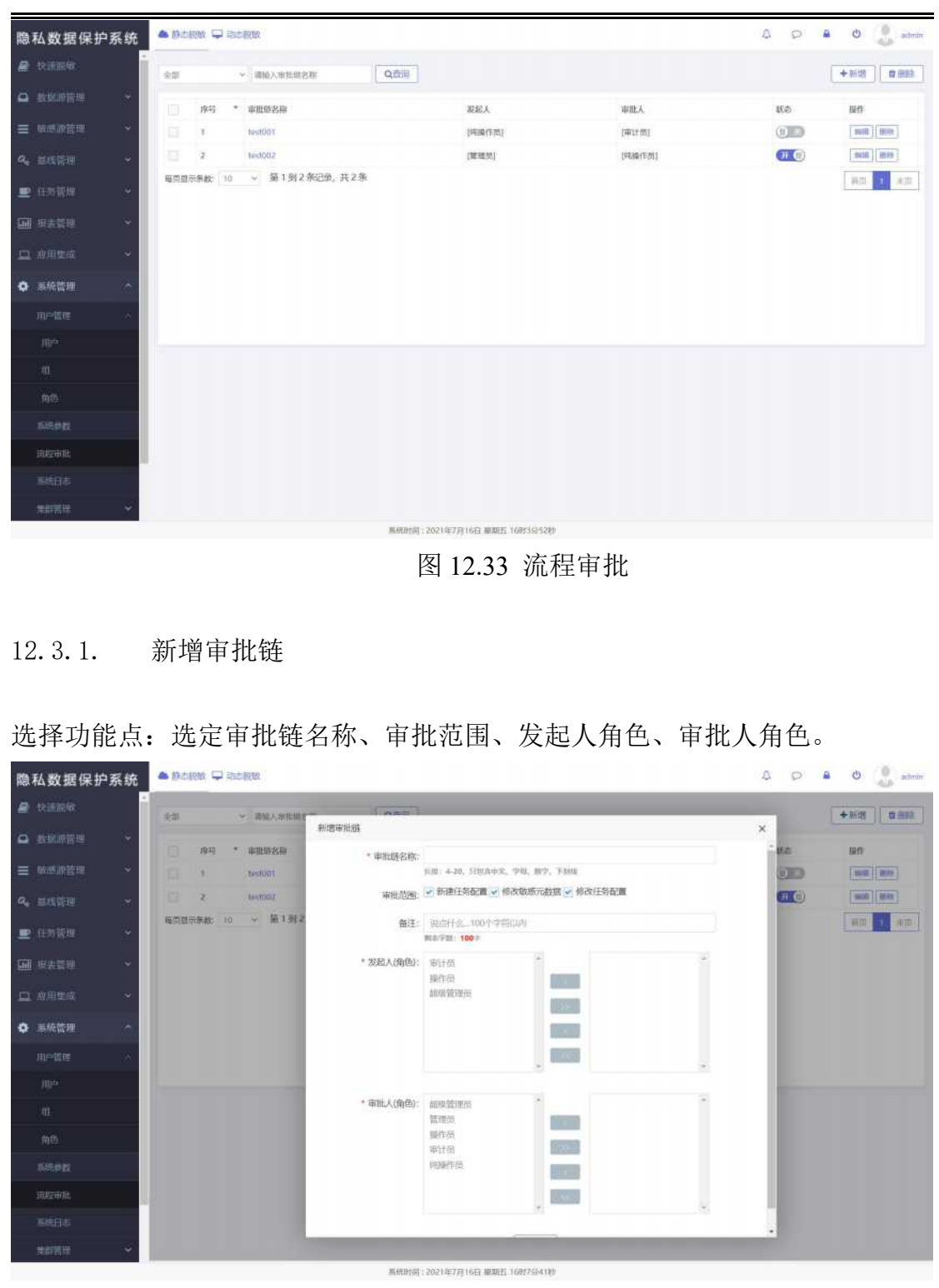

图 1.34 新增审批链

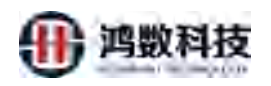

12.3.2. 修改审批链

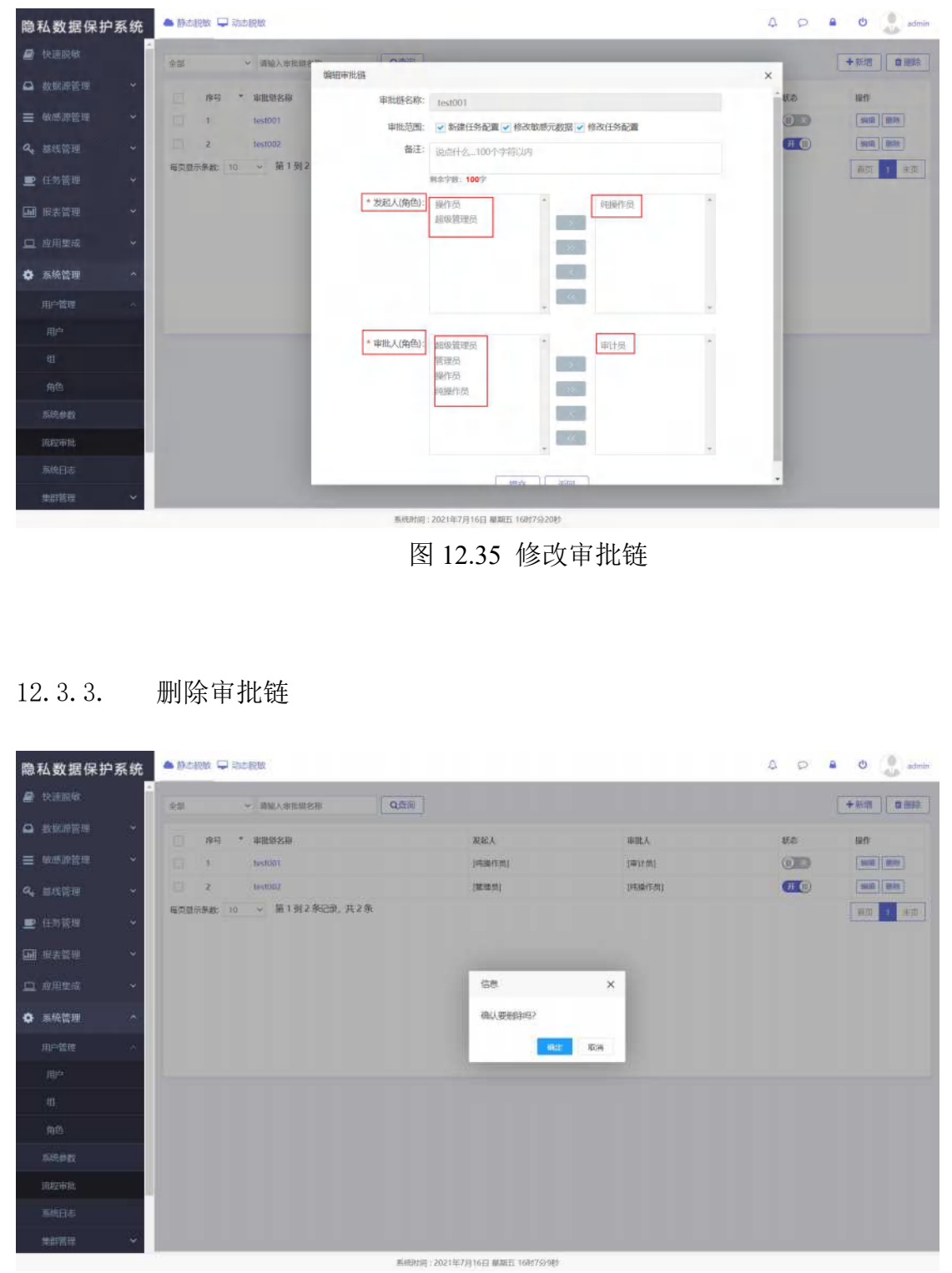

选择功能点:修改审批范围、发起人角色、审批人角色。

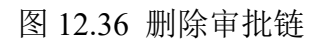

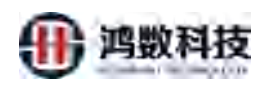

## 12.3.4. 开关审批链

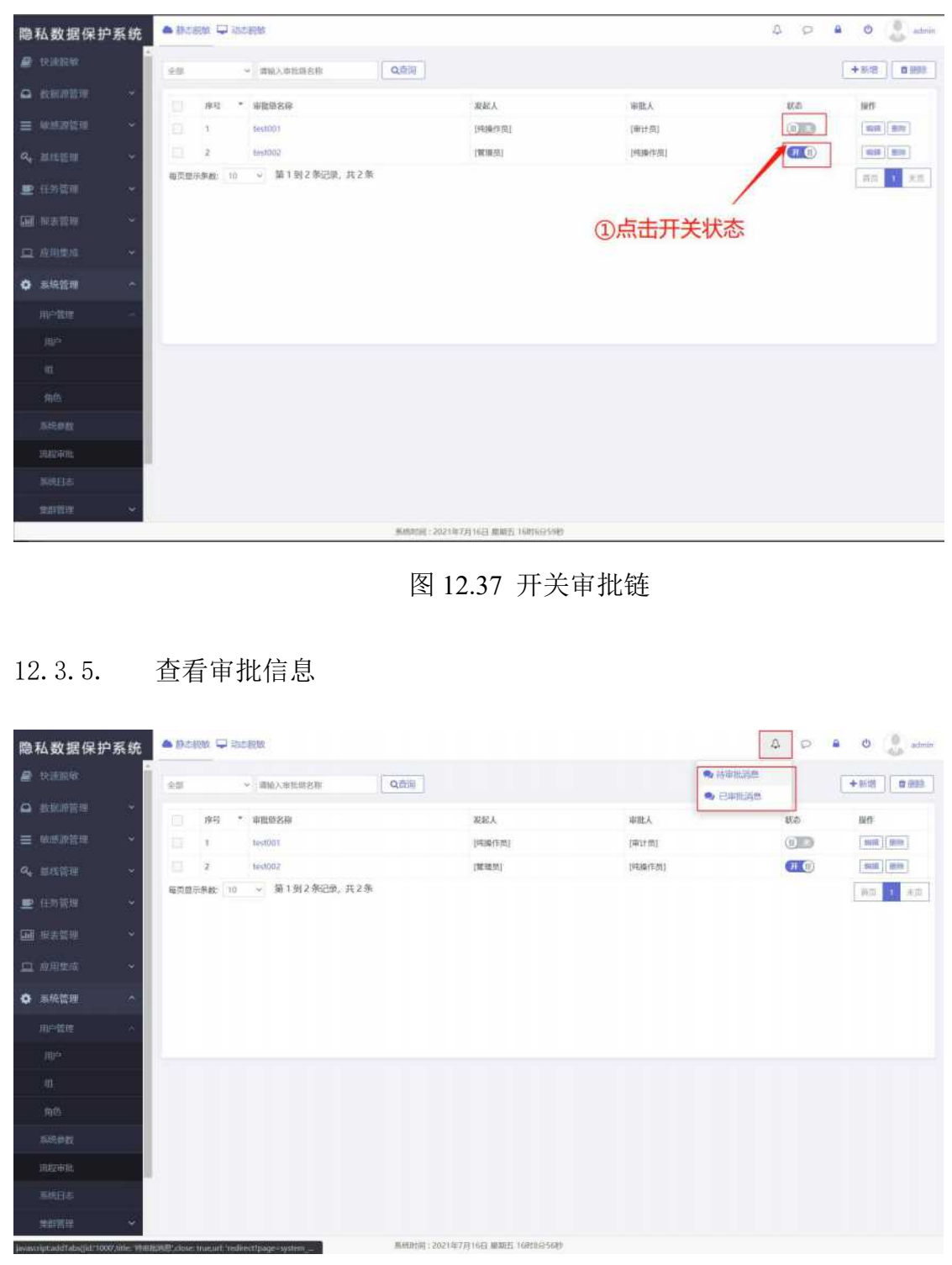

#### 图 12.38 查看审批信息

# 12.4. 系统日志

日志板块会对用户进行所有操作的完整记录,用于审计人员进行审计、查看。日

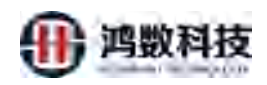

志页面可以按照日志的各类级别进行查看,包括警告日志、正常日志、错误日志 等。

用户也可以根据具体的时间段查看日志信息。

| It       It       It <td< th=""><th>隐私数据保护系统</th><th>-</th><th>anatem</th><th></th><th></th><th></th><th></th><th>Q. Q. 🛎 O 🔔 gain</th></td<>                                                                                                    | 隐私数据保护系统           | -            | anatem                   |                   |                         |                   |                        | Q. Q. 🛎 O 🔔 gain                                                                        |
|----------------------------------------------------------------------------------------------------|--------------------|--------------|--------------------------|-------------------|-------------------------|-------------------|------------------------|-----------------------------------------------------------------------------------------|
| Image: contraction of the contraction of the contraction o                      | 🖭 (18)215 🗸        | - Jeene -    | and an                   |                   |                         |                   |                        |                                                                                         |
| I. 4. 1. A set of the set of the s |                    | Long .       |                          |                   |                         |                   | -                      |                                                                                         |
| Image: region of the second of the second                      | THE REAL PROPERTY. | 青选级利型        | → 通過但四                   | 回注 > 日志操作時间       | 0                       | 0 24 - Q. MIN     |                        |                                                                                         |
| •••••••••••••••••••••••••••••                                                                                                    | AR Distant         | 85           | 美別                       | 严重性               | 的日期                     | 方法                | Hertes                 | 88                                                                                      |
| 12. 4. 1.       Видет в состание       Видет в состание       Видет                                                                                                    | O .5.4999 ~        | 1            | 用中管理                     | INFO              | 2021-09-14 21:15:18.100 | 321               | logout                 | 用户: admini注触部的                                                                          |
| • • • • • • • • • • • • • • • • • • •                                                                                                    | THP WRITE -        | Z            | 用中管理                     | INFO              | 2021-09-14 20:37:20.132 | 301               | logout                 | 用户: adminizes[2]                                                                        |
| <ul> <li>If we we we we we we we we we we we we we</li></ul>                                                                                                    | Щ <del>Р</del>     |              |                          | INFO              | 2021-09-14 2015(58.871  | 4409              | CataAnaysis            | ADRENTORN MATE                                                                          |
|                                                                                                    |                    | 5            |                          | INFO              | 2021-09-14 20:35:58.862 | 4396              | dataAnalysis           | 大的時間的开始                                                                                 |
|                                                                                                    | -                  | 6            | 教师元款编管理                  | INFO              | 2021-09-14 20:35:58.859 | 4380              | dataAnalysis           | 田園山来                                                                                    |
|                                                                                                    |                    | 7            | 敏感元数增管理                  | INFÓ              | 2021-09-14 20:35:58.858 | 4376              | cietaAnalysis          | 日銀行分                                                                                    |
|                                                                                                    | 206.002            | 8            | 敏等元教授管理                  | ERROR             | 2021-05-14 20:35:58.844 | 437               | writeDiscoveryDataFil  | e 電磁器法文件算解 javado.FileNotfoundException: /home/tdmp/TDMP_DOCUMENT/discoveryData/Hie_g/  |
|                                                                                                    | 1045               | 9            | 報告元創證管理                  | ERROR             | 2021-09-14 20:35:57.979 | 437               | writeDiscoveryDataTi   | e 写版意思这文件异篇 javaio.FileNotFoundException:/home/tdmp/TDMP_DOCUMENT/discoveryData/He_st   |
| OSRizofila dela dela dela dela dela dela dela de                                                                                                    | 349-30             | 10           | <b>秋田元和田田道</b>           | ERROR             | 2021-09-14 20:35:57:570 | 437               | writeDiscoveryDataFil  | e 彩放意形式文件异常 javalo FleNotFoundException; /home/tdmp/TDMP_DOCUMENT/discoveryData/file_d, |
|                                                                                                    | nioveza 🗸 🗸        | 每页显示例数       | 10 ~ 101                 | 到 10 争记使, 共 468 祭 |                         | 1                 |                        | HIT 1 2 3 4 5 927                                                                       |
|                                                                                                    | 编码通程               |              |                          |                   |                         | -                 |                        |                                                                                         |
| 12. 4. 1. 否询系统日志<br>************************************                                                                                                    |                    |              |                          |                   |                         | 图 12.3            |                        |                                                                                         |
|                                                                                                    | 12.4.1.            | 查            | 询系                       | 统日志               | ×                       | AXXX              | ST                     |                                                                                         |
| Image: State of the state of the state of the   | 周期 私 政 据 1米 扩 示 50 |              |                          |                   |                         | /                 |                        |                                                                                         |
|                                                                                                    | 里 在1911日 ·         | Eiteka B     | Le Fail                  |                   |                         |                   |                        |                                                                                         |
| NUMBER       Notest       Notest                                                                                                    | w estateur -       |              |                          |                   |                         | -                 | 1                      | ①仕这个地方可以输入日志的相关信息从而师                                                                    |
| 神学     秋川     中日     小山     小山     中日     小山       1     町一里     10     101     101     101     101     101     101     101     101     101     101     101     101     101     101     101     101     101     101     101     101     101     101     101     101     101     101     101     101     101     101     101     101     101     101     101     101     101     101     101     101     101     101     101     101     101     101     101     101     101     101     101     101     101     101     101     101     101     101     101     101     101     101     101     101     101     101     101     101     101     101     101     101     101     101     101     101     101     101     101     101     101     101     101     101     101     101     101     101     101     101     101     101     101     101     101     101     101     101     101     101     101     101     101     101     101     101     101     101     101 <td< th=""><th>537 10 at at 10</th><th>ROLLES</th><th><ul> <li>BS07</li> </ul></th><th>R M DERIN</th><th></th><th>9.20 × 10 × 9.200</th><th></th><th>选出目标日志</th></td<>                                                                                                    | 537 10 at at 10    | ROLLES       | <ul> <li>BS07</li> </ul> | R M DERIN         |                         | 9.20 × 10 × 9.200 |                        | 选出目标日志                                                                                  |
| ● 新客菜         1         用作業         ■ 2010/04/22/354/84/0         101         Ippin         用::::::===============================                                                                                                    |                    | 除钙           | 東部                       | 1981              | end a                   | tia               | - Magazina             | 268                                                                                     |
| 11000       2       市田田田       10       10004       10004       10004       10004       10004       10004       10004       10004       10004       10004       10004       10004       10004       10004       10004       10004       10004       10004       10004       10004       10004       10004       10004       10004       10004       10004       10004       10004       10004       10004       10004       10004       10004       10004       10004       10004       10004       10004       10004       10004       10004       10004       10004       10004       10004       10004       10004       10004       10004       10004       10004       10004       10004       10004       10004       10004       10004       10004       10004       10004       10004       10004       10004       10004       10004       10004       10004       10004       10004       10004       10004       10004       10004       10004       10004       10004       10004       10004       10004       10004       10004       10004       10004       10004       10004       10004       10004       10004       10004       10004       10004       10004       10004                                                                                                    | ● 玉柏田田 ~           | 1            | 用户管理                     | 2                 | 2021-09-14 21:23:46.419 | 151               | lagin                  | 用户:admith-型质规则                                                                          |
| Product         Product         <                                                                                                    | 10-9855 ····       |              | 市中市地                     | THE OF            | 2021-02-04 2015:30(102) | 101               | logolit                | Re- start-tant                                                                          |
| ●         販売加速率         NHP         201.05.4223558.03         400         4004 ways         #2558202           NE         単         販売加速率         NHP         201.05.4223558.03         400         4004 ways         #2558202         400         4004 ways         #2558202         400         4004 ways         #2558202         400         4004 ways         #2558202         400         4004 ways         #2558202         400         4004 ways         #2558202         400         4004 ways         #2558202         400         4004 ways         #2558202         400         4004 ways         #2558202         400         4004 ways         #2558202         400         4004 ways         #2558202         4004         4004 ways         #2558202         4004 ways         #2558202         4004 ways         #2558202         4004 ways         #2558202         4004 ways         #2558202         4004 ways         #2558202         4004 ways         #2558202         4004 ways         #2558202         4004 ways         #2558202         4004 ways         #255820         4004 ways         #255820         4004 ways         #255820         4004 ways         #255820         4004 ways         #255820         4004 ways         #255820         4004 ways         #255820         4004 ways         4006 ways                                                                                                    | 112 <sup>2</sup>   |              | STREET, STREET,          | INFO              | 2021-09-14 20/35/58.871 | 4439              | datafranke             | 金龙南部小村田町 1200年1                                                                         |
| Bac         Bac 物理的         201-06-14-20355882         496         datakanya         #diskterpic           T         短期期間         100-06-14-20355882         496         datakanya         EBBAR           T         短期期間         100-06-14-20355882         496         datakanya         EBBAR           T         短期期間         100-06-14-20355882         496         datakanya         EBBAR           T         短期期間         100-06-14-20355882         496         datakanya         EBBAR           T         短期期間         100-06-14-20355882         496         datakanya         EBBAR           T         10         100-06-14-20355882         497         datakanya         EBBAR           T         10         100-06-14-2035787         417         embosonyOdditk         EBBREStrinker (Marcony)OMD (DOUMAN (Jahneser)Odd (Marcony)OMD (DOUMAN (Jahneser)Odd (Marcoy)OMD (DOUMAN (Jahneser)Odd (Ma                                                                                                    | <u>a.</u>          | 5            | WRIDER'S                 | INFO              | 2021-09-14 20:35:58:863 | 4400              | dataAnatysid           | #STRIGGT                                                                                |
| 7         期間規模構成         100         200-0644/223358.86         428         databaryee         期間           12760         10         1055588         101         201-0644/223358.86         428         databaryee         日間         日間         日         日間         日         日         日         日         日         日         日         日         日         日         日         日         日         日         日         日         日         日         日         日         日         日         日<                                                                                                    | 10.4               | 8-           | -                        | INFO              | 2021-09-14 20 35:58.862 | 4395              | dataA/sayste           | P.Costin K.Hut                                                                          |
|                                                                                                    |                    | 7            | -                        | INFO              | 2021-09+14 20:35:58.859 | 4380              | dataActual (200        | Cincle.                                                                                 |
|                                                                                                    | COM.               | p.           | DESCRIPTION OF THE       | INED              | 2021-09-14 20:35:58.858 | 4976              | dataAnalyab            | D 图开 Sa                                                                                 |
|                                                                                                    | inghas             |              |                          | ERRDR             | 2021-09-14-20-35-58.844 | 4.87              | erntelSiscowryDatalik  | ・ 写動意見意文与発展 java.lo.FieNolFoundEception:/home/tdmp/TDMP_DDCUMENT/aimpareyDeterMin_cf.   |
| #250PAE: 12 ··· F13109208. #4499     #213109208. #4499       #250PAE: 12 ··· F13109208. #4499     #21314 ··· F20       ************************************                                                                                                    | 1.1.515            | -10          | 和自己的思想意思                 | ERRITR            | 2021-09-14 20:35-57,979 | 457               | - Hellincovery Catalia | - 写動通見式文化算業 (walo fie NotFoundbooption /home/tdmo/1044F_0001MRN1/aburoan/Delaytie_d.    |
| 1995年<br>注:如果是发生宕机,或者是服务无法启动,<br>则只能通过登录服务器端在指定的路径下查找日志。                                                                                                    | - 1000             | 电过度中消载:      | 8 - × H1                 | 到10 例记用,并459 G    |                         |                   |                        | 100 ( 2 3 4 5 WH                                                                        |
| 注: 如果是发生宕机,或者是服务无法启动,<br>则只能通过登录服务器端在指定的路径下查找日志。                                                                                                    | LAND               |              |                          |                   |                         |                   |                        |                                                                                         |
| AN ADVERTEGATION HEALTHANDELL I TAVE O.                                                                                                    | Salate             | 注: ::<br>则只: | 如果是然能通过多                 | 发生宕机,<br>登录服务器    | 或者是服务;<br>端在指定的[        | 无法启动,<br>路径下查找E   | 志                      |                                                                                         |

图 12.40 查询系统日志

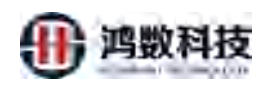

#### 12.4.2. 下载系统日志

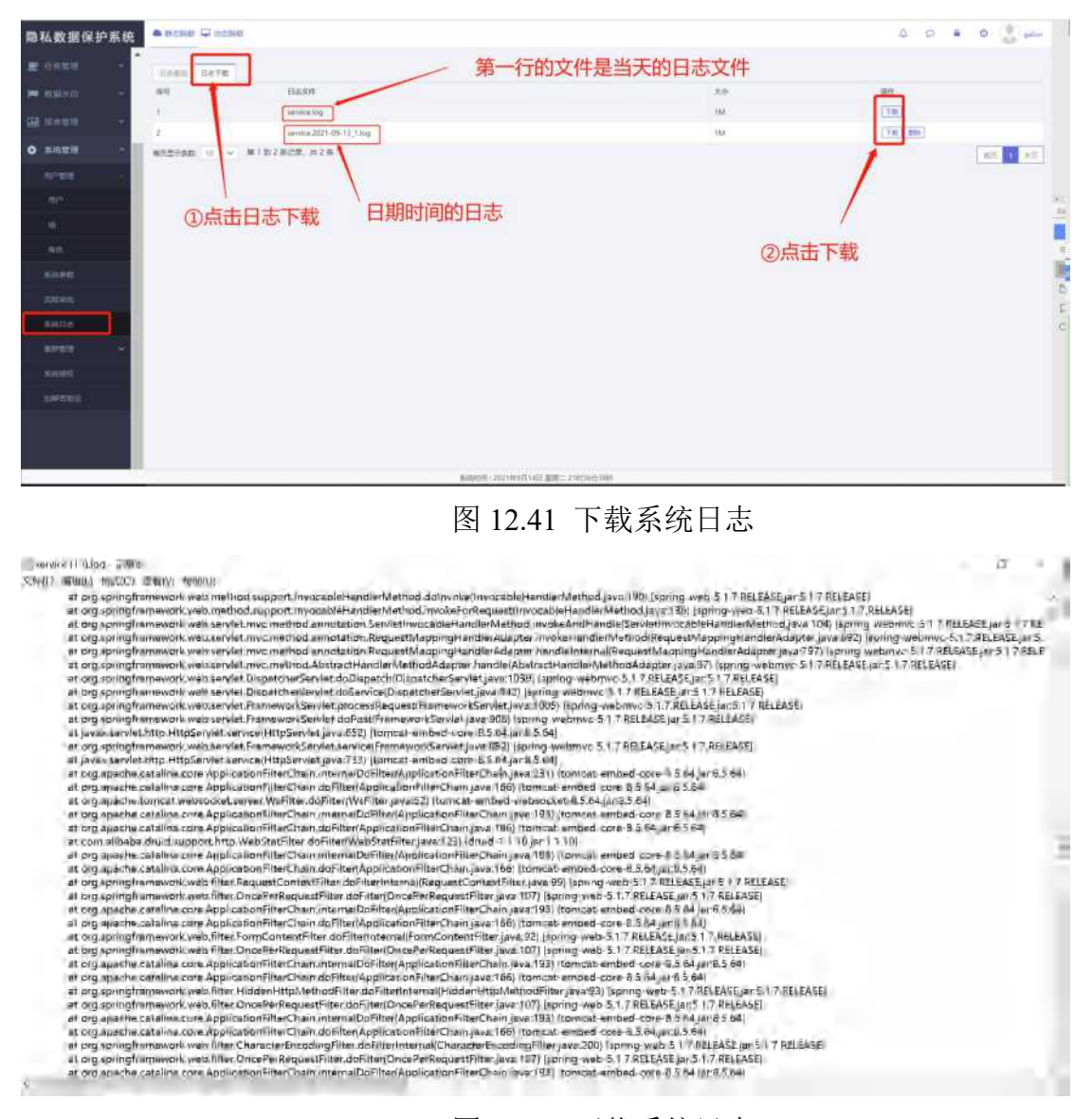

图 12.42 下载系统日志

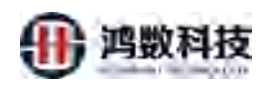

#### 12.4.3. 删除系统日志

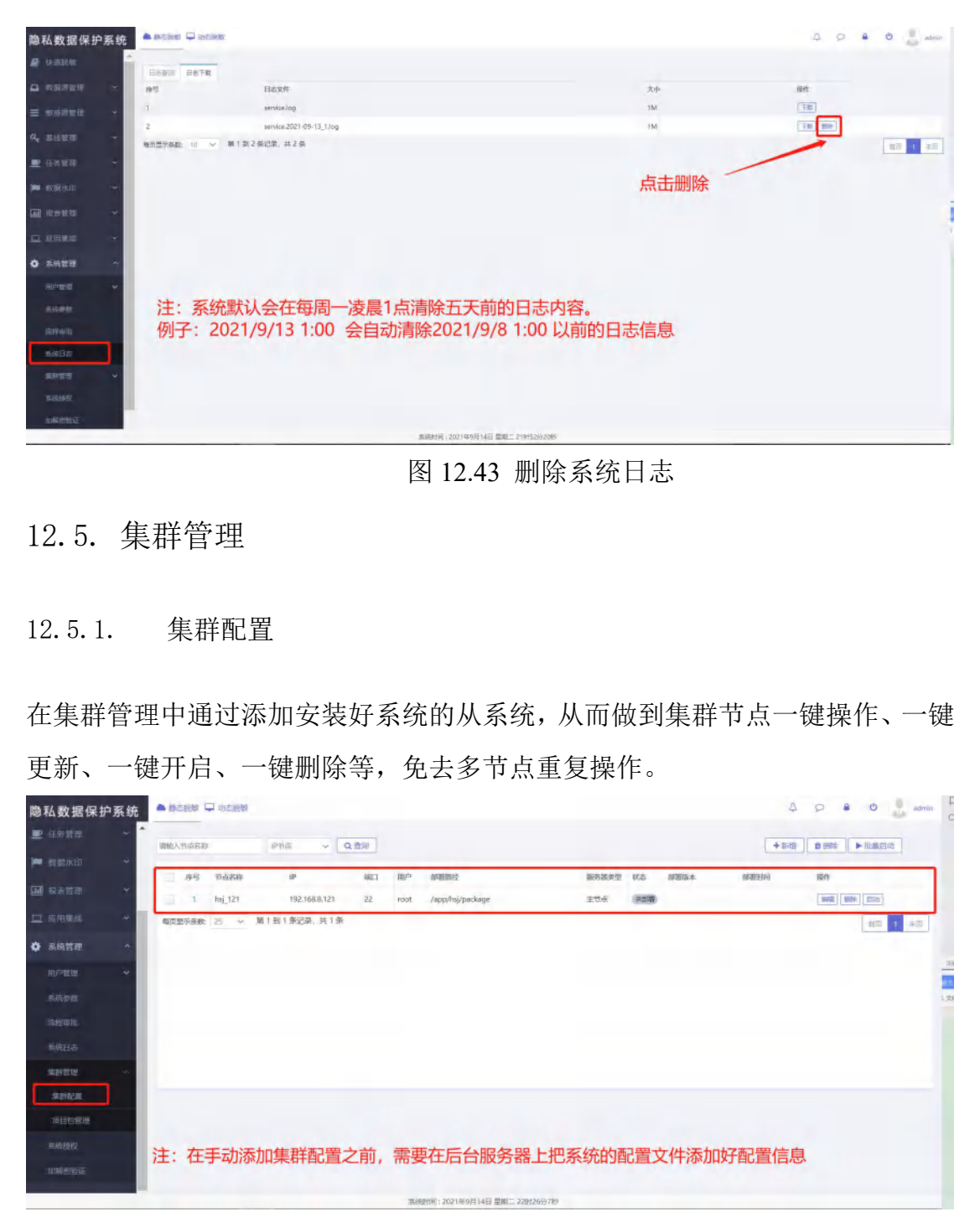

图 12.44 集群管理

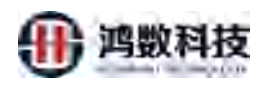

# 12.5.1.1. 新增集群节点

| 隐私数据保持                                                                                                    | 户系统   |         | 🗘 alera |               |      |       |                             |        |        |       | ۵       | 0 = 0            | ann a   |
|----------------------------------------------------------------------------------------------------|-------|---------|---------|---------------|------|-------|-----------------------------|--------|--------|-------|---------|------------------|---------|
| 🗩 (19)53                                                                                                    | (a) * | 网络人口水田名 |         | enter 🗸 🔾     | 前网   |       |                             | (Î     | 选择     | 新增    | + sitt  | 0 100   • 114    | LETRA ] |
| 🛏 eliterii                                                                                                    | *     | in the  | TARE    | IF.           | 1071 | 182   | ntatimit                    | SHEAT! | in     | MEDIA | 4530452 | 104              |         |
| 🖬 North                                                                                                    | 1992  | 1       | HE_121  | 192,168.0,121 | 22   | root  | /app/hij/package            | 主教派    | (1210) | 0.575 |         | MAG   9999   255 | 0]      |
| 😐 antan                                                                                                    |       | GR.STAR | 3 ~ M   | 1到1条记录,并1条    |      |       |                             |        |        |       |         | 1                | 1 28    |
| • ====                                                                                                    | ~     |         |         |               |      |       |                             |        |        |       |         |                  |         |
| 60113                                                                                                    | ÷.    |         |         |               |      |       |                             |        |        |       |         |                  |         |
| 5678                                                                                                    |       |         |         |               |      |       |                             |        |        |       |         |                  | 1       |
| bhataichte                                                                                                    |       |         |         |               |      |       |                             |        |        |       |         |                  |         |
| 801505                                                                                                    |       |         |         |               |      |       |                             |        |        |       |         |                  |         |
| ADDER.                                                                                                    | 1.4   |         |         |               |      |       |                             |        |        |       |         |                  |         |
| AND DESK.                                                                                                    | ויב   |         |         |               |      |       |                             |        |        |       |         |                  |         |
| SHURE                                                                                                    |       |         |         |               |      |       |                             |        |        |       |         |                  |         |
| munication of the second second second second second second second second second second second second second s |       |         |         |               |      |       |                             |        |        |       |         |                  |         |
| 20122310                                                                                                    |       |         |         |               |      |       |                             |        |        |       |         |                  |         |
|                                                                                                    |       |         |         |               |      | - 249 | antiji): 2021年9月14日 聖解二 22m | 119900 |        |       |         |                  |         |

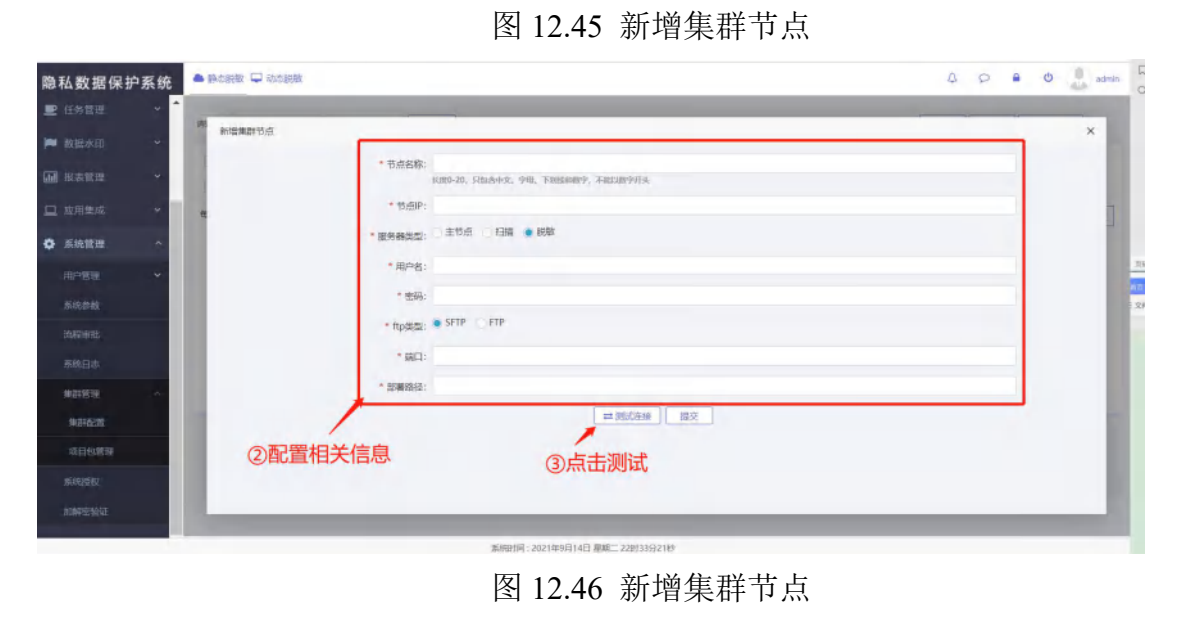

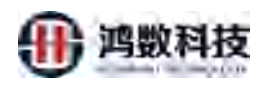

### 12.5.1.2. 编辑集群节点

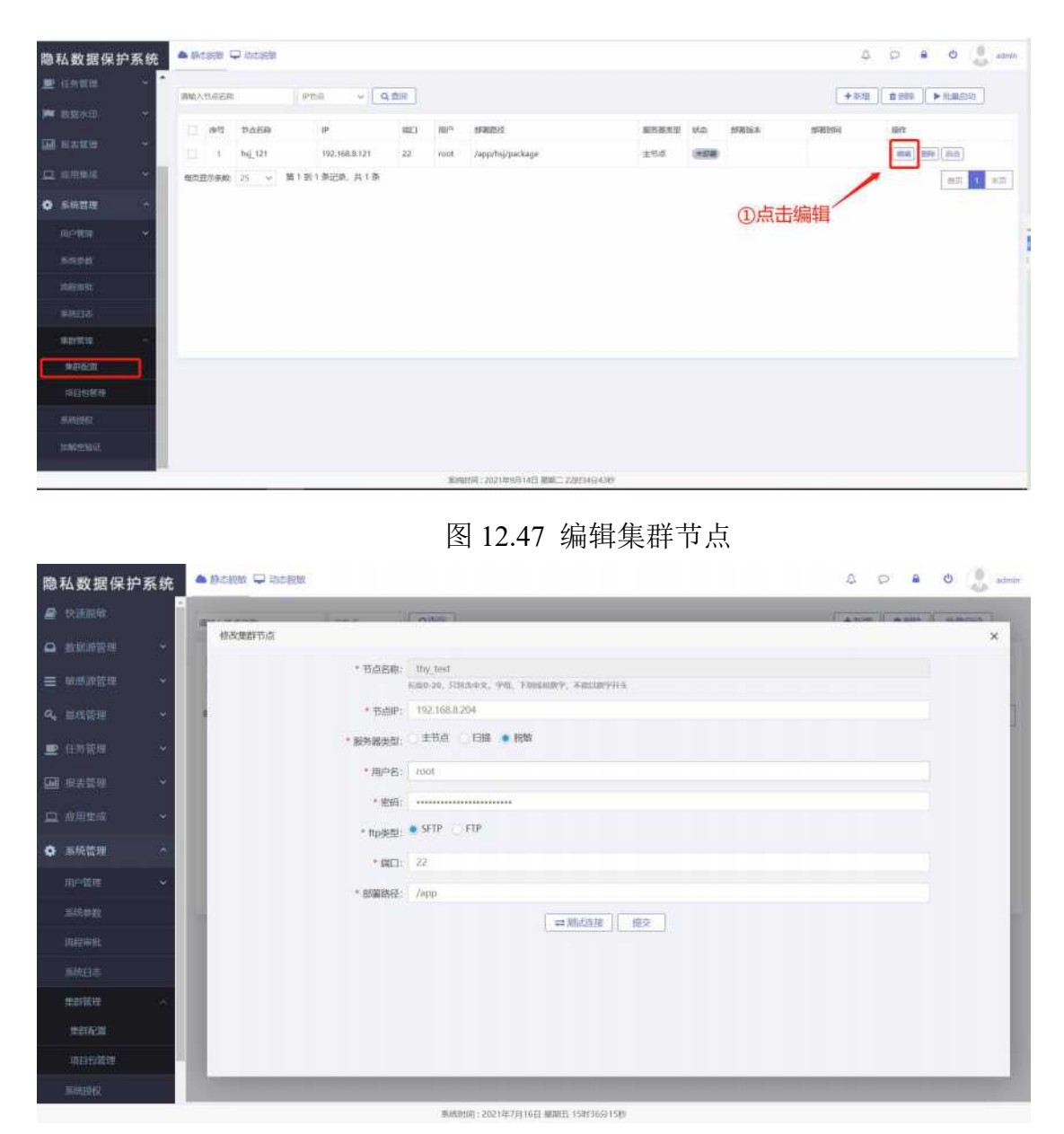

图 12.48 编辑集群节点

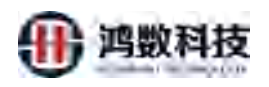

## 12.5.1.3. 查询集群节点

| 隐私数据保护系统                                                                                                    | ● 御山脱離 ➡ 动齿眼酸                                                                                                    |                                                                                                    |                                                                    |                     |           |                                                                     |                  | 4 0 0 0 🔒 admin                                                                                                    |
|----------------------------------------------------------------------------------------------------|----------------------------------------------------------------------------------------------------|----------------------------------------------------------------------------------------------------|--------------------------------------------------------------------|---------------------|-----------|---------------------------------------------------------------------|------------------|----------------------------------------------------------------------------------------------------|
| 2 (1813) · ·                                                                                                    | 1996,57:00 E48                                                                                                    | enta 🗸 Qitti                                                                                                    | 8                                                                  |                     |           |                                                                     |                  | 1112 0 1100 ► N.B.(5)2                                                                                                    |
| 🛏 esten it                                                                                                    |                                                                                                    | ip.                                                                                                    | 18/°                                                               | 的资料化                | 服的裁判型     | KG NEELE                                                            | 679379394        | 1911                                                                                                    |
| M NATE *                                                                                                    | T Hij 121                                                                                                    | 192,168,8.121                                                                                                    | 22 root.                                                           | /app/mj/package     | 126       |                                                                     |                  | (mm) (mm)                                                                                                    |
| <b>二</b> 5/18年 *                                                                                                    | ADDRAN S - H                                                                                                    | 到1第记录 并1条                                                                                                    |                                                                    |                     |           |                                                                     |                  | nn ( nn                                                                                                    |
| <ul> <li>жида</li> <li>жида</li> </ul>                                                                                                    |                                                                                                    |                                                                                                    |                                                                    |                     |           |                                                                     |                  |                                                                                                    |
| 16/*1518 ×                                                                                                    |                                                                                                    |                                                                                                    |                                                                    |                     |           |                                                                     |                  |                                                                                                    |
| NULTURE                                                                                                    | ①输入目                                                                                                    | 标节点信息                                                                                                    | 点击                                                                 | 查询                  |           |                                                                     |                  |                                                                                                    |
| 示约日本                                                                                                    | C last the                                                                                                    | in the second second                                                                                                    |                                                                    |                     |           |                                                                     |                  |                                                                                                    |
| Harr                                                                                                    |                                                                                                    |                                                                                                    |                                                                    |                     |           |                                                                     |                  |                                                                                                    |
| -                                                                                                    |                                                                                                    |                                                                                                    |                                                                    |                     |           |                                                                     |                  |                                                                                                    |
|                                                                                                    |                                                                                                    |                                                                                                    |                                                                    |                     |           |                                                                     |                  |                                                                                                    |
| AL AND DO .                                                                                                    |                                                                                                    |                                                                                                    |                                                                    |                     |           |                                                                     |                  |                                                                                                    |
| 1000000                                                                                                    |                                                                                                    |                                                                                                    |                                                                    |                     |           |                                                                     |                  |                                                                                                    |
| 412                                                                                                    |                                                                                                    |                                                                                                    | 3.0                                                                | 相助的:2021年9月14日 墓町二2 | 201569350 |                                                                     |                  |                                                                                                    |
|                                                                                                    |                                                                                                    | <u>k</u>                                                                                                    | 뙼 12.                                                              | .49 宜调;             |           |                                                                     |                  |                                                                                                    |
| 12. 5. 1. 4.                                                                                                    | 删除集群                                                                                                    | 节点                                                                                                    | 쵴 12.                                                              | 49 宜调;              |           |                                                                     |                  |                                                                                                    |
| 12.5.1.4.<br><sup>隐私数据保护系统</sup>                                                                                                    | 删除集群                                                                                                    | <sup>1</sup><br>古点                                                                                                    | ¥] 12.                                                             | 49 宜调;              |           |                                                                     |                  | A C a O anno                                                                                                    |
| 12.5.1.4.<br><sup> 商私数据保护系统</sup>                                                                                                    | 删除集群                                                                                                    | 节点                                                                                                    | ¥] 12.                                                             | .49 宜调;             |           | し、<br>、<br>、<br>、<br>、<br>、<br>、<br>、<br>、<br>、<br>、<br>、<br>、<br>、 | *                | A D B C ann                                                                                                    |
| 12.5.1.4.<br>隐私数据保护系统<br>重 GMT型<br>产 数据6                                                                                                    | 删除集群                                                                                                    | F<br>节点                                                                                                    | ٤ 12.                                                              | .49 宜闻;             |           | <ul><li>2)点击删除</li><li>32回点</li></ul>                               | ÷                | A C & C & C & anno<br>Tanta C & C & Sauchar                                                                                                    |
| 12.5.1.4.<br>際私数据保护系统<br>重 信約第四<br>一 約回回<br>回 描表面面                                                                                                    | 删除集群<br>● Breister = decester                                                                                                    | F<br>节点<br>**** ~ @<br>**<br>**                                                                                                    | R<br>R<br>R<br>R<br>R<br>R<br>R<br>R<br>R<br>R<br>R<br>R<br>R<br>R | .49 查询;             |           | 2点击删<br>2点击删<br>155 1956.00                                         | R                | A C A O Anno<br>Ref<br>Ref Con                                                                                                    |
| 12.5.1.4.<br>際私数据保护系统<br>《 G科集团<br>》 数据中国<br>(                                                                                                    | 删除集群<br>Paterse = the same<br>melvitude se<br>net the same<br>1 heg. 121<br>Attaining see 25 y #                                                                                                    | FT点<br>TT点<br>FT<br>FT<br>FT<br>FT<br>FT<br>FT<br>FT<br>FT<br>FT<br>FT<br>FT<br>FT<br>FT                                                                                                    | 新<br>第<br>22 rot                                                   | 49 查询;              |           | 2)点击删除<br>30点击删除<br>300 MBBas                                       | к<br>марни       | A C A O Arm                                                                                                    |
| 12.5.1.4.                                                                                                    | 删除集群<br>• Britester - Britester<br>• Britester - Britester<br>• Britester<br>• Britester | F<br>节点<br>(2168.8.12)<br>用1新20.8.13                                                                                                    | 新<br>12.<br>第2<br>第12.                                             | .49 查询;             |           | 2点击删除<br>4C5 が変わっ<br>まま                                             | \$               |                                                                                                    |
| 12.5.1.4.                                                                                                    | 删除集群                                                                                                    | 节点<br>**** • • • • • • • • • • • • • • • • •                                                                                                    | 新 12.<br>和 12.<br>和 12.<br>和 12.                                   | 49 查询;              |           | 2点击删除<br>#C5 #FE64                                                  | 3)单个节            | A C A O A O A Anno<br>FRA COM FILACION<br>SAT<br>FRA COM FILACION<br>FRA COM FILACION<br>FRA COM<br>FILACION<br>FRA COM<br>FILACION<br>FRA COM<br>FILACION<br>FRA COM<br>FRA COM<br>FILACION<br>FRA COM<br>FILACION<br>FRA COM<br>FILACION<br>FRA FILACION<br>FRA FILACION<br>FILACION<br>FRA FILACION<br>FRA FILACION<br>FILACION<br>FRA FILACION<br>FRA FILACION<br>FRA FILACIO                                                                                                    |
| 12.5.1.4.<br>際私数据保护系统<br>単 在新期期<br>一 日前期間<br>一 日前期間<br>一 日前期間<br>一 日前期間<br>一 日前期間<br>一 日前期間<br>一 日前期間<br>一 日前期間<br>一 日前期間<br>一 日前期間<br>一 日前期間<br>一 一 一 一 一 一 一 一 一 一 一 一 一 一 一 一 一 一 一                                                                                                     | 删除集群<br>Project = 4cents Project = 4cents                                                                                                    | 节点<br>**** ~ (Q#<br>****<br>****<br>****<br>****<br>****                                                                                                    | 新 12.<br>新 12.                                                     | (49 查询)             |           | 2)点击删R<br>ACC 3FEIGA                                                | 3单个节             | A C A O A anno<br>Anno<br>Annno<br>Anno<br>Anno<br>Anno<br>Anno<br>Anno<br>Anno<br>Anno<br>Anno<br>Anno<br>Anno |
| 12.5.1.4.<br>際私数据保护系统<br>単 位計算用<br>・ 位計算用<br>・ 位計<br>・ 位計<br>・ 位計<br>・ 位計<br>・ 位計<br>・ 位計<br>・ 位計<br>・ 位計<br>・ 位計<br>・ 位計<br>・ 位計<br>・ 位計<br>・ 位計<br>・ 位計<br>・ 位計<br>・ 位計<br>・ 位<br>・ 位<br>・ 位計<br>・ 位<br>・ 位<br>・ 位<br>・ 位<br>・ 位<br>・ 位<br>・ 位<br>・ 位                                         | 删除集群<br>Patiente = blockiese<br>Patiente = blockiese<br>Patiente = bloc                                                                                                    | 节点<br>**** • Q#<br>**<br>**<br>**<br>**<br>**<br>**<br>**<br>**                                                                                                    | 新 12.                                                              | 49 查询;              |           | 2)点击删除<br>4C0 MBBas                                                 | ¥<br>3単个节        | A C A O Anton<br>Ref D A O A ANTON<br>Ref D A O A O A O A O O O O O O O O O O O O                                                                                                    |
| 12.5.1.4.                                                                                                    |                                                                                                    | 节点<br><sup>9758</sup> → QB<br><sup>9758</sup><br><sup>9758</sup><br><sup>9758</sup><br><sup>9758</sup><br><sup>9758</sup>                                                                                                    | s 12.                                                              | 49 查询;              |           | 2点击删除<br>4C5 が変わっ<br>まま                                             | ¥<br>            | A O A O A ANN                                                                                                    |
| 12.5.1.4.<br>総数据保护系统<br>全体教育部<br>体教育部<br>単数医命部<br>単数医命部<br>単数医命部<br>本教教部<br>本教教部<br>本<br>本<br>本教教部<br>本<br>本<br>本<br>本<br>本<br>本<br>本<br>本<br>本<br>本<br>本<br>本<br>本 | 删除集群                                                                                                    | 日<br>市点<br>1923(88327)<br>第1第2第、第1第<br>5<br>市点                                                                                                    | 12.<br>12.<br>12.<br>12.<br>12.<br>12.<br>12.<br>12.               | 49 查 闻;             |           | 2点击删除<br>#C5 #FER#                                                  | *<br>            | A C A O A Anna<br>Territoria and Anna Anna Anna Anna Anna Anna Anna                                                                                                    |
| 12.5.1.4.<br>総数据保护系统<br>では新期期<br>の 知時期間<br>にの形成<br>の 知時期間<br>の 知時期間<br>にの形成<br>の 知時期間<br>の 知時期間<br>の 知時期間<br>の 知時期間                                                                                                    | 删除集群<br>Project = tocality Project = tocality Project                                                                                                    | 日<br>市点<br>(1)<br>(1)<br>(1)<br>(1)<br>(1)<br>(1)<br>(1)<br>(1)<br>(1)<br>(1)                                                                                                    |                                                                    | 49 查询;              |           | 2点击删R<br>3C 3FE64                                                   | 余<br>            | A C A O A ANNA<br>Ref C A C A C A C A C A C A C A C A C A C                                                                                                    |
| 12.5.1.4.                                                                                                    | 删除集群                                                                                                    | 日<br>市点<br>(Pta) (QE<br>(Pta) (QE | ₩ 12.<br>₩ 12.                                                     | 49 查 闻;             |           | 2)点击删释<br>4C0 MBBas                                                 | 》<br>新聞時<br>3単个节 | A P A O A and<br>A A A A A A A A A A A A A A A A A A A                                                                                                     |
| 12.5.1.4.                                                                                                    | 删除集群<br>Dotation Q shot states<br>Protection Q shot states<br>Protection Q shot states                                                                                                    | F<br>市点<br>**********************************                                                                                                    | 第12.                                                               | (49 查询)             |           | 2)点击删除<br>4CG が目26-6                                                | ¥<br>            | A P A O Anno<br>Transformation<br>Anno<br>Anno<br>Anno<br>Anno<br>Anno<br>Anno<br>Anno<br>A                                                                                                    |

图 12.50 删除管理节点

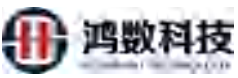

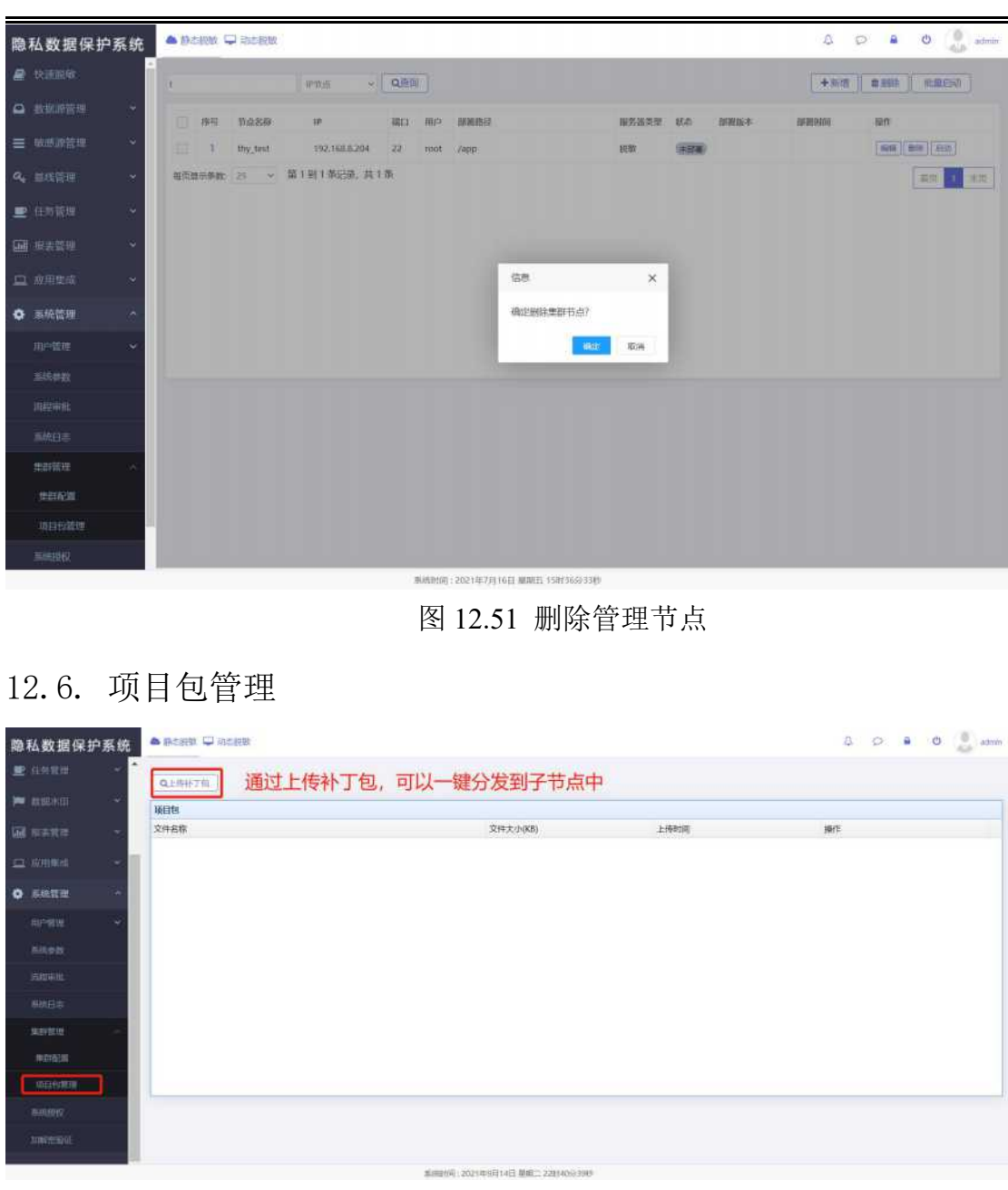

图 12.52 项目包管理

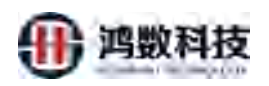

# 12.7. 系统授权

| 隐私数据保护系统 - 制制版 - 动制版                                                                                                    | A D B O 🔔 admin |
|----------------------------------------------------------------------------------------------------|-----------------|
| e view                                                                                                    |                 |
| O NAMERO      MORE SUBJECT      MORE SUBJECT                                                                                                    |                 |
| ■ 除然能算机 ~ , 現的到限目前: 55.04                                                                                                    |                 |
| - 単純語(1) → (1) ● (1) ● ( |                 |
| · 版本号: 人)                                                                                                    |                 |
| · MAAGDEMIE //WF/17                                                                                                    |                 |
| 通过授权管理,能查看到相关的系统版本值                                                                                                    | 言息,发布日期,到期时间等   |
| O 200214 ~                                                                                                    |                 |
| nrege v                                                                                                    |                 |
| #item                                                                                                    |                 |
| 10.02 With:                                                                                                    |                 |
| astita                                                                                                    |                 |
| 2019a -                                                                                                    |                 |
| ///######                                                                                                    |                 |
| tospectoria.                                                                                                    |                 |
|                                                                                                    |                 |
|                                                                                                    |                 |
| 图 12.53 系引                                                                                                    | 行业交大义           |
|                                                                                                    | 50              |
| 12.8. 加解密验证                                                                                                    | <b>`</b>        |
|                                                                                                    |                 |
| 通过手动输入 32 位加解密密钥,可以验证系统)                                                                                                    | 对于加解密的结果一致性     |
| 隐私数据保护系统 🔴 🛙 🖂 网络 🖉 网络 🖉 网络 🖉 网络 🖉                                                                                                    | ∆ ∽ a o adein   |
|                                                                                                    | ①输入32位自定义密钥     |
|                                                                                                    |                 |
| Billin: 440101996101068                                                                                                    | 100             |
| 低田性化     「「「「「」」」     「「」     「「「」」     「「」     「「」     「「」     「「」     「「」     「「」     「「」     「「」     「「」     「「」     「「」     「「」     「「」     「     「     「     「     「     「     「     「     「     「     「     」     」     「     「     「     」     」     「     」     」     「     」     」     」     「     」     」     「     」     」     「     」     」     」     「     」     」     」     「     」     」     」     「     」     」     」     「     」     」     「     」     」     「     」     」     「     」     」     」     「     」     」     「     」     」     「     」     」     」     」     」     「     」     」     」     」     」     「     」     」      」      「     」      」      」      」      「      」      」      」      」      」      」      「      」      」      」      」      」      」      」      」      」      」      」      」      」      」      」      」      」      」      」      」      」      」      」      」      」      」      」      」      」      」      」      」      」      」      」      」      」      」      」      」      」      」      」      」      」      」      」      」      」      」      」      」      」      」      」      」      」      」      」      」      」      」      」      」      」      」      」      」      」      」      」      」      」      」      」      」      」      」      」      」      」      」      」      」      」      」      」      」      」      」      」      」      』      』      』      』      』      』      』      』      』      』      』      』      』      』      』      』      』      』      』      』      』      』      』      』      』      』      』      』      』      』      』      』      』      』      』      』      』      』      』      』      』      』      』      』      』      』      』      』      』      』      』      』      』      』      』      』      』      』      』      』      』      』                                                                                                    |                 |
| ◎ 系統管理                                                                                                    | 84              |
|                                                                                                    |                 |
|                                                                                                    | ②输入原始值并点击加密     |
|                                                                                                    |                 |
| ③ 从川密 追只 肥 吵 复 制 柏 始 到 耕 密 的 原 始 恒                                                                                                    | 1中,并从山畔省        |
| 海绵 建设                                                                                                    |                 |
|                                                                                                    |                 |
|                                                                                                    |                 |
| 海德时间:2021年9月14日 泉東江 228152555786                                                                                                    |                 |

图 12.54 加解密验证